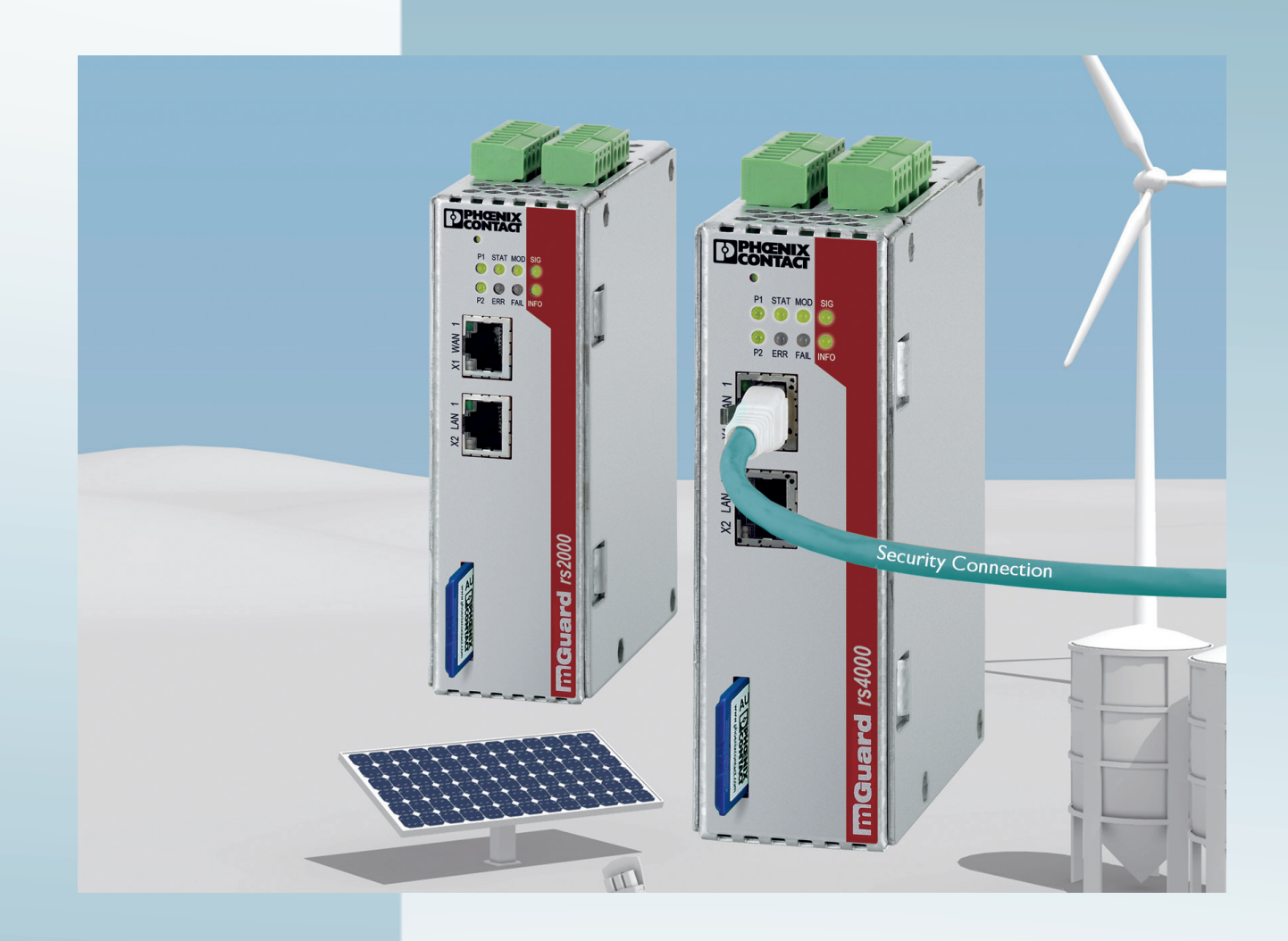

Konfigurieren der mGuard Security-Appliances Firmware 8.8

Anwenderhandbuch

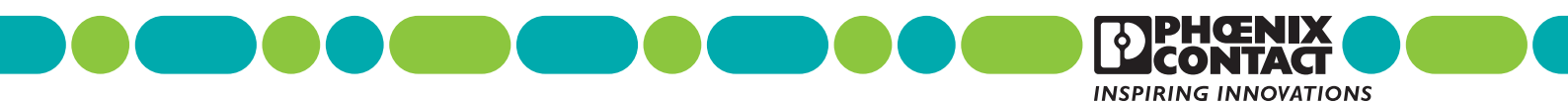

# Anwenderhandbuch Konfigurieren der mGuard Security-Appliances (Referenzhandbuch) Firmware 8.8

2021-08-24

| Bezeichnung: | UM DE MGUARD | 88  |
|--------------|--------------|-----|
| Dezeichnung. |              | 0.0 |

Revision: 15

Artikel-Nr.: —

Dieses Handbuch ist gültig für das mGuard Software-Release 8.8 bei Verwendung mit den folgenden Geräten der mGuard-Familie (siehe "mGuard Firmware – Version 8.8.x - Release Notes" für weitere Informationen):

- FL MGUARD RS4000 TX/TX (VPN) FL MGUARD RS4000 TX/TX VPN-M FL MGUARD RS4000-P FL MGUARD RS2000 TX/TX VPN FL MGUARD RS2000 TX/TX-B FL MGUARD RS4004 TX/DTX (VPN) FL MGUARD RS4004 TX/DTX (VPN) FL MGUARD RS2005 TX VPN FL MGUARD RS2005 TX VPN TC MGUARD RS4000 3G VPN TC MGUARD RS4000 4G VPN TC MGUARD RS4000 4G VPN
- TC MGUARD RS4000 4G VZW VPN TC MGUARD RS2000 4G VZW VPN TC MGUARD RS4000 4G ATT VPN TC MGUARD RS2000 4G ATT VPN FL MGUARD CENTERPORT mGuard centerport 2U (Innominate) FL MGUARD GT/GT (VPN) FL MGUARD PCI(E)4000 (VPN) FL MGUARD SMART2 (VPN) FL MGUARD DELTA TX/TX (VPN)

## Bitte beachten Sie folgende Hinweise

### Zielgruppe des Handbuchs

Der in diesem Handbuch beschriebene Produktgebrauch richtet sich ausschließlich an

- Elektrofachkräfte oder von Elektrofachkräften unterwiesene Personen, die mit den geltenden Normen und sonstigen Votagesrschriften zur Elektrotechnik und insbesondere mit den einschlägigen Sicherheitskonzepten vertraut sind.
- qualifizierte Anwendungsprogrammierer und Software-Ingenieure, die mit den einschlägigen Sicherheitskonzepten zur Automatisierungstechnik sowie den geltenden Normen und sonstigen Vorschriften vertraut sind.

### Erklärungen zu den verwendeten Symbolen und Signalwörtern

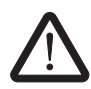

Dieses Symbol kennzeichnet Gefahren, die zu Personenschäden führen können. Beachten Sie alle Hinweise, die mit diesem Hinweis gekennzeichnet sind, um mögliche Personenschäden zu vermeiden.

Es gibt drei verschiedene Gruppen von Personenschäden, die mit einem Signalwort gekennzeichnet sind.

**GEFAHR** Hinweis auf eine gefährliche Situation, die – wenn sie nicht vermieden wird – einen Personenschaden bis hin zum Tod zur Folge hat.

**WARNUNG** Hinweis auf eine gefährliche Situation, die – wenn sie nicht vermieden wird – einen Personenschaden bis hin zum Tod zur Folge haben kann.

**VORSICHT** Hinweis auf eine gefährliche Situation, die – wenn sie nicht vermieden wird – eine Verletzung zur Folge haben kann.

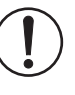

Dieses Symbol mit dem Signalwort **ACHTUNG** und der dazugehörige Text warnen vor Handlungen, die einen Schaden oder eine Fehlfunktion des Gerätes, der Geräteumgebung oder der Hard-/Software zur Folge haben können.

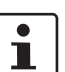

Dieses Symbol und der dazugehörige Text vermitteln zusätzliche Informationen oder verweisen auf weiterführende Informationsquellen.

### So erreichen Sie uns

| Internet           | Aktuelle Informationen zu Produkten von Phoenix Contact und zu unseren Allgemeinen Geschäftsbedingungen finden Sie im Internet unter:<br>phoenixcontact.com.                                       |
|--------------------|----------------------------------------------------------------------------------------------------|
|                    | Stellen Sie sicher, dass Sie immer mit der aktuellen Dokumentation arbeiten.<br>Diese steht unter der folgenden Adresse zum Download bereit:<br>phoenixcontact.net/products.                       |
| Ländervertretungen | Bei Problemen, die Sie mit Hilfe dieser Dokumentation nicht lösen können, wenden Sie sich bitte an Ihre jeweilige Ländervertretung.<br>Die Adresse erfahren Sie unter <u>phoenixcontact.com</u> .  |
| Herausgeber        | PHOENIX CONTACT GmbH & Co. KG<br>Flachsmarktstraße 8<br>32825 Blomberg<br>DEUTSCHLAND                                                                                                    |
|                    | Wenn Sie Anregungen und Verbesserungsvorschläge zu Inhalt und Gestaltung unseres<br>Handbuchs haben, würden wir uns freuen, wenn Sie uns Ihre Vorschläge zusenden an:<br>tecdoc@phoenixcontact.com |

### Allgemeine Nutzungsbedingungen für Technische Dokumentation

Phoenix Contact behält sich das Recht vor, die technische Dokumentation und die in den technischen Dokumentationen beschriebenen Produkte jederzeit ohne Vorankündigung zu ändern, zu korrigieren und/oder zu verbessern, soweit dies dem Anwender zumutbar ist. Dies gilt ebenfalls für Änderungen, die dem technischen Fortschritt dienen.

Der Erhalt von technischer Dokumentation (insbesondere von Benutzerdokumentation) begründet keine weitergehende Informationspflicht von Phoenix Contact über etwaige Änderungen der Produkte und/oder technischer Dokumentation. Sie sind dafür eigenverantwortlich, die Eignung und den Einsatzzweck der Produkte in der konkreten Anwendung, insbesondere im Hinblick auf die Befolgung der geltenden Normen und Gesetze, zu überprüfen. Sämtliche der technischen Dokumentation zu entnehmenden Informationen werden ohne jegliche ausdrückliche, konkludente oder stillschweigende Garantie erteilt.

Im Übrigen gelten ausschließlich die Regelungen der jeweils aktuellen Allgemeinen Geschäftsbedingungen von Phoenix Contact, insbesondere für eine etwaige Gewährleistungshaftung.

Dieses Handbuch ist einschließlich aller darin enthaltenen Abbildungen urheberrechtlich geschützt. Jegliche Veränderung des Inhaltes oder eine auszugsweise Veröffentlichung sind nicht erlaubt.

Phoenix Contact behält sich das Recht vor, für die hier verwendeten Produktkennzeichnungen von Phoenix Contact-Produkten eigene Schutzrechte anzumelden. Die Anmeldung von Schutzrechten hierauf durch Dritte ist verboten.

Andere Produktkennzeichnungen können gesetzlich geschützt sein, auch wenn sie nicht als solche markiert sind.

# Inhaltsverzeichnis

| 1 | Grundlagen mGuard     |        |                                                        | 11 |
|---|-----------------------|--------|--------------------------------------------------------|----|
|   | -                     | 1.1    | Grundlegende Eigenschaften der mGuards                 | 11 |
|   |                       | 1.2    | Typische Anwendungsszenarien                           | 13 |
|   |                       |        | 1.2.1 Stealth-Modus (Plug-n-Protect)                   | 13 |
|   |                       |        | 1.2.2 Netzwerkrouter                                   | 14 |
|   |                       |        | 1.2.3 DMZ                                              | 15 |
|   |                       |        | 1.2.4 VPN-Gateway                                      | 15 |
|   |                       |        | 1.2.5 WLAN über VPN                                    | 16 |
|   |                       |        | 1.2.6 Auflösen von Netzwerkkonflikten                  | 17 |
| 2 | Hilfen zur Konfigurat | ion    |                                                        | 19 |
|   |                       | 2.1    | Sichere Verschlüsselung                                | 19 |
|   |                       | 2.2    | Geeignete Web-Browser                                  | 21 |
|   |                       | 2.3    | Benutzerrollen                                         | 21 |
|   |                       | 2.4    | Eingabehilfe bei der Konfiguration (Systemnachrichten) | 22 |
|   |                       | 2.5    | Bedienung der Web-Oberfläche                           | 23 |
|   |                       | 2.6    | CIDR (Classless Inter-Domain Routing)                  | 26 |
|   |                       | 2.7    | Netzwerk-Beispielskizze                                | 27 |
|   |                       | 2.8    | LED-Statusanzeige und Blinkverhalten                   |    |
| 3 | Änderungen gegenü     | ber de | r Vorversion                                           | 29 |
| - |                       | 3.1    | Übersicht der Änderungen in Version 8.8                | 29 |
|   |                       | 3.2    | Übersicht der Änderungen in Version 8.7                |    |
|   |                       | 3.3    | Übersicht der Änderungen in Version 8.6                |    |
|   |                       | 3.4    | Übersicht der Änderungen in Version 8.5                |    |
|   |                       | 3.5    | Übersicht der Änderungen in Version 8.4                |    |
|   |                       | 3.6    | Übersicht der Änderungen in Version 8.3                |    |
|   |                       | 3.7    | Übersicht der Änderungen in Version 8.1                |    |
|   |                       | 3.8    | Übersicht der Änderungen in Version 8.0                | 42 |
| 4 | Menü Verwaltung       |        |                                                        |    |
|   | 5                     | 4.1    | Verwaltung >> Systemeinstellungen                      |    |
|   |                       |        | 4.1.1 Host                                             | 45 |
|   |                       |        | 4.1.2 Zeit und Datum                                   | 47 |
|   |                       |        | 4.1.3 Shell-Zugang                                     | 54 |
|   |                       |        | 4.1.4 E-Mail                                           | 68 |
|   |                       | 4.2    | Verwaltung >> Web-Einstellungen                        | 73 |
|   |                       |        | 4.2.1 Allgemein                                        | 73 |
|   |                       |        | 4.2.2 Zugriff                                          | 74 |
|   |                       | 4.3    | Verwaltung >> Lizenzierung                             | 87 |
|   |                       |        | 4.3.1 Übersicht                                        | 87 |
|   |                       |        | 4.3.2 Installieren                                     | 88 |
|   |                       |        | 4.3.3 Lizenzbedingungen                                | 90 |
|   |                       | 4.4    | Verwaltung >> Update                                   | 91 |
|   |                       |        | 4.4.1 Übersicht                                        | 91 |
|   |                       |        | 4.4.2 Update                                           | 92 |
|   |                       |        |                                                        |    |

|   |                     | 4.5   | Verwa    | ltung >> Konfigurationsprofile      |     |
|---|---------------------|-------|----------|-------------------------------------|-----|
|   |                     |       | 4.5.1    | Konfigurationsprofile               |     |
|   |                     | 4.6   | Verwa    | ltung >> SNMP                       |     |
|   |                     |       | 4.6.1    | Abfrage                             | 103 |
|   |                     |       | 4.6.2    | Trap                                |     |
|   |                     |       | 4.6.3    | LLDP                                |     |
|   |                     | 4.7   | Verwa    | ltung >> Zentrale Verwaltung        |     |
|   |                     |       | 4.7.1    | Konfiguration holen                 |     |
|   |                     | 4.8   | Verwa    | tung >> Service I/O                 |     |
|   |                     | -     | 4.8.1    | Servicekontakte                     |     |
|   |                     |       | 4.8.2    | Alarmausgang                        |     |
|   |                     | 49    | Verwa    | ltung >> Neustart                   | 127 |
|   |                     |       | 4.9.1    | Neustart                            |     |
| 5 | Menü Bladekontrolle |       |          |                                     | 120 |
| 5 |                     | 5 1   | Bladek   | ontrolle >> Übersicht               | 129 |
|   |                     | 5.1   | 511      | Blade (in Slot #)                   |     |
|   |                     |       | 512      | Konfiguration                       |     |
| _ |                     |       | 0.1.2    |                                     |     |
| 6 | Menú Netzwerk       | ••••• | •••••    |                                     |     |
|   |                     | 6.1   | Netzwe   | erk >> Interfaces                   |     |
|   |                     |       | 6.1.1    | Überblick: Netzwerk-Modus "Router"  |     |
|   |                     |       | 6.1.2    | Überblick: Netzwerk-Modus "Stealth" |     |
|   |                     |       | 6.1.3    | Allgemein                           |     |
|   |                     |       | 6.1.4    | Extern                              | 145 |
|   |                     |       | 6.1.5    | Intern                              | 147 |
|   |                     |       | 6.1.6    | PPPoE                               | 149 |
|   |                     |       | 6.1.7    | PPTP                                |     |
|   |                     |       | 6.1.8    | DMZ                                 |     |
|   |                     |       | 6.1.9    | Stealth                             |     |
|   |                     |       | 6.1.10   | Sekundäres externes Interface       | 157 |
|   |                     | 6.2   | Netzwe   | erk >> Mobilfunk                    |     |
|   |                     |       | 6.2.1    | Allgemein                           |     |
|   |                     |       | 6.2.2    | SIM-Einstellungen                   |     |
|   |                     |       | 6.2.3    | Verbindungsüberwachung              |     |
|   |                     |       | 6.2.4    | Mobilfunk-Benachrichtigungen        |     |
|   |                     |       | 6.2.5    | Ortungssystem                       |     |
|   |                     | 6.3   | Serielle | e Schnittstelle                     |     |
|   |                     |       | 6.3.1    | Ausgehender Ruf                     |     |
|   |                     |       | 6.3.2    | Einwahl                             |     |
|   |                     |       | 6.3.3    | Modem                               |     |
|   |                     |       | 6.3.4    | Konsole                             |     |
|   |                     | 6.4   | Netzwe   | erk >> Ethernet                     |     |
|   |                     |       | 6.4.1    | MAU-Einstellungen                   |     |
|   |                     |       | 6.4.2    | -<br>Multicast                      |     |
|   |                     |       | 6.4.3    | Ethernet                            |     |

### Inhaltsverzeichnis

| 6.5.1         Maskierung         209           6.5.2         IP- und Port-Weiterleitung         213           6.6         Netzwerk >> DNS         216           6.6.1         DNS-Server         216           6.6.2         DynDNS         220           6.7.1         Interwerk >> DHCP         223           6.7.2         DMZ DHCP         223           6.7.3         DMZ DHCP         223           6.8         Netzwerk >> Droxy-Einstellungen         231           6.8         Netzwerk >> Dynamisches Routing         233           6.9.1         OSPF         233           6.9.2         Distributions-Einstellungen         233           6.9.2         Distributions-Einstellungen         233           6.10         Algemein         236           6.10.2         Firewall         240           7         Menü Authentifizierung         Senturer         243           7.1.1         Passwörter         243         241           7.1.2         RADIUS-Fiiter         243         241           7.1.4         Passwörter         243         245           7.2.2         Authentifizierung >> Zertifikate         244         245                                                                         |   | 6.5                     | Netzwe  | rk >> NAT                              |     |
|----------------------------------------------------------------------------------------------------|---|-------------------------|---------|----------------------------------------|-----|
| 6.5.2         IP-und Port-Weiterleitung         213           6.6         Netwerk > DNS         216           6.6.1         DNS-Server         216           6.6.2         DynDNS         220           6.7         Netzwerk >> DHCP         223           6.7.1         Internes / Externes DHCP         223           6.7.2         DMZ DHCP         228           6.8         Netzwerk >> Proxy-Einstellungen         231           6.8         Netzwerk >> Opnamisches Routing         233           6.9.1         OSPF         233           6.9.2         Distributions-Einstellungen         233           6.9.1         OSPF         233           6.9.2         Distributions-Einstellungen         233           6.9.1         Algemein         238           6.10.1         Allgemein         238           6.10.2         Firewall         240           7         Menü Authentifizierung >> Administrative Benutzer         243           7.1.1         Passwörter         243           7.1.2         RADIUS-Filter         243           7.1.4         Authentifizierung >> Zertifikate         250           7.4         Authentifizierung >> RADIUS                                                        |   |                         | 6.5.1   | Maskierung                             | 209 |
| 6.6         Netzwerk >> DNS.         216           6.6.1         DNS-Server         216           6.6.2         DynDNS         220           6.7         Netzwerk >> DHCP         223           6.7.1         Internes / Externes DHCP         223           6.7.2         DMZ DHCP         223           6.7.2         DMZ DHCP         223           6.7.3         Netzwerk >> Droxy-Einstellungen         231           6.8         Netzwerk >> Dynamisches Routing         233           6.9.1         OSPF         233           6.9.2         Distributions-Einstellungen         237           6.10         Netzwerk >> GRE-Tunnel         238           6.10.2         Firewall         243           7.1.1         Pasewöter         243           7.1.1         Pasewöter         243           7.1.2         RADIUS-Filter         243           7.1.1         Pasewöter         243           7.1.1         Pasewöter         243           7.1.2         RADIUS-Filter         244           7.2.1         Kritewall-Benutzer         247           7.3         Authentifizierung >> Zertifikate         250           7.4 <td></td> <td></td> <td>6.5.2</td> <td>IP- und Port-Weiterleitung</td> <td>213</td> |   |                         | 6.5.2   | IP- und Port-Weiterleitung             | 213 |
| 6.6.1         DNS-Server         216           6.6.2         DynDNS         220           6.7         Netzwerk >> DHCP         223           6.7.1         Internes / Externes DHCP         223           6.7.2         DMZ DHCP         228           6.8         Netzwerk >> Porxy-Einstellungen         231           6.8.1         HTTP(S) Proxy-Einstellungen         233           6.9.1         OSPF         233           6.9.2         Distributions-Einstellungen         233           6.9.1         Netzwerk >> Opnamisches Routing         233           6.9.1         Netzwerk >> Opnamisches Routing         233           6.9.1         Netzwerk >> Opnamisches Routing         233           6.9.2         Distributions-Einstellungen         233           6.10.1         Netzwerk >> GRE-Tunnel         238           6.10.2         Firewall         240           7         Menü Authentifizierung         Administrative Benutzer         243           7.1.1         Passwörter         243         243           7.1.2         RADIUS-Filter         243           7.1.2         RADIUS-Filter         244           7.1.4         Authentifizierung >> Firewall-Benutzer                          |   | 6.6                     | Netzwe  | rk >> DNS                              | 216 |
| 6.6.2         DynDNS         220           6.7         Netzwerk >> PhCP         222           6.7.1         Internes / Externes DHCP         223           6.7.2         DMZ DHCP         228           6.8         Netzwerk >> Proxy-Einstellungen         231           6.8.1         HTTP(S) Proxy-Einstellungen         233           6.9.1         OSPF         233           6.9.1         OSPF         233           6.9.2         Distributions-Einstellungen         233           6.9.1         OSPF         233           6.9.2         Distributions-Einstellungen         233           6.10.1         Aligemein         238           6.10.2         Firewall         240           7         Menü Authentifizierung >> Administrative Benutzer         243           7.1.1         Passwörter         243           7.1.2         RADIUS-Fiiter         243           7.1.2         RADIUS-Fiiter         244           7.1.3         Authentifizierung >> FADIUS         250           7.4         Authentifizierung >> Zertifikate         254           7.4.3         CA-Zertifikate         263           7.4.4         Gegenstellen-Zertifikate                                                         |   |                         | 6.6.1   | DNS-Server                             | 216 |
| 6.7         Netzwerk >> DHCP.         222           6.7.1         Internes / Externes DHCP         223           6.7.2         DMZ DHCP         228           6.8         Netzwerk >> Proxy-Einstellungen         231           6.8.1         HTTP(S) Proxy-Einstellungen         233           6.9         Netzwerk >> Dynamisches Routing         233           6.9.1         OSPF         233           6.9.2         Distributions-Einstellungen         233           6.10         Netzwerk >> GRE-Tunnel         238           6.10.1         Allgemein         238           6.10.2         Firewall         240           7         Menü Authentifizierung         243           7.1.1         Passwörter         243           7.1.2         RADIUS-Filter         243           7.1.2         RADIUS-Filter         247           7.3         Authentifizierung >> Firewall-Benutzer         247           7.3         Authentifizierung >> Firewall-Benutzer         247           7.4         Authentifizierung >> Firewall-Benutzer         247           7.4         Authentifizierung >> Zertifikate         250           7.4.4         Gegenstellen-Zertifikate         263      <                         |   |                         | 6.6.2   | DynDNS                                 |     |
| 6.7.1         Internes / Externes DHCP         223           6.7.2         DMZ DHCP         228           6.8         Netzwerk >> Proxy-Einstellungen         231           6.8.1         HTTP(S) Proxy-Einstellungen         233           6.9         Netzwerk >> Dynamisches Routing         233           6.9.1         OSPF         233           6.9.2         Distributions-Einstellungen         233           6.10         Netzwerk >> GRE-Tunnel         238           6.10.1         Allgemein         238           6.10.2         Firewall         243           7.1         Authentifizierung >> Administrative Benutzer         243           7.1.2         RADIUS-Filter         243           7.1.2         Authentifizierung >> Administrative Benutzer         243           7.1.2         Authentifizierung >> Firewall-Benutzer         247           7.3         Authentifizierung >> RADIUS         250           7.4         Authentifizierung >> Zertifikate         263           7.4.2         Maschinenzertifikate         263           7.4.3         CAZ-Zertifikate         263           7.4.4         Gegenstellen-Zertifikate         261           7.4.3         CAZ-Zertifikate         |   | 6.7                     | Netzwe  | rk >> DHCP                             |     |
| 6.7.2         DMZ DHCP         228           6.8         Netzwerk >> Proxy-Einstellungen         231           6.8.1         HTTP(S) Proxy-Einstellungen         233           6.9         Netzwerk >> Dynamisches Routing         233           6.9.1         OSPF         233           6.9.2         Distributions-Einstellungen         233           6.9.2         Distributions-Einstellungen         233           6.10         Netzwerk >> GRE-Tunnel         238           6.10.1         Allgemein         238           6.10.2         Firewall         240           7         Menü Authentifizierung         243           7.1         Authentifizierung >> Administrative Benutzer         243           7.1.1         Paswörter         243           7.1.2         RADIUS-Filter         245           7.2         Authentifizierung >> Administrative Benutzer         247           7.3         Authentifizierung >> RADIUS         250           7.4         Authentifizierung >> RADIUS         259           7.4.2         Maschinenzertifikate         261           7.4.3         CA-Zertifikate         261           7.4.4         Gegenstellen-Zertifikate         261                            |   |                         | 6.7.1   | Internes / Externes DHCP               |     |
| 6.8       Netzwerk >> Proxy-Einstellungen       231         6.8.1       HTTP(S) Proxy-Einstellungen       233         6.9       Netzwerk >> Dynamisches Routing       233         6.9.1       OSPF       233         6.9.2       Distributions-Einstellungen       233         6.9.1       OSPF       233         6.9.2       Distributions-Einstellungen       233         6.10       Netzwerk >> GRE-Tunnel       238         6.10.1       Allgemein       238         6.10.2       Firewall       240         7       Menü Authentifizierung       243         7.1.1       Passwörter       243         7.1.2       RADIUS-Filter       243         7.1.2       RADIUS-Filter       245         7.2       Authentifizierung >> Firewall-Benutzer       247         7.3       Authentifizierung >> RADIUS       250         7.4       Authentifizierung >> Zertifikate       254         7.4.1       Zertifikate       261         7.4.2       Maschinenzertifikate       263         7.4.4       Gegenstellen-Zertifikate       263         7.4.4       Gegenstellen-Zertifikate       265         7.4.5       CRL                                                                                                    |   |                         | 6.7.2   | DMZ DHCP                               |     |
| 6.8.1         HTTP(S) Proxy-Einstellungen                                                                                                    |   | 6.8                     | Netzwe  | rk >> Proxy-Einstellungen              | 231 |
| 6.9       Netzwerk >> Dynamisches Routing.                                                                                                    |   |                         | 6.8.1   | HTTP(S) Proxy-Einstellungen            | 231 |
| 6.9.1         OSPF                                                                                                    |   | 6.9                     | Netzwe  | rk >> Dynamisches Routing              | 233 |
| 6.9.2       Distributions-Einstellungen                                                                                                    |   |                         | 6.9.1   | OSPF                                   |     |
| 6.10       Netzwerk >> GRE-Tunnel                                                                                                    |   |                         | 6.9.2   | Distributions-Einstellungen            |     |
| 6.10.1       Allgemein       238         6.10.2       Firewall       240         7       Menü Authentifizierung       243         7.1       Authentifizierung >> Administrative Benutzer       243         7.1.1       Passwörter       243         7.1.2       RADIUS-Filter       245         7.2       Authentifizierung >> Firewall-Benutzer       247         7.3       Authentifizierung >> Firewall-Benutzer       247         7.3       Authentifizierung >> RADIUS       250         7.4       Authentifizierung >> Zertifikate       259         7.4.2       Maschinenzertifikate       263         7.4.3       Authentifizierung >> Zertifikate       263         7.4.4       Gegenstellen-Zertifikate       263         7.4.4       Gegenstellen-Zertifikate       265         7.4.5       CRL       267         8       Menü Netzwerksicherheit       271         8.1       Netzwerksicherheit >> Paketfilter       271         8.1       Netzwerksicherheit >> Paketfilter       273         8.1.2       Ausgangsregeln       276         8.1.3       DMZ       279         8.1.4       Regelsätze       282                                                                                                  |   | 6.10                    | Netzwe  | rk >> GRE-Tunnel                       |     |
| 6.10.2       Firewall       240         7       Menü Authentifizierung       243         7.1       Authentifizierung >> Administrative Benutzer       243         7.1.1       Passwörter       243         7.1.2       RADIUS-Filter       243         7.1.2       RADIUS-Filter       244         7.1.2       RADIUS-Filter       243         7.1.2       RADIUS-Filter       244         7.2       Authentifizierung >> Firewall-Benutzer       247         7.3       Authentifizierung >> RADIUS       250         7.4       Authentifizierung >> Zertifikate       263         7.4.1       Zertifikateinstellungen       259         7.4.2       Maschinenzertifikate       263         7.4.3       CA-Zertifikate       263         7.4.4       Gegenstellen-Zertifikate       265         7.4.5       CRL       267         8       Menü Netzwerksicherheit       271         8.1       Netzwerksicherheit       271         8.1       Netzwerksicherheit >> Paketfilter       271         8.1.1       Eingangsregeln       273         8.1.2       Ausgangsregeln       276         8.1.3       DMZ                                                                                                    |   |                         | 6.10.1  | Allgemein                              | 238 |
| 7       Menü Authentifizierung       243         7.1       Authentifizierung >> Administrative Benutzer       243         7.1.1       Passwörter       243         7.1.2       RADIUS-Filter       243         7.1.2       RADIUS-Filter       244         7.1.2       RADIUS-Filter       245         7.2       Authentifizierung >> Firewall-Benutzer       247         7.2.1       Firewall-Benutzer       247         7.3       Authentifizierung >> RADIUS       250         7.4       Authentifizierung >> Zertifikate       254         7.4.1       Zertifikatseinstellungen       259         7.4.2       Maschinenzertifikate       261         7.4.3       CA-Zertifikate       263         7.4.4       Gegenstellen-Zertifikate       266         7.4.5       CRL       267         8       Menü Netzwerksicherheit       261         7.4.5       CRL       267         8.1       Netzwerksicherheit       271         8.1<1                                                                                                    |   |                         | 6.10.2  | Firewall                               | 240 |
| 7.1       Authentifizierung >> Administrative Benutzer.       243         7.1.1       Passwörter       243         7.1.2       RADIUS-Filter       245         7.2       Authentifizierung >> Firewall-Benutzer       247         7.3       Authentifizierung >> RADIUS       250         7.4       Authentifizierung >> RADIUS       250         7.4       Authentifizierung >> RADIUS       250         7.4       Authentifizierung >> Zertifikate       263         7.4.1       Zertifikatseinstellungen       259         7.4.2       Maschinenzertifikate       263         7.4.3       CA-Zertifikate       263         7.4.4       Gegenstellen-Zertifikate       265         7.4.5       CRL       267         8       Menü Netzwerksicherheit       271         8.1       Netzwerksicherheit       271         8.1       Netzwerksicherheit >> Paketfilter       271         8.1.2       Ausgangsregeln       273         8.1.2       Ausgangsregeln       276         8.1.3       DMZ       279         8.1.4       Regelsätze       282         8.1.5       MAC-Filter       287         8.1.6       IP- und Po                                                                                                  | 7 | Menü Authentifizierung  |         |                                        |     |
| 7.1.1       Passworter       243         7.1.2       RADIUS-Filter       245         7.2       Authentifizierung >> Firewall-Benutzer       247         7.2.1       Firewall-Benutzer       247         7.3       Authentifizierung >> RADIUS       250         7.4       Authentifizierung >> RADIUS       250         7.4       Authentifizierung >> Zertifikate       263         7.4.1       Zertifikatseinstellungen       259         7.4.2       Maschinenzertifikate       263         7.4.3       CA-Zertifikate       263         7.4.4       Gegenstellen-Zertifikate       265         7.4.5       CRL       267         8       Menü Netzwerksicherheit       261         8.1       Netzwerksicherheit       263         7.4.4       Gegenstellen-Zertifikate       265         7.4.5       CRL       267         8       Menü Netzwerksicherheit       271         8.1       Netzwerksicherheit >> Paketfilter       271         8.1       Netzwerksicherheit >> Paketfilter       273         8.1.2       Ausgangsregeln       273         8.1.3       DMZ       279         8.1.4       Regelsätze                                                                                                    |   | 5<br>7.1                | Authent | ifizierung >> Administrative Benutzer  | 243 |
| 7.1.2       RADIUS-Filter       245         7.2       Authentifizierung >> Firewall-Benutzer       247         7.2.1       Firewall-Benutzer       247         7.3       Authentifizierung >> RADIUS       250         7.4       Authentifizierung >> Zertifikate       254         7.4.1       Zertifikatseinstellungen       259         7.4.2       Maschinenzertifikate       261         7.4.3       CA-Zertifikate       263         7.4.4       Gegenstellen-Zertifikate       265         7.4.5       CRL       267         8       Menü Netzwerksicherheit       261         8.1       Netzwerksicherheit       267         8.1       Netzwerksicherheit >> Paketfilter       267         8.1.1       Eingangsregeln       271         8.1.2       Ausgangsregeln       273         8.1.2       Ausgangsregeln       276         8.1.3       DMZ       279         8.1.4       Regelsätze       282         8.1.5       MAC-Filter       289         8.1.6       IP- und Portgruppen       289         8.1.7       Erweitert       292         8.2       Netzwerksicherheit >> Deep Packet Inspection                                                                                                    |   |                         | 7.1.1   | Passwörter                             |     |
| 7.2       Authentifizierung >> Firewall-Benutzer       247         7.2.1       Firewall-Benutzer       247         7.3       Authentifizierung >> RADIUS       250         7.4       Authentifizierung >> Zertifikate       254         7.4.1       Zertifikatseinstellungen       259         7.4.2       Maschinenzertifikate       261         7.4.3       CA-Zertifikate       263         7.4.4       Gegenstellen-Zertifikate       265         7.4.5       CRL       267         8       Menü Netzwerksicherheit       271         8.1       Netzwerksicherheit >> Paketfilter       271         8.1.1       Eingangsregeln       273         8.1.2       Ausgangsregeln       276         8.1.3       DMZ       279         8.1.4       Regelsätze       282         8.1.5       MAC-Filter       287         8.1.6       IP- und Portgruppen       289         8.1.7       Erweitert       292         8.2       Netzwerksicherheit >> Deep Packet Inspection       298         8.2.1       Modbus TCP       298         8.2.2       OPC Inspector       302                                                                                                    |   |                         | 7.1.2   | RADIUS-Filter                          |     |
| 7.2.1       Firewall-Benutzer       247         7.3       Authentifizierung >> RADIUS       250         7.4       Authentifizierung >> Zertifikate       254         7.4.1       Zertifikatseinstellungen       259         7.4.2       Maschinenzertifikate       261         7.4.3       CA-Zertifikate       263         7.4.4       Gegenstellen-Zertifikate       263         7.4.5       CRL       266         7.4.6       Gegenstellen-Zertifikate       266         7.4.7       Gegenstellen-Zertifikate       267         8       Menü Netzwerksicherheit       267         8.1       Netzwerksicherheit       271         8.1       Netzwerksicherheit >> Paketfilter       271         8.1.1       Eingangsregeln       273         8.1.2       Ausgangsregeln       276         8.1.3       DMZ       279         8.1.4       Regelsätze       282         8.1.5       MAC-Filter       287         8.1.6       IP- und Portgruppen       289         8.1.7       Erweitsicherheit >> Deep Packet Inspection       298         8.2.1       Modbus TCP       298         8.2.2       OPC Inspector       <                                                                                                    |   | 7.2                     | Authent | ifizierung >> Firewall-Benutzer        | 247 |
| 7.3       Authentifizierung >> RADIUS       250         7.4       Authentifizierung >> Zertifikate       254         7.4.1       Zertifikatseinstellungen       259         7.4.2       Maschinenzertifikate       261         7.4.3       CA-Zertifikate       263         7.4.4       Gegenstellen-Zertifikate       265         7.4.5       CRL       267         8       Menü Netzwerksicherheit       271         8.1       Netzwerksicherheit >> Paketfilter       271         8.1.1       Eingangsregeln       273         8.1.2       Ausgangsregeln       276         8.1.3       DMZ       279         8.1.4       Regelsätze       282         8.1.5       MAC-Filter       287         8.1.6       IP- und Portgruppen       289         8.1.7       Erweitert       292         8.2       Netzwerksicherheit >> Deep Packet Inspection       298         8.2.1       Modbus TCP       298         8.2.2       OPC Inspector       302                                                                                                    |   |                         | 7.2.1   | Firewall-Benutzer                      | 247 |
| 7.4       Authentifizierung >> Zertifikate       254         7.4.1       Zertifikatseinstellungen       259         7.4.2       Maschinenzertifikate       261         7.4.3       CA-Zertifikate       263         7.4.4       Gegenstellen-Zertifikate       265         7.4.5       CRL       267         8       Menü Netzwerksicherheit       261         8.1       Netzwerksicherheit       267         8.1       Netzwerksicherheit >> Paketfilter       271         8.1.1       Eingangsregeln       273         8.1.2       Ausgangsregeln       276         8.1.3       DMZ       279         8.1.4       Regelsätze       282         8.1.5       MAC-Filter       287         8.1.6       IP- und Portgruppen       289         8.1.7       Erweitert       292         8.2       Netzwerksicherheit >> Deep Packet Inspection       298         8.2.1       Modbus TCP       298         8.2.2       OPC Inspector       302                                                                                                    |   | 7.3                     | Authent | ifizierung >> RADIUS                   |     |
| 7.4.1       Zertifikatseinstellungen       259         7.4.2       Maschinenzertifikate       261         7.4.3       CA-Zertifikate       263         7.4.4       Gegenstellen-Zertifikate       265         7.4.5       CRL       267         8       Menü Netzwerksicherheit       271         8.1       Netzwerksicherheit >> Paketfilter       271         8.1.1       Eingangsregeln       273         8.1.2       Ausgangsregeln       276         8.1.3       DMZ       279         8.1.4       Regelsätze       282         8.1.5       MAC-Filter       287         8.1.6       IP- und Portgruppen       289         8.1.7       Erweitert       292         8.2       Netzwerksicherheit >> Deep Packet Inspection       298         8.2.1       Modbus TCP       298         8.2.2       OPC Inspector       302                                                                                                    |   | 7.4                     | Authent | ifizierung >> Zertifikate              |     |
| 7.4.2       Maschinenzertifikate       261         7.4.3       CA-Zertifikate       263         7.4.4       Gegenstellen-Zertifikate       265         7.4.5       CRL       267         8       Menü Netzwerksicherheit       271         8.1       Netzwerksicherheit >> Paketfilter       271         8.1.1       Eingangsregeln       273         8.1.2       Ausgangsregeln       276         8.1.3       DMZ       279         8.1.4       Regelsätze       282         8.1.5       MAC-Filter       287         8.1.6       IP- und Portgruppen       289         8.1.7       Erweitert       292         8.2       Netzwerksicherheit >> Deep Packet Inspection       298         8.2.1       Modbus TCP       298         8.2.2       OPC Inspector       302                                                                                                    |   |                         | 7.4.1   | Zertifikatseinstellungen               |     |
| 7.4.3       CA-Zertifikate       263         7.4.4       Gegenstellen-Zertifikate       265         7.4.5       CRL       267         8       Menü Netzwerksicherheit       271         8.1       Netzwerksicherheit >> Paketfilter       271         8.1       Netzwerksicherheit >> Paketfilter       273         8.1.1       Eingangsregeln       273         8.1.2       Ausgangsregeln       276         8.1.3       DMZ       279         8.1.4       Regelsätze       282         8.1.5       MAC-Filter       287         8.1.6       IP- und Portgruppen       289         8.1.7       Erweitert       292         8.2       Netzwerksicherheit >> Deep Packet Inspection       298         8.2.1       Modbus TCP       298         8.2.2       OPC Inspector       302                                                                                                    |   |                         | 7.4.2   | Maschinenzertifikate                   |     |
| 7.4.4       Gegenstellen-Zertifikate       265         7.4.5       CRL       267         8       Menü Netzwerksicherheit       271         8.1       Netzwerksicherheit >> Paketfilter       271         8.1       Netzwerksicherheit >> Paketfilter       273         8.1.1       Eingangsregeln       276         8.1.3       DMZ       279         8.1.4       Regelsätze       282         8.1.5       MAC-Filter       287         8.1.6       IP- und Portgruppen       289         8.1.7       Erweitert       292         8.2       Netzwerksicherheit >> Deep Packet Inspection       298         8.2.1       Modbus TCP       298         8.2.2       OPC Inspector       302                                                                                                    |   |                         | 7.4.3   | CA-Zertifikate                         |     |
| 7.4.5       CRL       267         8       Menü Netzwerksicherheit       271         8.1       Netzwerksicherheit >> Paketfilter       271         8.1       Netzwerksicherheit >> Paketfilter       273         8.1.1       Eingangsregeln       273         8.1.2       Ausgangsregeln       276         8.1.3       DMZ       279         8.1.4       Regelsätze       282         8.1.5       MAC-Filter       287         8.1.6       IP- und Portgruppen       289         8.1.7       Erweitert       292         8.2       Netzwerksicherheit >> Deep Packet Inspection       298         8.2.1       Modbus TCP       298         8.2.2       OPC Inspector       302                                                                                                    |   |                         | 7.4.4   | Gegenstellen-Zertifikate               |     |
| 8         Menü Netzwerksicherheit         271           8.1         Netzwerksicherheit >> Paketfilter         271           8.1.1         Eingangsregeln         273           8.1.2         Ausgangsregeln         276           8.1.3         DMZ         279           8.1.4         Regelsätze         282           8.1.5         MAC-Filter         287           8.1.6         IP- und Portgruppen         289           8.1.7         Erweitert         292           8.2         Netzwerksicherheit >> Deep Packet Inspection         298           8.2.1         Modbus TCP         298           8.2.2         OPC Inspector         302                                                                                                    |   |                         | 7.4.5   | CRL                                    |     |
| 8.1       Netzwerksicherheit >> Paketfilter       271         8.1.1       Eingangsregeln       273         8.1.2       Ausgangsregeln       276         8.1.3       DMZ       279         8.1.4       Regelsätze       282         8.1.5       MAC-Filter       287         8.1.6       IP- und Portgruppen       289         8.1.7       Erweitert       292         8.2       Netzwerksicherheit >> Deep Packet Inspection       298         8.2.1       Modbus TCP       298         8.2.2       OPC Inspector       302                                                                                                    | 8 | Menü Netzwerksicherheit |         |                                        | 271 |
| 8.1.1       Eingangsregeln       273         8.1.2       Ausgangsregeln       276         8.1.3       DMZ       279         8.1.4       Regelsätze       282         8.1.5       MAC-Filter       287         8.1.6       IP- und Portgruppen       289         8.1.7       Erweitert       292         8.2       Netzwerksicherheit >> Deep Packet Inspection       298         8.2.1       Modbus TCP       298         8.2.2       OPC Inspector       302                                                                                                    |   | 8.1                     | Netzwe  | rksicherheit >> Paketfilter            | 271 |
| 8.1.2       Ausgangsregeln       276         8.1.3       DMZ       279         8.1.4       Regelsätze       282         8.1.5       MAC-Filter       287         8.1.6       IP- und Portgruppen       289         8.1.7       Erweitert       292         8.2       Netzwerksicherheit >> Deep Packet Inspection       298         8.2.1       Modbus TCP       298         8.2.2       OPC Inspector       302                                                                                                    |   |                         | 8.1.1   | Eingangsregeln                         | 273 |
| 8.1.3       DMZ       279         8.1.4       Regelsätze       282         8.1.5       MAC-Filter       287         8.1.6       IP- und Portgruppen       289         8.1.7       Erweitert       292         8.2       Netzwerksicherheit >> Deep Packet Inspection       298         8.2.1       Modbus TCP       298         8.2.2       OPC Inspector       302                                                                                                    |   |                         | 8.1.2   | Ausgangsregeln                         |     |
| 8.1.4       Regelsätze       282         8.1.5       MAC-Filter       287         8.1.6       IP- und Portgruppen       289         8.1.7       Erweitert       292         8.2       Netzwerksicherheit >> Deep Packet Inspection       298         8.2.1       Modbus TCP       298         8.2.2       OPC Inspector       302                                                                                                    |   |                         | 8.1.3   | DMZ                                    | 279 |
| 8.1.5       MAC-Filter       287         8.1.6       IP- und Portgruppen       289         8.1.7       Erweitert       292         8.2       Netzwerksicherheit >> Deep Packet Inspection       298         8.2.1       Modbus TCP       298         8.2.2       OPC Inspector       302                                                                                                    |   |                         | 8.1.4   | Regelsätze                             |     |
| 8.1.6       IP- und Portgruppen       289         8.1.7       Erweitert       292         8.2       Netzwerksicherheit >> Deep Packet Inspection       298         8.2.1       Modbus TCP       298         8.2.2       OPC Inspector       302                                                                                                    |   |                         | 8.1.5   | MAC-Filter                             |     |
| 8.1.7       Erweitert       292         8.2       Netzwerksicherheit >> Deep Packet Inspection       298         8.2.1       Modbus TCP       298         8.2.2       OPC Inspector       302                                                                                                    |   |                         | 8.1.6   | IP- und Portgruppen                    |     |
| 8.2Netzwerksicherheit >> Deep Packet Inspection2988.2.1Modbus TCP2988.2.2OPC Inspector302                                                                                                    |   |                         | 8.1.7   | Erweitert                              |     |
| 8.2.1         Modbus TCP         298           8.2.2         OPC Inspector         302                                                                                                    |   | 8.2                     | Netzwe  | rksicherheit >> Deep Packet Inspection |     |
| 8.2.2 OPC Inspector                                                                                                    |   |                         | 8.2.1   | Modbus TCP                             |     |
|                                                                                                    |   |                         | 8.2.2   | OPC Inspector                          |     |

|    | 8                     | 3.3    | Netzwer  | ksicherheit >> DoS-Schutz                    |                  |
|----|-----------------------|--------|----------|----------------------------------------------|------------------|
|    |                       |        | 8.3.1    | Flood Protection                             |                  |
|    | 8                     | 3.4    | Netzwer  | ksicherheit >> Benutzerfirewall              |                  |
|    |                       |        | 8.4.1    | Benutzerfirewall-Templates                   |                  |
| 9  | Menü CIFS-Intearity-M | Ionito | rina     |                                              |                  |
| -  |                       | 91     | CIES-Int | egrity-Monitoring >> Netzlaufwerke           | 312              |
|    |                       |        | 9.1.1    | Netzlaufwerke                                |                  |
|    | ç                     | 9.2    | CIFS-Int | egrity-Monitoring >> CIES-Integritätsprüfung |                  |
|    |                       |        | 9.2.1    | Einstellungen                                |                  |
|    |                       |        | 9.2.2    | Muster für Dateinamen                        |                  |
| 10 | Menü IPsec VPN        |        |          |                                              | 327              |
|    |                       | 10.1   | IPsec V  | PN >> Global                                 |                  |
|    |                       |        | 10 1 1   | Ontionen                                     | 327              |
|    |                       |        | 1012     | DvnDNS-Überwachung                           | 335              |
|    | 1                     | 10.2   | IPsec VF | PN >> Verbindungen                           | 336              |
|    |                       | 10.2   | 10.2.1   | Verbindungen                                 |                  |
|    |                       |        | 10.2.2   | Allgemein                                    |                  |
|    |                       |        | 10.2.3   | Authentifizierung                            |                  |
|    |                       |        | 10.2.4   | Firewall                                     |                  |
|    |                       |        | 10.2.5   | IKE-Optionen                                 |                  |
|    | 1                     | 10.3   | IPsec VF | PN >> L2TP über IPsec                        |                  |
|    |                       |        | 10.3.1   | L2TP-Server                                  |                  |
|    | 1                     | 10.4   | IPsec VF | PN >> IPsec Status                           |                  |
| 11 | Menü OpenVPN-Clien    | ıt     |          |                                              |                  |
|    | '                     | 11.1   | OpenVP   | N-Client >> Verbindungen                     |                  |
|    |                       |        | 11.1.1   | Verbindungen                                 |                  |
|    |                       |        | 11.1.2   | Allgemein                                    |                  |
|    |                       |        | 11.1.3   | Tunneleinstellungen                          |                  |
|    |                       |        | 11.1.4   | Authentifizierung                            |                  |
|    |                       |        | 11.1.5   | Firewall                                     |                  |
|    |                       |        | 11.1.6   | NAT                                          | 395              |
| 12 | Menü SEC-Stick        |        |          |                                              |                  |
|    | 1                     | 12.1   | Global   |                                              |                  |
|    | 1                     | 12.2   | Verbindu | Ingen                                        |                  |
| 13 | Menü QoS              |        |          |                                              | 405              |
|    |                       | 13 1   | Ingress- | Filter                                       | 405              |
|    |                       |        | 13 1 1   | Intern / Extern                              | 406              |
|    | 1                     | 13.2   | Faress-0 |                                              | 400-<br>409      |
|    |                       |        | 13.2.1   | Intern / Extern / Extern 2 / Einwahl         |                  |
|    | 1                     | 13.3   | Earess-0 | Queues (VPN)                                 |                  |
|    |                       |        | 3        |                                              | ···· ·· <b>-</b> |

### Inhaltsverzeichnis

|    | 13.4           | Egress   | s-Zuordnungen                                             | 413     |
|----|----------------|----------|-----------------------------------------------------------|---------|
|    |                | 13.4.1   | Intern / Extern / Extern2 / Einwahl                       | 413     |
|    | 13.5           | 5 Egress | -Zuordnungen (VPN)                                        | 416     |
| 14 | Menü Redundanz |          |                                                           | 417     |
| •• | 1/ 1           | Redun    | danz << Firewall-Redundanz                                | /18     |
|    | 14.1           | 1/11     | Podundanz                                                 |         |
|    |                | 14.1.1   | Konnektivitätsprüfung                                     | 410     |
|    | 14.3           | P Ring_/ | Netzkonnlung                                              | <br>107 |
|    | 14.2           | 1/21     | Bing-/Notzkopplung                                        |         |
|    |                | 14.2.1   |                                                           |         |
| 15 | Menü Logging   |          |                                                           | 429     |
|    | 15.1           | Loggir   | g >> Einstellungen                                        | 429     |
|    |                | 15.1.1   | Einstellungen                                             | 429     |
|    | 15.2           | 2 Loggir | g >> Logs ansehen                                         | 431     |
|    |                | 15.2.1   | Kategorien der Log-Einträge                               | 434     |
| 16 | Menü Support   |          |                                                           | 437     |
|    | 16 1           | Suppo    | rt >> Enwoitort                                           | /37     |
|    | 10.1           | 1611     | Workzougo                                                 |         |
|    |                | 161.0    |                                                           |         |
|    |                | 16.1.2   | Planchot                                                  |         |
|    |                | 10.1.5   |                                                           |         |
| 17 | Redundanz      |          |                                                           | 441     |
|    | 17.1           | Firewa   | II-Redundanz                                              | 441     |
|    |                | 17.1.1   | Komponenten der Firewall-Redundanz                        | 442     |
|    |                | 17.1.2   | Zusammenarbeit der Firewall-Redundanz-Komponenten         | 444     |
|    |                | 17.1.3   | Firewall-Redundanz-Einstellungen aus vorherigen Versionen | 444     |
|    |                | 17.1.4   | Voraussetzungen für die Firewall-Redundanz                | 444     |
|    |                | 17.1.5   | Umschaltzeit im Fehlerfall                                | 445     |
|    |                | 17.1.6   | Fehlerkompensation durch die Firewall-Redundanz           | 447     |
|    |                | 17.1.7   | Umgang der Firewall-Redundanz mit extremen Situationen    | 448     |
|    |                | 17.1.8   | Zusammenwirken mit anderen Geräten                        | 450     |
|    |                | 17.1.9   | Übertragungsleistung der Firewall-Redundanz               | 453     |
|    |                | 17.1.1   | 0 Grenzen der Firewall-Redundanz                          | 454     |
|    | 17.2           | 2 VPN-F  | ledundanz                                                 | 455     |
|    |                | 17.2.1   | Komponenten der VPN-Redundanz                             | 455     |
|    |                | 17.2.2   | Zusammenarbeit der VPN-Redundanz Komponenten              | 456     |
|    |                | 17.2.3   | Fehlerkompensation durch die VPN-Redundanz                | 456     |
|    |                | 17.2.4   | Variablen für die VPN-Redundanz erstellen                 | 457     |
|    |                | 17.2.5   | Voraussetzungen für die VPN-Redundanz                     | 458     |
|    |                | 17.2.6   | Umgang der VPN-Redundanz mit extremen Situationen         | 458     |
|    |                | 17.2.7   | Zusammenwirken mit anderen Geräten                        | 460     |
|    |                | 17.2.8   | Übertragungsleistung der VPN-Redundanz                    | 462     |
|    |                | 17.2.9   | Grenzen der VPN-Redundanz                                 | 464     |

| 18 | Glossar |      |          |                                     |     |
|----|---------|------|----------|-------------------------------------|-----|
| 19 | Anhang  |      |          |                                     | 477 |
|    | -       | 19.1 | CGI-Inte | erface                              |     |
|    |         | 19.2 | Komma    | ndozeilen-Tool "mg"                 |     |
|    |         | 19.3 | LED-Sta  | atusanzeige und Blinkverhalten      |     |
|    |         |      | 19.3.1   | Beschreibung der LEDs               |     |
|    |         |      | 19.3.2   | Leucht- und Blinkverhalten der LEDs |     |
|    |         |      | 19.3.3   | Darstellung der Systemzustände      |     |
|    |         |      |          |                                     |     |

## 1 Grundlagen mGuard

Der mGuard sichert IP-Datenverbindungen. Dazu vereinigt das Gerät folgende Funktionen:

- Industrial Security Netzwerkrouter (modellabhängig mit eingebautem 4- bzw. 5-Port-Switch und DMZ-Port)
- VPN-Router f
  ür sichere Daten
  übertragung 
  über 
  öffentliche Netze (Hardware-basierte DES-, 3DES- und AES-Verschl
  üsselung, IPsec- und OpenVPN-Protokoll)
- Konfigurierbare Firewall f
  ür den Schutz vor unberechtigtem Zugriff. Der dynamische Paketfilter untersucht Datenpakete anhand der Ursprungs- und Zieladresse und blockiert unerw
  ünschten Datenverkehr.

## 1.1 Grundlegende Eigenschaften der mGuards

Die genannten Eigenschaften sind keine garantierten Eigenschaften, da sie grundsätzlich abhängig vom jeweiligen Gerät und von installierten Lizenzen sind.

| Netzwerk-Features | - | Stealth (Auto, Static, Multi), Router (Static, DHCP-Client), PPPoE (für DSL), PPTP (für |
|-------------------|---|-----------------------------------------------------------------------------------------|
|                   |   | DSL) und Modem                                                                          |
|                   |   |                                                                                         |

- VLAN
- DHCP-Server/Relay auf den internen und externen Netzwerkschnittstellen
- DNS-Cache auf der internen Netzwerkschnittstelle
- Dynamisches Routing (OSPF)
- GRE-Tunneling
- Administration über HTTPS und SSH
- Optionales Umschreiben von DSCP/TOS-Werten (Quality of Service)
- Quality of Service (QoS)
- LLDP
- MAU-Management
- SNMP

### **Firewall-Features**

- Anti-Spoofing
- IP-Filter
- L2-Filter (nur im Stealth-Modus)

Stateful Packet Inspection

- NAT mit FTP-, IRC- und PPTP-Unterstützung (nur im Netzwerkmodus "Router")
- 1:1-NAT (nur im Netzwerk-Modus "Router")
- Port-Weiterleitung (nicht im Netzwerk-Modus "Stealth")
- Individuelle Firewall-Regeln für verschiedene Nutzer (Benutzerfirewall)
- Individuelle Regelsätze als Aktion (Ziel) von Firewall-Regeln (ausgenommen Benutzerfirewall oder VPN-Firewall)
- Anti-Virus-Features CIFS-Integritätsprüfung von Netzwerklaufwerken auf Veränderung von bestimmten Dateitypen (z. B. von ausführbaren Dateien).
- VPN-Features (IPsec)
   Protokoll: IPsec (Tunnel- und Transport-Mode, XAuth/Mode Config)

   IPsec-Verschlüsselung in Hardware mit DES (56 Bit), 3DES (168 Bit), AES (128, 192, 256 Bit)
  - Paket-Authentifizierung: MD5, SHA-1, SHA-265, SHA-384, SHA-512

|                        | Internet Key Evenence (IKE) mit Mein, und Quick Mede                                                                                                    |
|------------------------|----------------------------------------------------------------------------------------------------|
|                        | - Internet-Key-Exchange (IKE) mit Main- und Quick-Mode                                                                                                    |
|                        | - Autrenisierung über                                                                                                    |
|                        | <ul> <li>Pre-Shared-Ney (PSK)</li> <li>X.509v3-Zertifikate mit Public-Key-Infrastruktur (PKI) mit Certification Authority<br/>(CA), optionaler Certificate Revocation List (CRL) und Filtermöglichkeit nach Sub-<br/>iects</li> </ul> |
|                        | oder                                                                                                    |
|                        | <ul> <li>Zertifikat der Gegenstelle, z. B. selbstunterschriebene Zertifikate</li> </ul>                                                                                                    |
|                        | – Erkennen wechselnder IP-Adressen von Gegenstellen über DynDNS                                                                                                    |
|                        | – NAT-Traversal (NAT-T)                                                                                                    |
|                        | <ul> <li>Dead-Peer-Detection (DPD): Erkennung von IPsec-Verbindungsabbrüchen</li> </ul>                                                                                                    |
|                        | <ul> <li>IPsec/L2TP-Server: Anbindung von IPsec/L2TP-Clients</li> </ul>                                                                                                    |
|                        | <ul> <li>IPsec-Firewall und 1:1-NAT</li> </ul>                                                                                                    |
|                        | <ul> <li>Standard-Route über VPN-Tunnel</li> </ul>                                                                                                    |
|                        | <ul> <li>Weiterleiten von Daten zwischen VPNs (Hub and Spoke)</li> </ul>                                                                                                    |
|                        | <ul> <li>Abhängig von der Lizenz: bis zu 250 VPN-Tunnel, bei mGuard centerport<br/>(Innominate)/FL MGUARD CENTERPORT bis zu 3000 aktive VPN-Tunnel</li> </ul>                                                                         |
|                        | <ul> <li>Hardware-Beschleunigung f ür die Verschl üsselung im VPN-Tunnel (au ßer mGuard centerport (Innominate)/FL MGUARD CENTERPORT)</li> </ul>                                                                                      |
| VPN-Features (OpenVPN) | - OpenVPN-Client                                                                                                    |
| ,                      | <ul> <li>OpenVPN-Verschlüsselung mit Blowfish, AES (128, 192, 256 Bit)</li> </ul>                                                                                                    |
|                        | <ul> <li>Dead-Peer-Detection (DPD)</li> </ul>                                                                                                    |
|                        | – Authentisierung über Benutzerkennung, Passwort oder X.509v3-Zertifikat                                                                                                    |
|                        | <ul> <li>Erkennen wechselnder IP-Adressen von Gegenstellen über DynDNS</li> </ul>                                                                                                    |
|                        | <ul> <li>OpenVPN-Firewall und 1:1-NAT</li> </ul>                                                                                                    |
|                        | <ul> <li>Routen über VPN-Tunnel statisch konfigurierbar und dynamisch erlernbar</li> </ul>                                                                                                    |
|                        | <ul> <li>Weiterleiten von Daten zwischen VPNs (Hub and Spoke)</li> </ul>                                                                                                    |
|                        | <ul> <li>Abhängig von der Lizenz: bis zu 50 VPN-Tunnel</li> </ul>                                                                                                    |
| Weitere Features       | <ul> <li>Remote Logging</li> </ul>                                                                                                    |
|                        | <ul> <li>VPN-/Firewall-Redundanz (abhängig von der Lizenz)</li> </ul>                                                                                                    |
|                        | <ul> <li>Administration unter Benutzung von SNMP v1-v3 und Phoenix Contact Device Mana-<br/>ger (mGuard device manager (FL MGUARD DM))</li> </ul>                                                                                     |
|                        | <ul> <li>PKI-Unterstützung für HTTPS/SSH Remote Access</li> </ul>                                                                                                    |
|                        | <ul> <li>Kann über die LAN-Schnittstelle als NTP- und DNS-Server agieren</li> </ul>                                                                                                    |
|                        | <ul> <li>mGuard Secure Cloud kompatibel</li> </ul>                                                                                                    |
|                        | <ul> <li>Plug-n-Protect Technologie</li> </ul>                                                                                                    |
|                        | <ul> <li>Tracking und Zeitsynchronisation über GPS-/GLONASS-Ortungssystem (Produktab-<br/>hängig)</li> </ul>                                                                                                    |
|                        | – COM-Server                                                                                                    |
| Support                | Bei Problemen mit Ihrem mGuard wenden Sie sich bitte an Ihre Bezugsquelle.                                                                                                    |
| i                      | Zusätzliche Informationen zum Gerät sowie Release Notes und Software-Updates finden Sie unter folgender Internet-Adresse: phoenixcontact.net/products.                                                                                |
|                        |                                                                                                    |

### 1.2 Typische Anwendungsszenarien

In diesem Kapitel werden verschiedene Anwendungsszenarien für den mGuard skizziert.

- Stealth-Modus (Plug-n-Protect)
- Netzwerkrouter
- DMZ (Demilitarized Zone)
- VPN-Gateway
- WLAN über VPN-Tunnel
- Auflösen von Netzwerkkonflikten
- Mobilfunk-Router über integriertes Mobilfunkmodem

### 1.2.1 Stealth-Modus (Plug-n-Protect)

Im **Stealth-Modus** kann der mGuard zwischen einen einzelnen Rechner und das übrige Netzwerk gesetzt werden.

Die Einstellungen (z. B. für Firewall und VPN) können mit einem Web-Browser unter der URL https://1.1.1.1/ vorgenommen werden.

Auf dem Rechner selbst müssen keine Konfigurationsänderungen durchgeführt werden.

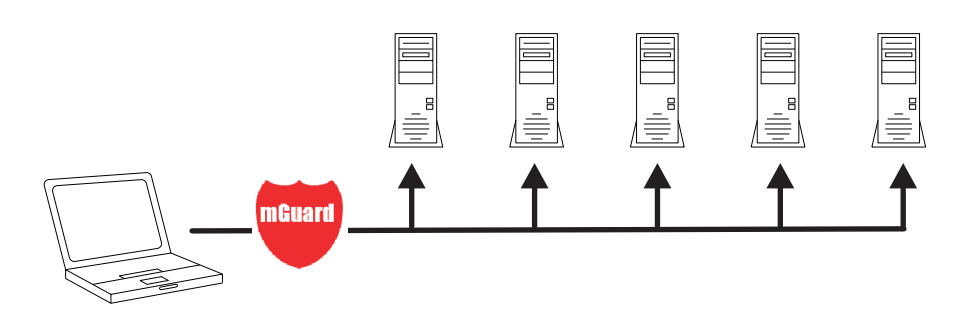

Bild 1-1 Stealth-Modus (Plug-n-Protect)

### 1.2.2 Netzwerkrouter

Der mGuard kann für mehrere Rechner als **Netzwerkrouter** die Internet-Anbindung bereitstellen und das Firmennetz dabei mit seiner Firewall schützen.

Dazu kann einer der folgenden Netzwerk-Modi des mGuards genutzt werden:

- Router, wenn der Internet-Anschluss z. B. über einen DSL-Router oder eine Standleitung erfolgt.
- *PPPoE*, wenn der Internet-Anschluss z. B. per DSL-Modem erfolgt und das PPPoE-Protokoll verwendet wird (z. B. in Deutschland).
- PPTP, wenn der Internet-Anschluss z. B. per DSL-Modem erfolgt und das PPTP-Protokoll verwendet wird (z. B. in Österreich).
- Modem, wenn der Internet-Anschluss über ein seriell angeschlossenes Modem (Hayes- bzw. AT-Befehlssatz kompatibel) erfolgt.
- Eingebautes Mobilfunkt-Modem, Mobilfunk-Router über integriertes Mobilfunkmodem

Bei Rechnern im Intranet muss der mGuard als Standard-Gateway festgelegt sein.

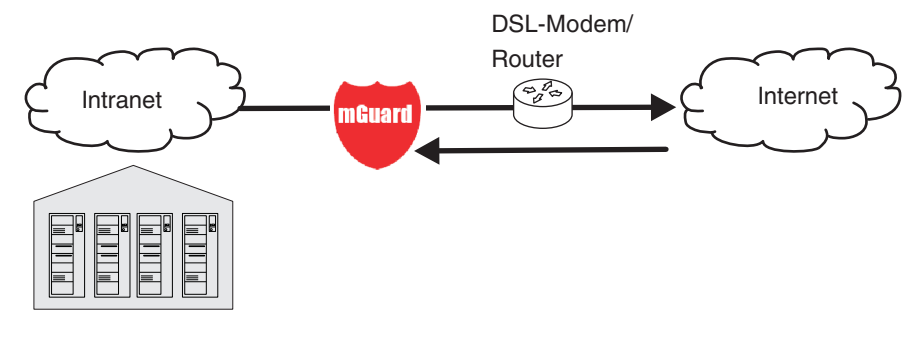

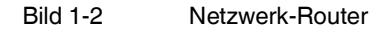

### 1.2.3 DMZ

Eine **DMZ** (Demilitarized Zone, deutsch: entmilitarisierte Zone) ist ein geschütztes Netzwerk, das zwischen zwei anderen Netzen liegt. Zum Beispiel kann sich die Webpräsenz einer Firma so in der DMZ befinden, dass nur aus dem Intranet heraus mittels FTP neue Seiten auf den Server kopiert werden können. Der lesende Zugriff per HTTP auf die Seiten ist jedoch auch aus dem Internet heraus möglich.

Die IP-Adressen innerhalb der DMZ können öffentlich oder privat sein, wobei der mit dem Internet verbundene mGuard die Verbindungen mittels Port-Weiterleitung an die privaten Adressen innerhalb der DMZ weiterleitet.

Ein DMZ-Szenario lässt sich entweder durch zwei mGuards realisieren (siehe Bild 1-3), oder per dediziertem DMZ-Port des TC MGUARD RS4000 3G, TC MGUARD RS4000 4G oder FL MGUARD RS4004.

Der DMZ-Port wird nur im Router-Modus unterstützt und benötigt wenigstens eine IP-Adresse und eine entsprechende Netzmaske. Die DMZ unterstützt keine VLANs.

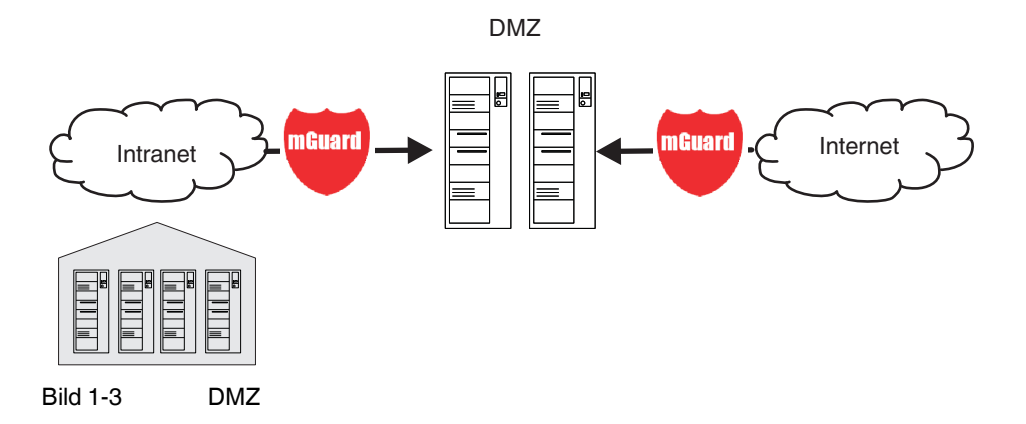

### 1.2.4 VPN-Gateway

Beim **VPN-Gateway** soll Mitarbeitern einer Firma ein verschlüsselter Zugang zum Firmennetz von zu Hause oder von unterwegs zur Verfügung gestellt werden. Der mGuard übernimmt dabei die Rolle des VPN-Gateways.

Auf den externen Rechnern muss dazu eine IPsec-fähige VPN-Client-Software installiert werden oder der Rechner wird mit einem mGuard ausgerüstet.

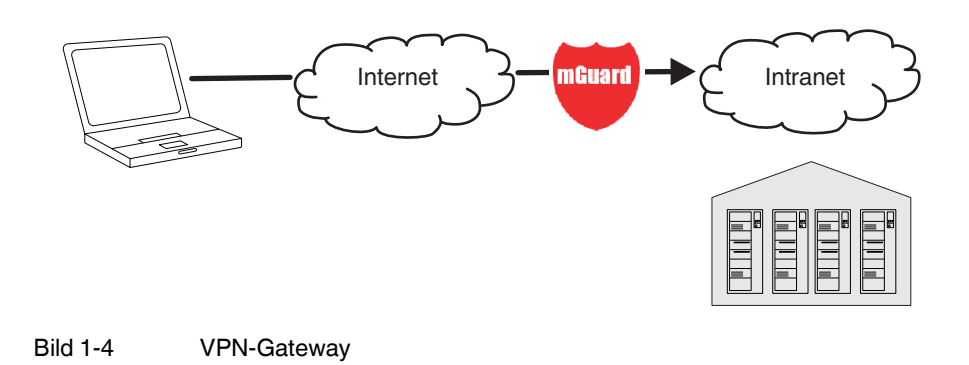

### 1.2.5 WLAN über VPN

Beim **WLAN über VPN** sollen zwei Gebäude einer Firma über eine mit IPsec geschützte WLAN-Strecke miteinander verbunden werden. Vom Nebengebäude soll zudem der Internetzugang des Hauptgebäudes mitgenutzt werden können.

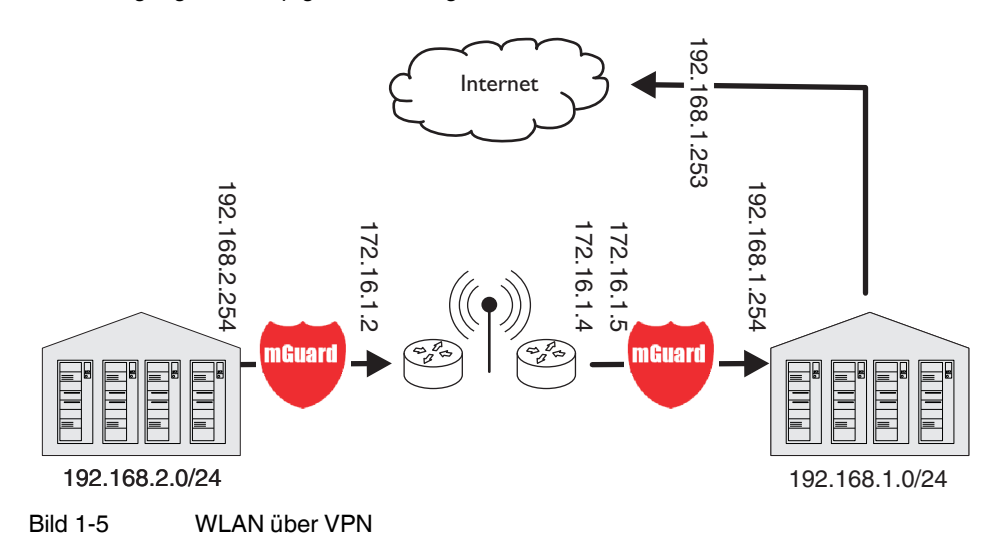

In diesem Beispiel wurden die mGuards in den *Router-M*odus geschaltet und für das WLAN ein eigenes Netz mit 172.16.1.x Adressen eingerichtet.

Da vom Nebengebäude aus das Internet über das VPN erreichbar sein soll, wird hier eine Standard-Route über das VPN eingerichtet:

### Tunnelkonfiguration im Nebengebäude

| Verbindungstyp             | Tunnel (Netz <-> Netz) |
|----------------------------|------------------------|
| Adresse des lokalen Netzes | 192.168.2.0/24         |
| Adresse des Remote-Netzes  | 0.0.0/0                |

Im Hauptgebäude wird das entsprechende Gegenstück der Verbindung konfiguriert:

### Tunnelkonfiguration im Hauptgebäude

| Verbindungstyp            | Tunnel (Netz <-> Netz) |
|---------------------------|------------------------|
| Lokales Netz              | 0.0.0.0                |
| Adresse des Remote-Netzes | 192.168.2.0/24         |

Die Standard-Route eines mGuards führt normalerweise über den WAN-Port. In diesem Fall jedoch ist das Internet über den LAN Port erreichbar:

### Standard-Gateway im Hauptgebäude:

| IP-Adresse des Standard-Gateways | 192.168.1.253 |
|----------------------------------|---------------|
|----------------------------------|---------------|

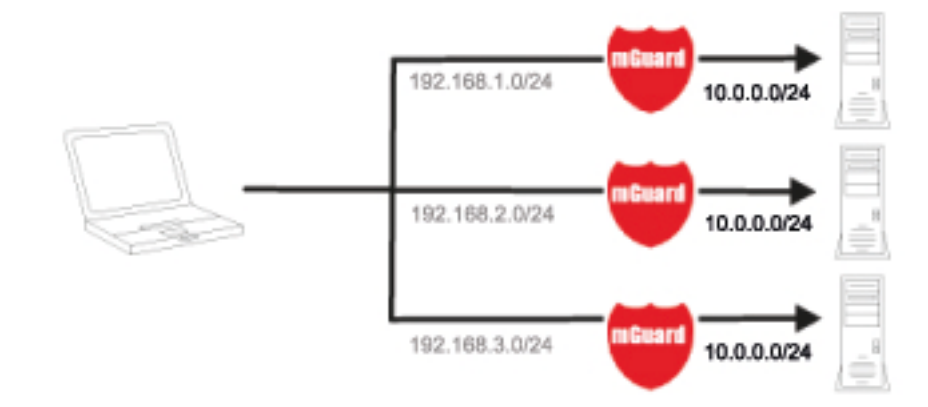

### 1.2.6 Auflösen von Netzwerkkonflikten

### Auflösen von Netzwerkkonflikten

Im Beispiel sollen die Netzwerke auf der rechten Seite von dem Netzwerk oder Rechner auf der linken Seite erreichbar sein. Aus historischen oder technischen Gründen überschneiden sich jedoch die Netzwerke auf der rechten Seite.

Mit Hilfe der mGuards und ihrem 1:1-NAT-Feature können diese Netze nun auf andere Netze umgeschrieben werden, so dass der Konflikt aufgelöst wird.

(1:1-NAT kann im normalen Routing, im IPsec-Tunneln und in OpenVPN-Verbindungen genutzt werden.) MGUARD 8.8

# 2 Hilfen zur Konfiguration

## 2.1 Sichere Verschlüsselung

Der mGuard bietet grundsätzlich die Möglichkeit, unterschiedliche Verschlüsselungs- und Hash-Algorithmen zu verwenden.

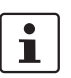

Einige der zur Verfügung stehenden Algorithmen sind veraltet und werden nicht mehr als sicher angesehen. Sie sind deshalb nicht zu empfehlen. Aus Gründen der Abwärtskompatibilität können sie jedoch weiterhin im mGuard ausgewählt und verwendet werden.

In den folgenden Bereichen des mGuards muss der Benutzer sicherstellen, dass sichere Verschlüsselungs- und Hash-Algorithmen zur Anwendung kommen:

- IPsec VPN-Verbindungen
- OpenVPN-Verbindungen
- Shell-Zugang (SSH)
- Web-Zugriff über HTTPS (TLS/SSL)
- Verschlüsselter Zustandsabgleich von Redundanzpaaren (bis 8.7.1)

Die sichere Verwendung von Verschlüsselung wird in den folgenden Kapiteln erläutert.

Weitergehende Informationen finden sich in der Technischen Richtlinie des Bundesamtes für Sicherheit in der Informationstechnik: "BSI TR-02102 Kryptographische Verfahren: Empfehlungen und Schlüssellängen".

### Verwendung sicherer Verschlüsselungs- und Hash-Algorithmen

Phoenix Contact empfiehlt die Verwendung von Verschlüsselungs- und Hash-Algorithmen entsprechend der unten stehenden Tabelle.

Grundsätzlich gilt Folgendes: Je länger die Schlüssellänge (in Bits) ist, die ein Verschlüsselungsalgorithmus verwendet (angegeben durch die angefügte Zahl), desto sicherer ist er.

| Verschlüsselung | Algorithmus   | Verwendung                |  |
|-----------------|---------------|---------------------------|--|
|                 | AES-256       | Empfohlen                 |  |
|                 | AES-192       |                           |  |
|                 | AES-128       |                           |  |
|                 | 3DES          | Möglichst nicht verwenden |  |
|                 | Blowfish      |                           |  |
|                 | DES           | Nicht verwenden           |  |
| Hash/Prüfsumme  | Hash-Funktion | Verwendung                |  |
|                 | SHA-512       | Empfohlen                 |  |
|                 | SHA-384       |                           |  |
|                 | SHA-256       |                           |  |
|                 |               |                           |  |
|                 | SHA-1         | Möglichst nicht verwenden |  |

#### Verwendung sicherer SSH-Clients

Der Aufbau verschlüsselter SSH-Verbindungen zum mGuard wird vom jeweils benutzten SSH-Client initiiert. Verwendet der SSH-Client veraltete und damit unsichere Verschlüsselungsalgorithmen, werden diese vom mGuard grundsätzlich akzeptiert.

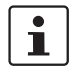

Benutzen Sie immer **aktuelle SSH-Clients** (z. B. *Putty*), um die Verwendung schwacher Verschlüsselungsalgorithmen zu vermeiden.

#### Verwendung sicherer Web-Browser

Der Aufbau verschlüsselter HTTPS-Verbindungen (TLS/SSL) zum mGuard wird vom jeweils benutzten Web-Browser initiiert. Verwendet der Web-Browser veraltete und damit unsichere Verschlüsselungsalgorithmen, werden diese vom mGuard grundsätzlich akzeptiert.

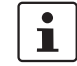

Benutzen Sie immer **aktuelle Web-Browser**, um die Verwendung schwacher Verschlüsselungsalgorithmen zu vermeiden.

### Erstellung sicherer X.509-Zertifikate

X.509-Zertifikate werden mithilfe unterschiedlicher Software-Tools erstellt.

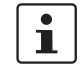

Benutzen Sie immer **aktuelle Programm-Versionen** der Software-Tools, um die Verwendung schwacher Verschlüsselungsalgorithmen bei der Erstellung von X.509-Zertifikaten zu vermeiden. Der Hash-Algorithmus MD5 sollte nicht und SHA-1 möglichst nicht verwendet werden.

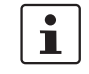

Benutzen Sie bei der Erstellung von X.509-Zertifikaten Schlüssellängen von mindestens 2048 Bit.

### Verwendung von X.509-Zertifikaten statt Pre-Shared Keys (PSK)

Die Authentisierung mittels Pre-Shared-Keys (PSK) in VPN-Verbindungen gilt als unsicher und sollte nicht mehr verwendet werden. Verwenden Sie aus Sicherheitsgründen zur Authentisierung X.509-Zertifikate.

### 2.2 Geeignete Web-Browser

Die Konfiguration des Geräts erfolgt über eine grafische Benutzeroberfläche im Web-Browser.

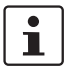

Benutzen Sie immer **aktuelle Web-Browser**, um die Verwendung schwacher Verschlüsselungsalgorithmen zu vermeiden.

Unterstützt werden aktuelle Versionen folgender Web-Browser:

- Mozilla Firefox
- Google Chrome
- Microsoft Edge

### Begrenzung von Login-Versuchen

Bei einem Denial of Service-Angriff werden Dienste mutwillig arbeitsunfähig gemacht. Um einen solchen Angriff zu verhindern, ist der mGuard mit einer Drossel für verschiedene Netzwerkanfragen ausgerüstet.

Dabei werden alle Verbindungen gezählt, die von einer IP-Adresse mit einem bestimmten Protokoll ausgehen. Wenn eine bestimmte Anzahl an Verbindungen ohne gültiges Login gezählt wird, dann wird die Drossel wirksam. Die Drossel wird zurückgesetzt, wenn 30 Sekunden lang kein ungültiger Verbindungsversuch gestartet wurde. Jeder erneute Aufruf ohne gültiges Login von dieser IP-Adresse setzt den Timer um 30 Sekunden zurück.

Die Anzahl an gescheiterten Verbindungsversuchen bis die Drossel wirksam wird, hängt vom Protokoll ab

- 10 bei HTTPS
- 6 bei SSH, SNMP, COM-Server

### 2.3 Benutzerrollen

| root     | Benutzerrolle ohne Einschränkungen |
|----------|------------------------------------|
| admin    | Administrator                      |
| netadmin | Administrator nur für das Netzwerk |
| audit    | Auditor/Prüfer                     |
| mobile   | Versenden von SMS                  |

Die vordefinierten Benutzer (root, admin, netadmin, audit und mobile) besitzen unterschiedliche Berechtigungen.

- Der Benutzer root hat einen uneingeschränkten Zugriff auf den mGuard.
- Der Benutzer admin hat ebenfalls einen funktional uneingeschränkten Zugriff auf den mGuard, jedoch ist die Anzahl der gleichzeitigen SSH-Sitzungen eingeschränkt.
- Dem Benutzer netadmin werden über den mGuard device manager (FL MGUARD DM) die Berechtigungen explizit zugewiesen. Er kann auf die anderen Funktionen nur lesend zugreifen. Passwörter und Private Keys können von ihm nicht gelesen werden.
- Der Benutzer *audit* kann auf alle Funktionen ausschließlich lesend zugreifen. Die Benutzerrolle *audit* kann wie *netadmin* standardmäßig nur über den mGuard device manager (FL MGUARD DM) eingeschaltet werden.
- Der Benutzer mobile kann über ein CGI-Script SMS-Nachrichten mit dem mGuard versenden. Weitere Funktionen sind dem Benutzer mobile nicht zugänglich (siehe "CGI-Interface" auf Seite 477).

### 2.4 Eingabehilfe bei der Konfiguration (Systemnachrichten)

Ab der Firmware 8.0 werden geänderte oder ungültige Einträge in der Web-Oberfläche farblich markiert.

Zusätzlich stehen Systemnachrichten zur Verfügung, die z. B. erläutern, warum ein Eintrag ungültig ist.

1

Für diese Unterstützung muss die Verwendung von JavaScript im verwendeten Web-Browser erlaubt sein.

|                     | WARNUNG: DAS ROOT PASSWORT IST NICHT KONFIGURIERT!<br>Angemeldet als admin mit der Rolle admin von 10.1.0.21, Authentifiziert über Login.<br>Version: 8.4.0-rc2.default<br>Montag, 14. November 2016 12:57:26 |
|---------------------|----------------------------------------------------------------------------------------------------|
| Benutzer anmelden   |                                                                                                    |
| Benutzer angemeldet |                                                                                                    |
|                     |                                                                                                    |

Bild 2-1 Beispiel für Systemnachricht

- Geänderte Einträge werden innerhalb der relevanten Seite und im zugehörigen Menüpunkt grün markiert, bis die Änderungen übernommen oder rückgängig gemacht werden. Bei Tabellen wird nur die Änderung bzw. Entfernung einer Tabellenzeile angezeigt, nicht aber der geänderte Wert.
- Ungültige Einträge werden innerhalb der relevanten Seite, des relevantenTabs und im zugehörigen Menüpunkt rot markiert.

Auch wenn Sie ein Menü schließen, bleiben die geänderten oder ungültigen Einträge gekennzeichnet.

Bei Bedarf werden systemrelevante Informationen im oberen Bereich des Bildschirms angezeigt.

### 2.5 Bedienung der Web-Oberfläche

Sie können über das Menü auf der linken Seite die gewünschte Konfiguration anklicken, z. B. "Verwaltung, Lizenzierung".

Dann wird im Hauptfenster die Seite angezeigt. Meistens in Form von einer oder mehrerer Registerkarten auf denen Sie Einstellungen vornehmen können. Gliedert sich eine Seite in mehrere Registerkarten, können Sie oben auf die Registerkartenzunge (auch *Tab* genannt) klicken, um zu blättern.

### Arbeiten mit Registerkarten

- Sie können auf der betreffenden Registerkarte die gewünschten Einträge machen (siehe auch "Arbeiten mit sortierbaren Tabellen" auf Seite 25).
- Wenn sich unten rechts die Schaltfläche "Zurück" befindet, kehren Sie durch Klicken auf diese Schaltfläche auf die Seite zurück, von der Sie gekommen sind.

### Änderung von Werten

Wenn Sie den Wert einer Variablen in der Web-Oberfläche ändern, die Änderung jedoch noch nicht durch einen Klick auf das Icon **Übernehmen** übernehmen, dann erscheint der Variablen-Name der geänderten Variable in Grün.

Um das Auffinden der Änderungen zu erleichtern, wird zusätzlich der komplette Menüpfad zur geänderten Variable ebenfalls in Grün dargestellt: Menü >> Untermenü >> Registerkarte >> Sektion >> Variable.

### Bei Eingabe unzulässiger Werte

Wenn Sie einen unzulässigen Wert (z. B. eine unzulässige Zahl in einer IP-Adresse) angegeben haben und auf das Icon **Übernehmen** klicken, wird die Schrift des betreffenden Variablen-Namens in Rot dargestellt und in der Regel eine Fehlermeldung angezeigt.

Um das Auffinden des Fehlers zu erleichtern, wird zusätzlich der komplette Menüpfad zur geänderten Variable ebenfalls in Rot dargestellt: Menü >> Untermenü >> Registerkarte >> Sektion >> Variable.

### **Eingabe eines Timeouts**

Die Eingabe eines Timeouts kann auf drei Arten erfolgen:

- in Sekunden [ss]
- in Minuten und Sekunden [mm:ss]
- in Stunden, Minuten und Sekunden [hh:mm:ss]

Zur Abtrennung der drei möglichen Werte wird jeweils ein Doppelpunkt verwendet. Wird nur ein Wert eingegeben, wird dieser als Sekunden interpretiert, zwei Werte als Minuten und Sekunden, drei Werte als Stunden, Minuten und Sekunden. Die Werte für Minuten und Sekunden dürfen größer als 59 sein. Nach Übernahme der Werte werden diese unabhängig vom Eingabeformat immer als [hh:mm:ss] angezeigt (aus 90:120 wird z. B. 1:32:00).

#### **Globale Icons**

Folgende Icons stehen auf dem Seitenkopf auf allen Seiten zur Verfügung:

Abmelden

Zum Abmelden nach einem Konfigurations-Zugriff auf den mGuard.

Führt der Benutzer kein Logout durch, wird ein Logout automatisch durchgeführt, sobald keine Aktivität mehr stattfindet und die durch die Konfiguration festgelegte Zeit abgelaufen ist. Ein erneuter Zugriff kann dann nur durch erneutes Anmelden (Login) erfolgen.

Zurücksetzen

Zurücksetzen auf die alten Werte. Wenn Sie auf einer oder mehreren Konfigurationsseiten Werte eingetragen haben und diese noch nicht mit Übernehmen in Kraft gesetzt haben, können Sie mit Zurücksetzen die geänderten Werte auf die alten Werte zurücksetzen.

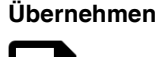

Damit die Einstellungen vom Gerät übernommen werden, müssen Sie auf **Übernehmen** klicken.

Beachten Sie, dass bereits an anderer Stelle vorgenommene Änderungen (grün markiert) ebenfalls übernommen werden.

Ablauf der Sitzung O1:29:53 Zeigt die Zeit an, nach der der angemeldete Benutzer von der Web-Oberfläche abgemeldet wird. Durch einen Klick auf die Zeitanzeige, wird die Ablaufzeit auf den konfigurierten Ausgangswert zurückgesetzt (siehe "Verwaltung >> Web-Einstellungen >> Allgemein" auf Seite 73).

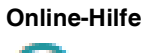

Verweis auf die Online-Hilfe zur installierten Firmwareversion.

Die Online-Hilfe ist nur bei bestehender Internetverbindung und entsprechender Firewall-Einstellung erreichbar.

Nach einem Klick auf das Icon öffnet sich das dem Inhalt der Seite entsprechende Kapitel des mGuard-Firmwarehandbuchs in einem neuen Tab/Fenster des Webbrowsers.

Das mGuard-Firmwarehandbuch als **PDF-Version** können Sie auf den entsprechenden Produktseiten unter <u>phoenixcontact.net/pro-</u><u>ducts</u> oder <u>help.mguard.com</u> herunterladen.

PHOENIX CONTACT

24

### Arbeiten mit sortierbaren Tabellen

Viele Einstellungen werden als Datensätze gespeichert. Entsprechend werden Ihnen die einstellbaren Parameter und deren Werte in Form von Tabellenzeilen präsentiert. Wenn mehrere Firewall-Regeln gesetzt sind, werden diese in der Reihenfolge der Einträge von oben nach unten abgefragt, bis eine passende Regel gefunden wird. Gegebenenfalls ist also auf die Reihenfolge der Einträge zu achten. Durch das Verschieben von Tabellenzeilen nach unten oder oben kann die Reihenfolge geändert werden.

Bei Tabellen können Sie

- Zeilen einfügen, um einen neuen Datensatz mit Einstellungen anzulegen (z. B. die Firewall-Einstellungen f
  ür eine bestimmte Verbindung)
- Zeilen verschieben (d. h. umsortieren) und
- Zeilen löschen, um den gesamten Datensatz zu löschen.

### Einfügen von Zeilen

- Klicken Sie in der Zeile, unter der eine neue Zeile eingefügt werden soll, auf das Icon
   Neue Zeile einfügen.
- Eine neue Zeile wird unter der ausgewählten Zeile eingefügt.
   Die eingefügte Zeile erscheint in der Farbe grün, bis die Änderung übernommen wurde.

#### Verschieben von Zeilen

1. Bewegen Sie den Mauszeiger über die Zeilennummer (Seq.) der Zeile, die Sie verschieben möchten.

Der Mauszeiger verändert sich zu einem Kreuz 🚸.

 Klicken Sie mit der linken Maustaste in die gewünschte Zeile und halten Sie die Maustaste gedrückt.

Die Zeile wird aus der bestehenden Reihenfolge gelöst.

- 3. Verschieben Sie die ausgewählte Zeile mit der Maus an die gewünschte Position. Ein Rahmen um die Ziel-Zeile zeigt an, an welcher Stelle die Zeile eingefügt wird.
- 4. Lassen Sie die Maustaste los.
- 5. Die Zeilen wird an die mit einen Kasten markierten Stelle verschoben.

### Löschen von Zeilen

- 1. Klicken Sie in der Zeile, die Sie löschen möchten, auf das Icon 📋 Zeile löschen.
- 2. Klicken Sie anschließend auf das Icon 🔂 Übernehmen, um die Änderung wirksam werden zu lassen.

## 2.6 CIDR (Classless Inter-Domain Routing)

IP-Netzmasken und CIDR sind Notationen, die mehrere IP-Adressen zu einem Adressraum zusammenfassen. Dabei wird ein Bereich von aufeinander folgenden Adressen als ein Netzwerk behandelt.

Um dem mGuard einen Bereich von IP-Adressen anzugeben, z. B. bei der Konfiguration der Firewall, kann es erforderlich sein, den Adressraum in der CIDR-Schreibweise anzugeben. Die nachfolgende Tabelle zeigt links die IP-Netzmaske, ganz rechts die entsprechende CIDR-Schreibweise.

| IP-Netzmaske    | Binär    |          |           |          | CIDR |
|-----------------|----------|----------|-----------|----------|------|
| 255.255.255.255 | 11111111 | 11111111 | 11111111  | 11111111 | 32   |
| 255.255.255.254 | 11111111 | 11111111 | 11111111  | 11111110 | 31   |
| 255.255.255.252 | 11111111 | 11111111 | 11111111  | 11111100 | 30   |
| 255.255.255.248 | 11111111 | 11111111 | 11111111  | 11111000 | 29   |
| 255.255.255.240 | 11111111 | 11111111 | 11111111  | 11110000 | 28   |
| 255.255.255.224 | 11111111 | 11111111 | 111111111 | 11100000 | 27   |
| 255.255.255.192 | 11111111 | 11111111 | 11111111  | 11000000 | 26   |
| 255.255.255.128 | 11111111 | 11111111 | 11111111  | 10000000 | 25   |
| 255.255.255.0   | 11111111 | 11111111 | 11111111  | 00000000 | 24   |
| 255.255.254.0   | 11111111 | 11111111 | 11111110  | 00000000 | 23   |
| 255.255.252.0   | 11111111 | 11111111 | 11111100  | 00000000 | 22   |
| 255.255.248.0   | 11111111 | 11111111 | 11111000  | 00000000 | 21   |
| 255.255.240.0   | 11111111 | 11111111 | 11110000  | 00000000 | 20   |
| 255.255.224.0   | 11111111 | 11111111 | 11100000  | 00000000 | 19   |
| 255.255.192.0   | 11111111 | 11111111 | 11000000  | 00000000 | 18   |
| 255.255.128.0   | 11111111 | 11111111 | 10000000  | 00000000 | 17   |
| 255.255.0.0     | 11111111 | 11111111 | 00000000  | 00000000 | 16   |
| 255.254.0.0     | 11111111 | 11111110 | 00000000  | 00000000 | 15   |
| 255.252.0.0     | 11111111 | 11111100 | 00000000  | 00000000 | 14   |
| 255.248.0.0     | 11111111 | 11111000 | 00000000  | 00000000 | 13   |
| 255.240.0.0     | 11111111 | 11110000 | 00000000  | 00000000 | 12   |
| 255.224.0.0     | 11111111 | 11100000 | 00000000  | 00000000 | 11   |
| 255.192.0.0     | 11111111 | 11000000 | 00000000  | 00000000 | 10   |
| 255.128.0.0     | 11111111 | 10000000 | 00000000  | 00000000 | 9    |
| 255.0.0.0       | 11111111 | 00000000 | 00000000  | 00000000 | 8    |
| 254.0.0.0       | 11111110 | 00000000 | 00000000  | 00000000 | 7    |
| 252.0.0.0       | 11111100 | 00000000 | 00000000  | 00000000 | 6    |
| 248.0.0.0       | 11111000 | 00000000 | 00000000  | 00000000 | 5    |
| 240.0.0.0       | 11110000 | 00000000 | 00000000  | 00000000 | 4    |
| 224.0.0.0       | 11100000 | 00000000 | 00000000  | 00000000 | 3    |
| 192.0.0.0       | 11000000 | 00000000 | 00000000  | 00000000 | 2    |
| 128.0.0.0       | 10000000 | 00000000 | 00000000  | 00000000 | 1    |

Beispiel: 192.168.1.0 / 255.255.255.0 entspricht im CIDR: 192.168.1.0/24

## 2.7 Netzwerk-Beispielskizze

Die nachfolgende Skizze zeigt, wie in einem lokalen Netzwerk mit Subnetzen die IP-Adressen verteilt sein könnten, welche Netzwerk-Adressen daraus resultieren und wie beim mGuard die Angaben zusätzlicher interner Route lauten könnten.

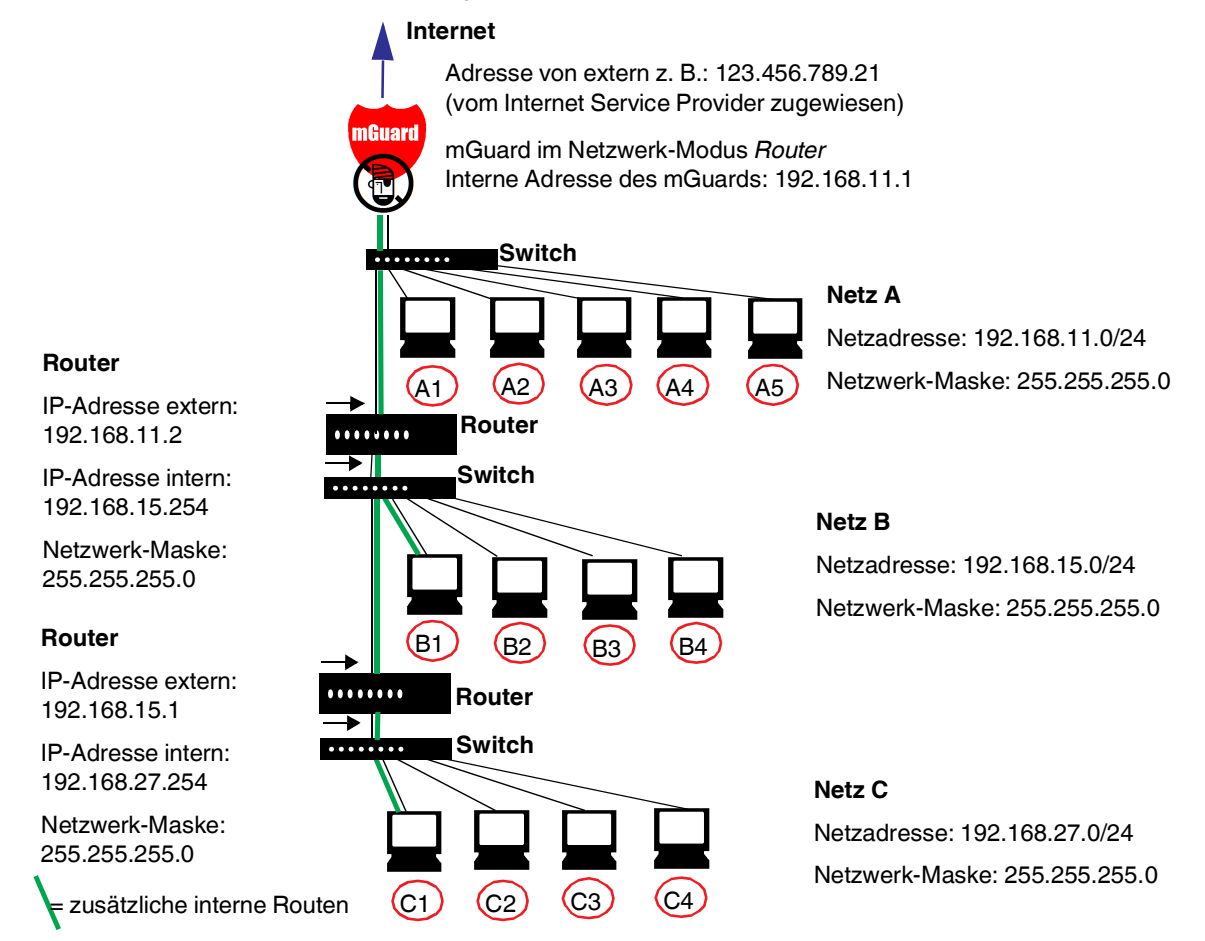

| Tabelle 2-1 | Netzwerk-Beispielskizze |
|-------------|-------------------------|
|-------------|-------------------------|

| Netz A | Rechner        | A1            | A2            | A3            | A4            | A5                                                       |
|--------|----------------|---------------|---------------|---------------|---------------|----------------------------------------------------------|
|        | IP-Adresse     | 192.168.11.3  | 192.168.11.4  | 192.168.11.5  | 192.168.11.6  | 192.168.11.7                                             |
|        | Netzwerk-Maske | 255.255.255.0 | 255.255.255.0 | 255.255.255.0 | 255.255.255.0 | 255.255.255.0                                            |
| Netz B | Rechner        | B1            | B2            | B3            | B4            | Zusätzliche<br>interne Routen                            |
|        | IP-Adresse     | 192.168.15.2  | 192.168.15.3  | 192.168.15.4  | 192.168.15.5  |                                                          |
|        | Netzwerk-Maske | 255.255.255.0 | 255.255.255.0 | 255.255.255.0 | 255.255.255.0 | 192.168.15.0/24                                          |
| Netz C | Rechner        | С             | C2            | C3            | C4            | Gateway:<br>192.168.11.2<br>Netzwerk:<br>192.168.27.0/24 |
|        | IP-Adresse     | 192.168.27.1  | 192.168.27.2  | 192.168.27.3  | 192.168.27.4  |                                                          |
|        | Netzwerk-Maske | 255.255.255.0 | 255.255.255.0 | 255.255.255.0 | 255.255.255.0 |                                                          |
|        |                |               |               |               |               | Gateway:<br>192.168.11.2                                 |

## 2.8 LED-Statusanzeige und Blinkverhalten

Mithilfe von eingebauten LED-Dioden zeigen mGuard-Geräte verschiedene Systemzustände an. Dabei kann es sich um Status-, Alarm- oder Fehlermeldungen handeln.

Detaillierte Informationen zu den LEDs finden Sie im Anhang (siehe "LED-Statusanzeige und Blinkverhalten" auf Seite 479)

# 3 Änderungen gegenüber der Vorversion

### 3.1 Übersicht der Änderungen in Version 8.8

Für eine detailliertere Übersicht der Änderungen siehe *mGuard-Firmware Version 8.8.x* – *Release Notes.* 

Die folgenden Funktionen wurden in Firmwareversion 8.8 hinzugefügt oder entfernt:

- Filtern von TCP-Paketen mit gesetztem URGENT-Flag
- Verschlüsselter Zustandsabgleich in aktivierter Firewall- und VPN-Redundanz wird nicht mehr unterstützt

### Filtern von TCP-Paketen mit gesetztem URGENT-Flag

IT-Sicherheitsexperten haben elf Sicherheitslücken im Echtzeit-Betriebssystem VxWorks aufgedeckt (*URGENT/11*). Sechs Sicherheitslücken erlauben es einem Angreifer, Code auf betroffenen Geräten zu installieren und auszuführen (*Remote Code Execution*):

- CVE-2019-12256
- CVE-2019-12257
- CVE-2019-12255
- CVE-2019-12260
- CVE-2019-12261
- CVE-2019-12263

Vorgeschaltete mGuard-Geräte können über ihre Firewall-Funktionalität betroffene Geräte vor diesbezüglichen Angriffen schützen (siehe detaillierte Beschreibung unter <u>phoenixcontact.com</u>).

mGuard-Firmwareversion 8.8.0 bietet dazu eine neue Funktion, mit der TCP-Pakete, die im TCP-Header ein URGENT-Flag gesetzt haben, blockiert werden können (siehe Kapitel 8.1.7: *TCP-Pakete mit gesetztem URGENT-Flag blockieren*).

# Verschlüsselter Zustandsabgleich in aktivierter Firewall- und VPN-Redundanz wird nicht mehr unterstützt

Ab mGuard Firmwareversion 8.8.0 ist ein verschlüsselter Zustandsabgleich bei aktivierter Firewall- und VPN-Redundanz nicht mehr möglich.

Ein Update auf Firmware-Version 8.8.0 ist nur möglich, wenn die Funktion "Verschlüsselter Zustandsabgleich" zuvor deaktiviert wurde.

## 3.2 Übersicht der Änderungen in Version 8.7

Für eine detailliertere Übersicht der Änderungen siehe *mGuard-Firmware Version 8.7.x* – *Release Notes*.

Die folgenden Funktionen wurden für die Firmwareversion 8.7 hinzugefügt:

- QoS-Funktionen in VPN-Verbindungen werden nicht mehr unterstützt
- Neue Versionen des Konfigurationsspeichers MEM PLUG werden unterstützt

### QoS-Funktionen in VPN-Verbindungen werden nicht mehr unterstützt

Die folgenden *Quality of Service*-Funktionen wurden entfernt und werden in VPN-Verbindungen nicht mehr unterstützt:

- Egress-Queues (VPN)
- Egress-Zuordnungen (VPN)

#### Neue Versionen des Konfigurationsspeichers MEM PLUG werden unterstützt

Neue Versionen des externen Konfigurationsspeichers *MEM PLUG* mit höherer Kapazität für das Gerät FL MGUARD GT/GT werden unterstützt.

## 3.3 Übersicht der Änderungen in Version 8.6

Für eine detailliertere Übersicht der Änderungen siehe *mGuard-Firmware Version 8.6.x – Release Notes*.

Die folgenden Funktionen wurden für die Firmwareversion 8.6 hinzugefügt:

- BusyBox wurde aktualisiert
- SNMPv3-Benutzername und -Passwort können geändert werden
- Vereinfachte Suche nach Firewall-Regeln auf Grundlage der Log-Einträge
- NTP-Zeitsynchronisation über VPN möglich
- Im Stealth-Modus "Automatisch" kann der mGuard den DNS-Server seines zu schützende Clients verwenden
- DHCP-Server über die DMZ-Schnittstelle verfügbar
- SSH-Fernzugang für den Benutzer root kann deaktiviert werden

### BusyBox wurde aktualisiert

Das Programm BusyBox wurde auf Version 1.26.1 aktualisiert.

Benutzer, die UNIX-Dienstprogramme oder Shell-Skripte (z. B. Rollout-Scripts) auf dem mGuard ausführen, sollten diese auf geändertes Verhalten überprüfen.

### SNMPv3-Benutzername und -Passwort können geändert werden

Der in früheren mGuard-Versionen fest vergebene SNMPv3-Benutzername "admin" kann über die Web-Oberfläche, eine ECS-Konfiguration oder ein Rollout-Script geändert werden. Das Gleiche gilt für das zugehörige SNMPv3-Passwort (siehe "Verwaltung >> SNMP" auf Seite 103).

#### Vereinfachte Suche nach Firewall-Regeln auf Grundlage der Log-Einträge

Das Anklicken eines Log-Eintrags des Netzwerksicherheits-Logs öffnet die Konfigurationsseite mit der Firewall-Regel, die den Log-Eintrag verursacht hat (siehe "Logging >> Logs ansehen" auf Seite 431).

### NTP-Zeitsynchronisation über VPN möglich

Die Anfrage des NTP-Servers zur Zeitsynchronisation kann, wenn ein passender VPN-Tunnel konfiguriert ist, über diesen VPN-Tunnel durchgeführt werden (siehe "NTP-Server" auf Seite 51).

# Im Stealth-Modus "Automatisch" kann der mGuard den DNS-Server seines zu schützende Clients verwenden

Im Stealth-Modus "*Automatisch"* kann der mGuard automatisch den verwendeten DNS-Server seines zu schützenden Clients ermitteln und ebenfalls verwenden. Dazu muss in den DNS-Einstellungen als Nameserver "*Provider-definiert (d. h. via PPPoE oder DHCP)"* ausgewählt werden (siehe "Zu benutzende Nameserver" auf Seite 217).

### DHCP-Server über die DMZ-Schnittstelle verfügbar

Der mGuard kann auf der DMZ-Schnittstelle als DHCP-Server fungieren und anfragenden Clients automatisch eine Netzwerkkonfiguration über das DHCP-Protokoll zuweisen (siehe "DMZ DHCP" auf Seite 228).

### SSH-Fernzugang für den Benutzer root kann deaktiviert werden

Der SSH-Zugang kann für den Beutzer "*root*" deaktiviert werden (siehe "Erlaube SSH-Zugang als Benutzer root" auf Seite 55).

## 3.4 Übersicht der Änderungen in Version 8.5

Für eine detailliertere Übersicht der Änderungen siehe *mGuard-Firmware Version 8.5.x – Release Notes.* 

Die folgenden Funktionen wurden für die Firmwareversion 8.5 hinzugefügt:

- Proxy-Authentifizierung durch VPN Path Finder
- SNMP-Trap "Service-Eingang/CMD"
- TLS-Authentifizierung in OpenVPN-Verbindungen
- Firewall-Funktionalität in mGuard-Geräten der RS2000-Serie
- Die Funktion CIFS-Anti-Virus-Scan-Connector entfällt
- 1:1-NAT in OpenVPN-Verbindungen
- COM-Server-Funktionalität wurde erweitert

### Proxy-Authentifizierung durch VPN Path Finder

Die Path Finder-Funktion des initiierenden Gateways unterstützt die Proxy-Authentifizierungsmechanismen: "**NTLM**", "**Basic**".

### SNMP-Trap "Service-Eingang/CMD"

Der neue hardwarebezogene Trap "**Service-Eingang/CMD**" wird gesendet, wenn ein Service-Eingang/CMD durch einen Schalter oder Taster geschaltet wird.

### TLS-Authentifizierung in OpenVPN-Verbindungen

OpenVPN-Verbindungen können zusätzlich über den Austausch von statischen Pre-Shared-Keys (TLS-PSK) abgesichert werden.

### 1:1-NAT in OpenVPN-Verbindungen

In OpenVPN-Verbindungen kann lokales1:1-NAT verwendet werden.

### Firewall-Funktionalität in mGuard-Geräten der RS2000-Serie

Die bisherige Funktionalität der sogenannten "2-Click-Firewall" auf mGuard-Geräten der RS2000-Serie wurde erweitert. Das Anlegen von Firewall-Regeln und die Verwendung von IP- und Portgruppen ist nun möglich. Die Firewall-Zugriffe werden in Log-Dateien erfasst und dargestellt.

### Die Funktion CIFS-Anti-Virus-Scan-Connector entfällt

Die Funktion CIFS-AV-Scan-Connector entfällt.

### COM-Server-Funktionalität wurde erweitert

Die COM-Server-Funktionalität für die serielle Schnittstelle unterstützt zusätzlich Paketlängen von 7 Bit.

### 3.5 Übersicht der Änderungen in Version 8.4

Die folgenden Funktionen wurden für die Firmwareversion 8.4 hinzugefügt:

- Unterstützung des LTE-Mobilfunkmodems (4G)
- Automatische Anmeldung beim CDMA-Mobilfunkprovider
- Neustart des mGuards per SMS
- Modbus-TCP (Deep Packet Inspection)
- Verwendung von Hostnamen in IP-Gruppen (Firewall-Regeln)
- Zugriffsbeschränkung (intern/extern) für den mGuard-NTP-Server
- Geänderte Recovery-Prozedur
- Log-Eintrag für CMD-Kontakt

#### Unterstützung des LTE-Mobilfunkmodems (4G)

mGuard-Geräte mit eingebautem LTE-Mobilfunkmodem (4G) werden unterstützt.

### Automatische Anmeldung beim CDMA-Mobilfunkprovider

Die Anmeldung und Aktivierung eines bereits beim CDMA-Mobilfunkprovider (Verizon – USA) registrierten Geräts erfolgt automatisch, sobald die Mobilfunkverbindung zum Provider das erste Mal aufgebaut wird ("Mobile network cdma2000 OTASP Registration" auf Seite 170).

#### Neustart des mGuards per SMS

mGuard-Geräte mit enthaltener Mobilfunk-Funktion können mit einer SMS-Nachricht und einem darin enthaltenem Token neu gestartet (rebootet) werden (siehe "Neustart" auf Seite 127).

### Modbus-TCP (Deep Packet Inspection)

Der mGuard kann ein- und ausgehende Modbus-TCP-Verbindungen, d. h. in der Regel Verbindungen an TCP-Port 502, prüfen (Deep Packet Inspection) und bei Bedarf filtern.

Die Regeln für die Filterung von Modbus-TCP-Paketen werden in Modbus-TCP-Regelsätzen konfiguriert. Diese Regelsätze können in den folgenden Firewall-Tabellen als Aktion ausgewählt werden: Allgemeiner Paketfilter / DMZ / GRE / IPsec VPN / OpenVPN-Client / PPP (siehe "Modbus TCP" auf Seite 298).

#### Verwendung von Hostnamen in IP-Gruppen (Firewall-Regeln)

In IP-Gruppen können neben IP-Adressen auch Hostnamen angegeben werden (DNS-basierte Firewall-Regeln).

Damit wird die Verwendung von Hostnamen in Firewall-Tabellen möglich, in denen IP-Gruppen ausgewählt werden können (siehe "IP- und Portgruppen" auf Seite 289): Allgemeiner Paketfilter / DMZ / GRE / IPsec VPN / OpenVPN-Client / NAT / Benutzer-Firewall.

#### Zugriffsbeschränkung (intern/extern) für den mGuard-NTP-Server

Eingehende Anfragen an den NTP-Server des mGuards über beliebige Interfaces können mittels Firewall-Regeln beschränkt werden (siehe "Aktiviere NTP-Zeitsynchronisation" auf Seite 51).

### Geänderte Recovery-Prozedur

Vor der Durchführung der Recovery-Prozedur wird die aktuelle Konfiguration des Geräts in einem neuen Konfigurationsprofil gespeichert ("Recovery-DATUM"). Das Gerät startet nach der Recovery-Prozedur mit den werkseitigen Voreinstellungen. Die vorher aktive Konfiguration kann über das Recovery-Konfigurationsprofil mit oder ohne Änderungen wiederhergestellt werden.

### Log-Eintrag für CMD-Kontakt

Das Schalten eines CMD-Kontaktes (CMD 1–3) mittels angeschlossenem Schalter oder Taster erzeugt einen Log-Eintrag.

### 3.6 Übersicht der Änderungen in Version 8.3

Die folgenden Funktionen wurden für die Firmware Version 8.3 hinzugefügt:

- Aufbau von OpenVPN-Verbindungen
- Dynamisches Routing (OSPF)
- Unterstützung von GRE-Tunneln
- Unterstützung der Path Finder-Funktion des mGuard Secure VPN Clients
- Verwendung von IP- und Portgruppen
- Neue Zugriffsüberprüfung und veränderte Prüfberichtserstellung (Logging) bei CIFS
- Verbesserte Anzeige des VPN-Status (IPsec)
- Verbessertes Timeout-Verhalten bei VPN-Verbindungen
- Neues VPN-Lizenz-Modell
- Verbesserte Verwendung von Konfigurationsprofilen
- Optionale Nutzung des Proxy-Servers durch das sekundäre externe Interface
- Unterstützung von XAuth und Mode Config (iOS-Support)

### Aufbau von OpenVPN-Verbindungen

Der mGuard kann als OpenVPN-Client VPN-Verbindungen zu Gegenstellen aufbauen, die OpenVPN als Server unterstützen (siehe "Menü OpenVPN-Client" auf Seite 381).

### **Dynamisches Routing (OSPF)**

Unterstützung des dynamischen Routing-Protokolls OSPF (Open Shortest Path First). Der mGuard kann als OSPF-Router dynamisch die Routen von benachbarten OSPF-Routern lernen und eigene sowie gelernte Routen weiterverbreiten. Dies erleichtert die Konfiguration von komplexen Netzwerkstrukturen, da weniger Routen statisch eingetragen werden müssen (siehe "Netzwerk >> Dynamisches Routing" auf Seite 233).

Die OSPF-Routen können über jedes ausgewählte Interface (Intern, Extern, DMZ) und ebenfalls über IPsec-Verbindungen gelernt und weiterverbreitet werden (im Falle von IPsec unter Zuhilfenahme eines GRE-Tunnels).

### Unterstützung von GRE-Tunneln

Der mGuard unterstützt die Verwendung von GRE-Tunneln. Damit ist es möglich, andere Netzwerk-Protokolle einzukapseln und in Form eines Tunnels über das Internet Protocol (IP) zu transportieren. Die dynamische Verbreitung von OSPF-Routen über IPsec-Verbindungen wird dadurch ermöglicht (siehe "Netzwerk >> GRE-Tunnel" auf Seite 238).

#### Unterstützung der Path Finder-Funktion (mGuard Secure VPN Client)

Die Funktion "Path Finder" ermöglicht den Verbindungsaufbau durch den mGuard Secure VPN Client, wenn sich dieser hinter einem Proxy-Server oder einer Firewall befindet (siehe "TCP-Kapselung mit aktivierter Funktion "Path Finder"" auf Seite 332).

### Verwendung von IP- und Portgruppen

Mithilfe von IP- und Portgruppen lassen sich Firewall- und NAT-Regeln in komplexen Netzwerkstrukturen einfacher anlegen und verwalten.

IP-Adressen, IP-Bereiche und Netzwerke können in IP-Gruppen zusammengefasst und mit einem Namen bezeichnet werden. Ports oder Portbereiche lassen sich ebenfalls in Portgruppen zusammenfassen.
Wird eine Firewall- oder NAT-Regel angelegt, können die IP- oder Portgruppen direkt anstelle von IP-Adressen/IP-Bereichen bzw. Ports/Portbereichen in den entsprechenden Feldern ausgewählt und der Regel zugewiesen werden (siehe "IP- und Portgruppen" auf Seite 289).

# Neue Zugriffsüberprüfung und veränderte Prüfberichtserstellung (Logging) bei CIFS

Zugriffsüberprüfung Um zu vermeiden, dass eine umfangreiche Integritätsprüfung aufgrund von fehlenden Zugriffsberechtigungen auf dem Ziellaufwerk abgebrochen wird, kann die Zugriffsberechtigung vor dem eigentlichen Scan geprüft werden. Diese Zugriffsüberprüfung verläuft deutlich schneller und erzeugt einen Prüfbericht, der heruntergeladen und analysiert werden kann. Sind alle Zugriffsberechtigungen gegeben, kann anschließend die Integritätsprüfung durchgeführt werden (siehe "CIFS-Integrity-Monitoring >> CIFS-Integritätsprüfung" auf Seite 314).

Prüfbericht (Log-Datei)Im Prüfbericht der Integritätsprüfung werden die alten Ergebnisse einer Prüfung nicht ge-<br/>löscht, wenn eine neue Prüfung erfolgt. Der Bericht wir ferner um die neuen Ergebnisse er-<br/>gänzt. Erreicht der Bericht eine bestimmte Dateigröße, wird er als Backup-Datei abgelegt,<br/>und ein neuer Prüfbericht wird erstellt. Erreicht dieser Prüfbericht ebenfalls eine bestimmte<br/>Dateigröße, wird die Backup-Datei mit dem neuen Bericht überschrieben, und ein weiterer<br/>Bericht wird angelegt (siehe "Prüfbericht" auf Seite 322).

#### Verbesserte Anzeige des VPN-Status (IPsec)

Der Statusseite zur Anzeige von Informationen zu VPN-Verbindungen wurde überarbeitet. Der Status aller VPN-Verbindungen wird übersichtlich dargestellt ("IPsec VPN >> IPsec Status" auf Seite 378).

### **Neues VPN-Lizenz-Modell**

Das neue VPN-Lizenz-Modell erlaubt es, mit allen VPN-Lizenzen Tunnelgruppen zu erstellen.

Die Lizenz begrenzt nun nicht mehr die Anzahl der aufgebauten Tunnel, sondern die Anzahl der verbundenen Gegenstellen (VPN-Peers). Werden zu einer Gegenstelle mehrere Tunnel aufgebaut, wird nur eine Gegenstelle gezählt, was eine Verbesserung zum alten Modell darstellt.

Der Lizenzstatus, also die Gesamtzahl und die aktuell verwendete Anzahl lizenzierter Gegenstellen, wird in den Menüs "IPsec VPN" und "OpenVPN-Client" übersichtlich dargestellt.

#### Verbesserte Verwendung von Konfigurationsprofilen

Bevor die Einstellungen von gespeicherten Konfigurationsprofilen in Kraft gesetzt werden, können die Veränderungen zur aktuellen Konfiguration sichtbar gemacht und so überprüft werden. Die Änderungen können unverändert übernommen werden. Einzelne Einstellungen können aber auch vor dem Übernehmen beliebig geändert werden (siehe "Konfigurationsprofile" auf Seite 97).

#### Verbessertes Timeout-Verhalten bei VPN-Verbindungen

Der Timeout kann eine VPN-Verbindung stoppen, die über eine Schaltfläche in der Web-Oberfläche, SMS, Schalter, Taster oder das Skript nph-vpn.cgi gestartet wurde. Diese VPN-Verbindung wird nach Ablauf des Timeouts beendet und in den Zustand "Gestoppt" versetzt. Eine VPN-Verbindung, die durch Datenverkehr initiiert (aufgebaut) wird, wird ebenfalls per Timeout beendet. Diese VPN-Verbindung wird nach Ablauf des Timeouts allerdings nicht in den Zustand "Gestoppt" versetzt, sondern verbleibt im Zustand "Gestartet". Bei erneut auftretendem Datenverkehr wird die VPN-Verbindung wieder aufgebaut. Diese Funktion ist vor allem bei der Verwendung der mobilen Schnittstelle (3G) sinnvoll.

### Unterstützung von XAuth und Mode Config (iOS-Support)

Der mGuard unterstützt jetzt die Authentifizierungsmethode "Extended Authentication" (XAuth) und die häufig erforderliche Protokollerweiterung "Mode Config" inklusive Split Tunneling als Server und als Client (u. a. Unterstützung von Apple iOS). Netzwerkeinstellungen, DNS- und WINS-Konfigurationen werden dem IPsec-Client vom IPsec-Server mitgeteilt (siehe "Mode Configuration" auf Seite 346).

#### Optionale Nutzung des Proxy-Servers durch das sekundäre externe Interface

Wird ein Proxy-Server verwendet, kann das sekundäre externe Interface von dessen Nutzung ausgenommen werden. Dies kann sinnvoll sein, wenn es sich bei dem sekundären externen Interface um ein Mobilfunkmodem (3G) handelt (siehe "Netzwerk >> Proxy-Einstellungen" auf Seite 231).

# 3.7 Übersicht der Änderungen in Version 8.1

Die folgenden Funktionen wurden für die Firmware Version 8.1 hinzugefügt.

- Benutzerfirewall in VPN-Verbindungen
- Dynamische Aktivierung der Firewall-Regeln
- Erweiterung der Funktion der Servicekontakte
- OPC Inspector zur Deep Packet Inspection für OPC Classic
- Erweiterte DynDNS-Anbieter
- Neuer Modus beim Authentisierungsverfahren Pre-Shared Key (PSK)
- In der Web-Oberfläche werden dynamische Änderungen grau gestellt.
- Ausführliches Logging von Modems

### Benutzerfirewall in VPN-Verbindungen

Die Benutzerfirewall kann innerhalb von VPN-Verbindungen benutzt werden.

Bei der Benutzerfirewall kann nun eine VPN-Verbindung ausgewählt werden, in der die Benutzerfirewall-Regeln gültig sind (unter Netzwerksicherheit >> Benutzerfirewall >> Benutzerfirewall-Templates).

#### Dynamische Aktivierung der Firewall-Regeln (Conditional Firewall)

Die Firewall-Regeln können jetzt über ein externes Ereignis aktiviert werden:

- Eine Schaltfläche in der Web-Oberfläche (unter Netzwerksicherheit >> Paketfilter >> Regelsätze)
- Eine API-Befehlszeile, die über den Namen oder die Row-ID aktiviert wird. /Packages/mguard-api\_0/mbin/action fwrules/[in]active <ROWID>
- /Packages/mguard-api\_0/mbin/action\_name fwrules/[in]active <NAME>
- Ein extern angeschlossenen Taster/Schalter (bei mGuards, die den Anschluss erlauben, siehe "Dynamische Aktivierung der Firewall-Regeln (Conditional Firewall)" auf Seite 39)
- Das Starten oder Stoppen einer VPN-Verbindung. Es kann eingestellt werden, ob eine gestartete bzw. gestoppte VPN-Verbindung den Firewall-Regelsatz aktiviert oder inaktiviert. Ein erfolgreicher Aufbau der VPN-Verbindung ist dabei nicht von Bedeutung. (Das Starten der VPN-Verbindung kann über eine Schaltfläche in der Web-Oberfläche, SMS, Schalter, Taster, Datenverkehr oder das Skript nph-vpn.cgi erfolgen.)
- Eine eingehende SMS (nur beim TC MGUARD RS4000/RS2000 3G). Siehe "Token für SMS-Steuerung" unter Netzwerksicherheit >> Paketfilter >> Regelsätze.
- Das CGI-Interface. Das CGI-Script "nph-action.cgi may" kann benutzt werden, um Firewall-Regelsätze zu steuern.

Es kann automatisch eine E-Mail verschickt werden, wenn sich der Status der Firewall-Regelsätze ändert. Beim TC MGUARD RS4000/RS2000 3G kann in einem solchen Fall auch eine SMS verschickt werden.

## Erweiterung der Funktion der Servicekontakte

An einige mGuards könnten Servicekontakte (Service I/Os) angeschlossen werden.

- TC MGUARD RS4000/RS2000 3G
- FL MGUARD RS4000/RS2000
- FL MGUARD RS
- FL MGUARD GT/GT

An die **Eingänge CMD 1-3** können ein Taster oder ein Ein-/Aus-Schalter angeschlossen werden. Der Taster oder Ein-/Aus-Schalter dient zum Auf- und Abbau von zuvor definierten VPN-Verbindungen oder der definierten Firewall-Regelsätze.

Dafür wird bei den VPN-Verbindungen eingestellt, ob die VPN-Verbindung über einen der Servicekontakte geschaltet werden soll (IPsec VPN >> Verbindungen >> Editieren >> Allgemein). Bei einem angeschlossenen Schalter kann das Verhalten des Schalters auch invertiert werden.

Für die Firewall-Regelsätze kann eingestellt werden, ob eine Regel über einen der Servicekontakte oder eine VPN-Verbindung geschaltet werden soll (Netzwerksicherheit >> Paketfilter >> Regelsätze).

Auf diese Weise können ein oder mehrere frei wählbare VPN-Verbindungen oder Firewall-Regelsätze geschaltet werden. Auch eine Mischung von VPN-Verbindungen und Firewall-Regelsätzen ist möglich.

Über die Web-Oberfläche wird angezeigt, welche VPN-Verbindungen und welche Firewall-Regelsätze an einen Eingang gebunden sind (Verwaltung >> Service I/O>> Servicekontakte).

Außerdem kann in der Web-Oberfläche das Verhalten der **Ausgänge ACK 1-3** eingestellt werden (Verwaltung >> Service I/O>> Servicekontakte).

Über die **Ausgänge ACK 01-2** können bestimmte VPN-Verbindungen oder Firewall-Regelsätze überwacht und über LEDs angezeigt werden.

Der Alarmausgang ACK 03 überwacht die Funktion des mGuards und ermöglicht damit eine Ferndiagnose.

Durch den Alarmausgang wird Folgendes gemeldet, wenn das aktiviert worden ist.

- Der Ausfall der redundanten Versorgungsspannung
- Überwachung des Link-Status der Ethernet-Anschlüsse
- Überwachung des Temperaturzustandes
- Überwachung des Verbindungsstatus des internen Modems

#### **OPC Inspector zur Deep Packet Inspection für OPC Classic**

Bei dem Netzwerk-Protokoll OPC Classic haben zwischengeschaltete Firewalls praktisch keine Wirksamkeit. Zudem kann konventionelles NAT-Routing nicht eingesetzt werden.

Wenn die OPC Classic-Funktion aktiviert wird, werden die OPC-Pakete überwacht (siehe "OPC Inspector" auf Seite 302).

Die TCP-Ports, die innerhalb der ersten geöffneten Verbindung ausgehandelten werden, werden erkannt und für OPC-Pakete geöffnet. Wenn über diese Ports innerhalb eines konfigurierbaren Timeouts keine OPC-Pakete versendet werden, werden diese wieder geschlossen. Wenn die OPC-Gültigkeitsprüfung aktiviert ist, dürfen über den OPC Classic-Port 135 ausschließlich OPC-Pakete gesendet werden.

#### Weitere Funktionen Erweiterte DynDNS-Anbieter

 Zum Aufbau von VPN-Verbindungen ist es hilfreich, wenn die Teilnehmer ihre IP-Adresse über einen DynDNS-Service beziehen.

In Version 8.1 werden mehr DynDNS-Anbieter unterstützt.

#### Neuer Modus beim Authentisierungsverfahren Pre-Shared Key

Bei Wahl des Authentisierungsverfahrens Pre-Shared Key (PSK) kann der "Aggressive Mode" gewählt werden (unter IPsec VPN >> Verbindungen >> Editieren >> Authentifizierung).

## In der Web-Oberfläche werden dynamische Änderungen grau hervorgehoben.

In der Web-Oberfläche werden Statusmeldungen angezeigt, die laufend aktualisiert werden. Damit diese dynamischen Einträge besser zu erkennen sind, werden sie grau dargestellt.

### Ausführliches Logging von Modems

Nur für mGuards, die über ein internes oder externes Modem verfügen oder Mobilfunk-fähig sind (unter Logging >> Einstellungen).

# 3.8 Übersicht der Änderungen in Version 8.0

Die folgenden Funktionen wurden für die Firmware Version 8.0 hinzugefügt.

### Erweiterung der Konfiguration

- Verbessertes CIFS-Integrity-Monitoring (siehe "Neu im CIFS-Integrity-Monitoring" auf Seite 42)
- Integrierter COM-Server f
  ür mGuard-Plattformen mit serieller Schnittstelle (siehe "Netzwerk >> Ethernet" auf Seite 204)
- Konfigurierbare Multicast-Unterstützung für Geräte mit internem Switch, um Daten an eine Gruppe von Empfängern zu versenden, ohne dass diese vom Sender mehrmals versendet werden müssen (siehe "Multicast" auf Seite 207)
- **VPN-Erweiterungen** (siehe "VPN-Erweiterungen" auf Seite 43).
- Dynamische Web-Oberfläche zum Konfigurieren. Fehlerhafte Einträge werden farblich hervorgehoben und zusätzlich werden Hilfen in Form von Systemnachrichten angeboten.
- Unterstützung von 100 MBit/s SFPs für FL MGUARD GT/GT. SFPs sind wechselbare Schnittstellen für Ethernet oder Lichtwellenleiter in verschiedenen Ausprägungen.

# Unterstützung der mGuard-Plattformen TC MGUARD RS4000 3G und TC MGUARD RS2000 3G

- Unterstützung von Mobilfunk- und Ortungsfunktionen (siehe "Netzwerk >> Mobilfunk" auf Seite 165)
- Unterstützung integrierter managed und unmanaged Switches (siehe "Netzwerk
   >> Ethernet" auf Seite 204)
- Unterstützung eines dedizierten DMZ-Ports (nur TC MGUARD RS4000 3G)
   Der DMZ-Port kann so eingestellt werden, dass er Pakete an das interne, externe oder sekundäre externe Interface weiterleitet.
   Der DMZ-Port wird nur im Router-Modus unterstützt und benötigt wenigstens eine IP-Adresse und eine entsprechende Netzmaske. Die DMZ unterstützt keine VLANs.

#### **Entfernte Funktionen**

- HiDiscovery-Support
- Die Schaltfläche "Übernehmen", bei der Änderungen nur für die aktuelle Seite übernommen wurden, wurde entfernt. Änderungen werden seitenübergreifend ausgeführt.

Neu im CIFS-Integrity-Mo- Zeitsteuerung

# nitoring

Die Zeitsteuerung ist in Version 8.0 verbessert worden. Jetzt ist mehr als ein Scan pro Tag möglich. Auch ein kontinuierliches Scannen kann eingestellt werden.

Wenn der Scan länger dauert als geplant, wird er abgebrochen. Man kann aber einstellen, dass regelmäßig ein Scan gestartet wird.

#### Erweiterte Anzeige des aktuellen Status

Jede Zeile des CIFS-Integrity-Monitoring zeigt zusätzlich diese Informationen an.

- den Status der gescannten Netzlaufwerke
- das Ergebnis des letzten oder den Fortschritt des laufenden Scans

Das Menü in der Web-Oberfläche ist erweitert worden, so dass Sie jetzt den Status jedes Scans einsehen können. Der Fortschrittsbalken zeigt die Anzahl der überprüften Dateien an.

#### **VPN-Erweiterungen**

#### Status der VPN-Verbindungen

Die Einstellung der VPN-Verbindung wird nun in "Deaktiviert", "Gestartet" und "Angehalten" eingeteilt. Die Einstellung "Deaktiviert" ignoriert die VPN-Verbindung, als wäre diese nicht konfiguriert. Sie kann damit auch nicht dynamisch aktiviert/deaktiviert werden. Die anderen beiden Einstellung bestimmen den Status der VPN-Verbindung beim Neustart der Verbindung oder beim Booten.

Die VPN-Verbindungen können in Version 8.0 über eine Schaltfläche in der Web-Oberfläche, über SMS, einen externen Schalter oder das Skript nph-vpn.cgi gestartet oder gestoppt werden. Alle VPN-Verbindungen werden dabei berücksichtigt. Pakete, die zu einer nicht deaktivierten VPN-Verbindung passen werden weitergeleitet, wenn die Verbindung aufgebaut ist, oder verworfen, wenn die Verbindung nicht aufgebaut ist. VPN-Verbindungen, die in der Vorversion als "Aktiv: Nein" eingestellt wurden, werden nun als "Deaktiviert" interpretiert.

#### **Eindeutige Namen**

In Version 8.0 werden die Namen von VPN-Verbindungen eindeutig gemacht. Während des Updates werden Namen, die doppelt vorhanden sind, mit einer Raute oder einer eindeutigen Zahl versehen.

#### Timeout für die VPN-Verbindung

Sie können einen Timeout einstellen, der die VPN-Verbindung abbricht, wenn sie über SMS, nph-vpn.cgi oder die Web-Oberfläche gestartet worden ist. Eine VPN-Verbindung, die von einer explizierten Anforderungen durch eine Anwendung gestartet worden ist, ist davon nicht betroffen.

#### Source based routing

Es können nun VPN-Tunnel konfiguriert werden, die sich nur im Quellnetz unterscheiden.

Die VPN-Konfiguration erlaubt ab Version 8.0 ein Remote-Netzwerk mit unterschiedlichen lokalen Netzwerken in einer Konfiguration. Die VPN-Tunnel-Gruppen werden so erweitert, dass sie es einer aufgebauten VPN-Verbindung erlauben, sich nur ein Subnetz aus dem lokalen Netzwerk auszuwählen. Das war in vorherigen Versionen nur für Remote-Netzwerke möglich.

MGUARD 8.8

# 4 Menü Verwaltung

1

Wir empfehlen, aus Sicherheitsgründen bei der ersten Konfiguration das Root- und das Administrator-Passwort zu ändern (siehe "Authentifizierung >> Administrative Benutzer" auf Seite 243). Solange dies noch nicht geschehen ist, erhalten Sie oben auf der Seite einen Hinweis darauf.

# 4.1 Verwaltung >> Systemeinstellungen

4.1.1 Host

| Verwaltung » Systemeinstellungen    |                                                                                                    |   |  |  |
|-------------------------------------|----------------------------------------------------------------------------------------------------|---|--|--|
| Host Zeit und Datum Shell-Zugang E- | Mail                                                                                                    |   |  |  |
| System                              |                                                                                                    | ? |  |  |
| Zustand der Stromversorgung 1       | Stromversorgung 1 bereit                                                                                                    |   |  |  |
| Zustand der Stromversorgung 2       | Stromversorgung 2 bereit                                                                                                    |   |  |  |
| Systemtemperatur                    | Min:     0     °C     Aktuell:     Max:     60     °C     Temperatur OK       44.5 °C     44.5 °C     60     100     100     100     100 |   |  |  |
| System DNS-Hostname                 |                                                                                                    |   |  |  |
| Hostnamen-Modus                     | Benutzerdefiniert (siehe unten)                                                                                                    | • |  |  |
| Hostname                            | mguard                                                                                                    |   |  |  |
| Domain-Suchpfad                     | Domain-Suchpfad example.local                                                                                                    |   |  |  |
| SNMP-Information                    |                                                                                                    |   |  |  |
| Systemname                          |                                                                                                    |   |  |  |
| Standort                            |                                                                                                    |   |  |  |
| Kontakt                             |                                                                                                    |   |  |  |

| Verwaltung >> Systemeinstellung >> Host |                                                                                                    |                                                                                                    |  |  |  |
|-----------------------------------------|----------------------------------------------------------------------------------------------------|----------------------------------------------------------------------------------------------------|--|--|--|
| System                                  | Stromversorgung 1/2                                                                                                    | Zustand der beiden Netzteile                                                                             |  |  |  |
|                                         | (Nur TC MGUARD RS4000 3G,<br>TC MGUARD RS4000 4G,<br>FL MGUARD RS4000,<br>FL MGUARD RS4004, mGuard<br>centerport (Innominate),<br>FL MGUARD CENTERPORT,<br>FL MGUARD RS,<br>FL MGUARD GT/GT) |                                                                                                    |  |  |  |
|                                         | Systemtemperatur<br>(°C)                                                                                                    | Wenn der angegebene Temperaturbereich unter- bzw. über-<br>schritten wird, wird ein SNMP-Trap ausgelöst. |  |  |  |
|                                         | CPU-Temperatur (°C)                                                                                                    | Wenn der angegebene Temperaturbereich unter- bzw. über-                                                  |  |  |  |
|                                         | (Nur mGuard centerport (Inno-<br>minate),<br>FL MGUARD CENTERPORT,<br>nicht mit Firmware 7.6.0)                                                                                              | schritten wird, wird ein SNMP-Trap ausgelöst.                                                            |  |  |  |

| Verwaltung >> Systemeinstel                                   | llung >> Host []                                                                    |                                                                                                    |  |  |
|---------------------------------------------------------------|-------------------------------------------------------------------------------------|----------------------------------------------------------------------------------------------------|--|--|
|                                                               | Systembenachrichti-<br>gung                                                         | <ul> <li>Frei wählbarer Text für eine Systembenachrichtigung, die vor einer Anmeldung am mGuard-Gerät angezeigt wird (maximal 1024 Zeichen). Wird angezeigt bei: <ul> <li>Anmeldung per SSH-Login</li> <li>Anmeldung über die serielle Konsole</li> <li>Anmeldung über die Web-Oberfläche (Web-UI).</li> </ul> </li> <li>Mithilfe eines geeigneten SSH-Clients kann das (wiederholte) Anzeigen der Benachrichtigung durch den Benutzer unterbunden werden.</li> <li>Werkseitige Voreinstellung:</li> <li>The usage of this mGuard security appliance is reserved to authorized staff only. Any intrusion and its attempt without permission is illegal and strictly prohibited.</li> </ul> |  |  |
| System DNS-Hostname                                           | Hostnamen-Modus                                                                     | Mit Hostnamen Modus und Hostname können Sie dem mGu-<br>ard einen Namen geben. Dieser wird dann z. B. beim Einlog-<br>gen per SSH angezeigt (siehe "Verwaltung >> Systemeinstel-<br>lungen" auf Seite 45, "Shell-Zugang" auf Seite 54). Eine<br>Namensgebung erleichtert die Administration mehrerer mGu-<br>ards.                                                                                                    |  |  |
|                                                               |                                                                                     | Benutzerdefiniert (siehe unten)                                                                                                    |  |  |
|                                                               |                                                                                     | (Standard) Der im Feld <i>Hostname</i> eingetragene Name wird als Name für den mGuard gesetzt.                                                                                                    |  |  |
|                                                               |                                                                                     | Arbeitet der mGuard im <i>Stealth</i> -Modus, muss als "Hostname-<br>Modus" die Option "Benutzer definiert" gewählt werden.                                                                                                    |  |  |
|                                                               |                                                                                     | Provider definiert (z. B. via DHCP)                                                                                                    |  |  |
|                                                               |                                                                                     | Sofern der Netzwerk-Modus ein externes Setzen des Hostna-<br>mens erlaubt wie z. B. bei DHCP, dann wird der vom Provider<br>übermittelte Name für den mGuard gesetzt.                                                                                                    |  |  |
|                                                               | Hostname                                                                            | Ist unter <i>Hostnamen-Modus</i> die Option "Benutzer definiert"<br>ausgewählt, dann tragen Sie hier den Namen ein, den der<br>mGuard erhalten soll.                                                                                                    |  |  |
|                                                               | Domain-Suchpfad                                                                     | Erleichtert dem Benutzer die Eingabe eines Domain-Namens:<br>Gibt der Benutzer den Domain-Name gekürzt ein, ergänzt der<br>mGuard seine Eingabe um den angegebenen Domain-Suffix,<br>der hier unter "Domain-Suchpfad" festgelegt wird.                                                                                                    |  |  |
| SNMP-Information                                              | Systemname                                                                          | Ein für Verwaltungszwecke frei vergebbarer Name für den mGuard, z. B. "Hermes", "Pluto". (Unter SNMP: sysName)                                                                                                    |  |  |
|                                                               | Standort                                                                            | Frei vergebbare Bezeichnung des Installationsortes, z. B.<br>"Halle IV, Flur 3", "Schaltschrank".<br>(Unter SNMP: sysLocation)                                                                                                    |  |  |
|                                                               | Kontakt                                                                             | Angabe einer für den mGuard zuständigen Kontaktperson,<br>am besten mit Telefonnummer. (Unter SNMP: sysContact)                                                                                                    |  |  |
| Tastatur                                                      | Die Einstellungen zur Benutzung einer Tastatur können nur bei den Geräten mGuard ce |                                                                                                    |  |  |
| (Nur mGuard centerport (Innominate),<br>FL MGUARD CENTERPORT) | terport (Innominate) und FL MGUARD CENTERPORT vorgenommen werden.                   |                                                                                                    |  |  |

Verwaltung >> Systemeinstellung >> Host [...]

Tastaturbelegung

Auswahlliste zum Auswählen der passenden Tastenanordnung

# 4.1.2 Zeit und Datum

| Verwaltung » Systemeinstellungen                                                                                                    | verwaltung » Systemeinstellungen   |                 |                   |           |     |  |
|----------------------------------------------------------------------------------------------------|------------------------------------|-----------------|-------------------|-----------|-----|--|
| Host Zeit und Datum Shell-Zugang                                                                                                    | E-Mail                             |                 |                   |           |     |  |
| Zeit und Datum                                                                                                    |                                    |                 |                   |           | ?   |  |
| Status der System-Zeit-Synchronisat                                                                                                    | ion Synchronisiert per e           | eingebauter Uhr |                   |           |     |  |
| Lokale Systemzeit einstel                                                                                                    | len [JJJJ.MM.TT-hh:mm              | ss              | 🔇 Zeit übernehmen |           |     |  |
| Zeitzone in POSIX.1-Notat                                                                                                    | ion UTC                            |                 |                   |           | •   |  |
| Zeitmarke im Dateisystem (2h-Auflösur                                                                                                    | ng) 🗆                              |                 |                   |           |     |  |
| NTP-Server                                                                                                    |                                    |                 |                   |           |     |  |
| Aktiviere NTP-Zeitsynchronisat                                                                                                    | ion 🔲                              |                 |                   |           |     |  |
| Status der NTP-Zeitsynchronisat                                                                                                    | ion NTP-Server deaktivi            | ert             |                   |           |     |  |
| Seq. 🕀 NTP-Server Über VPN                                                                                                    |                                    |                 |                   |           |     |  |
| 1 (+) 🗊 pool.ntp.org                                                                                                    |                                    |                 |                   |           |     |  |
| Erlaubte Netzwerke für NTP-Zugriff                                                                                                    | Erlaubte Netzwerke für NTP-Zugriff |                 |                   |           |     |  |
| Seq. 🕂 Von IP                                                                                                    | Von MAC                            | Interface       | Aktion            | Kommentar | Log |  |
| 1 (+)                                                                                                    | 00:00:00:00:00                     | Extern          | ✓ Annehmen        | •         |     |  |
| Stellen Sie Zeit und Datum korrekt ein, da sonst der mGuard bestimmte zeitabhängige Aktivitäten nicht starten kann (siehe "Zeitabhängige Aktivitäten" auf Seite 48). |                                    |                 |                   |           |     |  |

| Verwaltung >> Systemeinstel | lung >> Z                                                                                          | eit und Datum                                                                                                    |  |  |  |
|-----------------------------|----------------------------------------------------------------------------------------------------|----------------------------------------------------------------------------------------------------|--|--|--|
| Zeit und Datum              | Sie könne<br>zone zuo<br>ver vorne<br>TC MGU/<br>Seite 181                                         | en die Systemzeit des mGuards manuell einstellen und einer beliebigen Zeit-<br>rdnen oder die Synchronisation der Systemzeit mittels frei wählbarer NTP-Ser-<br>hmen. Die Einstellung der Systemzeit über GPS/GLONASS ist bei<br>ARD RS4000/RS2000 3G ebenfalls möglich (siehe "Ortungssystem" auf<br>) |  |  |  |
|                             | 1                                                                                                  | Stellen Sie Zeit und Datum korrekt ein, da sonst der mGuard bestimmte zeit-<br>abhängige Aktivitäten nicht starten kann (siehe "Zeitabhängige Aktivitäten"<br>auf Seite 48).                                                                                                    |  |  |  |
|                             | Verbundene Geräte können den mGuard ihrerseits als NTP-Server verwenden.                           |                                                                                                    |  |  |  |
|                             | Bitte beachten Sie, dass aus Sicherheitsgründen die NTP-Version NTP v1 vom nicht unterstützt wird. |                                                                                                    |  |  |  |

| Verwaltung >> Systemeinstell | ung >> Zeit und Datum [                                                                                                    | []                                                                                                    |
|------------------------------|----------------------------------------------------------------------------------------------------|----------------------------------------------------------------------------------------------------|
|                              | Zustand der System-<br>zeit                                                                                                | Zeigt an, ob die Systemzeit des mGuards zur Laufzeit des mGuards einmal mit einer gültigen Zeit synchronisiert wurde.                                                                                                    |
|                              |                                                                                                    | Solange hier angezeigt wird, dass die System-<br>zeit des mGuards nicht synchronisiert ist, führt<br>der mGuard keine zeitgesteuerten Aktivitäten<br>aus.                                                                                                    |
|                              |                                                                                                    | Geräte ohne eingebaute Uhr starten immer "Nicht synchroni-<br>siert". Geräte, die eine eingebaute Uhr haben, starten in der<br>Regel mit "Synchronisiert per eingebauter Uhr".                                                                                              |
|                              |                                                                                                    | Der Zustand der Uhr wechselt nur wieder auf "nicht synchroni-<br>siert", wenn die Firmware neu auf das Gerät aufgebracht wird<br>oder die eingebaute Uhr zu lange vom Strom getrennt war.                                                                                   |
|                              |                                                                                                    | Die Stromversorgung der eingebauten Uhr wird sichergestellt durch:                                                                                                    |
|                              |                                                                                                    | <ul> <li>Kondensator (nur TC MGUARD RS4000/RS2000 3G,<br/>TC MGUARD RS4000/RS2000 4G, FL MGUARD RS),</li> </ul>                                                                                                    |
|                              |                                                                                                    | <ul> <li>Batterie (nur mGuard centerport (Innominate),<br/>FL MGUARD CENTERPORT, mGuard delta (Innomina-<br/>te)) oder</li> </ul>                                                                                                    |
|                              |                                                                                                    | <ul> <li>Akku (nur FL MGUARD RS4000/RS2000,<br/>FL MGUARD RS4004/RS2005, FL MGUARD SMART2,<br/>FL MGUARD PCI(E)4000, FL MGUARD DELTA).</li> </ul>                                                                                                    |
|                              |                                                                                                    | Beim FL MGUARD RS4000/RS2000 hält der Akku min-<br>destens fünf Tage.                                                                                                    |
|                              | Zeitabhängige Aktivitäte                                                                                                   | en                                                                                                    |
|                              | <ul> <li>Zeitgesteuertes Hol</li> </ul>                                                                                    | en der Konfiguration von einem Konfigurations-Server:                                                                                                    |
|                              | Dies ist der Fall, wenr<br>Konfiguration holen fü<br>wählt ist (siehe "Verwa<br>len" auf Seite 117).                       | n unter dem Menüpunkt <i>Verwaltung &gt;&gt; Zentrale Verwaltung</i> ,<br>är die Einstellung <b>Zeitplan</b> die Einstellung <i>Zeitgesteuert</i> ausge-<br>altung >> Konfigurationsprofile" auf Seite 96, "Konfiguration ho-                                               |
|                              | <ul> <li>Das Unterbrechen d<br/>dus PPPoE:</li> </ul>                                                                      | ler Verbindung zu bestimmter Uhrzeit beim Netzwerk-Mo-                                                                                                    |
|                              | Dies ist der Fall, wenr<br><b>Netzwerk-Modus</b> au<br>(siehe "PPPoE" auf S                                                | n unter dem Menüpunkt <i>Netzwerk &gt;&gt; Interfaces, Allgemein</i> der f PPPoE und der <b>Automatische Reconnect</b> auf Ja gesetzt ist eite 149).                                                                                                    |
|                              | <ul> <li>Anerkennung von Z<br/>siert ist:</li> </ul>                                                                       | ertifikaten, solange die Systemzeit noch nicht synchroni-                                                                                                    |
|                              | Dies ist der Fall, wenr<br>Zertifikatseinstellunge<br><b>tifikaten und CRLs</b> o<br>gewählt ist (siehe "Au<br>Seite 259). | n unter dem Menüpunkt Authentifizierung >> Zertifikate,<br>en für die Option <b>Beachte den Gültigkeitszeitraum von Zer</b> -<br>die Einstellung <i>Warte auf Synchronisation der Systemzeit</i> aus-<br>thentifizierung >> Zertifikate" und "Zertifikatseinstellungen" auf |
|                              | - CIFS-Integritätsprüf                                                                                                    | fung:                                                                                                    |
|                              | Die automatische reg<br>wenn der mGuard ein<br>schnitt).                                                                   | elmäßige Prüfung der Netzlaufwerke wird nur dann gestartet,<br>ie gültige Zeit und ein gültiges Datum hat (siehe folgender Ab-                                                                                                    |

#### Verwaltung >> Systemeinstellung >> Zeit und Datum [...]

stellen

Die Systemzeit kann durch verschiedene Ereignisse gestellt oder synchronisiert werden:

- Synchronisiert per eingebauter Uhr: Der mGuard besitzt eine eingebaute Uhr, die mindestens einmal mit der aktuellen Zeit synchronisiert wurde. An der dortigen Anzeige lässt sich ablesen, ob sie synchronisiert ist. Eine synchronisierte eingebaute Uhr sorgt dafür, dass der mGuard auch nach einem Neustart eine synchronisierte Systemzeit hat.
- Manuell synchronisiert: Der Administrator hat zur Laufzeit dem mGuard die aktuelle Zeit mitgeteilt, indem er im Feld Lokale Systemzeit einstellen eine entsprechende Eingabe gemacht hat.
- Synchronisiert per Zeitmarke im Dateisystem: Der Administrator hat die Einstellung Zeitmarke im Dateisystem auf Ja gestellt und dem mGuard entweder per NTP (siehe unten unter NTP-Server) die aktuelle Systemzeit erfahren lassen oder per Eingabe in Lokale Systemzeit einstellen selbst eingestellt. Dann wird der mGuard auch ohne eingebaute Uhr nach einem Neustart sofort seine Systemzeit mit Hilfe des Zeitstempels synchronisieren. Eventuell wird die Zeit später per NTP genauer eingestellt
- Synchronisiert durch das Network Time Protocol NTP: Der Administrator hat unten unter NTP-Server die NTP-Zeitsynchronisation aktiviert und die Adressen von mindestens einem NTP-Server angegeben, und der mGuard hat erfolgreich Verbindung zu mindestens einem der festgelegten NTP-Server aufgenommen. Bei funktionierendem Netzwerk geschieht dies in wenigen Sekunden nach dem Neustart. Die Anzeige im Feld NTP-Status wechselt eventuell erheblich später erst auf "synchronisiert" (siehe dazu die Erklärung weiter unten zu NTP-Status).
- Synchronisiert per GPS/GLONASS: TC MGUARD RS4000/RS2000 3G können über das Ortungssystem (GPS/GLONASS) die Systemzeit einstellen und synchronisieren (unter "Netzwerk >> Mobilfunk >> Ortungssystem").

Hier können Sie die Zeit des mGuards setzen, falls kein Lokale Systemzeit ein-NTP-Server eingestellt wurde oder aber der NTP-Server nicht erreichbar ist. Stellen Sie ebenfalls die lokale Systemzeit ein, wenn unter dem Ortungssystem der Menüpunkt "Systemzeit aktualisieren" auf "Ja" gesetzt wurde (unter "Netzwerk >> Mobilfunk >> Ortungssystem").

Das Datum und die Zeit werden in dem Format JJJJ.MM.TT-HH:MM:SS angegeben:

| JJJJ | Jahr    |
|------|---------|
| MM   | Monat   |
| TT   | Tag     |
| HH   | Stunde  |
| MM   | Minute  |
| SS   | Sekunde |
|      |         |

| Verwaltung >> Systemeinstel | lung >> Zeit und Datum [                                                                                                    | ]                                                                                                    |  |
|-----------------------------|----------------------------------------------------------------------------------------------------|----------------------------------------------------------------------------------------------------|--|
|                             | Zeitzone in POSIX.1-<br>Notation                                                                                                    | Soll die <i>aktuelle Systemzeit</i> nicht die mittlere Greenwich-Zeit<br>anzeigen, sondern Ihre aktuelle Ortszeit (abweichend von der<br>mittleren Greenwich-Zeit), dann tragen Sie hier ein, um wie<br>viel Stunden bei Ihnen die Zeit voraus bzw. zurück ist. |  |
|                             |                                                                                                    | Sie können Ihren Standort aus der Drop-Down-Liste auswäh-<br>len (Sommer- und Winterzeit werden in der Regel automa-<br>tisch berücksichtigt).                                                                                                    |  |
|                             |                                                                                                    | Alternativ können Sie die Einstellung manuell wie folgt vornehmen:                                                                                                    |  |
|                             |                                                                                                    | <b>Beispiele:</b> In Berlin ist die Uhrzeit der mittleren Greenwich-<br>Zeit um 1 Stunde voraus. Also tragen Sie ein: MEZ-1.                                                                                                    |  |
|                             |                                                                                                    | In New York geht die Uhr bezogen auf die mittlere Greenwich-<br>Zeit um 5 Stunden nach. Also tragen Sie ein: MEZ+5.                                                                                                    |  |
|                             |                                                                                                    | Wichtig ist allein die Angabe -1, -2 oder +1 usw., weil nur sie<br>ausgewertet wird; die davor stehenden Buchstaben nicht. Sie<br>können "MEZ" oder beliebig anders lauten, z. B. auch "UTC".                                                                   |  |
|                             |                                                                                                    | Wünschen Sie die Anzeige der MEZ-Uhrzeit (= gültig für<br>Deutschland) mit automatischer Umschaltung auf Sommer-<br>bzw. Winterzeit geben Sie ein:<br>MEZ-1MESZ,M3.5.0,M10.5.0/3                                                                                |  |
|                             | Zeitmarke im Datei-<br>system                                                                                                    | lst diese Funktion aktiviert, schreibt der mGuard alle zwei<br>Stunden die aktuelle Systemzeit in seinen Speicher.                                                                                                    |  |
|                             |                                                                                                    | Wird der mGuard aus- und wieder eingeschaltet, wird nach<br>dem Einschalten eine Uhrzeit in diesem 2-Stunden-Zeitfens-<br>ter angezeigt und nicht eine Uhrzeit am 1. Januar 2000.                                                                               |  |
| NTP-Server                  | Der mGuard kann für externe Rechner als NTP-Server fungieren (NTP = Network Time Protocol). In diesem Fall sind die Rechner so zu konfigurieren, dass als Adresse des NTP-Servers die Adresse des mGuards angegeben ist.                                                                  |                                                                                                    |  |
|                             | Der Zugriff auf den NTP-Server des mGuards ist standardmäßig nur über das interne In-<br>terface (LAN-Interface) möglich. Über Firewall-Regeln kann der Zugriff über alle verfüg-<br>baren Interfaces freigegeben oder beschränkt werden.                                                 |                                                                                                    |  |
|                             | Wenn der mGuard im <i>Stealth</i> -Modus betrieben wird, muss bei den Rechnern die Management IP-Adresse des mGuards verwendet werden (sofern diese konfiguriert ist), oder es muss die IP-Adresse 1.1.1.1 als lokale Adresse des mGuards angegeben werden.                               |                                                                                                    |  |
|                             | Damit der mGuard als NTP-Server fungieren kann, muss er selber das aktuelle Datum<br>und die aktuelle Uhrzeit von einem NTP-Server (= Zeit-Server) beziehen. Dazu muss die<br>Adresse von mindestens einem NTP-Server angegeben werden. Zusätzlich muss dieses<br>Feature aktiviert sein. |                                                                                                    |  |

| Verwaltung >> Systemeinstellung >> Zeit und Datum [] |                                        |                                                                                                    |  |  |
|------------------------------------------------------|----------------------------------------|----------------------------------------------------------------------------------------------------|--|--|
|                                                      | Aktiviere NTP-Zeit-<br>synchronisation | Ist diese Funktion aktiviert, bezieht der mGuard Datum und<br>Uhrzeit von einem oder mehreren Zeit-Server(n) und synchro-<br>nisiert sich mit ihm bzw. ihnen.                                                                                                    |  |  |
|                                                      |                                        | Die initiale Zeitsynchronisation kann bis zu 15 Minuten dau-<br>ern. Während dieser Zeitspanne vollzieht der mGuard immer<br>wieder Vergleiche zwischen der Zeitangabe des externen<br>Zeit-Servers und der eigenen Uhrzeit, um diese so präzise wie<br>möglich abzustimmen. Erst dann kann der mGuard als NTP-<br>Server für die an seiner LAN-Schnittstelle angeschlossenen<br>Rechner fungieren und ihnen die Systemzeit liefern.                                                                                                    |  |  |
|                                                      |                                        | Eine initiale Zeitsynchronisation mit dem externen Zeit-Server<br>erfolgt nach jedem Booten, es sei denn, der mGuard verfügt<br>über eine eingebaute Uhr (bei<br><i>TC MGUARD RS4000/RS2000 3G,</i><br><i>TC MGUARD RS4000/RS2000 4G,</i><br><i>FL MGUARD RS4000/RS2000,</i><br><i>FL MGUARD RS4000/RS2000,</i><br><i>FL MGUARD RS4000/RS2000,</i><br><i>FL MGUARD PCI(E)4000,</i><br><i>FL MGUARD DELTA,</i><br><i>FL MGUARD GT/GT</i> und bei<br><i>FL MGUARD SMART2).</i> Nach der initialen Zeitsynchronisa-<br>tion vergleicht der mGuard regelmäßig die Systemzeit mit den<br>Zeit-Servern. In der Regel erfolgen Nachjustierungen nur<br>noch im Sekundenbereich. |  |  |
|                                                      | NTP-Status                             | Anzeige des aktuellen NTP-Status.                                                                                                    |  |  |
|                                                      |                                        | Gibt an, ob sich der auf dem mGuard selbst laufende NTP-<br>Server mit hinreichender Genauigkeit mit den konfigurierten<br>NTP-Servern synchronisiert hat.                                                                                                    |  |  |
|                                                      |                                        | Wenn die Systemuhr des mGuards vor der Aktivierung der<br>NTP-Zeitsynchronisation noch nie synchronisiert war, kann<br>die Synchronisierung bis zu 15 Minuten dauern. Dennoch<br>stellt der NTP-Server die Systemuhr des mGuards nach weni-<br>gen Sekunden auf die aktuelle Zeit um, sobald er erfolgreich<br>einen der konfigurierten NTP-Server kontaktiert hat. Dann be-<br>trachtet der mGuard seine Systemzeit auch bereits als syn-<br>chronisiert. Nachjustierungen erfolgen in der Regel nur noch<br>im Sekundenbereich.                                                                                                    |  |  |
|                                                      | NTP-Server                             | Geben Sie hier einen oder mehrere Zeit-Server an, von denen<br>der mGuard die aktuelle Zeitangabe beziehen soll. Falls Sie<br>mehrere Zeit-Server angeben, verbindet sich der mGuard au-<br>tomatisch mit allen, um die aktuelle Zeit zu ermitteln.                                                                                                    |  |  |

| Verwaltung >> Systemeinstel                                                                                 | lung >> Zeit und Datum [                                                                                                    | ]                                                                                                    |                                                                                                    |  |
|----------------------------------------------------------------------------------------------------|----------------------------------------------------------------------------------------------------|----------------------------------------------------------------------------------------------------|----------------------------------------------------------------------------------------------------|--|
|                                                                                                    | Über VPN                                                                                                    | Die Anfrage des NTP-Servers wird, wenn möglich, über einen VPN-Tunnel durchgeführt.                                                                                             |                                                                                                    |  |
|                                                                                                    |                                                                                                    | Bei aktivierter Funktion wird die Kommunikation mit dem Ser-<br>ver immer dann über einen verschlüsselten VPN-Tunnel ge-<br>führt, wenn ein passender VPN-Tunnel verfügbar ist. |                                                                                                    |  |
|                                                                                                    |                                                                                                    | e<br>l<br>Be<br>de<br>un<br>ges                                                                                                    | i deaktivierter Funktion oder wenn kein passen-<br>r VPN-Tunnel verfügbar ist, wird der Verkehr<br><b>verschlüsselt über das Standard-Gateway</b><br>sendet.                                                                                                    |  |
|                                                                                                    |                                                                                                    | Vo<br>ist<br>nel<br>zur<br>Tu<br>Ad<br>VP                                                                                                    | raussetzung für die Verwendung der Funktion<br>die Verfügbarkeit eines passenden VPN-Tun-<br>ls. Das ist der Fall, wenn der angefragte Server<br>m Remote-Netzwerk eines konfigurierten VPN-<br>nnels gehört und der mGuard eine interne IP-<br>resse hat, die zum lokalen Netzwerk desselben<br>'N-Tunnels gehört. |  |
| Erlaubte Netzwerke für<br>NTP-Zugriff<br>(Bei aktivierter Funktion "Aktiviere NTP-<br>Zeitsynchronisation") | Wenn die Funktion <b>Aktivie</b><br>räte auf den NTP-Server o<br>das interne Interface (LAN                                                      | e <b>re NTP-Zeits</b><br>es mGuards z<br>-Interface) mö                                                                                                    | <b>ynchronisation</b> aktiviert ist, können externe Ge-<br>ugreifen. Der Zugriff ist standardmäßig nur über<br>öglich.                                                                                                    |  |
|                                                                                                    | Die Tabelle listet eingerich<br>kete eines NTP-Zugriffs. S<br>henfolge der Einträge von<br>wird. Diese wird dann ang<br>vorhanden sein, die auch | tete Firewall-F<br>ind mehrere F<br>oben nach unt<br>ewandt. Sollte<br>oassen würde                                                                                             | Regeln auf. Sie gelten für eingehende Datenpa-<br>Firewall-Regeln gesetzt, werden diese in der Rei-<br>en abgefragt, bis eine passende Regel gefunden<br>en nachfolgend in der Regelliste weitere Regeln<br>n, werden diese ignoriert.                                                                              |  |
|                                                                                                    | Von IP                                                                                                    | Geben Sie hi<br>von dem der                                                                                                    | er die Adresse des Rechners oder Netzes an,<br>Zugriff erlaubt beziehungsweise verboten ist.                                                                                                    |  |
|                                                                                                    |                                                                                                    | Bei den Anga<br>– Eine IP-A<br>– Um einer<br>Schreibw<br>ting)" auf                                                                                                    | aben haben Sie folgende Möglichkeiten:<br>Adresse.<br>n Bereich anzugeben, benutzen Sie die CIDR-<br>veise (siehe "CIDR (Classless Inter-Domain Rou-<br>f Seite 26)                                                                                                    |  |
|                                                                                                    |                                                                                                    | - 0.0.0.0/0                                                                                                    | bedeutet alle Adressen.                                                                                                    |  |

| Verwaltung >> Systemeinstellung >> Zeit und Datum [] |           |                                                        |                                                                                                    |  |  |
|------------------------------------------------------|-----------|--------------------------------------------------------|----------------------------------------------------------------------------------------------------|--|--|
|                                                      | Interface | Intern / Extern / Extern 2 / DMZ / VPN / GRE / Einwahl |                                                                                                    |  |  |
|                                                      |           | Gibt an, f                                             | für welches Interface die Regel gelten soll.                                                                                                    |  |  |
|                                                      |           | Sind keir<br>gende St                                  | ne Regeln gesetzt oder greift keine Regel, gelten fol-<br>tandardeinstellungen:                                                                                                    |  |  |
|                                                      |           | NTP-Zug                                                | riffe sind erlaubt über Intern.                                                                                                    |  |  |
|                                                      |           | Zugriffe ú<br>werden v                                 | über <i>Extern, Extern 2, DMZ, VPN, Einwahl</i> und GRE verwehrt.                                                                                                    |  |  |
|                                                      |           | Legen Si                                               | e die Überwachungsmöglichkeiten nach Bedarf fest.                                                                                                    |  |  |
|                                                      |           | ()                                                     | <b>ACHTUNG:</b> Wenn Sie Zugriffe über <i>Intern</i> ver-<br>wehren wollen, müssen Sie das explizit durch ent-<br>sprechende Firewall-Regeln bewirken, in denen<br>Sie als Aktion z. B. <i>Verwerfen</i> festlegen. |  |  |
|                                                      | Aktion    | <b>Annehm</b><br>fen.                                  | en bedeutet, dass die Datenpakete passieren dür-                                                                                                    |  |  |
|                                                      |           | Abweise<br>werden,<br>rückweis<br>Wirkung              | en bedeutet, dass die Datenpakete zurückgewiesen<br>so dass der Absender eine Information über die Zu-<br>ung erhält. (Im <i>Stealth</i> -Modus hat <i>Abweisen</i> dieselbe<br>wie <i>Verwerfen</i> .)             |  |  |
|                                                      |           | Verwerf<br>dürfen. S<br>Informati                      | en bedeutet, dass die Datenpakete nicht passieren<br>Sie werden verschluckt, so dass der Absender keine<br>on über deren Verbleib erhält.                                                                           |  |  |
|                                                      | Kommentar | Ein frei w                                             | rählbarer Kommentar für diese Regel.                                                                                                    |  |  |
|                                                      | Log       | Für jede<br>Greifen o                                  | einzelne Firewall-Regel können Sie festlegen, ob bei<br>der Regel                                                                                                    |  |  |
|                                                      |           | – das<br>viere                                         | Ereignis protokolliert werden soll – Funktion <i>Log</i> akti-<br>en oder                                                                                                    |  |  |
|                                                      |           | – das l<br>deal                                        | Ereignis nicht protokolliert werden soll – Funktion <i>Log</i> ktivieren (werkseitige Voreinstellung).                                                                                                    |  |  |

<sup>1</sup> Extern 2 und Einwahl nur bei Geräten mit serieller Schnittstelle (siehe "Netzwerk >> Interfaces" auf Seite 135).

| Verwaltung » Systemeinstellungen                                                                                               |                                   |                     |  |  |
|----------------------------------------------------------------------------------------------------|-----------------------------------|---------------------|--|--|
| Host Zeit und Datum Shell-Zugang                                                                                               | E-Mail                            |                     |  |  |
| Shell-Zugang                                                                                                    |                                   |                     |  |  |
| Aktiviere SSH-Fernzugang                                                                                                    |                                   |                     |  |  |
| Port für eingehende SSH-Verbindungen (nur<br>Fernzugang)                                                                       | 22                                |                     |  |  |
| Erlaube SSH-Zugang als Benutzer root                                                                                           |                                   |                     |  |  |
| Ablauf der Sitzung                                                                                                    | 0:00:00                           | Sekunden (hh:mm:ss) |  |  |
| Verzögerung bis zur nächsten Anfrage nach einem<br>Lebenszeichen (der Wert 0 bedeutet, dass keine<br>Anfragen gesendet werden) | 0:02:00                           | Sekunden (hh:mm:ss) |  |  |
| Maximale Anzahl ausbleibender Lebenszeichen                                                                                    | 3                                 |                     |  |  |
| SSH- und HTTPS-Schlüssel erneuern                                                                                              | Generiere neue 2048 bit Schlüssel |                     |  |  |

## 4.1.3 Shell-Zugang

Hinweis: Wenn Sie Fernzugriff ermöglichen, achten Sie darauf, dass sichere Passwörter für root und admin festgelegt sind.

Hinweis: Der lokale SSH-Zugriff über das Interface "Intern" ist unabhängig von der Aktivierung des SSH-Fernzugangs standardmäßig erlaubt.

Hinweis: Bei dem Update werden beide Schlüssel für SSH und HTTPS erneuert.

Nach der Schlüsselerneuerung wird bei der nächsten SSH- oder HTTPS-Verbindung zum mGuard eine Warnung über geänderte SSH-Schlüssel bzw. HTTPS-Zertifikate ausgegeben.

#### Maximale Anzahl gleichzeitiger Sitzungen pro Rolle

| Admin    | 4 |
|----------|---|
| Netadmin | 2 |
| Audit    | 2 |
| Mobile   | 1 |

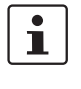

Die Konfiguration des mGuards darf nicht gleichzeitig über den Web-Zugriff, den Shell-Zugang oder SNMP erfolgen. Eine zeitgleiche Konfiguration über die verschiedenen Zugangsmethoden führt möglicherweise zu unerwarteten Ergebnissen.

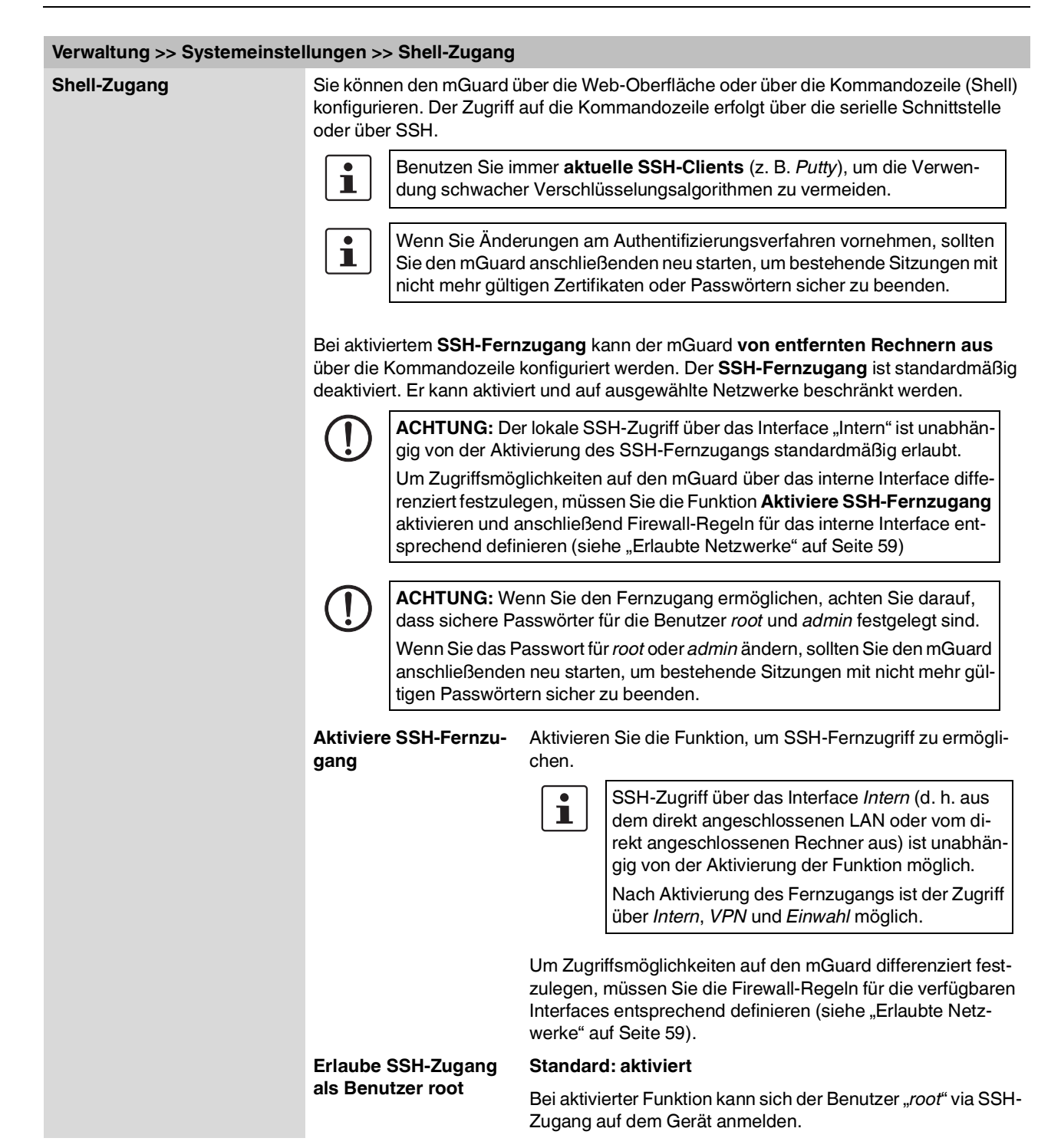

| Verwaltung >> Systemeinstellungen >> Shell-Zugang [] |                                                                                                    |                                                                                                    |  |
|------------------------------------------------------|----------------------------------------------------------------------------------------------------|----------------------------------------------------------------------------------------------------|--|
|                                                      | Port für eingehende<br>SSH-Verbindungen<br>(nur Fernzugang)<br>(Nur wenn SSH-Fernzugang<br>aktiviert ist) | Standard: 22                                                                                                    |  |
|                                                      |                                                                                                    | Wird diese Port-Nummer geändert, gilt die geänderte Port-<br>Nummer nur für Zugriffe über das Interface <i>Extern, Extern 2,</i><br><i>DMZ, VPN, GRE</i> und <i>Einwahl</i> .                                                                                                    |  |
|                                                      |                                                                                                    | Im Stealth-Modus wird eingehender Verkehr auf dem angegebenen Port nicht mehr zum Client weitergeleitet.                                                                                                    |  |
|                                                      |                                                                                                    | Im Router-Modus mit NAT bzw. Port-Weiterlei-<br>tung hat die hier eingestellte Portnummer Priorität<br>gegenüber Regeln zur Port-Weiterleitung.                                                                                                    |  |
|                                                      |                                                                                                    | Für internen Zugriff gilt weiterhin Port 22.                                                                                                    |  |
|                                                      |                                                                                                    | Die entfernte Gegenstelle, die den Fernzugriff ausübt, muss<br>beim Login gegebenenfalls die Port-Nummer angeben, die<br>hier festgelegt ist.                                                                                                    |  |
|                                                      |                                                                                                    | Beispiel:                                                                                                    |  |
|                                                      |                                                                                                    | Ist dieser mGuard über die Adresse 123.124.125.21 über das<br>Internet zu erreichen, und ist für den Fernzugang gemäß Stan-<br>dard die Port-Nummer 22 festgelegt, dann muss bei der ent-<br>fernten Gegenstelle im SSH-Client (z. B. PuTTY oder<br>OpenSSH) diese Port-Nummer evtl. nicht angegeben wer-<br>den. |  |
|                                                      |                                                                                                    | Bei einer anderen Port-Nummer (z. B. 2222) ist diese anzugeben, z. B.: ssh -p 2222 123.124.125.21                                                                                                    |  |
|                                                      | Ablauf der Sitzung                                                                                        | Gibt an, nach wie viel Zeit (in hh:mm:ss) der Inaktivität die Sit-<br>zung automatisch beendet wird, d. h. ein automatisches Aus-<br>loggen stattfindet. Bei Einstellung von 0 (= Werkseinstellung)<br>findet kein automatisches Beenden der Sitzung statt.                                                       |  |
|                                                      |                                                                                                    | Der angegebene Wert gilt auch, wenn der Benutzer den Shell-<br>Zugang über die serielle Schnittstelle anstatt über das SSH-<br>Protokoll verwendet.                                                                                                    |  |
|                                                      |                                                                                                    | Die Wirkung der Einstellung des Feldes "Ablauf der Sitzung"<br>wird vorübergehend ausgesetzt, wenn die Bearbeitung eines<br>Shell-Kommandos die eingestellte Anzahl von Sekunden<br>überschreitet.                                                                                                    |  |
|                                                      |                                                                                                    | Im Unterschied hierzu kann die Verbindung auch abgebro-<br>chen werden, wenn die Funktionsfähigkeit der Verbindung<br>nicht mehr gegeben ist, siehe "Verzögerung bis zur nächsten<br>Anfrage nach einem Lebenszeichen" auf Seite 57.                                                                              |  |

| Verwaltung >> Systemeinstellungen >> Shell-Zugang [] |                                                                                                    |                                                                                                    |  |
|------------------------------------------------------|----------------------------------------------------------------------------------------------------|----------------------------------------------------------------------------------------------------|--|
|                                                      | Verzögerung bis zur                                                                                                    | Standard: 120 Sekunden (0:02:00)                                                                                                    |  |
| nachsten Anfrage<br>nach einem Leben<br>zeichen      | nächsten Anfrage<br>nach einem Lebens-<br>zeichen                                                                                                    | Einstellbar sind Werte von 0 Sekunden bis 1 Stunde. Positive<br>Werte bedeuten, dass der mGuard innerhalb der verschlüs-<br>selten SSH-Verbindung eine Anfrage an die Gegenstelle sen-<br>det, ob sie noch erreichbar ist. Die Anfrage wird gesendet,<br>wenn für die angegebene Anzahl von Sekunden keine Aktivi-<br>tät von der Gegenstelle bemerkt wurde (zum Beispiel durch<br>Netzwerkverkehr innerhalb der verschlüsselten Verbindung). |  |
|                                                      |                                                                                                    | Der Wert 0 bedeutet, dass keine Anfragen nach einem Le-<br>benszeichen gesendet werden.                                                                                                    |  |
|                                                      |                                                                                                    | Der hier eingetragene Wert bezieht sich auf die Funktionsfä-<br>higkeit der verschlüsselten SSH-Verbindung. Solange diese<br>gegeben ist, wird die SSH-Verbindung vom mGuard wegen<br>dieser Einstellungen nicht beendet, selbst wenn der Benutzer<br>während dieser Zeit keine Aktion ausführt.                                                                                                    |  |
|                                                      |                                                                                                    | Da die Anzahl der gleichzeitig geöffneten Sitzungen begrenzt<br>ist, ist es wichtig, abgelaufene Sitzungen zu beenden (siehe<br>"Maximale Anzahl gleichzeitiger Sitzungen pro Rolle" auf<br>Seite 58).                                                                                                    |  |
|                                                      |                                                                                                    | Deshalb wird ab Version 7.4.0 die Anfrage nach einem Le-<br>benszeichen auf 120 Sekunden voreingestellt. Bei maximal<br>drei Anfragen nach einem Lebenszeichen, wird eine abgelau-<br>fende Sitzung nach sechs Minuten entdeckt und entfernt. In<br>vorherigen Versionen war die Voreinstellung "0".                                                                                                    |  |
|                                                      | Wenn es wichtig ist, dass kein zusätzlicher Traffic erzeugt<br>wird, können Sie den Wert anpassen. Bei der Einstellung "0"<br>in Kombination mit der <i>Begrenzung gleichzeitiger Sitzungen</i><br>kann es geschehen, dass ein weiterer Zugriff blockiert wird,<br>wenn zu viele Sitzungen durch Netzwerkfehler unterbrochen<br>aber nicht geschlossen wurden. |                                                                                                    |  |
|                                                      | Maximale Anzahl aus-<br>bleibender Lebenszei-<br>chen                                                                                                    | Die Eingabe kann aus Sekunden [ss], Minuten und Sekunden<br>[mm:ss] oder Stunden, Minuten und Sekunden [hh:mm:ss]<br>bestehen.                                                                                                    |  |
|                                                      |                                                                                                    | Gibt an, wie oft Antworten auf Anfragen nach Lebenszeichen der Gegenstelle ausbleiben dürfen.                                                                                                    |  |
|                                                      |                                                                                                    | Wenn z. B. alle 15 Sekunden nach einem Lebenszeichen ge-<br>fragt werden soll und dieser Wert auf 3 eingestellt ist, dann<br>wird die SSH-Verbindung gelöscht, wenn nach circa 45 Se-<br>kunden immer noch kein Lebenszeichen gegeben wurde.                                                                                                    |  |

| Verwaltung >> Systemeinstellungen >> Shell-Zugang []    |                                                                                                    |                                                                                                    |  |
|---------------------------------------------------------|----------------------------------------------------------------------------------------------------|----------------------------------------------------------------------------------------------------|--|
|                                                         | SSH und HTTPS                                                                                                    | Generiere neue 2048 bit Schlüssel                                                                                                    |  |
|                                                         | Schlüssel erneuern                                                                                                    | <ul> <li>Schlüssel, die mit einer älteren Firmware erstellt worden sind, sind möglicherweise schwach und sollten erneuert werden.</li> <li>Klicken Sie auf diese Schaltfläche, um neue Schlüssel zu erzeugen.</li> <li>Beachten Sie die Fingerprints der neu generierten Schlüssel.</li> <li>Loggen Sie sich über HTTPS ein und vergleichen Sie die Zertifikat-Informationen, die vom Web-Browser zur Verfügung gestellt werden.</li> </ul> |  |
| Maximale Anzahl gleichzei-<br>tiger Sitzungen pro Rolle | Sie können die Anzahl der<br>des mGuards zugreifen di<br>gang. Die Anzahl der Zuga<br>und <i>mobile</i> ) können jewei                                                                                                    | r Benutzer begrenzen, die gleichzeitig auf die Kommandozeile<br>ürfen. Der Benutzer " <i>root</i> " hat immer uneingeschränkten Zu-<br>änge für administrative Benutzerrollen ( <i>admin, netadmin, audit</i><br>Is einzeln begrenzt werden.                                                                                                    |  |
|                                                         | Die Berechtigungsstufen <i>netadmin</i> und <i>audit</i> beziehen sich auf Zugriffsrechte bei Zugrif-<br>fen mit dem mGuard device manager (FL MGUARD DM). Die Einschränkung hat keine<br>Auswirkung auf bereits bestehende Sitzungen, sondern nur auf neu aufgebaute Zugriffe. |                                                                                                    |  |
|                                                         | Pro Sitzung werden ca. 0,                                                                                                    | 5 MB Speicherplatz benötigt.                                                                                                    |  |
|                                                         | Admin                                                                                                    | 2 bis 2147483647                                                                                                    |  |
|                                                         |                                                                                                    | Für die Rolle " <i>admin</i> " sind mindestens 2 gleichzeitig erlaubte Sitzungen erforderlich, damit sich " <i>admin</i> " nicht selbst aust.                                                                                                    |  |
|                                                         | Netadmin                                                                                                    | 0 bis 2147483647                                                                                                    |  |
|                                                         |                                                                                                    | Bei "0" ist keine Sitzung erlaubt. Es kann sein, dass der Benut-<br>zer " <i>netadmin</i> " nicht verwendet wird.                                                                                                    |  |
|                                                         | Audit                                                                                                    | 0 bis 2147483647                                                                                                    |  |
|                                                         |                                                                                                    | Bei "0" ist keine Sitzung erlaubt. Es kann sein, dass der Benut-<br>zer " <i>audit</i> " nicht verwendet wird.                                                                                                    |  |
|                                                         | Mobile                                                                                                    | 0 bis 2147483647                                                                                                    |  |
|                                                         |                                                                                                    | Bei "0" ist keine Sitzung erlaubt. Es kann sein, dass der Benut-<br>zer " <i>mobile</i> " nicht verwendet wird.                                                                                                    |  |

| Verwaltung >> Systemeinst                             | ellungen >> Shell-Zuga                                                                                                    | ang []                                                                                                    |                                                                                                    |                                                                                                    |                         |
|-------------------------------------------------------|----------------------------------------------------------------------------------------------------|----------------------------------------------------------------------------------------------------|----------------------------------------------------------------------------------------------------|----------------------------------------------------------------------------------------------------|-------------------------|
| Erlaubte Netzwerke<br>(Nur wenn Aktiviere SSH-Fernzu- | Sie können den SSH-Zugriff auf die Kommandozeile des mGuards mittels Firewall-Re-<br>geln auf ausgewählte Interfaces und Netzwerke beschränken.                                                                                                    |                                                                                                    |                                                                                                    |                                                                                                    |                         |
| gang aktiviert ist)                                   | Die Regeln gelten für<br>für alle Interfaces kon                                                                                                    | eingehende Datenpak<br>figuriert werden.                                                                                   | ete und können lizen:                                                                                                    | z- und geräteabhäng                                                                                                    | gig                     |
|                                                       | Die hier ang<br>re SSH-Fe<br>wenn diese                                                                                                    | gegebenen Regeln tret<br><b>rnzugang</b> aktiviert ist.<br>PFunktion deaktiviert is                                        | en nur in Kraft, wenn o<br>Zugriffe von <i>Intern</i> sir<br>t.                                                                                   | die Funktion <b>Aktivie</b><br>nd auch möglich,                                                                                 | +-                      |
|                                                       | Wenn Sie Zugriffe über <i>Intern</i> verwehren wollen, müssen Sie das expl<br>durch entsprechende Firewall-Regeln bewirken, in denen Sie als Aktio<br>z. B. <i>Verwerfen</i> festlegen.                                                                                                    |                                                                                                    |                                                                                                    | en Sie das explizit<br>en Sie als Aktion                                                                                        |                         |
|                                                       | Sind mehrere Firewall-Regeln gesetzt, werden diese in der Reihenfolge der Einträge von oben nach unten abgefragt, bis eine passende Regel gefunden wird. Diese wird dann an-<br>gewandt. Sollten nachfolgend in der Regelliste weitere Regeln vorhanden sein, die auch passen würden, werden diese ignoriert. |                                                                                                    |                                                                                                    | /on<br>an-<br>uch                                                                                                    |                         |
|                                                       | Bei den Angaben ha                                                                                                    | aben Sie folgende Mö                                                                                                    | glichkeiten:                                                                                                    |                                                                                                    |                         |
| Erlaubte Netzwerke                                    |                                                                                                    |                                                                                                    |                                                                                                    |                                                                                                    |                         |
| Seq. 🕂 Von IP                                         | Interface                                                                                                    | Aktion                                                                                                    | Kommentar                                                                                                    | Log                                                                                                    |                         |
| 1 (+) 🗊 0.0.0.0/0                                     | VPN                                                                                                    | ✓ Annehmen                                                                                                    | •                                                                                                    |                                                                                                    |                         |
|                                                       | Von IP                                                                                                    | Geben Sie hier d<br>von dem der Zug<br>Bei den Angaber<br>IP-Adresse: <b>0.0.(</b><br>reich anzugeben,<br>"CIDR (Classless | ie Adresse des Rech<br>ang erlaubt beziehun<br>haben Sie folgende<br><b>0.0/0</b> bedeutet alle Ac<br>benutzen Sie die CID<br>Inter-Domain Routin | ners oder Netzes an<br>gsweise verboten is<br>Möglichkeiten:<br>Iressen. Um einen E<br>R-Schreibweise, sie<br>g)" auf Seite 26. | ı,<br>st.<br>3e-<br>əhe |

| Verwaltung >> Systemeinstellungen >> Shell-Zugang []                                                                                                    |                                                                                                    |                                                                                                    |  |
|----------------------------------------------------------------------------------------------------|----------------------------------------------------------------------------------------------------|----------------------------------------------------------------------------------------------------|--|
|                                                                                                    | Interface                                                                                                    | Intern / Extern / Extern 2 / DMZ / VPN / GRE / Einwahl                                                                                                    |  |
|                                                                                                    | (Die Auswahlmöglichkeit variiert<br>je nach Gerät und installierten<br>Lizenzen.)                                | <i>Extern 2</i> und <i>Einwahl</i> nur bei Geräten mit serieller Schnitt-<br>stelle, siehe "Netzwerk >> Interfaces" auf Seite 135.                                                                                                    |  |
|                                                                                                    |                                                                                                    | Gibt an, für welches Interface die Regel gelten soll.                                                                                                    |  |
|                                                                                                    |                                                                                                    | Sind keine Regeln gesetzt oder greift keine Regel, gelten fol-<br>gende Standardeinstellungen:                                                                                                    |  |
|                                                                                                    |                                                                                                    | SSH-Zugriff ist erlaubt über <i>Intern, VPN, DMZ</i> und <i>Einwahl.</i><br>Zugriffe über <i>Extern, Extern 2</i> und <i>GRE</i> werden verwehrt.                                                                                                    |  |
|                                                                                                    |                                                                                                    | Legen Sie die Zugriffsmöglichkeiten nach Bedarf fest.                                                                                                    |  |
|                                                                                                    |                                                                                                    | ACHTUNG: Wenn Sie Zugriffe über Intern,<br>VPN, DMZ oder Einwahl verwehren wollen,<br>müssen Sie das explizit durch entsprechende<br>Firewall-Regeln bewirken, in denen Sie als Ak-<br>tion z. B. Verwerfen festlegen.                                                                                                    |  |
|                                                                                                    |                                                                                                    | Damit Sie sich nicht aussperren, müssen<br>Sie eventuell gleichzeitig den Zugriff über ein<br>anderes Interface explizit mit <i>Annehmen</i> erlau-<br>ben, bevor Sie durch Klicken auf die Überneh-<br>men-Schaltfläche die neue Einstellung in Kraft<br>setzen. Sonst muss bei Aussperrung die<br>Recovery-Prozedur durchgeführt werden. |  |
|                                                                                                    | Aktion                                                                                                    | Möglichkeiten:                                                                                                    |  |
|                                                                                                    |                                                                                                    | - Annehmen bedeutet, die Datenpakete dürfen passieren.                                                                                                    |  |
|                                                                                                    |                                                                                                    | <ul> <li>Abweisen bedeutet, die Datenpakete werden zurückge-<br/>wiesen, so dass der Absender eine Information über die<br/>Zurückweisung erhält. (Im Stealth-Modus hat Abweisen<br/>dieselbe Wirkung wie Verwerfen.)</li> </ul>                                                                                                    |  |
|                                                                                                    |                                                                                                    | <ul> <li>Verwerfen bedeutet, die Datenpakete d ürfen nicht pas-<br/>sieren. Sie werden verschluckt, so dass der Absender<br/>keine Information  über deren Verbleib erh ält.</li> </ul>                                                                                                    |  |
|                                                                                                    | Kommentar                                                                                                    | Ein frei wählbarer Kommentar für diese Regel.                                                                                                    |  |
|                                                                                                    | Log                                                                                                    | Für jede einzelne Firewall-Regel können Sie festlegen, ob bei<br>Greifen der Regel                                                                                                    |  |
|                                                                                                    |                                                                                                    | <ul> <li>das Ereignis protokolliert werden soll – Funktion Log aktivieren</li> </ul>                                                                                                    |  |
|                                                                                                    |                                                                                                    | <ul> <li>oder das Ereignis nicht protokolliert werden soll – Funkti-<br/>on Log deaktivieren (werkseitige Voreinstellung).</li> </ul>                                                                                                    |  |
| RADIUS-Authentifizierung<br>(Dieser Menüpunkt gehört nicht zum<br>Funktionsumfang von<br>TC MGUARD RS2000 3G,<br>TC MGUARD RS2000 4G,<br>FL MGUARD RS2005,<br>FL MGUARD RS2000.) | Benutzer können bei ihrer<br>Dies gilt für Anwender, die<br>Konsole auf den mGuard z<br>netadmin, audit und mobi | Anmeldung über einen RADIUS-Server authentifiziert werden.<br>e über den Shell-Zugang mit Hilfe von SSH oder einer seriellen<br>zugreifen wollen. Bei den vordefinierten Benutzern <i>(root, admin, le)</i> wird das Passwort lokal geprüft.                                                                                               |  |

| rwaitung >> Systemeinstellt          | ungen >> Shell-Zugang                                      | ] []                                                                                                    |
|--------------------------------------|------------------------------------------------------------|----------------------------------------------------------------------------------------------------|
| ADIUS-Authentifizierung              |                                                            |                                                                                                    |
| Nutze RADIUS-Authentifizierung für d | len Shell-<br>Zugang                                       |                                                                                                    |
|                                      | Nutze RADIUS-<br>Authentifizierung für<br>den Shell-Zugang | Bei <b>Nein</b> wird das Passwort der Benutzer, die sich über de<br>Shell-Zugang einloggen, über die lokale Datenbank auf de<br>mGuard geprüft.                                                                                                    |
|                                      |                                                            | Wählen Sie <b>Ja</b> , damit Benutzer über einen RADIUS-Serve<br>authentifiziert werden. Dies gilt für Anwender, die über der<br>Shell-Zugang mit Hilfe von SSH oder einer seriellen Konso<br>auf den mGuard zugreifen wollen. Nur bei den vordefiniert<br>Benutzern ( <i>root, admin, netadmin, audit</i> und <i>mobile</i> ) wird o<br>Passwort lokal geprüft. |
|                                      |                                                            | Die Berechtigungsstufen <i>netadmin</i> und <i>audit</i> beziehen sic<br>auf Zugriffsrechte bei Zugriffen mit dem mGuard device<br>manager (FL MGUARD DM).                                                                                                    |
|                                      |                                                            | Wenn Sie unter X.509-Authentifizierung den Punkt Unter<br>stütze X.509-Zertifikate für den SSH-Zugang auf Ja ste<br>len, kann alternativ das X.509-Authentifizierungsverfahren<br>verwendet werden. Welches Verfahren von einem Benutz<br>tatsächlich verwendet wird, hängt davon ab, wie er seinen<br>SSH-Client verwendet.                                     |
|                                      |                                                            | Wenn Sie Änderungen am Authentifizierungsve<br>fahren vornehmen, sollten Sie den mGuard an-<br>schließenden neu starten, um bestehende<br>Sitzungen mit nicht mehr gültigen Zertifikaten<br>oder Passwörtern sicher zu beenden.                                                                                                    |
|                                      |                                                            | Wenn Sie eine RADIUS-Authentifizierung das erste Mal ei<br>richten, wählen Sie <b>Ja</b> .                                                                                                    |
|                                      |                                                            | Die Auswahl von <b>Als einzige Methode zur Pass</b><br>wortprüfung ist nur für erfahrene Anwender ge<br>eignet, da Sie damit den Zugang zum mGuard<br>komplett sperren können.                                                                                                    |
|                                      |                                                            | Wenn Sie planen, die RADIUS-Authentifizierung <b>als einzi</b><br><b>Methode zur Passwortprüfung</b> einzurichten, empfehlen<br>Ihnen ein "Customized Default Profile" anzulegen, das die<br>thentifizierungsmethode zurücksetzt.                                                                                                    |
|                                      |                                                            | Die vordefinierten Benutzer <i>(root, admin, netadmin, audit u mobile)</i> können sich dann nicht mehr per SSH oder serielle<br>Konsole beim mGuard anmelden.                                                                                                    |
|                                      |                                                            | Einzige Ausnahme: Eine Authentifizierung über eine extern<br>erreichbare serielle Konsole bleibt möglich, wenn das loka<br>Passwort für den Benutzernamen <i>root</i> korrekt eingegeben<br>wird.                                                                                                    |

| Verwaltung >> Systemeinstellungen >> Shell-Zugang                                                                                                    |                                                                                                    |  |  |
|----------------------------------------------------------------------------------------------------|----------------------------------------------------------------------------------------------------|--|--|
| X.509-Authentifizierung                                                                                                    | X.509-Zertifikate für den SSH-Clienten                                                                                                    |  |  |
| (Dieser Menüpunkt gehört nicht zum<br>Funktionsumfang von<br>TC MGUARD RS2000 3G,<br>TC MGUARD RS2000 4G,<br>FL MGUARD RS2005,<br>FL MGUARD RS2000.) | Der mGuard unterstützt die Authentifizierung von SSH-Clienten mit Hilfe von X.509-Zer-<br>tifikaten. Es reicht aus, CA-Zertifikate zu konfigurieren, die für einen Aufbau und die Gül-<br>tigkeitsprüfung einer Zertifikatskette notwendig sind. Diese Zertifikatskette muss dazu<br>zwischen dem CA-Zertifikat beim mGuard und dem X.509.Zertifikat, das beim SSH-<br>Clienten vorgezeigt wird, bestehen (siehe "Shell-Zugang" auf Seite 54). |  |  |
|                                                                                                    | Wenn der Gültigkeitszeitraum des Client-Zertifikats vom mGuard geprüft wird (siehe<br>"Zertifikatseinstellungen" auf Seite 259), dann müssen irgend wann neue CA-Zertifikate<br>am mGuard konfiguriert werden. Dies muss geschehen, bevor die SSH-Clienten ihre<br>neuen Client-Zertifikate nutzen.                                                                                                    |  |  |
|                                                                                                    | Wenn die CRL-Prüfung eingeschaltet ist (unter Authentifizierung >> Zertifikate >> Zertifikate ist einstellungen), dann muss eine URL pro CA-Zertifikat vorgehalten werden, an der die entsprechende CRL verfügbar ist. Die URL und CRL müssen veröffentlicht werden, bevor der mGuard die CA-Zertifikate nutzt, um die Gültigkeit der von den VPN-Partnern vorgezeigten Zertifikate zu bestätigen.                                             |  |  |
|                                                                                                    | Die hier angegebenen Regeln treten nur in Kraft, wenn die Funktion <b>Aktivie-</b><br><b>re SSH-Fernzugang</b> aktiviert ist. Zugriffe von <i>Intern</i> sind auch möglich, wenn diese Funktion deaktiviert ist.                                                                                                    |  |  |
|                                                                                                    | Wenn Sie Zugriffe über <i>Intern</i> verwehren wollen, müssen Sie das explizit durch entsprechende Firewall-Regeln bewirken, in denen Sie als Aktion z. B. <i>Verwerfen</i> festlegen.                                                                                                    |  |  |
|                                                                                                    | Wenn Sie Änderungen am Authentifizierungsverfahren vornehmen, sollten<br>Sie den mGuard anschließenden neu starten, um bestehende Sitzungen mit<br>nicht mehr gültigen Zertifikaten oder Passwörtern sicher zu beenden.                                                                                                    |  |  |
| X.509-Authentifizierung                                                                                                    |                                                                                                    |  |  |
| Unterstütze X.509-Zertifikate für den S                                                                                                    | SH-Zugang 🛛                                                                                                    |  |  |
| SSH Serve                                                                                                    | -Zertifikat Kein 🗸                                                                                                    |  |  |
| Authentifizierung mittels CA-Zertifika                                                                                                    |                                                                                                    |  |  |
| Seq.                                                                                                    | CA-Zertifikat                                                                                                    |  |  |
| 1 🕂                                                                                                    | CA-Cert 👻                                                                                                    |  |  |
| Zugriffsberechtigung mittels X.509-Subject                                                                                                    |                                                                                                    |  |  |
| Seq. (+)                                                                                                    | X.509-Subject Für den Zugriff autorisiert als                                                                                                    |  |  |
| 1 🕂 🗍                                                                                                    | PxC Alle Benutzer                                                                                                    |  |  |
| Authentifizierung mittels Client-Zertifikat                                                                                                    |                                                                                                    |  |  |
| Seq. (+)                                                                                                    | Client-Zertifikat Für den Zugriff autorisiert als                                                                                                    |  |  |
| 1 🕂 🗐                                                                                                    | Client-Cert                                                                                                    |  |  |

| Verwaltung >> Systemeinstellungen >> Shell-Zugang [] |                                                           |                                                                                                    |
|------------------------------------------------------|-----------------------------------------------------------|----------------------------------------------------------------------------------------------------|
|                                                      | Unterstütze X.509-Zer-<br>tifikate für den SSH-<br>Zugang | <b>Ist die Funktion deaktiviert</b> , werden zur Authentifizierung<br>nur die herkömmlichen Authentifizierungsverfahren (Benut-<br>zername und Passwort bzw. privater und öffentlicher Schlüs-<br>sel) erlaubt, nicht das X.509-Authentifizierungsverfahren.                                                      |
|                                                      |                                                           | <b>Ist die Funktion aktiviert</b> , kann zur Authentifizierung zusätz-<br>lich zum herkömmlichen Authentifizierungsverfahren (wie es<br>auch bei deaktivierter Funktion verwendet wird) das X.509-<br>Authentifizierungsverfahren verwendet werden.                                                               |
|                                                      |                                                           | Bei aktivierter Funktion ist festzulegen,                                                                                                    |
|                                                      |                                                           | <ul> <li>wie sich der mGuard gemäß X.509 beim SSH-Client au-<br/>thentisiert, siehe SSH Server-Zertifikat (1)</li> </ul>                                                                                                    |
|                                                      |                                                           | <ul> <li>wie der mGuard den entfernten SSH-Client gemäß X.509<br/>authentifiziert, siehe SSH Server-Zertifikat (2)</li> </ul>                                                                                                    |
|                                                      | SSH-Server-Zertifikat<br>(1)                              | Legt fest, wie sich der mGuard beim SSH-Client aus-<br>weist.                                                                                                    |
|                                                      |                                                           | In der Auswahlliste eines der Maschinenzertifikate auswählen oder den Eintrag <i>Keines</i> .                                                                                                    |
|                                                      |                                                           | Keines                                                                                                    |
|                                                      |                                                           | Bei Auswahl von <i>Keines</i> authentisiert sich der SSH-Server<br>des mGuards nicht per X.509-Zertifikat gegenüber dem SSH-<br>Client, sondern er benutzt einen Server-Schlüssel und verhält<br>sich damit so wie ältere Versionen des mGuards.                                                                  |
|                                                      |                                                           | Wird eines der Maschinenzertifikate ausgewählt, wird dem<br>SSH-Client das zusätzlich angeboten, so dass dieser es sich<br>aussuchen kann, ob er das herkömmliche Authentifizierungs-<br>verfahren oder das gemäß X.509 anwenden will.                                                                            |
|                                                      |                                                           | Die Auswahlliste stellt die Maschinenzertifikate zur Wahl, die<br>in den mGuard unter Menüpunkt <i>Authentifizierung &gt;&gt; Zertifi-<br/>kate</i> geladen worden sind (siehe Seite 254).                                                                                                    |
|                                                      | SSH-Server-Zertifikat                                     | Legt fest wie der mGuard den SSH-Client authentifiziert                                                                                                    |
|                                                      | (2)                                                       | Nachfolgend wird festgelegt, wie der mGuard die Authentizität des SSH-Clients prüft.                                                                                                    |
|                                                      |                                                           | Die Tabelle unten zeigt, welche Zertifikate dem mGuard zur<br>Authentifizierung des SSH-Clients zur Verfügung stehen müs-<br>sen, wenn der SSH-Client bei Verbindungsaufnahme eines<br>der folgenden Zertifikatstypen vorzeigt:<br>– ein von einer CA signiertes Zertifikat<br>– ein selbst signiertes Zertifikat |
|                                                      |                                                           | Zum Verständnis der nachfolgenden Tabelle siehe Kapi-<br>tel "Authentifizierung >> Zertifikate" .                                                                                                    |

#### **MGUARD 8.8**

#### Authentifizierung bei SSH

| Die Gegenstelle zeigt vor:                                    | Zertifikat (personenbezogen)<br>von <b>CA signiert</b>                                                                                   | Zertifikat (personenbezo-<br>gen) <b>selbst signiert</b> |
|---------------------------------------------------------------|----------------------------------------------------------------------------------------------------|----------------------------------------------------------|
| Der mGuard authentifi-<br>ziert die Gegenstelle<br>anhand von |                                                                                                    |                                                          |
|                                                               | allen CA-Zertifikaten, die<br>mit dem von der Gegenstelle<br>vorgezeigten Zertifikat die<br>Kette bis zum Root-CA-Zerti-<br>fikat bilden | Client-Zertifikat (Gegen-<br>stellen-Zertifikat)         |
|                                                               | ggf. PLUS                                                                                                    |                                                          |
|                                                               | Client-Zertifikaten (Gegen-<br>stellen-Zertifikaten), <b>wenn</b><br>sie als Filter verwendet wer-<br>den                                |                                                          |

Nach dieser Tabelle sind die Zertifikate zur Verfügung zu stellen, die der mGuard zur Authentifizierung des jeweiligen SSH-Clients heranziehen muss.

Die nachfolgenden Anleitungen gehen davon aus, dass die Zertifikate bereits ordnungsgemäß im mGuard installiert sind (siehe *"Authentifizierung >> Zertifikate"*).

i

Ist unter Menüpunkt "Authentifizierung >> Zertifikate", Zertifikatseinstellungen die Verwendung von Sperrlisten (= CRL-Prüfung) aktiviert, wird jedes von einer CA signierte Zertifikat, das SSH-Clients "vorzeigen", auf Sperrung geprüft.

## Verwaltung >> Systemeinstellungen >> Shell-Zugang

| Authentifizierung mit-<br>tels CA-Zertifikat | Die Konfiguration ist nur dann erforderlich, wenn der SSH-Cli-<br>ent ein von einer CA signiertes Zertifikat vorzeigt.                                                                                                    |
|----------------------------------------------|----------------------------------------------------------------------------------------------------|
|                                              | Es sind alle CA-Zertifikate zu konfigurieren, die der mGuard<br>benötigt, um mit den von SSH-Clients vorgezeigten Zertifika-<br>ten jeweils die Kette bis zum jeweiligen Root-CA-Zertifikat zu<br>bilden.                         |
|                                              | Die Auswahlliste stellt die CA-Zertifikate zur Wahl, die in den mGuard unter Menüpunkt <i>Authentifizierung &gt;&gt; Zertifikate</i> geladen worden sind.                                                                         |
|                                              | Wenn Sie Änderungen am Authentifizierungsver-<br>fahren vornehmen, sollten Sie den mGuard an-<br>schließenden neu starten, um bestehende<br>Sitzungen mit nicht mehr gültigen Zertifikaten<br>oder Passwörtern sicher zu beenden. |
|                                              | Authentifizierung mit-<br>tels CA-Zertifikat                                                                                                    |

| Verwaltung >> Systemeinstel | Verwaltung >> Systemeinstellungen >> Shell-Zugang []                                                              |                                                                                                    |  |
|-----------------------------|----------------------------------------------------------------------------------------------------|----------------------------------------------------------------------------------------------------|--|
|                             | Zugriffsberechtigung<br>mittels X.509-Subject                                                                     | <ul> <li>Ermöglicht die Filtersetzung in Bezug auf den Inhalt des Feldes Subject im Zertifikat, das vom SSH-Client vorgezeigt wird. Dadurch ist es möglich, den Zugriff von SSH-Clients, die der mGuard auf Grundlage von Zertifikatsprüfungen im Prinzip akzeptieren würde, zu beschränken bzw. freizugeben: <ul> <li>Beschränkung auf bestimmte Subjects (d. h. Personen) und/oder auf Subjects, die bestimmte Merkmale (Attribute) haben, oder</li> <li>Freigabe für alle Subjects (siehe Glossar unter "Subject, Zertifikat" auf Seite 471).</li> </ul> </li> <li>Das Feld X.509-Subject darf nicht leer sein.</li> </ul> |  |
|                             | Freigabe für alle Subjed                                                                                          | cts (d. h. Personen):                                                                                                    |  |
|                             | Mit * (Sternchen) im Feld<br>zeigten Zertifikat beliebig<br>Zertifikat jeweils angegeb                            | <i>X.509-Subject</i> legen Sie fest, dass im vom SSH-Client vorge-<br>e Subject-Einträge erlaubt sind. Dann ist es überflüssig, das im<br>bene Subject zu kennen oder festzulegen.                                                                                                    |  |
|                             | Beschränkung auf best<br>stimmte Merkmale (Atti                                                                   | immte Subjects (d. h. Personen) oder auf Subjects, die be-<br>ribute) haben:                                                                                                    |  |
|                             | Im Zertifikat wird der Zerti<br>aus mehreren Attributen z<br>Identifier ausgedrückt (z.<br>einem entsprechenden W | ifikatsinhaber im Feld <i>Subject</i> angegeben, dessen Eintrag sich<br>zusammensetzt. Diese Attribute werden entweder als Object<br>B.: 132.3.7.32.1) oder, geläufiger, als Buchstabenkürzel mit<br>/ert.                                                                                                    |  |
|                             | Beispiel: CN=Max Muster                                                                                           | r, O=Fernwartung GmbH, C=DE                                                                                                    |  |
|                             | Sollen bestimmte Attribut<br>ard den SSH-Client akzer<br>der anderen Attribute, die<br>(Sternchen) angegeben.     | e des Subjects ganz bestimmte Werte haben, damit der mGu-<br>ptiert, muss das entsprechend spezifiziert werden. Die Werte<br>beliebig sein können, werden dann durch das Wildcard *                                                                                                    |  |
|                             | Beispiel: CN=*, O=*, C=D                                                                                          | DE (mit oder ohne Leerzeichen zwischen Attributen)                                                                                                    |  |
|                             | Bei diesem Beispiel müss<br>würde der mGuard den Z<br>tieren. Die anderen Attribu<br>ben.                         | te im Zertifikat im Subject das Attribut "C=DE" stehen. Nur dann<br>ertifikatsinhaber (= Subject) als Kommunikationspartner akzep-<br>ute könnten in den zu filternden Zertifikaten beliebige Werte ha-                                                                                                    |  |
|                             | Wird ein Subject<br>folge der angeg<br>tifikaten gegeb<br>Auf Groß- und                                           | ct-Filter gesetzt, muss zwar die Anzahl, nicht aber die Reihen-<br>gebenen Attribute mit der übereinstimmen, wie sie in den Zer-<br>en ist, auf die der Filter angewendet werden soll.<br>Kleinschreibung achten.                                                                                                    |  |
|                             | Es können mel                                                                                                    | nrere Filter gesetzt werden, die Reihenfolge ist irrelevant.                                                                                                    |  |

| Verwaltung >> Systemeinste | tellungen >> Shell-Zugang []                     |                                                                                                    |  |  |  |
|----------------------------|--------------------------------------------------|----------------------------------------------------------------------------------------------------|--|--|--|
|                            | Für den Zugriff autori-<br>siert als             | Alle Benutzer / root / admin / netadmin / audit / mobile                                                                                                    |  |  |  |
|                            |                                                  | Zusätzlicher Filter, der festlegt, dass der SSH-Client für eine<br>bestimmte Verwaltungsebene autorisiert sein muss, um Zu-<br>griff zu erhalten.                                                                                                    |  |  |  |
|                            |                                                  | Der SSH-Client zeigt bei Verbindungsaufnahme nicht nur sein<br>Zertifikat vor, sondern gibt auch den Systembenutzer an, für<br>den die SSH-Sitzung eröffnet werden soll ( <i>root, admin,</i><br><i>netadmin, audit, mobile</i> ). Nur wenn diese Angabe mit der<br>übereinstimmt, die hier festgelegt wird, erhält er Zugriff.                                                                                                    |  |  |  |
|                            |                                                  | Mit der Einstellung <i>Alle Benutzer</i> ist der Zugriff für jeden der vorgenannten Systembenutzer möglich.                                                                                                    |  |  |  |
|                            |                                                  | Die Einstellmöglichkeiten <i>netadmin</i> und <i>audit</i> be-<br>ziehen sich auf Zugriffsrechte mit dem mGuard<br>device manager (FL MGUARD DM).                                                                                                    |  |  |  |
|                            | Authentifizierung mit-<br>tels Client-Zertifikat | Die Konfiguration ist in den folgenden Fällen erforderlich:                                                                                                    |  |  |  |
|                            |                                                  | <ul> <li>SSH-Clients zeigen jeweils ein selbst signiertes Zertifikat<br/>vor</li> </ul>                                                                                                    |  |  |  |
|                            |                                                  | <ul> <li>SSH-Clients zeigen jeweils ein von einer CA signiertes<br/>Zertifikat vor. Es soll eine Filterung erfolgen: Zugang er-<br/>hält nur der, dessen Zertifikats-Kopie im mGuard als Ge-<br/>genstellen-Zertifikat installiert ist und in dieser Tabelle<br/>dem mGuard als <i>Client-Zertifikat</i> zur Verfügung gestellt<br/>wird.</li> <li>Dieser Filter ist dem <i>Subject</i>-Filter darüber <b>nicht</b> nachge-</li> </ul> |  |  |  |
|                            |                                                  | ordnet, sondern ist auf gleicher Ebene angesiedelt, ist also dem <i>Subject</i> -Filter mit einem logischen ODER beige-<br>ordnet.                                                                                                    |  |  |  |
|                            |                                                  | Der Eintrag in diesem Feld legt fest, welches Client-Zertifikat<br>(Gegenstellen-Zertifikat) der mGuard heranziehen soll, um<br>die Gegenstelle, den SSH-Client, zu authentifizieren.                                                                                                    |  |  |  |
|                            |                                                  | Dazu in der Auswahlliste eines der Client-Zertifikate auswäh-<br>len. Die Auswahlliste stellt die Client-Zertifikate zur Wahl, die<br>in den mGuard unter Menüpunkt <i>"Authentifizierung &gt;&gt; Zertifi-<br/>kate"</i> geladen worden sind.                                                                                                    |  |  |  |
|                            |                                                  | Wenn Sie Änderungen am Authentifizierungsver-<br>fahren vornehmen, sollten Sie den mGuard an-<br>schließenden neu starten, um bestehende<br>Sitzungen mit nicht mehr gültigen Zertifikaten<br>oder Passwörtern sicher zu beenden.                                                                                                    |  |  |  |

| Verwaltung >> Systemeinstellungen >> Shell-Zugang [] |                                      |                                                                                                    |  |  |
|------------------------------------------------------|--------------------------------------|----------------------------------------------------------------------------------------------------|--|--|
|                                                      | Für den Zugriff autori-<br>siert als | Alle Benutzer / root / admin / netadmin / audit / mobile                                                                                                    |  |  |
|                                                      |                                      | Filter, der festlegt, dass der SSH-Client für eine bestimmte Verwaltungsebene autorisiert sein muss, um Zugriff zu erhalten.                                                                                                    |  |  |
|                                                      |                                      | Der SSH-Client zeigt bei Verbindungsaufnahme nicht nur sein<br>Zertifikat vor, sondern gibt auch den Systembenutzer an, für<br>den die SSH-Sitzung eröffnet werden soll ( <i>root, admin,</i><br><i>netadmin, audit, mobile</i> ). Nur wenn diese Angabe mit der<br>übereinstimmt, die hier festgelegt wird, erhält er Zugriff. |  |  |
|                                                      |                                      | Mit der Einstellung <i>Alle Benutzer</i> ist der Zugriff für jeden der vorgenannten Systembenutzer möglich.                                                                                                    |  |  |
|                                                      |                                      | Die Einstellmöglichkeiten <i>netadmin</i> und <i>audit</i> be-<br>ziehen sich auf Zugriffsrechte mit dem mGuard de-<br>vice manager (FL MGUARD DM).                                                                                                    |  |  |

# 4.1.4 E-Mail

| Verwaltung » Systemeinstellungen              |                         |                            |               |  |
|-----------------------------------------------|-------------------------|----------------------------|---------------|--|
| Host Zeit und Datum Shell-Zugang E-Mail       |                         |                            |               |  |
| E-Mail                                        |                         |                            | 0             |  |
| Absenderadresse von E-Mail-Benachrichtigungen | admin@mail.de           |                            |               |  |
| Adresse des E-Mail-Servers                    | smtp.example.local      |                            |               |  |
| Portnummer des E-Mail-Servers                 | 25                      |                            |               |  |
| Verschlüsselungsmodus für den E-Mail-Server   | Keine Verschlüsselung   |                            | •             |  |
| SMTP-Benutzerkennung                          |                         |                            |               |  |
| SMTP-Passwort                                 | •                       |                            |               |  |
| E-Mail-Benachrichtigungen                     |                         |                            |               |  |
| Seq. 🕂 E-Mail-Empfänger Er                    | ignis Selektor          | E-Mail-Betreff E-Mail-Nach | nricht        |  |
| 1 (+) 💼 user@mail.de M                        | obilfunk-Netzwerktest 👻 | Change notification for \  | of \A changed |  |
|                                               |                         |                            |               |  |

| Verwaltung >> Systemeinstellungen >> E-Mail                                                          |                                                                                                    |                                                                                     |  |  |
|----------------------------------------------------------------------------------------------------|----------------------------------------------------------------------------------------------------|-------------------------------------------------------------------------------------|--|--|
| E-Mail<br>(Achten Sie auf die korrekte Konfigura-<br>tion der E-Mail-Einstellungen des mGu-<br>ards) | Sie können den mGuard für die Versendung von E-Mails über einen E-Mail-Server konfi-<br>gurieren. Bestimmte Ereignisse können damit im Falle ihres Eintretens an frei wählbare<br>Empfänger im Klartext oder in maschinenlesbarer Form versendet werden. |                                                                                     |  |  |
|                                                                                                    | Absenderadresse von<br>E-Mail-Benachrichti-<br>gungen                                                                                                    | E-Mail-Adresse, die als Absender vom mGuard angezeigt wird.                         |  |  |
|                                                                                                    | Adresse des E-Mail-<br>Servers                                                                                                    | Adresse des E-Mail-Servers                                                          |  |  |
|                                                                                                    | Port-Nummer des<br>E-Mail-Servers                                                                                                    | Port-Nummer des E-Mail-Servers                                                      |  |  |
|                                                                                                    | Verschlüsselungs-<br>modus für den E-Mail-<br>Server                                                                                                    | Keine Verschlüsselung / TLS-Verschlüsselung / TLS-Ver-<br>schlüsselung mit StartTLS |  |  |
|                                                                                                    |                                                                                                    | Verschlüsselungsmodus für den E-Mail-Server                                         |  |  |
|                                                                                                    | SMTP-Benutzerken-<br>nung                                                                                                    | Benutzerkennung (Login)                                                             |  |  |
|                                                                                                    | SMTP-Passwort                                                                                                    | Passwort für den E-Mail-Server                                                      |  |  |

| Verwaltung >> Systemeinstellungen >> E-Mail [] |                                                                                                    |                                                                                                    |  |  |
|------------------------------------------------|----------------------------------------------------------------------------------------------------|----------------------------------------------------------------------------------------------------|--|--|
| E-Mail-Benachrichtigungen                      | Es können beliebige E-Mail-Empfänger mit vordefinierten Ereignissen und einer frei defi-<br>nierbaren Nachricht verknüpft werden. Die Liste wird von oben nach unten abgearbeitet. |                                                                                                    |  |  |
|                                                | E-Mail-Empfänger                                                                                                    | Legt eine E-Mail-Adresse an.                                                                                                    |  |  |
|                                                | Ereignis                                                                                                    | Wenn das ausgewählte Ereignis eintritt oder das Ereignis das<br>erste Mal konfiguriert wird, wird die damit verknüpfte Empfän-<br>geradresse angewählt und an diese wird das Ereignis als E-<br>Mail geschickt.                                                                                                    |  |  |
|                                                |                                                                                                    | Zusätzlich kann eine E-Mail-Nachricht hinterlegt und gesen-<br>det werden. Manche der aufgelisteten Ereignisse sind abhän-<br>gig von der verwendeten Hardware.                                                                                                    |  |  |
|                                                |                                                                                                    | Eine vollständige Liste aller Ereignisse finden Sie unter "Ereig-<br>nistabelle" auf Seite 70.                                                                                                    |  |  |
|                                                | Selektor                                                                                                    | Hier kann eine konfigurierte VPN-Verbindung ausgewählt werden, die per E-Mail überwacht wird.                                                                                                    |  |  |
|                                                | E-Mail-Betreff                                                                                                    | Text erscheint in der Betreff-Zeile der E-Mail                                                                                                    |  |  |
|                                                |                                                                                                    | Der Text ist frei definierbar. Sie können Bausteine aus der Er-<br>eignistabelle verwenden, die als Platzhalter in Klartext (\A und<br>\V) oder in maschinenlesbarer Form (\a und \v) eingefügt wer-<br>den können. Zeitstempel in Form eines Platzhalters (\T bzw. \t<br>(maschinenlesbar)) können ebenfalls eingefügt werden.                |  |  |
|                                                | E-Mail-Nachricht                                                                                                    | Sie können hier den Text eingeben, der als E-Mail verschickt wird.                                                                                                    |  |  |
|                                                |                                                                                                    | Der Text ist frei definierbar. Sie können Bausteine aus der Er-<br>eignistabelle verwenden, die als Platzhalter in Klartext (\A und<br>\V) oder in maschinenlesbarer Form (\a und \v) eingefügt wer-<br>den können. Zeitstempel in Form eines Platzhalters in Klartext<br>(\T) oder maschinenlesbar (\t) können ebenfalls eingefügt<br>werden. |  |  |

# Zeitstempel

 Tabelle 4-1
 Beispiele für Zeitstempel

| Klartext \T                    | Maschinenlesbar \t (nach RFC-3339) |
|--------------------------------|------------------------------------|
| Montag, April 22 2016 13:22:36 | 2016-04-22T11:22:36+0200           |

# Ereignistabelle

Tabelle 4-2 Ereignistabelle

| Klartext                                                   |                                       | Maschinenlesbar        |           |
|------------------------------------------------------------|---------------------------------------|------------------------|-----------|
| \A = Ereignis                                              | \V = Wert                             | \a = Ereignis          | \v = Wert |
| Zustand des ECS                                            | Nicht vorhanden                       | /ecs/status            | 1         |
|                                                            | Entfernt                              |                        | 2         |
|                                                            | Vorhanden und synchronisiert          |                        | 3         |
|                                                            | Nicht synchronisiert                  |                        | 4         |
|                                                            | Allgemeiner Fehler                    |                        | 8         |
| Ergebnis der Konnektivi-                                   | Konnektivitätsprüfung erfolgreich     | /redundancy/cc/int/ok  | yes       |
| tätsprüfung des internen<br>Interface                      | Konnektivitätsprüfung fehlgeschlagen  |                        | no        |
| Ergebnis der Konnektivi-                                   | Konnektivitätsprüfung erfolgreich     | /redundancy/cc/ext1/ok | yes       |
| tätsprüfung des externen<br>Interface                      | Konnektivitätsprüfung fehlgeschlagen  |                        | no        |
| Gültigkeit der Positionsda-                                | Ortungsdaten nicht gültig             | /gps/valid             | no        |
| ten                                                        | Ortungsdaten gültig                   |                        | yes       |
| Telefonnummer und Inhalt<br>der letzten eingehenden<br>SMS |                                       | /gsm/incoming_sms      |           |
| Roaming-Status des Mo-<br>bilfunkmodems                    | Beim eigenen Netzanbieter registriert | /gsm/roaming           | no        |
|                                                            | Bei fremdem Netzanbieter registriert  |                        | yes       |
|                                                            | Nicht registriert                     |                        | unknown   |
| Mobilfunk-Registrierungs-<br>zustand                       | Nicht im Mobilfunknetz registriert    | /gsm/service           | no        |
|                                                            | Im Mobilfunknetz registriert          |                        | yes       |
| Derzeit verwendeter SIM-                                   | Verwende SIM 1                        | /gsm/selected_sim      | 1         |
| Schacht                                                    | Verwende SIM 2                        |                        | 2         |
|                                                            | SIM Schnittstelle deaktiviert         |                        | 0         |
| Mobilfunk-Betriebszu-                                      | Normaler Betrieb (Erste SIM)          | /gsm/sim_fallback      | no        |
| stand der Fallback-SIM                                     | Fallback-Betrieb (Zweite SIM)         |                        | yes       |
| Mobilfunk-Netzwerktests                                    | Netzwerk-Tests sind deaktiviert       | /gsm/network_probe     | disabled  |
|                                                            | Netzwerk-Tests sind aktiviert         |                        | enabled   |
|                                                            | Netzwerk-Tests schlugen fehl          |                        | failed    |
|                                                            | Netzwerk-Tests waren erfolgreich      |                        | succeeded |
| Zustand des Alarmaus-                                      | Alarmausgang geschlossen / high [OK]  | /ihal/contact          | close     |
| gangs                                                      | Alarmausgang ist offen / low [FEHLER] |                        | open      |

Tabelle 4-2 Ereignistabelle

| Klartext                            |                                                            | Maschinenlesbar     |           |
|-------------------------------------|------------------------------------------------------------|---------------------|-----------|
| \A = Ereignis                       | \V = Wert                                                  | \a = Ereignis       | \v = Wert |
| Aktivierungsgrund des               | Kein Alarm                                                 | /ihal/contactreason |           |
| Alarmausgangs                       | Keine Verbindung am externen Interface                     |                     | link_ext  |
|                                     | Keine Verbindung am internen Interface                     |                     | link_int  |
|                                     | Stromversorgung 1 defekt                                   |                     | psu1      |
|                                     | Stromversorgung 2 defekt                                   |                     | psu2      |
|                                     | Boardtemperatur außerhalb des konfigurier-<br>ten Bereichs |                     | temp      |
|                                     | Redundanz Konnektivitätsprüfung fehlge-<br>schlagen        |                     | ccheck    |
|                                     | Das interne Modem ist offline                              |                     | modem     |
|                                     | Keine Verbindung am LAN2-Interface                         |                     | link_swp0 |
|                                     | Keine Verbindung am LAN3-Interface                         |                     | link_swp1 |
|                                     | Keine Verbindung am LAN1-Interface                         |                     | link_swp2 |
|                                     | Keine Verbindung am LAN4-Interface                         | -                   | link_swp3 |
|                                     | Keine Verbindung am LAN5-Interface                         | -                   | link_swp4 |
|                                     | Keine Verbindung am DMZ-Interface                          |                     | link_dmz  |
| Zustand der Stromversor-            | Stromversorgung 1 bereit                                   | /ihal/power/psu1    | ok        |
| gung 1                              | Stromversorgung 1 defekt                                   |                     | fail      |
| Zustand der Stromversor-<br>gung 2  | Stromversorgung 2 bereit                                   | /ihal/power/psu2    | ok        |
|                                     | Stromversorgung 2 defekt                                   |                     | fail      |
| Zustand des Eingangs/               | Service Eingang/CMD1 aktiviert                             | /ihal/service/cmd1  | on        |
| CMD 1                               | Service Eingang/CMD1 deaktiviert                           |                     | off       |
| Zustand des Eingangs/               | Service Eingang/CMD2 aktiviert                             | /ihal/service/cmd2  | on        |
| CMD 2                               | Service Eingang/CMD2 deaktiviert                           |                     | off       |
| Zustand des Eingangs/               | Service Eingang/CMD3 aktiviert                             | /ihal/service/cmd3  | on        |
| CMD 3                               | Service Eingang/CMD3 deaktiviert                           |                     | off       |
| Temperaturzustand des               | Temperatur OK                                              | /ihal/tempera-      | ok        |
| Gerätes                             | Temperatur zu heiß                                         | ture/board_alarm    | hot       |
|                                     | Temperatur zu kalt                                         |                     | cold      |
| Temporärer Zustand des              | In Bereitschaft                                            | /network/ext2up     | no        |
| sekundären externen In-<br>terfaces | Aushilfsweise aktiviert                                    |                     | yes       |
| Verbindungsstatus Mobil-            | Nicht verbunden                                            | /network/mo-        | offline   |
| tunk                                | Einwahl                                                    | dem/state           | dialing   |
| Zustand des Modems                  | Verbunden                                                  |                     | online    |
|                                     | Warten nach Initialisierung                                |                     | init      |

## MGUARD 8.8

Tabelle 4-2 Ereignistabelle

| Klartext                                        |                                                                           | Maschinenlesbar      |                    |
|-------------------------------------------------|---------------------------------------------------------------------------|----------------------|--------------------|
| \A = Ereignis                                   | \V = Wert                                                                 | \a = Ereignis        | \v = Wert          |
| Zustand der Redundanz                           | Die Redundanzsteuerung startet                                            | /redundancy/status   | booting            |
|                                                 | Keine hinreichende Netzwerkanbindung                                      | -                    | faulty             |
|                                                 | Keine hinreichende Netzwerkanbindung und wartet auf eine Komponente       |                      | faulty_waiting     |
|                                                 | Synchronisiert sich mit aktivem Gerät                                     |                      | outdated           |
|                                                 | Synchronisiert sich mit aktivem Gerät und war-<br>tet auf eine Komponente |                      | outdated_waiting   |
|                                                 | In Bereitschaft                                                           |                      | on_standby         |
|                                                 | In Bereitschaft und wartet auf eine Kompo-<br>nente                       |                      | on_standby_waiting |
|                                                 | Wird aktiv                                                                |                      | becomes_active     |
|                                                 | Leitet Netzwerkverkehr weiter                                             |                      | active             |
|                                                 | Leitet Netzwerkverkehr weiter und wartet auf<br>eine Komponente           |                      | active_waiting     |
|                                                 | Geht in Bereitschaft                                                      |                      | becomes_standby    |
| Aktivierungszustand der<br>IPsec VPN-Verbindung | Gestoppt                                                                  | /vpn/con/*/armed     | no                 |
|                                                 | Gestartet                                                                 |                      | yes                |
| IPsec-SA-Status der VPN-                        | Keine IPsec-SAs aufgebaut                                                 | /vpn/con/*/ipsec     | down               |
| Verbindung                                      | Nicht alle IPsec-SAs aufgebaut                                            |                      | some               |
|                                                 | Alle IPsec-SAs aufgebaut                                                  |                      | up                 |
| Aktivierungszustand des                         | Der Zustand der Firewall-Regelsätze hat sich                              | /fwrules/*/state     | inactive           |
| Firewall-Regelsatzes                            | geändert.                                                                 |                      | active             |
| Aktivierungszustand der                         | Gestoppt                                                                  | /openvpn/con/*/ar-   | no                 |
| OpenVPN-Verbindung                              | Gestartet                                                                 | med                  | yes                |
| Status der OpenVPN-Ver-                         | Getrennt                                                                  | /openvpn/con/*/state | down               |
| bindung                                         | Aufgebaut                                                                 |                      | up                 |
# 4.2 Verwaltung >> Web-Einstellungen

# 4.2.1 Allgemein

| verwaltung » web-Einstenungen |                  |                     |
|-------------------------------|------------------|---------------------|
| Allgemein Zugriff             |                  |                     |
| Allgemein                     |                  | 0                   |
| Sprache                       | German (Deutsch) | -                   |
| Ablauf der Sitzung            | 1:30:00          | Sekunden (hh:mm:ss) |
|                               |                  |                     |

# Verwaltung >> Web-Einstellungen >> Allgemein Allgemein Sprache Ist in der Sprachauswahlliste Automatisch ausgewählt, übernimmt das Gerät die Spracheinstellung aus dem Web-Browser des Rechners. Ablauf der Sitzung Zeit der Inaktivität, nach denen der Benutzer von der Web-Schnittstelle des mGuards automatisch abgemeldet wird. Mögliche Werte: 15 bis 86400 Sekunden (= 24 Stunden) Die Eingabe kann aus Sekunden [ss], Minuten und Sekunden [mm:ss] oder Stunden, Minuten und Sekunden [hh:mm:ss] bestehen.

## MGUARD 8.8

| Verwaltu | ng » Web-Einstellı | Ingen                        |                            |                         |                       |                     |
|----------|--------------------|------------------------------|----------------------------|-------------------------|-----------------------|---------------------|
| Allge    | emein Zugriff      | ]                            |                            |                         |                       |                     |
| Web-2    | Zugriff über HTT   | PS                           |                            |                         |                       | 0                   |
|          |                    | Aktiviere HTTPS-Fernzugang   |                            |                         |                       |                     |
|          | Port für HTTPS-Ver | bindungen (nur Fernzugang)   | 443                        |                         |                       |                     |
|          | SSH- un            | nd HTTPS-Schlüssel erneuern  | Or Generiere neue 2048 bit | Schlüssel               |                       |                     |
| Erlaut   | bte Netzwerke      |                              |                            |                         |                       |                     |
| Seq.     | $\oplus$           | Von IP Ir                    | iterface                   | Aktion                  | Kommentar             | Log                 |
| 1        | ÷                  | 0.0.0/0                      | /PN -                      | Annehmen -              |                       |                     |
| RADTI    | US-Authentifizier  |                              |                            |                         |                       |                     |
| TO ID I  | Ermöglic           | he RADIUS-Authentifizierung  | Nein                       |                         |                       |                     |
| Benut    | zerauthentifizier  |                              |                            |                         |                       |                     |
| Denta    | Methode z          | ur Benutzerauthentifizierung | Login mit X 509-Benutzerze | rtifikat oder Passwort  |                       | •                   |
| Authe    | entifizierung mitt | els CA-Zertifikat            |                            |                         |                       |                     |
| _        | ,                  |                              |                            |                         |                       |                     |
| Seq.     | (+)                |                              | CA-Zertifikat              |                         |                       |                     |
| 1        | ÷                  |                              | CA-Cert                    | •                       |                       |                     |
| Zugrif   | ffsberechtigung    | mittels X.509-Subject        |                            |                         |                       |                     |
| Seq.     | $\oplus$           | X.509-Subj                   | ect                        | Für den Zugrif          | f autorisiert als     |                     |
| 1        | ÷                  | PxC                          |                            | root                    | •                     |                     |
| Authe    | entifizieruna mitt | els Client-Zertifikat        |                            |                         |                       |                     |
|          |                    |                              |                            |                         |                       |                     |
| Seq.     | (+)                | Client-Zertifi               | kat                        | Für den Zu              | griff autorisiert als |                     |
| 1        | $\oplus$           | Client-Cert                  | •                          | root                    | •                     |                     |
| -        |                    |                              |                            |                         |                       |                     |
|          |                    | Die Kon                      | figuration des mGua        | rds darf nicht gleichze | eitig über den Web-   | Zugriff, den Shell- |
|          |                    |                              | oder SINIVIP erfolgen      | i. ⊨ine zeitgleiche Kol | ntiguration uber die  | verschiedenen Zu-   |

### 4.2.2 Zugriff

Die Konfiguration des mGuards darf nicht gleichzeitig über den Web-Zugriff, den Shell-Zugang oder SNMP erfolgen. Eine zeitgleiche Konfiguration über die verschiedenen Zugangsmethoden führt möglicherweise zu unerwarteten Ergebnissen.

| Verwaltung >> Web-Einstellu | ngen >> Z                                  | igen >> Zugriff                                                                 |                                                         |                                                                                                    |  |  |
|-----------------------------|--------------------------------------------|---------------------------------------------------------------------------------|---------------------------------------------------------|----------------------------------------------------------------------------------------------------|--|--|
| Web-Zugriff über HTTPS      | Bei aktivi<br><b>entfernt</b><br>(z. B. Mo | ertem HTTPS-Fe<br><b>en Rechnern au</b><br>zilla Firefox, Goo                   | ernzugang<br>I <b>s</b> konfigur<br>ogle Chrom          | kann der mGuard über seine Web-Oberfläche <b>von</b><br>iert werden. Der Zugang erfolgt mittels Webbrowser<br>ne, Microsoft Internet Explorer).                                                             |  |  |
|                             | i                                          | Benutzen Sie in<br>cher Verschlüss                                              | nmer <b>aktu</b><br>selungsalg                          | elle Web-Browser, um die Verwendung schwa-<br>orithmen zu vermeiden.                                                                                                    |  |  |
|                             | i                                          | Wenn Sie Ände<br>Sie den mGuard<br>nicht mehr gülti                             | erungen ar<br>d anschlief<br>gen Zertifi                | n Authentifizierungsverfahren vornehmen, sollten<br>Benden neu starten, um bestehende Sitzungen mit<br>katen oder Passwörtern sicher zu beenden.                                                            |  |  |
|                             | Der <b>HTT</b><br>auf ausg                 | <b>PS-Fernzugang</b><br>ewählte Interface                                       | ist standa<br>s und Net                                 | rdmäßig deaktiviert. Nach einer Aktivierung kann er<br>zwerke beschränkt werden.                                                                                                    |  |  |
|                             | ()                                         | ACHTUNG: De<br>hängig von der<br>laubt.                                         | er lokale H <sup>-</sup><br>Aktivierun                  | ITPS-Zugriff über das Interface "Intern" ist unab-<br>g des HTTPS-Fernzugangs standardmäßig er-                                                                                                    |  |  |
|                             |                                            | Um Zugriffsmög<br>renziert festzule<br><b>gang</b> aktivierer<br>entsprechend d | glichkeiten<br>egen, müss<br>n und ansc<br>lefinieren ( | auf den mGuard über das interne Interface diffe-<br>sen Sie die Funktion <b>Aktiviere HTTPS-Fernzu-</b><br>hließend Firewall-Regeln für das interne Interface<br>siehe "Erlaubte Netzwerke" auf Seite 76).  |  |  |
|                             |                                            | ACHTUNG: We dass sichere Pa                                                     | enn Sie de<br>asswörter f                               | n Fernzugang ermöglichen, achten Sie darauf,<br>jür die Benutzer <i>root</i> und <i>admin</i> festgelegt sind.                                                                                              |  |  |
|                             |                                            | Wenn Sie das F<br>anschließender<br>gen Passwörter                              | Passwort fü<br>n neu start<br>rn sicher z               | ir <i>root</i> oder <i>admin</i> ändern, sollten Sie den mGuard<br>en, um bestehende Sitzungen mit nicht mehr gülti-<br>u beenden.                                                                          |  |  |
|                             | Aktivier<br>zugang                         | e HTTPS-Fern-                                                                   | Aktiviere<br>mögliche                                   | n Sie die Funktion, um den HTTPS-Fernzugriff zu er-<br>n.                                                                                                    |  |  |
|                             |                                            |                                                                                 | 1                                                       | HTTPS-Zugriff über das Interface <i>Intern</i> (d. h. aus<br>dem direkt angeschlossenen LAN oder vom di-<br>rekt angeschlossenen Rechner aus) ist unabhän-<br>gig von der Aktivierung der Funktion möglich. |  |  |
|                             |                                            |                                                                                 |                                                         | Nach Aktivierung des Fernzugangs ist der Zugriff<br>über <i>Intern, VPN</i> und <i>Einwahl</i> möglich.                                                                                                    |  |  |
|                             |                                            |                                                                                 | Um Zugr<br>zulegen,<br>Interface<br>werke" a            | iffsmöglichkeiten auf den mGuard differenziert fest-<br>müssen Sie die Firewall-Regeln für die verfügbaren<br>s entsprechend definieren (siehe "Erlaubte Netz-<br>uf Seite 76).                             |  |  |
|                             |                                            |                                                                                 | Zusätzlic<br>fizierung                                  | h müssen gegebenenfalls unter <b>Benutzerauthenti-</b><br>die Authentifizierungsregeln gesetzt werden.                                                                                                    |  |  |

| Verwaltung >> Web-Einstellungen >> Zugriff [] |                                                                                                    |                                                                                                    |  |  |  |
|-----------------------------------------------|----------------------------------------------------------------------------------------------------|----------------------------------------------------------------------------------------------------|--|--|--|
|                                               | Port für HTTPS-Ver-<br>bindungen (nur Fern-<br>zugang)                                                       | <b>Standard: 443</b><br>Wird diese Port-Nummer geändert, gilt die geänderte Port-<br>Nummer nur für Zugriffe über das Interface <i>Extern, Extern 2,</i><br><i>DMZ, VPN, GRE</i> und <i>Einwahl.</i> Für internen Zugriff gilt weiter-<br>hin 443.                                                                                                    |  |  |  |
|                                               |                                                                                                    | Im Stealth-Modus wird eingehender Verkehr auf<br>dem angegebenen Port nicht mehr zum Client<br>weitergeleitet.<br>Im Router-Modus mit NAT bzw. Port-Weiterlei-<br>tung hat die hier eingestellte Portnummer Priorität<br>gegenüber Regeln zur Port-Weiterleitung.                                                                                                    |  |  |  |
|                                               |                                                                                                    | Die entfernte Gegenstelle, die den Fernzugriff ausübt, muss<br>bei der Adressenangabe hinter der IP-Adresse gegebenen-<br>falls die Port-Nummer angeben, die hier festgelegt ist.                                                                                                    |  |  |  |
|                                               |                                                                                                    | <b>Beispiel</b> : Wenn dieser mGuard über die Adresse<br>123.124.125.21 über das Internet zu erreichen ist und für den<br>Fernzugang die Port-Nummer 443 festgelegt ist, dann muss<br>bei der entfernten Gegenstelle im Web-Browser diese Port-<br>Nummer nicht hinter der Adresse angegeben werden.                                                                                                    |  |  |  |
|                                               |                                                                                                    | Bei einer anderen Port-Nummer ist diese hinter der IP-Ad-<br>resse anzugeben, z. B.: https://123.124.125.21:442/                                                                                                    |  |  |  |
| SS                                            | SSH- und HTTPS-                                                                                              | Generiere neue 2048 bit Schlüssel                                                                                                    |  |  |  |
|                                               | Schlüssel erneuern                                                                                           | <ul> <li>Schlüssel, die mit einer älteren Firmware erstellt worden sind, sind möglicherweise schwach und sollten erneuert werden.</li> <li>Klicken Sie auf diese Schaltfläche, um neue Schlüssel zu erzeugen.</li> <li>Beachten Sie die Fingerprints der neu generierten Schlüssel.</li> <li>Loggen Sie sich über HTTPS ein und vergleichen Sie die Zertifikat-Informationen, die vom Web-Browser zur Verfügung gestellt werden.</li> </ul> |  |  |  |
| Erlaubte Netzwerke                            | Sie können den HTTPS-Z<br>Interfaces und Netzwerke                                                           | ugriff auf den mGuard mittels Firewall-Regeln auf ausgewählte beschränken.                                                                                                    |  |  |  |
| gang aktiviert ist)                           | Die hier angege<br>re HTTPS-Ferr<br>wenn diese Fur                                                           | ebenen Regeln treten nur in Kraft, wenn die Funktion <b>Aktivie-</b><br><b>nzugang</b> aktiviert ist. Zugriffe von <i>Intern</i> sind auch möglich,<br>hktion deaktiviert ist.<br>iffe über <i>Intern</i> verwehren wollen, müssen Sie das explizit                                                                                                    |  |  |  |
|                                               | durch entsprec<br>z. B. <i>Verwerfen</i>                                                                     | hende Firewall-Regeln bewirken, in denen Sie als Aktion festlegen.                                                                                                    |  |  |  |
|                                               | Sind mehrere Firewall-Re<br>oben nach unten abgefrag<br>gewandt. Sollten nachfolg<br>passen würden, werden o | geln gesetzt, werden diese in der Reihenfolge der Einträge von<br>gt, bis eine passende Regel gefunden wird. Diese wird dann an-<br>jend in der Regelliste weitere Regeln vorhanden sein, die auch<br>liese ignoriert.                                                                                                    |  |  |  |
|                                               | Bei den Angaben haber                                                                                        | n Sie folgende Möglichkeiten:                                                                                                    |  |  |  |

# Menü Verwaltung

| Verwal | Verwaltung >> Web-Einstellungen >> Zugriff [] |         |                                                                     |                                                                                                    |                                                                                                    |                                                                                                    |                                                                                                    |  |
|--------|-----------------------------------------------|---------|---------------------------------------------------------------------|----------------------------------------------------------------------------------------------------|----------------------------------------------------------------------------------------------------|----------------------------------------------------------------------------------------------------|----------------------------------------------------------------------------------------------------|--|
| Erlaub | te Netzwerke                                  |         |                                                                     |                                                                                                    |                                                                                                    |                                                                                                    |                                                                                                    |  |
| Seq.   | $\oplus$                                      | Von IP  | Interface                                                           | Aktion                                                                                                    |                                                                                                    | Kommentar                                                                                                    | Log                                                                                                    |  |
| 1      | <b>⊕ 1</b>                                    | 0.0.0/0 | VPN                                                                 | Annehme                                                                                                    | en 👻                                                                                                    |                                                                                                    |                                                                                                    |  |
|        |                                               |         | Von IP                                                              | Geben S<br>von dem                                                                                                    | ie hier die Adre<br>der Zugang er                                                                                                    | esse des Rechners<br>laubt beziehungsw                                                                                                    | oder Netzes an,<br>eise verboten ist.                                                                                                    |  |
|        |                                               |         |                                                                     | IP-Adresse: <b>0.0.0.0/0</b> bedeutet alle Adressen. Um einen B<br>reich anzugeben, benutzen Sie die CIDR-Schreibweise –<br>siehe "CIDR (Classless Inter-Domain Routing)" auf Seite 20 |                                                                                                    |                                                                                                    |                                                                                                    |  |
|        |                                               |         | Interface                                                           | Intern / I                                                                                                    | Extern / Exter                                                                                                    | n 2 / DMZ / VPN / (                                                                                                    | GRE / Einwahl <sup>1</sup>                                                                                                    |  |
|        |                                               |         | (Die Auswahlmöglichkeit variiert<br>je nach Gerät und installierten | Gibt an, f                                                                                                    | für welches Inte                                                                                                    | erface die Regel ge                                                                                                    | face die Regel gelten soll.                                                                                                    |  |
|        |                                               |         | Lizenzen.)                                                          | Sind keine Regeln gesetzt oder greift keine Regel, gelten fol-<br>gende <b>Standardeinstellungen</b> :                                                                                 |                                                                                                    |                                                                                                    |                                                                                                    |  |
|        |                                               |         |                                                                     | HTTPS-Zugriff ist erlaubt über <i>Intern, DMZ, VPN</i> und <i>Einwahl.</i><br>Zugriffe über <i>Extern, Extern 2</i> und <i>GRE</i> werden verwehrt.                                    |                                                                                                    |                                                                                                    |                                                                                                    |  |
|        |                                               |         |                                                                     | Legen Si                                                                                                    | e die Zugriffsm                                                                                                    | nöglichkeiten nach I                                                                                                    | Bedarf fest.                                                                                                    |  |
|        |                                               |         |                                                                     | •                                                                                                    | Wenn Sie Zu,<br>Einwahl verw<br>plizit durch er<br>wirken, in der<br>festlegen. Da<br>müssen Sie e<br>über ein ande<br>men erlauber<br>Übernehmen<br>lung in Kraft s<br>rung die Reco<br>werden. | griffe über Intern, D<br>rehren wollen, müss<br>ntsprechende Firew<br>nen Sie als Aktion z<br>mit Sie sich nicht<br>eventuell gleichzeitig<br>eres Interface expliz<br>n, bevor Sie durch k<br>n-Schaltfläche die r<br>setzen. Sonst muss<br>overy-Prozedur dur | <i>MZ, VPN</i> oder<br>sen Sie das ex-<br>vall-Regeln be-<br>. B. <i>Verwerfen</i><br><b>aussperren</b> ,<br>g den Zugriff<br>zit mit <i>Anneh</i> -<br>Klicken auf die<br>neue Einstel-<br>bei Aussper-<br>chgeführt |  |
|        |                                               |         | Aktion                                                              | <ul> <li>Ann</li> <li>Abw</li> <li>wies</li> <li>Zurü</li> <li>diese</li> <li>Verv</li> <li>siere</li> </ul>                                                                           | ehmen bedeut<br>reisen bedeute<br>en, so dass de<br>ckweisung erh<br>elbe Wirkung w<br>verfen bedeute<br>en. Sie werden                                                                          | tet, die Datenpakete<br>et, die Datenpakete<br>er Absender eine Inf<br>ält. (Im <i>Stealth</i> -Moo<br>vie <i>Verwerfen</i> .)<br>et, die Datenpakete<br>verschluckt, so das                                                                                    | e dürfen passieren.<br>werden zurückge-<br>ormation über die<br>dus hat <i>Abweisen</i><br>e dürfen nicht pas-<br>ss der Absender                                                                                     |  |
|        |                                               |         | <i>.</i>                                                            | keine                                                                                                    | e Information ü                                                                                                    | ber deren Verbleib                                                                                                    | erhält.                                                                                                    |  |
|        |                                               |         | Kommentar                                                           | Ein frei v                                                                                                    | wahibarer Koi                                                                                                    | mmentar für diese                                                                                                    | e Regel.                                                                                                    |  |
|        |                                               |         | LOG                                                                 | Greifen c                                                                                                    | einzeine Firewa<br>Ier Regel                                                                                                    | all-Hegel konnen Si                                                                                                    | e restiegen, ob bei                                                                                                    |  |
|        |                                               |         |                                                                     | <ul> <li>das</li> <li>viere</li> </ul>                                                                                                    | Ereignis protok<br>en                                                                                                    | olliert werden soll -                                                                                                    | - Funktion <i>Log</i> akti-                                                                                                    |  |
|        |                                               |         |                                                                     | - oder<br>on L                                                                                                    | das Ereignis n<br><i>og</i> deaktivierer                                                                                                    | nicht protokolliert we<br>n (werkseitige Vorei                                                                                                    | erden soll – Funkti-<br>instellung).                                                                                                    |  |

| Verwaltung >> Web-Einstellungen >> Zugriff []                                                                                                    |                                                                                                    |                           |                                                                                                    |                                                                                          |  |  |
|----------------------------------------------------------------------------------------------------|----------------------------------------------------------------------------------------------------|---------------------------|----------------------------------------------------------------------------------------------------|------------------------------------------------------------------------------------------|--|--|
| RADIUS-Authentifizierung<br>(Dieser Menüpunkt gehört nicht zum<br>Funktionsumfang von<br>TC MGUARD RS2000 3G,<br>TC MGUARD RS2000 4G,<br>FL MGUARD RS2005,<br>FL MGUARD RS2000.) | Benutzer können bei ihrer Anmeldung über einen RADIUS-Server authentifiziert werden.<br>Nur bei den vordefinierten Benutzern <i>(root, admin, netadmin, audit, mobile</i> und <i>user)</i> wird<br>das Passwort lokal geprüft. |                           |                                                                                                    |                                                                                          |  |  |
| RADIUS-Authentifizierung                                                                                                    |                                                                                                    |                           |                                                                                                    |                                                                                          |  |  |
| Ermögliche RADIUS-Authe                                                                                                    | ntifizierung                                                                                                    | Nein                      |                                                                                                    | •                                                                                        |  |  |
|                                                                                                    | Ermögli<br>Authent                                                                                                    | che RADIUS-<br>ifizierung | Bei aktivierter Funktion wird das Passwort der Be<br>sich über HTTPS einloggen, über die lokale Date<br>prüft.                                                                                                    | nutzer, die<br>nbank ge-                                                                 |  |  |
|                                                                                                    |                                                                                                    |                           | Nur wenn <b>Nein</b> ausgewählt ist, kann die <b>Method</b><br><b>Benutzerauthentifizierung</b> auf <b>Login nur mit 3</b><br><b>nutzerzertifikat</b> gesetzt werden.                                                                                                    | e zur<br>(.509-Be-                                                                       |  |  |
|                                                                                                    |                                                                                                    |                           | Wählen Sie <b>Ja</b> , damit die Benutzer über den RAI<br>authentifiziert werden. Nur bei den vordefinierten<br>( <i>root</i> , <i>admin</i> , <i>netadmin</i> , <i>audit</i> , <i>mobile</i> und <i>user</i> ) wi<br>wort lokal geprüft.                                                                                                    | )IUS-Server<br>Benutzern<br>rd das Pass-                                                 |  |  |
|                                                                                                    |                                                                                                    |                           | Wenn Sie Änderungen am Authentifizi<br>fahren vornehmen, sollten Sie den mG<br>schließenden neu starten, um bestehe<br>Sitzungen mit nicht mehr gültigen Zerti<br>oder Passwörtern sicher zu beenden.                                                                                                    | ərungsver-<br>uard an-<br>nde<br>fikaten                                                 |  |  |
|                                                                                                    |                                                                                                    |                           | Die Berechtigungsstufen <i>netadmin</i> und <i>audit</i> bez<br>auf Zugriffsrechte bei Zugriffen mit dem mGuard<br>manager (FL MGUARD DM).                                                                                                    | iehen sich<br>device                                                                     |  |  |
|                                                                                                    |                                                                                                    |                           | Die Auswahl von <b>Als einzige Methode</b><br>wortprüfung ist nur für erfahrene Anw<br>eignet, da Sie damit den Zugang zum<br>komplett sperren können.                                                                                                    | e <b>zur Pass-</b><br>render ge-<br>mGuard                                               |  |  |
|                                                                                                    |                                                                                                    |                           | Wenn Sie eine RADIUS-Authentifizierung das er<br>richten, wählen Sie <b>Ja</b> .                                                                                                    | ste Mal ein-                                                                             |  |  |
|                                                                                                    |                                                                                                    |                           | Wenn Sie planen, die RADIUS-Authentifizierung<br>Methode zur Passwortprüfung einzurichten, er<br>Ihnen ein "Customized Default Profile" anzulegen<br>thentifizierungsmethode zurücksetzt.                                                                                                    | <b>als einzige</b><br>npfehlen wir<br>, das die Au-                                      |  |  |
|                                                                                                    |                                                                                                    |                           | Wenn Sie die RADIUS-Authentifizierung <b>als einz</b><br><b>thode zur Passwortprüfung</b> ausgewählt haben.<br>Zugang zum mGuard unter Umständen nicht me<br>Dies gilt z. B. wenn Sie einen falschen RADIUS-S<br>richten oder den mGuard umsetzen. Die vordefin<br>zer ( <i>root</i> , <i>admin</i> , <i>netadmin</i> , <i>audit</i> , <i>mobile</i> und <i>use</i><br>dann nicht mehr akzeptiert. | dann ist der<br>dann ist der<br>nr möglich.<br>Server ein-<br>erten Benut-<br>er) werden |  |  |

<sup>1</sup> Extern 2 und Einwahl nur bei Geräten mit serieller Schnittstelle (siehe "Netzwerk >> Interfaces" auf Seite 135).

| Verwaltung >> Web-Einstellung >> Zugriff                                                |                                                                                                    |                                                                                                    |                                                                                         |                 |  |  |
|-----------------------------------------------------------------------------------------|----------------------------------------------------------------------------------------------------|----------------------------------------------------------------------------------------------------|-----------------------------------------------------------------------------------------|-----------------|--|--|
| Benutzerauthentifizierung<br>(Dieser Menüpunkt gehört nicht zum                         | Sie können festle<br>Passwort, einem                                                                                                    | egen, ob sich ein Benutze<br>1 X.509-Benutzerzertifika                                                                                                    | er des mGuards bei seiner Anmeldung mit e<br>It oder einer Kombination daraus authentif | inem<br>iziert. |  |  |
| TC MGUARD RS2000 3G,<br>TC MGUARD RS2000 4G,<br>FL MGUARD RS2005,<br>FL MGUARD RS2000.) | Wenn<br>Sie de<br>nicht r                                                                                                    | Wenn Sie Änderungen am Authentifizierungsverfahren vornehmen, sollten<br>Sie den mGuard anschließenden neu starten, um bestehende Sitzungen mit<br>nicht mehr gültigen Zertifikaten oder Passwörtern sicher zu beenden. |                                                                                         |                 |  |  |
| Benutzerauthentifizierung                                                               |                                                                                                    |                                                                                                    |                                                                                         |                 |  |  |
| Methode zur Benutzerauthe                                                               | Methode zur Benutzerauthentifizierung         Login mit X.509-Benutzerzertifikat oder Passwort                         Image: March and the state of the state of |                                                                                                    |                                                                                         |                 |  |  |
| Authentifizierung mittels CA-Zertifik                                                   | at                                                                                                    |                                                                                                    |                                                                                         |                 |  |  |
| Seq. (+)                                                                                | CA-                                                                                                    | Zertifikat                                                                                                    |                                                                                         |                 |  |  |
| 1 🕂                                                                                     | CA                                                                                                    | -Cert 🔹                                                                                                    |                                                                                         |                 |  |  |
| Zugriffsberechtigung mittels X.509-                                                     | Subject                                                                                                    |                                                                                                    |                                                                                         |                 |  |  |
| Seq. (+)                                                                                | X.509-Subject                                                                                                    | Fi                                                                                                    | ür den Zugriff autorisiert als                                                          |                 |  |  |
| 1 🕀 🗑                                                                                   | PxC                                                                                                    | r                                                                                                    | root                                                                                    |                 |  |  |
| Authentifizierung mittels Client-Zerti                                                  | fikat                                                                                                    |                                                                                                    |                                                                                         |                 |  |  |
| Seq. 🕂                                                                                  | Client-Zertifikat                                                                                                    |                                                                                                    | Für den Zugriff autorisiert als                                                         |                 |  |  |
| 1 🕀                                                                                     | Client-Cert                                                                                                    | •                                                                                                    | root 👻                                                                                  |                 |  |  |

| Verwaltung >> Web-Einstellung >> Zugriff[]       |                       |                                                                                                    |                                                                                                    |  |  |
|--------------------------------------------------|-----------------------|----------------------------------------------------------------------------------------------------|----------------------------------------------------------------------------------------------------|--|--|
| Legt fest, wie der lokale mGu-                   | Methode zur Benutzer- | Login mit Passwort                                                                                                    |                                                                                                    |  |  |
| ard die entfernte Gegenstelle<br>authentifiziert | authentifizierung     | Legt fest, dass sich der aus der Ferne zugreifende Bediene<br>des mGuards mit Angabe seines Passwortes beim mGuard<br>anmelden muss. Das Passwort ist festgelegt unter Menü Au<br><i>thentifizierung</i> >> Administrative Benutzer (siehe Seite 243)<br>Außerdem gibt es die Möglichkeit der RADIUS-Authentifizier<br>rung (siehe Seite 250). |                                                                                                    |  |  |
|                                                  |                       | Wenn Sie Passwörter ändern oder Änderungen<br>am Authentifizierungsverfahren vornehmen, soll-<br>ten Sie den mGuard anschließenden neu starten,<br>um bestehende Sitzungen mit nicht mehr gültigen<br>Zertifikaten oder Passwörtern sicher zu beenden.                                                                                         |                                                                                                    |  |  |
|                                                  |                       | Je nach dem, mit welcher Benutzerkennung der Bediener sich<br>anmeldet (User- oder Administrator-Passwort), hat er ent-<br>sprechende Rechte, den mGuard zu bedienen bzw. zu konfi-<br>gurieren.                                                                                                    |                                                                                                    |  |  |
|                                                  |                       | Login mit X.509-Benutzerzertifikat oder Passwort                                                                                                    |                                                                                                    |  |  |
|                                                  |                       | Die Benutzerauthentifizierung erfolgt per Login mit Passwort (siehe oben), oder                                                                                                    |                                                                                                    |  |  |
|                                                  |                       | der Web-Browser des Benutzers authentisiert sich mit Hilfe<br>eines X.509-Zertifikates und einem dazugehörigen privaten<br>Schlüssel. Dazu sind unten weitere Angaben zu machen.                                                                                                    |                                                                                                    |  |  |
|                                                  |                       | Welche Methode zur Anwendung kommt, hängt vom Web-<br>Browser des von entfernt zugreifenden Benutzers ab. Die<br>zweite Option kommt dann zur Anwendung, wenn der Web-<br>Browser dem mGuard ein Zertifikat anbietet.                                                                                                    |                                                                                                    |  |  |
|                                                  |                       | Login nur mit X.509-Benutzerzertifikat                                                                                                    |                                                                                                    |  |  |
|                                                  |                       | Der Web-Browser des Benutzers muss sich mit Hilfe eines X.509-Zertifikates und dem zugehörigen privaten Schlüssel authentisieren. Dazu sind weitere Angaben zu machen.                                                                                                    |                                                                                                    |  |  |
|                                                  |                       |                                                                                                    | Bevor Sie die Einstellung <i>Login nur mit X.509-Be-</i><br><i>nutzerzertifikat</i> in Kraft setzen, unbedingt erst die<br>Einstellung <i>Login mit X.509-Benutzerzertifikat</i><br><i>oder Passwort</i> wählen und testen. |  |  |
|                                                  |                       | Erst wenn sichergestellt ist, dass diese Einstellung<br>funktioniert, auf <i>Login nur mit X.509-Benutzerzerti-<br/>fikat</i> umstellen. <b>Es könnte sonst passieren,</b><br><b>dass Sie sich selbst aussperren!</b>                                                                                                    |                                                                                                    |  |  |
|                                                  |                       | Diese Vorsichtsmaßnahme unbedingt immer dann<br>treffen, wenn unter <b>Benutzerauthentifizierung</b><br>Einstellungen geändert werden.                                                                                                    |                                                                                                    |  |  |

### Ist als Methode der Benutzerauthentifizierung

- Login nur mit X.509-Benutzerzertifikat oder
- Login mit X.509-Benutzerzertifikat oder Passwort festgelegt,

wird nachfolgend festgelegt, wie der mGuard den aus der Ferne zugreifenden Benutzer gemäß X.509 zu authentifizieren hat.

Die Tabelle unten zeigt, welche Zertifikate dem mGuard zur Authentifizierung des per HTTPS zugreifenden Benutzers zur Verfügung stehen müssen, wenn der Benutzer bzw. dessen Web-Browser bei Verbindungsaufnahme eines der folgenden Zertifikatstypen vorzeigt:

- ein von einer CA signiertes Zertifikat
- ein selbst signiertes Zertifikat.

Zum Verständnis der nachfolgenden Tabelle siehe "Authentifizierung >> Zertifikate" auf Seite 254.

### X.509-Authentifizierung bei HTTPS

| Die Gegenstelle zeigt<br>vor:                                 | Zertifikat (personenbezogen)<br>von <b>CA signiert</b> <sup>1</sup>                                                                      | Zertifikat (personenbezo-<br>gen) <b>selbst signiert</b> |
|---------------------------------------------------------------|----------------------------------------------------------------------------------------------------|----------------------------------------------------------|
| Der mGuard authentifi-<br>ziert die Gegenstelle<br>anhand von | $\hat{\mathbf{v}}$                                                                                                    |                                                          |
|                                                               | allen CA-Zertifikaten, die<br>mit dem von der Gegenstelle<br>vorgezeigten Zertifikat die<br>Kette bis zum Root-CA-Zerti-<br>fikat bilden | Client-Zertifikat (Gegenstel-<br>len-Zertifikat)         |
|                                                               | ggf. PLUS                                                                                                    |                                                          |
|                                                               | Client-Zertifikaten (Gegen-<br>stellen-Zertifikaten), <b>wenn</b><br>sie als Filter verwendet wer-<br>den.                               |                                                          |

Die Gegenstelle kann zusätzlich Sub-CA-Zertifikate anbieten. In diesem Fall kann der mGuard mit den angebotenen CA-Zertifikaten und den bei ihm selber konfigurierten CA-Zertifikaten die Vereinigungsmenge bilden, um die Kette zu bilden. Auf jeden Fall muss aber das zugehörige Root-Zertifikat auf dem mGuard zur Verfügung stehen.

Nach dieser Tabelle sind nachfolgend die Zertifikate zur Verfügung zu stellen, die der mGuard benutzen muss, um einen von entfernt per HTTPS zugreifenden Benutzer bzw. dessen Web-Browser zu authentifizieren.

Die nachfolgenden Anleitungen gehen davon aus, dass die Zertifikate bereits ordnungsgemäß im mGuard installiert sind (siehe "Authentifizierung >> Zertifikate" auf Seite 254).

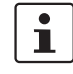

1

Ist unter Menüpunkt Authentifizierung >> Zertifikate, Zertifikatseinstellungen die Verwendung von Sperrlisten (= CRL-Prüfung) aktiviert, wird jedes von einer CA signierte Zertifikat, das HTTPS-Clients "vorzeigen", auf Sperrung geprüft.

| Verwaltung >> Web-Einstellu | ng >> Zugriff                                |                                                                                                    |
|-----------------------------|----------------------------------------------|----------------------------------------------------------------------------------------------------|
|                             | Authentifizierung mit-<br>tels CA-Zertifikat | Die Konfiguration ist nur erforderlich, wenn der Benutzer, der per HTTPS zugreift, ein von einer CA signiertes Zertifikat vorzeigt.                                                                                                    |
|                             |                                              | Wenn Sie Änderungen am Authentifizierungsver-<br>fahren vornehmen, sollten Sie den mGuard an-<br>schließenden neu starten, um bestehende<br>Sitzungen mit nicht mehr gültigen Zertifikaten<br>oder Passwörtern sicher zu beenden.                                                                                                    |
|                             |                                              | Es sind alle CA-Zertifikate zu konfigurieren, die der mGuard<br>benötigt, um mit den von Benutzern vorgezeigten Zertifikaten<br>jeweils die Kette bis zum jeweiligen Root-CA-Zertifikat zu bil-<br>den.                                                                                                    |
|                             |                                              | Sollte der Web-Browser des aus der Ferne zugreifenden Be-<br>nutzers zusätzlich CA-Zertifikate anbieten, die zur Bildung<br>dieser Kette beitragen, dann ist es nicht notwendig, dass<br>genau diese CA-Zertifikate beim mGuard installiert und an<br>dieser Stelle referenziert werden.                                                           |
|                             |                                              | Es muss aber auf jeden Fall das zugehörige Root-CA-Zertifi-<br>kat beim mGuard installiert und zur Verfügung gestellt (= refe-<br>renziert) sein.                                                                                                    |
|                             |                                              | Bei Auswahl anzuwendender CA-Zertifikate oder<br>bei der Änderung der Auswahl oder Filtersetzung<br>sollten Sie vor Inkraftsetzen der (neuen) Einstel-<br>lung unbedingt erst die Einstellung <i>Login mit</i><br><i>X.509-Benutzerzertifikat oder Passwort</i> als <i>Me-</i><br><i>thode zur Benutzerauthentifizierung</i> wählen und<br>testen. |
|                             |                                              | Erst wenn sichergestellt ist, dass diese Einstellung<br>funktioniert, auf <i>Login nur mit X.509-Benutzerzerti-<br/>fikat</i> umstellen. <b>Sonst könnte es passieren,</b><br><b>dass Sie sich selbst aussperren!</b>                                                                                                    |
|                             |                                              | Diese Vorsichtsmaßnahme unbedingt immer dann<br>treffen, wenn unter <b>Benutzerauthentifizierung</b><br>Einstellungen geändert werden.                                                                                                    |

| Verwaltung >> Web-Einstellun | /erwaltung >> Web-Einstellung >> Zugriff []   |                                                                                                    |  |  |  |  |
|------------------------------|-----------------------------------------------|----------------------------------------------------------------------------------------------------|--|--|--|--|
|                              | Zugriffsberechtigung<br>mittels X.509-Subject | Ermöglicht die Filtersetzung in Bezug auf den Inhalt des Fel-<br>des <i>Subject</i> im Zertifikat, das vom Web-Browser/HTTPS-Cli-<br>ent vorgezeigt wird.                                                                                                    |  |  |  |  |
|                              |                                               | Dadurch ist es möglich, den Zugriff von Web-Brow-<br>ser/HTTPS-Client, die der mGuard auf Grundlage von Zertifi-<br>katsprüfungen im Prinzip akzeptieren würde, wie folgt zu be-<br>schränken bzw. freizugeben:                                                                      |  |  |  |  |
|                              |                                               | <ul> <li>Beschränkung auf bestimmte <i>Subjects</i> (d. h. Personen)<br/>und/oder auf <i>Subjects</i>, die bestimmte Merkmale (Attribu-<br/>te) haben, oder</li> </ul>                                                                                                    |  |  |  |  |
|                              |                                               | <ul> <li>Freigabe f ür alle Subjects (siehe Glossar unter "Subject,<br/>Zertifikat" auf Seite 471).</li> </ul>                                                                                                    |  |  |  |  |
|                              |                                               | Das Feld <i>X.509-Subject</i> darf nicht leer bleiben.                                                                                                    |  |  |  |  |
|                              |                                               | Freigabe für alle Subjects (d. h. Personen):                                                                                                    |  |  |  |  |
|                              |                                               | Mit * (Sternchen) im Feld <i>X.509-Subject</i> legen Sie fest, dass<br>im vom Web-Browser/HTTPS-Client vorgezeigten Zertifikat<br>beliebige Subject-Einträge erlaubt sind. Dann ist es überflüs-<br>sig, das im Zertifikat jeweils angegebene Subject zu kennen<br>oder festzulegen. |  |  |  |  |

| Verwaltung >> Web-Einstellu | >> Zugriff []                                                                                                    |                                                               |
|-----------------------------|----------------------------------------------------------------------------------------------------|---------------------------------------------------------------|
|                             | Beschränkung auf bestimmte Subjects (d. h. Per<br>und/oder auf Subjects, die bestimmte Merkmale<br>bute) haben:                                                                                                    | sonen)<br>(Attri-                                             |
|                             | Im Zertifikat wird der Zertifikatsinhaber im Feld <i>Subje</i><br>geben, dessen Eintrag sich aus mehreren Attributen<br>mensetzt. Diese Attribute werden entweder als Objec<br>fier ausgedrückt (z. B.: 132.3.7.32.1) oder, geläufiger<br>Buchstabenkürzel mit einem entsprechenden Wert. | <i>ct</i> ange-<br>zusam-<br>ct Identi-<br><sup>-</sup> , als |
|                             | Beispiel: CN=Max Muster, O=Fernwartung GmbH, C                                                                                                    | =DE                                                           |
|                             | Sollen bestimmte Attribute des Subjects ganz bestim<br>Werte haben, damit der mGuard den Web-Browser a<br>tiert, muss das entsprechend spezifiziert werden. Die<br>der anderen Attribute, die beliebig sein können, werde<br>durch das Wildcard * (Sternchen) angegeben.                  | mte<br>Ikzep-<br>9 Werte<br>en dann                           |
|                             | Beispiel: CN=*, O=*, C=DE (mit oder ohne Leerzeic schen Attributen)                                                                                                    | hen zwi-                                                      |
|                             | Bei diesem Beispiel müsste im Zertifikat im Subject d<br>but "C=DE" stehen. Nur dann würde der mGuard den<br>katsinhaber (= Subject) als Kommunikationspartner a<br>ren. Die anderen Attribute könnten in den zu filternde<br>Zertifikaten beliebige Werte haben.                         | as Attri-<br>Zertifi-<br>akzeptie-<br>n                       |
|                             | Wird ein Subject-Filter gesetzt, muss zwar<br>zahl, nicht aber die Reihenfolge der angeg<br>Attribute mit der übereinstimmen, wie sie ir<br>Zertifikaten gegeben ist, auf die der Filter ar<br>det werden soll.                                                                           | die An-<br>ebenen<br>า den<br>าgewen-                         |
|                             | Auf Groß- und Kleinschreibung achten.                                                                                                    |                                                               |
|                             | Es können mehrere Filter gesetzt werden,<br>henfolge der Filter ist irrelevant.                                                                                                    | die Rei-                                                      |
|                             | Bei HTTPS gibt der Web-Browser des zugreifenden I<br>zers nicht an, mit welchen Benutzer- bzw. Administra<br>ten dieser sich anmeldet. Diese Rechtevergabe erfolg<br>Filtersetzung hier (unter "Für den Zugriff autorisiert al                                                            | Benut-<br>torrech-<br>It bei der<br>s").                      |
|                             | Das hat folgende Konsequenz: Gibt es mehrere Filter<br>einen bestimmten Benutzer "durchlassen", tritt der ers<br>in Kraft.                                                                                                    | r, die<br>ste Filter                                          |
|                             | Und der Benutzer erhält das Zugriffsrecht, das ihm in<br>Filter zugesprochen wird. Und das könnte sich unters<br>von Zugriffsrechten, die ihm in weiter unten stehende<br>zugeordnet sind.                                                                                                | diesem<br>cheiden<br>n Filtern                                |
|                             | Sind nachfolgend Client-Zertifikate als Aut<br>zierungsmethode ausgewählt, dann haben<br>Vorrang gegenüber den Filtersetzungen hie                                                                                                    | hentifi-<br>1 diese<br>er.                                    |

| Verwaltung >> Web-Einstellung >> Zugriff [] |                                      |                                                                                                    |  |  |
|---------------------------------------------|--------------------------------------|----------------------------------------------------------------------------------------------------|--|--|
|                                             | Für den Zugriff autori-<br>siert als | root / admin / netadmin / audit / user / mobile                                                                                                    |  |  |
|                                             |                                      | Legt fest, welche Benutzer- bzw. Administratorrechte dem<br>aus der Ferne zugreifenden Bediener eingeräumt werden.                                                                                                    |  |  |
|                                             |                                      | Für eine Beschreibung der Berechtigungsstufen <i>root, admin, mobile</i> und <i>user</i> siehe "Authentifizierung >> Administrative Benutzer" auf Seite 243.                                                                                                    |  |  |
|                                             |                                      | Die Berechtigungsstufen <i>netadmin</i> und <i>audit</i> beziehen sich<br>auf Zugriffsrechte bei Zugriffen mit dem mGuard device<br>manager (FL MGUARD DM).                                                                                                    |  |  |
|                                             | Authentifizierung mit-               | Die Konfiguration ist in den folgenden Fällen erforderlich:                                                                                                    |  |  |
|                                             | tels Client-Zertifikat               | <ul> <li>Von entfernt zugreifende Benutzer zeigen jeweils ein<br/>selbst signiertes Zertifikat vor.</li> </ul>                                                                                                    |  |  |
|                                             |                                      | <ul> <li>Von entfernt zugreifende Benutzer zeigen jeweils ein von<br/>einer CA signiertes Zertifikat vor. Es soll eine Filterung er-<br/>folgen: Zugang erhält nur der, dessen Zertifikats-Kopie im<br/>mGuard als Gegenstellen-Zertifikat installiert ist und in<br/>dieser Tabelle dem mGuard als <i>Client-Zertifikat</i> zur Verfü-<br/>gung gestellt wird.</li> <li>Dieser Filter hat Vorrang gegenüber dem <i>Subject</i>-Filter in<br/>der Tabelle darüber, sofern verwendet.</li> </ul> |  |  |
|                                             |                                      | Der Eintrag in diesem Feld legt fest, welches Gegenstellen-<br>Zertifikat der mGuard heranziehen soll, um die Gegenstelle,<br>den Web-Browser des von entfernt zugreifenden Benutzers,<br>zu authentifizieren.                                                                                                    |  |  |
|                                             |                                      | Dazu in der Auswahlliste eines der Client-Zertifikate auswählen.                                                                                                    |  |  |
|                                             |                                      | Die Auswahlliste stellt die Client-Zertifikate zur Wahl, die in den mGuard unter Menüpunkt <i>Authentifizierung &gt;&gt; Zertifikate</i> geladen worden sind.                                                                                                    |  |  |
|                                             |                                      | Wenn Sie Änderungen am Authentifizierungsver-<br>fahren vornehmen, sollten Sie den mGuard an-<br>schließenden neu starten, um bestehende<br>Sitzungen mit nicht mehr gültigen Zertifikaten<br>oder Passwörtern sicher zu beenden.                                                                                                    |  |  |
|                                             |                                      | Der Client muss exakt dieses Zertifikat verwen-<br>den, um sich zu authentifizieren.<br>Weitere Informationen aus dem Zertifikat (Gültig-<br>keitszeitraum, Aussteller und Verwendungs-<br>zweck) werden bei der Prüfung nicht betrachtet.                                                                                                    |  |  |

| Verwaltung >> Web-Einstellung >> Zugriff [] |                                      |                                                                                                    |  |
|---------------------------------------------|--------------------------------------|----------------------------------------------------------------------------------------------------|--|
|                                             | Für den Zugriff autori-<br>siert als | root / admin / netadmin / audit / user / mobile                                                                                                    |  |
|                                             |                                      | Legt fest, welche Nutzer- bzw. Administratorrechte dem aus der Ferne zugreifenden Bediener eingeräumt werden.                                                |  |
|                                             |                                      | Für eine Beschreibung der Berechtigungsstufen <i>root, admin, mobile</i> und <i>user</i> siehe "Authentifizierung >> Administrative Benutzer" auf Seite 243. |  |
|                                             |                                      | Die Berechtigungsstufen <i>netadmin</i> und <i>audit</i> beziehen sich<br>auf Zugriffsrechte bei Zugriffen mit dem mGuard device<br>manager (FL MGUARD DM).  |  |

# 4.3 Verwaltung >> Lizenzierung

Zusätzliche optionale Lizenzen erhalten Sie bei Ihrer Bezugsquelle.

# 4.3.1 Übersicht

| altung » Lizenzierung                            |              |                            |               |               |                           |             |                    |           |
|--------------------------------------------------|--------------|----------------------------|---------------|---------------|---------------------------|-------------|--------------------|-----------|
| Übersicht Installiere                            | en Lizenz    | bedingungen                |               |               |                           |             |                    |           |
| ature-Lizenz                                     |              |                            |               |               |                           |             |                    |           |
|                                                  | Flash ID (I  | Prüfsumme)                 | Necec00770    | L64b333313338 | 32331c1c090c (0985)       |             |                    |           |
|                                                  | Se           | riennummer                 | 2032415492    |               |                           |             |                    |           |
| Lizenzierte Eingenschaf                          | iten         | OPC Insp                   | pector        |               | CIFS Integrity Monitor    | ing         | Upgrade VPN-Redund | lanz      |
| Eigenschaft                                      | Installiert  | Eigenscha                  | ft            | Installiert   | Eigenschaft               | Installiert | Eigenschaft        | Installie |
| Firewall-Redundanz                               | ~            | OPC Classi                 | ic DPI-Modul  | ~             | CIFS Integrity Monitoring | ~           | Firewall-Redundanz |           |
| Höchste installierbare<br>Firmware-Major-Version | 8            |                            |               |               |                           |             | VPN-Redundanz      | ~         |
| CIFS Integrity Monitoring                        | ~            | Ungrade                    | VPN-250       |               | Modbus/TCP Inspector      | <b>,</b>    |                    |           |
| Gleichzeitige<br>VPN-Verbindungen                | 250          | Eigenscha                  | ft            | Installiert   | Eigenschaft               | Installiert |                    |           |
| SEC-Stick                                        | $\oslash$    | Gleichzeitig<br>VPN-Verbin | ge<br>ndungen | 250           | Modbus TCP DPI-Modul      | ~           |                    |           |
| OPC Classic DPI-Modul                            | ~            |                            |               |               |                           |             |                    |           |
| VPN-Redundanz                                    | ~            |                            |               |               |                           |             |                    |           |
| Modbus TCP DPI-Modul                             | $\checkmark$ |                            |               |               |                           |             |                    |           |

Ab Version 5.0 des mGuards bleiben Lizenzen auch nach Flashen der Firmware installiert.

Beim Flashen von Geräten mit älteren Firmware-Versionen auf Versionen 5.0.0 oder später werden weiterhin Lizenzen gelöscht. Dann muss vor dem Flashen erst die Lizenz für die Nutzung des neuen Updates erworben werden, damit beim Flashen die erforderliche Lizenz-Datei zur Verfügung steht.

Das gilt für Major-Release Upgrades, also z. B. bei einem Upgrade von Version 4.x.y zu Version 5.x.y zu Version 6.x.y.

| Verwaltung >> Lizenzierung >> Übersicht |                |                                                                                                    |  |  |
|-----------------------------------------|----------------|----------------------------------------------------------------------------------------------------|--|--|
| Grundeinstellungen                      | Feature-Lizenz | Zeigt an, welche Funktionen die eingespielten mGuard-Lizen-<br>zen beinhalteten (z. B. die Anzahl der ermöglichten VPN-Tun-<br>nel oder ob Remote Logging unterstützt wird). |  |  |

# 4.3.2 Installieren

| Verwaltung » Lizenzierung                |                                                           |
|------------------------------------------|-----------------------------------------------------------|
| Übersicht Installieren Lizenzbedingungen |                                                           |
| Automatische Lizenzinstallation          | 0                                                         |
| Online-Lizenzabruf                       | Voucher-Seriennummer Voucher-Schlüssel Online-Lizenzabruf |
| Online-Lizenzwiederherstellung           | Online-Lizenzwiederherstellung                            |
| Manuelle Lizenzinstallation              |                                                           |
| Bestelle Lizenz                          | Anforderungsformular bearbeiten                           |
| Installiere Lizenzdatei                  | Installiere Lizenzdatei                                   |
|                                          |                                                           |

1

Eine VPN-1000- bzw. VPN-3000-Lizenz kann nur auf dem mGuard centerport (Innominate) und FL MGUARD CENTERPORT installiert werden.

Sie können nachträglich Ihre erworbene mGuard-Lizenz um weitere Funktionen ergänzen.

Im Voucher, den Sie beim Kauf des mGuards erhalten oder zusätzlich erworben haben, finden Sie eine Voucher-Seriennummer und einen Voucher-Schlüssel. Mit diesen können Sie die erforderliche Feature-Lizenzdatei anfordern, die Sie nach Erhalt installieren können.

### Verwaltung >> Lizenzierung >> Installieren

| Automatische Lizenzinstal-<br>lation | Online-Lizenzabruf                  | Geben Sie hier die Seriennummer, die auf dem Voucher auf-<br>gedruckt ist, sowie den dazugehörigen Voucher-Schlüssel<br>ein, und klicken Sie anschließend auf die Schaltfläche " <b>On-</b><br><b>line-Lizenzabruf</b> ".                                                                                                    |
|--------------------------------------|-------------------------------------|----------------------------------------------------------------------------------------------------|
|                                      |                                     | Der mGuard baut nun eine Verbindung über das Internet auf<br>und installiert bei einem gültigen Voucher die zugehörige Li-<br>zenz auf dem mGuard.                                                                                                    |
|                                      | Online-Lizenzwieder-<br>herstellung | Kann benutzt werden, falls die im mGuard installierten Lizen-<br>zen gelöscht wurden. Klicken Sie dazu auf die Schaltfläche<br>"Online-Lizenzwiederherstellung".                                                                                                    |
|                                      |                                     | Dann werden die Lizenzen, die zuvor für diesen mGuard aus-<br>gestellt waren, über das Internet vom Server geladen und ins-<br>talliert.                                                                                                    |
| Manuelle Lizenzinstallation          | Bestelle Lizenz                     | <ul> <li>Nach einem Klick auf die Schaltfläche "Anforderungsformular bearbeiten" wird über eine Internetverbindung ein Formular bereit gestellt, über das Sie die gewünschte Lizenz bestellen können. Geben Sie dort die folgenden Informationen ein:</li> <li>Voucher Serial Number: Die Seriennummer, die auf Ihrem Voucher gedruckt ist</li> <li>Voucher Key: Der Voucherschlüssel auf ihrem Voucher</li> <li>Flash Id: Wird automatisch vorausgefüllt</li> <li>Serial Number: Wird automatisch vorausgefüllt</li> </ul> |
|                                      |                                     | Nach dem Absenden des Formulars wird die Lizenzdatei zum<br>Herunterladen bereitgestellt und kann im mGuard installiert<br>werden (siehe " <b>Installiere Lizenzdatei</b> ").                                                                                                    |

| Verwaltung >> Lizenzierung >> Installieren[] |                         |                                                                                                    |  |  |
|----------------------------------------------|-------------------------|----------------------------------------------------------------------------------------------------|--|--|
|                                              | Installiere Lizenzdatei | <ul> <li>Um eine Lizenz zu installieren, speichern Sie zunächst die Lizenz-Datei als separate Datei auf Ihrem Rechner und gehen dann wie folgt vor:</li> <li>Klicken Sie auf die Schaltfläche "Keine Datei ausgewählt".</li> <li>Selektieren Sie die gewünschte Lizenzdatei (*.lic).</li> </ul> |  |  |
|                                              |                         |                                                                                                    |  |  |

# 4.3.3 Lizenzbedingungen

Listet die Lizenzen der Fremd-Software auf, die im mGuard verwendet wird. Es handelt sich meistens um Open-Source-Software.

| rwaltung » Liz     |                                                                                                    |       |  |  |  |
|--------------------|----------------------------------------------------------------------------------------------------|-------|--|--|--|
| Übersicht          | Installieren Lizenzbedingungen                                                                                                    |       |  |  |  |
| mGuard-Firm        | are Lizenzinformationen                                                                                                    | ?     |  |  |  |
| The mCuard ince    | antes estais free and appendent of Compliance terms appendent with this software require that Interminate Courts Technologies AC provides converted | right |  |  |  |
| and license infor  | tion, see below for details.                                                                                                    | ignic |  |  |  |
| All the other com  | nents of the mGuard Firmware are Copyright © 2001-2016 by Innominate Security Technologies AG.                                                      |       |  |  |  |
| Last reviewed on   | 15-07-29 for the mCutard 8-3-0 release                                                                                                    |       |  |  |  |
| Last reviewed on   |                                                                                                    |       |  |  |  |
| atv                | BSD style                                                                                                    |       |  |  |  |
| bcron              | GNU <u>GPUZ</u>                                                                                                    |       |  |  |  |
| bglibs             | GNU <u>GPUZ</u>                                                                                                    |       |  |  |  |
| bridge-utils       | GNU <u>GPLv2</u>                                                                                                    |       |  |  |  |
| busybox            | GNU <u>GPUZ</u>                                                                                                    |       |  |  |  |
|                    | MII dervate incense,                                                                                                    |       |  |  |  |
| c-ares             |                                                                                                    |       |  |  |  |
| constrack          |                                                                                                    |       |  |  |  |
| ourl               |                                                                                                    |       |  |  |  |
| dibdoa             | nutri derivate incerso                                                                                                    |       |  |  |  |
| abtables           | Public Domain, D. J. Bernstein                                                                                                    |       |  |  |  |
| ebtables           | UNU <u>UFUU</u>                                                                                                    |       |  |  |  |
|                    | EXT2 mesystem durites, Givo <u>GPLV2</u>                                                                                                    |       |  |  |  |
| e2fsprogs          | ib/exch: GPLv2                                                                                                    |       |  |  |  |
|                    | in/cepi <u>certer</u>                                                                                                    |       |  |  |  |
| eiect              | GNU GPI v2                                                                                                    |       |  |  |  |
| fnord              | GNU GPL v2                                                                                                    |       |  |  |  |
|                    | SNU (GPI v2/L GPI v2                                                                                                    |       |  |  |  |
|                    | nd2: Derived from the RSA Data Security. Inc. MD2 Message Digest Algorithm.                                                                         |       |  |  |  |
|                    | md5: Derived from the RSA Data Security, Inc. MD5 Message-Digest Algorithm.                                                                         |       |  |  |  |
|                    | libdes: BSD style                                                                                                    |       |  |  |  |
| FreeS/WAN, Ope     | <sup>Wan</sup> libcrypto: <u>BSD style Eric Young</u> , <u>BSD style OpenSSL</u>                                                                    |       |  |  |  |
|                    | libaes: <u>BSD style</u>                                                                                                    |       |  |  |  |
|                    | zlib: <u>zlib license</u>                                                                                                    |       |  |  |  |
|                    | raij: <u>BSD style</u>                                                                                                    |       |  |  |  |
| hdparm             | BSD style                                                                                                    |       |  |  |  |
| HTML Utilities     | BSD style                                                                                                    |       |  |  |  |
| inadyn             | GNU <u>GPLv2</u>                                                                                                    |       |  |  |  |
| iproute2           | GNU <u>GPLv2</u>                                                                                                    |       |  |  |  |
| ipset              | GNU <u>GPLv2</u>                                                                                                    |       |  |  |  |
| iptables           | GNU <u>GPLv2</u>                                                                                                    |       |  |  |  |
| kbd                | GNU <u>GPLv2</u>                                                                                                    |       |  |  |  |
| cdproc             | GNU <u>GPLv2</u>                                                                                                    |       |  |  |  |
| libcap             | BSD style                                                                                                    |       |  |  |  |
| libfuse            | GNU <u>GPLv2/LGPLv2</u>                                                                                                    |       |  |  |  |
| libgmp             | GNU <u>GPLv2/LGPLv2</u>                                                                                                    |       |  |  |  |
| liblzo2            | GNU <u>GPLv2</u>                                                                                                    |       |  |  |  |
| libmnl             | GNU <u>GPLv2/LGPLv2</u>                                                                                                    |       |  |  |  |
| libnetfilter_acct  | GNU <u>GPLv2/LGPLv2</u>                                                                                                    |       |  |  |  |
| libnetfilter_conn  | ck GNU <u>GPLv2</u>                                                                                                    |       |  |  |  |
| libnetfilter_cthel | GNU <u>GPLv2</u>                                                                                                    |       |  |  |  |
| libnetfilter_cttim | it GNU <u>GPLv2</u>                                                                                                    |       |  |  |  |
| libnetfilter_log   | GNU <u>GPLv2</u>                                                                                                    |       |  |  |  |
| libnetfilter_queu  | GNU <u>GPLv2</u>                                                                                                    |       |  |  |  |
| libnfnetlink       | GNU <u>GPLv2</u>                                                                                                    |       |  |  |  |
| linux              | GNU <u>GPLv2</u>                                                                                                    |       |  |  |  |
| mai-interface      | Contains code derived from the RSA Data Security, Inc. MD5 Message-Digest Algorithm.                                                                |       |  |  |  |
| mai-script         | Contains code derived from the RSA Data Security, Inc. MD5 Message-Digest Algorithm.                                                                |       |  |  |  |
| mouard-apps-op     | GNU GPLv2                                                                                                    |       |  |  |  |

|   | 4.4 Verwaltung >> Update                                                                                                    |
|---|----------------------------------------------------------------------------------------------------|
| i | Ob ein mGuard-Gerät auf die aktuelle oder eine andere Firmware-Version upgedatet wer-<br>den kann, hängt von dessen Hardware-Architektur, der installierten Firmware-Version<br>und installierten Lizenzen ab.                                                                                               |
|   | Update-Informationen finden Sie in den <b>Release Notes</b> der jeweiligen Firmware-Version<br>und in dem <b>Anwenderhinweis</b> <i>FL/TC MGUARD-Geräte updaten und flashen</i> (verfügbar<br>im PHOENIX CONTACT Web Shop oder unter <u>help.mguard.com</u> .).                                              |
| 1 | Ein Update auf mGuard-Firmwareversion 8.8.x ist ausschließlich von Firmware-<br>versionen ab 8.6.1 möglich.                                                                                                    |
|   | Ein Update auf mGuard-Firmwareversion 8.6.1 ist von allen Firmwareversionen ab 7.6.0 möglich.                                                                                                    |
| i | Geräte mit Mobilfunkeinheit und installierter mGuard-Firmware <= 8.3.x erhalten das mGuard-Firmware-Update zusammen mit dem Firmware-Update der Mobilfunkeinheit. Dadurch kann sich die Zeit des Updates auf mehrere Minuten verlängern (angezeigt durch das LED-Lauflicht im Bereich der Mobilfunkeinheit). |
|   | ACHTUNG: Eine Unterbrechung des Update-Vorgangs kann zu Schäden an der Mobilfunkeinheit führen.                                                                                                    |
|   | Schalten Sie das Gerät während des Update-Vorgangs nicht aus und unterbrechen Sie nicht die Stromversorgung des Geräts.                                                                                                    |
|   | Ein laufender Update-Vorgang wird durch ein Lauflicht der drei LEDs (Signalstärke) ne-<br>ben den Antennenanschlüssen des Geräts signalisiert.                                                                                                    |

# 4.4.1 Übersicht

| Verwaltung » Update |                     |         |          |        |   |
|---------------------|---------------------|---------|----------|--------|---|
| Übersicht Update    |                     |         |          |        |   |
| Systeminformationen |                     |         |          |        | ? |
| Version             | 8.4.0-pre51.default |         |          |        |   |
| Base                | 8.4.0-pre51.default |         |          |        |   |
| Updates             |                     |         |          |        |   |
| Paketversionen      |                     |         |          |        |   |
| Paket               | Nummer              | Version | Variante | Status |   |
| authdaemon          | 0                   | 0.5.0   | default  | ok     |   |
| bcron               | 0                   | 1.4.0   | default  | ok     |   |

# Verwaltung >> Update >> Übersicht

| Systeminformationen | Listet Informationen zur Firmware-Version des mGuards auf.                                                                    |                                                                          |  |
|---------------------|----------------------------------------------------------------------------------------------------|--------------------------------------------------------------------------|--|
|                     | Version                                                                                                    | Die aktuelle Software-Version des mGuards.                               |  |
|                     | Basis                                                                                                    | Die Software-Version, mit der dieser mGuard ursprünglich geflasht wurde. |  |
|                     | Updates                                                                                                    | Liste der Updates, die zur Basis hinzu installiert worden sind.          |  |
| Paketversionen      | Listet die einzelnen Software-Module des mGuards auf. Diese Informationen werden ge<br>gebenenfalls im Support-Fall benötigt. |                                                                          |  |

| verwaitung » Update                   |                                           |
|---------------------------------------|-------------------------------------------|
| Übersicht Update                      |                                           |
| Lokales Update                        | 0                                         |
| Installiere Pakete                    | □ Installiere Pakete                      |
| Online-Update                         |                                           |
| Installiere Package-Set               | Name des Package-Sets                     |
| Automatische Updates                  |                                           |
| Installiere neueste Patches           | 1 Installiere neueste Patches             |
| Installiere aktuelles Minor-Release   | [1] Installiere aktuelles Minor-Release   |
| Installiere das nächste Major-Release | [1] Installiere das nächste Major-Release |
| Update-Server                         |                                           |
| Seq. 🕂 Protokoll                      | Server Über VPN Login Passwort            |
| 1 (+) 🖬 https://                      | update.innominate.com                     |
|                                       |                                           |

### 4.4.2 Update

### Firmware-Updates mit eingeschalteter Firewall-Redundanz

Updates von Version 7.3.1 an aufwärts können durchgeführt werden, während ein mGuard-Redundanzpaar angeschlossen und in Betrieb ist.

Ausnahme hiervon sind die folgenden Geräte:

- FL MGUARD RS
- FL MGUARD SMART 533/266
- FL MGUARD PCI 533/266
- FL MGUARD BLADE
- mGuard delta (Innominate)

Sie müssen nacheinander ein Update erhalten, während das entsprechende redundante Gerät abgekoppelt ist.

Wenn die Firewall-Redundanz aktiviert ist, können beide mGuards eines Redundanzpaares gleichzeitig ein Update erhalten. Die mGuards, die ein Paar bilden, entscheiden selbstständig, welcher mGuard das Update zuerst durchführt, während der andere mGuard aktiv bleibt. Wenn der aktive mGuard innerhalb von 25 Minuten nachdem er den Update-Befehl erhalten hat, nicht booten kann (weil der andere mGuard noch nicht übernommen hat), bricht er das Update ab und läuft mit der vorhandenen Firmware-Version weiter.

### Firmware-Update durchführen

Um ein Firmware-Update durchzuführen, gibt es zwei Möglichkeiten:

- 1. Sie haben die aktuelle Package-Set-Datei auf Ihrem Rechner (der Dateiname hat die Endung ".tar.gz") und Sie führen ein lokales Update durch.
- 2. Der mGuard lädt ein Firmware-Update Ihrer Wahl über das Internet vom Update-Server herunter und installiert es.

**ACHTUNG:** Sie dürfen während des Updates auf keinen Fall die Stromversorgung des mGuards unterbrechen! Das Gerät könnte ansonsten beschädigt werden und nur noch durch den Hersteller reaktiviert werden können.

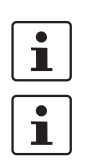

Abhängig von der Größe des Updates, kann dieses mehrere Minuten dauern.

Falls zum Abschluss des Updates ein Neustart erforderlich sein sollte, werden Sie durch eine Nachricht darauf hingewiesen.

| Verwaltung >> Update |                            |                                                                                                    |
|----------------------|----------------------------|----------------------------------------------------------------------------------------------------|
| Lokales Update       | Installiere Pakete         | <ul> <li>Zur Installation von Paketen gehen Sie wie folgt vor:</li> <li>Das Icon  Keine Datei ausgewählt klicken, die Datei selektieren und öffnen.<br/>Der Dateiname der Update-Datei ist abhängig von der Geräteplattform und der aktuell installierten Firmwareversion (siehe auch Anwenderhinweis Update FL/TC MGUARD-Geräte – AH DE MGUARD UPDATE).</li> <li>Beispiel: update-8. {0-5}-8.6. 1.de-fault.mpc83xx.tar.gzDann die Schaltfläche Installiere Pakete klicken.</li> </ul>                                                                                                    |
|                      |                            | Für Geräte mit Mobilfunkeinheit und installierter<br><b>mGuard-Firmwareversion</b> <= 8.3.x gilt:<br>Ein lokales Update auf eine <b>mGuard-Firmware-</b><br><b>version 8.4.0 oder höher</b> ist nicht möglich, da die<br>dazu notwendige Aktualisierung der Modem-Firm-<br>ware nicht lokal durchgeführt werden kann.<br>Führen Sie in den oben genannten Fällen ein <b>On-</b><br><b>line Update</b> oder <b>Flash-Update</b> durch.                                                                                                    |
| Online-Update        | Installiere Package<br>Set | <ul> <li>Um ein Online-Update durchzuführen, gehen Sie wie folgt vor:</li> <li>Stellen Sie sicher, dass unter Update-Server mindestens ein gültiger Eintrag vorhanden ist. Die dafür nötigen Angaben haben Sie von Ihrem Lizenzgeber erhalten.</li> <li>Geben Sie den Namen des Package-Sets ein.<br/>Der Name des Package Sets ist abhängig von der aktuell installierten Firmwareversion (siehe auch Anwenderhinweis "Update FL/TC MGUARD" - AH DE MGUARD UPDATE).<br/>Beispiel: <i>update-8.{0-5}-8.6.1.default</i></li> <li>Dann die Schaltfläche Installiere Package-Set klicken.</li> </ul> |

| Verwaltung >> Update [] |                                                                                                    |                                                                                                    |                                                                                                    |
|-------------------------|----------------------------------------------------------------------------------------------------|----------------------------------------------------------------------------------------------------|----------------------------------------------------------------------------------------------------|
| Automatische Updates    | Dieses ist eine Variante des Online-Updates, bei welcher der mGuard das benötigte Pa-<br>ckage-Set eigenständig ermittelt. |                                                                                                    |                                                                                                    |
|                         | •                                                                                                    | Ab mGuard-Firmwareversion 8.4 kann ein automatisches Update über die<br>konfigurierten Update-Server auch auf der Kommandozeile gestartet werde<br>(siehe "Kommandozeilen-Tool "mg"" auf Seite 478).<br>– Berechtigte Benutzer: <i>root</i> und <i>admin</i><br>– Befehl: <i>mg update</i> , Parameter: <i>major</i>   <i>minor</i>   <i>patches</i> .<br>Die erfolgreiche Durchführung oder auftretende Fehler werden im Logfile d<br>kumentiert: /var/log/psm-sanitize. |                                                                                                    |
|                         | Installier<br>Patches                                                                                                    | re neueste                                                                                                    | Patch-Releases beheben Fehler der vorherigen Versionen<br>und haben eine Versionsnummer, welche sich nur in der drit-<br>ten Stelle ändern. Die Version 8.0.1 ist ein Patch-Release zur<br>Version 8.0.0. |
|                         | Installiere aktuelles<br>Minor-Release                                                                                     |                                                                                                    | Minor- und Major-Releases ergänzen den mGuard um neue<br>Eigenschaften oder enthalten Änderungen am Verhalten des<br>mGuards.                                                                             |
|                         |                                                                                                    |                                                                                                    | Ihre Versionsnummer ändert sich in der ersten oder zweiten<br>Stelle. Die Version 8. <b>1.0</b> ist ein Minor-Release zur Version<br>8. <b>0.1</b> .                                                      |
|                         | Installie<br>Major-Re                                                                                                    | re das nächste<br>elease                                                                                                    | Die Version 8.6.0 ist ein Major-Release zur Version 7.6.8.                                                                                                    |
| Update-Server           | Legen Sie fest, von welchen Servern ein Update vorgenommen werden darf.                                                    |                                                                                                    |                                                                                                    |
|                         | i                                                                                                    | Die Liste der Server wird von oben nach unten abgearbeitet, bis ein verfürer Server gefunden wird. Die Reihenfolge der Einträge legt also deren P tät fest.                                                                                                    |                                                                                                    |
|                         | 1                                                                                                    | Alle konfigurierten Update-Server müssen die selben Updates zur Verfügustellen.                                                                                                    |                                                                                                    |
|                         | 1                                                                                                    | Die Login-Inform<br>den, wenn der v<br>minate.com) ve                                                                                                    | mationen (Login + Passwort) müssen nicht angegeben wer-<br>werkseitig voreingestellte Update-Server (https://update.inno-<br>erwendet wird.                                                               |
|                         | Bei den Angaben haben Sie folgende Möglichkeiten:                                                                          |                                                                                                    |                                                                                                    |
|                         | Protokol                                                                                                    | I                                                                                                    | Das Update kann per HTTPS, HTTP, FTP oder TFTP erfol-<br>gen.                                                                                                    |
|                         | Server                                                                                                    |                                                                                                    | Hostname oder IP-Adresse des Servers, der die Update-Da-<br>teien bereitstellt.                                                                                                    |

| Verwaltung >> Update [] |          |                                                                                                    |
|-------------------------|----------|----------------------------------------------------------------------------------------------------|
|                         | Über VPN | Die Anfrage des Update-Servers wird, wenn möglich, über<br>einen VPN-Tunnel durchgeführt.                                                                                                    |
|                         |          | Bei aktivierter Funktion wird die Kommunikation mit dem Ser-<br>ver immer dann über einen verschlüsselten VPN-Tunnel ge-<br>führt, wenn ein passender VPN-Tunnel verfügbar ist.                                                                                                    |
|                         |          | Bei deaktivierter Funktion oder wenn kein passen-<br>der VPN-Tunnel verfügbar ist, wird der Verkehr<br>unverschlüsselt über das Standard-Gateway<br>gesendet.                                                                                                    |
|                         |          | Voraussetzung für die Verwendung der Funktion<br>ist die Verfügbarkeit eines passenden VPN-Tun-<br>nels. Das ist der Fall, wenn der angefragte Server<br>zum Remote-Netzwerk eines konfigurierten VPN-<br>Tunnels gehört und der mGuard eine interne IP-<br>Adresse hat, die zum lokalen Netzwerk desselben<br>VPN-Tunnels gehört. |
|                         | Login    | Login für den Server.                                                                                                    |
|                         | Passwort | Passwort für den Login.                                                                                                    |

# 4.5 Verwaltung >> Konfigurationsprofile

| Verwaltung » Konfigurationsprofile                            |                      |               |   |
|---------------------------------------------------------------|----------------------|---------------|---|
| Konfigurationsprofile                                         |                      |               |   |
| Konfigurationsprofile                                         |                      |               | 0 |
| Status Name                                                   | Größe                | Aktion        |   |
| Werkseinstellung                                              | 37808                | ⊕ ±           |   |
| 🖉 current                                                     | 65107                | 🕀 🛨 🖍 🗓       |   |
| OmsCpub_mit_10.1.0.55                                         | 50065                | 🕀 🛨 🖍 🖺       |   |
| ✓ Profile_A                                                   | 64862                | ± 1           |   |
|                                                               |                      |               |   |
| Aktuelle Konfiguration als Profil speichern                   | Profilname           | DÜbernehmen   |   |
| Hochladen einer Konfiguration als Profil                      | Profilname           | 🗅 🏦 Hochladen |   |
| Externer Konfigurationsspeicher (ECS)                         |                      |               |   |
| Zustand des ECS                                               | Nicht synchronisiert |               |   |
| Aktuelle Konfiguration auf dem ECS speichern                  | Root-Passwort        | 🕤 Übernehmen  |   |
| Konfiguration vom ECS laden                                   | 🖀 Laden              |               |   |
| Konfigurationsänderungen automatisch auf dem ECS<br>speichern |                      |               |   |
| Daten auf dem ECS verschlüsseln                               |                      |               |   |
| Lade die aktuelle Konfiguration vom ECS beim Start            | V                    |               |   |

# 4.5.1 Konfigurationsprofile

Sie haben die Möglichkeit, die Einstellungen des mGuards als Konfigurationsprofil unter einem beliebigen Namen im mGuard zu speichern. Sie können mehrere solcher Konfigurationsprofile anlegen, so dass Sie nach Bedarf zwischen verschiedenen Profilen wechseln können, z. B. wenn der mGuard in unterschiedlichen Umgebungen eingesetzt wird.

Darüber hinaus können Sie Konfigurationsprofile als Dateien auf Ihrem Konfigurationsrechner abspeichern. Umgekehrt besteht die Möglichkeit, eine so erzeugte Konfigurationsdatei in den mGuard zu laden und zu aktivieren.

Zusätzlich können Sie jederzeit die Werkseinstellung (wieder) in Kraft setzen.

Konfigurationsprofile können bei bestimmten Modellen auch auf einem externen Konfigurationsspeicher (ECS) abgelegt werden.

- SD-Karte: TC MGUARD RS4000/RS2000 3G, TC MGUARD RS4000/RS2000 4G, FL MGUARD RS4004/RS2005, FL MGUARD RS4000/RS2000, FL MGUARD DELTA, FL MGUARD PCI(E)4000, FL MGUARD CENTERPORT
- V.24/USB-Speicherstick:, mGuard centerport (Innominate), FL MGUARD CENTERPORT
- MEM PLUG: FL MGUARD GT/GT

Unverschlüsselte Konfigurationsprofile können beim FL MGUARD GT/GT auf dem externen Konfigurationsspeicher (**MEM PLUG**) abgelegt werden, der an die M12-Buchse des Geräts angeschlossen wird. Der MEM PLUG liegt in zwei Versionen mit unterschiedlicher Speicherkapazität vor (FL MEM PLUG und FL MEM PLUG 2).

|                                            | Die Speicherkapazität der MEM PLUGs ist kleiner als die Speicherkapazität des mGu-<br>ard-Geräts.                                                                                                    |  |  |
|--------------------------------------------|----------------------------------------------------------------------------------------------------|--|--|
|                                            | Komplexe Konfigurationen z. B. mit einer großen Anzahl konfigurierter Firewall-Regeln<br>und/oder VPN-Verbindungen können zu großen Konfigurationsprofilen führen, für die<br>die Speicherkapazität eines MEM PLUG nicht ausreichend ist.<br>Verwenden Sie zur Sicherung Ihrer Konfigurationen FL MEM PLUG 2 mit höherer Ka-<br>pazität (Bestellnummer: 1032962), um das Risiko einer nicht ausreichenden Speicher-<br>kapazität zu minimieren. |  |  |
|                                            | Beim Abspeichern eines Konfigurationsprofils werden die Passwörter, die zur Authentifi-<br>zierung des administrativen Zugriffs auf den mGuard dienen (Root-Passwort, Admin-<br>Passwort, SNMPv3-Passwort), nicht mitgespeichert.                                                                                                    |  |  |
| ľ                                          | Es ist möglich, ein Konfigurationsprofil zu laden und in Kraft zu setzen, das unter einer äl-<br>teren Firmware-Version erstellt wurde. Umgekehrt trifft das nicht zu: Ein unter einer neu-<br>eren Firmware-Version erstelltes Konfigurationsprofil sollte nicht geladen werden und<br>wird zurückgewiesen.                                                                                                    |  |  |
| Verschlüsselte Konfigura-<br>tionsspeicher | Ab mGuard-Firmwareversion 7.6.1 können bei mGuard-Geräten der Plattform 2 (nicht bei FL MGUARD GT/GT) Konfigurationsprofile auf dem mGuard verschlüsselt werden. Damit wird der Rollout erleichtert.                                                                                                    |  |  |
|                                            | Sie können mehrere mGuard-Konfigurationen auf einer SD-Karte abspeichern und an-<br>schließend zur Inbetriebnahme aller mGuards verwenden. Beim Startvorgang findet der<br>mGuard die für ihn gültige Konfiguration auf der SD-Karte. Diese wird geladen, entschlüs-<br>selt und als gültige Konfiguration verwendet (siehe "Daten auf dem ECS verschlüsseln" auf<br>Seite 101.)                                                                |  |  |
| Recovery-Prozedur                          | Ab Firmware 8.4.0 wird vor der Durchführung einer Recovery-Prozedur die aktuelle Konfi-<br>guration des Geräts in einem neuen Konfigurationsprofil gespeichert ("Recovery-DATUM").<br>Das Gerät startet nach der Recovery-Prozedur mit den werkseitigen Voreinstellungen.                                                                                                    |  |  |
|                                            | Das Konfigurationsprofil mit der Bezeichnung "Recovery-DATUM") erscheint nach der R covery-Prozedur in der Liste der Konfigurationsprofile und kann mit oder ohne Änderunge wiederhergestellt werden.                                                                                                    |  |  |
| Verwaltung >> Konfiguration                | nsprofile                                                                                                    |  |  |
| Konfigurationsprofile                      | Die Seite zeigt oben eine Liste von Konfigurationsprofilen, die im mGuard gespeichert sind, z. B. das Konfigurationsprofil <i>Werkseinstellung</i> . Sofern vom Benutzer Konfigurationsprofile gespeichert worden sind (siehe unten), werden diese hier aufgeführt.                                                                                                    |  |  |
|                                            | Aktives Konfigurationsprofil: Das Konfigurationsprofil, das zurzeit in Kraft ist,<br>hat vorne im Eintrag das <i>Active</i> -Symbol. Wird eine Konfiguration so geändert,<br>dass sie einem gespeicherten Konfigurationsprofil entspricht, erhält dieses das <i>Active</i> -<br>Symbol, nachdem die Änderungen übernommen wurden.                                                                                                    |  |  |
|                                            | Sie können Konfigurationsprofile, die im mGuard gespeichert sind:                                                                                                    |  |  |
|                                            | <ul> <li>In Kraft setzen (Profil wiederherstellen)</li> <li>als Datei auf dem angeschlossenen Konfigurationsrechner herunterladen</li> </ul>                                                                                                    |  |  |
|                                            | – ansehen und bearbeiten (Profil bearbeiten)                                                                                                    |  |  |
|                                            | <ul> <li>– Ioschen x</li> <li>– als atv-Datei herunterladen</li> </ul>                                                                                                    |  |  |
|                                            |                                                                                                    |  |  |

| Verwaltung >> Konfigurationsprofile [] |                                                                                                    |  |  |
|----------------------------------------|----------------------------------------------------------------------------------------------------|--|--|
|                                        | Konfigurationsprofil als atv-Datei herunterladen                                                                                                    |  |  |
|                                        | In der Liste den Namen des Konfigurationsprofils anklicken.                                                                                                    |  |  |
|                                        | Das Konfigurationsprofil wird als atv-Datei heruntergeladen und kann mit einem Text-<br>Editor analysiert werden.                                                                                                    |  |  |
|                                        | Konfigurationsprofil vor der Wiederherstellung ansehen und bearbeiten (Profil bearbeiten)                                                                                                    |  |  |
|                                        | <ul> <li>Rechts neben dem Namen des betreffenden Konfigurationsprofils auf das Icon<br/>Profil bearbeiten klicken.     </li> </ul>                                                                                                    |  |  |
|                                        | Das Konfigurationsprofil wird geladen aber noch nicht aktiviert. Alle Einträge, die Än-<br>derungen zur aktuell verwendeten Konfiguration aufweisen, werden innerhalb der re-<br>levanten Seite und im zugehörigen Menüpfad grün markiert. Die angezeigten Ände-<br>rungen können unverändert oder mit weiteren Änderungen übernommen oder<br>verworfen werden: |  |  |
|                                        | <ul> <li>Um die Einträge des geladenen Profils (gegebenenfalls mit weiteren Änderungen) zu übernehmen, klicken Sie auf das Icon Dibernehmen.</li> <li>Um alle Änderungen zu verwerfen, klicken Sie auf das Icon Di Zurücksetzen.</li> </ul>                                                                                                    |  |  |
|                                        | Die Werkseinstellung oder ein vom Benutzer im mGuard gespeichertes Konfigu-<br>rationsprofil in Kraft setzen (Profil wiederherstellen)                                                                                                    |  |  |
|                                        | <ul> <li>Rechts neben dem Namen des betreffenden Konfigurationsprofils auf das Icon<br/>Profil wiederherstellen klicken.     </li> </ul>                                                                                                    |  |  |
|                                        | Das betreffende Konfigurationsprofil wird ohne Rückfrage wiederhergestellt und so-<br>fort aktiviert.                                                                                                    |  |  |
|                                        | Konfigurationsprofil als Datei auf dem Konfigurationsrechner speichern                                                                                                    |  |  |
|                                        | <ul> <li>Rechts neben dem Namen des betreffenden Konfigurationsprofils auf das Icon<br/>Profil herunterladen klicken.     </li> </ul>                                                                                                    |  |  |
|                                        | • Legen Sie gegebenenfalls im angezeigten Dialogfeld den Dateinamen und Speicher-<br>ort fest, unter dem das Konfigurationsprofil als Datei gespeichert werden soll. (Sie<br>können die Datei beliebig benennen.)                                                                                                    |  |  |
|                                        | Konfigurationsprofil löschen                                                                                                    |  |  |
|                                        | <ul> <li>Rechts neben dem Namen des betreffenden Konfigurationsprofils auf das Icon<br/>Profil löschen klicken.</li> </ul>                                                                                                    |  |  |
|                                        | Das Profil wird ohne Rückfrage unwiderruflich gelöscht.                                                                                                    |  |  |
|                                        | Das Profil <i>Werkseinstellung</i> kann nicht gelöscht werden.                                                                                                    |  |  |
|                                        | Aktuelle Konfigura- Aktuelle Konfiguration als Profil im mGuard speichern                                                                                                    |  |  |
|                                        | tion als Profil spei-<br>chern Hinter "Aktuelle Konfiguration als Profil speichern" in das<br>Feld <i>Profilname</i> den gewünschten Profilnamen eintragen.                                                                                                    |  |  |
|                                        | Auf die Schaltfläche 🖬 Übernehmen klicken.                                                                                                    |  |  |
|                                        | Das Konfigurationsprofil wird im mGuard gespeichert. Der<br>Name des Profils wird in der Liste der im mGuard gespeicher-<br>ten Konfigurationsprofile angezeigt.                                                                                                    |  |  |
|                                        |                                                                                                    |  |  |

| Verwaltung >> Konfigurations               | sprofile []                                                                                                    |                                                                                                    |
|--------------------------------------------|----------------------------------------------------------------------------------------------------|----------------------------------------------------------------------------------------------------|
|                                            | Hochladen einer Kon-<br>figuration als Profil                                                                                                    | Hochladen eines Konfigurationsprofils, das auf dem<br>Konfigurationsrechner in einer Datei gespeichert ist                                                                                                    |
|                                            |                                                                                                    | <ul> <li>Voraussetzung: Sie haben nach dem oben beschriebenem Verfahren ein Konfigurationsprofil als Datei auf dem Konfigurationsrechners gespeichert.</li> <li>Hinter "Hochladen einer Konfiguration als Profil" in das Feld <i>Profilname</i> den gewünschten Profilnamen eintragen, der angezeigt werden soll.</li> <li>Auf das lcon  Keine Datei ausgewählt klicken und in angezeigten Dialogfeld die betreffende Datei selektierer und öffnen.</li> <li>Auf die Schaltfläche  Hochladen klicken.</li> <li>Das Konfigurationsprofil wird in den mGuard geladen, und de in Schritt 1 vergebene Name wird in der Liste der gespeicher ten Profile angezeigt.</li> <li>Konfigurationsprofile mit eigentlich identischen Einstellungen können sich aus technischen Gründen geringfügig in ihrer Größe (Bytes) unterscheiden.</li> <li>Das Verhalten tritt auf, wenn bestimmte Einträge, z. B. Datumsangaben, Kommentare, Berechtigungen oder Firmware-Versionen bei der Erstellung/Anwendung des Profils, voneinander abweichen.</li> </ul> |
| Externer Konfigurations-<br>speicher (ECS) | Auf dem mGuard abgespeicherte Konfigurationsprofile können auf externe Ko<br>onsspeicher (ECS) exportiert und von diesen erneut in mGuard-Geräte impor<br>den.<br>Je nach verwendetem Gerät und technischer Voraussetzung dienen verschie<br>terne Konfigurationsspeicher (u. a. SD-Karten oder USB-Flash-Laufwerke) als<br>medien. Die exportierte Datei erhält die Dateiendung "ecs.tgz".<br>Technische Voraussetzung von SD-Karten: |                                                                                                    |
|                                            | <ul> <li>PAT-Kompatibles Data</li> <li>Zertifizierte und freigegebe<br/>hör" auf den Produktseiter</li> <li>Um die Datei in ein mGuar</li> <li>Flash-Laufwerk in den mG</li> <li>Die Konfiguration kann</li> <li>beim Starten des Geraration verwendet oder</li> <li>über die Web-Oberflä</li> <li>Die Konfiguration</li> <li>Schlüsselten Pa</li> </ul>                                                                               | ene SD-Karten durch Phoenix Contact: siehe Bereich "Zube-<br>n unter: phoenixcontact.net/products<br>urd-Gerät zu importieren, muss die SD-Karte oder das USB-<br>Buard eingelegt bzw. angeschlossen werden.<br>räts automatisch geladen, entschlüsselt und als aktive Konfigu<br>r<br>äche geladen und aktiviert werden.                                                                                                    |
|                                            | <i>audit</i> und <i>user</i> s<br>vom externen S                                                                                                    | sowie für den SNMPv3-Benutzer. Diese werden beim Laden Speichermedium ebenfalls übernommen.                                                                                                    |

| Verwaltung >> Konfigurationsprofile []                                                   |                                                                                                    |                                                                                                    |
|------------------------------------------------------------------------------------------|----------------------------------------------------------------------------------------------------|----------------------------------------------------------------------------------------------------|
|                                                                                          | Zustand des ECS                                                                                                    | Der aktuelle Zustand wird dynamisch aktualisiert. (Siehe "Zustand des ECS" in "Ereignistabelle" auf Seite 70).                                                                                                    |
| Aktuelle Konfigura-<br>tion auf dem ECS sp<br>chern<br>(Nur beim<br>TC MGUARD RS4000/RS2 | Aktuelle Konfigura-<br>tion auf dem ECS spei-<br>chern<br>(Nur beim<br>TC MGUARD RS4000/RS2000                                                                                                    | Beim Austausch durch ein Ersatzgerät kann das Konfigurati-<br>onsprofil des ursprünglichen Gerätes mit Hilfe des ECS über-<br>nommen werden. Voraussetzung hierfür ist, dass das Ersatz-<br>gerät noch "root" als Passwort für den Benutzer "root"<br>verwendet. |
|                                                                                          | 3G,<br>TC MGUARD RS4000/RS2000<br>4G,<br>FL MGUARD RS4004/RS2005,<br>FL MGUARD RS4000/RS2000,<br>FL MGUARD GT/GT,<br>FL MGUARD DELTA,<br>FL MGUARD DELTA,<br>FL MGUARD DELTA,<br>mGuard centerport (Innomi-<br>nate) und | Wenn das Root-Passwort auf dem Ersatzgerät ungleich "root"<br>ist, dann muss dieses Passwort in das Feld <b>"Root-Passwort</b> "<br>eingegeben werden. Übernehmen Sie die Eingabe mit einem<br>Klick auf die Schaltfläche <b>Übernehmen</b> .                    |
|                                                                                          |                                                                                                    | Die Speicherkapazität der MEM PLUGs ist kleiner als die Speicherkapazität des mGuard-Geräts.                                                                                                    |
| FL MGUAF                                                                                 | FL MGUARD CENTERPORT)                                                                                                    | Komplexe Konfigurationen z. B. mit einer großen Anzahl kon-<br>figurierter Firewall-Regeln und/oder VPN-Verbindungen kön-<br>nen zu großen Konfigurationsprofilen führen, für die die Spei-<br>cherkapazität eines MEM PLUGS nicht ausreichend ist.              |
|                                                                                          |                                                                                                    | Verwenden Sie zur Sicherung Ihrer Konfigurationen<br>FL MEM PLUG 2 (Bestellnummer: 1032962), um das Risiko<br>einer nicht ausreichenden Speicherkapazität zu minimieren.                                                                                         |
|                                                                                          | Konfiguration vom<br>ECS laden                                                                                                    | Befindet sich ein Konfigurationsprofil auf einem eingelegten<br>bzw. angeschlossenen ECS-Speichermedium, wird dieses<br>nach einem Klick auf die Schaltfläche <b>Laden</b> in den mGu-<br>ard importiert und dort als aktives Profil in Kraft gesetzt.           |
|                                                                                          |                                                                                                    | Das geladene Konfigurationsprofil erscheint nicht in der Liste der im mGuard gespeicherten Konfigurationsprofile.                                                                                                    |

### Verwaltung >> Konfigurationsprofile [...]

Konfigurationsände-Bei aktivierter Funktion werden die Konfigurationsänderungen rungen automatisch automatisch auf einem ECS gespeichert, so dass auf dem auf dem ECS spei-ECS stets das aktuell verwendete Profil gespeichert ist. chern ACHTUNG: Speichern Sie keine weiteren (Nur beim Konfigurationsänderungen, wenn das Ab-TC MGUARD RS4000/RS2000 speichern der letzten Konfigurationsände-3G. TC MGUARD RS4000/RS2000 rung auf dem ECS noch nicht erfolgreich 4G. beendet wurde. FL MGUARD RS4004/RS2005. Das Speichern der Konfiguration auf einem FL MGUARD BS4000/BS2000 FL MGUARD GT/GT ECS, insbesondere auf dem MEM PLUG, kann FL MGUARD DELTA je nach Konfiguration mehrere Minuten dauern. FL MGUARD PCI(E)4000 mGuard centerport (Innomi-Auf dem MEM PLUG 2 dauert das Speichern nate) in der Regel 16 Minuten oder länger. FL MGUARD CENTERPORT) Weitere Konfigurationsänderungen, die während eines laufenden Schreibvorgangs durchgeführt und übernommen werden, werden dann nicht automatisch auf dem ECS gespeichert. Sie könnten verloren gehen, wenn eine "alte" Konfiguration bei einem Neustart des Geräts vom ECS geladen wird. Automatisch abgespeicherte Konfigurationsprofile werden von einem mGuard beim Starten nur angewendet, wenn der mGuard als Passwort für den "root"-Benutzer noch das ursprüngliche Passwort (ebenfalls "root") eingestellt hat. Auch wenn der ECS nicht angeschlossen, voll oder defekt ist, werden Konfigurationsänderungen ausgeführt. Entsprechende Fehlermeldungen erscheinen im Logging (siehe "Logging >> Logs ansehen" auf Seite 431). Die Aktivierung der neuen Einstellung verlängert die Reaktionszeit der Bedienoberfläche, wenn Einstellungen geändert werden. Daten auf dem ECS Bei aktivierter Funktion werden die Konfigurationsänderungen verschlüsseln verschlüsselt auf einem ECS abgespeichert. Ab mGuard-Firmwareversion 7.6.1 können bei mGuard-Geräten der Platt-(Nur beim TC MGUARD RS4000/RS2000 form 2 (nicht bei FL MGUARD GT/GT) Konfigurationsprofile 3G. auf dem mGuard verschlüsselt werden. Damit wird der Rollout TC MGUARD RS4000/RS2000 von mGuards erleichtert. 4G. FL MGUARD RS4004/RS2005, Sie können mehrere mGuard-Konfigurationen auf einer SD-FL MGUARD RS4000/RS2000, FL MGUARD PCI(E)4000, Karte (beim mGuard centerport (Innominate), FL MGUARD DELTA, mGuard FL MGUARD CENTERPORT auch auf einem USB-Stick) abcenterport (Innominate) und FL MGUARD CENTERPORT) speichern und anschließend zur Inbetriebnahme aller mGuards verwenden. Beim Startvorgang findet der mGuard die für ihn gültige Konfiguration auf dem Konfigurationsspeicher. Diese wird geladen, entschlüsselt und als gültige Konfigura-

tion verwendet.

| Verwaltung >> Konfigurationsprofile [] |                                                            |                                                                                                    |                                                                                                    |
|----------------------------------------|------------------------------------------------------------|----------------------------------------------------------------------------------------------------|----------------------------------------------------------------------------------------------------|
|                                        | Lade die aktuelle Kon-<br>figuration vom ECS<br>beim Start | Bei aktivierter Funktion wird beim Booten des mGuards auf<br>den ECS zugegriffen. Das Konfigurationsprofil wird vom ECS<br>in den mGuard geladen, gegebenenfalls entschlüsselt und als<br>gültige Konfiguration verwendet. |                                                                                                    |
|                                        |                                                            | 1                                                                                                    | Das geladene Konfigurationsprofil erscheint nicht<br>automatisch in der Liste der im mGuard gespei-<br>cherten Konfigurationsprofile. |

# 4.6 Verwaltung >> SNMP

Die Konfiguration des mGuards darf nicht gleichzeitig über den Web-Zugriff, den Shell-Zugang oder SNMP erfolgen. Eine zeitgleiche Konfiguration über die verschiedenen Zugangsmethoden führt möglicherweise zu unerwarteten Ergebnissen.

Das SNMP (Simple Network Management Protocol) wird vorzugsweise in komplexeren Netzwerken benutzt, um den Zustand und den Betrieb von Geräten zu überwachen oder zu konfigurieren.

Ab mGuard-Firmware 8.4 ist es ebenfalls möglich, auf dem mGuard Aktionen (*Actions*) über das SNMP-Protokoll auszuführen. Eine Dokumentation der ausführbaren Aktionen ist über die entsprechende MIB-Datei verfügbar.

MIB-Datei Um den mGuard per S chen oder zu steuern, werden MIB-Dateien

i

Um den mGuard per SNMP-Client über das SNMP-Protokoll zu konfigurieren, zu überwachen oder zu steuern, muss die entsprechende MIB-Datei in den SNMP-Client importiert werden. MIB-Dateien werden in einer verpackten ZIP-Datei zusammen mit der Firmware bzw. Firmware-Updates zur Verfügung gestellt. Sie können auf der Webseite des Herstellers über die entsprechenden Produktseiten heruntergeladen werden: <u>phoenixcontact.net/products</u>.

| Verwaltung » SNMP                                          |                                                           |  |  |
|------------------------------------------------------------|-----------------------------------------------------------|--|--|
| Abfrage Trap LLDP                                          |                                                           |  |  |
| Einstellungen                                              | 0                                                         |  |  |
| Aktiviere SNMPv3                                           |                                                           |  |  |
| Aktiviere SNMPv1/v2                                        |                                                           |  |  |
| Port für eingehende SNMP-Verbindungen (nur<br>Fernzugang)  | Port für eingehende SNMP-Verbindungen (nur<br>Fernzugang) |  |  |
| Run SNMP agent under the permissions of the following user |                                                           |  |  |
| SNMPv1/v2-Community                                        |                                                           |  |  |
| Read-Write-Community                                       | <ul><li>●</li></ul>                                       |  |  |
| Read-Only-Community 💿 ••••••                               |                                                           |  |  |
| Erlaubte Netzwerke                                         |                                                           |  |  |
| Seq. 🕂 Von IP II                                           | nterface Aktion Kommentar Log                             |  |  |
| 1 (+)                                                      | Extern 🔹 Annehmen 🔹                                       |  |  |

### 4.6.1 Abfrage

Das SNMP gibt es in mehreren Entwicklungsstufen: SNMPv1/SNMPv2 und SNMPv3.

Die älteren Versionen SNMPv1/SNMPv2 benutzen keine Verschlüsselung und gelten als nicht sicher. Daher ist davon abzuraten, SNMPv1/SNMPv2 zu benutzen.

SNMPv3 ist unter dem Sicherheitsaspekt deutlich besser, wird aber noch nicht von allen Management-Konsolen unterstützt.

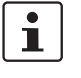

•

Die Bearbeitung einer SNMP-Anfrage kann länger als eine Sekunde dauern. Dieser Wert entspricht jedoch dem Standard-Timeout-Wert einiger SNMP-Management-Applikationen.

Setzen Sie aus diesem Grund den Timeout-Wert Ihrer Management Applikation auf Werte zwischen 3 und 5 Sekunden, falls Timeout-Probleme auftreten sollten.

| Verwaltung >> SNMP >> A | Abfrage          |                                                                                                    |
|-------------------------|------------------|----------------------------------------------------------------------------------------------------|
| Einstellungen           | Aktiviere SNMPv3 | Aktivieren Sie die Funktion, wenn Sie zulassen wollen, dass<br>der mGuard per SNMPv3 überwacht werden kann.                                                                                                    |
|                         |                  | Nach Aktivierung des Fernzugangs ist der Zugriff<br>über Intern, Einwahl und VPN möglich.                                                                                                    |
|                         |                  | Um Zugriffs- bzw. Überwachungsmöglichkeiten<br>auf den mGuard differenziert festzulegen, müssen<br>Sie auf dieser Seite unter <b>Erlaubte Netzwerke</b> die<br>Firewall-Regeln für die verfügbaren Interfaces ent-<br>sprechend definieren. |
|                         |                  | Für den Zugang per SNMPv3 ist eine Authentifizierung mittels<br>Benutzername und Passwort notwendig. Die werkseitige Vor-<br>einstellung für die Zugangsdaten lautet:                                                                       |
|                         |                  | Benutzername: admin                                                                                                    |
|                         |                  | Passwort: SnmpAdmin                                                                                                    |
|                         |                  | (Bitte beachten Sie die Groß-/Kleinschreibung!)                                                                                                    |
|                         |                  | Ab mGuard-Firmwareversion 8.6.0 können die SNMPv3-Zu-<br>gangsdaten <b>Benutzername</b> und <b>Passwort</b> über die Web-<br>Oberfläche, eine ECS-Konfiguration oder ein Rollout-Script<br>geändert werden.                                 |
|                         |                  | Das Verwalten von SNMPv3-Benutzern über SNMPv3 USM ist nicht möglich.                                                                                                    |
|                         |                  | Der geänderte Benutzername und das geänderte<br>Passwort können auf einem <b>ECS</b> gespeichert und<br>von dort wiederhergestellt werden.                                                                                                  |
|                         |                  | Wird die aktuelle Konfiguration in einem <b>ATV-Kon-</b><br>figurationsprofil gespeichert, wird nur der<br>SNMPv3-Benutzername und <b>nicht</b> das Passwort<br>in das Konfigurationsprofil übernommen.                                     |
|                         |                  | Eine Aktivierung des Profils ändert das aktuell auf<br>dem mGuard bestehende SNMPv3-Passwort<br>nicht.                                                                                                    |
|                         |                  | Das Hinzufügen zusätzlicher SNMPv3-Benutzer wird aktuell<br>nicht unterstützt.                                                                                                    |
|                         |                  | Für die Authentifizierung wird MD5 verwendet, für die Ver-<br>schlüsselung DES.                                                                                                    |

| Verwaltung >> SNMP >> Abfrage [] |                                                           |                                                                                                    |  |
|----------------------------------|-----------------------------------------------------------|----------------------------------------------------------------------------------------------------|--|
|                                  | Aktiviere SNMPv1/v2                                       | Aktivieren Sie die Funktion, wenn Sie zulassen wollen, dass<br>der mGuard per SNMPv1/v2 überwacht werden kann.                                                                                                    |  |
|                                  |                                                           | Zusätzlich müssen Sie unter <b>SNMPv1/v2-Community</b> die Login-Daten angeben.                                                                                                    |  |
|                                  |                                                           | Nach Aktivierung des Fernzugangs ist der Zugriff über Intern, Einwahl und VPN möglich.                                                                                                    |  |
|                                  |                                                           | Um Zugriffs- bzw. Überwachungsmöglichkeiten<br>auf den mGuard differenziert festzulegen, müssen<br>Sie auf dieser Seite unter <b>Erlaubte Netzwerke</b> die<br>Firewall-Regeln für die verfügbaren Interfaces ent-<br>sprechend definieren. |  |
|                                  | Port für SNMP-Verbin-                                     | Standard: 161                                                                                                    |  |
|                                  | dungen                                                    | Wird diese Port-Nummer geändert, gilt die geänderte Port-<br>Nummer nur für Zugriffe über das Interface <i>Extern, Extern 2,</i><br><i>DMZ, VPN, GRE</i> und <i>Einwahl</i> . Für internen Zugriff gilt weiter-<br>hin 161.                 |  |
|                                  |                                                           | Im Stealth-Modus wird eingehender Verkehr auf dem angegebenen Port nicht mehr zum Client weitergeleitet.                                                                                                    |  |
|                                  |                                                           | Im Router-Modus mit NAT bzw. Port-Weiterlei-<br>tung hat die hier eingestellte Portnummer Priorität<br>gegenüber Regeln zur Port-Weiterleitung.                                                                                             |  |
|                                  |                                                           | Die entfernte Gegenstelle, die den Fernzugriff ausübt, muss<br>bei der Adressenangabe gegebenenfalls die Port-Nummer<br>angeben, die hier festgelegt ist.                                                                                   |  |
|                                  | Führe den SNMP-                                           | admin / netadmin                                                                                                    |  |
|                                  | Agent mit den Rechten<br>des folgenden Benut-<br>zers aus | Legt fest, mit welchen Rechten der SNMP-Agent ausgeführt wird.                                                                                                    |  |
| SNMPv3-Zugangsdaten              | Benutzername                                              | Ändert den aktuell vergebenen SNMPv3-Benutzernamen.                                                                                                    |  |
|                                  | Passwort                                                  | Ändert das aktuell vergebene SNMPv3-Passwort.                                                                                                    |  |
|                                  |                                                           | Das Passwort kann nur geschrieben und nicht ausgelesen werden ( <i>write-only</i> ).                                                                                                    |  |
|                                  |                                                           | Der geänderte Benutzername und das geänderte<br>Passwort können in einer <b>ECS-Datei</b> gespeichert<br>und von dort wiederhergestellt werden.                                                                                             |  |
|                                  |                                                           | Wird die aktuelle Konfiguration in einem <b>ATV-Kon-<br/>figurationsprofil</b> gespeichert, wird nur der<br>SNMPv3-Benutzername und <b>nicht</b> das Passwort<br>in das Konfigurationsprofil übernommen.                                    |  |
|                                  |                                                           | Eine Aktivierung des Profils ändert das aktuell auf<br>dem mGuard bestehende SNMPv3-Passwort<br>nicht.                                                                                                    |  |

| Verwaltung >> SNMP >> Abfr | age []                                                                                                    |                                                                                                    |                                                                                                    |  |  |
|----------------------------|----------------------------------------------------------------------------------------------------|----------------------------------------------------------------------------------------------------|----------------------------------------------------------------------------------------------------|--|--|
| SNMPv1/v2-Community        | Read-Write-Commu-<br>nity                                                                                                    | Geben Sie in diese Felder die erforderlichen Login-Daten e                                                                                                    |                                                                                                    |  |  |
|                            | Read-Only-Commu-<br>nity                                                                                                    | Geben Sie in diese Felder die erforderlichen Login-Daten e                                                                                                    |                                                                                                    |  |  |
| Erlaubte Netzwerke         | Listet die eingerichteten Firewall-Regeln auf. Sie gelten für eingehende Datenpakete eines SNMP-Zugriffs.                                                                                                    |                                                                                                    |                                                                                                    |  |  |
|                            | Die hier angegebenen Regeln treten nur in Kraft, wenn die Funktion <b>Aktiviere SNMPv3</b> oder <b>Aktiviere SNMPv1/v2</b> aktiviert ist.                                                                                                    |                                                                                                    |                                                                                                    |  |  |
|                            | Sind mehrere Firewall-Regeln gesetzt, werden diese in der Reihenfolge der Einträge von oben nach unten abgefragt, bis eine passende Regel gefunden wird. Diese wird dann an-<br>gewandt. Sollten nachfolgend in der Regelliste weitere Regeln vorhanden sein, die auch passen würden, werden diese ignoriert. |                                                                                                    |                                                                                                    |  |  |
|                            | Von IP                                                                                                    | Geben Sie hier die Adresse des Rechners oder Netzes an, von dem der Zugang erlaubt beziehungsweise verboten ist.                                                                                                    |                                                                                                    |  |  |
|                            |                                                                                                    | Bei den Angaben haben Sie folgende Möglichkeiten:<br>– Eine IP-Adresse.                                                                                                    |                                                                                                    |  |  |
|                            |                                                                                                    | <ul> <li>Um einen Bereich anzugeben, benutzen Sie die CIDR-<br/>Schreibweise (siehe "CIDR (Classless Inter-Domain Rou-<br/>ting)" auf Seite 26).</li> </ul>                                                                                  |                                                                                                    |  |  |
|                            |                                                                                                    | <ul> <li>0.0.0.0/0 bedeutet alle Adressen.</li> </ul>                                                                                                    |                                                                                                    |  |  |
|                            | Interface                                                                                                    | Intern / Extern / Extern 2 / DMZ / VPN / GRE / Einwahl <sup>1</sup>                                                                                                    |                                                                                                    |  |  |
|                            |                                                                                                    | Gibt an, für welches Interface die Regel gelten soll.                                                                                                    |                                                                                                    |  |  |
|                            |                                                                                                    | Sind keine Regeln gesetzt oder greift keine Regel, gelten fol-<br>gende Standardeinstellungen:                                                                                                    |                                                                                                    |  |  |
|                            |                                                                                                    | SNMP-Überwachung ist erlaubt über <i>Intern, DMZ, VPN</i> und <i>Einwahl</i> .                                                                                                    |                                                                                                    |  |  |
|                            |                                                                                                    | Zugriffe über Extern, Extern 2 und GRE werden verwehrt.                                                                                                    |                                                                                                    |  |  |
|                            |                                                                                                    | Legen Sie die Überwachungsmöglichkeiten nach Bedarf fest.                                                                                                    |                                                                                                    |  |  |
|                            |                                                                                                    | ()                                                                                                    | ACHTUNG: Wenn Sie Zugriffe über Intern, DMZ,<br>VPN oder Einwahl verwehren wollen, müssen Sie<br>das explizit durch entsprechende Firewall-Regeln<br>bewirken, in denen Sie als Aktion z. B. Verwerfen<br>festlegen. |  |  |
|                            | Aktion                                                                                                    | Annehme<br>fen.                                                                                                    | en bedeutet, dass die Datenpakete passieren dür-                                                                                                    |  |  |
|                            |                                                                                                    | <b>Abweisen</b> bedeutet, dass die Datenpakete zurückgewiesen<br>werden, so dass der Absender eine Information über die Zu-<br>rückweisung erhält. (Im <i>Stealth</i> -Modus hat <i>Abweisen</i> dieselbe<br>Wirkung wie <i>Verwerfen</i> .) |                                                                                                    |  |  |
|                            |                                                                                                    | Verwerfen bedeutet, dass die Datenpakete nicht passieren<br>dürfen. Sie werden verschluckt, so dass der Absender keine<br>Information über deren Verbleib erhält.                                                                            |                                                                                                    |  |  |
|                            | Kommentar                                                                                                    | Ein frei wählbarer Kommentar für diese Regel.                                                                                                    |                                                                                                    |  |  |

| Verwaltung >> SNMP >> Abfrage [] |     |                                                                                                    |  |  |  |  |
|----------------------------------|-----|----------------------------------------------------------------------------------------------------|--|--|--|--|
|                                  | Log | Für jede einzelne Firewall-Regel können Sie festlegen, ob<br>Greifen der Regel                                                 |  |  |  |  |
|                                  |     | <ul> <li>das Ereignis protokolliert werden soll – Funktion Log aktivieren oder</li> </ul>                                      |  |  |  |  |
|                                  |     | <ul> <li>das Ereignis nicht protokolliert werden soll – Funktion Log<br/>deaktivieren (werkseitige Voreinstellung).</li> </ul> |  |  |  |  |

Extern 2 und Einwahl nur bei Geräten mit serieller Schnittstelle (siehe "Netzwerk >> Interfaces" auf Seite 135).

1

# MGUARD 8.8

| Verwaltung » SNMP                                              |    |           |          |                |  |  |
|----------------------------------------------------------------|----|-----------|----------|----------------|--|--|
| Abfrage Trap LLDP                                              |    |           |          |                |  |  |
| Basis-Traps                                                    |    |           |          | 0              |  |  |
| SNMP-Authentifikation                                          |    |           |          |                |  |  |
| Linkstatus An/Aus                                              |    |           |          |                |  |  |
| Kaltstart                                                      |    |           |          |                |  |  |
| Administrativer Verbindungsversuch (SSH, HTTPS)                |    |           |          |                |  |  |
| Administrativer Zugriff (SSH, HTTPS)                           |    |           |          |                |  |  |
| Neuer DHCP-Client                                              |    |           |          |                |  |  |
| Hardwarebezogene Traps                                         |    |           |          |                |  |  |
| Chassis (Stromversorgung, Relais)                              |    |           |          |                |  |  |
| Service-Eingang/CMD                                            |    |           |          |                |  |  |
| Agent (externer Konfigurationsspeicher,<br>Temperatur)         |    |           |          |                |  |  |
| CIFS-Integritäts-Traps                                         |    |           |          |                |  |  |
| Erfolgreiche Integritäts-Prüfung eines CIFS<br>Netzlaufwerkes  |    |           |          |                |  |  |
| Fehlgeschlagene Prüfung eines CIFS Netzlaufwerkes              |    |           |          |                |  |  |
| Verdächtige Abweichung auf einem<br>CIFS-Netzlaufwerk gefunden |    |           |          |                |  |  |
| Redundanz-Traps                                                |    |           |          |                |  |  |
| Statusänderung                                                 |    |           |          |                |  |  |
| Benutzerfirewall-Traps                                         |    |           |          |                |  |  |
| Benutzerfirewall-Traps                                         |    |           |          |                |  |  |
| VPN-Traps                                                      |    |           |          |                |  |  |
| Statusänderungen von IPsec-Verbindungen                        |    |           |          |                |  |  |
| Statusänderungen von L2TP-Verbindungen                         |    |           |          |                |  |  |
| SEC-Stick-Traps                                                |    |           |          |                |  |  |
| Statusänderungen von SEC-Stick-Verbindungen                    |    |           |          |                |  |  |
| Mobilfunk-Traps                                                |    |           |          |                |  |  |
| Eingehende SMS und Verbindungsüberwachung                      |    |           |          |                |  |  |
| Trap-Ziele                                                     |    |           |          |                |  |  |
| Seq. (+) Ziel-                                                 | IP | Ziel-Port | Zielname | Ziel-Community |  |  |

# 4.6.2 Trap
Bei bestimmten Ereignissen kann der mGuard SNMP-Traps versenden. SNMP-Traps werden nur gesendet, wenn die SNMP-Anfrage aktiviert ist.

Die Traps entsprechen SNMPv1. Im Folgenden sind die zu jeder Einstellung zugehörigen Trap-Informationen aufgelistet, deren genaue Beschreibung in der zum mGuard gehörenden MIB zu finden ist.

1

Werden SNMP-Traps über einen VPN-Tunnel zur Gegenstelle gesendet, dann muss sich die IP-Adresse der Gegenstelle in dem Netzwerk befinden, das in der Definition der VPN-Verbindung als **Gegenstellen**-Netzwerk angegeben ist.

Und die interne IP-Adresse muss sich in dem Netzwerk befinden, das in der Definition der VPN-Verbindung als **Lokal** angegeben ist (siehe IPsec VPN >> Verbindungen >> Editieren >> Allgemein).

Wenn dabei die Option IPsec VPN >> Verbindungen >> Editieren >> Allgemein, Lokal auf 1:1-NAT gestellt (siehe Seite 354), gilt Folgendes:

Die interne IP-Adresse muss sich in dem angegebenen lokalen Netzwerk befinden.

Wenn dabei die Option IPsec VPN >> Verbindungen >> Editieren >> Allgemein,
 Gegenstelle auf 1:1-NAT gestellt (siehe Seite 355), gilt Folgendes:
 Die IP-Adresse des Remote-Log-Servers muss sich in dem Netzwerk befinden, das in

der Definition der VPN-Verbindung als **Gegenstelle** angegeben ist.

| Verwaltung >> SNMP >> Trap |                            |                                                                                                    |  |
|----------------------------|----------------------------|----------------------------------------------------------------------------------------------------|--|
| Basis-Traps Sti            | SNMP-Authentifika-<br>tion | Trap-Beschreibung-enterprise-oid: mGuardInfo-generic-trap: authenticationFailure-specific-trap: 0                                                                                                    |  |
|                            |                            | Wird gesendet, falls eine Station versucht, unberechtigt auf den SNMP-Agenten des mGuards zuzugreifen.                                                                                                    |  |
|                            | Linkstatus An/Aus          | Trap-Beschreibung         -       enterprise-oid       : mGuardInfo         -       generic-trap       : linkUp, linkDown         -       specific-trap       : 0         Wird gesendet, wenn die Verbindung zu einem Port unterbro-       einem Port unterbro- |  |
|                            | Kaltstart                  | Trap-Beschreibung         -       enterprise-oid       : mGuardInfo         -       generic-trap       : coldStart         -       specific-trap       : 0                                                                                                    |  |
|                            |                            | wird gesendet hach Kalt- oder warmstart.                                                                                                    |  |

| Verwaltung >> SNMP >> Trap                             | Verwaltung >> SNMP >> Trap []                                                                                                    |                                                                                                    |  |  |
|--------------------------------------------------------|----------------------------------------------------------------------------------------------------|----------------------------------------------------------------------------------------------------|--|--|
| Administrativer Ver<br>bindungsversuch<br>(SSH, HTTPS) | Administrativer Ver-<br>bindungsversuch<br>(SSH, HTTPS)                                                                               | Trap-Beschreibung         -       enterprise-oid       : mGuard         -       generic-trap       : enterpriseSpecific         -       specific-trap       : mGuardHTTPSLoginTrap (1)         -       additional       : mGuardHTTPSLastAccessIP         Wird gesendet, wenn jemand erfolgreich oder vergeblich (z.       P         mit einem felgeben       Pacewart) vergustet bet eine HTTPS |  |  |
|                                                        |                                                                                                    | <ul> <li>B. mit einem raschen Passwort) versuch that, eine PTTPS-</li> <li>Sitzung zu öffnen. Der Trap enthält die IP-Adresse, von der der Versuch stammte.</li> <li>enterprise-oid : mGuard</li> <li>generic-trap : enterpriseSpecific</li> <li>specific-trap : mGuardShellLoginTrap (2)</li> </ul>                                                                                             |  |  |
|                                                        |                                                                                                    | <ul> <li>additional EmGuardSheilLastAccessiP</li> <li>Wird gesendet, wenn jemand die Shell öffnet per SSH oder<br/>über die serielle Schnittstelle. Der Trap enthält die IP-Adresse<br/>der Login-Anfrage. Wurde diese Anfrage über die serielle<br/>Schnittstelle abgesetzt, lautet der Wert 0.0.0.0.</li> </ul>                                                                                |  |  |
|                                                        | Administrativer Zugriff T<br>(SSH, HTTPS) –<br>–<br>–<br>–<br>–<br>–<br>–<br>–<br>–<br>–<br>–<br>–<br>–<br>–<br>–<br>–<br>–<br>–<br>– | Trap-Beschreibung-enterprise-oid: mGuard-generic-trap: enterpriseSpecific-specific-trap: mGuardTrapSSHLogin-additional: mGuardTResSSHUsername-mGuardTResSSHRemoteIP                                                                                                    |  |  |
|                                                        |                                                                                                    | Wird gesendet, wenn jemand per SSH auf den mGuard zu-<br>greiftenterprise-oid: mGuard-generic-trap: enterpriseSpecific-specific-trap: mGuardTrapSSHLogout-additional: mGuardTResSSHUsername<br>mGuardTResSSHRemotelP                                                                                                    |  |  |
|                                                        | Neuer DHCP-Client                                                                                                    | Wird gesendet, wenn ein Zugriff per SSH auf den mGuard beendet wird.Trap-Beschreibung- enterprise-oid : mGuard- generic-trap : enterpriseSpecific- specific-trap : 3- additional : mGuardDHCPLastAccessMAC                                                                                                    |  |  |
|                                                        |                                                                                                    | Wird gesendet, wenn eine DHCP-Anfrage von einem unbe-<br>kannten Client eingegangen ist.                                                                                                    |  |  |

## Menü Verwaltung

| /erwaltung >> SNMP >> Trap []                                                                                                    |                                                                                                    |                                                                                                    |  |  |
|----------------------------------------------------------------------------------------------------|----------------------------------------------------------------------------------------------------|----------------------------------------------------------------------------------------------------|--|--|
| Hardwarebezogene Traps<br>(Nur<br>TC MGUARD RS4000/RS2000 3G,<br>TC MGUARD RS4000/RS2000, FL<br>MGUARD RS4000/RS2000,<br>FL MGUARD RS)Chassis (Stromversor-<br>gung, Relais)Service-Eingang/CMD | Trap-Beschreibung         -       enterprise-oid       : mGuardTrapSenderIndustrial         -       generic-trap       : enterpriseSpecific         -       specific-trap       : mGuardTrapIndustrialPowerStatus (2)         -       additional       : mGuardTrapIndustrialPowerStatus         Wird gesendet, wenn das System einen Stromausfall registriert.         -       enterprise-oid       : mGuardTrapSenderIndustrial         -       generic-trap       : enterpriseSpecific         -       specific-trap       : enterpriseSpecific         -       specific-trap       : mGuardTrapSignalRelais (3)         -       additional       : mGuardTResSignalRelaisState<br>(mGuardTResSignal RelaisReason,<br>mGuardTResSignal RelaisReasonldx) |                                                                                                    |  |  |
|                                                                                                    |                                                                                                    | Wird gesendet nach geändertem Meldekontakt und gibt den dann aktuellen Status an (0 = Aus, 1 = Ein).                                                                                                    |  |  |
|                                                                                                    | Service-Eingang/CMD T<br>                                                                                                    | Trap-Beschreibung-enterprise-oid: mGuardTrapCMD-generic-trap: enterpriseSpecific-specific-trap: mGuardTrapCMDStateChange (1)-additional: mGuardCMDStateWird gesendet, wenn ein Service-Eingang/CMD durch einen                                                                                                    |  |  |
|                                                                                                    |                                                                                                    | Schalter oder Taster geschaltet wird. Bei jedem Schaltvor-<br>gang (Ein/Aus) wird ein Trap gesendet.                                                                                                    |  |  |
|                                                                                                    |                                                                                                    | Trap-Beschreibung         -       enterprise-oid       : mGuardTrapIndustrial         -       generic-trap       : enterpriseSpecific         -       specific-trap       : mGuardTrapIndustrialTemperature (1)         -       additional       : mGuardSystemTemperature,<br>mGuardTrapIndustrialTempHiLimit,<br>mGuardTrapIndustrialLowLimit |  |  |
|                                                                                                    |                                                                                                    | Wird gesendet bei Überschreitung der festgelegten Grenz-<br>werte und gibt die Temperatur an.                                                                                                    |  |  |
|                                                                                                    |                                                                                                    | <ul> <li>enterprise-oid : mGuardTrapIndustrial</li> <li>genericTrap : enterpriseSpecific</li> <li>specific-trap : mGuardTrapAutoConfigAdapterState (4)</li> <li>additional : mGuardTrapAutoConfigAdapter Change</li> <li>Wird gesendet nach Zugriff auf den ECS.</li> </ul>                                                                     |  |  |

| Verwaltung >> SNMP >> Trap []                                                                                              |                                                                    |                                                                                                    |  |  |  |
|----------------------------------------------------------------------------------------------------|--------------------------------------------------------------------|----------------------------------------------------------------------------------------------------|--|--|--|
| FL MGUARD BLADE Cont-                                                                                                    | Statusänderung von<br>Blades                                       | Trap-Beschreibung                                                                                                    |  |  |  |
| (Nur FL MGUARD BLADE)                                                                                                    | (Umstecken, Ausfall)                                               | <ul> <li>enterprise-old : InGuard TrapBladeCTRL</li> <li>generic-trap : enterpriseSpecific</li> <li>specific-trap : mGuardTrapBladeCtrlPowerStatus (2)</li> <li>additional : mGuardTrapBladeRackID,<br/>mGuardTrapBladeSlotNr,<br/>mGuardTrapBladeCtrlPowerStatus</li> </ul>                                                                                                    |  |  |  |
|                                                                                                    |                                                                    | Wird gesendet, wenn der Stromversorgungsstatus des Blade<br>Pack wechselt.                                                                                                    |  |  |  |
|                                                                                                    |                                                                    | <ul> <li>enterprise-oid : mGuardTrapBladeCTRL</li> <li>generic-trap : enterpriseSpecific</li> <li>specific-trap : mGuardTrapBladeCtrlRunStatus (3)</li> <li>additional : mGuardTrapBladeRackID,<br/>mGuardTrapBladeSlotNr,<br/>mGuardTrapBladeCtrlRunStatus</li> </ul>                                                                                                    |  |  |  |
|                                                                                                    |                                                                    | Wird gesendet, wenn der Blade-Ausführungsstatus wechselt.                                                                                                    |  |  |  |
|                                                                                                    | Neukonfiguration von                                               | Trap-Beschreibung                                                                                                    |  |  |  |
|                                                                                                    | Blades<br>(Backup/Restore)                                         | <ul> <li>enterprise-oid : mGuardTrapBladeCtrlCfg</li> <li>generic-trap : enterpriseSpecific</li> <li>specific-trap : mGuardTrapBladeCtrlCfgBackup (1)</li> <li>additional : mGuardTrapBladeRacklD,<br/>mGuardTrapBladeSlotNr,<br/>mGuardTrapBladeCtrlCfgBackup</li> </ul>                                                                                                    |  |  |  |
|                                                                                                    |                                                                    | Wird gesendet bei Auslösung des Konfigurations-Backups<br>zum FL MGUARD BLADE-Controller.                                                                                                    |  |  |  |
|                                                                                                    |                                                                    | <ul> <li>enterprise-oid : mGuardTrapBladeCtrlCfg</li> <li>generic-trap : enterpriseSpecific</li> <li>specific-trap : mGuardTrapBladeCtrlCfgRestored 2</li> <li>additional : mGuardTrapBladeRackID,<br/>mGuardTrapBladeSlotNr,<br/>mGuardTrapBladeCtrlCfgRestored</li> </ul>                                                                                                    |  |  |  |
|                                                                                                    |                                                                    | Wird gesendet bei Auslösung der Konfigurations-Wiederher-<br>stellung vom FL MGUARD BLADE-Controller.                                                                                                    |  |  |  |
| CIFS-Integritäts-Traps<br>(Nicht beiTC MGUARD RS2000 3G,<br>TC MGUARD RS2000 4G,<br>FL MGUARD RS2005,<br>FL MGUARD RS2000) | Erfolgreiche Integri-<br>täts-Prüfung eines<br>CIFS-Netzlaufwerkes | Trap-Beschreibung         -       enterprise-oid       : mGuardTrapCIFSScan         -       generic-trap       : enterpriseSpecific         -       specific-trap       : mGuardTrapCIFSScanInfo (1)         -       additional       : mGuardTResCIFSShare,<br>mGuardTResCIFSScanError,<br>mGuardTResCIFSNumDiffs         Wird gesendet, wenn die CIFS-Integritätsprüfung erfolgreich<br>abgeschlossen worden ist.       Wird gesendet, wenn die CIFS-Integritätsprüfung erfolgreich |  |  |  |

| Verwaltung >> SNMP >> Trap []                                                                     |                                               |                                                                                                    |                              |                                                                                                    |  |
|---------------------------------------------------------------------------------------------------|-----------------------------------------------|----------------------------------------------------------------------------------------------------|------------------------------|----------------------------------------------------------------------------------------------------|--|
|                                                                                                   | Fehlgeschlagene Prü-<br>fung eines CIFS-Netz- | Trap-Beschreibung                                                                                                    |                              |                                                                                                    |  |
|                                                                                                   |                                               | -                                                                                                    | enterprise-oid               | : mGuardTrapCIFSScan                                                                                              |  |
|                                                                                                   | laufwerkes                                    | -                                                                                                    | generic-trap                 | : enterpriseSpecific                                                                                              |  |
|                                                                                                   |                                               | -                                                                                                    | specific-trap                | : mGuardTrapCIFSScanFailure (2)                                                                                   |  |
|                                                                                                   |                                               | -                                                                                                    | additional                   | : mGuardTResCIFSShare,                                                                                            |  |
|                                                                                                   |                                               |                                                                                                    |                              | mGuardTResCIFSScanError,<br>mGuardTResCIFSNumDiffs                                                                |  |
|                                                                                                   |                                               | Wird gesendet, wenn CIFS-Integritätsprüfung fehlgeschlagen ist.                                                                                                    |                              |                                                                                                    |  |
|                                                                                                   | Verdächtige Abwei-                            | Tra                                                                                                    | ap-Beschreibung              | 1                                                                                                    |  |
|                                                                                                   | chung auf einem CIFS-                         | -                                                                                                    | enterprise-oid               | : mGuardTrapCIFSScan                                                                                              |  |
|                                                                                                   | Netzlaufwerk gefun-                           | -                                                                                                    | generic-trap                 | : enterpriseSpecific                                                                                              |  |
|                                                                                                   | uon                                           | -                                                                                                    | specific-trap                | : mGuardTrapCIFSScanDetection (3)                                                                                 |  |
|                                                                                                   |                                               | -                                                                                                    | additional                   | : mGuardTResCIFSShare,<br>mGuardTResCIFSScanError,<br>mGuardTResCIFSNumDiffs                                      |  |
|                                                                                                   |                                               | Wird gesendet, wenn bei der CIFS-Integritätsprüfung eine Ab-<br>weichung festgestellt worden ist.                                                                                                    |                              |                                                                                                    |  |
| Redundanz-Traps                                                                                   | Statusänderung                                | Trap-Beschreibung                                                                                                    |                              | ]                                                                                                    |  |
| (Nicht bei TC MGUARD RS2000 3G,<br>TC MGUARD RS2000 4G,<br>FL MGUARD RS2005,<br>FL MGUARD RS2000) |                                               | _                                                                                                    | enterprise-oid               | : mGuardTrapRouterRedundancy                                                                                      |  |
|                                                                                                   |                                               | -                                                                                                    | generic-trap                 | : enterpriseSpecific                                                                                              |  |
|                                                                                                   |                                               | -                                                                                                    | specific-trap                | : mGuardTrapRouterRedBackupDown                                                                                   |  |
|                                                                                                   |                                               | -                                                                                                    | additional                   | : mGuardTResRedundacyBackup-<br>Down                                                                              |  |
|                                                                                                   |                                               | Dieser Trap wird gesendet, wenn das Backup-Gerät (sekun-<br>därer mGuard) nicht durch das Master-Gerät (primärer mGu-<br>ard) erreicht werden kann. (Der Trap wird nur dann gesendet,<br>wenn ICMP-Prüfungen aktiviert sind.) |                              |                                                                                                    |  |
|                                                                                                   |                                               | -                                                                                                    | enterprise-oid               | : mGuardTrapRouterRedundancy                                                                                      |  |
|                                                                                                   |                                               | -                                                                                                    | generic-trap                 | : enterpriseSpecific                                                                                              |  |
|                                                                                                   |                                               | -                                                                                                    | specific-trap                | : mGuardTrapRRedundancyStatu-<br>sChange                                                                          |  |
|                                                                                                   |                                               | -                                                                                                    | additional                   | : mGuardRRedStateSSV,<br>mGuardRRedStateACSummary,<br>mGuardRRedStateCCSummary,<br>mGuardRRedStateStateRepSummary |  |
|                                                                                                   |                                               | Wii<br>der                                                                                                    | rd gesendet, wenr<br>'t hat. | n sich der Zustand des HA-Clusters geän-                                                                          |  |

| Verwaltung >> SNMP >> Trap                                                                        | Verwaltung >> SNMP >> Trap []                                                    |                                                                                                    |  |  |  |  |
|---------------------------------------------------------------------------------------------------|----------------------------------------------------------------------------------|----------------------------------------------------------------------------------------------------|--|--|--|--|
| Benutzerfirewall-Traps                                                                            | Benutzerfirewall-                                                                | Trap-Beschreibung.                                                                                                    |  |  |  |  |
| (Nicht bei TC MGUARD RS2000 3G,<br>TC MGUARD RS2000 4G,<br>FL MGUARD RS2005,<br>FL MGUARD RS2000) | Traps                                                                            | <ul> <li>enterprise-oid : mGuardTrapUserFirewall</li> <li>generic-trap : enterpriseSpecific</li> <li>specific-trap : mGuardTrapUserFirewallLogin (1)</li> <li>additional : mGuardTResUserFirewallUsername,<br/>mGuardTResUserFirewallSrcIP,<br/>mGuardTResUserFirewallAuthenticationMethod</li> </ul>                                                                               |  |  |  |  |
|                                                                                                   |                                                                                  | Wird gesendet beim Einloggen eines Benutzers der Benutzer-<br>Firewall.                                                                                                    |  |  |  |  |
|                                                                                                   | -<br>-<br>-<br>-<br>-<br>-<br>-<br>-<br>-<br>-<br>-<br>-<br>-<br>-<br>-<br>-<br> | <ul> <li>enterprise-oid : mGuardTrapUserFirewall</li> <li>generic-trap : enterpriseSpecific</li> <li>specific-trap : mGuardTrapUserFirewallLogout (2)</li> <li>additional : mGuardTResUserFirewallUsername,<br/>mGuardTResUserFirewallSrcIP,<br/>mGuardTResUserFirewallLogoutRea-<br/>son</li> </ul>                                                                                |  |  |  |  |
|                                                                                                   |                                                                                  | Wird gesendet beim Ausloggen eines Benutzers der Benut-<br>zer-Firewall                                                                                                    |  |  |  |  |
|                                                                                                   |                                                                                  | <ul> <li>enterprise-oid : mGuardTrapUserFirewall</li> <li>generic-trap : enterpriseSpecific</li> <li>specific-trap : mGuardTrapUserFirewallAuthError<br/>TRAP-TYPE (3)</li> <li>additional : mGuardTResUserFirewallUsername,<br/>mGuardTResUserFirewallSrcIP,<br/>mGuardTResUserFirewallAuthenticationMethod</li> <li>Wird gesendet bei einem Authentifizierungs-Fehler.</li> </ul> |  |  |  |  |
| VPN-Traps                                                                                         | Statusänderungen<br>von IPsec-Verbindun-<br>gen                                  | Trap-Beschreibung         – enterprise-oid : mGuardTrapVPN         – genericTrap : enterpriseSpecific         – enterprise trap : enterpriseSpecific                                                                                                    |  |  |  |  |
|                                                                                                   | -                                                                                | additional : mGuardTResVPNStatus                                                                                                    |  |  |  |  |
|                                                                                                   |                                                                                  | Vers.                                                                                                    |  |  |  |  |

| Verwaltung >> SNMP >> Trap []                                                         |                                                   |                                          |                                                                                                    |                                                                                                    |
|---------------------------------------------------------------------------------------|---------------------------------------------------|------------------------------------------|----------------------------------------------------------------------------------------------------|----------------------------------------------------------------------------------------------------|
| Verwaltung >> SNMP >> Trap                                                            | []                                                | -<br>-<br>-<br>-<br>Win<br>bin<br>-<br>- | enterprise-oid<br>genericTrap<br>specific-trap<br>additional<br>rd gesendet bei e<br>dung.<br>enterprise-oid<br>generic-trap | : mGuardTrapVPN<br>: enterpriseSpecific<br>: mGuardTrapVPNIPsecConnStatus (2)<br>: mGuardTResVPNName,<br>mGuardTResVPNIndex,<br>mGuardTResVPNPeer,<br>mGuardTResVPNStatus,<br>mGuardTResVPNStatus,<br>mGuardTResVPNLocal,<br>mGuardTResVPNLocal,<br>mGuardTResVPNRemote<br>iner Zustandsänderung einer IPsec-Ver-<br>: mGuard<br>: enterpriseSpecific |
|                                                                                       |                                                   | –<br>Wii<br>trei<br>ist,<br>tier         | specific-trap<br>rd gesendet, wen<br>nnt wird. Er wird r<br>eine Verbindung<br>ren.                                          | : mGuardTrapVPNIPsecConnStatus<br>n eine Verbindung aufgebaut oder ge-<br>nicht gesendet, wenn der mGuard dabei<br>sanfrage für diese Verbindung zu akzep-                                                                                                    |
|                                                                                       | Statusänderungen<br>von L2TP-Verbindun-<br>gen    | <b>Tra</b><br>-<br>-                     | ap-Beschreibung<br>enterprise-oid<br>genericTrap<br>specific-trap<br>additional                                              | g<br>: mGuardTrapVPN<br>: enterpriseSpecific<br>: mGuardTrapVPNL2TPConnStatus (3)<br>: mGuardTResVPNName,<br>mGuardTResVPNIndex,<br>mGuardTResVPNPeer,<br>mGuardTResVPNStatus,<br>mGuardTResVPNLocal,<br>mGuardTResVPNRemote                                                                                                    |
| Mobilfunk-Traps<br>(Nur<br>TC MGUARD RS4000/RS2000 3G,<br>TC MGUARD RS4000/RS2000 4G) | Eingehende SMS und<br>Verbindungsüberwa-<br>chung | bin<br>Err<br>ges<br>fun                 | nd gesendet bere<br>dung.<br>nöglicht Traps für<br>sendet, wenn eine<br>kverbindung aust                                     | r die Mobilfunkverbindung. Traps werden<br>e SMS empfangen wird oder die Mobil-<br>fällt.                                                                                                    |
| Trap-Ziele                                                                            | Traps können an mehrere<br>Ziel-IP<br>Ziel-Port   | e Ziel<br>IP-<br>Sta                     | le versendet werc<br>Adresse, an welc<br>andard: 162                                                                         | den.<br>he der Trap gesendet werden soll.                                                                                                    |
|                                                                                       | Zielname                                          | Zie<br>Ein<br>Ein                        | el-Port, an welche<br>n optionaler besch<br>Ifluss auf die gene                                                              | n der Trap gesendet werden soll<br>nreibender Name für das Ziel. Hat keinen<br>erierten Traps.                                                                                                    |
|                                                                                       | Ziel-Community                                    | Na                                       | me der SNMP-Co                                                                                                    | ommunity, der der Trap zugeordnet ist.                                                                                                    |

4.6.3 LLDP

|                      |                                                                               |                                                                                                | 0                                                                                                    |
|----------------------|-------------------------------------------------------------------------------|------------------------------------------------------------------------------------------------|----------------------------------------------------------------------------------------------------|
|                      |                                                                               |                                                                                                |                                                                                                    |
| Senden und empfangen |                                                                               |                                                                                                | -                                                                                                    |
| Senden und empfangen |                                                                               |                                                                                                |                                                                                                    |
|                      |                                                                               |                                                                                                |                                                                                                    |
| Geräte-ID            | IP-Adresse                                                                    | Portbeschreibung                                                                               | Systemname                                                                                                  |
|                      | ✓         Senden und empfangen         Senden und empfangen         Geräte-ID | ✓         Senden und empfangen         Senden und empfangen         Geräte-ID       IP-Adresse | Senden und empfangen         Senden und empfangen         Geräte-ID       IP-Adresse       Portbeschreibung |

Mit LLDP (Link Layer Discovery Protocol, IEEE 802.1AB/D13) können mit geeigneten Abfragemethoden Informationen über die Netzwerk-Infrastruktur automatisch ermittelt werden. Ein System, das LLDP benutzt, kann so konfiguriert werden, dass es auf LLDP-Informationen lauscht oder LLDP-Informationen versendet. Eine Anforderung oder Beantwortung von LLDP-Informationen erfolgt grundsätzlich nicht.

Als Sender versendet der mGuard auf Ethernet-Ebene (Layer 2) dazu unaufgefordert periodisch Multicasts in konfigurierten Zeitintervallen (typischerweise ~30 s).

| Verwaltung >> SNMP >> LLDP |                                 |                                                                                                    |  |
|----------------------------|---------------------------------|----------------------------------------------------------------------------------------------------|--|
| LLDP                       | LLDP aktivieren                 | Der LLDP-Service bzwAgent kann hier global aktiviert bzw. deaktiviert werden.                                                                                    |  |
|                            | LLDP auf externen<br>Netzwerken | Sie können auswählen, ob der mGuard LLDP-Informationen aus externen und/oder internen Netzwerken nur <b>empfängt</b> oder ebenfalls <b>sendet und empfängt</b> . |  |
|                            | LLDP auf internen<br>Netzwerken | (siehe oben)                                                                                                    |  |
| Geräte                     | Über LLDP gefundene<br>Geräte   | Lokales Interface                                                                                                    |  |
|                            |                                 | Lokales Interface, über das das Gerät gefunden wurde.                                                                                                    |  |
|                            |                                 | Geräte-ID-Subtyp                                                                                                    |  |
|                            |                                 | Eindeutiger Geräte-ID-Subtyp des gefundenen Rechners.                                                                                                    |  |
|                            |                                 | Geräte-ID                                                                                                    |  |
|                            |                                 | Eine eindeutige ID des gefundenen Rechners; üblicherweise eine seiner MAC-Adressen.                                                                              |  |
|                            |                                 | IP-Adresse                                                                                                    |  |
|                            |                                 | IP-Adresse des gefundenen Rechners, über die der Rechner per SNMP administriert werden kann.                                                                     |  |
|                            |                                 | Port-Beschreibung                                                                                                    |  |
|                            |                                 | Ein Text, welcher die Netzwerkschnittstelle beschreibt, über welche der Rechner gefunden wurde.                                                                  |  |
|                            |                                 | Systemname                                                                                                    |  |
|                            |                                 | Hostname des gefundenen Rechners.                                                                                                    |  |

# 4.7 Verwaltung >> Zentrale Verwaltung

| Verwaltung » Zentrale Verwaltung                                                      |                    |                     |
|---------------------------------------------------------------------------------------|--------------------|---------------------|
| Konfiguration holen                                                                   |                    |                     |
| Konfiguration holen                                                                   |                    | 0                   |
| Zeitplan                                                                              | Zeitgesteuert      | -                   |
| Zeitgesteuert                                                                         | Täglich            | •                   |
| Hours                                                                                 | 12                 |                     |
| Minutes                                                                               | 30                 |                     |
| Server                                                                                | config.example.com |                     |
| Port                                                                                  | 443                |                     |
| Verzeichnis                                                                           |                    |                     |
| Dateiname (bei fehlender Angabe wird die<br>Seriennummer des Geräts verwendet)        |                    |                     |
| Anzahl der Zyklen, die ein Konfigurationsprofil nach<br>einem Rollback ignoriert wird | 2                  |                     |
| Download-Timeout                                                                      | 0:02:00            | Sekunden (hh:mm:ss) |
| Login                                                                                 | anonymous          |                     |
| Passwort                                                                              | • ••••••           |                     |
| Server-Zertifikat                                                                     | Kein               | •                   |
| Download testen                                                                       | O Download testen  |                     |

# 4.7.1 Konfiguration holen

Der mGuard kann sich in einstellbaren Zeitintervallen neue Konfigurationsprofile von einem HTTPS-Server holen, wenn der Server sie dem mGuard als Datei zur Verfügung stellt (Datei-Endung: .atv). Wenn sich die jeweils zur Verfügung gestellte Konfiguration von der aktuellen Konfiguration des mGuards unterscheidet, wird die verfügbare Konfiguration automatisch heruntergeladen und aktiviert.

| Verwaltung >> Zentrale Verwaltung >> Konfiguration holen |                                                                                                    |                                                                                                    |  |  |
|----------------------------------------------------------|----------------------------------------------------------------------------------------------------|----------------------------------------------------------------------------------------------------|--|--|
| Konfiguration holen Zei                                  | Zeitplan                                                                                                    | Geben Sie hier an, ob - und wenn ja - wann bzw. in welchen<br>Zeitabständen der mGuard versuchen soll, eine neue Konfi-<br>guration vom Server herunterzuladen und bei sich in Kraft zu<br>setzen. Öffnen Sie dazu die Auswahlliste und wählen Sie den<br>gewünschten Wert.                                            |  |  |
|                                                          |                                                                                                    | Für alle zeitbasierten Steuerungen gilt zusätzlich:<br>Nach jedem Neustart wird der mGuard ebenfalls<br>versuchen, eine neue Konfiguration vom Server<br>herunterzuladen.                                                                                                    |  |  |
|                                                          |                                                                                                    | Bei der Auswahl <b>Nie</b> wird der mGuard keinen Versuch unter-<br>nehmen, eine Konfiguration vom Server herunterzuladen.                                                                                                    |  |  |
|                                                          |                                                                                                    | Bei der Auswahl <b>Nach dem Einschalten</b> wird der mGuard-<br>nach jedem Neustart versuchen, eine Konfiguration vom Ser-<br>ver herunterzuladen.                                                                                                    |  |  |
|                                                          |                                                                                                    | Bei Auswahl <b>Zeitgesteuert</b> wird unterhalb ein neues Feld ein-<br>geblendet. In diesem geben Sie an, ob täglich oder an einem<br>bestimmten Wochentag regelmäßig und zu welcher Uhrzeit<br>eine neue Konfiguration vom Server heruntergeladen werden<br>soll.                                                     |  |  |
|                                                          |                                                                                                    | Das zeitgesteuerte Herunterladen einer neuen Konfiguration<br>kann erst nach Synchronisation der Systemzeit erfolgen<br>(siehe "Verwaltung >> Systemeinstellungen" auf Seite 45,<br>"Zeit und Datum" auf Seite 47).                                                                                                    |  |  |
|                                                          |                                                                                                    | Die Zeitsteuerung setzt die ausgewählte Zeit in Bezug auf die eventuell konfigurierte Zeitzone.                                                                                                    |  |  |
|                                                          |                                                                                                    | Bei der Auswahl <b>Alle xx min/h</b> wird der mGuard in den aus-<br>gewählten zeitlichen Abständen versuchen, eine Konfigura-<br>tion vom Server herunterzuladen.                                                                                                    |  |  |
|                                                          | Server                                                                                                    | IP-Adresse oder Hostname des Servers, welcher die Konfigurationen bereitstellt.                                                                                                    |  |  |
|                                                          | Port                                                                                                    | Port, unter dem der Server erreichbar ist.                                                                                                    |  |  |
|                                                          | Verzeichnis                                                                                                  | Das Verzeichnis (Ordner) auf dem Server, in dem die Konfiguration liegt.                                                                                                    |  |  |
| Dat                                                      | Dateiname<br>Anzahl der Zyklen, die<br>ein Konfigurationspro-<br>fil nach einem Roll-<br>back ignoriert wird | Der Name der Datei in dem oben definierten Verzeichnis.<br>Falls an dieser Stelle kein Dateiname definiert ist, wird die Se-<br>riennummer des mGuards inklusive der Endung ".atv" ver-<br>wendet.                                                                                                    |  |  |
|                                                          |                                                                                                    | Standard: 2                                                                                                    |  |  |
|                                                          |                                                                                                    | Nach Holen einer neuen Konfiguration könnte es im Prinzip<br>passieren, dass nach Inkraftsetzen der neuen Konfiguration<br>der mGuard nicht mehr erreichbar ist und damit eine neue,<br>korrigierende Fernkonfiguration nicht mehr möglich ist. Um<br>das auszuschließen, unternimmt der mGuard folgende Prü-<br>fung: |  |  |

#### Verwaltung >> Zentrale Verwaltung >> Konfiguration holen [...]

#### Vorgangsbeschreibung

Sofort nach Inkraftsetzen der geholten Konfiguration versucht der mGuard auf Grundlage dieser neuen Konfiguration, die Verbindung zum Konfigurations-Server nochmals herzustellen und das neue, bereits in Kraft gesetzte Konfigurationsprofil erneut herunterzuladen.

Wenn das gelingt, bleibt die neue Konfiguration in Kraft.

Wenn diese Prüfung negativ ausfällt - aus welchen Gründen auch immer -, geht der mGuard davon aus, dass das gerade in Kraft gesetzte neue Konfigurationsprofil fehlerhaft ist. Für Identifizierungszwecke merkt sich der mGuard dessen MD5-Summe. Dann führt der mGuard ein Rollback durch.

Rollback bedeutet, dass die letzte (funktionierende) Konfiguration wiederhergestellt wird. Das setzt voraus, dass in der neuen (nicht funktionierenden) Konfiguration die Anweisung steht, ein Rollback durchzuführen, wenn ein neues geladenes Konfigurationsprofil sich in dem oben beschriebenen Prüfungsverfahren als fehlerhaft erweist.

Wenn nach der im Feld **Zeitplan** (und **Zeitgesteuert**) festgelegten Zeit der mGuard erneut und zyklisch versucht, ein neues Konfigurationsprofil zu holen, wird er ein solches nur unter folgendem Auswahlkriterium annehmen: Das zur Verfügung gestellte Konfigurationsprofil **muss sich unterscheiden** von dem Konfigurationsprofil, das sich für den mGuard zuvor als fehlerhaft erwiesen hat und zum Rollback geführt hat.

(Dazu vergleicht der mGuard die bei ihm gespeicherte MD5-Summe der alten, für ihn fehlerhaften und verworfenen Konfiguration mit der MD5-Summe des angebotenen neuen Konfigurationsprofils.)

Wird dieses Auswahlkriterium **erfüllt**, d. h. es wird ein neueres Konfigurationsprofil angeboten, holt sich der mGuard dieses Konfigurationsprofil, setzt es in Kraft und prüft es gemäß des oben beschriebenen Verfahrens - und setzt es bei nicht bestandener Prüfung per Rollback wieder außer Kraft.

Wird dieses Auswahlkriterium **nicht erfüllt** (weil immer noch das selbe Konfigurationsprofil angeboten wird), bleibt für die weiteren zyklischen Abfragen dieses Auswahlkriterium so lange in Kraft, wie in diesem Feld (**Anzahl der Zyklen...**) festgelegt ist.

Ist die hier festgelegte Anzahl von Zyklen abgelaufen, ohne dass das auf dem Konfigurations-Server angebotene Konfigurationsprofil verändert wurde, setzt der mGuard das unveränderte neue ("fehlerhafte") Konfigurationsprofil ein weiteres Mal in Kraft, obwohl es sich als "fehlerhaft" erwiesen hatte. Das geschieht um auszuschließen, dass das Misslingen der Prüfung durch äußere Faktoren (z. B. Netzwerkausfall) bedingt war.

Der mGuard versucht dann erneut, auf Grundlage der erneut eingesetzten neuen Konfiguration die Verbindung zum Konfigurations-Server herzustellen und erneut das neue, jetzt in Kraft gesetzte Konfigurationsprofil herunterzuladen. Wenn das misslingt, erfolgt wieder ein Rollback, und für die weiteren Zyklen zum Laden einer neuen Konfiguration wird erneut das Auswahlkriterium in Kraft gesetzt - so oft, wie in diesem Feld (**Anzahl der Zyklen...**) festgelegt ist.

Wird im Feld **Anzahl der Zyklen...** als Wert **0** (Null) festgelegt, hat das zur Folge, dass das Auswahlkriterium - das angebotene Konfigurationsprofil wird ignoriert, wenn es unverändert geblieben ist - niemals in Kraft tritt. Dadurch könnte das 2. der nachfolgend aufgeführten Ziele nicht realisiert werden.

| Verwaltung >> Zentrale Verwa | erwaltung >> Zentrale Verwaltung >> Konfiguration holen []                                                                                                    |                                                                                                    |  |  |
|------------------------------|----------------------------------------------------------------------------------------------------|----------------------------------------------------------------------------------------------------|--|--|
|                              | <ol> <li>Dieser Mechanismus hat f</li> <li>Nach Inkraftsetzen ein<br/>mGuard sich weiterhin</li> <li>Bei eng gesetzten Zvh</li> </ol>                                                                                                    | folgende Ziele:<br>ner neuen Konfiguration muss sichergestellt sein, dass der<br>n vom entfernten Standort aus konfigurieren lässt.<br>slen (z. B. bei <b>Zeitplan</b> = 15 Minuten) muss verhindert werden.                                                                                               |  |  |
|                              | dass der mGuard stur ein möglicherweise fehlerhaftes Konfigurationsprofil in zu kur-<br>zen Abständen immer wieder erneut testet. Das könnte dazu führen, dass der mGu-<br>ard so mit sich selbst beschäftigt ist, dass ein administrativer Eingriff von außen<br>behindert oder verhindert wird. |                                                                                                    |  |  |
|                              | <ol> <li>Es muss mit großer Wahrscheinlichkeit ausgeschlossen werden, dass äußere Fa<br/>toren (z. B. Netzwerkausfall) den mGuard bewogen haben, eine Neukonfiguration a<br/>fehlerhaft zu betrachten.</li> </ol>                                                                                 |                                                                                                    |  |  |
|                              | Download-Timeout                                                                                                    | Standard: 2 Minuten (0:02:00)                                                                                                    |  |  |
|                              |                                                                                                    | Gibt an, wie lange während eines Downloads der Konfigurati-<br>onsdatei ein Timeout (Zeit der Inaktivität) maximal dauern<br>darf. Bei Überschreitung wird der Download abgebrochen. Ob<br>und wann ein nächster Download-Versuch stattfindet, richtet<br>sich nach der Einstellung von Zeitplan (s. o.).  |  |  |
|                              |                                                                                                    | Die Eingabe kann aus Sekunden [ss], Minuten und Sekunden<br>[mm:ss] oder Stunden, Minuten und Sekunden [hh:mm:ss]<br>bestehen.                                                                                                    |  |  |
|                              | Login                                                                                                    | Login (Benutzername), den der HTTPS Server abfragt.                                                                                                    |  |  |
|                              | Passwort                                                                                                    | Passwort, das der HTTPS Server abfragt.                                                                                                    |  |  |
|                              |                                                                                                    | Folgende Sonderzeichen dürfen im Passwort<br>nicht verwendet werden: '`\"\$[]?*; <>   & !                                                                                                    |  |  |
|                              | Server-Zertifikat                                                                                                    | Das Zertifikat, mit dem der mGuard prüft, dass das vom Kon-<br>figurations-Server "vorgezeigte" Zertifikat echt ist. Es verhin-<br>dert, dass von einem nicht autorisierten Server falsche Konfi-<br>gurationen auf dem mGuard installiert werden.                                                         |  |  |
|                              |                                                                                                    | Hier darf entweder                                                                                                    |  |  |
|                              |                                                                                                    | <ul> <li>ein selbst signiertes Zertifikat des Konfigurations-Servers<br/>angegeben werden oder</li> </ul>                                                                                                    |  |  |
|                              |                                                                                                    | <ul> <li>das Wurzelzertifikat der CA (Certification Authority), wel-<br/>che das Zertifikat des Servers ausgestellt hat. Das gilt<br/>dann, wenn es sich beim Zertifikat des Konfigurations-<br/>Servers um ein von einer CA signiertes Zertifikat handelt<br/>(statt um ein selbst signiertes)</li> </ul> |  |  |

| Verwaltung >> Zentrale Verwaltu | ung >> Konfiguration | holen []                                                                                                    |
|---------------------------------|----------------------|----------------------------------------------------------------------------------------------------|
|                                 |                      | Wenn die hinterlegten Konfigurationsprofile auch<br>den privaten VPN-Schlüssel für die VPN-Verbin-<br>dung oder VPN-Verbindungen mit PSK enthalten,<br>sollten folgende Bedingungen erfüllt sein:                                                                                                    |
|                                 |                      | <ul> <li>Das Passwort sollte aus mindestens 30 zufälligen Groß-<br/>und Kleinbuchstaben sowie Ziffern bestehen, um uner-<br/>laubten Zugriff zu verhindern.</li> <li>Der HTTPS Server sollte über den angegebenen Login<br/>nebst Passwort nur Zugriff auf die Konfiguration dieses ei-<br/>nen mGuard ermöglichen. Ansonsten könnten sich die<br/>Benutzer anderer mGuards Zugriff verschaffen.</li> </ul> |
|                                 |                      | Die unter Server angegebene IP-Adresse bzw. der<br>Hostname muss im Server-Zertifikat als Common-<br>Name (CN) angegeben sein.<br>Selbstunterschriebene Zertifikate (self-signed)<br>sollten nicht die "key-usage" Erweiterung verwen-<br>den.                                                                                                    |
|                                 |                      | Zum Installieren eines Zertifikats wie folgt vorgehen:                                                                                                    |
|                                 |                      | Voraussetzung: Die Zertifikatsdatei ist auf dem angeschlosse-<br>nen Rechner gespeichert<br>• Durchsuchen klicken, um die Datei zu selektieren.                                                                                                    |
|                                 |                      | Importieren klicken.                                                                                                    |
| D                               | ownload-Test         | Durch Klicken auf die Schaltfläche " <b>Download testen</b> " kön-<br>nen Sie testen – ohne die geänderten Parameter zu speichern<br>oder das Konfigurationsprofil zu aktivieren – ob die angegebe-<br>nen Parameter funktionieren. Das Ergebnis des Tests wird in<br>der rechten Spalte angezeigt.                                                                                                    |
|                                 |                      | Stellen Sie sicher, dass das Profil auf dem Server<br>keine unerwünschten mit "GAI_PULL_" beginnen-<br>den Variablen enthält, welche die hier vorgenom-<br>mene Konfiguration überschreiben.                                                                                                    |

|                                             | 4.8 Verwaltung >> Service I/O                                                                                                    |
|---------------------------------------------|----------------------------------------------------------------------------------------------------|
| i                                           | Dieses Menü steht <b>nur</b> auf dem <b>TC MGUARD RS4000/RS2000 3G</b> ,<br>TC MGUARD RS4000/RS2000 4G, FL MGUARD RS4004/RS2005,<br>FL MGUARD RS4000/RS2000, FL MGUARD RS, FL MGUARD GT/GT zur Verfügung.                                                                                                    |
|                                             | <ul> <li>An einige mGuards könnten Servicekontakte (Service I/Os) angeschlossen werden.</li> <li>TC MGUARD RS4000/RS2000 3G,</li> <li>TC MGUARD RS4000/RS2000 4G</li> <li>FL MGUARD RS4000/RS2005</li> <li>FL MGUARD RS4000/RS2000</li> <li>FL MGUARD RS</li> <li>FL MGUARD GT/GT</li> <li>Der Anschluss der Servicekontakte wird im Anwenderhandbuch zu den Geräten beschrieben (UM DE MGUARD DEVICES).</li> </ul>                           |
| Eingang/CMD I1, CMD I2,<br>CMD I3           | An die Eingänge können Taster oder Ein-/Aus-Schalter angeschlossen werden. Es können<br>ein oder mehrere frei wählbare VPN-Verbindungen oder Firewall-Regelsätze über den ent-<br>sprechenden Schalter geschaltet werden. Auch eine Mischung von VPN-Verbindungen<br>und Firewall-Regelsätzen ist möglich. Über die Web-Oberfläche wird angezeigt, welche<br>VPN-Verbindungen und welche Firewall-Regelsätze an diesen Eingang gebunden sind. |
|                                             | Der Taster oder Ein-/Aus-Schalter dient zum Auf- und Abbau von zuvor definierten VPN-<br>Verbindungen oder der Aktivierung von definierten Firewall-Regelsätzen.                                                                                                    |
| Meldekontakt (Meldeaus-<br>gang) ACK O1, O2 | Sie können einstellen, ob bestimmte VPN-Verbindungen oder Firewall-Regelsätze über-<br>wacht und über LEDs angezeigt werden.                                                                                                    |
|                                             | Wenn VPN-Verbindungen überwacht werden, zeigt eine leuchtende LED, dass diese VPN-<br>Verbindungen bestehen.                                                                                                    |
| Alarmausgang ACK O3                         | Der Alarmausgang überwacht die Funktion des mGuards und ermöglicht damit eine Fern-<br>diagnose.                                                                                                    |
|                                             | Die zugehörige LED leuchtet rot, wenn der Alarmausgang aufgrund eines Fehlers Low-<br>Pegel einnimmt (invertierte Logik).                                                                                                    |
|                                             | <ul> <li>Durch den Alarmausgang wird folgendes gemeldet, wenn das aktiviert worden ist.</li> <li>Der Ausfall der redundanten Stromversorgung</li> <li>Überwachung des Link-Status der Ethernet-Anschlüsse</li> <li>Überwachung des Temperaturzustandes</li> <li>Überwachung des Verbindungsstatus der Redundanz</li> <li>Überwachung des Verbindungsstatus des internen Modems</li> </ul>                                                     |

| Verwaltung » Service I/O                                                       |                                   |
|--------------------------------------------------------------------------------|-----------------------------------|
| Servicekontakte Alarmausgang                                                   |                                   |
| Eingang/CMD 1                                                                  | 0                                 |
| Am Kontakt angeschlossener Schaltertyp                                         | Taster -                          |
| Zustand des Eingangs/CMD 1                                                     | Service-Eingang/CMD 1 deaktiviert |
| Über diesen Eingang kontrollierte VPN-Verbindungen<br>oder Firewall-Regelsätze |                                   |
| Ausgang/ACK 1                                                                  |                                   |
| Zu überwachende VPN-Verbindung bzw. Firewall<br>Regelsatz                      | Aus                               |
| Eingang/CMD 2                                                                  |                                   |
| Am Kontakt angeschlossener Schaltertyp                                         | Taster 🗸                          |
| Zustand des Eingangs/CMD 2                                                     | Service-Eingang/CMD 2 deaktiviert |
| Über diesen Eingang kontrollierte VPN-Verbindungen<br>oder Firewall-Regelsätze |                                   |
| Ausgang/ACK 2                                                                  |                                   |
| Zu überwachende VPN-Verbindung bzw. Firewall<br>Regelsatz                      | IPsec-Connection_01               |
| Eingang/CMD 3                                                                  |                                   |
| Am Kontakt angeschlossener Schaltertyp                                         | Taster -                          |
| Zustand des Eingangs/CMD 3                                                     | Service-Eingang/CMD 3 deaktiviert |
| Über diesen Eingang kontrollierte VPN-Verbindungen<br>oder Firewall-Regelsätze | Firewall rulesets • FW_Rule_2     |

## 4.8.1 Servicekontakte

# Verwaltung >> Service I/O>> Servicekontakte

| Eingang/CMD 1-3 | ing/CMD 1-3 Am Kontakt ange-<br>schlossener Schalter-<br>typ | Taster / Ein-/Aus-Schalter<br>Auswahl des Typs des angeschlossen Schalters.                                                                                                    |  |  |
|-----------------|--------------------------------------------------------------|----------------------------------------------------------------------------------------------------|--|--|
|                 | Zustand des Ein-<br>gangs/CMD 1–3                            | Anzeige des Zustandes des angeschlossen Schalters.<br>Der Schalter muss beim Editieren der VPN-Verbindung unter<br>"Schaltender Service Eingang/CMD" auswählt werden (unter<br>"IPsec VPN >> Verbindungen >> Editieren >> Allgemein" oder<br>"OpenVPN-Client >> Verbindungen >> Editieren >> Allge-<br>mein"). |  |  |

| Verwaltung >> Service I/O>> Servicekontakte[]                                            |                                           |                                                                                                    |  |  |
|------------------------------------------------------------------------------------------|-------------------------------------------|----------------------------------------------------------------------------------------------------|--|--|
| Über diesen Eingang<br>kontrollierte VPN-Ver-<br>bindungen oder Fire-<br>wall-Regelsätze |                                           | Der FL MGUARD RS4000/RS2000,<br>TC MGUARD RS4000/RS2000 3G,<br>TC MGUARD RS4000/RS2000 4G,<br>FL MGUARD RS4004/RS2005, FL MGUARD RS und<br>FL MGUARD GT/GT verfügen über Anschlüsse, an die ex-<br>terne Taster oder Ein-/Aus-Schalter und Aktoren (z. B. eine<br>Signallampe) angeschlossen werden können.                                                                                                    |  |  |
|                                                                                          |                                           | <ul> <li>Über den Taster bzw. Ein/Aus-Schalter können</li> <li>konfigurierten VPN-Verbindungen gestartet oder gestoppt werden,</li> <li>konfigurierte Firewall-Regelsätze aktiviert oder deaktiviert werden.</li> </ul>                                                                                                    |  |  |
|                                                                                          |                                           | <ul> <li>Welche Ereignisse durch den Eingang gesteuert werden,<br/>kann an folgenden Stellen konfiguriert werden:</li> <li><b>IPsec-VPN:</b> <i>IPsec VPN &gt;&gt; Verbindungen &gt;&gt; Editieren &gt;&gt;</i><br/><i>Allgemein.</i></li> <li><b>OpenVPN:</b> <i>OpenVPN-Client &gt;&gt; Verbindungen &gt;&gt; Editieren &gt;&gt;</i><br/><i>Allgemein</i></li> <li><b>Firewall-Regelsatz:</b> <i>Netzwerksicherheit &gt;&gt; Paketfilter</i><br/><i>&gt;&gt; Regelsätze</i></li> </ul> |  |  |
| Ausgang/ACK 1-2                                                                          | Zu überwachende                           | Aus / VPN-Verbindung/Firewall-Regelsatz                                                                                                    |  |  |
| VPN-Verbindung bzw.<br>Firewall-Regelsatz                                                | VPN-Verbindung bzw.<br>Firewall-Regelsatz | Der Zustand der ausgewählten VPN-Verbindung oder des<br>ausgewählten Firewall-Regelsatzes wird über den zugehöri-<br>gen Meldekontakt (ACK-Ausgang) signalisiert.                                                                                                    |  |  |

## Menü Verwaltung

# 4.8.2 Alarmausgang

| verwaltung » Service 1/0              |                                       |   |
|---------------------------------------|---------------------------------------|---|
| Servicekontakte Alarmausgang          |                                       |   |
| Allgemein                             |                                       | ? |
| Betriebs-Modus                        | Funktions-Überwachung                 | • |
| Funktions-Überwachung                 |                                       |   |
| Zustand des Alarmausgangs             | Alarmausgang ist offen / low (FEHLER) |   |
| Aktivierungsgrund des Alarmausgangs   | Keine Verbindung am LAN2-Interface    |   |
| Redundante Stromversorgung            | Überwachen                            | • |
| Link-Überwachung                      | Überwachen                            | • |
| Temperaturzustand                     | Ignorieren                            | • |
| Verbindungsstatus der Redundanz       | Ignorieren                            | • |
| Verbindungsstatus des internen Modems | Ignorieren                            | • |

## Verwaltung >> Service I/O >> Alarmausgang

| Allgemein             | Betriebsmodus                   | Funktions-Überwachung / Manuelle Einstellung                                                                                                    |  |  |  |
|-----------------------|---------------------------------|----------------------------------------------------------------------------------------------------|--|--|--|
|                       |                                 | Der Alarmausgang kann automatisch durch die <b>Funktions-<br/>Überwachung</b> geschaltet werden (Standard) oder durch <b>Ma-<br/>nuelle Einstellung</b> .                                                                                                    |  |  |  |
|                       | Manuelle Einstellung            | Geschlossen / Offen (Alarm)                                                                                                    |  |  |  |
|                       |                                 | Hier kann der gewünschte Zustand des Alarmausgangs ge-<br>wählt werden (zur Funktionskontrolle):                                                                                                    |  |  |  |
|                       |                                 | Wird der Zustand manuell auf <b>Offen (Alarm)</b> gestellt, leuchtet die LED FAULT nicht rot (kein Alarm).                                                                                                    |  |  |  |
| Funktions-Überwachung | Aktueller Zustand               | Anzeige des Zustandes des Alarmausganges.                                                                                                    |  |  |  |
|                       | Redundante Stromver-<br>sorgung | Bei <b>Ignorieren</b> hat der Zustand der Stromversorgung keinen<br>Einfluss auf den Alarmausgang.                                                                                                    |  |  |  |
|                       |                                 | Bei <b>Überwachen</b> wird der Alarmausgang geöffnet, wenn eine der zwei Versorgungsspannungen ausfällt.                                                                                                    |  |  |  |
|                       | Link-Überwachung                | lgnorieren/Überwachen                                                                                                    |  |  |  |
|                       |                                 | Überwachung des Link-Status der Ethernet-Anschlüsse.                                                                                                    |  |  |  |
|                       |                                 | Bei <b>Ignorieren</b> hat der Link-Status der Ethernet-Anschlüsse keinen Einfluss auf den Alarmausgang.                                                                                                    |  |  |  |
|                       |                                 | Bei <b>Überwachen</b> wird der Alarmausgang geöffnet, wenn ein-<br>Link keine Konnektivität aufweist. Stellen Sie dazu unter <i>Netz-<br/>werk</i> >> <i>Ethernet</i> >> <i>MAU-Einstellungen</i> unter "Link-Überwa-<br>chung" die Links ein, die überwacht werden sollen. |  |  |  |

| Verwaltung >> Service I/O >>             | Verwaltung >> Service I/O >> Alarmausgang [] |                                                                                                    |  |  |
|------------------------------------------|----------------------------------------------|----------------------------------------------------------------------------------------------------|--|--|
|                                          | Temperaturzustand                            | Der Alarmausgang meldet eine Über- oder Untertemperatur.<br>Der zulässige Bereich wird unter <i>"Systemtemperatur (°C)"</i> im<br>Menü <i>Verwaltung &gt;&gt; Systemeinstellung &gt;&gt; Host</i> eingestellt. |  |  |
|                                          |                                              | Bei <b>Ignorieren</b> hat die Temperatur keinen Einfluss auf den<br>Meldekontakt.                                                                                                    |  |  |
|                                          |                                              | Bei <b>Überwachen</b> wird der Alarmausgang geöffnet, wenn die<br>Temperatur den zulässigen Bereich verlässt.                                                                                                  |  |  |
| Verbindungsstatus<br>des internen Modems |                                              | Nur wenn ein internes Modem vorhanden und eingeschaltet<br>ist (TC MGUARD RS4000/RS2000 3G,<br>TC MGUARD RS4000/RS2000 4G, FL MGUARD RS mit in-<br>ternem Analog-Modem oder ISDN-Modem).                       |  |  |
|                                          |                                              | Bei <b>Ignorieren</b> hat der Verbindungsstatus des internen Mo-<br>dems keinen Einfluss auf den Alarmausgang.                                                                                                 |  |  |
|                                          |                                              | Bei <b>Überwachen</b> wird der Alarmausgang geöffnet, wenn das interne Modem keine Verbindung hat.                                                                                                    |  |  |
|                                          | Verbindungsstatus<br>der Redundanz           | Nur wenn die Funktion <b>Redundanz</b> genutzt wird (siehe Kapitel 17).                                                                                                    |  |  |
|                                          |                                              | Bei <b>Ignorieren</b> hat die Konnektivitätsprüfung keinen Einfluss auf den Alarmausgang.                                                                                                    |  |  |
|                                          |                                              | Bei <b>Überwachen</b> wird der Alarmausgang geöffnet, wenn die<br>Konnektivitätsprüfung fehlschlägt. Das ist unabhängt davon,<br>ob der mGuard aktiv oder im Bereitschaftszustand ist.                         |  |  |

# 4.9 Verwaltung >> Neustart

# 4.9.1 Neustart

| Verwaltung // Neustart     |                |
|----------------------------|----------------|
| Neustart                   |                |
| Neustart                   | 0              |
| Neustart                   | () Neustart    |
| Neustart per SMS           |                |
| Neustart per SMS zulassen  |                |
| Token für Neustart per SMS | Token_SMS_1234 |
|                            |                |

| verwaitung >> Neustart >> Neustart                         |                                                                                           |                                                                                                    |  |  |
|------------------------------------------------------------|-------------------------------------------------------------------------------------------|----------------------------------------------------------------------------------------------------|--|--|
| Neustart                                                   | Neustart                                                                                  | Ein Klick auf die Schaltfläche " <b>Neustart</b> " startet den mGuard neu (Reboot).                                                           |  |  |
|                                                            |                                                                                           | Das Gerät benötigt ca. 60 Sekunden für den Neustart.                                                                                          |  |  |
|                                                            |                                                                                           | Ein Neustart hat den selben Effekt wie die vorübergehende<br>Unterbrechung der Stromzufuhr. Der mGuard wird aus- und<br>wieder eingeschaltet. |  |  |
|                                                            |                                                                                           | Ein Neustart ist erforderlich im Fehlerfall. Außerdem kann ein Neustart nach einem Software-Update erforderlich sein.                         |  |  |
| Neustart per SMS Neustart per SMS zulassen                 | Ab mGuard-Firmwareversion 8.4 ist es möglich, den mGuard per SMS neu zu starten (Reboot). |                                                                                                    |  |  |
| TC MGUARD RS4000/RS2000 3G,<br>TC MGUARD RS4000/RS2000 4G) |                                                                                           | Bei <b>aktivierter Funktion</b> kann der mGuard über eine eingehende SMS neu gestartet werden (Reboot).                                       |  |  |
|                                                            |                                                                                           | Die SMS muss das Kommando <i>"system/reboot</i> " gefolgt von einem konfigurierten Token (s. u.) enthalten.                                   |  |  |
|                                                            |                                                                                           | Beispiel: system/reboot mytoken1234                                                                                                    |  |  |
|                                                            |                                                                                           | Bei <b>deaktivierter Funktion</b> ist ein Neustart per SMS nicht möglich (werkseitige Voreinstellung).                                        |  |  |
|                                                            | Token für Neustart per<br>SMS                                                             | Token für den Neustart des mGuards per SMS.                                                                                                   |  |  |

# 5 Menü Bladekontrolle

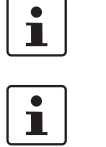

In mGuard-Firmware-Version **8.4 und 8.5** ist die Konfiguration des **FL MGUARD BLADE-Controllers** nicht möglich.

Dieses Menü steht nur auf dem **FL MGUARD BLADE-Controller** zur Verfügung. Benutzen Sie aus Kompatibilitätsgründen immer den neuesten Blade-Einschub als Controller.

# 5.1 Bladekontrolle >> Übersicht

| Bladekon | trolle » Ubers | icht      |                           |                      |           |              |                  |        |                 |
|----------|----------------|-----------|---------------------------|----------------------|-----------|--------------|------------------|--------|-----------------|
| Übe      | rsicht         |           |                           |                      |           |              |                  |        |                 |
|          |                |           | Rack ID                   | 0                    |           |              |                  |        |                 |
|          |                | Zusta     | and der Stromversorgung 1 | Stromversorgung 1 de | efekt     |              |                  |        |                 |
|          |                | Zusta     | and der Stromversorgung 2 | Stromversorgung 2 b  | ereit     |              |                  |        |                 |
| Blade    | Overview       |           |                           |                      |           |              |                  |        |                 |
| Blade    |                | Gerät     | Status                    | WAN                  | LAN       | Seriennummer | Version          | Backup | Wiederherstelle |
| 1        | 1              | BladeXL   | Verbunden                 | Verbunden            | Getrennt  | 2T500098     | 8.6.0-pre24-MG86 |        |                 |
| 2        | 1              | Blade     | Verbunden                 | Verbunden            | Getrennt  | 2T500085     | 8.6.0-pre24-MG86 |        |                 |
| 3        | 1              | Blade     | Verbunden                 | Verbunden            | Verbunden | 2T500066     | 8.6.0-pre24-MG86 |        |                 |
| 4        | 1              | Blade     | Verbunden                 | Getrennt             | Getrennt  | 2T500040     | 8.6.0-pre24-MG86 |        |                 |
| 5        | 1              | Unbekannt | Present                   | Getrennt             | Getrennt  |              |                  |        |                 |
| 6        | 1              | BladeXL   | Verbunden                 | Verbunden            | Getrennt  | 2T500153     | 8.6.0-pre24-MG86 |        |                 |
| 7        | 1              | Blade     | Verbunden                 | Verbunden            | Getrennt  | 2T500077     | 8.6.0-pre24-MG86 |        |                 |
| 8        | 1              | Blade     | Verbunden                 | Verbunden            | Getrennt  | 2T500072     | 8.6.0-pre24-MG86 |        |                 |
| 9        | 1              | Blade     | Verbunden                 | Verbunden            | Verbunden | 2BN00340     | 8.3.0.default    |        |                 |
| 10       | 1              | Blade     | Verbunden                 | Verbunden            | Getrennt  | 2T500054     | 8.6.0-pre24-MG86 |        |                 |
| 11       | 1              | BladeXL   | Verbunden                 | Getrennt             | Getrennt  | 2T500101     | 8.6.0-pre24-MG86 |        |                 |
| 12       | 1              | Blade     | Verbunden                 | Verbunden            | Verbunden | 2T500067     | 8.6.0-pre24-MG86 |        |                 |
| ٠        |                |           |                           |                      |           |              |                  |        |                 |

## Bladekontrolle >> Übersicht >> Übersicht

| Übersicht        | Rack ID                                         | Die ID des Racks, in dem sich das Blade befindet. Auf dem<br>Controller kann dieser Wert für alle Blades konfiguriert wer-<br>den. |  |  |  |
|------------------|-------------------------------------------------|----------------------------------------------------------------------------------------------------|--|--|--|
|                  | Zustand der Stromver-<br>sorgung P1/P2          | <ul> <li>Status der Netzteile P1 und P2.</li> <li>Stromversorgung 1/2 bereit</li> <li>Stromversorgung 1/2 defekt</li> </ul>        |  |  |  |
| Übersicht Blades | Blade                                           | Nummer des Slots, in dem das Blade steckt.                                                                                         |  |  |  |
| Gerät            | Name des Geräts, z. B. "blade" oder "blade XL". |                                                                                                    |  |  |  |

| Bladekontrolle >> Übersicht >> Übersicht[] |                  |                                                                                                    |  |
|--------------------------------------------|------------------|----------------------------------------------------------------------------------------------------|--|
|                                            | Status           | - Gezogen (Der Slot ist leer)                                                                                                    |  |
|                                            |                  | - <b>Gesteckt</b> (Ein Gerät befindet sich im Slot, ist aber nicht funktionsbereit)                                                                            |  |
|                                            |                  | - Verbunden (Ein Gerät befindet sich im Slot und arbeitet korrekt)                                                                                             |  |
|                                            |                  | <ul> <li>Konfiguration wurde geändert (Die Konfiguration des Geräts hat sich geändert)</li> </ul>                                                              |  |
|                                            |                  | <ul> <li>Konfiguration wird heruntergeladen (Das Konfigurati-<br/>onsprofil des Geräts wird auf den Blade-Controller ko-<br/>piert)</li> </ul>                 |  |
|                                            |                  | <ul> <li>Konfiguration wird hochgeladen (Das Konfigurations-<br/>profil wird von dem Blade-Controller auf das Gerät ko-<br/>piert)</li> </ul>                  |  |
|                                            | WAN              | Status des WAN-Ports.                                                                                                    |  |
|                                            | LAN              | Status des LAN-Ports.                                                                                                    |  |
|                                            | Seriennummer     | Seriennummer des mGuards.                                                                                                    |  |
|                                            | Version          | Softwareversion des mGuards.                                                                                                    |  |
|                                            | Sichern          | <b>Backup</b> : Für diesen Slot ist die automatische Konfigurations-<br>sicherung auf dem Controller aktiviert oder deaktiviert.                               |  |
|                                            | Wiederherstellen | <b>Restore</b> : Für diesen Slot ist das automatische Zurückspielen der Konfiguration (Neukonfiguration) nach Austausch des Blades aktiviert oder deaktiviert. |  |

| $B_{1,1}$ $B_{1,2}$ $B_{1,2}$ $B_{1$ |                             |  |
|----------------------------------------------------------------------------------------------------|-----------------------------|--|
| Bladekontrolle » Übersicht » Blade                                                                                                    |                             |  |
| Blade Konfiguration                                                                                                    |                             |  |
| Übersicht                                                                                                    |                             |  |
| Slot-ID                                                                                                    | 09                          |  |
| Gerät                                                                                                    | Blade                       |  |
| Bus-ID                                                                                                    | [0x24] [0x09] [0x01] [0x02] |  |
| Flash-ID                                                                                                    | 160301c74a9af502            |  |
| Version                                                                                                    | 8.3.0.default               |  |
| MAC-Adresse 0                                                                                                    | 00:0c:be:03:53:82           |  |
| MAC-Adresse 1                                                                                                    | 00:0c:be:03:53:83           |  |
| MAC-Adresse 2                                                                                                    | 00:0c:be:03:53:84           |  |
| MAC-Adresse 3                                                                                                    | 00:0c:be:03:53:85           |  |
| Status                                                                                                    | Verbunden                   |  |
| LAN                                                                                                    | $\checkmark$                |  |
| WAN                                                                                                    | $\checkmark$                |  |
| Temperatur                                                                                                    | 34.00                       |  |
| Seriennummer                                                                                                    | 2BN00340                    |  |

# 5.1.1 Blade (in Slot #...)

Ein Klick auf das Icon 🎤 Zeile bearbeiten öffnet eine Übersichtsseite mit Statusinformationen über das Blade im ausgewählten Slot.

| Bladekontrolle >> Übersicht >> Blade (für Blade in Slot #) |                   |                                                                                                    |
|------------------------------------------------------------|-------------------|----------------------------------------------------------------------------------------------------|
| Übersicht                                                  | Slot-ID           | Die Nummer bzw. Slot-ID des verwendeten Slots im Blade-<br>Rack.                                           |
|                                                            | Gerät             | Name/Gerätetyp des Geräts, z. B. "blade" oder "blade XL"                                                   |
|                                                            | Bus-ID            | ID dieses Slots am Steuerbus der Bladebase                                                                 |
|                                                            | Flash-ID          | Flash-ID des Flashspeichers des mGuards                                                                    |
|                                                            | Version           | Die Version der auf dem mGuard installierten Software                                                      |
|                                                            | MAC-Adresse (0 3) | Alle für diesen mGuard reservierten MAC-Adressen                                                           |
|                                                            | Status            | Status des mGuards.                                                                                        |
|                                                            | LAN               | Status der LAN-Schnittstelle                                                                               |
|                                                            | WAN               | Status der WAN-Schnittstelle                                                                               |
|                                                            | Temperatur        | Temperatur des Geräts. Bei Geräten, die über keinen Temperatursensor verfügen, wird <i>N</i> /A angezeigt. |
|                                                            | Seriennummer      | Seriennummer des mGuards.                                                                                  |

## 5.1.2 Konfiguration

Disdal

Auf der Registerkarte **Konfiguration** können Konfigurationen des Blades in dem ausgewählten Slot auf dem Controller gespeichert oder in das Blade zurückgespielt werden. Dieser Vorgang kann automatisch erfolgen. Das Herunter- und Hochladen von Konfigurationen auf einen Konfigurationsrechner ist ebenfalls möglich.

| Blade Konfiguration                        |                 |
|--------------------------------------------|-----------------|
| Konfiguration                              |                 |
| Konfiguration                              | Aktuell         |
| Blade-Konfiguration sichern (Pull)         | ± Pull          |
| Blade-Konfiguration zurückspielen (Push)   | T Push          |
| Konfigurationssicherung                    | V               |
| Neukonfigurierung bei Austausch des Blades | V               |
| Blade-Konfiguration löschen                | 🖥 Löschen       |
| Blade-Konfiguration hochladen              | techladen       |
| Blade-Konfiguration herunterladen          | 🛓 Herunterladen |

## Bladekontrolle >> Übersicht >> Konfiguration

| Konfiguration | Konfiguration                               | <ul> <li>Zeigt den Status der gespeicherten Konfiguration für das<br/>Blade in diesem Slot an:</li> <li>Kein Konfigurationsprofil angegeben</li> <li>Aktuell</li> <li>Veraltet</li> <li>Datei wird kopiert</li> <li>Blade-Wechsel erkannt</li> <li>[] (Kein Blade vorhanden)</li> </ul> |
|---------------|---------------------------------------------|----------------------------------------------------------------------------------------------------|
|               | Blade-Konfiguration sichern (Pull)          | Die Konfiguration des Blades in diesem Slot wird auf dem Blade-Controller gespeichert ( <i>Pull</i> ).                                                                                                    |
|               | Blade-Konfiguration<br>zurückspielen (Push) | Die auf dem Blade-Controller gespeicherte Konfiguration des<br>Blades in diesem Slot wird auf das Blade zurückgespielt<br>( <i>Push</i> ) und angewendet.                                                                                                    |
|               |                                             | Wurde nach einer manuellen Konfigurationssiche-<br>rung ( <i>Pull</i> ) das Blade umkonfiguriert, aber die<br>neue Konfiguration nicht erneut mittels <i>Pull</i> auf<br>dem Blade-Controller gesichert, ist die im Blade-<br>Controller gespeicherte Konfiguration veraltet.           |
|               |                                             | Der Status der Konfiguration wird als " <b>Veraltet</b> " angezeigt.                                                                                                    |
|               |                                             | Stellen Sie in diesem Fall sicher, dass die ge-<br>wünschte Konfiguration auf dem Blade-Controller<br>gespeichert wird ( <i>Pull</i> -Befehl).                                                                                                    |

## Bladekontrolle >> Übersicht >> Konfiguration

| Konfigurationssiche-<br>rung                 | Bei aktivierter Funktion werden die auf dem Blade vorgenom-<br>menen Konfigurationsänderungen automatisch auf dem<br>Blade-Controller gespeichert. Dies entspricht der manuellen<br>Speicherung mittels <i>Pull</i> -Befehl (siehe oben). |
|----------------------------------------------|----------------------------------------------------------------------------------------------------|
| Neukonfiguration bei<br>Austausch des Blades | Beim Austausch des Blades in diesem Slot wird die auf dem<br>Blade-Controller gespeicherte Konfiguration auf das neue<br>Gerät in diesem Slot übertragen.                                                                                 |
| Blade-Konfiguration löschen                  | Löscht die auf dem Blade-Controller gespeicherte Konfigura-<br>tion für das Gerät in diesem Slot.                                                                                                    |
| Blade-Konfiguration hochladen                | Lädt ein auf dem lokalen Konfigurationsrechner gespeicher-<br>tes Konfigurationsprofil für diesen Slot auf den Blade-Control-<br>ler hoch.                                                                                                |
| Blade-Konfiguration herunterladen            | Lädt das auf dem Blade-Controller gespeicherte Konfigurati-<br>onsprofil für diesen Slot auf den lokalen Konfigurationsrech-<br>ner herunter.                                                                                             |

# 6 Menü Netzwerk

# 6.1 Netzwerk >> Interfaces

Der mGuard verfügt über folgende von außen zugängliche Interfaces (Schnittstellen):

|                                                                                                    | Ethernet:<br>Intern: LAN<br>Extern: WAN | Serielle<br>Schnitt-<br>stelle | Eingebau-<br>tes Modem | Serielle<br>Konsole<br>über USB <sup>1</sup> |
|----------------------------------------------------------------------------------------------------|-----------------------------------------|--------------------------------|------------------------|----------------------------------------------|
| FL MGUARD RS4000/RS2000                                                                                                    | ja                                      | ja                             | nein                   | nein                                         |
| FL MGUARD RS4004                                                                                                    | LAN: 4<br>WAN: 1<br>DMZ: 1              | ja                             | nein                   | nein                                         |
| FL MGUARD RS2005                                                                                                    | LAN: 5<br>WAN: 1                        | ja                             | nein                   | nein                                         |
| TC MGUARD RS4000 3G,<br>TC MGUARD RS4000 4G                                                                                                    | LAN: 4<br>WAN: 1<br>DMZ: 1              | ja                             | ja                     | nein                                         |
| TC MGUARD RS2000 3G,<br>TC MGUARD RS2000 4G                                                                                                    | LAN: 4<br>WAN: nein<br>DMZ: nein        | ja                             | ja                     | nein                                         |
| FL MGUARD CENTERPORT                                                                                                    | LAN: 1<br>WAN: 1<br>DMZ: 1              | ja                             | nein                   | nein                                         |
| FL MGUARD SMART2                                                                                                    | ja                                      | nein                           | nein                   | ja                                           |
| FL MGUARD GT/GT,<br>FL MGUARD RS,<br>FL MGUARD PCI 533/266,<br>FL MGUARD BLADE,<br>FL MGUARD DELTA, mGuard<br>centerport (Innominate), mGu-<br>ard delta (Innominate) | ja                                      | ja                             | nein                   | nein                                         |
| FL MGUARD PCI(E)4000                                                                                                    | ja                                      | nein                           | nein                   | nein                                         |
| FL MGUARD RS<br>(ISDN/analog)                                                                                                    | ja                                      | ja                             | ja                     | nein                                         |
| FL MGUARD SMART 533/266                                                                                                    | ja                                      | nein                           | nein                   | nein                                         |

Siehe "Serielle Konsole über USB" auf Seite 201.

1

Der LAN-Port wird an einen Einzelrechner oder das lokale Netzwerk (= intern) angeschlossen. Der WAN-Port ist für den Anschluss an das externe Netz. Bei Geräten mit serieller Schnittstelle kann der Anschluss ans externe Netz auch oder zusätzlich über die serielle Schnittstelle mittels eines Modems erfolgen. Alternativ kann die serielle Schnittstelle auch wie folgt benutzt werden: für ppp-Einwahl ins lokale Netz oder für Konfigurationszwecke. Bei Geräten mit eingebautem Modem (Analog-Modem oder ISDN-Terminaladapter) kann zusätzlich das Modem benutzt werden, um Zugriffsmöglichkeiten zu kombinieren.

Die Details dazu müssen auf den Registerkarten *Allgemein, Ausgehender Ruf, Einwahl* und *Modem/Konsole* konfiguriert werden. Für weitere Erläuterungen zur Nutzungsmöglichkeit der seriellen Schnittstelle (und eines eingebauten Modems) siehe "Modem" auf Seite 194.

#### Anschließen der Netzwerk-Schnittstelle

Die mGuard-Plattformen haben DTE-Schnittstellen. Schließen Sie mGuards mit DTE-Schnittstelle mit einem gekreuzten Ethernet-Kabel an. Allerdings ist hier das Auto-MDIX dauerhaft eingeschaltet, so dass es keine Rolle spielt, wenn der Parameter Autonegotiation ausgeschaltet wird.

## MAC-Adressen

Die vom Hersteller festgelegte MAC-Adresse des WAN-Interface ist auf dem Typenschild des Geräts angegeben. Die weiteren MAC-Adressen (LAN/DMZ [optional]) lassen sich wie folgt berechnen:

- WAN-Interface: siehe Typenschild.
- LAN-Interface: Die MAC-Adresse des WAN-Interface um 1 erhöht (WAN + 1).
   Geräte mit integriertem Switch: Alle Switch-Ports verwenden die gleiche MAC-Adresse.
- DMZ-Interface: Die MAC-Adresse des WAN-Interface um 6 erhöht (WAN + 6).

#### **Beispiel:**

- WAN: 00:a0:45:eb:28:9d
- LAN: 00:a0:45:eb:28:9e
- DMZ: 00:a0:45:eb:28:a3

| 6.1.1 | Überblick: Netzwerk-ModusRouter |
|-------|---------------------------------|
| 0.1.1 |                                 |

|          | 1 | Werkseitige Voreinstellung bei TC MGUARD RS4000/RS2000 4G,<br>TC MGUARD RS4000/RS2000 3G, FL MGUARD RS4004/RS2005,<br>FL MGUARD GT/GT, mGuard centerport (Innominate), FL MGUARD CENTERPORT,<br>FL MGUARD BLADE-Controller, mGuard delta (Innominate)  |
|----------|---|----------------------------------------------------------------------------------------------------|
|          |   | Befindet sich der mGuard im <i>Router</i> -Modus, arbeitet er als Gateway zwischen verschiede-<br>nen Teilnetzen und hat dabei ein externes Interface (= WAN-Port) und ein internes Interface<br>(= LAN-Port) mit jeweils mindestens einer IP-Adresse. |
| WAN-Port |   | Über seinen WAN-Port ist der mGuard ans Internet oder an Teile des LAN angeschlossen, die als "extern" gelten.                                                                                                    |
|          |   | <ul> <li>FL MGUARD SMART2: Der WAN-Port ist die Ethernet-Buchse.</li> </ul>                                                                                                    |
| LAN-Port |   | Über seinen LAN-Port ist der mGuard an ein lokales Netzwerk oder an einen Einzelrechner<br>angeschlossen:                                                                                                    |
|          |   | - FL MGUARD SMART2: Der LAN-Port ist der Ethernet-Stecker.                                                                                                    |
|          |   | <ul> <li>Im Power-over-PCI-Modus ist der LAN-Port durch die LAN-Buchse des<br/>FL MGUARD PCI(E)4000, FL MGUARD PCI 533/266 gegeben.</li> </ul>                                                                                                    |
|          |   | Wie auch in den anderen Modi stehen die Sicherheitsfunktionen Firewall und VPN (lizenz-<br>abhängig) zur Verfügung.                                                                                                    |
|          | i | Wird der mGuard im <i>Router</i> -Modus betrieben, muss er bei lokal angeschlossenen Rech-<br>nern als Standard-Gateway festgelegt sein.                                                                                                    |
|          |   | Das heißt, dass bei diesen Rechnern die IP-Adresse des LAN-Ports des mGuards als Ad-<br>resse des Standard-Gateway anzugeben ist.                                                                                                    |
|          | 1 | Wenn der mGuard im <i>Router</i> -Modus betrieben wird und die Verbindung zum Internet her-<br>stellt, dann sollte NAT aktiviert werden (siehe "Netzwerk >> NAT" auf Seite 209).                                                                       |
|          |   | Nur dann erhalten die Rechner im angeschlossenen lokalen Netz über den mGuard Zu-<br>griff auf das Internet. Ist NAT nicht aktiviert, können eventuell nur VPN-Verbindungen ge-<br>nutzt werden.                                                       |
|          |   | Im Netzwerk-Modus <i>Router</i> kann zusätzlich ein sekundäres externes Interface konfiguriert werden (siehe "Sekundäres externes Interface" auf Seite 157).                                                                                           |
|          |   | Es gibt mehrere Router-Modi, je nach Internetanbindung:                                                                                                    |
|          |   | – Statisch                                                                                                    |
|          |   | – DHCP                                                                                                    |
|          |   | – PPPoE                                                                                                    |
|          |   | – PPPT                                                                                                    |
|          |   | – Modem                                                                                                    |
|          |   | <ul> <li>Eingebautes Modem/Eingebautes Mobilfunkmodem</li> </ul>                                                                                                    |

#### **Router-Modus: Statisch**

Die externen IP-Einstellungen sind fest eingestellt.

#### **Router-Modus: DHCP**

Die externen IP-Einstellungen werden vom mGuard angefragt und von einem externen DHCP-Server vergeben.

#### **Router-Modus: PPPoE**

Der PPPoE-Modus entspricht dem Router-Modus mit DHCP – mit einem Unterschied: Für den Anschluss ans externe Netzwerk (Internet, WAN) wird das PPPoE-Protokoll verwendet, das von vielen DSL-Modems (bei DSL-Internetzugang) verwendet wird. Die externe IP-Adresse, unter der der mGuard von entfernten Gegenstellen aus erreichbar ist, wird vom Provider festgelegt.

1

Wird der mGuard im *PPPoE*-Modus betrieben, muss bei lokal angeschlossenen Rechnern der mGuard als Standard-Gateway festgelegt sein.

Das heißt, dass bei diesen Rechnern die IP-Adresse des LAN-Ports des mGuards als Adresse des Standard-Gateway anzugeben ist.

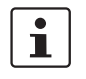

Arbeitet der mGuard im *PPPoE*-Modus, muss NAT aktiviert werden, um Zugriff auf das Internet zu erhalten.

Ist NAT nicht aktiviert, können eventuell nur VPN-Verbindungen genutzt werden.

Für die weitere Konfiguration des Netzwerk-Modus PPPoE siehe "PPPoE" auf Seite 149.

### **Router-Modus: PPTP**

Ähnlich dem *PPPoE*-Modus. In Österreich zum Beispiel wird statt des PPPoE-Protokolls das PPTP-Protokoll zur DSL-Anbindung verwendet.

(PPTP ist das Protokoll, das ursprünglich von Microsoft für VPN-Verbindungen benutzt worden ist.)

i

Wird der mGuard im *PPTP*-Modus betrieben, muss bei lokal angeschlossenen Rechnern der mGuard als Standard-Gateway festgelegt sein.

Dass heißt, dass bei diesen Rechnern die IP-Adresse des LAN-Ports des mGuards als Standard-Gateway anzugeben ist.

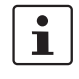

Wird der mGuard im *PPTP*-Modus betrieben, sollte NAT aktiviert werden, um aus dem lokalen Netz heraus Zugriff auf das Internet zu erhalten (siehe "Netzwerk >> NAT" auf Seite 209).

Ist NAT nicht aktiviert, können eventuell nur VPN-Verbindungen genutzt werden.

Für die weitere Konfiguration des Netzwerk-Modus PPTP siehe "PPTP" auf Seite 150.

## **Router-Modus: Modem**

1

Nur bei FL MGUARD RS4000/RS2000, TC MGUARD RS4000/RS2000 3G, TC MGUARD RS4000/RS2000 4G, FL MGUARD RS4004/RS2005, mGuard centerport (Innominate), FL MGUARD CENTERPORT, FL MGUARD RS, FL MGUARD BLADE, mGuard delta (Innominate), FL MGUARD DELTA

Wird der Netzwerk-Modus *Modem* gewählt, wird die externe Ethernet-Schnittstelle des mGuards deaktiviert, und der Datenverkehr vom und zum WAN läuft über die von außen zugängliche serielle Schnittstelle (Serial Port) des mGuards.

An der seriellen Schnittstelle wird ein externes Modem angeschlossen, das die Verbindung ins Telefonnetz herstellt. Die Anbindung an WAN oder das Internet erfolgt dann (per externem Modem) über das Telefonnetz.

1

Wenn Sie die Adresse des mGuards ändern (z. B. durch Wechsel des Netzwerk-Modus von *Stealth* auf *Router*), dann ist das Gerät nur noch unter der neuen Adresse zu erreichen. Erfolgte die Änderung der Konfiguration über den LAN-Port, so erhalten Sie eine Rückmeldung über die neue Adresse, bevor die Änderung aktiv wird. Bei Konfigurationsänderungen über den WAN-Port erhalten Sie keine Rückmeldung.

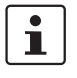

Wenn Sie den Modus auf *Router* oder *PPPoE* oder *PPTP* stellen und dann die IP-Adresse des LAN-Ports und/oder die lokale Netzmaske ändern, achten Sie unbedingt darauf, dass Sie korrekte Werte angeben. Sonst ist der mGuard unter Umständen nicht mehr erreichbar.

Für die weitere Konfiguration des Netzwerk-Modus *Eingebautes Mobilfunkmodem / Eingebautes Modem / Modem siehe* "Ausgehender Ruf" auf Seite 184.

Nach Auswahl des Netzwerk-Modus *Modem* geben Sie auf der Registerkarte **Ausgehender Ruf** und/oder **Einwahl** die für die Modemverbindung erforderlichen Parameter an (siehe "Ausgehender Ruf" auf Seite 184 und "Einwahl" auf Seite 191).

Im Netzwerk-Modus *Modem* steht die serielle Schnittstelle des mGuards nicht für die ppp-Einwahloption und nicht für Konfigurationszwecke zur Verfügung (siehe "Modem" auf Seite 194).

Auf der Registerkarte Modem nehmen Sie Anschlusseinstellungen für ein externes Modem vor (siehe "Modem" auf Seite 194).

## **Router-Modus: Eingebautes Modem**

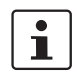

Nur bei FL MGUARD RS mit eingebautem Modem oder ISDN-Terminaladapter

Wird der Netzwerk-Modus *Eingebautes Modem* gewählt, wird die externe Ethernet-Schnittstelle des mGuards deaktiviert, und der Datenverkehr vom und zum WAN läuft über das im mGuard eingebaute Modem bzw. den eingebauten ISDN-Terminaladapter. Dieses bzw. dieser muss am Telefonnetz angeschlossen sein. Die Anbindung ans Internet erfolgt dann über das Telefonnetz.

Nach Auswahl von *Eingebautes Modem* werden die Felder zur Festlegung der Parameter für eine Modemverbindung eingeblendet.

Für die weitere Konfiguration des Netzwerk-Modus *Eingebautes Modem / Modem* (siehe "Ausgehender Ruf" auf Seite 184).

#### **Router-Modus: Eingebautes Mobilfunkmodem**

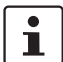

Nur bei TC MGUARD RS4000/RS2000 3G und TC MGUARD RS4000/RS2000 4G.

Wenn der Netzwerk-Modus *Eingebautes Mobilfunkmodem* gewählt wird, wird der Datenverkehr statt über den WAN-Port des mGuards über das eingebaute Mobilfunkmodem geleitet.

Für die weitere Konfiguration des Netzwerk-Modus *Eingebautes Modem / Modem* (siehe "Ausgehender Ruf" auf Seite 184).

## 6.1.2 Überblick: Netzwerk-Modus "Stealth"

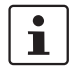

Werkseitige Voreinstellung bei FL MGUARD RS4000/RS2000, FL MGUARD RS, FL MGUARD SMART2, FL MGUARD PCI(E)4000, FL MGUARD PCI 533/266, FL MGUARD DELTA

Der *Stealth*-Modus (Plug-n-Protect) wird verwendet, um einen einzelnen Computer oder ein lokales Netzwerk mit dem mGuard zu schützen. Wesentlich ist Folgendes: Ist der mGuard im Netzwerk-Modus *Stealth*, wird er in das bestehende Netzwerk eingefügt (siehe Abbildung), ohne dass die bestehende Netzwerkkonfiguration der angeschlossenen Geräte geändert wird.

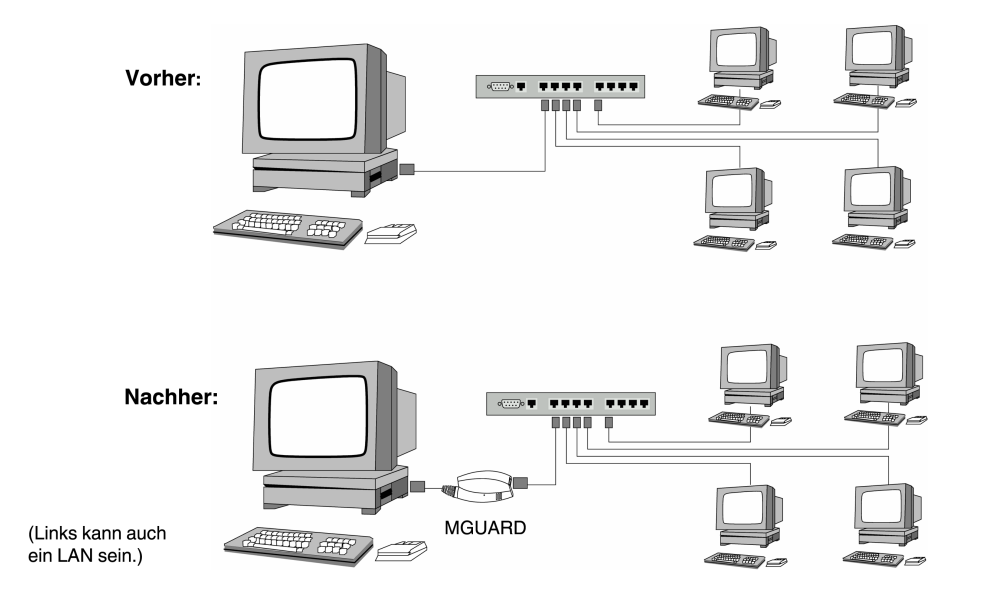

Der mGuard analysiert den laufenden Netzwerkverkehr und konfiguriert dementsprechend seine Netzwerkanbindung eigenständig. Er arbeitet transparent und ist somit innerhalb des Netzes ohne konfigurierte Management-IP-Adresse nicht detektierbar. Angeschlossene Rechner behalten ihre Netzwerkkonfiguration und müssen nicht umkonfiguriert werden.

Wie auch in den anderen Modi stehen die Sicherheitsfunktionen Firewall und VPN (lizenzabhängig) zur Verfügung.

Von extern gelieferte DHCP-Daten werden an den angeschlossenen Rechner durchgelassen.

 $\mathbf{i}$ 

Im *Single-Stealth*-Modus muss eine auf dem Rechner installierte Firewall ICMP-Echo-Requests (Ping) zulassen, wenn der mGuard Dienste wie VPN, DNS, NTP etc. bereitstellen soll.

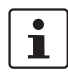

i

Im *Stealth*-Modus hat der mGuard die interne IP-Adresse 1.1.1.1, welche vom Rechner erreichbar ist, wenn das auf dem Rechner konfigurierte Standard-Gateway erreichbar ist.

In den *Stealth*-Konfigurationen "**Automatisch**" und "**Statisch**" ist der Aufbau einer vom internen Client ausgehenden VPN-Verbindung durch den mGuard hindurch nicht möglich.

Im Netzwerk-Modus *Stealth* kann zusätzlich ein sekundäres externes Interface konfiguriert werden (siehe "Sekundäres externes Interface" auf Seite 157).

## Stealth-Konfigurationen

## Automatisch

Der mGuard analysiert den ausgehenden Netzwerkverkehr, der über ihn läuft, und konfiguriert dementsprechend seine Netzwerkanbindung eigenständig. Er arbeitet transparent.

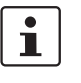

Für die Nutzung bestimmter Funktionen (z. B. automatische Updates, Lizenzaktualisierungen oder Aufbau von VPN-Verbindungen) ist es erforderlich, dass der mGuard auch im Stealth-Modus eigenen Anfragen an externe Server stellt.

Diese Anfragen sind nur möglich, wenn der lokal angeschlossenen Rechner Ping-Anfragen zulässt. Konfigurieren Sie dessen Sicherheitseinstellungen entsprechend.

#### Statisch

Wenn der mGuard keinen über ihn laufenden Netzwerkverkehr analysieren kann, z. B. weil zum lokal angeschlossenen Rechner nur Daten ein-, aber nicht ausgehen, dann muss die *Stealth-Konfiguration* auf **Statisch** gesetzt werden. In diesem Fall stehen weitere Eingabefelder zur statischen Stealth-Konfiguration zur Verfügung.

## Mehrere Clients (werkseitige Voreinstellung)

Wie bei **Automatisch**, es können jedoch mehr als nur ein Rechner am LAN-Port (gesicherter Port) des mGuards angeschlossen sein und somit mehrere IP-Adressen am LAN-Port (gesicherter Port) des mGuards verwendet werden.

Für die weitere Konfiguration des Netzwerk-Modus Stealth siehe "Stealth" auf Seite 153.

| Notauge v Tetarfacer                               |                              |   |  |  |
|----------------------------------------------------|------------------------------|---|--|--|
| Allgemein Intern DMZ Sekundäres externes Interface |                              |   |  |  |
| Netzwerk-Status                                    |                              | ? |  |  |
| Externe IP-Adresse                                 | 10.64.64.64                  |   |  |  |
| Aktive Standard-Route über                         | Bedarfsweise Einwahl         |   |  |  |
| Benutzte DNS-Server                                | 10.112.112.112               |   |  |  |
| Verbindungsstatus des Modems zum Datennetz         | Warten nach Initialisierung. |   |  |  |
| Netzwerk-Modus                                     |                              |   |  |  |
| Netzwerk-Modus                                     | Router                       | • |  |  |
| Router-Modus                                       | Modem                        | • |  |  |

# 6.1.3 Allgemein

| Netzwerk >> Interfaces >> Allgemein |                                                                                                   |                                                                                                    |  |  |
|-------------------------------------|---------------------------------------------------------------------------------------------------|----------------------------------------------------------------------------------------------------|--|--|
| Netzwerk-Status                     | Externe IP-Adresse                                                                                | Nur Anzeige: Die Adressen, unter denen der mGuard von Ge-<br>räten des externen Netzes aus erreichbar ist. Sie bilden die<br>Schnittstelle zu anderen Teilen des LAN oder zum Internet.<br>Findet hier der Übergang zum Internet statt, werden die IP-Ad-<br>ressen normalerweise vom Internet Service Provider (ISP)<br>vorgegeben. Wird dem mGuard eine IP-Adresse dynamisch<br>zugeteilt, können Sie hier die gerade gültige IP-Adresse nach-<br>schlagen. |  |  |
|                                     |                                                                                                   | Im <i>Stealth</i> -Modus übernimmt der mGuard die Adresse des lokal angeschlossenen Rechners als seine externe IP.                                                                                                    |  |  |
|                                     | Sekundäre externe IP-<br>Adresse<br>(Nur wenn das sekundäre ex-<br>terne Interface aktiviert ist) | Nur Anzeige: Die Adressen, unter denen der mGuard von Ge-<br>räten des externen Netzes aus über das sekundäre externe<br>Interface erreichbar ist.                                                                                                    |  |  |
|                                     | Aktive Standard-Route<br>über                                                                     | Nur Anzeige: Hier wird die IP-Adresse angezeigt, über die der<br>mGuard versucht, ihm unbekannte Netze zu erreichen. Wurde<br>keine Standard-Route festgelegt, bleibt das Feld leer.                                                                                                    |  |  |
|                                     | Benutzte DNS-Server                                                                               | Nur Anzeige: Hier wird der Name der DNS-Server angezeigt,<br>die vom mGuard zur Namensauflösung benutzt werden.<br>Diese Information kann nützlich sein, wenn der mGuard z. B.<br>die DNS-Server verwendet, welche ihm vom Internet Service<br>Provider vorgegeben werden.                                                                                                    |  |  |
|                                     | Verbindungsstatus<br>des Modems zum<br>Datennetz<br>(Nur bei Geräten mit internem<br>Modem)       | Anzeige des Status des internen Modems (Mobilfunkmodem<br>vom TC MGUARD RS4000/RS2000 3G /<br>TC MGUARD RS4000/RS2000 4G und des internen Analog-<br>Modems beim FL MGUARD RS).                                                                                                    |  |  |

| Netzwerk-Modus       Router / Stealth         Der mGuard muss auf den Netzwerk-Modus gestellt werden,<br>der seiner Einbindung in das Netzwerk entspricht.         Image: Comparison of the seiner der seiner Einbindung in das Netzwerk entspricht.         Image: Comparison of the seiner der seiner Einbindung in das Netzwerk-Modus der<br>mGuard gestellt ist, ändert sich auch die Seite<br>mit den auf ihr angebotenen Konfigurationspa-<br>rametern.         Image: Comparison of the seiner der seiner der seiner Seine Mathematication of the seiner der seiner Seine Mathematication of the seiner der seiner Seine Mathematication of the seiner der seiner der seine kabelgebundene WAN-Schnittstelle<br>hat.         Siehe auch:       "Überblick: Netzwerk-Modus "Router" auf Seite 137 und<br>"Überblick: Netzwerk-Modus "Stealth" auf Seite 137 und<br>"Überblick: Netzwerk-Modus "Stealth" auf Seite 140.         Abhängig von der Ausswahl des Netzwerk-Modus "Router" auf Seite 137 und<br>"Überblick: Netzwerk-Modus "Stealth" auf Seite 140.         Router-Modus       Statisch / DHCP / PPPoE / PPTP / Modem <sup>1</sup> / Eingebautes<br>Modem <sup>1</sup> / Eingebautes Mobilfunkmodem <sup>1</sup> "Nouter-Modus:       Statisch / DHCP / PPPoE / PPTP / Modem <sup>1</sup> / Eingebautes<br>Modem <sup>1</sup> / Eingebautes Mobilfunkmodem <sup>1</sup> "Router-Modus:       Prouter-Modus: DHCP" auf Seite 138<br>e. "Router-Modus: DHCP" auf Seite 138<br>e. "Router-Modus: PPTP" auf Seite 138 und "PPPoE" auf<br>Seite 149<br>e. "Router-Modus: PPTP" auf Seite 138 und "PPTP" auf<br>Seite 150                                                                                                    | Netzwerk >> Interfaces >> Allgemein [] |                                                                                                    |                                                                                                    |  |  |
|----------------------------------------------------------------------------------------------------|----------------------------------------|----------------------------------------------------------------------------------------------------|----------------------------------------------------------------------------------------------------|--|--|
| Der mGuard muss auf den Netzwerk-Modus gestellt werden, der seiner Einbindung in das Netzwerk-Modus der mGuard gestellt ist, ändert sich auch die Seite mit den auf ihr angebotenen Konfigurationsparametern.         Image: Comparison of the comparison of the comp                           | Netzwerk-Modus                         | Netzwerk-Modus                                                                                                    | Router / Stealth                                                                                                    |  |  |
| Je nachdem, auf welchen Netzwerk-Modus der<br>mGuard gestellt ist, ändert sich auch die Seite<br>mit den auf ihr angebotenen Konfigurationspa-<br>rametern.         Image: Comparison of the seite of the seite of the se                  |                                        |                                                                                                    | Der mGuard muss auf den Netzwerk-Modus gestellt werden, der seiner Einbindung in das Netzwerk entspricht.                                                          |  |  |
| Image: Statistic Statistic Statisti |                                        |                                                                                                    | Je nachdem, auf welchen Netzwerk-Modus der<br>mGuard gestellt ist, ändert sich auch die Seite<br>mit den auf ihr angebotenen Konfigurationspa-<br>rametern.        |  |  |
| Siehe auch:<br>"Überblick: Netzwerk-Modus "Router"" auf Seite 137 und<br>"Überblick: Netzwerk-Modus "Stealth"" auf Seite 140.<br>Abhängig von der Auswahl des Netzwerk-Modus und je nach mGuard-Gerät stehen unter-<br>schiedliche Einstellungsmöglichkeiten auf der Web-Oberfläche zur Verfügung:<br>Router-Modus<br>(Nur wenn Netzwerk-Modus<br>"Router" ausgewählt wurde)<br>Statisch / DHCP / PPPoE / PPTP / Modem <sup>1</sup> / Eingebautes<br>Modem <sup>1</sup> / Eingebautes Mobilfunkmodem <sup>1</sup><br>Für eine umfassende Beschreibung siehe:<br>– "Router-Modus: Statisch" auf Seite 138<br>– "Router-Modus: DHCP" auf Seite 138<br>– "Router-Modus: PPPoE" auf Seite 138 und "PPPoE" auf<br>Seite 149<br>– "Router-Modus: PPTP" auf Seite 138 und "PPTP" auf<br>Seite 150                                                                                                    |                                        |                                                                                                    | Der Netzwerkmodus "Stealth" ist für den<br>TC MGUARD RS2000 3G und<br>TC MGUARD RS2000 4G nicht verfügbar, da<br>er keine kabelgebundene WAN-Schnittstelle<br>hat. |  |  |
| <ul> <li>"Überblick: Netzwerk-Modus "Router" auf Seite 137 und<br/>"Überblick: Netzwerk-Modus "Stealth" auf Seite 140.</li> <li>Abhängig von der Auswahl des Netzwerkmodus und je nach mGuard-Gerät stehen unter-<br/>schiedliche Einstellungsmöglichkeiten auf der Web-Oberfläche zur Verfügung:</li> <li>Router-Modus<br/>(Nur wenn Netzwerk-Modus<br/>"Router" ausgewählt wurde)</li> <li>Statisch / DHCP / PPPoE / PPTP / Modem<sup>1</sup> / Eingebautes<br/>Modem<sup>1</sup> / Eingebautes Mobilfunkmodem<sup>1</sup></li> <li>Für eine umfassende Beschreibung siehe:         <ul> <li>"Router-Modus: Statisch" auf Seite 138</li> <li>"Router-Modus: DHCP" auf Seite 138</li> <li>"Router-Modus: DHCP" auf Seite 138 und "PPPoE" auf<br/>Seite 149</li> <li>"Router-Modus: PPTP" auf Seite 138 und "PPTP" auf<br/>Seite 150</li> </ul> </li> </ul>                                                                                                    |                                        |                                                                                                    | Siehe auch:                                                                                                    |  |  |
| Abhängig von der Auswahl des Netzwerkmodus und je nach mGuard-Gerät stehen unterschiedliche Einstellungsmöglichkeiten auf der Web-Oberfläche zur Verfügung:         Router-Modus<br>"Router" ausgewählt wurde)       Statisch / DHCP / PPPoE / PPTP / Modem <sup>1</sup> / Eingebautes<br>Modem <sup>1</sup> / Eingebautes Mobilfunkmodem <sup>1</sup> Für eine umfassende Beschreibung siehe:       -         "Router-Modus: Statisch" auf Seite 138       -         "Router-Modus: DHCP" auf Seite 138       -         "Router-Modus: PPPoE" auf Seite 138 und "PPPoE" auf<br>Seite 149       -         Seite 150       -                                                                                                    |                                        |                                                                                                    | "Überblick: Netzwerk-Modus "Router"" auf Seite 137 und<br>"Überblick: Netzwerk-Modus "Stealth"" auf Seite 140.                                                     |  |  |
| Router-Modus       Statisch / DHCP / PPPoE / PPTP / Modem <sup>1</sup> / Eingebautes         (Nur wenn Netzwerk-Modus, <b>Router</b> " ausgewählt wurde)       Für eine umfassende Beschreibung siehe:         -       "Router-Modus: Statisch" auf Seite 138         -       "Router-Modus: DHCP" auf Seite 138         -       "Router-Modus: PPPoE" auf Seite 138 und "PPPoE" auf Seite 149         -       "Router-Modus: PPTP" auf Seite 138 und "PPTP" auf Seite 150                                                                                                    |                                        | Abhängig von der Auswahl des Netzwerkmodus und je nach mGuard-Gerät stehen unter-<br>schiedliche Einstellungsmöglichkeiten auf der Web-Oberfläche zur Verfügung: |                                                                                                    |  |  |
| <ul> <li>"Router" ausgewählt wurde)</li> <li>Für eine umfassende Beschreibung siehe: <ul> <li>"Router-Modus: Statisch" auf Seite 138</li> <li>"Router-Modus: DHCP" auf Seite 138</li> <li>"Router-Modus: PPPoE" auf Seite 138 und "PPPoE" auf Seite 149</li> <li>"Router-Modus: PPTP" auf Seite 138 und "PPTP" auf Seite 150</li> </ul> </li> </ul>                                                                                                    |                                        | Router-Modus (Nur wenn Netzwerk-Modus                                                                                                    | Statisch / DHCP / PPPoE / PPTP / Modem <sup>1</sup> / Eingebautes<br>Modem <sup>1</sup> / Eingebautes Mobilfunkmodem <sup>1</sup>                                  |  |  |
| <ul> <li>"Router-Modus: Statisch" auf Seite 138</li> <li>"Router-Modus: DHCP" auf Seite 138</li> <li>"Router-Modus: PPPoE" auf Seite 138 und "PPPoE" auf Seite 149</li> <li>"Router-Modus: PPTP" auf Seite 138 und "PPTP" auf Seite 150</li> </ul>                                                                                                    |                                        | " <b>Router</b> " ausgewählt wurde)                                                                                                    | Für eine umfassende Beschreibung siehe:                                                                                                    |  |  |
| <ul> <li>"Router-Modus: DHCP" auf Seite 138</li> <li>"Router-Modus: PPPoE" auf Seite 138 und "PPPoE" auf Seite 149</li> <li>"Router-Modus: PPTP" auf Seite 138 und "PPTP" auf Seite 150</li> </ul>                                                                                                    |                                        |                                                                                                    | <ul> <li>"Router-Modus: Statisch" auf Seite 138</li> </ul>                                                                                                    |  |  |
| <ul> <li>"Router-Modus: PPPoE" auf Seite 138 und "PPPoE" auf Seite 149</li> <li>"Router-Modus: PPTP" auf Seite 138 und "PPTP" auf Seite 150</li> </ul>                                                                                                    |                                        |                                                                                                    | - "Router-Modus: DHCP" auf Seite 138                                                                                                    |  |  |
| <ul> <li>"Router-Modus: PPTP" auf Seite 138 und "PPTP" auf<br/>Seite 150</li> </ul>                                                                                                    |                                        |                                                                                                    | <ul> <li>"Router-Modus: PPPoE" auf Seite 138 und "PPPoE" auf<br/>Seite 149</li> </ul>                                                                              |  |  |
|                                                                                                    |                                        |                                                                                                    | <ul> <li>"Router-Modus: PPTP" auf Seite 138 und "PPTP" auf<br/>Seite 150</li> </ul>                                                                                |  |  |
| der Ruf" auf Seite 184                                                                                                    |                                        |                                                                                                    | <ul> <li>"Router-Modus: Modem" auf Seite 138 und "Ausgehen-<br/>der Ruf" auf Seite 184</li> </ul>                                                                  |  |  |

| Netzwerk >> Interfaces >> Allgemein [] |                                                                                    |                                                                                                    |
|----------------------------------------|------------------------------------------------------------------------------------|----------------------------------------------------------------------------------------------------|
|                                        | Stealth-Konfiguration                                                              | Automatisch / Statisch / Mehrere Clients                                                                                                    |
|                                        | (Nur wenn Netzwerk-Modus<br>" <b>Stealth</b> " ausgewählt wurde)                   | Automatisch                                                                                                    |
|                                        |                                                                                    | Der mGuard analysiert den Netzwerkverkehr, der über ihn läuft, und konfiguriert dementsprechend seine Netzwerkan-<br>bindung eigenständig. Er arbeitet transparent.                                                                                                    |
|                                        |                                                                                    | Für die Nutzung bestimmter Funktionen (z. B. auto-<br>matische Updates, Lizenzaktualisierungen oder<br>Aufbau von VPN-Verbindungen) ist es erforderlich,<br>dass der mGuard auch im Stealth-Modus eigenen<br>Anfragen an externe Server stellt.                                                                                                    |
|                                        |                                                                                    | Diese Anfragen sind nur möglich, wenn der lokal<br>angeschlossenen Rechner Ping-Anfragen zulässt.<br>Konfigurieren Sie dessen Sicherheitseinstellungen<br>entsprechend.                                                                                                    |
|                                        |                                                                                    | Statisch                                                                                                    |
|                                        |                                                                                    | Wenn der mGuard keinen über ihn laufenden Netzwerkver-<br>kehr analysieren kann, z. B. weil zum lokal angeschlossenen<br>Rechner nur Daten ein-, aber nicht ausgehen, dann muss die<br><i>Stealth-Konfiguration</i> auf <b>Statisch</b> gesetzt werden. In diesem<br>Fall stellt die Seite unten weitere Eingabefelder zur statischen<br>Stealth-Konfiguration zur Verfügung.                                                                                                    |
|                                        |                                                                                    | Mehrere Clients                                                                                                    |
|                                        |                                                                                    | (Standard) Wie bei <b>Automatisch</b> , es können jedoch mehr als<br>nur ein Rechner am LAN-Port (gesicherter Port) des mGuards<br>angeschlossen sein und somit mehrere IP-Adressen am LAN-<br>Port (gesicherter Port) des mGuards verwendet werden.                                                                                                    |
|                                        | Automatische Konfi-<br>guration: Ignoriere<br>NetBIOS über TCP auf<br>TCP-Port 139 | Hat ein Windows-Rechner mehr als eine Netzwerkkarte instal-<br>liert, kann es vorkommen, dass er in den von ihm ausgehen-<br>den Datenpaketen abwechselnd unterschiedliche IP-Adres-<br>sen als Absenderadresse benutzt. Das betrifft                                                                                                    |
|                                        | (Nur bei Stealth-Konfiguration<br>Automatisch)                                     | Netzwerkpakete, die der Rechner an den TCP-Port 139 (Net-<br>BIOS) sendet. Da der mGuard aus der Absenderadresse die<br>Adresse des Rechners ermittelt (und damit die Adresse, unter<br>der der mGuard erreichbar ist), müsste der mGuard entspre-<br>chend hin- und herschalten, was den Betrieb erheblich stören<br>würde. Um das zu verhindern, aktivieren Sie die Funktion, so-<br>fern Sie den mGuard an einem Rechner angeschlossen ha-<br>ben, der diese Eigenarten aufweist. |

Modem/Eingebautes Modem/Eingebautes Mobilfunkmodem steht nicht bei allen mGuard-Modellen zur Verfügung (siehe "Netzwerk >> Interfaces" auf Seite 135)
### Menü Netzwerk

| 6.1.4  | Extern |
|--------|--------|
| V. I.T |        |

| Ne                                | Netzwerk » Interfaces                                     |            |               |                |         |  |
|-----------------------------------|-----------------------------------------------------------|------------|---------------|----------------|---------|--|
| _                                 | Allgemein Extern Intern DMZ Sekundäres externes Interface |            |               |                |         |  |
| Externe Netzwerke                 |                                                           |            |               |                | 0       |  |
|                                   | Seq. 🕂                                                    | IP-Adresse | Netzmaske     | VLAN verwenden | VLAN-ID |  |
|                                   | 1                                                         | 10.0.0.152 | 255.255.255.0 |                | 1       |  |
|                                   | Zusätzliche externe Routen                                |            |               |                |         |  |
| Seq. 🕀 Netzwerk Gateway           |                                                           |            |               |                |         |  |
| 1 (+) 💼 192.168.100.0/24 10.0.254 |                                                           |            |               |                |         |  |
|                                   | Standard-Gateway                                          |            |               |                |         |  |
|                                   | IP-Adresse des Standard-Gateways 10.0.0.253               |            |               |                |         |  |

| $\mathbf{Hotehold} = \mathbf{Hotehold} = $ | Netzwerk >> Interfaces >> I | Extern (Netzwerk-Modus = | "Router", Router-Modus = "Statisc | h") |
|----------------------------------------------------------------------------------------------------|-----------------------------|--------------------------|-----------------------------------|-----|
|----------------------------------------------------------------------------------------------------|-----------------------------|--------------------------|-----------------------------------|-----|

**Externe Netzwerke** Die Adressen, unter denen der mGuard von externen Geräten erreichbar ist, die sich hinter dem WAN-Port befinden. Findet hier der Übergang zum Internet statt, wird die externe IP-Adresse des mGuards vom Internet Service Provider (ISP) vorgegeben.

|                            | IP-Adresse                                                                                                    | IP-Adresse, unter welcher der mGuard über seinen WAN-Port erreichbar sein soll.                                        |
|----------------------------|----------------------------------------------------------------------------------------------------|----------------------------------------------------------------------------------------------------|
|                            | Netzmaske                                                                                                    | Die Netzmaske des am WAN-Port angeschlossenen Netzes.                                                                  |
|                            | Verwende VLAN                                                                                                    | Wenn die IP-Adresse innerhalb eines VLANs liegen soll, aktivieren Sie die Funktion.                                    |
|                            | VLAN-ID                                                                                                    | - Eine VLAN-ID zwischen 1 und 4095.                                                                                    |
|                            |                                                                                                    | <ul> <li>Eine Erläuterung des Begriffes "VLAN" befindet sich im<br/>Glossar auf 475.</li> </ul>                        |
|                            |                                                                                                    | <ul> <li>Falls Sie Einträge aus der Liste löschen wollen: Der erste<br/>Eintrag kann nicht gelöscht werden.</li> </ul> |
|                            | OSPF-Area                                                                                                    | Verknüpft die statischen Adressen/Routen der internen Netz-                                                            |
|                            | (Nur wenn <b>OSPF</b> aktiviert ist)                                                                                    | werkschnittstelle mit einer OSPF-Area (siehe "Netzwerk >> Dynamisches Routing" auf Seite 233).                         |
|                            |                                                                                                    | Im <b>Router-Modus</b> " <b>DHCP</b> " kann dem WAN-In-<br>terface keine OSPF-Area zugewiesen werden.                  |
| Zusätzliche externe Routen | n Zusätzlich zur Standard-Route über das unten angegebene Standard-Gateway kön<br>Sie weitere externe Routen festlegen. |                                                                                                    |
|                            | Netzwerk                                                                                                    | Das Netzwerk in CIDR-Schreibweise angeben (siehe "CIDR<br>(Classless Inter-Domain Routing)" auf Seite 26).             |
|                            | Gateway                                                                                                    | Das Gateway, über welches dieses Netzwerk erreicht werden kann.                                                        |
|                            |                                                                                                    | Siehe auch "Netzwerk-Beispielskizze" auf Seite 27.                                                                     |

| Netzwerk >> Interfaces >> Ex | tern (Netzwerk-Modus =                | "Router", Router-Modus = "Statisch") []                                                                                                    |
|------------------------------|---------------------------------------|----------------------------------------------------------------------------------------------------|
| Standard-Gateway             | IP-Adresse des Stan-<br>dard-Gateways | Hier kann die IP-Adresse eines Gerätes im lokalen Netz (an-<br>geschlossen am LAN-Port) oder die IP-Adresse eines Gerä-<br>tes im externen Netz (angeschlossen am WAN-Port) angege-<br>ben werden.   |
|                              |                                       | Wenn der mGuard den Übergang zum Internet herstellt, wird diese IP-Adresse vom Internet Service Provider (ISP) vorgegeben.                                                                           |
|                              |                                       | Wird der mGuard innerhalb des LANs eingesetzt, wird die IP-<br>Adresse des Standard-Gateways vom Netzwerk-Administra-<br>tor vorgegeben.                                                             |
|                              |                                       | Wenn das lokale Netz dem externen Router nicht<br>bekannt ist, z. B. im Falle einer Konfiguration per<br>DHCP, dann sollten Sie unter Netzwerk >> NAT Ihr<br>lokales Netz angeben (siehe Seite 209). |

| 6.1 | .5 | In | te | rn |
|-----|----|----|----|----|
|     |    |    |    |    |

| Net                                                                        | Netzwerk » Interfaces |            |             |               |                |         |   |
|----------------------------------------------------------------------------|-----------------------|------------|-------------|---------------|----------------|---------|---|
| Allgemein         Intern         DMZ         Sekundäres externes Interface |                       |            |             |               |                |         |   |
| Interne Netzwerke                                                          |                       |            |             |               |                |         | ? |
|                                                                            | Seq.                  | $\oplus$   | IP-Adresse  | Netzmaske     | VLAN verwenden | VLAN-ID |   |
|                                                                            | 1                     |            | 192.168.2.1 | 255.255.255.0 |                | 1       |   |
|                                                                            | 2                     | ⊕ <b>≣</b> | 10.1.0.55   | 255.255.255.0 |                | 1       |   |
| Zusätzliche interne Routen                                                 |                       |            |             |               |                |         |   |
|                                                                            | Seq.                  | $\oplus$   |             | Netzwerk      | Gate           | eway    |   |

| Netzwerk >> Interfaces >> In | tern (Netzwerk-Modus =                                | "Router")                                                                                                    |
|------------------------------|-------------------------------------------------------|----------------------------------------------------------------------------------------------------|
| Interne Netzwerke            | IP-Adresse                                            | Interne IP ist die IP-Adresse, unter der der mGuard von Gerä-<br>ten des lokal angeschlossenen Netzes erreichbar ist.                                                                                                    |
|                              |                                                       | Im Router-/PPPoE-/PPTP-/Modem-Modus ist werkseitig<br>voreingestellt:                                                                                                    |
|                              |                                                       | - IP-Adresse: 192.168.1.1                                                                                                    |
|                              |                                                       | - Netzmaske: 255.255.255.0                                                                                                    |
|                              |                                                       | Sie können weitere Adressen festlegen, unter denen der<br>mGuard von Geräten des lokal angeschlossenen Netzes an-<br>gesprochen werden kann. Das ist zum Beispiel dann hilfreich,<br>wenn das lokal angeschlossene Netz in Subnetze unterteilt<br>wird. Dann können mehrere Geräte aus verschiedenen Sub-<br>netzen den mGuard unter unterschiedlichen Adressen errei-<br>chen. |
|                              | IP-Adresse                                            | IP-Adresse, unter welcher der mGuard über seinen LAN-Port erreichbar sein soll.                                                                                                    |
|                              | Netzmaske                                             | Die Netzmaske des am LAN-Port angeschlossenen Netzes.                                                                                                    |
|                              | Verwende VLAN                                         | Wenn die IP-Adresse innerhalb eines VLANs liegen soll, aktivieren Sie die Funktion.                                                                                                    |
|                              | VLAN-ID                                               | <ul> <li>Eine VLAN-ID zwischen 1 und 4095.</li> </ul>                                                                                                    |
|                              |                                                       | <ul> <li>Eine Erläuterung des Begriffes "VLAN" befindet sich im<br/>Glossar auf 475.</li> </ul>                                                                                                    |
|                              |                                                       | <ul> <li>Falls Sie Einträge aus der Liste löschen wollen: Der erste<br/>Eintrag kann nicht gelöscht werden.</li> </ul>                                                                                                    |
|                              | OSPF-Area<br>(Nur wenn OSPF aktiviert ist)            | Verknüpft die statischen Adressen/Routen der internen Netz-<br>werkschnittstelle mit einer OSPF-Area (siehe "Netzwerk >><br>Dynamisches Routing" auf Seite 233).                                                                                                    |
|                              |                                                       | Im <b>Router-Modus</b> " <b>DHCP</b> " kann dem WAN-In-<br>terface keine OSPF-Area zugewiesen werden.                                                                                                    |
| Zusätzliche Interne Routen   | Wenn am lokal angeschlo<br>zusätzliche Routen definie | ossen Netz weitere Subnetze angeschlossen sind, können Sie<br>eren.                                                                                                    |

### MGUARD 8.8

| Netzwerk >> Interfaces >> Interfaces >> Inte | tern (Netzwerk-Modus = | "Router") []                                                                                            |
|----------------------------------------------------------------------------------------------------|------------------------|----------------------------------------------------------------------------------------------------|
|                                                                                                    | Netzwerk               | Das Netzwerk in CIDR-Schreibweise angeben (siehe "CIDR (Classless Inter-Domain Routing)" auf Seite 26). |
|                                                                                                    | Gateway                | Das Gateway, über welches dieses Netzwerk erreicht werden kann.                                         |
|                                                                                                    |                        | Siehe auch "Netzwerk-Beispielskizze" auf Seite 27.                                                      |

### 6.1.6 PPPoE

| etzwerk » Interfaces          |                               |        |  |
|-------------------------------|-------------------------------|--------|--|
| Allgemein PPPoE Intern DMZ S  | Sekundäres externes Interface |        |  |
| РРРОЕ                         |                               | ?      |  |
| PPPoE-Login                   | user@provider.example.net     |        |  |
| PPPoE-Passwort                | • ······                      |        |  |
| PPPoE-Servicenamen anfordern  |                               |        |  |
| PPPoE-Servicename             |                               |        |  |
| Automatisches Reconnect       |                               |        |  |
| Reconnect täglich um (Stunde) | 0                             | Stunde |  |
| Reconnect täglich um (Minute) | 0                             | Minute |  |

### Netzwerk >> Interfaces >> PPPoE (Netzwerk-Modus = "Router", Router-Modus = "PPPoE")

Für Zugriffe ins Internet gibt der Internet Service Provider (ISP) dem Benutzer eine Benutzerkennung (Login) und ein Passwort. Diese werden abfragt, wenn Sie eine Verbindung ins Internet herstellen wollen.

| PPPoE-Login                      | Benutzerkennung (Login), die der Internet Service Provider<br>(ISP) anzugeben fordert, wenn Sie eine Verbindung ins Inter-<br>net herstellen wollen.                                                                                                    |
|----------------------------------|----------------------------------------------------------------------------------------------------|
| PPPoE-Passwort                   | Passwort, das der Internet Service Provider anzugeben for-<br>dert, wenn Sie eine Verbindung ins Internet herstellen wollen.                                                                                                    |
| PPPoE-Servicenamen<br>anfordern  | Bei aktivierter Funktion fordert der PPPoE-Client des mGu-<br>ards den unten genannten Servicenamen beim PPPoE-Ser-<br>ver an. Ansonsten wird der PPPoE-Servicename nicht ver-<br>wendet.                                                                                                    |
| PPPoE-Servicename                | PPPoE-Servicename                                                                                                    |
| Automatisches Reconnect          | Bei aktivierter Funktion müssen Sie im nachfolgenden Feld<br><b>Reconnect täglich um</b> die Uhrzeit angeben. Dieses Feature<br>dient dazu, das von vielen Internet Providern sowieso erzwun-<br>gene Trennen und Wiederverbinden mit dem Internet in eine<br>Zeit zu legen, wenn es den Geschäftsbetrieb nicht stört. |
|                                  | Bei Einschalten dieser Funktion greift diese nur dann, wenn<br>die Synchronisation mit einem Zeit-Server erfolgt ist (siehe<br>"Verwaltung >> Systemeinstellungen" auf Seite 45, "Zeit und<br>Datum" auf Seite 47).                                                                                                    |
| Reconnect täglich um<br>(Stunde) | Angabe der Uhrzeit (Stunde), falls <i>Automatisches Reconnect</i> (s. o.) stattfindet.                                                                                                    |
| Reconnect täglich um<br>(Minute) | Angabe der Uhrzeit (Minute), falls <i>Automatisches Reconnect</i> (s. o.) stattfindet.                                                                                                    |

PPPoE

# 6.1.7 PPTP

| Netzwerk » Interfaces         | tzwerk » Interfaces         |   |  |
|-------------------------------|-----------------------------|---|--|
| Allgemein PPTP Intern DMZ Sek | kundäres externes Interface |   |  |
| рртр                          |                             | ? |  |
| PPTP-Login                    | user@provider.example.net   |   |  |
| PPTP-Passwort                 | <ul><li>●</li></ul>         |   |  |
| Lokaler IP-Modus              | Statisch (folgendes Feld)   | • |  |
| Lokale IP-Adresse             | 10.0.0.140                  |   |  |
| Modem IP-Adresse              | 10.0.0.138                  |   |  |
|                               |                             |   |  |

# Netzwerk >> Interfaces >> PPTP (Netzwerk-Modus = "Router", Router-Modus = "PPTP")

| Für Zugriffe ins Internet gibt der Internet Service Provider (ISP) dem Benutzer eine Benut-<br>zerkennung (Login) und ein Passwort. Diese werden abgefragt, wenn Sie eine Verbin-<br>dung ins Internet herstellen wollen. |                                                                                                    |  |
|----------------------------------------------------------------------------------------------------|----------------------------------------------------------------------------------------------------|--|
| PPTP-Login                                                                                                    | Benutzerkennung (Login), die der Internet Service Provider<br>anzugeben fordert, wenn Sie eine Verbindung ins Internet her-<br>stellen wollen.                                                            |  |
| PPTP-Passwort                                                                                                    | Passwort, das der Internet Service Provider anzugeben for-<br>dert, wenn Sie eine Verbindung ins Internet herstellen wollen.                                                                              |  |
| Lokaler IP-Modus                                                                                                    | Statisch / Über DHCP                                                                                                    |  |
|                                                                                                    | Über DHCP                                                                                                    |  |
|                                                                                                    | Werden die Adressdaten für den Zugang zum PPTP-Server<br>vom Internet Service Provider per DHCP geliefert, wählen Sie<br>diese Option. Dann ist kein Eintrag unter <b>Lokale IP-Adresse</b><br>zu machen. |  |
|                                                                                                    | Statisch (folgendes Feld)                                                                                                    |  |
|                                                                                                    | Werden die Adressdaten für den Zugang zum PPTP-Server<br>nicht per DHCP vom Internet Service Provider geliefert, dann<br>muss die lokale IP-Adresse angegeben werden.                                     |  |
| Lokale IP-Adresse                                                                                                    | IP-Adresse, unter der der mGuard vom PPTP-Server aus zu erreichen ist.                                                                                                    |  |
| Modem IP-Adresse                                                                                                    | IP-Adresse des PPTP-Servers des Internet Service Providers.                                                                                                    |  |
|                                                                                                    | Für Zugriffe ins Internet gik<br>zerkennung (Login) und ei<br>dung ins Internet herstelle<br>PPTP-Login<br>PPTP-Passwort<br>Lokaler IP-Modus<br>Lokale IP-Adresse<br>Modem IP-Adresse                     |  |

| 6.1.8 | DMZ |
|-------|-----|
| 01110 |     |

| Netzwerk | » Interfaces        |                            |               |
|----------|---------------------|----------------------------|---------------|
| Allge    | mein Intern DMZ Sek | undäres externes Interface |               |
| DMZ-N    | letzwerke           |                            | 0             |
| Seq.     | $\oplus$            | IP-Adresse                 | Netzmaske     |
| 1        | $\oplus$            | 192.168.3.1                | 255.255.255.0 |
| Zusätz   | liche DMZ-Routen    |                            |               |
| Seq.     | $\oplus$            | Netzwerk                   | Gateway       |
| 1        | $\oplus$            | 192.168.3.0/24             | 192.168.3.254 |
|          |                     |                            |               |

| Netzwerk >> Interfaces >> DI                                                                                         | DMZ (Netzwerk-Modus = "Router")            |                                                                                                    |  |  |
|----------------------------------------------------------------------------------------------------|--------------------------------------------|----------------------------------------------------------------------------------------------------|--|--|
| DMZ-Netzwerke<br>(Nur bei TC MGUARD RS4000 3G,<br>TC MGUARD RS4000 4G,<br>FL MGUARD RS4004,<br>FL MGUARD CENTERPORT) | IP-Adressen                                | IP-Adresse, unter der der mGuard von Geräten des am DMZ-<br>Port angeschlossenen Netzes erreichbar ist.                                                                                                    |  |  |
|                                                                                                    |                                            | Der DMZ-Port wird nur im Router-Modus unter-<br>stützt und benötigt wenigstens eine IP-Adresse<br>und eine entsprechende Netzmaske. Die DMZ<br>unterstützt keine VLANs.                                                                                                    |  |  |
|                                                                                                    |                                            | Im <b>Netzwerk-Modus "Router</b> " ist für jede neu hinzugefügte                                                                                                    |  |  |
|                                                                                                    |                                            | - IP-Adresse: 192 168 3 1                                                                                                    |  |  |
|                                                                                                    |                                            | - Netzmaske: 255.255.2                                                                                                    |  |  |
|                                                                                                    |                                            | Sie können weitere Adressen festlegen, unter der mGuard<br>von Geräten am DMZ-Port angeschlossenen Netzen ange-<br>sprochen werden kann. Das ist zum Beispiel dann hilfreich,<br>wenn das am DMZ-Port angeschlossenen Netze in Subnetze<br>unterteilt wird. Dann können mehrere Geräte aus verschiede-<br>nen Subnetzen den mGuard unter unterschiedlichen Adres-<br>sen erreichen. |  |  |
|                                                                                                    | IP-Adresse                                 | IP-Adresse, unter welcher der mGuard über seinen DMZ-Port erreichbar sein soll.                                                                                                    |  |  |
|                                                                                                    |                                            | Default: 192.168.3.1                                                                                                    |  |  |
|                                                                                                    | Netzmaske                                  | Die Netzmaske des am DMZ-Port angeschlossenen Netzes.                                                                                                    |  |  |
|                                                                                                    |                                            | Default: 255.255.255.0                                                                                                    |  |  |
| OSPF-Area<br>(Nur wenn OSPF aktiviert is                                                                             | OSPF-Area<br>(Nur wenn OSPF aktiviert ist) | Verknüpft die statischen Adressen/Routen der DMZ- Netz-<br>werkschnittstelle mit einer OSPF-Area (siehe "Netzwerk >><br>Dynamisches Routing" auf Seite 233).                                                                                                    |  |  |
|                                                                                                    |                                            | Im <b>Router-Modus</b> " <b>DHCP</b> " kann dem WAN-In-<br>terface keine OSPF-Area zugewiesen werden.                                                                                                    |  |  |

| Netzwerk >> Interfaces >> DMZ (Netzwerk-Modus = "Router")[] |                                                                                            |                                                                                                    |
|-------------------------------------------------------------|--------------------------------------------------------------------------------------------|----------------------------------------------------------------------------------------------------|
| Zusätzliche DMZ-Routen                                      | Wenn am DMZ weitere Subnetze angeschlossen sind, können Sie zusätzliche Routen definieren. |                                                                                                    |
|                                                             | Netzwerk                                                                                   | Das Netzwerk in CIDR-Schreibweise angeben (siehe "CIDR<br>(Classless Inter-Domain Routing)" auf Seite 26). |
|                                                             |                                                                                            | Default:192.168.3.0/24                                                                                     |
|                                                             | Gateway                                                                                    | Das Gateway, über welches dieses Netzwerk erreicht werden kann.                                            |
|                                                             |                                                                                            | Siehe auch "Netzwerk-Beispielskizze" auf Seite 27.                                                         |
|                                                             |                                                                                            | Default: 192.168.3.254                                                                                     |

### Menü Netzwerk

# 6.1.9 Stealth

| Netzwerk » Interfaces                                                                   | etzwerk » Interfaces                                                                      |                                                                                |                                          |                                  |      |
|-----------------------------------------------------------------------------------------|-------------------------------------------------------------------------------------------|--------------------------------------------------------------------------------|------------------------------------------|----------------------------------|------|
| Allgemein Ste                                                                           | alth Sekundäres externes Interf                                                           | ace                                                                            |                                          |                                  |      |
| Stealth-Manageme                                                                        | nt                                                                                        |                                                                                |                                          |                                  | 0    |
| Seq. 🕂                                                                                  | IP-Adresse                                                                                | Netzmaske                                                                      | VLAN verwenden                           | VLAN-ID                          |      |
| 1                                                                                       | 0.0.0.0                                                                                   | 0.0.0                                                                          |                                          | 1                                |      |
| Hinweis: Wenn Sie als<br>deaktiviert diese Funkti<br>Hinweis: Bei "automati             | "Stealth-Konfiguration" "Mehrere Clien<br>ion.<br>ischer Stealth-Konfiguration" wird VLAN | ts" ausgewählt haben, dann ist der Fe<br>für die Management-IP nicht unterstül | rnzugang nur über diese IP-Adress<br>zt. | e möglich. Die IP-Adresse "0.0.0 | 0.0" |
|                                                                                         | Standard-Gateway                                                                          | 0.0.0.0                                                                        |                                          |                                  |      |
| Route folgende Ne                                                                       | Route folgende Netzwerke über alternative Gateways                                        |                                                                                |                                          |                                  |      |
| Seq. 🕂                                                                                  | Seq. 🕀 Netzwerk Gateway                                                                   |                                                                                |                                          |                                  |      |
| Hinweis: Die folgenden Einstellungen betreffen die vom mGuard erzeugten Netzwerkpakete. |                                                                                           |                                                                                |                                          |                                  |      |
|                                                                                         |                                                                                           |                                                                                |                                          |                                  |      |

# Netzwerk >> Interfaces >> Stealth (Netzwerk-Modus = "Stealth")

| Stealth-Management | <ul> <li>Hier können Sie weitere Management-IP-Adresse angeben, über die der mGuard administriert werden kann.</li> <li>Wenn <ul> <li>unter Stealth-Konfiguration die Option Mehrere Clients gewählt ist oder</li> <li>der Client ARP-Anfragen nicht beantwortet oder</li> <li>kein Client vorhanden ist,</li> </ul> </li> </ul> |                                                                                                    |
|--------------------|----------------------------------------------------------------------------------------------------|----------------------------------------------------------------------------------------------------|
|                    |                                                                                                    | Bei <i>statischer</i> Stealth-Konfiguration kann die <i>Stealth Management</i><br><i>IP-Adresse</i> immer erreicht werden, auch wenn der Client-PC seine Netz-<br>werkkarte nicht aktiviert hat.<br>Ist das sekundäre externe Interface aktiviert (siehe "Sekundäres externes<br>Interface" auf Seite 157) gilt Folgendes:<br>Sind die Routing-Einstellungen in der Weise in Kraft, dass der Datenver-<br>kehr zur <b>Stealth Management IP-Adresse</b> über das sekundäre externe<br>Interface geroutet würde, wäre damit eine Ausschlusssituation gegeben,<br>d. h. der mGuard wäre nicht mehr lokal administrierbar.<br>Um das zu verhindern hat der mGuard einen Mechanismus eingebaut, der<br>dafür sorgt, dass in einem solchen Fall die Stealth Management IP-Adres-<br>se vom lokal angeschlossenem Rechner (oder Netz) erreichbar bleibt. |

| letzwerk >> Interfaces >> Stealth (Netzwerk-Modus = "Stealth") [] |                  |                                                                                                    |  |
|-------------------------------------------------------------------|------------------|----------------------------------------------------------------------------------------------------|--|
|                                                                   | IP-Adresse       | Management-IP-Adresse, unter welcher der mGuard erreich-<br>bar und administrierbar sein soll.                                                                                     |  |
|                                                                   |                  | • Im Stealth-Modus "Automatisch" gilt:<br>Wird eine Management-IP-Adresse vergeben,<br>muss das Standard-Gateway des Netzes, in dem<br>sich der mGuard befindet, angegeben werden. |  |
|                                                                   |                  | Die IP-Adresse "0.0.0.0" deaktiviert die Management-IP-Adresse.                                                                                                    |  |
|                                                                   |                  | Ändern Sie zuerst die Management-IP-Adresse, bevor Sie zu-<br>sätzliche Adressen angeben.                                                                                          |  |
|                                                                   | Netzmaske        | Die Netzmaske zu obiger IP-Adresse.                                                                                                    |  |
|                                                                   | VLAN verwenden   | IP-Adresse und Netzmaske des VLAN-Ports.                                                                                                    |  |
|                                                                   |                  | Wenn die IP-Adresse innerhalb eines VLANs liegen soll, aktivieren Sie die Funktion.                                                                                                |  |
|                                                                   |                  | • VLAN kann im Stealth-Modus nicht bei gleichzeitig aktivierter Redundanzfunktion verwendet werden.                                                                                |  |
|                                                                   | VLAN-ID          | Diese Option ist nur gültig, wenn Sie die Option "Stealth-Kon-<br>figuration" auf "Mehrere Clients" gesetzt haben.                                                                 |  |
|                                                                   |                  | <ul> <li>Eine VLAN-ID zwischen 1 und 4095.</li> </ul>                                                                                                    |  |
|                                                                   |                  | <ul> <li>Eine Erläuterung finden Sie unter "VLAN" auf Seite 475.</li> </ul>                                                                                                    |  |
|                                                                   |                  | <ul> <li>Falls Sie Einträge aus der Liste löschen wollen: Der erste<br/>Eintrag kann nicht gelöscht werden.</li> </ul>                                                             |  |
|                                                                   |                  | Im Stealth-Modus "Mehrere Clients" kann der ex-<br>terne DHCP-Server des mGuards nicht genutzt<br>werden, wenn eine VLAN-ID als Management-IP<br>zugewiesen ist.                   |  |
|                                                                   | Standard-Gateway | Das Standard-Gateway des Netzes, in dem sich der mGuard befindet.                                                                                                    |  |
|                                                                   |                  | • Im Stealth-Modus "Automatisch" gilt:<br>Wird eine Management-IP-Adresse vergeben,<br>muss das Standard-Gateway des Netzes, in dem<br>sich der mGuard befindet, angegeben werden. |  |

| Netzwerk >> Interfaces >> Stealth (Netzwerk-Modus = "Stealth") [] |                                                                                                    |                                                                                                    |                                                                                                    |  |
|-------------------------------------------------------------------|----------------------------------------------------------------------------------------------------|----------------------------------------------------------------------------------------------------|----------------------------------------------------------------------------------------------------|--|
| Route folgende Netzwerke                                          | Statische Routen                                                                                                    |                                                                                                    |                                                                                                    |  |
| uber Alternative Gateways                                         | In den Stealth-Modi "Automatisch" und "Statisch" übernimmt der mGuard das Standard-<br>Gateway des Rechners, der an seinen LAN-Port angeschlossen ist. Dies gilt nicht, wenn<br>eine Management IP-Adresse mit Standard-Gateway konfiguriert ist.                                                                                                    |                                                                                                    |                                                                                                    |  |
|                                                                   | <ul> <li>Für Datenpakete ins WAN, die der mGuard selber erzeugt, können alternative Routen festgelegt werden. Dazu gehören u. a. die Pakete folgender Datenverkehre: <ul> <li>das Herunterladen von Zertifikats-Sperrlisten (CRL)</li> <li>das Herunterladen einer neuen Konfiguration</li> <li>die Kommunikation mit einem NTP-Server (zur Zeit-Synchronisation)</li> <li>das Versenden und Empfangen verschlüsselter Datenpakete von VPN-Verbindungen</li> <li>Anfragen an DNS-Server</li> <li>Log-Meldungen</li> <li>das Herunterladen von Firmware-Updates</li> <li>das Herunterladen von Konfigurationsprofilen von einem zentralen Server (sofern konfiguriert)</li> <li>SNMP-Traps</li> </ul> </li> </ul> |                                                                                                    |                                                                                                    |  |
|                                                                   | Soll diese Option genutzt<br>ben. Wird sie nicht genutz<br>festgelegte Standard-Gate<br>Route folgende Netzwerke übe                                                                                                    | werden, machen Sie nachfolger<br>t, werden die betreffenden Date<br>eway geleitet.<br>r alternative Gateways                      | nd die entsprechenden Anga-<br>enpakete über das beim Client                                                  |  |
|                                                                   | Seq. (+)                                                                                                    | Netzwerk                                                                                                    | Gateway                                                                                                    |  |
|                                                                   | 1 🕂 🗐                                                                                                    | 192.168.101.0/24                                                                                                    | 10.1.0.253                                                                                                    |  |
|                                                                   | Netzwerk                                                                                                    | Das Netzwerk in CIDR-Schreit<br>(Classless Inter-Domain Routin                                                                    | oweise angeben (siehe "CIDR<br>ng)" auf Seite 26).                                                            |  |
|                                                                   | Gateway                                                                                                    | Das Gateway, über welches die<br>kann.                                                                                            | eses Netzwerk erreicht werden                                                                                 |  |
|                                                                   |                                                                                                    | Die hier festgelegten Routen g<br>mGuard selber erzeugt, als un<br>gung hat Vorrang vor sonstige<br>"Netzwerk-Beispielskizze" auf | elten für Datenpakete, die der<br>bedingte Routen. Diese Festle-<br>n Einstellungen (siehe auch<br>Seite 27). |  |
| Einstellungen Stealth-<br>Modus (statisch)                        | IP-Adresse des Clients                                                                                                    | Die IP-Adresse des am LAN-P<br>ners.                                                                                              | ort angeschlossenen Rech-                                                                                     |  |
| Konfiguration)                                                    |                                                                                                    |                                                                                                    |                                                                                                    |  |
|                                                                   | MAC-Adresse des<br>Clients                                                                                                    | Das ist die physikalische Adres<br>kalen Rechners, an dem der m                                                                   | sse der Netzwerkkarte des lo-<br>ıGuard angeschlossen ist.                                                    |  |
|                                                                   |                                                                                                    | Die MAC-Adresse ermittel                                                                                                    | In Sie wie folgt:                                                                                             |  |
|                                                                   |                                                                                                    | Aut der DOS-Ebene (Men<br>hör, Eingabeaufforderung)<br><b>ipconfig /all</b>                                                       | u Start, Alle Programme, Zube-<br>) folgenden Befehl eingeben:                                                |  |

| Netzwerk >> Inter | faces >> Stealth ( | Netzwerk-Modus = | Stealth") | ſ | .1 |
|-------------------|--------------------|------------------|-----------|---|----|
|                   |                    |                  | ,,/       |   |    |

Die Angabe der MAC-Adresse ist nicht unbedingt erforderlich. Denn der mGuard kann die MAC-Adresse automatisch vom Client erfragen. Hierfür muss die MAC-Adresse 0:0:0:0:0:0 eingestellt werden. Zu beachten ist, dass der mGuard aber erst dann Netzwerkpakete zum Client hindurchleiten kann, nachdem er die MAC-Adresse vom Client ermitteln konnte.

Ist im statischen Stealth-Modus weder eine *Stealth Management IP-Adresse* noch die *MAC-Adresse des Clients* konfiguriert, werden DAD-ARP-Anfragen auf dem internen Interface versendet (siehe RFC 2131 "Dynamic Host Configuration Protocol", Abschnitt 4.4.1)

| Netzwerk » Interfaces                                                                             |                                                         |          |  |  |
|---------------------------------------------------------------------------------------------------|---------------------------------------------------------|----------|--|--|
| Allgemein Intern DMZ Sekundäres ex                                                                | ternes Interface                                        |          |  |  |
| Sekundäres externes Interface                                                                     |                                                         | 0        |  |  |
| Netzwerk-Modus                                                                                    | Modem                                                   | •        |  |  |
| Sekundäre externe Routen                                                                          |                                                         |          |  |  |
| Betriebs-Modus                                                                                    | Aushilfsweise                                           | •        |  |  |
| Seq. (+) Netzwerk                                                                                 | Gateway                                                 |          |  |  |
| 1 (+) 🗍 192.168.                                                                                  | %gateway                                                |          |  |  |
| Tests zur Aktivierung des sekundären externen                                                     | Interface                                               |          |  |  |
| Temporärer Zustand des sekundären externen<br>Interface                                           | In Bereitschaft                                         |          |  |  |
| Seq. 🕂 Typ                                                                                        | Ziel Kommentar                                          |          |  |  |
| 1 (+) TCMP-Ping                                                                                   | • 141.1.1.1                                             |          |  |  |
| Intervall zwischen den Testläufen                                                                 | 20                                                      | Sekunden |  |  |
| Anzahl der Durchläufe durch die Testliste bevor das<br>sekundäre externe Interface aktiviert wird | 2                                                       |          |  |  |
| DNS-Einstellungen für das sekundäres externes                                                     | DNS-Einstellungen für das sekundäres externes Interface |          |  |  |
| DNS-Modus                                                                                         | Verwende die primären DNS-Einstellungen unverändert     | •        |  |  |

# 6.1.10 Sekundäres externes Interface

# Netzwerk >> Interfaces >> Sekundäres externes Interface

| Sekundäres externes Inter-                                                                                |                                                                                                    |                                                                                                    |
|----------------------------------------------------------------------------------------------------|----------------------------------------------------------------------------------------------------|----------------------------------------------------------------------------------------------------|
| face<br>(Nicht bei TC MGUARD RS2000 3G,<br>TC MGUARD RS2000 4G,<br>FL MGUARD RS2005,<br>FL MGUARD RS2000) | i                                                                                                    | Nur bei Netzwerk-Modus <i>Router</i> <b>mit</b> Router-Modus <i>Statisch/DHCP</i> oder Netz-<br>werk-Modus <i>Stealth</i> .                                                                                                    |
|                                                                                                    | Nur bei FL MGUARD RS4000, FL MGUARD RS4004, mGuard centerport (In-<br>nominate), FL MGUARD CENTERPORT, FL MGUARD RS,<br>FL MGUARD BLADE, mGuard delta (Innominate): |                                                                                                    |
|                                                                                                    |                                                                                                    | In diesen Netzwerk-Modi kann die serielle Schnittstelle des mGuards als zu-<br>sätzliches <b>sekundäres externes Interface</b> konfiguriert werden.                                                                               |
|                                                                                                    |                                                                                                    | Nur bei <i>TC MGUARD RS4000 3G</i> : Im Netzwerk-Modus "Router" mit Router-<br>Modus "Statisch" oder "DHCP" kann das eingebaute Mobilfunkmodem des<br>mGuards als zusätzliches sekundäres externes Interface konfiguriert werden. |
|                                                                                                    |                                                                                                    |                                                                                                    |
|                                                                                                    | Über das<br>ins exterr                                                                                                    | sekundäre externe Interface kann <i>permanent</i> oder <i>aushilfsweise</i> Datenverkehr<br>ne Netz (WAN) geführt werden.                                                                                                    |
|                                                                                                    | Bei aktiv                                                                                                    | iertem sekundärem externen Interface gilt Folgendes:                                                                                                    |

#### Netzwerk >> Interfaces >> Sekundäres externes Interface [...]

#### Im Netzwerk-Modus Stealth

Nur der vom mGuard erzeugte Datenverkehr wird dem Routing unterzogen, das für das sekundäre externe Interface festgelegt ist, nicht der Datenverkehr, der von einem lokal angeschlossenem Rechner ausgeht. Auch kann auf lokal angeschlossene Rechner nicht von entfernt zugegriffen werden, nur ein Fernzugriff auf den mGuard selber ist - bei entsprechender Konfiguration - möglich.

VPN-Datenverkehr kann - wie im Netzwerk-Modus Router - von und zu den lokal angeschlossenen Rechnern fließen. Denn dieser wird vom mGuard verschlüsselt und gilt daher als vom mGuard erzeugt.

#### Im Netzwerk-Modus Router

Aller Datenverkehr, also der von und zu lokal angeschlossenen Rechnern und der, welcher vom mGuard erzeugt wird, kann über das sekundäre externe Interface ins externe Netz (WAN) geführt werden.

### Netzwerk-Modus Aus / Modem / Eingebautes Mobilfunkmodem Aus

(Standard). Wählen Sie diese Einstellung, wenn die Betriebsumgebung des mGuards kein sekundäres externes Interface braucht. Dann können Sie die serielle Schnittstelle (oder das eingebaute Modem - falls vorhanden) für andere Zwecke nutzen (siehe "Modem" auf Seite 194).

#### Modem/Eingebautes Modem

Bei Auswahl einer dieser Optionen wird der Datenverkehr ins externe Netz (WAN) über das sekundäre externe Interface geführt, entweder *permanent* oder *aushilfsweise*.

Das sekundäre externe Interface wird über die serielle Schnittstelle des mGuards und ein daran angeschlossenes externes Modem gebildet.

#### **Eingebautes Mobilfunkmodem**

Die Firmware ab 5.2 unterstützt ein externes oder internes Modem als Rückfallebene für das externe Interface. Ab Version 8.0 schließt das auch das interne Mobilfunkmodem des TC MGUARD RS4000 3G ein.

Das Modem kann dauerhaft (*permanent*) als sekundäres externes Interface genutzt werden.

Es kann im Fall eines Netzwerk-Fehlers auch vorübergehend (*aushilfsweise*) als sekundäres externes Interface genutzt werden.

Es unterstützt dedizierte Routen und die DNS-Konfiguration.

| Netzwerk >> Interfaces >> Set                                                                     | ekundäres externes Inte                                                                                                    | erface []                                                                                          |                                                                                                    |                                                                                                    |
|---------------------------------------------------------------------------------------------------|----------------------------------------------------------------------------------------------------|----------------------------------------------------------------------------------------------------|----------------------------------------------------------------------------------------------------|----------------------------------------------------------------------------------------------------|
| Sekundäre externe Routen                                                                          | Hinweise zu den Betrie                                                                                                    | ebs-Modi: Pe                                                                                       | ermanent / Aushilf                                                                                                  | sweise                                                                                                    |
| (Nicht bei TC MGUARD RS2000 3G,<br>TC MGUARD RS2000 4G,<br>FL MGUARD RS2005,<br>FL MGUARD RS2000) | Sowohl in der Betriebsau<br>dem mGuard für das sek<br>damit der mGuard über<br>zum WAN (Internet) here                                                                                                    | rt <b>Permanent</b><br>kundäre exter<br>das am Mode<br>stellen kann.                               | t als auch in der Bet<br>ne Interface das Mo<br>m angeschlossene                                                    | riebsart <b>Aushilfsweise</b> muss<br>odem zur Verfügung stehen,<br>Telefonnetz eine Verbindung                                                                      |
|                                                                                                   | Welche Datenpakete üb<br>welche Datenpakete übe<br>Routing-Einstellungen, o<br>paket kann also grundsä<br>das vom Datenpaket and                                                                                                    | er das <b>primä</b><br>er das <b>sekun</b><br>die für diese b<br>atzlich nur das<br>gesteuerte Zie | re externe Interface<br>däre externe Inter<br>eiden externen Inter<br>i Interface nehmen,<br>el passend ist.        | <b>ce</b> (Ethernet-Schnittstelle) und <b>face</b> gehen, entscheiden die<br>rfaces in Kraft sind. Ein Daten-<br>dessen Routing-Einstellung für                      |
|                                                                                                   | <b>•</b> Für die Anwe                                                                                                    | endung von l                                                                                       | Routing-Angaben                                                                                                    | gelten folgende Regeln:                                                                                                    |
|                                                                                                   | Sind mehrere<br>entscheidet da<br>Datenpaket-Z                                                                                                    | Routing-Anga<br>as kleinste in c<br>iel passt, welc                                                | aben für des Ziel eir<br>den Routing-Angabe<br>che Route dieses P                                                   | nes Datenpaketes passend,<br>en definierte Netz, das auf ein<br>aket nimmt.                                                                                          |
|                                                                                                   | Betriebs-Modus                                                                                                    | Permaner                                                                                           | nt / Aushilfsweise                                                                                                  |                                                                                                    |
|                                                                                                   | Nach Auswahl des Netzwerk-Modus Modem, Eingebautes<br>Modem oder Eingebautes Mobilfunkmodem für das sekun-<br>däre externe Interface muss der Betriebs-Modus des sekun-<br>dären externen Interface festgelegt werden (siehe "Beispiel<br>zur Anwendung von Routing-Angaben:" auf Seite 163). |                                                                                                    |                                                                                                    |                                                                                                    |
|                                                                                                   | Sekundäres externes Interface                                                                                                    | 2                                                                                                  |                                                                                                    |                                                                                                    |
|                                                                                                   |                                                                                                    | Netzwerk-Modus                                                                                     | Eingebautes Mobilfunkmode                                                                                           | m                                                                                                    |
|                                                                                                   | Sekundäre externe Routen                                                                                                    |                                                                                                    |                                                                                                    |                                                                                                    |
|                                                                                                   |                                                                                                    | Betriebs-Modus                                                                                     | Permanent                                                                                                    |                                                                                                    |
|                                                                                                   | Seq. (+)                                                                                                    | Netzwerk                                                                                           | k                                                                                                    | Gateway                                                                                                    |
|                                                                                                   | 1 🕂 🗑                                                                                                    | 192.168.                                                                                           | .3.0/24                                                                                                    | %gateway                                                                                                    |
|                                                                                                   |                                                                                                    | Permaner                                                                                           | nt                                                                                                    |                                                                                                    |
|                                                                                                   |                                                                                                    | Datenpake<br>spricht, die<br>sind, werde<br>Das sekun                                              | ete, deren Ziel den F<br>e für das sekundäre<br>en immer über dies<br>däre externe Interfa                          | Routing-Einstellungen ent-<br>externe Interface festgelegt<br>es externe Interface geleitet.<br>ace ist immer aktiviert.                                             |
|                                                                                                   | Aushilfsweise                                                                                                    |                                                                                                    |                                                                                                    |                                                                                                    |
|                                                                                                   |                                                                                                    | Datenpake<br>spricht, die<br>sind, werde<br>wenn zusä<br>werden. Ne                                | ete, deren Ziel den F<br>e für das sekundäre<br>en nur dann über di<br>Itzlich weitere zu de<br>ur dann wird das se | Routing-Einstellungen ent-<br>externe Interface festgelegt<br>eses externe Interface geleitet,<br>finierende Bedingungen erfüllt<br>ekundäre externe Interface akti- |

viert, und die Routing-Einstellungen für das sekundäre externe Interface treten in Kraft (siehe "Tests zur Aktivierung des

sekundären externen Interface" auf Seite 161).

### MGUARD 8.8

| Netzwerk >> Interfaces >> Sekundäres externes Interface [] |          |                                                                                                    |
|------------------------------------------------------------|----------|----------------------------------------------------------------------------------------------------|
|                                                            | Netzwerk | Machen Sie hier die Angabe für das Routing zum externen<br>Netzwerk. Sie können mehre Routing-Angaben machen. Da-<br>tenpakete, die für diese Netze bestimmt sind, werden dann<br>über das sekundäre externe Interface zum entsprechenden<br>Netz - <i>permanent</i> oder <i>aushilfsweise</i> - geleitet. |
|                                                            | Gateway  | Geben Sie hier die IP-Adresse des Gateways an, über das die<br>Vermittlung in das vorgenannte externe Netzwerk erfolgt - so-<br>fern diese IP-Adresse bekannt ist.                                                                                                    |
|                                                            |          | Bei Einwahl ins Internet über die Telefonnummer des Internet<br>Service Providers wird die Adresse des Gateways normaler-<br>weise erst nach Einwahl bekannt. In diesem Fall ist<br><b>%gateway</b> als Platzhalter in das Feld einzutragen.                                                               |

#### Netzwerk >> Interfaces >> Sekundäres externes Interface [...]

#### Tests zur Aktivierung des da sekundären externen Interface s

(Nur Betrieb-Modus Aushilfsweise)

Ist der Betriebs-Modus des sekundären externen Interface auf **Aushilfsweise** gestellt, dann wird durch periodisch durchgeführte Ping-Tests Folgendes überprüft: Ist ein bestimmtes Ziel oder sind bestimmte Ziele erreichbar, wenn Datenpakete dorthin ihren Weg aufgrund aller für den mGuard festgelegten Routing-Einstellungen - außer der für das sekundäre externe Interface - nehmen? Nur wenn **keiner** der Ping-Tests erfolgreich ist, geht der mGuard davon aus, dass es zurzeit nicht möglich ist, das/die Ziel(e) über das primäre externe Interface (= Ethernet-Schnittstelle oder WAN-Port des mGuards) zu erreichen. In diesem Fall wird das sekundäre externe Interface aktiviert, so dass - bei entsprechender Routing-Einstellung für das sekundäre externe Interface - die Datenpakete über dieses Interface geleitet werden.

Das sekundäre externe Interface bleibt so lange aktiviert, bis bei nachfolgenden Ping-Tests der mGuard ermittelt, dass das bzw. die Ziel(e) wieder erreichbar sind. Wird diese Bedingung erfüllt, werden die Datenpakete wieder über das **primäre** externe Interface geleitet und das **sekundäre** externe Interface wird deaktiviert.

Die fortlaufend durchgeführten Ping-Tests dienen also dazu zu überprüfen, ob bestimmte Ziele über das primäre externe Interface erreichbar sind. Bei Nichterreichbarkeit wird das sekundäre externe Interface für die Dauer der Nichterreichbarkeit aktiviert.

#### **Erfolgreicher Ping-Test**

Ein Ping-Test gilt dann als erfolgreich absolviert, wenn der mGuard innerhalb von 4 Sekunden eine positive Reaktion auf das ausgesandte Ping-Request Paket erhält. Bei einer positiven Reaktion gilt die Gegenstelle als erreichbar.

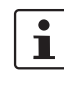

Bei der Programmierung von Ping-Tests ist Folgendes zu beachten:

Es ist sinnvoll, mehrere Ping-Tests zu programmieren. Denn es könnte sein, dass ein einzelner getesteter Dienst gerade gewartet wird. Solch ein Fall sollte nicht die Auswirkung haben, dass das sekundäre externe Interface aktiviert und eine Kosten verursachende Wählverbindung über das Telefonnetz hergestellt wird.

Da durch die Ping-Tests Netzwerkverkehr erzeugt wird, sollte deren Anzahl und die Häufigkeit ihrer Durchführung angemessen festgelegt werden. Auch sollte vermieden werden, dass das sekundäre externe Interface zu frühzeitig aktiviert wird. Bei den einzelnen Ping-Requests gilt eine Timeout-Zeit von 4 Sekunden. Das bedeutet, dass nach dem Starten eines Ping-Tests der nächste Ping-Test nach 4 Sekunden startet, wenn der vorige negativ war.

Тур

Legen Sie den Ping-Typ des Ping-Request-Pakets fest, das der mGuard zum Gerät mit der IP-Adresse aussenden soll, die Sie unter **Ziel** angeben.

Sie können mehrere solcher Ping-Tests auch zu unterschiedlichen Zielen konfigurieren.

| Netzwerk >> Interfaces >> Set                      | ekundäres externes Interface []                                                                               |                                                                                                    |
|----------------------------------------------------|----------------------------------------------------------------------------------------------------|----------------------------------------------------------------------------------------------------|
|                                                    |                                                                                                    | IKE-Ping                                                                                                    |
|                                                    |                                                                                                    | Ermittelt, ob unter der angegebenen IP-Adresse ein VPN-<br>Gateway erreichbar ist.                                                                                                    |
|                                                    |                                                                                                    | ICMP-Ping                                                                                                    |
|                                                    |                                                                                                    | Ermittelt, ob unter der angegebenen IP-Adresse ein Gerät er-<br>reichbar ist.                                                                                                    |
|                                                    |                                                                                                    | Der gebräuchlichste Ping-Test. Die Reaktion auf solche Ping-<br>Tests ist bei manchen Geräten aber ausgeschaltet, so dass<br>sie nicht reagieren, obwohl sie erreichbar sind.                                                                                                    |
|                                                    |                                                                                                    | DNS-Ping                                                                                                    |
|                                                    |                                                                                                    | Ermittelt, ob unter der angegebenen IP-Adresse ein funktio-<br>nierender DNS-Server erreichbar ist.                                                                                                    |
|                                                    |                                                                                                    | An den DNS-Server mit der angegebenen IP-Adresse wird<br>eine generische Anfrage gerichtet, auf die jeder DNS-Server -<br>sofern erreichbar - eine Antwort gibt.                                                                                                    |
|                                                    | Ziel                                                                                                    | IP-Adresse des Test-Ziels.                                                                                                    |
|                                                    | Intervall zwischen den<br>Starts der Testläufe<br>(Sekunden)                                                  | Die oben unter <b>Tests zur Aktivierung</b> definierten Ping-<br>Tests werden nacheinander durchgeführt. Die einmalige se-<br>quentielle Durchführung der definierten Ping-Tests wird als<br><i>Testlauf</i> bezeichnet. Testläufe werden in Zeitabständen kon-<br>tinuierlich wiederholt. Das in diesem Feld angegebene Inter-<br>vall gibt an, wie lange der mGuard nach dem Start eines Test-<br>laufs abwartet, um den nächsten Testlauf zu starten. Die<br>Testläufe werden nicht unbedingt vollständig abgearbeitet:<br>Sobald ein Ping-Test eines Testlaufs erfolgreich ist, werden<br>die folgenden Ping-Tests desselben Testlaufs ausgelassen.<br>Dauert ein Testlauf länger als das festgelegte Intervall, dann<br>wird der nächste Testlauf direkt im Anschluss gestartet. |
|                                                    | Anzahl der Durchläufe<br>durch die Testliste,<br>bevor das sekundäre<br>externe Interface akti-<br>viert wird | Gibt an, wie viele nacheinander durchgeführte Testläufe mit<br>negativem Ausgang es geben muss, damit der mGuard das<br>sekundäre externe Interface aktiviert. Ein Testlauf hat dann<br>einen negativen Ausgang, wenn <b>keiner</b> der darin enthaltenen<br>Ping-Tests erfolgreich war.                                                                                                    |
|                                                    |                                                                                                    | Die hier festgelegte Anzahl gibt auch an, wie oft nach Aktivie-<br>rung des sekundären externen Interface die Testläufe in Folge<br>erfolgreich sein müssen, damit es wieder deaktiviert wird.                                                                                                    |
| DNS-Einstellungen für das sekundäre externe Inter- | DNS-Modus                                                                                                    | Nur relevant bei aktiviertem sekundären externem Interface im Betriebs-Modus <b>Aushilfsweise</b> :                                                                                                    |
| face                                               |                                                                                                    | Der hier ausgewählte DNS-Modus legt fest, welche DNS-Ser-<br>ver der mGuard verwendet für aushilfsweise herzustellende<br>Verbindungen über das sekundäre externe Interface.                                                                                                    |

| Netzwerk >> Interfaces >> Se | Sekundäres externes Interface []                         |                                                                                                    |
|------------------------------|----------------------------------------------------------|----------------------------------------------------------------------------------------------------|
|                              |                                                          | Verwende die primären DNS-Einstellungen unverändert                                                                                                    |
|                              |                                                          | Es werden die DNS-Server benutzt, welche unter Netzwerk<br>>> DNS-Server (siehe "Netzwerk >> DNS" auf Seite 216) de-<br>finiert sind.                                                                                 |
|                              |                                                          | DNS-Root-Nameserver                                                                                                    |
|                              |                                                          | Anfragen werden an die Root-Nameserver im Internet gerich-<br>tet, deren IP-Adressen im mGuard gespeichert sind. Diese<br>Adressen ändern sich selten.                                                                |
|                              |                                                          | Provider definiert (via PPP-Auswahl)                                                                                                    |
|                              |                                                          | Es werden die Domain Name Server des Internet Service Pro-<br>viders benutzt, der den Zugang zum Internet zur Verfügung<br>stellt.                                                                                    |
|                              |                                                          | Benutzerdefiniert (unten stehende Liste)                                                                                                    |
|                              |                                                          | lst diese Einstellung gewählt, nimmt der mGuard mit den Do-<br>main Name Servern Verbindung auf, die in der nachfolgenden<br>Liste <i>Benutzerdefinierte Nameserver</i> aufgeführt sind.                              |
|                              | DNS-Server<br>(Nur bei DNS-Modus Benutzer-<br>definiert) | In dieser Liste können Sie die IP-Adressen von Domain Name<br>Servern erfassen. Diese benutzt der mGuard bei der Kommu-<br>nikation über das sekundäre externe Interface, wenn dieses<br>aushilfsweise aktiviert ist. |

#### Beispiel zur Anwendung von Routing-Angaben:

- Die externe Route des primären externen Interface ist z. B. mit 10.0.0.0/8 angegeben, die externe Route des sekundären externen Interface mit 10.1.7.0/24. Dann werden Datenpakete zum Netz 10.1.7.0/24 über das sekundäre externe Interface geleitet, obwohl für sie die Routing-Angabe für das primäre externe Interface auch passt. Begründung: Die Routing-Angabe für das sekundäre externe Interface bezeichnet ein kleineres Netz (10.1.7.0/24 < 10.0.0.0/8).</p>
- (Diese Regel gilt nicht im Netzwerk-Modus *Stealth* in Bezug auf die Stealth Management IP-Adresse (siehe Hinweis unter "Stealth-Management" auf Seite 153).
- Sind die Routing-Angaben f
  ür das prim
  äre und das sekund
  äre externe Interface identisch, dann "gewinnt" das sekund
  äre externe Interface, d. h. die Datenpakete mit passender Zieladresse werden 
  über das sekund
  äre externe Interface geleitet.
- Die Routing-Einstellungen für das sekundäre externe Interface treten nur dann in Kraft, wenn das sekundäre externe Interface aktiviert ist. Das ist insbesondere dann zu berücksichtigen, wenn die Routing-Angaben für des primäre und das sekundäre externe Interface sich überschneiden oder gleich sind und durch die Priorität des sekundären externen Interface eine Filterwirkung mit folgendem Effekt erzielt wird: Datenpakete, die aufgrund ihres Zieles sowohl für das primäre als auch das sekundäre externe Interface passen, gehen auf jeden Fall über das sekundäre externe Interface, aber nur, wenn dieses aktiviert ist.
- "Aktiviert" bedeutet im Betriebs-Modus Aushilfsweise Folgendes: Nur wenn bestimmte Bedingungen erfüllt werden, wird das sekundäre externe Interface aktiviert, und erst dann wirken sich die Routing-Einstellungen des sekundären externen Interface aus.

Die Netzwerkadresse 0.0.0.0/0 bezeichnet generell das größte definierbare Netz, also das Internet

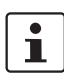

Im Netzwerk-Modus Router kann das lokale Netz, das am mGuard angeschlossen ist, über das sekundäre externe Interface erreicht werden, sofern die Firewall-Einstellungen so festgelegt sind, dass sie das zulassen.

# 6.2 Netzwerk >> Mobilfunk

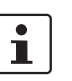

Dieses Menü steht **nur** auf dem **TC MGUARD RS4000/RS2000 3G** und **TC MGUARD RS4000/RS2000 4G** zur Verfügung.

### Mobilfunkstandard

TC MGUARD RS4000/RS2000 3G unterstützt den Aufbau eines WANs per Mobilfunk. Die folgenden Mobilfunkstandards werden unterstützt.

- GSM
- GSM with GPRS
- GSM with EGPRS
- 3G/UMTS
- 3G/UMTS with HSDPA
- 3G/UMTS with HSUPA
- 3G/UMTS with HSDPA and HSUPA
- 3G/UMTS with HSPA+
- CDMA 1xRTT (nur 3G-Geräte)
- CDMA EVDO (nur 3G-Geräte)

TC MGUARD RS4000/RS2000 4G unterstützt zusätzlich zu den oben genannten den Mobilfunkstandard:

- 4G (LTE)
- TC MGUARD RS4000/RS2000 4G ATT unterstützt ausschließlich:
- 3G/UMTS
- 4G (LTE)

TC MGUARD RS4000/RS2000 4G VZW unterstützt ausschließlich:

– 4G (LTE)

Informationen zu den verwendeten Frequenzbereichen finden Sie auf der Webseite des jeweiligen Produkts im Phoenix Contact E-Shop: phoenixcontact.net/product/<Artikelnummer>

Zusätzlich werden bei den Geräten **TC MGUARD RS4000/RS2000 3G / 4G** die Ortungssysteme GPS und GLONASS für die Ortung und die Zeitsynchronisation unterstützt. Beachten Sie, dass die Zeitsynchronisation und die Positionsdaten der Ortungssysteme durch Störsignale manipuliert werden können (GPS-Spoofing).

#### Aufbau einer Mobilfunkverbindung

| Antenne   | Um eine Mobilfunkverbindung aufzubauen, muss mindestens eine passende <b>Antenne</b> an den Antennenanschluss (ANT) des Geräts angeschlossen werden (siehe Anwenderhand-<br>buch zu den Geräten: UM DE MGUARD DEVICES unter <u>phoenixcontact.net/products</u> ). Bei der Verwendung von LTE sollte zur Verbesserung der Mobilfunkverbindung (Diversity) eine zweite Antenne an das Gerät angeschlossen werden. |
|-----------|----------------------------------------------------------------------------------------------------|
|           | Informationen zu empfohlenen Antennen erhalten Sie auf den entsprechenden mGuard-<br>Produktseiten unter <u>phoenixcontact.net/products</u> ).                                                                                                    |
| SIM-Karte | Die Geräte TC MGUARD RS4000/RS2000 3G und TC MGUARD RS4000/RS2000 4G be-<br>nötigen bei der Verwendung von GSM / UMTS / LTE mindestens eine gültige <b>Mini-SIM-<br/>Karte</b> im 2FF-/ ID-000-Format, über die er sich einem Mobilfunknetz zuordnet und authen-<br>tifiziert.                                                                                                    |

|      | Die Geräte können mit zwei SIM-Karten ausgestattet werden. Die SIM-Karte in Schacht<br>SIM 1 ist die primäre SIM-Karte, über die in der Regel die Verbindung aufgebaut wird. Wenn<br>diese Verbindung ausfällt, kann auf die zweite SIM-Karte in Schacht SIM 2 zurückgegriffen<br>werden (siehe "SIM-Fallback" auf Seite 174). Sie können einstellen, ob und unter welchen<br>Bedingungen die Verbindung dann wieder auf die primäre SIM-Karte zurückgestellt wird. |
|------|----------------------------------------------------------------------------------------------------|
| CDMA | Beim Mobilfunkstandard CDMA wird die Verbindung zum Mobilfunk-Provider ohne SIM-<br>Karte hergestellt. CDMA wird in den USA vom US-Mobilfunk-Provider "Verizon" verwendet<br>und erfordert eine gesonderte Registrierung.                                                                                                    |
| LEDs | Der Zustand der SIM-Karten wir über zwei LEDs an der Front der Geräte angezeigt. Die LEDs SIM1 und SIM2 leuchten grün, wenn die SIM-Karte aktiv ist. Ist die SIM-Karte defekt oder die PIN falsch bzw. nicht eingegeben, blinkt die LED kontinuierlich grün.                                                                                                    |

#### Qualität der Mobilfunkverbindung

Die Signalstärke der Mobilfunkverbindung wird über drei LEDs an der Front der Geräte angezeigt. Die LEDs funktionieren als Bargraph.

Tabelle 6-1LED-Anzeige der Signalstärke

| LED 1      | LED 2        | LED 3       | Signalstärke    |                                      |
|------------|--------------|-------------|-----------------|--------------------------------------|
| Untere LED | Mittlere LED | Oberste LED |                 |                                      |
| Aus        | Aus          | Aus         | -113 dBm111 dBm | Sehr schlechter bis kein Netzempfang |
| Gelb       | Aus          | Aus         | -109 dBm89 dBm  | Ausreichender Netzempfang            |
| Gelb       | Grün         | Aus         | -87 dBm67 dBm   | Guter Netzempfang                    |
| Gelb       | Grün         | Grün        | -65 dBm51 dBm   | Sehr guter Netzempfang               |

Für eine stabile Datenübertragung empfehlen wir mindestens einen guten Netzempfang.

TC MGUARD RS2000 3G / TC MGUARD RS2000 4G Beim **TC MGUARD RS2000 3G und TC MGUARD RS2000 4G** steht das WAN nur über den Mobilfunk zur Verfügung, da keine WAN-Schnittstelle vorhanden ist. Die Mobilfunk-Funktion ist voreingestellt. Die Geräte können nur im Router-Modus betrieben werden.

Der Status der Mobilfunkverbindung kann per SNMP abgefragt werden. SNMP-Traps werden in folgenden Fällen versendet:

- Eingehende SMS (mGuardEDSGsmIncomingSMS)
- Eingehender Anruf (nur bis mGuard-Firmware-Version 8.3)
- Fehler bei der Mobilfunkverbindung (Ping-Tests) (mGuardEDSGsmNetworkProbe)

Sie können die SNMP-Unterstützung unter Verwaltung >> SNMP ein- und ausschalten.

# 6.2.1 Allgemein

Je nach verwendetem Mobilfunkstandard (GSM/UMTS/LTE oder CDMA) werden unterschiedliche Statusmeldungen angezeigt.

# Anzeige bei Auswahl GSM / UMTS / LTE (geräteabhängig)

| Allgemein       BH-Einstellungen       Verbindungsit-urwechung       Mobilfunk-Benachrichtigungen       Ortungssystem         Status des Mobilfunk-nodems       Sitatus Mobilfunk-Interface       SIM-Karten-Fehler (prüfen Sie den Zustand der SIM-Karte)         Betriebszustand der Mobilfunk- und Ortungseinheit       System eingeschaltet       Sitatus der SIM-Karten-Schaft         Temperaturzustand des Modems       Temperatur normal       Ortungssystem         Derzeit verwendeter SIM-Karten-Schaft       Primärer SIM-Karten-Schaft wird verwendet (SIM 1)         Status der primären SIM       SIM-Karten-Halterung eingelegt und leer         Status der primären SIM       SIM-Karten-Halterung eingelegt und leer         Netzwerkstatus Mobilfunk       Warten nach Initialisierung         Verbindungsstatus zum Datennetz       Warten nach Initialisierung         Verwendeter Mobilfunkhodems       Unbekannt         Verwendeter Mobilfunkhodems       Unbekannt         Public Land Mobile Network (PLMN) der Basisstation       Unbekannt         Location Aree Code (LAC) der Basisstation       Lindekannt         Mobilfunk-Einstellungen       Mobilfunk-Einstellungen                                                                                                    | Netzwerk » Mobilfunk                               |                                                          |  |  |
|----------------------------------------------------------------------------------------------------|----------------------------------------------------|----------------------------------------------------------|--|--|
| Status des Mobilfunkrondems       Status Mobilfunk- Interface       SIM-Karten-Fehler (prüfen Sie den Zustand der SIM-Karte)         Betriebszustand der Mobilfunk- und Ortungseinheit       System eingeschaltet         Status der Mobilfunk- und Ortungseinheit       System eingeschaltet         Temperaturzustand des Modema       Temperatur normal         Genzeit verwendeter SIM-Karten-Schacht       Primärer SIM-Karten-Schacht wird verwendet (SIM 1)         Derzeit verwendeter SIM-Karten-Schacht       Primärer SIM-Karten-Schacht wird verwendet (SIM 1)         Status der primären SIM       SIM-Karten-Halterung eingelegt und leer         Status Mobilfunk       SIM-Karten-Halterung eingelegt und leer         Netzwerkstatus Mobilfunk       Warten nach Initialisierung         Querken Kuell verwendeter Mobilfunkbetreiber       Warten nach Initialisierung         Verwendeter Mobilfunkbetreiber       Unbekannt         Public Land Mobile Network (PLMN) der Basisstation       Unbekannt         Location Aree Code (LAC) der Basisstation       Location Aree Code (LAC) der Basisstation         Mobilfunk- Einstellungen       Mobilfunk- Einstellungen                                                                                                    | Allgemein SIM-Einstellungen Verbindungsö           | iberwachung Mobilfunk-Benachrichtigungen Ortungssystem   |  |  |
| Status Mobilifunk-Interface       StM-Karten-Fehler (prüfen Sie den Zustand der SIM-Karte)         Betriebszustand der Mobilifunk- und Ortungseinheit       System eingeschaltet         Temperaturzustand des Modens       Temperatur normal         Signalstärke       97 dbm/25%         Derzeit verwendeter SIM-Karten-Schacht       Primärer SIM-Karten-Schacht wird verwendet (SIM 1)         Status der primären SIM       SIM-Karten-Halterung eingelegt und leer         Status der sekundären SIM       SIM-Karten-Halterung eingelegt und leer         Netzwerkstatus Mobilifunk       Warten nach Initialisierung         Aktuell verwendeter Mobilifunkbetreiber       Warten nach Initialisierung         Verbindungsstatus zum Datennetz       Verbekannt         Verwendeter Mobilifunkbattreiber       Unbekannt         Public Land Mobile Network (PLMN) der Basisstation       Unbekannt         Location Area Code (LAC) der Basisstation       Edition Lingen Status         Mobilifunk-Einstellungen       Unbekannt                                                                                                    | Status des Mobilfunkmodems                         |                                                          |  |  |
| Betriebszustand der Mobilfunk- und Ortungseinheit       System eingeschaltet         Temperaturzustand des Modems       Temperatur normal         Signalstörke       -97 dbm / 25%         Oberzeit verwendeter SIM-Karten-Schacht       Primärer SIM-Karten-Schacht wird verwendet (SIM 1)         Status der primären SIM       SIM-Karten-Halterung eingelegt und leer         Status der sekundären SIM       SIM-Karten-Halterung eingelegt und leer         Netzwerkstatus Mobilfunk       SIM-Karten-Halterung eingelegt und leer         Netzwerkstatus Mobilfunk       SIM-Karten-Halterung eingelegt und leer         Netzwerkstatus Mobilfunk       Verbindungsstatus zum Datennetz         Verbindungsstatus zum Datennetz       Warten nach Initialisierung         Netzwerkstatus Mobilfunkbetreiber       Unbekannt         Public Land Mobile Network (PLIMN) der Basisstation       Unbekannt         Location Area Code (LAC) der Basisstation       Location Area Code (LAC) der Basisstation         Kbbilfunk-Einstellungen       Mobile Network (PLIMN) der Basisstation                                                                                                    | Status Mobilfunk-Interface                         | SIM-Karten-Fehler (prüfen Sie den Zustand der SIM-Karte) |  |  |
| Image: Image: | Betriebszustand der Mobilfunk- und Ortungseinheit  | System eingeschaltet                                     |  |  |
| Signalstäre       -92 dbm / 25%         Derzeit verwendeter SIM-Karten-Schacht       Primärer SIM-Karten-Schacht wird verwendet (SIM 1)         Status der primären SIM       SIM-Karten-Halterung eingelegt und leer         Status der sekundären SIM       SIM-Karten-Halterung eingelegt und leer         Netzwerkstatus Mobilfunk       SIM-Karten-Halterung eingelegt und leer         Verbindungsstatus zum Datennetz       Warten nach Initialisierung         Aktuell verwendeter Mobilfunkbetreiber       Warten nach Initialisierung         Public Land Mobile Network (PLMN) der Basisstation       Unbekannt         Location Area Code (LAC) der Basisstation       Location Area Code (LAC) der Basisstation         Mobilfunk-Einstellungen       Kell-LD (CID) der Basisstation                                                                                                    | Temperaturzustand des Modems                       | Temperatur normal                                        |  |  |
| Derzeit verwendeter SIM-Karten-Schacht       Primärer SIM-Karten-Schacht wird verwendet (SIM 1)         Status der primären SIM       SIM-Karten-Halterung eingelegt und leer         Status der sekundären SIM       SIM-Karten-Halterung eingelegt und leer         Netzwerkstatus Mobilfunk       Verbindungsstatus zum Datennetz         Verbindungsstatus zum Datennetz       Warten nach Initialisierung         Roaming-Status des Mobilfunkbetreiber       Verwendeter Mobilfunkbetreiber         Verwendeter Mobilfunkstandard       Unbekannt         Public Land Mobile Network (PLMN) der Basisstation       Initialisierung         CELL-ID (CID) der Basisstation       Initialisierung         Mobilfunk-Einstellungen       Initialisierung                                                                                                    | Signalstärke                                       | -97 dbm / 25%                                            |  |  |
| Status der primären SIM       SIM-Karten-Halterung eingelegt und leer         Status der sekundären SIM       SIM-Karten-Halterung eingelegt und leer         Netzwerkstatus Mobilfunk       warten nach Initialisierung         Aktuell verwendeter Mobilfunkbetreiber       Warten nach Initialisierung         Roaming-Status des Mobilfunkmodems       ubekannt         Public Land Mobile Network (PLMN) der Basisstation       Ubekannt         CELL-ID (CID) der Basisstation       Tellenstellungen                                                                                                    | Derzeit verwendeter SIM-Karten-Schacht             | Primärer SIM-Karten-Schacht wird verwendet (SIM 1)       |  |  |
| Status der sekundären SIM       SIM-Karten-Halterung eingelegt und leer         Netzwerkstatus Mobilfunk       Verbindungsstatus zum Datennetz         Aktuell verwendeter Mobilfunkbetreiber       Varten nach Initialisierung         Roaming-Status des Mobilfunkmodems       Verwendeter Mobilfunkstandard         Public Land Mobile Network (PLMN) der Basisstation       Unbekannt         Location Area Code (LAC) der Basisstation       E         Mobilfunk-Einstellungen       E                                                                                                    | Status der primären SIM                            | SIM-Karten-Halterung eingelegt und leer                  |  |  |
| Netzwerkstatus Mobilfunk         Verbindungsstatus zum Datennetz       Warten nach Initialisierung         Aktuell verwendeter Mobilfunkbetreiber          Roaming-Status des Mobilfunkmodems          Verwendeter Mobilfunkstandard       Unbekannt         Public Land Mobile Network (PLMN) der Basisstation          CELL-ID (CID) der Basisstation          Hobilfunk-Einstellungen                                                                                                    | Status der sekundären SIM                          | SIM-Karten-Halterung eingelegt und leer                  |  |  |
| Verbindungsstatus zum Datennetz       Warten nach Initialisierung         Aktuell verwendeter Mobilfunkbetreiber          Roaming-Status des Mobilfunkmodems          Verwendeter Mobilfunkstandard       Unbekannt         Public Land Mobile Network (PLMN) der Basisstation          CELL-ID (CID) der Basisstation          Mobilfunk-Einstellungen                                                                                                    | Netzwerkstatus Mobilfunk                           |                                                          |  |  |
| Aktuell verwendeter Mobilfunkbetreiber         Roaming-Status des Mobilfunkmodems         Verwendeter Mobilfunkstandard         Public Land Mobile Network (PLMN) der Basisstation         Location Area Code (LAC) der Basisstation         CELL-ID (CID) der Basisstation         Hobilfunk-Einstellungen                                                                                                    | Verbindungsstatus zum Datennetz                    | Warten nach Initialisierung                              |  |  |
| Roaming-Status des Mobilfunkmodems         Verwendeter Mobilfunkstandard       Unbekannt         Public Land Mobile Network (PLMN) der Basisstation       Implementer Aussistation         Location Area Code (LAC) der Basisstation       Implementer Aussistation         CELL-ID (CID) der Basisstation       Implementer Aussistation         Mobilfunk-Einstellungen       Implementer Aussistation                                                                                                    | Aktuell verwendeter Mobilfunkbetreiber             |                                                          |  |  |
| Verwendeter Mobilfunkstandard     Unbekannt       Public Land Mobile Network (PLMN) der Basisstation        Location Area Code (LAC) der Basisstation        CELL-ID (CID) der Basisstation        Mobilfunk-Einstellungen                                                                                                    | Roaming-Status des Mobilfunkmodems                 |                                                          |  |  |
| Public Land Mobile Network (PLMN) der Basisstation         Location Area Code (LAC) der Basisstation         CELL-ID (CID) der Basisstation         Mobilfunk-Einstellungen                                                                                                    | Verwendeter Mobilfunkstandard                      | Unbekannt                                                |  |  |
| Location Area Code (LAC) der Basisstation<br>CELL-ID (CID) der Basisstation<br>Mobilfunk-Einstellungen                                                                                                    | Public Land Mobile Network (PLMN) der Basisstation |                                                          |  |  |
| CELL-ID (CID) der Basisstation<br>Mobilfunk-Einstellungen                                                                                                    | Location Area Code (LAC) der Basisstation          | 1                                                        |  |  |
| Mobilfunk-Einstellungen                                                                                                    | CELL-ID (CID) der Basisstation                     |                                                          |  |  |
|                                                                                                    | Mobilfunk-Einstellungen                            |                                                          |  |  |
| Mobilfunkverbindung GSM / UMTS / LTE                                                                                                    | Mobilfunkverbindung                                | GSM / UMTS / LTE                                         |  |  |
| 2G (GPRS / EDGE / 1xRTT)                                                                                                    | 2G (GPRS / EDGE / 1xRTT)                           |                                                          |  |  |
| 3G (UMTS / EVDO)                                                                                                    | 3G (UMTS / EVDO)                                   |                                                          |  |  |
| 4G (LTE)                                                                                                    | 4G (LTE)                                           |                                                          |  |  |

### MGUARD 8.8

# Anzeige bei Auswahl CDMA

| Netzwerk » Mobilfunk                                 |                                         |  |
|------------------------------------------------------|-----------------------------------------|--|
| Allgemein Verbindungsüberwachung Mob                 | ilfunk-Benachrichtigungen Ortungssystem |  |
| Status des Mobilfunkmodems                           | 0                                       |  |
| Status Mobilfunk-Interface                           | Verbinden zum Mobilfunknetzwerk         |  |
| Betriebszustand der Mobilfunk- und Ortungseinheit    | System eingeschaltet                    |  |
| Temperaturzustand des Modems                         | Temperatur normal                       |  |
| Signalstärke                                         |                                         |  |
| Netzwerkstatus Mobilfunk                             |                                         |  |
| Verbindungsstatus des Modems zum Datennetz           | Nicht verbunden                         |  |
| Aktuell verwendeter Mobilfunkbetreiber               | unkbetreiber Verizon                    |  |
| Roaming-Status des Mobilfunkmodems Nicht registriert |                                         |  |
| Mobile Network Radio Access Technology               | Unbekannt                               |  |
| Mobile network cdma2000 System ID                    |                                         |  |
| Mobile network cdma2000 Network ID                   |                                         |  |
| Mobile network cdma2000 Directory Number             |                                         |  |
| Mobile network cdma2000 OTASP Registration           |                                         |  |
| OTASP-Registrierung erneuern                         | 1 OTASP-Registrierung erneuern          |  |
| Mobilfunk-Einstellungen                              |                                         |  |
| Mobilfunkstandard                                    | CDMA 👻                                  |  |
| 2G (GPRS / EDGE / 1xRTT)                             |                                         |  |
| 3G (UMTS / EVDO)                                     |                                         |  |
| 4G (LTE)                                             |                                         |  |

# Netzwerk >> Mobilfunk>> Allgemein

|                       | -                                                       |                                                                                                    |
|-----------------------|---------------------------------------------------------|----------------------------------------------------------------------------------------------------|
| Status Mobilfunkmodem | Status Mobilfunk-<br>Interface                          | Gibt den Status der <i>State Machine</i> des Mobilfunkmodems wieder (z. B. Einwahl ins Datennetz oder SIM-Karten-Fehler). |
|                       | Betriebszustand der<br>Mobilfunk- und<br>Ortungseinheit | Betriebszustand: System abgeschaltet / System eingeschal-<br>tet                                                          |
|                       | Temperaturzustand<br>des Modems                         | Temperaturzustand des Mobilfunkmodems                                                                                     |
|                       |                                                         | Beim Über- oder Unterschreiten einer kritischen Temperatur schaltet sich das Mobilfunkmodem ab.                           |
|                       | Signalstärke                                            | Stärke des Mobilfunk-Signals, von<br>0 % 100 %, -113 dBm > - 51 dBm.                                                      |
|                       |                                                         | Die optimale Empfangsleistung liegt bei 100 % Signalstärke<br>und - 51 dBm Dämpfung.                                      |
|                       | Derzeit verwendeter<br>SIM-Karten-Schacht               | Zeigt an, welcher SIM-Karten-Schacht verwendet wird (SIM 1 oder SIM 2).                                                   |

| Netzwerk >> Mobilfunk>> All | gemein []                                                                           |                                                                                                    |
|-----------------------------|-------------------------------------------------------------------------------------|----------------------------------------------------------------------------------------------------|
|                             | Status der primären<br>SIM                                                          | Status der SIM-Karte bzw. SIM-Karten-Halterung in<br>Schacht 1.                                                                                                    |
|                             | Status der sekundären<br>SIM                                                        | Status der SIM-Karte bzw. SIM-Karten-Halterung in<br>Schacht 2.                                                                                                    |
| Netzwerkstatus Mobilfunk    | Verbindungsstatus                                                                   | Verbindungsstatus zum mobilen Datennetz:                                                                                                    |
|                             | des Modems zum<br>Datennetz                                                         | Offline / Einwahl / Online                                                                                                    |
|                             | Aktuell verwendeter<br>Mobilfunkbetreiber                                           | Name des Mobilfunkproviders, der aktuell vom mGuard verwendet wird.                                                                                                    |
|                             | <b>Roaming-Status des</b>                                                           | Mögliche Status:                                                                                                    |
|                             | Mobilfunkmodems                                                                     | <ul> <li>Beim eigenen Netzanbieter registriert</li> </ul>                                                                                                    |
|                             |                                                                                     | <ul> <li>Bei einem fremden Netzanbieter registriert</li> </ul>                                                                                                    |
|                             |                                                                                     | <ul> <li>Nicht registriert</li> </ul>                                                                                                    |
|                             | Verwendeter Mobil-<br>funkstandard                                                  | Aktuell verwendeter Mobilfunkstandard                                                                                                    |
|                             | Public Land Mobile<br>Network (PLMN) der                                            | <b>PLMN</b> : Eindeutige Identifikationsnummer des der Basisstation zugeordneten Providers                                                                                                    |
|                             | Basisstation                                                                        | Die PLMN setzt sich aus dem dreistelligen Mobile Country                                                                                                    |
|                             | (Nur bei Netzwerkverbindung<br>"GSM/UMTS/LTE")                                      | Code (MCC) und dem zweistelligen Mobile Network Code (MNC) zusammen (MCC + MNC = PLMN).                                                                                                    |
|                             | Local Area Code<br>(LAC) der Basisstation                                           | LAC: Gebietskennzahl, Standort im Mobilfunknetz (in Dezi-<br>mal-Schreibweise)                                                                                                    |
|                             | (Nur bei Netzwerkverbindung<br>"GSM/UMTS/LTE")<br>Cell-ID (CID) der<br>Basisstation |                                                                                                    |
|                             |                                                                                     | CID: Eindeutige Identifikationsnummer der Mobilfunkzelle                                                                                                    |
|                             | (Nur bei Netzwerkverbindung<br>"GSM/UMTS/LTE")                                      |                                                                                                    |
|                             | Mobile network<br>cdma2000 System ID<br>(Nur bei Netzwerkverbindung<br>"CDMA")      | SID: System-Identifikationsnummer der CDMA-Mobilfunk-<br>zelle                                                                                                    |
|                             | Mobile network<br>cdma2000 Network ID                                               | NID: Netzwerk-Identifikationsnummer der CDMA-Mobilfunk-<br>zelle                                                                                                    |
|                             | (Nur bei Netzwerkverbindung<br>"CDMA")                                              |                                                                                                    |
|                             | Mobile network<br>cdma2000 Directory<br>Number<br>(Nur bei Netzwerkverbindung       | Rufnummer ( <b>Mobile Directory Number – MDN</b> ), die dem<br>mGuard vom CDMA-Netzwerkprovider (z. B. Verizon) zuge-<br>wiesen wird. Gültig für den nordamerikanischen Nummerie-<br>rungsplan (North American Numbering Plan – NANP). |
|                             |                                                                                     | Die Nummer wird erst nach einer erfolgreichen Registrierung<br>beim CDMA-Netzwerkprovider (z. B. Verizon OTASP) ange-<br>zeigt (s. u.).                                                                                                |

| Netzwerk >> Mobilfunk>> All | gemein []                                                                                  |                                                                                                    |
|-----------------------------|--------------------------------------------------------------------------------------------|----------------------------------------------------------------------------------------------------|
|                             | Mobile network<br>cdma2000 OTASP<br>Registration<br>(Nur bei Netzwerkverbindung<br>"CDMA") | <ul> <li>Damit der mGuard im Mobilfunk-Netzwerk des CDMA-Providers (z. B. Verizon) betrieben werden kann, müssen die dafür notwendigen Konfigurationen einmalig vom CDMA-Netzwerkprovider angefordert und heruntergeladen werden.</li> <li>Image: Image: Imag</li></ul> |
|                             | OTASP-Registrierung<br>erneuern                                                            | <ul> <li>Wenn ein bereits registriertes mGuard-Gerät mit einem neuen Mobilfunkvertrag (z. B. <i>data plan</i> von Verizon) und einer neuen Mobilfunknummer betrieben werden soll, muss die Registrierung erneut durchgeführt werden.</li> <li>Mit einem Klick auf die Schaltfläche "OTASP-Registrierung erneuern" wird die neue Konfiguration heruntergeladen.</li> <li>Nach einer erfolgreichen Registrierung wird die neue MDN unter "Mobile network cdma2000 Directory Number" angezeigt.</li> <li>Im Mur möglich bei einer bestehenden Mobilfunkverbindung in das CDMA-Mobilfunknetz.</li> <li>Um die Registrierung auf der Kommandozeile zu erneuern, muss folgender Befehl eingegeben werden: perform_action cdma/otasp_verizon.</li> </ul>                                                                                                    |

| Netzwerk >> Mobilfunk>> Al | lgemein []                                                                                                    |                                                                                                    |  |
|----------------------------|----------------------------------------------------------------------------------------------------|----------------------------------------------------------------------------------------------------|--|
| Mobilfunk-Einstellungen    | Die explizite Auswahl von Mobilfunkfrequenzen ist ab mGuard-Firmware-Version 8.4 nicht mehr notwendig und möglich. Es erfolgt lediglich die Auswahl des Mobilfunkstan-<br>dards. |                                                                                                    |  |
|                            | Ab mGuard-Fi<br>dards kann auf<br>werden. Folger<br>1. Ist nur eine<br>und 4G) au<br>2. Ist mehr al<br>– 2G un<br>dem b                                                          | irmware-Version 8.4 gilt: Die Auswahl des Mobilfunkstan-<br>einen Standard beschränkt oder dem Modem überlassen<br>nde Einstellungen sind möglich:<br>er der drei geräteabhängig verfügbaren Standards (2G, 3G<br>usgewählt, wird ausschließlich dieser verwendet.<br>s ein Standard ausgewählt, verhält sich das Modem wie folgt:<br>nd 4G: Diese Auswahl ist nicht zulässig!<br>nd 3G: Die Übertragungsart wird automatisch durch das Mo-<br>estimmt. |  |
|                            | - 3G un<br>dem b<br>- 2G, 30<br>Moder                                                                                                    | <b>d 4G</b> : Die Übertragungsart wird automatisch durch das Mo-<br>estimmt.<br><b>G und 4G</b> : Die Übertragungsart wird automatisch durch das<br>m bestimmt.                                                                                                    |  |
|                            | Mobilfunkstandard<br>(Geräteabhängig)                                                                                                    | Keine Mobilfunkverbindung: Mobilfunkverbindung abge-<br>schaltet                                                                                                    |  |
|                            |                                                                                                    | <b>GSM / UMTS / LTE</b> : Mobilfunkverbindung über den Provider der SIM-Karte                                                                                                    |  |
|                            |                                                                                                    | <b>CDMA</b> : Mobilfunkverbindung über das CDMA-Verfahren<br>ohne SIM-Karte. Die Anmeldung und Freischaltung beim<br>CDMA-Provider (z. B. Verizon) erfolgt mittels MEID-Code, der<br>auf dem Gehäuse des verwendeten Geräts aufgedruckt ist.<br>Die Registrierung und das Herunterladen der Konfiguration<br>erfolgen ab mGuard-Firmwareversion 8.4 automatisch (s. o.).                                                                                |  |
|                            | 2G (GPRS / EDGE /<br>1xRTT)<br>(Geräteabhängig)                                                                                                    | Je nach ausgewähltem Mobilfunkstandard werden die Daten mittels GPRS/EDGE ( <b>GSM/UMTS/LTE</b> ) oder 1xRTT ( <b>CDMA</b> ) übertragen.                                                                                                    |  |
|                            | <b>3G (UMTS / EVDO)</b><br>(Geräteabhängig)                                                                                                    | Je nach ausgewähltem Mobilfunkstandard werden die Daten mittels UMTS ( <b>GSM/UMTS/LTE</b> ) oder EVDO ( <b>CDMA</b> ) über-<br>tragen.                                                                                                    |  |
|                            | <b>4G (LTE)</b><br>(Geräteabhängig)                                                                                                    | Die Daten werden mittels LTE (GSM/UMTS/LTE) übertragen.                                                                                                    |  |

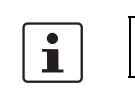

6.2.2 SIM-Einstellungen

Wird nicht angezeigt bei verwendetem Mobilfunkstandard "CDMA".

| Netzwerk » Mobilfunk                     |                                                       |                     |
|------------------------------------------|-------------------------------------------------------|---------------------|
| Allgemein SIM-Einstellungen Verbindungsü | berwachung Mobilfunk-Benachrichtigungen Ortungssystem |                     |
| Primäre SIM (SIM 1)                      |                                                       | 0                   |
| Aktivierung                              |                                                       |                     |
| Status der primären SIM                  | SIM-Karten-Halterung eingelegt und leer               |                     |
| PIN der SIM-Karte                        | •                                                     |                     |
| Providerauswahl                          | Alle                                                  | •                   |
| Access Point Name (APN) des Providers    |                                                       |                     |
| PPP-Authentifizierung                    |                                                       |                     |
| Sekundäre SIM (SIM 2)                    |                                                       |                     |
| Aktivierung                              |                                                       |                     |
| Status der sekundären SIM                | SIM-Karten-Halterung eingelegt und leer               |                     |
| PIN der SIM-Karte                        | •                                                     |                     |
| Providerauswahl                          | Alle                                                  | •                   |
| Access Point Name (APN) des Providers    |                                                       |                     |
| PPP-Authentifizierung                    |                                                       |                     |
| SIM-Fallback                             |                                                       |                     |
| Umschaltung auf primäre SIM nach         | 1                                                     | Stunden             |
| Timeout bei SIM-Initialisierung          | 0:01:00                                               | Sekunden (hh:mm:ss) |
| Timeout bei Netzwerkregistrierung        | 0:01:00                                               | Sekunden (hh:mm:ss) |

Die Geräte TC MGUARD RS4000/RS2000 3G und TC MGUARD RS4000/RS2000 4G können mit zwei SIM-Karten ausgestattet werden.

Die Geräte TC MGUARD RS4000/RS2000 4G ATT und VZW können nur mit *einer* SIM-Karte betrieben werden. *SIM-Fallback* ist nicht möglich.

Wenn zwei SIM-karten verwendet werden, gilt Folgendes: Die SIM-Karte in Schacht SIM 1 ist die **primäre SIM-Karte**, über die in der Regel die Verbindung aufgebaut wird. Wenn diese Verbindung ausfällt, kann auf die **sekundäre SIM-Karte** in Schacht SIM 2 zurückgegriffen werden. Dazu müssen beide SIM-Karten aktiviert und konfiguriert werden. Es ist auch möglich, nur die primäre oder nur die sekundäre SIM-Karte allein zu verwenden.

Die primäre SIM-Karte (SIM 1) in Schacht 1 übernimmt die Mobilfunkverbindung in diesen Fällen:

- Bei einem Neustart des mGuards
- Bei einem erneuten Login beim Mobilfunk-Provider
- Bei einem Fehler in der Mobilfunkverbindung der SIM 2 (siehe Verbindungsüberwachung)
- Beim Erreichen der Zeitüberschreitung, die unter "Umschaltung auf primäre SIM nach" eingestellt ist (siehe SIM-Fallback)

Die sekundäre SIM-Karte (SIM 2) in Schacht 2 übernimmt die Mobilfunkverbindung, wenn die Verbindung über die primäre SIM-Karte (SIM 1) ausfällt. Die sekundäre SIM-Karte (SIM 2) behält die Verbindung, bis einer der oben genannten Fälle eintritt.

| Netzwerk >> Mobilfunk >> SI                                   | M-Einstellungen                                                        |                                                                                                    |
|---------------------------------------------------------------|------------------------------------------------------------------------|----------------------------------------------------------------------------------------------------|
|                                                               | Die Einstellunge<br>mären SIM (SI<br>Die Geräte TC I<br>der Primären S | en für die <b>Sekundäre SIM (SIM 2)</b> erfolgen analog zur <b>Pri-</b><br><b>M 1)</b> und werden nicht gesondert beschrieben.<br>MGUARD RS4000/RS2000 4G ATT und VZW können nur mit<br><b>SIM-Karte</b> betrieben werden.                                                                                                    |
| Primäre SIM (SIM 1)                                           | Aktivierung                                                            | Sie können die Verwendung der SIM-Karte aktivieren oder deaktivieren.                                                                                                    |
|                                                               | Status der primären<br>SIM                                             | <ul> <li>Folgende Status werden angezeigt:</li> <li>SIM-Karten-Halterung eingelegt und leer (ohne SIM-Kartete)</li> <li>SIM-Karten-Halterung fehlt (weder SIM-Karte noch Halterung vorhanden)</li> <li>PIN notwendig</li> <li>SIM-Karte autorisiert (PIN)</li> <li>Falsche PIN</li> <li>PUK notwendig (wenn die PIN zu oft falsche eingegeben wurde)</li> <li>SIM-Karten-Fehler</li> </ul> |
|                                                               | PIN der SIM-Karte                                                      | Vom Mobilfunk-Provider bereitgestellter Zahlencode. Bei SIM-Karten ohne PIN wird dieses Feld freigelassen.                                                                                                    |
|                                                               | Providerauswahl                                                        | Sie können die Anmeldung der SIM-Karte auf <b>einen Provider</b> aus der Liste beschränken oder <b>alle Provider</b> zulassen.                                                                                                    |
|                                                               |                                                                        | Wenn <b>Alle</b> ausgewählt ist, wird automatisch ein geeigneter<br>und zur Verfügung stehender Provider ausgewählt.                                                                                                    |
|                                                               | APN manuell auswäh-                                                    | Default: Deaktiviert                                                                                                    |
| len<br>(Nur H<br>TC M<br>4G A<br>Acc<br>(AP                   | len<br>(Nur bei<br>TC MGUARD RS4000/RS2000                             | Der Access Point Name (APN) wird bei den Geräten<br>TC MGUARD RS4000/RS2000 4G ATT und VZW automa-<br>tisch vom Provider übermittelt und vom Gerät angewendet.                                                                                                    |
|                                                               | 4G ATT und VZW)                                                        | Treten bei der automatischen Übermittlung Fehler auf, muss<br>die Funktion <i>APN manuell auswählen</i> aktiviert werden und der<br>APN im Feld <i>Access Point Name (APN) des Providers</i> einge-<br>tragen werden (siehe unten).                                                                                                    |
|                                                               | Access Point Name<br>(APN) des Providers                               | Tragen Sie hier den Namen des Zugangs-Gateways für die<br>Paketdatenübertragung Ihres Mobilfunk-Providers ein. Die<br>APN erhalten Sie von Ihrem Mobilfunk-Provider.                                                                                                    |
| APN<br>(Nur bei<br>TC MGUARD RS4000/RS2000<br>4G ATT und VZW) |                                                                        | Der automatisch vom Provider bezogene oder manuell ange-<br>gebene APN wird angezeigt.                                                                                                    |

| Netzwerk >> Mobilfunk >> SIM-Einstellungen []                                                                                                    |                                                                                  |                                                                                                    |  |  |
|----------------------------------------------------------------------------------------------------|----------------------------------------------------------------------------------|----------------------------------------------------------------------------------------------------|--|--|
|                                                                                                    | Telefonnummer<br>(Nur bei<br>TC MGUARD RS4000/RS2000<br>4G VZW)                  | Die der SIM-Karte zugeordnete Telefonnummer wird ange-<br>zeigt.                                                                                                    |  |  |
|                                                                                                    | Status der OTA-Regis-<br>trierung                                                | Status der Registrierung bei dem Mobilfunkbetreiber Verizon.                                                                                                    |  |  |
|                                                                                                    | (Nur bei<br>TC MGUARD RS4000/RS2000<br>4G VZW)                                   |                                                                                                    |  |  |
|                                                                                                    | PPP-Authentifizierung                                                            | Bei manchen Mobilfunk-Providern ist für die Übertragung von Paketdaten eine PPP-Authentifizierung notwendig.                                                                                                    |  |  |
|                                                                                                    |                                                                                  | Wenn Sie die Funktion aktivieren, müssen zusätzlich die ent-<br>sprechenden Zugangsdaten (Login und Passwort) angege-<br>ben werden.                                                                                         |  |  |
|                                                                                                    | <b>PPP-Login</b><br>(Nur bei aktivierter Funktion<br>"PPP-Authentifizierung")    | Geben Sie hier die PAP- oder CHAP-Benutzerkennung<br>(Login) zur Anmeldung am Zugangs-Gateway des Mobilfunk-<br>Providers an. Diese Information erhalten Sie von Ihrem Mobil-<br>funk-Provider.                              |  |  |
|                                                                                                    | <b>PPP-Passwort</b><br>(Nur bei aktivierter Funktion<br>"PPP-Authentifizierung") | Geben Sie hier das PAP- oder CHAP-Benutzerpasswort zur<br>Anmeldung am Zugangs-Gateway des Mobilfunk-Providers<br>an. Diese Information erhalten Sie von Ihrem Mobilfunk-Provi-<br>der.                                      |  |  |
| SIM-Fallback<br>(Nur wenn beide SIM-Karten aktiviert<br>sind)<br>(Nicht bei TC MGUARD RS2000/4000<br>4G VZW und TC MGUARD<br>RS2000/4000 4G ATT) | Umschaltung auf pri-<br>märe SIM nach                                            | Gibt die Zeit in Stunden an $(0 - 24)$ , nach deren Ablauf von der<br>sekundären (SIM 2) auf die primäre SIM-Karte (SIM 1) zurück-<br>geschaltet wird, sofern die Prüfung der Ziele erfolgreich ist.                         |  |  |
|                                                                                                    |                                                                                  | Im Fehlerfall wird sofort auf die primäre SIM-Karte zurückge-<br>schaltet.                                                                                                    |  |  |
|                                                                                                    |                                                                                  | lst der Wert "0" angegeben, wird erst im Fehlerfall oder nach einem Neustart auf die primäre SIM-Karte zurückgeschaltet.                                                                                                    |  |  |
|                                                                                                    | Timeout bei SIM-Initia-                                                          | Maximaler Zeitraum für die SIM-Initialisierung.                                                                                                    |  |  |
|                                                                                                    | lisierung                                                                        | Wird der Zeitraum überschritten, wird auf die andere SIM um-<br>geschaltet, wenn diese aktiviert ist. Andernfalls wird die Initia-<br>lisierung der aktivierten SIM wiederholt.                                              |  |  |
|                                                                                                    | Timeout bei Netzwerk-<br>registrierung                                           | Maximaler Zeitraum zwischen erfolgter SIM-Initialisierung und der Verbindung mit dem Sprachnetzwerk (SMS-Versand möglich).                                                                                                   |  |  |
|                                                                                                    |                                                                                  | Wird der Zeitraum überschritten, wird auf die andere SIM um-<br>geschaltet, wenn diese aktiviert ist. Andernfalls wird gewartet,<br>bis das Mobilfunkmodem wieder eine Verbindung mit dem<br>Sprachnetzwerk herstellen kann. |  |  |

| Netzwerk » Mobilfunk                                                                          |               |                  |           |         |
|-----------------------------------------------------------------------------------------------|---------------|------------------|-----------|---------|
| Allgemein SIM-Einstellungen Verbindungsüberwachung Mobilfunk-Benachrichtigungen Ortungssystem |               |                  |           |         |
| Neuverbindung (Relogin)                                                                       |               |                  |           |         |
| Verbindung täglich erneuern                                                                   |               |                  |           |         |
| Verbindung täglich erneuern um (Stunde)                                                       | 12            |                  |           | Stunde  |
| Verbindung täglich erneuern um (Minute)                                                       | 30            |                  |           | Minute  |
| Mobilfunk-Überwachung                                                                         |               |                  |           |         |
| Mobilfunk-Netzwerktests                                                                       | Netzwerk-Test | s sind aktiviert |           |         |
| Intervall zwischen den Testläufen                                                             | 5             |                  |           | Minuten |
| Anzahl der Durchläufe durch die Testliste, bevor die                                          | 3             |                  |           |         |
| wird.                                                                                         |               |                  |           |         |
| Seq. 🕂 Typ                                                                                    |               | Ziel             | Kommentar |         |
| 1 🕀 🗑 ICMP-Ping                                                                               | •             | 141.1.1.1        |           |         |
| 2 (+) 🗊 DNS-Ping                                                                              | •             | 141.1.1.1        |           |         |
| 3 🕂 🗎 IKE-Ping                                                                                | •             | 141.1.1.1        |           |         |

# 6.2.3 Verbindungsüberwachung

| Netzwerk >> Mobilfunk >> Ve      | rbindungsüberwachung                                                                                                    |                                                                                                    |
|----------------------------------|----------------------------------------------------------------------------------------------------|----------------------------------------------------------------------------------------------------|
| Neuverbindung (Relogin) Ve<br>er | Verbindung täglich<br>erneuern                                                                                               | Die Verbindung zum Mobilfunk-Provider wird täglich zu einem<br>festgelegten Zeitpunkt getrennt und neu aufgebaut, um damit<br>eine Zwangstrennung durch den Provider zu vermeiden. |
|                                  | Verbindung täglich<br>erneuern um (Stun-<br>den) (Minute)<br>(Nur bei aktivierter Funktion<br>"Verbindung täglich erneuern") | Uhrzeit, um die die Verbindung erneuert wird.                                                                                                    |
|                                  |                                                                                                    | Voraussetzung: Die Uhrzeit des mGuards muss<br>erfolgreich synchronisiert sein (siehe "Zeit und<br>Datum" auf Seite 47).                                                           |
|                                  |                                                                                                    | Standard: 0 h : 0 m                                                                                                    |
|                                  |                                                                                                    | Werte: 0 – 23 Stunden und 0 – 59 Minuten                                                                                                    |

#### Netzwerk >> Mobilfunk >> Verbindungsüberwachung

#### Mobilfunk-Überwachung

Um die Verfügbarkeit der Mobilfunkverbindung zu erhöhen, sollten Netzwerktests möglichst aktiviert werden. Dies gilt unabhängig vom Mobilfunk-Verfahren (CDMA bzw. GSM/ UMTS/LTE) oder der Anzahl verwendeter SIM-Karten.

Mit den folgenden Testzielen können Sie prüfen, ob bei einer aktiven Mobilfunkverbindung mit Paketdatenübertragung tatsächlich Daten übertragen werden können.

Dazu werden Testziele (Hosts) im Internet in bestimmten Intervallen angepingt und somit geprüft, ob mindestens eines dieser Ziele erreichbar ist. Wenn die definierten Ziele nach festgelegten Intervallen nicht erreicht werden können, wird die Mobilfunkverbindung als fehlerhaft erkannt.

Wenn zwei SIM-Karten konfiguriert sind, wird die Mobilfunkverbindung mit der aktuell nicht verwendeten SIM-Karte neu aufgebaut.

Bei nur einer aktivierten SIM-Karte oder im Verfahren CDMA wird das Mobilfunkmodem zurückgesetzt und anschließend die Mobilfunkverbindung neu aufgebaut.

Zustandsänderungen der Mobilfunk-Überwachung können darüber hinaus per E-Mail, SMS oder SNMP-Trap versendet werden.

Mobilfunk-Netzwerktests

Status der Netzwerküberwachung

1

Die Überwachung wird nur unter folgenden Bedingungen aktiviert:

\_ Als Netzwerk- bzw. Router-Modus ist "Eingebautes Mobilfunkmodem" ausgewählt. Mindestens ein Testziel ist konfiguriert

Intervall zwischen den Testläufen (Minuten)

brochen gewertet wird

Zeit zwischen zwei Testdurchläufen in Minuten

Wert: 2 - 60 Minuten (Standard: 5 Minuten)

Anzahl der Durchläufe durch die Testliste abgebrochen gilt. bevor die Mobilfunkverbindung als unter-

Anzahl der Wiederholungen, bis die Mobilfunkverbindung als

Wert: 1 - 5 (Standard: 3)

| Netzwerk >> Mobilfunk >> Ve | rbindungsüberwachung |                                                                                                    |
|-----------------------------|----------------------|----------------------------------------------------------------------------------------------------|
|                             | Testziele            | <b>Typ:</b> Der Ping-Typ kann für jedes Testziel getrennt konfigu-<br>riert werden:                                                                                                    |
|                             |                      | <ul> <li>ICMP-Ping (ICMP Echo Request, ICMP Echo Reply):</li> </ul>                                                                                                    |
|                             |                      | Ermittelt, ob unter der angegebenen IP-Adresse ein Gerät<br>erreichbar ist.                                                                                                    |
|                             |                      | Der gebräuchlichste Ping-Test. Die Reaktion auf solche<br>Ping-Tests ist bei manchen Geräten aber ausgeschaltet,<br>so dass sie nicht reagieren, obwohl sie erreichbar sind.                 |
|                             |                      | - <b>DNS-Ping</b> (DNS-Query auf ODP-Port 53):                                                                                                    |
|                             |                      | tionierender DNS-Server erreichbar ist.                                                                                                    |
|                             |                      | An den DNS-Server mit der angegebenen IP-Adresse<br>wird eine generische Anfrage gerichtet, auf die jeder er-<br>reichbare DNS-Server eine Antwort gibt.                                     |
|                             |                      | <ul> <li>IKE-Ping (IPsec-IKE-Query auf UDP-Port 500):</li> </ul>                                                                                                    |
|                             |                      | Ermittelt, ob unter der angegebenen IP-Adresse ein VPN-<br>Gateway erreichbar ist.                                                                                                    |
|                             |                      | Ziel: Sie können Testziele als Hostname oder IP-Adresse an-<br>geben. Die Test-Ziele werden in der angegebenen Reihen-<br>folge abgearbeitet.                                                |
|                             |                      | Wenn ein Mobilfunk-Provider einen Hostnamen<br>nicht auflösen kann, leitet er die Anfrage häufig<br>auf seine eigene Internet-Domain um. Damit er-<br>scheint das Testziel immer erreichbar. |
|                             |                      | Um dieses Problem zu vermeiden, sollten als Ziel<br>IP-Adressen statt Hostnamen verwendet werden.                                                                                            |
|                             |                      | Kommentar: Ein frei wählbarer Kommentar.                                                                                                    |

| Netzwerk » Modilfunk                                                                          |                                     |                         |           |                   |   |
|-----------------------------------------------------------------------------------------------|-------------------------------------|-------------------------|-----------|-------------------|---|
| Allgemein SIM-Einstellungen Verbindungsüberwachung Mobilfunk-Benachrichtigungen Ortungssystem |                                     |                         |           |                   |   |
| Mobilfunk-Benachricht                                                                         | tigungen                            |                         |           |                   | ? |
| Seq. (+)                                                                                      | SMS-Empfängernummer                 | Ereignis                | Selektor  | SMS-Inhalt        |   |
| 1 (+)                                                                                         | 555558996558                        | Mobilfunk-Netzwerktests | •         | \A changed to: \V |   |
| Eingehend                                                                                     |                                     |                         |           |                   |   |
| Telefonnummer und Ir                                                                          | nhalt einer eingehenden SMS         |                         |           |                   |   |
| SMS versenden                                                                                 |                                     |                         |           |                   |   |
|                                                                                               | SMS versenden                       | Empfängernummer         | Nachricht | SMS versenden     |   |
| SMS-Zeichensatz                                                                               |                                     |                         |           |                   |   |
| Beschränke ausgehend                                                                          | e SMS auf Basis-Zeichensatz         |                         |           |                   |   |
| Ausgehend                                                                                     |                                     |                         |           |                   |   |
| Telefonnummer und Inl                                                                         | halt der letzten ausgehenden<br>SMS |                         |           |                   |   |
| Versandstatus d                                                                               | ler letzten ausgehenden SMS         |                         |           |                   |   |

# 6.2.4 Mobilfunk-Benachrichtigungen

Die Geräte TC MGUARD RS4000/RS2000 3G und TC MGUARD RS4000/RS2000 4G können SMS-Nachrichten versenden und empfangen.

SMS können über folgende Mechanismen versendet werden:

- Web-Oberfläche
- Kommandozeile

Dazu müssen Sie die Empfängernummer gefolgt von einem Leerzeichen eingeben und daran die Nachricht anschließen:

/Packages/mguard-api\_0/mbin/action gsm/sms "<Empfängernummer> <Nachricht>"

Bei auswählbaren Ereignissen können SMS-Nachrichten an frei definierbare Mobilfunk-Empfänger gesendet werden. Eine vollständige Liste aller Ereignisse finden Sie unter "Ereignistabelle" auf Seite 70.

Eingehende SMS können z. B. zur Steuerung von VPN-Verbindungen oder Firewall-Regelsätzen verwendet werden (siehe "Token für SMS-Steuerung" auf Seite 284 und 345).

| Netzwerk >> Mobilfunk >> Mo       | bilfunk-B             | enachrichtigungen                                                                                                    |  |  |
|-----------------------------------|-----------------------|----------------------------------------------------------------------------------------------------|--|--|
| Mobilfunk-Benachrichti-<br>gungen | Es könne<br>nierbaren | Es können beliebige SMS-Empfänger mit vordefinierten Ereignissen und einer frei defi-<br>nierbaren Nachricht verknüpft werden. Die Liste wird von oben nach unten abgearbeitet                                                    |  |  |
|                                   | (!)                   | <b>ACHTUNG:</b> Je nach Konfiguration kann die Anzahl der verschickten Kurz-<br>nachrichten sehr hoch sein. Es wird empfohlen, einen Mobilfunktarif auszu-<br>wählen, der eine pauschale Abrechnung von versendeten SMS vorsieht. |  |  |
|                                   | SMS-Em<br>mer         | pfängernum- Empfängernummer für die SMS                                                                                                    |  |  |

| Netzwerk >> Mobilfunk >> Mo | obilfunk-Benachrichtigungen []                                                                                                    |                                                                                                    |  |
|-----------------------------|----------------------------------------------------------------------------------------------------|----------------------------------------------------------------------------------------------------|--|
|                             | Ereignis                                                                                                    | Wenn das ausgewählte Ereignisses eintritt, wird die damit ver-<br>knüpfte Empfängernummer angewählt und an diese wird das<br>Ereignis als SMS geschickt.                                                                                                    |  |
|                             |                                                                                                    | Zusätzlich kann eine SMS-Nachricht hinterlegt und gesendet werden.                                                                                                    |  |
|                             |                                                                                                    | Eine vollständige Liste aller Ereignisse finden Sie unter "Ereig-<br>nistabelle" auf Seite 70.                                                                                                    |  |
|                             | Selektor                                                                                                    | Hier kann eine konfigurierte VPN-Verbindung ausgewählt                                                                                                    |  |
|                             | (Bei entsprechender Auswahl<br>des Ereignisses "Aktivierungs-<br>zustand OpenVPN- bzw. IPsec-<br>VPN-Verbindung)                                                                                                    | werden, die per SMS überwacht wird.                                                                                                    |  |
|                             | SMS-Inhalt                                                                                                    | Sie können hier den Text eingeben, der als SMS verschickt wird.                                                                                                    |  |
|                             |                                                                                                    | Maximal 160 Zeichen aus dem GSM-Basis-Alphabet (siehe SMS-Zeichensatz) oder 70 Unicode-Symbole.                                                                                                    |  |
|                             |                                                                                                    | Der Text ist frei definierbar. Sie können Bausteine aus der Er-<br>eignistabelle verwenden, die als Platzhalter in Klartext (\A und<br>\V) oder in maschinenlesbarer Form (\a und v\) eingefügt wer-<br>den können. Zeitstempel in Form eines Platzhalters (\T bzw. \t<br>(maschinenlesbar)) können ebenfalls eingefügt werden<br>(siehe "Ereignistabelle" auf Seite 70). |  |
| Eingehend                   | Eingehende SMS können dazu benutzt werden, VPN-Verbindungen zu initiieren (start) oder zu beenden (stop). Die SMS muss einen zuvor für die jeweilige VPN-Verbindung konfigurierten Token und das entsprechende Kommando enthalten. |                                                                                                    |  |
|                             | Telefonnummer und<br>Inhalt der letzten ein-<br>gehenden SMS                                                                                                    | Zeigt die Absendernummer und den Textinhalt der zuletzt ein-<br>gegangenen SMS an.                                                                                                    |  |
| SMS versenden               | SMS versenden                                                                                                    | Empfängernummer                                                                                                    |  |
|                             |                                                                                                    | Geben Sie die Telefonnummer des Empfängers der SMS ein (maximal 20 Ziffern und ein '+' für internationale Telefonnummern).                                                                                                    |  |
|                             |                                                                                                    | Nachricht                                                                                                    |  |
|                             |                                                                                                    | Geben Sie hier den Text ein, der als SMS verschickt werden soll.                                                                                                    |  |
|                             |                                                                                                    | Maximal 160 Zeichen aus dem GSM-Basis-Alphabet (siehe SMS-Zeichensatz) oder 70 Unicode-Symbole.                                                                                                    |  |
|                             |                                                                                                    | SMS versenden                                                                                                    |  |
|                             |                                                                                                    | Klicken Sie auf die Schaltfläche "SMS versenden", um die Nachricht zu versendet.                                                                                                    |  |

| Vetzwerk >> Mobilfunk >> Mobilfunk-Benachrichtigungen [] |                                                                                                    |                                                                                                    |  |
|----------------------------------------------------------|----------------------------------------------------------------------------------------------------|----------------------------------------------------------------------------------------------------|--|
| SMS-Zeichensatz                                          | In Firmware-Versionen vor 8.3 wurde versucht, eine maximale Zeichenmenge in einer SMS zu übertragen. Da sich einige Telekommunikationsanbieter nicht an Standards halten, wurden manche SMS nicht exakt (wortwörtlich) übertragen. Dies führt in automatisierten Anwendungen zu Problemen. |                                                                                                    |  |
|                                                          | <pre>Um eine wörtliche Übertragung sicherzustellen, sollten die verwendeten Zeichen auf fol-<br/>genden Basis-Zeichensatz beschränkt werden:<br/>- (Leerzeichen)<br/>- 0-9<br/>- a-z<br/>- A-Z<br/></pre>                                                                                  |                                                                                                    |  |
|                                                          | Beschränke ausge-<br>hende SMS auf Basis-                                                                                                    | Um die Verwendung des Basis-Zeichensatzes zu erzwingen, aktivieren Sie die Funktion.                                                                                                    |  |
|                                                          | Zeichensatz                                                                                                    | Nach der Aktivierung wird eine durch den mGuard versendete<br>SMS nicht in die eingestellte Sprache der Web-Benutzerober-<br>fläche übersetzt; es wird immer Englisch verwendet. Versen-<br>dete E-Mail-Nachrichten sind davon nicht betroffen. |  |
| Ausgehend                                                | Telefonnummer und<br>Inhalt der letzten aus-<br>gehenden SMS                                                                                                    | Absendernummer und Textinhalt der letzten gesendeten SMS.                                                                                                    |  |
|                                                          | Versandstatus der<br>letzten ausgehenden<br>SMS                                                                                                    | Versandstatus der letzten gesendeten SMS.                                                                                                    |  |
## 6.2.5 Ortungssystem

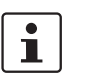

Dieses Menü steht geräteabhängig nicht auf allen Mobilfunkgeräten zur Verfügung.

## Netzwerk » Mobilfunk

| Allgemein SIM-Einstellungen Verbindungsi | iberwachung Mobilfunk-Benachrichtigungen Ortungssystem |
|------------------------------------------|--------------------------------------------------------|
| Einstellungen                            | 0                                                      |
| Ortungssystem aktivieren                 |                                                        |
| Systemzeit aktualisieren                 |                                                        |
| Aktuelle Position                        |                                                        |
| Gültigkeit der Positionsdaten            | Ortungsdaten nicht gültig                              |
| Empfangene Satelliten                    | 0                                                      |
| Breitengrad der aktuellen Position       | 0                                                      |
| Längengrad der aktuellen Position        | 0                                                      |
| In OpenStreetMap anzeigen                |                                                        |

### Netzwerk >> Mobilfunk >> Ortungssystem

|                   | Die Verwendung<br>tenne möglich. I<br>entsprechender | ng des Ortungssystems ist nur mit einer passenden GPS-A<br>Informationen zu empfohlenen Antennen erhalten Sie auf d<br>en mGuard-Produktseiten unter <u>phoenixcontact.net/produc</u>                    |  |  |  |  |
|-------------------|------------------------------------------------------|----------------------------------------------------------------------------------------------------|--|--|--|--|
| Einstellungen     | Ortungssystem akti-<br>vieren                        | Wenn Sie die Funktion aktivieren, wird die Position des mGuards bestimmt.                                                                                                    |  |  |  |  |
|                   | Systemzeit aktualisie-<br>ren                        | Bei aktivierter Funktion erfolgt die Zeitsynchronisierung der lo-<br>kalen Systemzeit durch das verwendete Ortungssystem.                                                                                |  |  |  |  |
|                   |                                                      | Ist gleichzeitig die Zeitsynchronisation mittels NTP-Server a<br>tiviert (siehe "Aktiviere NTP-Zeitsynchronisation" auf<br>Seite 51), werden alle vorliegenden Quellen zur Zeitbestim<br>mung verwendet. |  |  |  |  |
| Aktuelle Position | elle Position Gültigkeit der Positi-<br>onsdaten     | Zeigt an, ob valide Positionsdaten für den mGuard verfügbar sind.                                                                                                    |  |  |  |  |
|                   | Empfangene Satelliten                                | Zeigt die Anzahl der für den mGuard verfügbaren<br>GPS/GLONASS-Satelliten an, die für eine Positionsbestim-<br>mung zur Verfügung stehen.                                                                |  |  |  |  |
|                   | Breitengrad der aktu-<br>ellen Position              | Zeigt den aktuellen Breitengrad der mGuard-Position an.                                                                                                    |  |  |  |  |
|                   | Längengrad der aktu-<br>ellen Position               | Zeigt den aktuellen Längengrad der mGuard-Position an.                                                                                                    |  |  |  |  |
|                   | In OpenStreetMap<br>anzeigen                         | Aus den Positionsdaten des mGuards wird ein Link zu OpenS-<br>treetMap erzeugt, mit dem ein Web-Browser eine Kartenan-<br>sicht der aktuellen Position des mGuards anzeigen kann.                        |  |  |  |  |

MGUARD 8.8

## 6.3 Serielle Schnittstelle

| etzwerk » Interfaces                                                       |                              |   |  |  |  |
|----------------------------------------------------------------------------|------------------------------|---|--|--|--|
| Allgemein         Intern         DMZ         Sekundäres externes Interface |                              |   |  |  |  |
| Netzwerk-Status                                                            |                              | ? |  |  |  |
| Externe IP-Adresse                                                         | 10.64.64.64                  |   |  |  |  |
| Aktive Standard-Route über                                                 | Bedarfsweise Einwahl         |   |  |  |  |
| Benutzte DNS-Server                                                        | 10.112.112.112               |   |  |  |  |
| Verbindungsstatus des Modems zum Datennetz                                 | Warten nach Initialisierung. |   |  |  |  |
| Netzwerk-Modus                                                             |                              |   |  |  |  |
| Netzwerk-Modus                                                             | Router                       | • |  |  |  |
| Router-Modus                                                               | Modem                        | • |  |  |  |
| (                                                                          |                              |   |  |  |  |

1

i

Der Netzwerk-Modus **Modem** ist verfügbar bei: FL MGUARD RS4000/RS2000, TC MGUARD RS4000/RS2000 3G, TC MGUARD RS4000/RS2000 4G,FL MGUARD RS4004/RS2005, mGuard centerport (Innominate), FL MGUARD CENTERPORT, FL MGUARD RS, FL MGUARD BLADE.

Der Netzwerk-Modus **Eingebautes Mobilfunkmodem** ist zusätzlich verfügbar beim *TC MGUARD RS4000/RS2000 3G* und *TC MGUARD RS4000/RS2000 4G*.

Der Netzwerk-Modus **Eingebautes Modem** ist zusätzlich verfügbar bei: *FL MGUARD RS*, wenn dieser über ein eingebautes Modem oder einen eingebauten ISDN-Terminaladapter verfügt (optional).

Bei allen oben aufgeführten Geräten wird im Netzwerk-Modus *Modem* bzw. *Eingebautes* (*Mobilfunk-)Modem* der Datenverkehr statt über den WAN-Port des mGuards über die serielle Schnittstelle geleitet und von dort geht es so weiter.

- A Der Datenverkehr wird über die von außen zugängliche serielle Schnittstelle (Serial Port), an die ein externes Modem angeschlossen werden muss, geleitet.
- B Der Datenverkehr wird über das eingebaute (Mobilfunk-)Modem / den eingebauten ISDN-Terminaladapter geleitet, wenn vorhanden.

Sowohl bei Möglichkeit A als auch bei B wird per Modem bzw. ISDN-Terminaladapter über das Telefonnetz die Verbindung zum ISP und damit ins Internet hergestellt.

Im Netzwerk-Modus *Modem* steht die serielle Schnittstelle des mGuards nicht für die ppp-Einwahloption und nicht für Konfigurationszwecke zur Verfügung (siehe S. "Modem" auf Seite 194).

Nach Auswahl des Netzwerk-Modus **Modem**<sup>1</sup> geben Sie auf der Registerkarte **Ausgehender Ruf** und/oder **Eingehender Ruf** die für die Modemverbindung erforderlichen Parameter an (siehe "Ausgehender Ruf" auf Seite 184 und "Einwahl" auf Seite 191).

Beim FL MGUARD RS mit eingebautem Modem oder ISDN-Terminaladapter ist Eingebautes Modem als Option verfügbar und beim TC MGUARD RS4000/RS2000 3G und TC MGUARD RS4000/RS2000 4G ist Eingebautes Mobilfunkmodem als Option verfügbar

Auf der Registerkarte *Modem* nehmen Sie Anschlusseinstellungen für ein externes Modem vor (siehe "Modem" auf Seite 194).

Bei der seriellen Schnittstelle handelt es sich um eine DTE-Schnittstelle.

### 6.3.1 Ausgehender Ruf

| ٢ | • | ) |
|---|---|---|
|   | 1 |   |
| _ |   |   |

Nur TC MGUARD RS4000 3G, TC MGUARD RS4000 4G, FL MGUARD RS4000, FL MGUARD RS4004, mGuard centerport (Innominate), FL MGUARD CENTERPORT, FL MGUARD RS, FL MGUARD BLADE, FL MGUARD DELTA, mGuard delta (Innominate)

```
Network » Serial Line
```

| Ausgehender Ruf Einwahl Mo                                                                                                    | dem Konse     | ole                                                                                                    |                                                                                                    |                                |
|----------------------------------------------------------------------------------------------------|---------------|----------------------------------------------------------------------------------------------------|----------------------------------------------------------------------------------------------------|--------------------------------|
| PPP-Optionen (ausgehender Ruf)                                                                                                    |               |                                                                                                    |                                                                                                    | ?                              |
| Anzurufende Tele                                                                                                    | efonnummer    |                                                                                                    |                                                                                                    |                                |
| Authe                                                                                                    | entifizierung | PAP                                                                                                    |                                                                                                    | •                              |
| Benut                                                                                                    | zerkennung    |                                                                                                    |                                                                                                    |                                |
|                                                                                                    | Passwort      | •                                                                                                    |                                                                                                    |                                |
| Netzwerk >> Serielle Schnitte                                                                                                    | stelle >> A   | usgehender Ru                                                                                                 | ıf                                                                                                    |                                |
| PPP-Optionen (ausgehen-<br>der Ruf)<br>(Nicht bei TC MGUARD RS2000 3G,<br>TC MGUARD RS2000 4G,<br>FL MGUARD RS2005,<br>FL MGUARD RS2000) | Anzurufe      | Diese Einstellur<br>bindung ins WA<br>– Über das p<br><i>Eingebaute</i><br>– Über das s<br><i>Stealth</i> ode | ngen sind nur notwendig, wenn der mGuard eine Datenver-<br>NN (Internet) über eines dieser Interfaces herstellen soll.<br>rimäre externe Interface (Netzwerk-Modus <i>Modem</i> oder<br><i>es (Mobilfunk-)Modem</i> )<br>ekundäre externe Interface (zusätzlich im Netzwerk-Modus<br>er <i>Router</i> verfügbar)<br>Telefonnummer des Internet Service Providers. Nach Herst<br>lung der Telefonverbindung wird darüber die Verbindung ir<br>Internet hergestellt.<br><b>Befehlssyntax</b> : Zusammen mit dem bereits vorangestellte<br>Modemkommando ATD zum Wählen ergibt sich für das ang<br>schlossene Modem z. B. folgende Wählsequenz: ATD7654<br>Standardmäßig wird das kompatiblere Pulswahlverfahren t<br>nutzt, das auf jeden Fall funktioniert.<br>Es können Wählsonderzeichen in die Wählsequenz aufge-<br>nommen werden. | tel-<br>ns<br>9n<br>I32<br>be- |

| Netzwerk >> Serielle Schnitts | stelle >> Ausgehender Ru | uf []                                                                                                    |
|-------------------------------|--------------------------|----------------------------------------------------------------------------------------------------|
|                               |                          | HAYES-Wählsonderzeichen                                                                                                    |
|                               |                          | <ul> <li>W : Weist das Modem an, an dieser Stelle eine W\u00e4hlpau-<br/>se einzulegen, bis das Freizeichen zu h\u00f6ren ist.</li> </ul>                                                                                                    |
|                               |                          | <ul> <li>Wird verwendet, wenn das Modem an einer Nebenstellenanlage angeschlossen ist, bei der für Anrufe "nach draußen" mit einer bestimmten Nummer (z. B. 0) zunächst das externe Festnetz (das Amt) geholt werden muss und erst dann die Telefonnummer des gewünschten Teilnehmers gewählt werden kann.</li> <li>Beispiel: ATD0W765432</li> <li>T: Wechsel auf Tonwahlverfahren.</li> </ul>   |
|                               |                          | Soll bei Anschluss an einen tonwahlfähigen Telefonan-<br>schluss das schnellere Tonwahlverfahren verwendet<br>werden, setzen Sie das Wählsonderzeichen T vor die<br>Rufnummer. Beispiel: ATDT765432                                                                                                    |
|                               | Authentifizierung        | PAP / CHAP / Keine                                                                                                    |
|                               |                          | <ul> <li>PAP = Password Authentication Protocol</li> </ul>                                                                                                    |
|                               |                          | - <b>CHAP</b> = Challenge Handshake Authentication Protocol.                                                                                                    |
|                               |                          | Das sind Bezeichnungen für Verfahren zur sicheren Übertra-<br>gung von Authentifizierungsdaten über das Point-to-Point<br>Protocol.                                                                                                    |
|                               |                          | Wenn der Internet Service Provider verlangt, dass sich der<br>Benutzer mit Benutzername und Passwort anmeldet, wird<br>PAP oder CHAP als Authentifizierungsverfahren benutzt. Be-<br>nutzername und Passwort sowie eventuell weitere Angaben,<br>die der Benutzer für den Aufbau einer Verbindung ins Internet<br>angeben muss, werden dem Benutzer vom Internet Service<br>Provider mitgeteilt. |
|                               |                          | Je nachdem, ob <b>PAP</b> oder <b>CHAP</b> oder <b>Keine</b> ausgewählt<br>wird, erscheinen unterhalb die entsprechenden Felder. In<br>diese tragen Sie die entsprechenden Daten ein.                                                                                                    |

| Netzwerk >> Serielle Schnitte | e Schnittstelle >> Ausgehender Ruf []       |                                                                                                    |                                                                                         |  |  |
|-------------------------------|---------------------------------------------|----------------------------------------------------------------------------------------------------|-----------------------------------------------------------------------------------------|--|--|
|                               | Wenn die Authentifizierung per PAP erfolgt: |                                                                                                    |                                                                                         |  |  |
|                               | Network » Serial Line                       |                                                                                                    |                                                                                         |  |  |
|                               | Ausgehender Ruf Einwahl                     | Modem Kon                                                                                                    | sole                                                                                    |  |  |
|                               | PPP-Optionen (ausgehender Ruf               | )                                                                                                    |                                                                                         |  |  |
|                               | Anzurufende                                 | Telefonnummer                                                                                                    |                                                                                         |  |  |
|                               | А                                           | uthentifizierung                                                                                                  | PAP                                                                                     |  |  |
|                               | В                                           | enutzerkennung                                                                                                    |                                                                                         |  |  |
|                               |                                             | Passwort                                                                                                    | •                                                                                       |  |  |
|                               | PAP-Server-A                                | uthentifizierung                                                                                                  |                                                                                         |  |  |
|                               | Bedar                                       | fsweise Einwahl                                                                                                   |                                                                                         |  |  |
|                               | Verbindungstrennur                          | ng nach Leerlauf                                                                                                  | V                                                                                       |  |  |
|                               |                                             | Leerlaufzeit                                                                                                    | 0:05:00                                                                                 |  |  |
|                               | Lo                                          | kale IP-Adresse                                                                                                   | 0.0.0.0                                                                                 |  |  |
|                               | IP-Adresse                                  | der Gegenstelle                                                                                                   | 0.0.0.0                                                                                 |  |  |
|                               |                                             | Netzmaske                                                                                                    | 0.0.0.0                                                                                 |  |  |
|                               | Benutzerkennung                             | Benutzerna<br>der, um Zu                                                                                          | ame, zur Anmeldung beim Internet-Service-Provi-<br>gang zum Internet zu erhalten.       |  |  |
|                               | Passwort                                    | Passwort, z<br>gegeben, u                                                                                         | zur Anmeldung beim Internet-Service-Provider an-<br>ım Zugang zum Internet zu erhalten. |  |  |
|                               | PAP-Server-Authentifi-<br>zierung           | Bei aktivierter Funktion werden die nachfolgen 2 Eingabefel-<br>der eingeblendet:                                 |                                                                                         |  |  |
|                               | Benutzerkennung des<br>Servers              | Benutzername und Passwort, die der mGuard beim Server<br>abfragt. Nur wenn der Server die verabredete Benutzerna- |                                                                                         |  |  |
|                               | Passwort des Servers                        | men/Passwort-Kombination liefert, erlaubt der mGuard die Verbindung.                                              |                                                                                         |  |  |
|                               | Nachfolgend aufge-<br>führte Felder         | Siehe unte<br>wird" auf S                                                                                         | r "Wenn als Authentifizierung "Keine" festgelegt<br>eite 188.                           |  |  |

#### Netzwerk >> Serielle Schnittstelle >> Ausgehender Ruf [...] Wenn die Authentifizierung per CHAP erfolgt: Network » Serial Lir Ausgehender Ruf Einwahl Modem Konsole PPP-Optionen (ausgehender Ruf) Anzurufende Telefonnummer Authentifizierung CHAP Lokaler Name Name der Gegenstelle Passwort für die Client-Authentifizierung 0 CHAP Server-Authentifizierung Bedarfsweise Einwahl Verbindungstrennung nach Leerlauf V Leerlaufzeit 0:05:00 Lokale IP-Adresse 0.0.0.0 0.0.0.0 IP-Adresse der Gegenstelle Netzmaske 0.0.0.0 Lokaler Name Ein Name für den mGuard, mit dem er sich beim Internet Service Provider meldet. Eventuell hat der Service Provider mehrere Kunden und muss durch die Nennung des Namens erkennen können, wer sich bei ihm einwählen will. Nachdem der mGuard sich mit diesem Namen beim Internet Service Provider angemeldet hat, vergleicht der Service Provider dann auch das angegebene Passwort für die Client-Authentifizierung (siehe unten). Nur wenn der Name dem Service Provider bekannt ist und das Passwort stimmt, kann die Verbindung erfolgreich aufgebaut werden. Name der Gegenstelle Ein Name, den der Internet Service Provider dem mGuard nennen wird, um sich zu identifizieren. Der mGuard wird keine Verbindung zum Service Provider aufbauen, wenn dieser nicht den richtigen Namen nennt. Passwort für die Passwort, das zur Anmeldung beim Internet Service Provider Client-Authentifizieangegeben werden muss, um Zugang zum Internet zu erhalruna ten. CHAP-Server-Authen-Bei aktivierter Funktion werden die nachfolgen 2 Eingabefeltifizierung: der eingeblendet: Passwort für die Ser-Passwort, das der mGuard beim Server abfragt. Nur wenn der Server das verabredete Passwort liefert, erlaubt der mGuard ver-Authentifizierung die Verbindung. Nachfolgend aufge-Siehe "Wenn als Authentifizierung "Keine" festgelegt wird" auf führte Felder Seite 188.

#### Netzwerk >> Serielle Schnittstelle >> Ausgehender Ruf [...]

Wenn als Authentifi-<br/>zierung "Keine" fest-<br/>gelegt wirdIn diesem Fall werden die Felder ausgeblendet, die die Au-<br/>thentifizierungsmethoden PAP oder CHAP betreffen.

Es bleiben dann nur die Felder unterhalb sichtbar, die weitere Einstellungen festlegen.

| Bedarfsweise Einwahl              |         |
|-----------------------------------|---------|
| Verbindungstrennung nach Leerlauf |         |
| Leerlaufzeit                      | 0:05:00 |
| Lokale IP-Adresse                 | 0.0.0.0 |
| IP-Adresse der Gegenstelle        | 0.0.0.0 |
| Netzmaske                         | 0.0.0.0 |

#### Weitere gemeinsame Einstellungen

| Netzwerk >> Interfaces >> Au     | isgehender Ruf       |                                                                                                    |
|----------------------------------|----------------------|----------------------------------------------------------------------------------------------------|
| PPP Optionen (abgehender<br>Ruf) | Bedarfsweise Einwahl | Unabhängig von der Aktivierung gilt: Es ist<br>immer der mGuard, der die Telefonverbindung<br>aufbaut.<br>Bei aktivierter Funktion (Standard): Diese Einstellung ist sinn-<br>voll bei Telefonverbindungen, deren Kosten nach der Verbin-<br>dungsdauer berechnet werden.                                                                                                    |
|                                  |                      | Der mGuard befiehlt dem Modem erst dann, eine Telefonver-<br>bindung aufzubauen, wenn auch wirklich Netzwerkpakete zu<br>übertragen sind. Er weist dann auch das Modem an, die Tele-<br>fonverbindung wieder abzubauen, sobald für eine bestimmte<br>Zeit keine Netzwerkpakete mehr zu übertragen gewesen sind<br>(siehe Wert in <i>Verbindungstrennung nach Leerlauf</i> ). Auf diese<br>Weise bleibt der mGuard allerdings nicht ständig von außer-<br>halb, d. h. für eingehende Datenpakete, erreichbar. |

#### Netzwerk >> Interfaces >> Ausgehender Ruf [...]

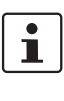

Der mGuard baut über das Modem auch oft oder sporadisch dann eine Verbindung auf bzw. hält eine Verbindung länger, wenn folgende Bedingungen zutreffen:

- Oft: Der mGuard ist so konfiguriert, dass er seine Systemzeit (Datum und Uhrzeit) regelmäßig mit einem externen NTP-Server synchronisiert.
- Sporadisch: Der mGuard agiert als DNS-Server und muss f
  ür einen Client eine DNS-Anfrage durchf
  ühren.
- Nach einem Neustart: Eine aktive VPN-Verbindung ist auf Initiiere gestellt. Dann wird jedes mal nach einem Neustart des mGuards eine Verbindung aufgebaut.
- Nach einem Neustart: Bei einer aktiven VPN-Verbindung ist das Gateway der Gegenstelle als Hostname angegeben. Dann muss der mGuard nach einem Neustart bei einem DNS-Server die zum Hostnamen gehörige IP-Adresse anfordern.
- Oft: Der mGuard ist so konfiguriert ist, dass er seine externe IP-Adresse regelmäßig einem DNS-Service, z. B. DynDNS, mitteilt, damit er unter seinem Hostnamen erreichbar bleibt.
- Oft: Die IP-Adressen von VPN-Gateways von Gegenstellen müssen beim DynDNS-Service angefordert bzw. durch Neuanfragen auf dem aktuellen Stand gehalten werden.
- Sporadisch: Der mGuard ist so konfiguriert, dass SNMP-Traps zum entfernten Server gesendet werden.
- Sporadisch: Der mGuard ist so konfiguriert, dass er den Fernzugriff per HTTPS, SSH oder SNMP zulässt und annimmt. (Dann sendet der mGuard Antwortpakete an jede IP-Adresse, von der ein Zugriffsversuch erfolgt (sofern die Firewall-Regeln den Zugriff zulassen würden)).

Bei deaktivierter Funktion baut der mGuard mit Hilfe des angeschlossenen Modems so früh wie möglich nach seinem Neustart oder nach Aktivierung des Netzwerk-Modus *Modem* die Telefonverbindung auf. Diese bleibt dann dauerhaft bestehen, unabhängig davon, ob Daten übertragen werden oder nicht. Wird die Telefonverbindung dennoch unterbrochen, versucht der mGuard, sie sofort wiederherzustellen. So entsteht eine ständige Verbindung, also praktisch eine Standleitung. Auf diese Weise bleibt der mGuard auch ständig von außerhalb, d. h. für eingehende Datenpakete, erreichbar.

| Netzwerk >> Interfaces >> Ausgehender Ruf [] |                                         |                                                                                                    |  |  |  |
|----------------------------------------------|-----------------------------------------|----------------------------------------------------------------------------------------------------|--|--|--|
|                                              | Verbindungstrennung                     | Wird nur beachtet, wenn Bedarfsweise Einwahl aktiviert ist.                                                                                                    |  |  |  |
|                                              | nach Leerlauf                           | Bei aktivierter Funktion (Standard) trennt der mGuard die Te-<br>lefonverbindung, sobald über die unter <i>Leerlaufzeit</i> angege-<br>bene Zeitdauer kein Datenverkehr stattfindet. Zur Trennung<br>der Telefonverbindung gibt der mGuard dem angeschlosse-<br>nen Modem das entsprechende Kommando.                                                                                   |  |  |  |
|                                              |                                         | Bei deaktivierter Funktion gibt der mGuard dem angeschlos-<br>senen Modem kein Kommando, die Telefonverbindung zu<br>trennen.                                                                                                    |  |  |  |
|                                              | Leerlaufzeit (Sekun-                    | Standard: 300 Sekunden (0:05:00)                                                                                                    |  |  |  |
|                                              | den)<br>Lokale IP-Adresse               | Findet nach Ablauf der hier angegebenen Zeit weiterhin kein<br>Datenverkehr statt, kann der mGuard die Telefonverbindung<br>trennen (siehe oben unter <i>Verbindungstrennung nach Leer-</i><br><i>lauf</i> ).                                                                                                    |  |  |  |
|                                              |                                         | Die Eingabe kann aus Sekunden [ss], Minuten und Sekunden<br>[mm:ss] oder Stunden, Minuten und Sekunden [hh:mm:ss]<br>bestehen.                                                                                                    |  |  |  |
|                                              |                                         | IP-Adresse der seriellen Schnittstelle des mGuards, die jetzt<br>als WAN-Schnittstelle fungiert. Wird diese IP-Adresse vom In-<br>ternet Service Provider dynamisch zugewiesen, übernehmen<br>Sie den voreingestellten Wert: 0.0.0.0.                                                                                                    |  |  |  |
|                                              |                                         | Sonst, d. h. bei Zuteilung einer festen IP-Adresse, tragen Sie diese hier ein.                                                                                                    |  |  |  |
|                                              | IP-Adresse der Gegenstelle<br>Netzmaske | IP-Adresse der Gegenstelle. Bei Anbindung ans Internet ist<br>das die IP-Adresse des Internet Service Providers, über die<br>der Zugang ins Internet bereit gestellt wird. Da für die Verbin-<br>dung das Point-to-Point Protocol (PPP) verwendet wird, muss<br>im Normalfall diese IP-Adresse nicht spezifiziert werden, so<br>dass Sie den voreingestellten Wert übernehmen: 0.0.0.0. |  |  |  |
|                                              |                                         | Die hier anzugegebene Netzmaske gehört zu den beiden IP-<br>Adressen Lokale IP-Adresse und IP-Adresse der Gegen-<br>stelle. Üblich ist, dass entweder alle drei Werte (Lokale IP-<br>Adresse, IP-Adresse der Gegenstelle, Netzmaske) fest einge-<br>stellt werden oder auf dem Wert 0.0.0.0 verbleiben.                                                                                 |  |  |  |
|                                              |                                         | Auf der Registerkarte <i>Modem</i> nehmen Sie Anschlusseinstel-<br>lungen für ein externes Modem vor (siehe "Modem" auf<br>Seite 194).                                                                                                    |  |  |  |

#### 6.3.2 Einwahl

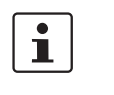

Nur TC MGUARD RS4000 3G, FL MGUARD RS4004, FL MGUARD RS4000, mGuard centerport (Innominate), FL MGUARD CENTERPORT, FL MGUARD RS, FL MGUARD BLADE, FL MGUARD DELTA, mGuard delta (Innominate)

| letwork » Serial Line                     |                                                                                                    |                                                                                                    |               |             |              |           |                        |          |
|-------------------------------------------|----------------------------------------------------------------------------------------------------|----------------------------------------------------------------------------------------------------|---------------|-------------|--------------|-----------|------------------------|----------|
| Ausgehender Ruf Einwahl Modem Konsole     |                                                                                                    |                                                                                                    |               |             |              |           |                        |          |
| PPP-Einwahloptionen                       |                                                                                                    |                                                                                                    |               |             |              |           |                        | 0        |
| М                                         | odem (PPP)                                                                                                    | Aus                                                                                                    |               |             |              |           |                        | •        |
| Lokale                                    | e IP-Adresse                                                                                                   | 192.168                                                                                                    | .2.1          |             |              |           |                        |          |
| IP-Adresse der                            | Gegenstelle                                                                                                    | 192.168                                                                                                    | .2.2          |             |              |           |                        |          |
|                                           | PPP-Login                                                                                                    | admin                                                                                                    |               |             |              |           |                        |          |
| PI                                        | P-Passwort                                                                                                    | •                                                                                                    | •••••         |             |              |           |                        |          |
| Eingangsregeln (PPP)                      |                                                                                                    |                                                                                                    |               |             |              |           |                        |          |
| Sea. (+) Proto                            | okoli V                                                                                                    | /on IP                                                                                                    | Von Port      | Nach IP     | Nach Port    | Aktion    | Kommentar              | Log      |
|                                           |                                                                                                    |                                                                                                    |               |             |              |           |                        |          |
| Erstelle Log-Eintrage für<br>Verbindu     | unbekannte<br>ngsversuche                                                                                      |                                                                                                    |               |             |              |           |                        |          |
| Ausgangsregeln (PPP)                      |                                                                                                    |                                                                                                    |               |             |              |           |                        |          |
| Seq. 🕂 Prote                              | okoli V                                                                                                    | /on IP                                                                                                    | Von Port      | Nach IP     | Nach Port    | Aktion    | Kommentar              | Log      |
| Erstelle Log-Einträge für                 | unbekannte                                                                                                    |                                                                                                    |               |             |              |           |                        |          |
| Verbindu                                  | ngsversuche                                                                                                    |                                                                                                    |               |             |              |           |                        |          |
| Notzwork >> Interfaces >> E               | inwahl                                                                                                    |                                                                                                    |               |             |              |           |                        |          |
| PPD-Einwahlontionen                       | IIIwaIII                                                                                                    |                                                                                                    |               |             |              |           |                        |          |
| (Nicht bei TC MGUARD RS2000 3G,           |                                                                                                    | Nur 7                                                                                                    | C MGUARL      | 0 RS4000 3  | G, TC MGUA   | RD RS400  | 0 4G,                  |          |
| ſC MGUARD RS2000 4G,<br>⁼L MGUARD RS2005, |                                                                                                    | FL M                                                                                                    | GUARD RS      | 4004, FL M  | GUARD RS40   | 000, mGua | rd centerport (l.      | nnomi-   |
| FL MGUARD RS2000)                         |                                                                                                    | FL M                                                                                                    | GUARD BL      | ADE, FL MG  | UARD DELT    | A, mGuard | 3,<br>I delta (Innomii | nate).   |
|                                           | lot pur de                                                                                                    |                                                                                                    | configurioror | woon dar    | mCuard dia n | nn Finwah |                        | antwodor |
|                                           | über                                                                                                    | ann zu k                                                                                                    | configurierer | i, wenn der | mGuaru ule p | pp-⊑inwar | li enauben soli,       | entweder |
|                                           | - ein an der seriellen Schnittstelle angeschlossenes Modem oder                                                |                                                                                                    |               |             |              |           |                        |          |
|                                           | - ein gebautes Modem (als Option beim FL MGUARD RS)                                                            |                                                                                                    |               |             |              |           |                        |          |
|                                           | <ul> <li>ein eingebautes Mobilfunkmodem (beim <i>TC MGUARD RS4000 3G</i>,<br/>TC MGUARD RS4000 4G).</li> </ul> |                                                                                                    |               |             |              |           |                        |          |
|                                           | Die ppp-Einwahl kann für Zugriffe ins LAN (oder auf den mGuard für Konfigurationszwe-                          |                                                                                                    |               |             |              |           |                        |          |
|                                           | cke) gen                                                                                                    | cke) genutzt werden (siehe "Modem" auf Seite 194).                                                                                                    |               |             | -            |           |                        |          |
|                                           | Wird das                                                                                                    | Wird das Modem für ausgehende Rufe verwendet, indem es als primäre externe Schnitt-                                                                                                    |               |             | ne Schnitt-  |           |                        |          |
|                                           | Stelle (N<br>Schnittst                                                                                         | stelle (Netzwerk-Modus <i>Modem)</i> des mGuards oder als dessen sekundäre externe<br>Schnittstelle (wenn aktiviert im Netzwerk-Modus <i>Stealth</i> oder <i>Router</i> ) fungiert. steht es |               |             |              |           |                        |          |
|                                           | nicht für                                                                                                    | nicht für die ppp-Einwahloption zur Verfügung.                                                                                                    |               |             |              |           |                        |          |

| Netzwerk >> Interfaces >> Ei                          | <pre>c &gt;&gt; Interfaces &gt;&gt; Einwahl []</pre>                                                                                                    |                                                                                                    |  |  |  |  |  |
|-------------------------------------------------------|----------------------------------------------------------------------------------------------------|----------------------------------------------------------------------------------------------------|--|--|--|--|--|
|                                                       | Modem (PPP)                                                                                                    | Aus / Internes Modem / Externes Modem                                                                                                    |  |  |  |  |  |
|                                                       | (Nur TC MGUARD RS4000 3G,<br>TC MGUARD RS4000 4G,<br>FL MGUARD RS4000,<br>FL MGUARD RS4004,<br>FL MGUARD RS4004,<br>FL MGUARD RS (ohne einge-<br>bautes Modem/ISDN-TA),<br>FL MGUARD DELTA, mGuard<br>delta (Innominate)) | Der Schalter <b>muss</b> auf Aus stehen, wenn keine serielle<br>Schnittstelle und kein internes Modem für die ppp-Einwahlop-<br>tion genutzt werden soll.                                                                                                    |  |  |  |  |  |
|                                                       |                                                                                                    | Steht dieser Schalter auf <b>Internes/Externes Modem</b> , steht die ppp-Einwahloption zur Verfügung. Die Anschlusseinstel-<br>lungen für das angeschlossene externe Modem sind auf der Registerkarte <i>Modem</i> vorzunehmen.                                                                                                    |  |  |  |  |  |
|                                                       | Modem (PPP)                                                                                                    | Aus / Eingebautes Modem / Externes Modem                                                                                                    |  |  |  |  |  |
|                                                       | (Nur bei FL MGUARD RS (mit<br>eingebautem Modem /<br>ISDN-TA))                                                                                                    | Der Schalter <b>muss</b> auf <b>Aus</b> stehen, wenn die serielle Schnitt-<br>stelle nicht für die ppp-Einwahloption genutzt werden soll.                                                                                                    |  |  |  |  |  |
|                                                       |                                                                                                    | Steht dieser Schalter auf <b>Externes Modem</b> , steht die PPP-<br>Einwahloption zur Verfügung. Dann muss an der seriellen<br>Schnittstelle ein externes Modem angeschlossen sein. Die<br>Anschlusseinstellungen für das angeschlossene externe<br>Modem sind auf der Registerkarte <i>Modem</i> vorzunehmen.                                                                                                    |  |  |  |  |  |
|                                                       |                                                                                                    | Steht dieser Schalter auf <b>Eingebautes Modem</b> , steht die<br>PPP-Einwahloption zur Verfügung. In diesem Fall erfolgt die<br>Modemverbindung nicht über die auf seiner Frontseite befind-<br>liche Buchse <i>Serial</i> sondern über die Klemmleiste unten, über<br>die das eingebaute Modem bzw. der eingebaute ISDN-Termi-<br>naladapter mit dem Telefonnetz verbunden wird. Die<br>Anschlusseinstellungen für das eingebaute Modem sind auf<br>der Registerkarte <i>Modem</i> vorzunehmen. |  |  |  |  |  |
|                                                       |                                                                                                    | Bei Nutzung der Option <b>Eingebautes Modem</b> ist es zusätz-<br>lich möglich, die serielle Schnittstelle zu benutzen. Zu dessen<br>Nutzungsmöglichkeiten siehe "Modem" auf Seite 194.                                                                                                    |  |  |  |  |  |
|                                                       | Lokale IP-Adresse                                                                                                    | IP-Adresse des mGuards, unter der er bei einer PPP-Verbin-<br>dung erreichbar ist.                                                                                                    |  |  |  |  |  |
|                                                       | IP-Adresse der Gegen-<br>stelle                                                                                                    | IP-Adresse der Gegenstelle von der PPP-Verbindung.                                                                                                    |  |  |  |  |  |
|                                                       | PPP-Login                                                                                                    | Benutzerkennung (Login), welche die PPP-Gegenstelle ange-<br>ben muss, um per PPP-Verbindung Zugriff auf den mGuard zu<br>bekommen.                                                                                                    |  |  |  |  |  |
|                                                       | PPP-Passwort                                                                                                    | Das Passwort, welches die PPP-Gegenstelle angeben muss,<br>um per PPP-Verbindung Zugriff auf den mGuard zu bekom-<br>men.                                                                                                    |  |  |  |  |  |
| Eingangsregeln (PPP)                                  | Firewall-Regeln für eingeh                                                                                                    | hende PPP-Verbindungen zum LAN Interface.                                                                                                    |  |  |  |  |  |
|                                                       | Sind mehrere Firewall-Reg<br>oben nach unten abgefrag<br>gewandt. Sollten nachfolg<br>passen würden, werden d                                                                                                    | geln gesetzt, werden diese in der Reihenfolge der Einträge von<br>t, bis eine passende Regel gefunden wird. Diese wird dann an-<br>end in der Regelliste weitere Regeln vorhanden sein, die auch<br>iese ignoriert.                                                                                                    |  |  |  |  |  |
|                                                       | Bei den Angaben haben Sie folgende Möglichkeiten:                                                                                                    |                                                                                                    |  |  |  |  |  |
| Firewall-Eingangsregeln (seri-<br>elle Schnittstelle) | Protokoll                                                                                                    | Alle bedeutet: TCP, UDP, ICMP, GRE und andere IP-Proto-<br>kolle                                                                                                    |  |  |  |  |  |

| Netzwerk >> Interfaces >> Ei | Netzwerk >> Interfaces >> Einwahl []                                                                                      |                                                                                                    |  |  |  |  |
|------------------------------|----------------------------------------------------------------------------------------------------|----------------------------------------------------------------------------------------------------|--|--|--|--|
|                              | Von IP / Nach IP                                                                                                    | <b>0.0.0.0/0</b> bedeutet alle IP-Adressen. Um einen Bereich anzugeben, benutzen Sie die CIDR-Schreibweise (siehe "CIDR (Classless Inter-Domain Routing)" auf Seite 26).                                                          |  |  |  |  |
|                              | Von Port / Nach Port                                                                                                    | any bezeichnet jeden beliebigen Port.                                                                                                    |  |  |  |  |
|                              | (Nur bei den Protokollen TCP<br>und UDP)                                                                                  | startport:endport (z. B. 110:120) bezeichnet einen Portbereich.                                                                                                    |  |  |  |  |
|                              |                                                                                                    | Einzelne Ports können Sie entweder mit der Port-Nummer<br>oder mit dem entsprechenden Servicenamen angegeben<br>(z. B. 110 für pop3 oder pop3 für 110).                                                                           |  |  |  |  |
|                              | Aktion                                                                                                    | Annehmen bedeutet, die Datenpakete dürfen passieren.                                                                                                    |  |  |  |  |
|                              |                                                                                                    | <b>Abweisen</b> bedeutet, die Datenpakete werden zurückgewie-<br>sen, so dass der Absender eine Information über die Zurück-<br>weisung erhält.                                                                                   |  |  |  |  |
|                              |                                                                                                    | <b>Verwerfen</b> bedeutet, die Datenpakete dürfen nicht passieren.<br>Sie werden verschluckt, so dass der Absender keine Informa-<br>tion über deren Verbleib erhält.                                                             |  |  |  |  |
|                              |                                                                                                    | Namen von Regelsätzen, sofern definiert. Bei der Auswahl<br>eines Regelsatzes treten die Firewall-Regeln in Kraft, die<br>unter diesem Regelsatz konfiguriert sind (siehe "Regelsätze"<br>auf Seite 282).                         |  |  |  |  |
|                              |                                                                                                    | Regelsätze, die IP-Gruppen mit Hostnamen ent-<br>halten, sollten aus Sicherheitsgründen nicht in<br>Firewall-Regeln verwendet werden, die als Aktion<br>"Verwerfen" oder "Abweisen" ausführen.                                    |  |  |  |  |
|                              |                                                                                                    | Namen von Modbus-TCP-Regelsätzen, sofern definiert.<br>Bei der Auswahl eines Modbus-TCP-Regelsatzes treten die<br>Firewall-Regeln in Kraft, die unter diesem Regelsatz konfigu-<br>riert sind (siehe "Modbus TCP" auf Seite 298). |  |  |  |  |
|                              | Kommentar                                                                                                    | Ein frei wählbarer Kommentar für diese Regel.                                                                                                    |  |  |  |  |
|                              | Log                                                                                                    | Für jede einzelne Firewall-Regel können Sie festlegen, ob bei<br>Greifen der Regel                                                                                                    |  |  |  |  |
|                              |                                                                                                    | <ul> <li>das Ereignis protokolliert werden soll - Funktion Log aktivieren</li> </ul>                                                                                                    |  |  |  |  |
|                              |                                                                                                    | <ul> <li>oder nicht - Funktion Log deaktivieren (werkseitige Vor-<br/>einstellung).</li> </ul>                                                                                                    |  |  |  |  |
|                              | Log-Einträge für unbe-<br>kannte Verbindungs-<br>versuche                                                                 | Bei aktivierter Funkion werden alle Verbindungsversuche pro-<br>tokolliert, die nicht von den voranstehenden Regeln erfasst<br>werden.                                                                                            |  |  |  |  |
| Ausgangsregeln (PPP)         | Firewall-Regeln für ausge                                                                                                 | hende PPP-Verbindungen vom LAN Interface.                                                                                                    |  |  |  |  |
|                              | Die Parameter entsprechen denen von Eingangsregeln (PPP).                                                                 |                                                                                                    |  |  |  |  |
|                              | Diese Ausgangsregeln gelten für Datenpakete, die bei einer durch PPP-Einwahl initiie<br>Datenverbindung nach außen gehen. |                                                                                                    |  |  |  |  |

#### 6.3.3 Modem

i

Nur TC MGUARD RS4000 3G, TC MGUARD RS2000 3G (nur Konsole), FL MGUARD RS4004, FL MGUARD RS4000/RS2000, mGuard centerport (Innominate), FL MGUARD CENTERPORT, FL MGUARD RS, FL MGUARD SMART2, FL MGUARD DELTA (nicht FL MGUARD SMART 533/266, FL MGUARD PCI(E)4000, FL MGUARD BLADE.).

Einige mGuard-Modelle verfügen über eine von außen zugängliche serielle Schnittstelle, der FL MGUARD RS optional zusätzlich über ein eingebautes Modem (siehe "Netzwerk >> Interfaces" auf Seite 135).

#### Network » Serial Line

| Ausgehender Ruf Einwahl Modem Konsole            |                 |  |  |  |  |
|--------------------------------------------------|-----------------|--|--|--|--|
| Externes Modem                                   | 0               |  |  |  |  |
| Hardware-Handshake RTS/CTS                       | Aus             |  |  |  |  |
| Baudrate                                         | 57600           |  |  |  |  |
| Verwende das Modem transparent (nur bei Einwahl) |                 |  |  |  |  |
| Modem-Initialisierungssequenz                    | " \d+++\dATH OK |  |  |  |  |

#### Nutzungsarten der seriellen Schnittstelle

Die serielle Schnittstelle kann alternativ wie folgt genutzt werden:

#### Primäres externes Interface

(Dieser Menüpunkt gehört nicht zum Funktionsumfang von TC MGUARD RS2000 3G, TC MGUARD RS2000 4G, FL MGUARD RS2005, FL MGUARD RS2000)

#### Sekundäres externes Interface

(Dieser Menüpunkt gehört nicht zum Funktionsumfang von TC MGUARD RS2000 3G, TC MGUARD RS2000 4G, FL MGUARD RS2005, FL MGUARD RS2000)

# Einwahl ins LAN oder für Konfigurationszwecke

(Dieser Menüpunkt gehört nicht zum Funktionsumfang von TC MGUARD RS2000 3G, TC MGUARD RS2000 4G, FL MGUARD RS2005, FL MGUARD RS2000) Als **primäres externes Interface**, wenn unter *Netzwerk* >> *Interfaces*, auf der Registerkarte *Allgemein* als Netzwerk-Modus *Modem* eingestellt ist (siehe "Netzwerk >> Interfaces" auf Seite 135 und "Allgemein" auf Seite 142).

In diesem Fall wird der Datenverkehr nicht über den WAN-Port (= Ethernet-Schnittstelle) abgewickelt, sondern über die serielle Schnittstelle.

Als **sekundäres externes Interface**, wenn unter *Netzwerk* >> *Interfaces*, Registerkarte *Allgemein* das *sekundäre externe Interface* aktiviert und *Modem* ausgewählt ist (siehe "Netzwerk >> Interfaces" auf Seite 135 und "Allgemein" auf Seite 142).

In diesem Fall wird Datenverkehr - permanent oder aushilfsweise - über die serielle Schnittstelle abgewickelt.

Für die **Einwahl ins LAN oder für Konfigurationszwecke** (siehe auch "Einwahl" auf Seite 191). Es gibt folgende Möglichkeiten:

 An die serielle Schnittstelle des mGuards wird ein Modem angeschlossen, das am Telefonnetz (Festnetz oder GSM-Netz) angeschlossen ist.

(Beim FL MGUARD RS **mit** eingebautem Modem oder ISDN-Terminaladapter erfolgt der Anschluss ans Telefonnetz über die Klemmleiste unten am Gerät.) Dann kann von einem entfernten PC, der ebenfalls mit einem Modem oder ISDN-Adapter am Telefonnetz angeschlossen ist, zum mGuard eine PPP-Wählverbindung (PPP = Point-to-Point Protocol) aufgebaut werden. Diese Verwendungsart wird als PPP-Einwahloption bezeichnet. Sie kann für den Zugriff ins LAN benutzt werden, das sich hinter dem mGuard befindet, oder für die Konfiguration des mGuards. In Firewall-Auswahllisten wird für diese Verbindungsart die Interface-Bezeichnung *Einwahl* verwendet.

Damit Sie mit einem Windows-Rechner über die Wählverbindung auf das LAN zugreifen können, muss auf diesem Rechner eine Netzwerkverbindung eingerichtet sein, in der die Wählverbindung zum mGuard definiert ist. Außerdem muss für diese Verbindung die IP-Adresse des mGuards (oder dessen Hostname) als Gateway definiert werden, damit die Verbindungen ins LAN darüber geroutet werden.

Um auf die Web-Konfigurationsoberfläche des mGuards zuzugreifen, müssen Sie in die Adressenzeile des Web-Browser die IP-Adresse des mGuards (oder dessen Hostname) eingeben.

 Die serielle Schnittstelle des mGuards wird mit der seriellen Schnittstelle eines PCs verbunden.

Auf dem PC wird mittels eines Terminalprogramms die Verbindung zum mGuard gestellt und die Konfiguration wird über die Kommandozeile des mGuards durchgeführt.

Sofern an der seriellen Schnittstelle ein externes Modem angeschlossen ist, sind gegebenenfalls weiter unten unter *Externes Modem* die passenden Einstellungen zu machen, unabhängig davon, für welche Nutzungsart Sie die serielle Schnittstelle und das an ihr angeschlossene Modem einsetzen.

| Externes Modem                                                               | Hardware-Handshake<br>RTS/CTS                          | Aus / Ein                                                                                                    |
|------------------------------------------------------------------------------|--------------------------------------------------------|----------------------------------------------------------------------------------------------------|
| (Nicht bei TC MGUARD RS2000 3G,<br>TC MGUARD RS2000 4G,<br>FL MGUARD RS2005, |                                                        | Bei <b>Ein</b> findet bei der PPP-Verbindungen Flusssteuerung durch RTS- und CTS-Signale statt.                                                                                                    |
| FL MGUARD RS2000)                                                            | Baudrate                                               | Standard: 57600 / (FL MGUARD GT/GT: 38400).                                                                                                    |
|                                                                              |                                                        | Übertragungsgeschwindigkeit für die Kommunikation zwi-<br>schen mGuard und Modem, die über das serielle Verbin-<br>dungskabel zwischen den beiden Geräten verläuft.                                                                                                    |
|                                                                              |                                                        | Der Wert sollte so hoch eingestellt werden, wie es das Modem<br>unterstützt. Ist der Wert niedriger eingestellt als die Geschwin-<br>digkeit, welche das Modem auf der Telefonleitung erreichen<br>kann, dann wird die Telefonleitung nicht voll ausgenutzt.                                                                                                    |
|                                                                              | Verwende das Modem<br>transparent (nur bei<br>Einwahl) | Wird das externe Modem zur Einwahl verwendet (siehe<br>Seite 191), dann bedeutet die Aktivierung der Funktion, dass<br>der mGuard das Modem nicht initialisiert. Die nachfolgend<br>konfigurierte Modem-Initialisierungssequenz wird nicht be-<br>achtet. So kann entweder ein Modem angeschlossen werden,<br>das von selbst Anrufe annimmt (Standard-Profil des Modems<br>beinhaltet "Auto-Answer"), oder es kann anstelle des Modems<br>ein Null-Modem-Kabel zu einem Computer und darüber das<br>PPP-Protokoll verwendet werden. |
|                                                                              | Modem-Initialisie-<br>rungssequenz                     | Gibt die Initialisierungssequenz an, die der mGuard zum an-<br>geschlossenen Modem sendet.                                                                                                    |
|                                                                              |                                                        | Standard: " \d+++\dATH OK                                                                                                    |
|                                                                              |                                                        | Schlagen Sie im Handbuch zum Modem nach, wie die Initiali-<br>sierungssequenz für diese Modem lautet.                                                                                                    |

#### Netzwerk >> Serielle Schnittstelle >> Modem

| Netzwerk >> Serielle Schnitte                                                 | stelle >> Modem []                                                                                                    |
|-------------------------------------------------------------------------------|----------------------------------------------------------------------------------------------------|
|                                                                               | Die Initialisierungssequenz ist eine Folge von Zeichenketten,<br>die vom Modem erwartet werden und von Befehlen, die dar-<br>aufhin an das Modem gesendet werden, damit das Modem<br>eine Verbindung aufbauen kann.                                                                                                    |
|                                                                               | Die voreingestellte Initialisierungssequenz hat folgende Bedeutung:                                                                                                    |
| " (zwei einfache, direkt hinter-<br>einander gesetzte Anfüh-<br>rungszeichen) | Die leere Zeichenkette innerhalb der Anführungsstriche bedeutet, dass der mGuard am<br>Anfang keine Information vom angeschlossene Modem erwartet, sondern direkt den fol-<br>genden Text an das Modem sendet.                                                                                                    |
| \d+++\dATH                                                                    | Diese Zeichenkette sendet der mGuard an das Modem, um dessen Bereitschaft zum An-<br>nehmen von Kommandos festzustellen.                                                                                                    |
| ОК                                                                            | Gibt an, dass der mGuard vom Modem die Zeichenkette <b>OK</b> als Antwort auf <b>Id+++IdATH</b> erwartet.                                                                                                    |
| l                                                                             | Bei vielen Modem-Modellen ist es möglich, Modem-Voreinstellungen im Modem selber<br>abzuspeichern. Doch sollte auf diese Möglichkeit besser verzichtet werden.<br>Initialisierungssequenzen sollten statt dessen lieber extern, d. h. beim mGuard konfigu-<br>riert werden. Dann kann bei einem Defekt des Modems dieses schnell und problemlos<br>ausgetauscht werden, ohne auf Modem-Voreinstellungen zu achten.                                                                                                    |
| i                                                                             | Soll das externe Modem für eingehende Rufe verwendet werden, ohne dass die Modem-<br>Voreinstellungen darauf ausgelegt sind, dann müssen Sie dem Modem mitteilen, dass es<br>hereinkommende Rufe nach dem Klingeln annehmen soll.<br>Bei Verwendung des erweiterten HAYES-Befehlssatzes geschieht dies durch das An-<br>hängen der Zeichen " <b>AT&amp;SO=1 OK</b> " (ein Leerzeichen gefolgt von " <b>AT&amp;SO=1</b> ", gefolgt<br>von einem Leerzeichen, gefolgt von " <b>OK</b> ") an die Initialisierungssequenz.                                                                                                    |
| i                                                                             | Manches externe Modem benötigt gemäß seiner Werkseinstellungen zur korrekten Funk-<br>tion die physikalische Verbindung mit der DTR-Leitung der seriellen Schnittstelle.<br>Weil die mGuard-Modelle diese Leitung an der externen seriellen Schnittstelle nicht zur<br>Verfügung stellen, muss dann die obige Initialisierungssequenz um die anzuhängenden<br>Zeichen " <b>AT&amp;DO OK</b> " (ein Leerzeichen gefolgt von " <b>AT&amp;DO</b> ", gefolgt von einem Leerzei-<br>chen, gefolgt von " <b>OK</b> ") erweitert werden. Gemäß des erweiterten HAYES-Befehlssatz<br>bedeutet diese Sequenz, dass das Modem die DTR-Leitung nicht verwendet. |
| i                                                                             | Soll das externe Modem für ausgehende Rufe verwendet werden, ist es an einer Neben-<br>stellenanlage angeschlossen, und erzeugt diese Nebenstellenanlage kein Freizeichen<br>nach dem Abheben, dann muss das Modem angewiesen werden, vor dem Wählen nicht<br>auf ein Freizeichen zu warten.                                                                                                    |
|                                                                               | In diesem Fall erweitern Sie die Initialisierungssequenz um die anzuhängenden Zeichen " <b>ATX3 OK</b> " (ein Leerzeichen gefolgt von " <b>ATX3</b> ", gefolgt von einem Leerzeichen, gefolgt von " <b>OK</b> ").                                                                                                    |
|                                                                               | In dem Fall sollten Sie in die <i>Anzurufende Telefonnummer</i> nach der Ziffer zur Amtsholung das Steuerzeichen " $W$ einfügen, damit auf das Freizeichen gewartet wird.                                                                                                    |

| Beim FL MGUARD RS mit eingebautem Modem / eingebautem ISDN-Modem (ISDN- |
|-------------------------------------------------------------------------|
| Terminaladapter)                                                        |

Der FL MGUARD RS verfügt optional über ein eingebautes Analog-Modem / einen eingebauten ISDN-Terminaladapter. Das eingebaute Modem bzw. der eingebaute ISDN-Terminaladapter kann wie folgt benutzt werden:

- Primäres externes Interface
   Als primäres externes Interface, wenn unter Netzwerk >> Interfaces, auf der Registerkarte Allgemein als Netzwerk-Modus Eingebautes Modem eingestellt ist (siehe "Netzwerk >> Interfaces" auf Seite 135 und "Allgemein" auf Seite 142). In diesem Fall wird der Datenverkehr nicht über den WAN-Port (= Ethernet-Schnittstelle) abgewickelt, sondern über dieses Modem.
- Sekundäres externes Interface - Als sekundäres externes Interface, wenn unter *Netzwerk* >> *Interfaces*, Registerkarte *Allgemein* das *sekundäre externe Interface* aktiviert und *Eingebautes Modem* ausgewählt ist (siehe "Netzwerk >> Interfaces" auf Seite 135 und "Allgemein" auf Seite 142). In diesem Fall wird Datenverkehr auch über die serielle Schnittstelle abgewickelt.
- PPP-Einwahloption für die PPP-Einwahloption (siehe "Nutzungsarten der seriellen Schnittstelle" auf Seite 194)

Beachten Sie, dass die serielle Schnittstelle des Gerätes zusätzlich vergleichbare Nutzungsmöglichkeiten zur Verfügung stellt (siehe oben). So kann beim FL MGUARD RS mit eingebautem Modem z. B. der normale Datenverkehr über eine Modemverbindung erfolgen (Netzwerk-Modus *Modem*) und gleichzeitig eine zweite Modemverbindung für die PPP-Einwahloption genutzt werden.

|                                 | Externes Modem                                             |                                                                         |                                                                                                    |                                     |
|---------------------------------|------------------------------------------------------------|-------------------------------------------------------------------------|----------------------------------------------------------------------------------------------------|-------------------------------------|
|                                 | Hardware-Handshake<br>RTS/CTS                              | lus 🔻                                                                   |                                                                                                    |                                     |
|                                 | Baudrate 57600                                             |                                                                         |                                                                                                    |                                     |
|                                 | Verwende das Modem<br>transparent (nur bei Einwahl) Ja     | a 🔻                                                                     |                                                                                                    |                                     |
|                                 | Modem-<br>Initialisierungssequenz                          | \d+++\dATH OK                                                           |                                                                                                    |                                     |
| Zupätzlich hoim                 | Eingebautes Modem (analog                                  | 3)                                                                      |                                                                                                    |                                     |
| EL MOLLARD RS mit               | Staat De                                                   | Deutschland                                                             | ▼                                                                                                    |                                     |
| eingebautem Medem               | Nebenstelle (bzgl. Nein 🗸                                  |                                                                         |                                                                                                    |                                     |
| (analog)                        | Lautstärke (eingebauter<br>Lautsprecher)                   | liedrige Lautstärke 🔻                                                   |                                                                                                    |                                     |
|                                 | Lausprechernutzung La                                      | Lautsprecher soll bis zur Erkennung des Trägertons an sein, danach aus. |                                                                                                    |                                     |
|                                 | adam/Kanaala                                               | (Poim EL M                                                              | ACHARD BC mit eingebeutem Medem)                                                                                                    |                                     |
| netzwerk >> miteriaces >> Mi    |                                                            |                                                                         | indoand no mil emgebaulem wodem)                                                                                                    |                                     |
| Externes Modem                  | Wie beim TC I<br>FL MGUARD I<br>FL MGUARD I<br>FL MGUARD ( | MGUARD F<br>RS4004, FL<br>DELTA, mG<br>CENTERPC                         | RS4000 3G, TC MGUARD RS4000 4G,<br>. MGUARD RS (ohne eingebautes Modem<br>Guard centerport (Innominate),<br>DRT, FL MGUARD BLADE, mGuard delta (I                                                                                                    | ),<br>Innominate):                  |
|                                 | Konfiguration v                                            | wie oben für                                                            | Externes Modem (siehe "Externes Modem"                                                                                                    | auf Seite 195).                     |
| Eingebautes Modem (ana-<br>log) | Staat                                                      |                                                                         | Hier muss der Staat angegeben werden, in dem der mGuard<br>mit seinem eingebautem Modem betrieben wird. Nur dann ist<br>gewährleistet, dass sich das eingebaute Modem gemäß der in<br>diesem Staat gültigen Fernmeldevorschriften verhält und z. B.<br>Rufton und Wählton richtig erkennt und entsprechend re-<br>agiert.                                                                                                    |                                     |
|                                 | Nebenstelle (bzgl.<br>Amtsholung)                          |                                                                         | Bei <b>Nein</b> erwartet der mGuard bei Anschaltung ans Telefon-<br>netz den Wählton, wenn der mGuard die Gegenstelle anwäh-<br>len will.                                                                                                    |                                     |
|                                 |                                                            |                                                                         | Bei <b>Ja</b> erwartet der mGuard keinen Wählton sondern beginn<br>gleich mit der Anwahl der Gegenstelle. Dieses Verhalten kan<br>notwendig sein, wenn das eingebaute Modem des mGuards<br>an einer privaten Nebenstellenanlage angeschlossen ist, be<br>der beim "Abheben" kein Wählton ausgegeben wird. Wenn<br>zur Anwahl nach draußen (Amtsholung) eine bestimmte Num<br>mer, z. B. "O" gewählt werden muss, ist diese der anzuwähler<br>den Telefonnummer der gewünschten Gegenstelle voran zu<br>stellen. |                                     |
|                                 | Lautstärke (ei ter Lautsprec                               | ingebau-<br>her)                                                        |                                                                                                    |                                     |
|                                 | Lautsprecher                                               | rnutzung                                                                | Diese beiden Einstellungen legen fest, was o<br>Lautsprecher des mGuards wiedergeben so<br>Lautstärke.                                                                                                    | ler eingebaute<br>Il und in welcher |

### Beim FL MGUARD RS mit eingebautem Modem

| Beim FL MGUARD RS mit eingebautem ISDN-Terminaladapter |
|--------------------------------------------------------|
|--------------------------------------------------------|

|                             | Externes Modem                                      |                                    |                                                                                                    |                                                                   |
|-----------------------------|-----------------------------------------------------|------------------------------------|----------------------------------------------------------------------------------------------------|-------------------------------------------------------------------|
|                             | Hardware-Handshake<br>BTS/CTS                       | Aus 🔻                              |                                                                                                    |                                                                   |
|                             | Baudrate                                            | 57600                              |                                                                                                    |                                                                   |
|                             | Verwende das Modem<br>transparent (nur bei Einwahl) | Ja 🔻                               |                                                                                                    |                                                                   |
|                             | Modem-<br>Initialisierungsseguenz                   | " \d+++\dATH OK                    |                                                                                                    |                                                                   |
|                             | Eingebautes Modem (ISDI                             | N)                                 |                                                                                                    |                                                                   |
| EL MGLIARD RS mit           | Erste MSN                                           |                                    |                                                                                                    |                                                                   |
| eingebautem Modem           | Zweite MSN                                          |                                    |                                                                                                    |                                                                   |
|                             | ISDN-Protokoll                                      | EuroISDN NET3                      | •                                                                                                    |                                                                   |
|                             | Layer-2-Protokoll                                   | PPP/ML-PPP 🔻                       |                                                                                                    |                                                                   |
| Netzwerk >> Interfaces >> M | odem/Konsole                                        | e (Beim FL                         | MGUARD RS mit ISDN-Terminaladapter)                                                                                                    |                                                                   |
| Extornos Modom              | Wie beim El                                         |                                    |                                                                                                    |                                                                   |
| Externes modelin            | TC MGUARD<br>tes Modem),<br>FL MGUARD               | RS4000 40<br>mGuard co<br>BLADE, m | G, FL MGUARD RS4000 3G,<br>G, FL MGUARD RS4004, FL MGUARD RS (ohne<br>enterport (Innominate), FL MGUARD CENTERP<br>Guard delta (Innominate):                                                                                                    | eingebau-<br>ORT,                                                 |
|                             | Konfiguration                                       | wie oben fü                        | r Externes Modem (siehe "Externes Modem" auf S                                                                                                    | Seite 195).                                                       |
| Eingebautes Modem (ISDN)    | Erste MSN                                           |                                    | Bei ausgehenden Rufen überträgt der mGuard die hier einge-<br>tragene MSN (Multiple Subscriber Number) zur angerufenen<br>Gegenstelle. Außerdem ist der mGuard unter dieser MSN für<br>eingehende Anrufe erreichbar (sofern Einwahl ermöglicht ist,<br>siehe Registerkarte Allgemein).                   |                                                                   |
|                             |                                                     |                                    | Max. 25 Ziffern/Zeichen; folgende Sonderzeicher verwendet werden: *, #, : (Doppelpunkt)                                                                                                    | ı können                                                          |
|                             | Zweite MSN                                          |                                    | Soll der mGuard für Einwahl (sofern ermöglicht) z<br>unter einer anderen Nummer erreichbar sein, trag<br>eine zweite MSN ein.                                                                                                    | usätzlich<br>jen Sie hier                                         |
|                             | ISDN-Protokoll                                      |                                    | In Deutschland und vielen anderen europäischen<br>das ISDN-Protokoll EuroISDN verwendet, auch N<br>nannt.                                                                                                    | Länder wird<br>IET3 ge-                                           |
|                             |                                                     |                                    | Ansonsten ist länderspezifisch festgelegt, welche<br>tokoll benutzt wird. Muss gegebenenfalls bei der z<br>Telefongesellschaft erfragt werden                                                                                                    | s ISDN-Pro-<br>uständigen                                         |
|                             | Layer-2-Prote                                       | okoll                              | Das Regelwerk, über das sich der ISDN-Terminal-<br>lokalen mGuard mit seiner ISDN-Gegenstelle vers<br>Das ist im Allgemeinen das ISDN-Modem des Inte<br>Providers, über das die Verbindung ins Internet h<br>wird. Muss beim Internet Service Provider erfragt<br>Sehr häufig wird PPP/ML-PPP verwendet. | adapter des<br>ständigt.<br>rnet Service<br>ergestellt<br>werden. |

i

#### 6.3.4 Konsole

Nur TC MGUARD RS4000 3G, TC MGUARD RS2000 3G (nur Konsole), FL MGUARD RS4004, FL MGUARD RS4000/RS2000, mGuard centerport (Innominate), FL MGUARD CENTERPORT, FL MGUARD RS, FL MGUARD SMART2, FL MGUARD DELTA (nicht FL MGUARD SMART 533/266, FL MGUARD PCI(E)4000, FL MGUARD BLADE).

| work » Serial Line                                                                                                | Konsole                                 |                                                            |                                                      |                                                   |             |
|----------------------------------------------------------------------------------------------------|-----------------------------------------|------------------------------------------------------------|------------------------------------------------------|---------------------------------------------------|-------------|
| Serielle Konsole                                                                                                  |                                         |                                                            |                                                      |                                                   |             |
| Bau                                                                                                    | drate 57600                             |                                                            |                                                      |                                                   |             |
| Hardware-Handshake RTS                                                                                            | /CTS Aus                                |                                                            |                                                      |                                                   |             |
| i <b>nweis:</b> Die obigen Einstellungen werden nur für d<br>Jlche Zugriffe sind nicht möglich, wenn die Ein- ode | len administrative<br>er Auswahl per ex | n Shell-Zugriff angewendet.<br>ternem Modem konfiguriert i | Für diesen wird eine Kon<br>st oder der COM-Server a | sole an den seriellen Port anges<br>ktiviert ist. | schlossen.  |
| OM-Server                                                                                                    |                                         |                                                            |                                                      |                                                   |             |
|                                                                                                    | Typ RAW-S                               | server                                                     |                                                      |                                                   |             |
| Lokaler                                                                                                    | r Port 3001                             |                                                            |                                                      |                                                   |             |
| Serielle Paran                                                                                                    | neter 8 Bits,                           | 1 Stopbit, keine Parität                                   |                                                      |                                                   |             |
| nweis: Für die COM-Server Baudrate und Handsh                                                                     | ake werden die E                        | instellungen der seriellen Ko                              | onsole benutzt.                                      |                                                   |             |
| laubte Netzwerke für den COM-Server                                                                               |                                         |                                                            |                                                      |                                                   |             |
| Seq. (+)                                                                                                    | Von IP                                  | Interface                                                  | Aktion                                               | Kommentar                                         | Log         |
|                                                                                                    |                                         |                                                            |                                                      |                                                   |             |
| tzwerk >> Serielle Schnittstell                                                                                   | e >> Konso                              | ble                                                        |                                                      |                                                   |             |
| rielle Konsole                                                                                                    |                                         |                                                            |                                                      |                                                   |             |
|                                                                                                    |                                         | nachfolgende Eins                                          | tellungen für Bau                                    | drate und Hardware-                               | Handshake g |

schlossen wird.

Die Einstellungen sind nicht gültig, wenn ein externes Modem angeschlossen wird. Die Einstellung dafür erfolgt unter "Modem" auf Seite 194.

minal bzw. ein PC mit Terminalprogramm an der seriellen Schnittstelle ange-

| Baudrate                      | 9600 / 19200 / 38400 / 57600 (Standard) / 115200<br>(Standard FL MGUARD GT/GT: 38400)                                         |
|-------------------------------|----------------------------------------------------------------------------------------------------|
|                               | Über die Auswahlliste wird festgelegt, mit welcher Übertra-<br>gungsgeschwindigkeit die serielle Schnittstelle arbeiten soll. |
| Hardware-Handshake<br>RTS/CTS | Aus / Ein                                                                                                    |
|                               | Bei <b>Ein</b> findet eine Flusssteuerung durch RTS- und CTS-Sig-<br>nale statt.                                              |

| Netzwerk >> Serielle Schnittstelle >> Konsole []                            |                                                                                                    |                                                                                                    |  |  |  |
|-----------------------------------------------------------------------------|----------------------------------------------------------------------------------------------------|----------------------------------------------------------------------------------------------------|--|--|--|
|                                                                             | Serielle Konsole über<br>USB                                                                                                    | Bei deaktivierter Funktion nutzt der FL MGUARD SMART2<br>den USB-Anschluss ausschließlich zur Stromversorgung.                                                                                                    |  |  |  |
|                                                                             | (Nur FL MGUARD SMART2)                                                                                                    | Bei aktivierter Funktion stellt der FL MGUARD SMART2 zu-<br>sätzlich über die USB-Schnittstelle eine serielle Schnittstelle<br>für den angeschlossenen Rechner zur Verfügung. Auf dem<br>Rechner kann mit Hilfe eines Terminal-Programmes auf die<br>serielle Schnittstelle zugegriffen werden. Über die serielle<br>Schnittstelle stellt der FL MGUARD SMART2 eine Konsole<br>zur Verfügung, die dann im Terminal-Programm genutzt wer-<br>den kann. |  |  |  |
|                                                                             |                                                                                                    | Um die serieller Konsole über USB zu benutzen, benötigen<br>Sie unter Windows einen speziellen Treiber. Dieser kann di-<br>rekt vom mGuard heruntergeladen werden.                                                                                                    |  |  |  |
|                                                                             | Serieller USB-Treiber<br>(Windows)<br>(Nur FL MGUARD SMART2)                                                                                                    | Klicken Sie auf die Schaltfläche "Lade Windows-Treiber von diesem Gerät herunter", um den Windows-Treiber herunter-<br>zuladen.                                                                                                    |  |  |  |
| COM-Server<br>(Nur bei mGuard-Plattformen mit seri-<br>eller Schnittstelle) | Die mGuard-Plattformen mit serieller Schnittstelle verfügen ab Firmware 8.0 über einen integrierten COM-Server. Dieser ermöglicht einen Datenaustausch der seriellen Schnittstelle über eine IP-Verbindung.                                                                                                    |                                                                                                    |  |  |  |
|                                                                             | <ul> <li>RFC 2217 (Telnet-Server, konform zur RFC 2217).<br/>In diesem Modus kann die serielle Schnittstelle über eine Client-Software im Netz-<br/>werk konfiguriert werden. Der Telnet-Server ist unter dem Port erreichbar, der unter<br/>"Lokaler Port" definiert wird.</li> <li>RAW-Client<br/>In diesem Modus initiiert der mGuard eine Verbindung zu der Adresse, die unter "IP-<br/>Adresse der Gegenstelle" eingestellt wird. Die Verbindung läuft über den Port, der<br/>unter "Remote-Port" konfiguriert wird.<br/>Die Schnittstelle kann hier konfiguriert werden ("Serielle Parameter"). Für die Baud-<br/>rate und den Hardware-Handshake werden die Einstellungen der seriellen Konsole<br/>genutzt (siehe "Externes Modem" unter "Netzwerk &gt;&gt; Serielle Schnittstelle &gt;&gt; Mo-<br/>dem").<br/>DAW Somer</li> </ul> |                                                                                                    |  |  |  |
|                                                                             | Verhält sich wie der RAW-Client. Allerdings antwortet der RAW-Server auf eingehende Verbindungen unter dem Port, der unter "Lokaler Port" konfiguriert ist.                                                                                                    |                                                                                                    |  |  |  |
|                                                                             | Тур                                                                                                    | Hier kann ausgewählt werden, in welcher Ausprägung der COM-Server agieren soll.                                                                                                    |  |  |  |
|                                                                             |                                                                                                    | Möglich sind: RFC 2217, RAW-Client, RAW-Server.                                                                                                    |  |  |  |
|                                                                             | IP-Adresse der Gegen-                                                                                                    | Standard: 10.1.0.254                                                                                                    |  |  |  |
|                                                                             | STEIIE<br>(Nur bei Typ RAW-Client)                                                                                                    | Definiert die IP-Adresse der Gegenstelle.                                                                                                    |  |  |  |
|                                                                             | Lokaler Port                                                                                                    | Standard: 3001                                                                                                    |  |  |  |
|                                                                             | (Nur bei Typ <b>RFC 2217</b> und                                                                                                    | Definiert, auf welchem Port der COM-Server reagieren soll.                                                                                                    |  |  |  |
|                                                                             | HAW-Server)                                                                                                    | Werte: 1 – 65535.                                                                                                    |  |  |  |

| Netzwerk >> Serielle Schnitte            | nittstelle >> Konsole []                               |                                                                                                    |                                                                                                    |  |  |
|------------------------------------------|--------------------------------------------------------|----------------------------------------------------------------------------------------------------|----------------------------------------------------------------------------------------------------|--|--|
|                                          | Remote-Port                                            | Standard                                                                                                    | d: 3001                                                                                                    |  |  |
|                                          | (Nur bei Typ <b>RAW-Client)</b>                        | Definiert, an welchen Port der RAW-Client die Daten sendet.                                                                                                    |                                                                                                    |  |  |
|                                          |                                                        | Werte: 1 – 65535.                                                                                                    |                                                                                                    |  |  |
|                                          | Über VPN<br>(Nur bei Typ <b>BAW-Client)</b>            | Die Anfrage des COM-Servers wird, wenn möglich, über<br>einen VPN-Tunnel durchgeführt.                                                                                          |                                                                                                    |  |  |
|                                          |                                                        | Bei aktivierter Funktion wird die Kommunikation mit dem Ser-<br>ver immer dann über einen verschlüsselten VPN-Tunnel ge-<br>führt, wenn ein passender VPN-Tunnel verfügbar ist. |                                                                                                    |  |  |
|                                          |                                                        | Bei deaktivierter Funktion oder wenn kein passender VPN-<br>Tunnel verfügbar ist, wird der Verkehr unverschlüsselt über<br>das Standard-Gateway gesendet.                       |                                                                                                    |  |  |
|                                          |                                                        | 1                                                                                                    | Voraussetzung für die Verwendung der Funktion<br><b>Über VPN</b> ist die Verfügbarkeit eines passenden<br>VPN-Tunnels. Das ist der Fall, wenn der ange-<br>fragte Server zum Remote-Netzwerk eines konfi-<br>gurierten VPN-Tunnels gehört und der mGuard<br>eine interne IP-Adresse hat, die zum lokalen Netz-<br>werk desselben VPN-Tunnels gehört. |  |  |
|                                          | Serielle Parameter                                     | Definiert die Paritäts- und Stopbits der seriellen Schnittstelle.                                                                                                    |                                                                                                    |  |  |
|                                          |                                                        | Unterstützte Paketlängen der seriellen Schnittstelle: 8 Bit /<br>7 Bit.                                                                                                    |                                                                                                    |  |  |
|                                          |                                                        | - 8 Bits (7 Bits), 1 Stopbit, keine Parität (Standard mit 8 Bit)                                                                                                    |                                                                                                    |  |  |
|                                          |                                                        | – 8 Bits                                                                                                    | s (7 Bits), 1 Stopbit, gerade Parität                                                                                                    |  |  |
|                                          |                                                        | - 8 Bits                                                                                                    | s (7 Bits), 1 Stopbit, ungerade Parität                                                                                                    |  |  |
|                                          |                                                        | - 8 Bits                                                                                                    | s (7 Bits), 2 Stopbits, keine Paritat                                                                                                    |  |  |
|                                          |                                                        | - 8 Bits                                                                                                    | s (7 Bits), 2 Stopbits, gerade Paritat                                                                                                    |  |  |
| Erlaubte Netzwerke für den<br>COM-Server | Um einen nicht-autorisiert<br>regeln für den COM-Serve | auf den COM-Server zu verhindern, können Zugriffs-<br>werden.                                                                                                    |                                                                                                    |  |  |
|                                          | Die Standardregel lässt ke                             | eine Zugrif                                                                                                    | fe über das externe Interface zu.                                                                                                    |  |  |
|                                          | Von IP                                                 | 0.0.0.0/0 bedeutet alle IP-Adressen.                                                                                                    |                                                                                                    |  |  |
|                                          |                                                        | Um einen Bereich anzugeben, benutzen Sie die CIDR-<br>Schreibweise (siehe "CIDR (Classless Inter-Domain Routing)"<br>auf Seite 26).                                             |                                                                                                    |  |  |
|                                          | Interfaces                                             | Intern / Extern / Extern 2 / DMZ / VPN / GRE / Einwahl                                                                                                    |                                                                                                    |  |  |
|                                          | Schnittste                                             | elle, für die diese Regel angewendet werden soll.                                                                                                    |                                                                                                    |  |  |

| Netzwerk >> Serielle Schnittstelle >> Konsole [] |           |                                                                                                    |  |  |
|--------------------------------------------------|-----------|----------------------------------------------------------------------------------------------------|--|--|
|                                                  | Aktion    | Annehmen bedeutet, dass die Datenpakete passieren dür-<br>fen.                                                                          |  |  |
|                                                  |           | <b>Abweisen</b> bedeutet, dass die Datenpakete zurückgewiesen werden. Der Absender erhält eine Information über die Zu-<br>rückweisung. |  |  |
|                                                  |           | Verwerfen bedeutet, dass die Datenpakete nicht passieren dürfen. Der Absender erhält keine Information über deren Verbleib.             |  |  |
|                                                  | Kommentar | Ein frei wählbarer Kommentar für diese Regel.                                                                                           |  |  |
|                                                  | Log       | Für jede Firewall-Regel können Sie festlegen, ob beim Greifen der Regel das Ereignis protokolliert werden soll.                         |  |  |

#### **Netzwerk >> Ethernet** 6.4

#### 6.4.1 **MAU-Einstellungen**

| Netzwerk >                     | Netzwerk » Ethernet                                                                                                    |                       |                      |                |                                                      |                               |                                                   |                      |                                                      |                  |
|--------------------------------|----------------------------------------------------------------------------------------------------|-----------------------|----------------------|----------------|------------------------------------------------------|-------------------------------|---------------------------------------------------|----------------------|------------------------------------------------------|------------------|
| MAU-I                          | MAU-Einstellungen Multicast Ethernet                                                                                                    |                       |                      |                |                                                      |                               |                                                   |                      |                                                      |                  |
| Port-Mi                        | Port-Mirroring                                                                                                    |                       |                      |                |                                                      |                               |                                                   | 0                    |                                                      |                  |
|                                | Port-Mirroring-Empfänger                                                                                                    |                       |                      |                |                                                      |                               |                                                   | •                    |                                                      |                  |
| MAU-K                          | onfiguration                                                                                                    |                       |                      |                |                                                      |                               |                                                   |                      |                                                      |                  |
|                                |                                                                                                    | Automatische          |                      |                |                                                      |                               |                                                   |                      |                                                      |                  |
| Port                           | Medientyp                                                                                                    | Konfiguration         | Manuelle Konfigurati | ion            | Aktueller Modus                                      | Port an                       | Port-Mirroring                                    |                      | Link-Überwachung                                     |                  |
| WAN                            | 10/100 BASE-T/RJ45                                                                                                    |                       | 100 Mbit/s FDX       | •              | Unbenutzt                                            |                               |                                                   |                      |                                                      |                  |
| DMZ                            | 10/100 BASE-T/RJ45                                                                                                    |                       | 100 Mbit/s FDX       | •              | Getrennt                                             |                               | Kein                                              | •                    |                                                      |                  |
| LAN1                           | 10/100 BASE-T/RJ45                                                                                                    |                       | 100 Mbit/s FDX       | •              | 100 Mbit/s FDX                                       |                               | Beide                                             | •                    |                                                      |                  |
| LAN2                           | 10/100 BASE-T/RJ45                                                                                                    |                       | 100 Mbit/s FDX       | •              | Getrennt                                             |                               | Egress                                            | •                    |                                                      |                  |
| LAN3                           | 10/100 BASE-T/RJ45                                                                                                    | V                     | 100 Mbit/s FDX       | •              | Getrennt                                             | V                             | Ingress                                           | •                    | V                                                    |                  |
| LAN4                           | 10/100 BASE-T/RJ45                                                                                                    | V                     | 100 Mbit/s FDX       | •              | Getrennt                                             |                               | Kein                                              | •                    |                                                      |                  |
| Auflösu<br>Aktualisie<br>Port  | Ing der MAC-Adresser<br>rungs-Intervall: 10s<br>MAC-Adressen                                                                                                    | 1                     |                      |                |                                                      |                               |                                                   |                      |                                                      |                  |
| WAN                            |                                                                                                    |                       |                      |                |                                                      |                               |                                                   |                      |                                                      |                  |
| DMZ                            |                                                                                                    |                       |                      |                |                                                      |                               |                                                   |                      |                                                      |                  |
| LAN1                           | LAN1 00:0c:be:04:00:58 00:0c:be:04:00:86 00:13:72:d3:cf:5b 00:17:c8:16:27:79 00:21:9b:61:53:4d 00:25:90:98:d5:77 08:00:27:1e:6e:ba 0c:c4:7a:0b:e8:f9 3c:97:0e:0d:d1:91 5c:f9:dd:74:c3:b4 d4:ae:52:c0:ba:10 d4:be:d9:a0:63:be |                       |                      |                |                                                      |                               |                                                   |                      |                                                      |                  |
| LAN2                           |                                                                                                    |                       |                      |                |                                                      |                               |                                                   |                      |                                                      |                  |
| LAN3                           |                                                                                                    |                       |                      |                |                                                      |                               |                                                   |                      |                                                      |                  |
|                                |                                                                                                    |                       |                      | _              |                                                      |                               |                                                   |                      |                                                      |                  |
| Netzwe                         | erk >> Ethernet >                                                                                                    | > MAU-Einstell        | ungen                |                |                                                      |                               |                                                   |                      |                                                      |                  |
| Port M                         | irroring                                                                                                    | Port-Mirr             | roring-Emp-          | De             | er integrierte Sw                                    | vitch bel                     | nerrscht das Po                                   | ort-N                | /lirroring, um d                                     | ən               |
| (Nur bei 1<br>TC MGU<br>FL MGU | C MGUARD RS4000 3<br>ARD RS4000 4G,<br>ARD RS4004)                                                                                                    | <sub>3G,</sub> fänger |                      | Ne<br>de<br>da | etzwerkverkehr<br>en, welche Ports<br>unn Kopien von | zu beob<br>Sie beo<br>Datenpa | achten. Dabei<br>bbachten wolle<br>aketen der beo | kön<br>en. D<br>obac | nen Sie entsch<br>er Switch schie<br>hteten Ports ar | iei-<br>ckt<br>n |

einen dafür ausgewählten Port. Die Port-Mirroring-Funktion ermöglicht es, beliebige Pakete an einen bestimmten Empfänger weiterzuleiten. Sie können den Empfänger-Port oder die Spiegelung der ein- und ausgehende Pakete von jedem Switch-Port auswählen. Konfiguration und Statusanzeige der Ethernet-Anschlüsse:

#### **MAU-Konfiguration**

#### (Nicht bei TC MGUARD RS2000 3G, TC MGUARD RS2000 4G)

| Port     Name das Ethernet-Anschlusses, auf welchen sich die Zeild<br>bezieht.       Medientyp     Medientyp des Ethernet-Anschlusses.       Automatische Konff-<br>guration     Aktiviert: Versucht die benötigte Betriebsart automatisch zu<br>ermitteln.       Deaktiviert: Verwendet die vorgegebene Betriebsart aus de<br>Spalte "Manuelle Konfigura-<br>tion     Die gewünschte Betriebsart, wenn Automatische Konfiguration"       Manuelle Konfigura-<br>tion     Die gewünschte Betriebsart, wenn Automatische Konfiguration"       Aktuelle Betriebsart     Die aktuelle Betriebsart des Netzwerkanschlusses.       Port an     Schaltet den Ethernet-Anschluss auf Ein oder Aus.       Die Funktion Port an wird nicht unterstützt vom mGuard det<br>terport (Innominate); Filer lässt sich die interne Sett<br>(Switch-Ports) nicht abschalten.       FL MGUARD DCI S33/266: hier lässt sich die interne Sett<br>(Switch-Ports) nicht abschalten.       FL MGUARD DCI S33/266: hier lässt sich die interne Sett<br>(Switch-Ports) nicht abschalten.       FL MGUARD PCI S33/266: hier lässt sich die interne Sett<br>(Switch-Ports) nicht abschalten.       FL MGUARD PS400030.       Port Mirroring     Die Port Mirroring-Funktion ermöglicht es, beliebige Pakete<br>an einen bestimmten Empfänger weiterzuitien. Sie können<br>en Empfänger-Port oder die Spiegelung der ein- und ausg<br>hende Pakete von jedem Switch-Port auswählen.       Auflösung der MAC-Adressen<br>en eine Destimmten Empfänger weiterzuitien. Sie können<br>en Empfänger-Port oder die Spiegelung der ein- und ausg<br>hende Pakete von jedem Switch-Port auswählen.       MAC-Adressen<br>en eangeschlossenen ethemetfähigen Geräte gehören. Der<br>Inhalt der Liste kann über                                                                                                    | Netzwerk >> Ethernet >> MAU-Einstellungen []                                                    |                                                                                                    |                                                                                                    |  |  |  |
|----------------------------------------------------------------------------------------------------|-------------------------------------------------------------------------------------------------|----------------------------------------------------------------------------------------------------|----------------------------------------------------------------------------------------------------|--|--|--|
| Automatische Konfi-<br>guration       Aktiviert: Versucht die benötigte Betriebsart automatisch zu<br>ermittein.         Deaktiviert: Versucht die benötigte Betriebsart automatisch zu<br>ermittein.       Die gewünschte Betriebsart, wenn Automatische Konfigu-<br>ration deaktiviert ist.         Manuelle Konfigura-<br>tion       Die gewünschte Betriebsart, wenn Automatische Konfigu-<br>ration deaktiviert ist.         Aktuelle Betriebsart       Die aktuelle Betriebsart des Netzwerkanschlusses.         Port an       Schaltet den Ethernet-Anschluss auf Ein oder Aus.         Die Funktion Port an wird nicht unterstützt vom mGuard ee<br>terport (Innominate), FL. MGUARD CENTERPORT.         Die Funktion Port an wird nit Einschränkung unterstützt vor<br>mGuard delta (Innominate): hier lässt sich die interne Seit<br>(Switch-Ports) nicht abschalten. (wohl abd<br>im Power-over-PCI-Modus).         Link-Überwachung       Ist nur sichtbar, wenn unter Verwaltung >> Service I/O >><br>Atarmausgang der Unterpunkt, Link-Überwachung" auf<br>"Uberwachen" steht.         Bei einer Link-Überwachung wird der Alarmausgang geöffne<br>wenn ein Link keine Konnektivität aufweist.         Port Mirroring       Die Port Mirroring-Funktion ermöglicht es, beliebige Pakete<br>an einen bestimmten Empfänger-veiterzuleiten. Sie können<br>den Empfänger-Port oder die Spiegelung der ein - und ausg<br>hende Pakete von jedem Switch-Port auswählen.         Murchel TC MGUARD RS4000 40,<br>FL MGUARD RS4000 40,<br>FL MGUARD RS4000 40,<br>FL MGUARD RS4000 40,<br>FL MGUARD RS4000 40,<br>FL MGUARD RS4000 40,<br>FL MGUARD RS4000 40,<br>FL MGUARD RS4000 40,<br>FL MGUARD RS4000 40,<br>FL MGUARD RS4000 40,<br>FL MGUARD RS4000 40,<br>FL MGUARD RS4000 40,<br>FL MGUARD RS4000 40,<br>FL MGUARD RS4000 40,<br>FL MGU                                                                                                    |                                                                                                 | Port                                                                                                    | Name des Ethernet-Anschlusses, auf welchen sich die Zeile bezieht.                                                                                                    |  |  |  |
| Automatische Konfi-<br>guration       Aktiviert: Versucht die benötigte Betriebsart automatisch zu<br>ermitteln.         Deaktiviert: Verwendet die vorgegebene Betriebsart aus de<br>Spalte "Manuelle Konfigura-<br>tion       Die gewünsche Betriebsart, wenn Automatische Konfigu-<br>ration deaktiviert ist.         Manuelle Konfigura-<br>tion       Die gewünsche Betriebsart des Netzwerkanschlusses.         Port an       Schaltet den Ethernet-Anschluss auf Ein oder Aus.         Die Funktion Port an wird nicht unterstützt vor mGuard deta<br>(Innominate), FL MGUARD CENTERPORT.       Die Funktion Port an wird nicht unterstützt vor<br>mGuard deta (Innominate): hier lässt sich die interne Seit<br>(Switch-Ports) nicht abschalten. (wohl abs<br>die interne Netzwerkschnittstelle nicht abschalten (wohl abs<br>mPower-over/PCI-Modus).         Link-Überwachung       Ist nur sichtbar, wenn unter Verwaltung >> Service I/O >><br>Alarmausgang der Unterpunkt "Link-Überwachung" auf<br>"Überwachen" steht.         Port Mirroring       Die Port Mirroring-Funktion ermöglicht es, beliebige Pakete<br>an einen bestimmten Empfänger weiterzuleiten. Sie Können<br>den Empfänger-Port oder Gie Spiegelung der ein - und ausg-<br>hende Pakete von jedern Switch-Port auswählen.         Mur bei TC MGUARD R54000 43,<br>FL MGUARD R54000 43,<br>FL MGUARD R54000 43,<br>FL MGUARD R54000 43,<br>FL MGUARD R54000 43,<br>FL MGUARD R54000 43,<br>FL MGUARD R54000 43,<br>FL MGUARD R54000 43,<br>FL MGUARD R54000 43,<br>FL MGUARD R54000 43,<br>FL MGUARD R54000 43,<br>FL MGUARD R54000 43,<br>FL MGUARD R54000 44,<br>FL MGUARD R54000 43,<br>FL MGUARD R54000 43,<br>FL MGUARD R54000 43,<br>FL MGUARD R54000 43,<br>FL MGUARD R54000 43,<br>FL MGUARD R54000 43,<br>FL MGUARD R54000 43,<br>FL MGUARD R54000 43,<br>FL MGUARD R54000 43,<br>FL MGUARD R54000 44,<br>FL MGUARD R54000 44,<br>FL MGUARD R54000 45,<br>FL MGUARD R54000 45,                                                                                                    |                                                                                                 | Medientyp                                                                                                    | Medientyp des Ethernet-Anschlusses.                                                                                                    |  |  |  |
| Auflösung der MAC-Adressen       Port       Name des Ethernet-Anschlusses, auf welchen sich die Zeilte         Auflösung der MAC-Adressen       Port       Name des Ethernet-Anschlusses, auf welchen sich die Zeilte         Port Statistik       Port Mirroring       Die gewünschluster ist.         Port Mirroring       Die Attwelle Betriebsart des Netzwerkanschlusses.         Port an       Schaltet den Ethernet-Anschluss auf Ein oder Aus.         Die Funktion Port an wird nicht unterstützt vom mGuard de<br>terport (Innominate), FL MGUARD CENTERPORT.       Die Funktion Port an wird nicht unterstützt von<br>mGuard delta (Innominate). File Tässt sich die interne Seit<br>(Switch-Ports) nicht abschalten.         FL Ink-Überwachung       Ist nur sichtbar, wenn unter Verwaltung >> Service I/O >><br>Atarmausgang der Unterpunkt "Link-Überwachung" auf<br>"Überwachen" steht.         Bei einer Link-Überwachung       Ist nur sichtbar, wenn unter Verwaltung >> Service I/O >><br>Atarmausgang der Unterpunkt "Link-Überwachung" auf<br>"Überwachen" steht.         Bei einer Link-Überwachung       Ist nur sichtbar, wenn unter Verwaltung >> Service I/O >><br>Atarmausgang der Unterpunkt "Link-Überwachung" auf<br>"Überwachen" steht.         Bei einer Link-Überwachung       Ist nur sichtbar, wenn unter Verwaltung >> Service I/O >><br>Atarmausgang der Unterpunkt "Link-Überwachung" auf<br>"Überwachung wird der Atarmausgang geöffne<br>wenn ein Link keine Konnektivität aufweist.         Port Mirroring       Die Port Mirroring-Funktion ermöglicht es, beliebige Pakete<br>an einen bestimmten Empfänger veiterzuleiten. Sie können<br>den Empfänger-Port oder die Spielefung der ein-                                                                                                    |                                                                                                 | Automatische Konfi-<br>guration                                                                                                    | Aktiviert: Versucht die benötigte Betriebsart automatisch zu ermitteln.                                                                                                    |  |  |  |
| Manuelle Konfigura-<br>tionDie gewünschte Betriebsart, wenn Automatische Konfigur<br>ration deaktiviert ist.Aktuelle BetriebsartDie aktuelle Betriebsart des Netzwerkanschlusses.Port anSchaltet den Ethernet-Anschluss auf Ein oder Aus.<br>Die Funktion Port an wird nicht unterstützt vom mGuard eet<br>terport (Innominate), FL MGUARD CENTERPORT.<br>Die Funktion Port an wird mit Einschränkung unterstützt vor<br>mGuard delta (Innominate): hier lässt sich die interne Seit<br>(Switch-Ports) nicht abschalten.FL MGUARD FOT 533/266:<br>bier Masst sich m Treibermodus<br>die interne Netzwerkschnittstelle nicht abschalten (wohl abe<br>im Power-over-PCI-Modus).Link-ÜberwachungIst nur sichtbar, wenn unter Verwaltung >> Service I/O >><br>Alarmausgang der Unterpunkt "Link-Überwachung" auf<br>"Überwachen" steht.<br>Bei einer Link-Überwachung wird der Alarmausgang geöffne<br>wenn ein Link keine Konnektivität aufweist.Port MirroringDie Port Mirroring-Funktion ermöglicht es, beliebige Pakete<br>an einen bestimmten Empfänger-Port oder die Spieglung der ein- und ausg<br>hende Pakete von jedem Switch-Port auswählen.Auflösung der MAC-Adress-<br>senPortName des Ethernet-Anschlusses, auf welchen sich die Zeild<br>bezieht.<br>Die Funktion müber die Schaltfläche "Leeren" gelösch<br>werden.Fort-Statistik<br>(Nurbei TC MGUARD R54000 36,<br>TC MGUARD R54000 46,<br>E. MGUARD R54000 46,<br>E. MGUARD R54000 36,<br>TC MGUARD R54000 36,<br>TC MGUARD R5400                                                                                                    |                                                                                                 |                                                                                                    | <b>Deaktiviert</b> : Verwendet die vorgegebene Betriebsart aus der Spalte "Manuelle Konfiguration"                                                                                                    |  |  |  |
| Aktuelle Betriebsart       Die aktuelle Betriebsart des Netzwerkanschlusses.         Port an       Schaltet den Ethernet-Anschluss auf Ein oder Aus.         Die Funktion Port an wird nicht unterstützt vom mGuard dei<br>terport (Innominate), FL MGUARD CENTERPORT.       Die Funktion Port an wird mit Einschränkung unterstützt vor<br>mGuard delta (Innominate), File lässt sich die interne Seit<br>(Switch-Ports) nicht abschalten.         FL MGUARD PCI 53/2666: hier lässt sich im Treibermodus<br>die interne Netzwerkschnittstelle nicht abschalten (wohl abe<br>im Power-over-PCI-Modus).         Link-Überwachung       Ist nur sichtbar, wenn unter Verwaltung >> Service I/O >><br>Alarmausgang der Unterprunkt "Link-Überwachung" auf<br>"Überwachen" steht.         Bei einer Link-Überwachung       Ist nur sichtbar, wenn unter Verwaltung >> Service I/O >><br>Alarmausgang der Unterprunkt "Link-Überwachung" auf<br>"Überwachen" steht.         Bei einer Link-Überwachung wird der Alarmausgang geöffne<br>wenn ein Link keine Konnektivität aufweist.         Port Mirroring       Die Port Mirroring-Funktion ermöglicht es, beliebige Pakete<br>an einen bestimmten Empfänger weiterzuleiten. Sie können<br>den Empfänger-Port oder die Spiegelung der ein - und ausgi-<br>hende Pakete von jedem Switch-Port auswählen.         Autlösung der MAC-Adressen<br>en sangeschlossenen ethernetfähligen Geräte gehören. Der<br>Inhalt der Liste kann über die Schaltfläche "Leeren" gelösch<br>werden.         Ruduard D RS4000 40,<br>FL MGUARD RS4000 40,<br>FL MGUARD RS4000 40,<br>FL MGUARD RS4000 40,<br>FL MGUARD RS4000 40,<br>FL MGUARD RS4000 40,<br>FL MGUARD RS4000 40,<br>FL MGUARD RS4000 40,<br>FL MGUARD RS4000 40,<br>FL MGUARD RS4000 40,<br>FL MGUARD RS4000 40,<br>FL MGUARD RS4000 40,<br>FL MGUARD RS4000 40,<br>FL MGUARD RS4000 40,<br>FL                                                                                                    |                                                                                                 | Manuelle Konfigura-<br>tion                                                                                                    | Die gewünschte Betriebsart, wenn <b>Automatische Konfigu-<br/>ration deaktiviert</b> ist.                                                                                                    |  |  |  |
| Port anSchaltet den Ethernet-Anschluss auf Ein oder Aus.Die Funktion Port an wird nicht unterstützt vom mGuard der<br>terport (Innominate), FL MGUARD CENTERPORT.Die Funktion Port an wird nicht unterstützt vor<br>mGuard delta (Innominate), Fier lässt sich die interne Seit<br>(Switch-Ports) nicht abschalten.FL MGUARD PCI 533/266: hier lässt sich im Treibermodus<br>die interne Netzwerkschnitstelle nicht abschalten (wohl abe<br>im Power-over-PCI-Modus).Link-ÜberwachungIst nur sichtbar, wenn unter Verwaltung >> Service I/O >><br>Alarmausgang der Unterpunkt "Link-Überwachung" auf<br>"Überwachen" steht.Auflösung der MAC-Adressen<br>senPort MirroringDie Port Mirroring-Funktion ermöglicht es, beliebige Pakete<br>an einen bestimmten Empfänger-Port oder Alarmausgang geöffne<br>wenn ein Link keine Konnektivität aufweist.Auflösung der MAC-Adressen<br>senPortName des Ethernet-Anschlusses, auf welchen sich die Zeild<br>bezieht.Murbei TC MGUARD RS4000 30,<br>TC MGUARD RS4000 40,<br>FL MGUARD RS4000 40,<br>FL MG                                                                                                    |                                                                                                 | Aktuelle Betriebsart                                                                                                    | Die aktuelle Betriebsart des Netzwerkanschlusses.                                                                                                    |  |  |  |
| Auflösung der MAC-Adressen       Port Mirroring       Die Funktion Port an wird nicht unterstützt vom mGuard deta terport (Innominate), FL MGUARD CENTERPORT.         Die Funktion Port an wird mit Einschränkung unterstützt vor mGuard deta (Innominate), FL MGUARD CENTERPORT.       Die Funktion Port an wird mit Einschränkung unterstützt vor mGuard deta (Innominate): hier lässt sich die interne Seit (Switch-Ports) nicht abschalten.         FL MGUARD PCI 533/266: hier lässt sich die interne Seit (Switch-Ports) nicht abschalten.       FL MGUARD PCI 533/266: hier lässt sich die interne Seit (Switch-Ports) nicht abschalten.         Marmausgang der Unterpunkt_Link-Überwachung >> Service I/O >> Alarmausgang der Unterpunkt_Link-Überwachung" auf "Überwachen" steht.       Bie iener Link-Überwachung wird der Alarmausgang geöffne wenn ein Link keine Konnektivität aufweist.         Auflösung der MAC-Adressen       Port Mirroring       Die Port Mirroring-Funktion ermöglicht es, beliebige Pakete an einen bestimmten Empfänger-Port oder die Spiegelung der ein- und ausgehende Pakete von jedem Switch-Port auswählen.         Auflösung der MAC-Adressen       Port       Name des Ethernet-Anschlusses, auf welchen sich die Zeile bezieht.         Mur bei TC MGUARD RS4000 3G, TC MGUARD RS4000 4G, FL MGUARD RS4000 4G, FL MGU                                                                                                    |                                                                                                 | Port an                                                                                                    | Schaltet den Ethernet-Anschluss auf Ein oder Aus.                                                                                                    |  |  |  |
| Die Funktion Port an wird mit Einschränkung unterstützt vor         mGuard delta (Innominate): hier lässt sich die interne Seit<br>(Switch-Ports) nicht abschalten.         FL MGUARD PCI 533/266: hier lässt sich im Treibermodus<br>die interne Netzwerkschnittselle nicht abschalten (wohl abe<br>im Power-over-PCI-Modus).         Link-Überwachung       Ist nur sichtbar, wenn unter Verwaltung >> Service I/O >><br>Alarmausgang der Unterpunkt "Link-Überwachung" auf<br>"Überwachen" steht.         Bei einer Link-Überwachung wird der Alarmausgang geöffne<br>wenn ein Link keine Konnektivität aufweist.         Port Mirroring       Die Port Mirroring-Funktion ermöglicht es, beliebige Pakete<br>an einen bestimmten Empfänger weiterzuleiten. Sie können<br>den Empfänger-Port oder die Spiegelung der ein- und ausgi<br>hende Pakete von jedem Switch-Port auswählen.         Auflösung der MAC-Adres-<br>sen<br>TC MGUARD RS4000 36,<br>FL MGUARD RS4000 36,<br>FL MGUARD RS4000 46,<br>FL MGUARD RS4000 46,<br>FL MGUARD |                                                                                                 |                                                                                                    | Die Funktion <b>Port an</b> wird <b>nicht</b> unterstützt vom mGuard cen-<br>terport (Innominate), FL MGUARD CENTERPORT.                                                                                                    |  |  |  |
| MGuard delta (Innominate): hier lässt sich die interne Seit<br>(Switch-Ports) nicht abschalten.FL MGUARD PCI S33/266: hier lässt sich im Treibermodus<br>die interne Netzwerkschnittstelle nicht abschalten (wohl abs<br>mi Power-over-PCI-Modus).Link-ÜberwachungIst nur sichtbar, wenn unter Verwaltung >> Service I/O >><br>Alarmausgang der Unterpunkt "Link-Überwachung" auf<br>"Überwachen" steht.Bei einer Link-Überwachung bie Port MirroringIst nur sichtbar, wenn unter Verwaltung vird der Alarmausgang geöffne<br>wenn ein Link keine Konnektivität aufweist.Port MirroringDie Port Mirroring-Funktion ermöglicht es, beliebige Pakete<br>an einen bestimmten Empfänger weiterzuleiten. Sie können<br>den Empfänger-Port oder die Spiegelung der ein- und ausgi<br>hende Pakete von jedem Switch-Port auswählen.(Nurbei TC MGUARD RS4000 30;<br>TC MGUARD RS4000 46;<br>FL MGUARD RS4000 46;<br>FL MGUARD RS4000 46;<br>                                                                                                    |                                                                                                 |                                                                                                    | Die Funktion Port an wird mit Einschränkung unterstützt von:                                                                                                    |  |  |  |
| FL MGUARD PCI 533/266: hier lässt sich im Treibermodus<br>die interne Netzwerkschnittstelle nicht abschalten (wohl abe<br>im Power-over-PCI-Modus).Link-ÜberwachungIst nur sichtbar, wenn unter Verwaltung >> Service I/O >><br>Alarmausgang der Unterpunkt "Link-Überwachung" auf<br>"Überwachen" steht.<br>Bei einer Link-Überwachung wird der Alarmausgang geöffne<br>wenn ein Link keine Konnektivität aufweist.Port MirroringDie Port Mirroring-Funktion ermöglicht es, beliebige Pakete<br>an einen bestimmten Empfänger-Port oder die Spiegelung der ein- und ausgi<br>hende Pakete von jedem Switch-Port auswählen.Auflösung der MAC-Adressen<br>sen<br>(Nurbei TC MGUARD RS4000 3G,<br>FL MGUARD RS4004)PortName des Ethernet-Anschlusses, auf welchen sich die Zeilt<br>bezieht.MAC-Adressen<br>en es angeschlossenen ethernetfähig<br>gen Geräte.Port-Statistik<br>(Nurbei TC MGUARD RS4000 3G,<br>FL MGUARD RS4004)Port-Statistik<br>(Nurbei TC MGUARD RS4000 3G,<br>FL MGUARD RS4004)Port-Statistik<br>(Nurbei TC MGUARD RS4000 3G,<br>FL MGUARD RS4004)Port-Statistik<br>(Nurbei TC MGUARD RS4000 3G,<br>FL MGUARD RS4004)Port-Statistik<br>(Nurbei TC MGUARD RS4000 3G,<br>FL MGUARD RS4004)Port-Statistik<br>(Nurbei TC MGUARD RS4000 3G,<br>FL MGUARD RS4004)PortName des Ethernet-Anschlusses, auf welchen sich die Zeilt<br>bezieht.PortPortName des Ethernet-Anschlusses, auf welchen sich die Zeilt<br>bezieht.PortName des Ethernet-Anschlusses, auf welchen sich die Zeilt<br>bezieht.PortName des Ethernet-Anschlusses, auf welchen sich die Zeilt<br>bezieht.PortName des Ethernet-Anschlusses, auf welchen sich                                                                                                    |                                                                                                 |                                                                                                    | <b>mGuard delta (Innominate)</b> : hier lässt sich die interne Seite (Switch-Ports) nicht abschalten.                                                                                                    |  |  |  |
| Link-ÜberwachungIst nur sichtbar, wenn unter Verwaltung >> Service I/O >><br>Alarmausgang der Unterpunkt "Link-Überwachung" auf<br>"Überwachen" steht.<br>Bei einer Link-Überwachung wird der Alarmausgang geöffne<br>wenn ein Link keine Konnektivität aufweist.Port MirroringDie Port Mirroring-Funktion ermöglicht es, beliebige Pakete<br>an einen bestimmten Empfänger weiterzuleiten. Sie können<br>den Empfänger-Port oder die Spiegelung der ein- und ausgr<br>hende Pakete von jedem Switch-Port auswählen.Auflösung der MAC-AdressenPortName des Ethernet-Anschlusses, auf welchen sich die Zeild<br>bezieht.(Nur bei TC MGUARD RS4000 3G,<br>FL MGUARD RS4004)MAC-AdressenListe der MAC-Adressen der angeschlossenen ethernetfähl<br>gen Geräte.<br>Der Switch kann MAC-Adressen lernen, die zu den Ports se<br>nes angeschlossenen ethernetfähligen Geräte gehören. Der<br>Inhalt der Liste kann über die Schaltfläche "Leeren" gelösch<br>werden.Port-Statistik<br>(Nur bei TC MGUARD RS4000 3G,<br>FL MGUARD RS4004)Für jeden physikalisch erreichbaren Port des integrierten Managed Switch wird eine St<br>tistik angezeigt. Der Zähler kann über die Web-Oberfläche oder diesen Befehl zurückg<br>setzt werden:PortName des Ethernet-Anschlusses, auf welchen sich die Zeild<br>barinet                                                                                                    |                                                                                                 |                                                                                                    | FL MGUARD PCI 533/266: hier lässt sich im Treibermodus<br>die interne Netzwerkschnittstelle nicht abschalten (wohl abe<br>im Power-over-PCI-Modus).                                                                                    |  |  |  |
| Bei einer Link-Überwachung wird der Alarmausgang geöffner<br>wenn ein Link keine Konnektivität aufweist.Port MirroringDie Port Mirroring-Funktion ermöglicht es, beliebige Pakete<br>an einen bestimmten Empfänger weiterzuleiten. Sie können<br>den Empfänger-Port oder die Spiegelung der ein- und ausgi-<br>hende Pakete von jedem Switch-Port auswählen.Auflösung der MAC-Adressen<br>senPortName des Ethernet-Anschlusses, auf welchen sich die Zeite<br>bezieht.(Nur bei TC MGUARD RS4000 3G,<br>TC MGUARD RS4000)MAC-AdressenListe der MAC-Adressen der angeschlossenen ethernetfähi<br>gen Geräte.Port-Statistik<br>(Nur bei TC MGUARD RS4000 3G,<br>FL MGUARD RS4000 4G,<br>FL MGUARD RS4000 4G,<br>FL MGUARD RS4000 4G,<br>FL MGUARD RS4000 4G,<br>FL MGUARD RS4000 4G,<br>FL MGUARD RS4000 4G,<br>FL MGUARD RS4000 4G,<br>FL MGUARD RS4000 4G,<br>FL MGUARD RS4000 4G,<br>                                                                                                    |                                                                                                 | Link-Überwachung                                                                                                    | Ist nur sichtbar, wenn unter Verwaltung >> Service I/O >><br>Alarmausgang der Unterpunkt "Link-Überwachung" auf<br>"Überwachen" steht.                                                                                                 |  |  |  |
| Port MirroringDie Port Mirroring-Funktion ermöglicht es, beliebige Pakete<br>an einen bestimmten Empfänger weiterzuleiten. Sie können<br>den Empfänger-Port oder die Spiegelung der ein- und ausgr<br>hende Pakete von jedem Switch-Port auswählen.Auflösung der MAC-Adress-<br>senPortName des Ethernet-Anschlusses, auf welchen sich die Zeild<br>bezieht.(Nur bei TC MGUARD RS4000 3G,<br>TC MGUARD RS40004G,<br>                                                                                                    |                                                                                                 |                                                                                                    | Bei einer Link-Überwachung wird der Alarmausgang geöffnet, wenn ein Link keine Konnektivität aufweist.                                                                                                    |  |  |  |
| Auflösung der MAC-AdressenPortName des Ethernet-Anschlusses, auf welchen sich die Zeile<br>bezieht.(Nur bei TC MGUARD RS4000 3G,<br>TC MGUARD RS4004)MAC-AdressenListe der MAC-Adressen der angeschlossenen ethernetfähig<br>gen Geräte.Port-Statistik<br>(Nur bei TC MGUARD RS4000 3G,<br>TL MGUARD RS4004)MAC-AdressenListe der MAC-Adressen lernen, die zu den Ports se<br>nes angeschlossenen ethernetfähigen Geräte gehören. Der<br>Inhalt der Liste kann über die Schaltfläche "Leeren" gelösch<br>werden.Port-Statistik<br>(Nur bei TC MGUARD RS4000 3G,<br>TC MGUARD RS4004)Für jeden physikalisch erreichbaren Port des integrierten Managed Switch wird eine Sta<br>tistik angezeigt. Der Zähler kann über die Web-Oberfläche oder diesen Befehl zurückge<br>setzt werden:// Packages/mguard-api_O/mbin/action switch/reset-phy-counters<br>PortName des Ethernet-Anschlusses, auf welchen sich die Zeile<br>bezieht                                                                                                    |                                                                                                 | Port Mirroring                                                                                                    | Die Port Mirroring-Funktion ermöglicht es, beliebige Pakete<br>an einen bestimmten Empfänger weiterzuleiten. Sie können<br>den Empfänger-Port oder die Spiegelung der ein- und ausge-<br>hende Pakete von jedem Switch-Port auswählen. |  |  |  |
| (Nur bei TC MGUARD RS4000 3G,<br>TC MGUARD RS4004)MAC-AdressenListe der MAC-Adressen der angeschlossenen ethernetfähi<br>gen Geräte.<br>Der Switch kann MAC-Adressen lernen, die zu den Ports se<br>nes angeschlossenen ethernetfähigen Geräte gehören. Der<br>Inhalt der Liste kann über die Schaltfläche "Leeren" gelösch<br>werden.Port-Statistik<br>(Nur bei TC MGUARD RS4000 3G,<br>TC MGUARD RS4000 4G,<br>FL MGUARD RS4000 4G,<br>                                                                                                    | Auflösung der MAC-Adres-<br>sen                                                                 | Port                                                                                                    | Name des Ethernet-Anschlusses, auf welchen sich die Zeile bezieht.                                                                                                    |  |  |  |
| Port-Statistik<br>(Nur bei TC MGUARD RS4000 3G,<br>FL MGUARD RS4004)Für jeden physikalisch erreichbaren Port des integrierten Managed Switch wird eine Sta<br>tistik angezeigt. Der Zähler kann über die Web-Oberfläche oder diesen Befehl zurückge<br>                                                                                                    | (Nur bei TC MGUARD RS4000 3G,<br>TC MGUARD RS4000 4G,<br>FL MGUARD RS4004)                      | MAC-Adressen                                                                                                    | Liste der MAC-Adressen der angeschlossenen ethernetfähi-<br>gen Geräte.                                                                                                    |  |  |  |
| Port-Statistik       Für jeden physikalisch erreichbaren Port des integrierten Managed Switch wird eine Statistik angezeigt. Der Zähler kann über die Web-Oberfläche oder diesen Befehl zurückger setzt werden:         / C MGUARD RS4000 4G, FL MGUARD RS4000 4G, FL MGUARD RS4000)       Port         / Packages/mguard-api_0/mbin/action switch/reset-phy-counters         Port       Name des Ethernet-Anschlusses, auf welchen sich die Zeile bozieht                                                                                                    |                                                                                                 |                                                                                                    | Der Switch kann MAC-Adressen lernen, die zu den Ports sei-<br>nes angeschlossenen ethernetfähigen Geräte gehören. Der<br>Inhalt der Liste kann über die Schaltfläche "Leeren" gelöscht<br>werden.                                      |  |  |  |
| /Packages/mguard-api_0/mbin/action switch/reset-phy-counters         Port       Name des Ethernet-Anschlusses, auf welchen sich die Zeile boziaht                                                                                                    | Port-Statistik<br>(Nur bei TC MGUARD RS4000 3G,<br>TC MGUARD RS4000 4G,<br>EL MGUARD RS4000 4G, | Für jeden physikalisch erreichbaren Port des integrierten Managed Switch wird eine Sta-<br>tistik angezeigt. Der Zähler kann über die Web-Oberfläche oder diesen Befehl zurückge-<br>setzt werden: |                                                                                                    |  |  |  |
| Port Name des Ethernet-Anschlusses, auf welchen sich die Zeile                                                                                                    | re wiguard ro4004)                                                                              | /Packages/mguard-api_                                                                                                    | 0/mbin/action switch/reset-phy-counters                                                                                                    |  |  |  |
| Dezient.                                                                                                    |                                                                                                 | Port                                                                                                    | Name des Ethernet-Anschlusses, auf welchen sich die Zeile bezieht.                                                                                                    |  |  |  |
| TX-Kollisionen         Anzahl der Fehler beim Senden der Daten                                                                                                    |                                                                                                 | TX-Kollisionen                                                                                                    | Anzahl der Fehler beim Senden der Daten                                                                                                    |  |  |  |

| Netzwerk >> Ethernet >> MAU-Einstellungen [] |                    |                                                       |  |  |
|----------------------------------------------|--------------------|-------------------------------------------------------|--|--|
|                                              | TX-Oktette         | Gesendetes Datenvolumen                               |  |  |
|                                              | RX-FCS-Fehler      | Anzahl an empfangenen Frames mit ungültiger Prüfsumme |  |  |
|                                              | RX-gültige Oktette | Volumen der empfangene gültigen Daten                 |  |  |

### 6.4.2 Multicast

i

Nur verfügbar beim TC MGUARD RS4000 3G, TC MGUARD RS4000 4G, FL MGUARD RS4004.

| Netzwerk » Ethernet   | etzwerk » Ethernet        |      |      |      |      |          |  |
|-----------------------|---------------------------|------|------|------|------|----------|--|
| MAU-Einstellungen     | Multicast Ethernet        |      |      |      |      |          |  |
| Statische Multicast-G | Gruppen                   |      |      |      |      | 0        |  |
| Seq. (+)              | Multicast-Gruppen-Adresse | LAN1 | LAN2 | LAN3 | LAN4 | LAN5     |  |
| 1 🕂                   | 01:00:5e:00:00:00         |      |      |      |      |          |  |
| •                     |                           |      | m    |      |      | •        |  |
| Allgemeine Multicast  | t-Konfiguration           |      |      |      |      |          |  |
|                       | IGMP-Snooping             |      |      |      |      |          |  |
|                       | IGMP-Snoop-Aging          | 300  |      |      |      | Sekunden |  |
|                       | IGMP-Anfrage              | Aus  |      |      |      | •        |  |

|                   | IGMP-Anfragen-Intervall | 120  |      |      |      | Sekunden |
|-------------------|-------------------------|------|------|------|------|----------|
| Multicast-Gruppen |                         |      |      |      |      |          |
| MAC               |                         | LAN1 | LAN2 | LAN3 | LAN4 | LAN5     |
| 01:00:5e:00:00:00 |                         | Ja   | Nein | Nein | Nein | Nein     |

| Netzwerk >> Ethernet >> Multicast      |                                                                                                    |                                                                                                    |  |  |  |
|----------------------------------------|----------------------------------------------------------------------------------------------------|----------------------------------------------------------------------------------------------------|--|--|--|
| Statische Multicast-<br>Gruppen        | Statische Multicast-<br>Gruppen                                                                                                    | Multicast ist eine Technologie, die es ermöglicht, Daten an<br>eine Gruppe von Empfängern zu versenden, ohne dass diese<br>vom Sender mehrmals versendet werden müssen. Die Daten-<br>vervielfältigung erfolgt durch die Verteiler innerhalb des Net-<br>zes. |  |  |  |
|                                        |                                                                                                    | Sie können eine Liste mit <b>Multicast-Gruppen-Adressen</b> er-<br>stellen. Die Daten werden an die konfigurierten Ports<br>(LAN1 LAN5) weitergeleitet.                                                                                                    |  |  |  |
| Allgemeine Multicast-<br>Konfiguration | IGMP-Snooping                                                                                                    | Durch IGMP-Snooping garantiert der Switch, dass Multicast-<br>Daten nur über Ports weitergeleitet werden, die für diese An-<br>wendung vorgesehen sind.                                                                                                    |  |  |  |
|                                        | IGMP-Snoop-Aging                                                                                                    | Zeitraum, nach dem die Zugehörigkeit zu der Multicast-<br>Gruppe gelöscht wird in Sekunden.                                                                                                    |  |  |  |
|                                        | IGMP-Anfrage                                                                                                    | Eine Multicast-Gruppe wird über IGMP an- und abgemeldet.<br>Hier kann die Version von IGMP ausgewählt werden (Version<br>v3 wird nicht unterstützt)                                                                                                    |  |  |  |
|                                        | IGMP-Anfrage-<br>Intervall                                                                                                    | Abstand, in dem IGMP-Anfragen erzeugt werden in Sekunden                                                                                                    |  |  |  |
| Multicast-Gruppen                      | Anzeige der Multicast-Gruppen. Die Anzeige enthält alle statischen Einträge und d<br>namischen Einträge, die durch IGMP-Snooping entdeckt werden. |                                                                                                    |  |  |  |

| Netzwerk » Ethernet                   |         |                     |  |  |  |
|---------------------------------------|---------|---------------------|--|--|--|
| MAU-Einstellungen Multicast Ethernet  |         |                     |  |  |  |
| ARP-Timeout                           |         | 0                   |  |  |  |
| ARP-Timeout                           | 0:00:30 | Sekunden (hh:mm:ss) |  |  |  |
| MTU-Einstellungen                     |         |                     |  |  |  |
| MTU des internen Interface            | 1500    |                     |  |  |  |
| MTU des internen Interface für VLAN   | 1500    |                     |  |  |  |
| MTU des externen Interface            | 1500    |                     |  |  |  |
| MTU des externen Interface für VLAN   | 1500    |                     |  |  |  |
| MTU des DMZ Interface                 | 1500    |                     |  |  |  |
| MTU des Management-Interface          | 1500    |                     |  |  |  |
| MTU des Management-Interface für VLAN | 1500    |                     |  |  |  |

### 6.4.3 Ethernet

### Netzwerk >> Ethernet >> Ethernet

| ARP-Timeout       | ARP-Timeout       | Lebensdauer der Einträge in der ARP-Tabelle.                                                                                                    |  |  |  |
|-------------------|-------------------|----------------------------------------------------------------------------------------------------|--|--|--|
|                   |                   | Die Eingabe kann aus Sekunden [ss], Minuten und Sekunden<br>[mm:ss] oder Stunden, Minuten und Sekunden [hh:mm:ss]<br>bestehen.                                                                                         |  |  |  |
|                   |                   | In der ARP-Tabelle werden MAC- und IP-Adressen einander zugeordnet.                                                                                                    |  |  |  |
| MTU-Einstellungen | MTU des Interface | Die Maximum Transfer Unit (MTU) beschreibt die maximale<br>IP-Paketlänge, die beim betreffenden Interface benutzt wer-<br>den darf.                                                                                    |  |  |  |
|                   |                   | Bei VLAN-Interface gilt:                                                                                                    |  |  |  |
|                   |                   | Da die VLAN-Pakete 4 Byte länger als Pakete ohne<br>VLAN sind, haben bestimmte Treiber Probleme mit<br>der Verarbeitung der größeren Pakete. Eine Redu-<br>zierung der MTU auf 1496 kann dieses Problem<br>beseitigen. |  |  |  |

## 6.5 Netzwerk >> NAT

### 6.5.1 Maskierung

| Netzwerk » NAT                                                                                                    |                                                                                                    |                                                                    |                                                 |                                               |  |  |
|----------------------------------------------------------------------------------------------------|----------------------------------------------------------------------------------------------------|--------------------------------------------------------------------|-------------------------------------------------|-----------------------------------------------|--|--|
| Maskierung IP- und Port-Weiterleitung                                                                                                    |                                                                                                    |                                                                    |                                                 |                                               |  |  |
| Network Address Translation/IP-Mag                                                                                                    | squerading                                                                                                    |                                                                    |                                                 | 0                                             |  |  |
| Seq. 🕂 Ausgehe                                                                                                    | nd über Interface                                                                                                    | Von IP                                                             | Komment                                         | ar                                            |  |  |
| 1 (+) 🖬 Alle                                                                                                    | •                                                                                                    | 0.0.0.0/0                                                          | •                                               |                                               |  |  |
| 1:1-NAT                                                                                                    |                                                                                                    |                                                                    |                                                 |                                               |  |  |
| Seq. 🕂 Reales Netzwer                                                                                                    | k Virtuelles Netzwerk                                                                                                    | Netzmaske                                                          | ARP aktivieren                                  | Kommentar                                     |  |  |
| 1 (+)                                                                                                    | 0.0.0.0                                                                                                    | 24                                                                 | V                                               |                                               |  |  |
| Notawork >> NAT >> Mookier                                                                                                    | una                                                                                                    |                                                                    |                                                 |                                               |  |  |
| Network Address Transla-                                                                                                    | l istet die festaeleaten F                                                                                                    | Regeln für NAT ( <b>N</b> etv                                      | vork Address Transla                            | ation) auf                                    |  |  |
| tion/IP-Masquerading                                                                                                    | Des Carötkenn bei aus                                                                                                    | achandan Datannak                                                  | atan dia in ibnan ang                           | achanan Abaandar ID                           |  |  |
|                                                                                                    | Adressen aus seinem in<br>eine Technik, die als N/<br>NAT (Network Address                                                                                                    | ternen Netzwerk auf<br>AT (Network Address<br>Translation) im Glos | seine eigene externe<br>Translation) bezeich    | Adresse umschreiben,<br>nnet wird (siehe auch |  |  |
|                                                                                                    | Diese Methode wird z                                                                                                    | B bonutzt wonn die i                                               | intornon Adrosson ox                            | torn night aprovitat war-                     |  |  |
|                                                                                                    | den können oder sollen<br>terne Netzstruktur verbo                                                                                                    | , z. B. weil ein private<br>orgen werden sollen.                   | r Adressbereich wie                             | 192.168.x.x oder die in-                      |  |  |
|                                                                                                    | Die Methode kann auch dazu genutzt werden, um externe Netzwerkstrukturen den inter-<br>nen Geräten zu verbergen. Dazu können Sie unter <b>Ausgehend über Interface</b> die Aus-<br>wahl <b>Intern</b> einstellen. Die Einstellung <b>Intern</b> ermöglicht die Kommunikation zwischen<br>zwei separaten IP-Netzen, bei denen die IP-Geräte keine (sinnvolle) Standard-Route<br>bzw. differenziertere Routing-Einstellungen konfiguriert haben (z. B. SPSsen ohne ent-<br>sprechende Einstellung). Dazu müssen unter <b>1:1-NAT</b> die entsprechenden Einstellungen<br>vorgenommen worden |                                                                    |                                                 |                                               |  |  |
|                                                                                                    | Dieses Verfahren wird auch IP-Masquerading genannt.                                                                                                    |                                                                    |                                                 |                                               |  |  |
|                                                                                                    | Werkseinstellung: Es findet kein NAT statt.                                                                                                    |                                                                    |                                                 |                                               |  |  |
| Arbeitet der mGuard im <i>PPPoE/PPTP</i> -Modus, muss NAT al<br>um Zugriff auf das Internet zu erhalten. Ist NAT nicht aktivie<br>VPN-Verbindungen genutzt werden. |                                                                                                    |                                                                    |                                                 | AT aktiviert werden,<br>ktiviert, können nur  |  |  |
|                                                                                                    | Bei der Verwer<br>Port wird imm<br>wendet.                                                                                                    | endung von mehrere<br>ner die erste IP-Adres                       | n statischen IP-Adres<br>sse der Liste für IP-M | ssen für den WAN-<br>asquerading ver-         |  |  |
|                                                                                                    | Im Stealth-Modus werden die Regeln nicht angewendet.                                                                                                    |                                                                    |                                                 |                                               |  |  |

| Netzwerk >> NAT >> Maskier | ung []                                                                                    |                                  |                                                                                                    |                                                                                                    |  |  |
|----------------------------|-------------------------------------------------------------------------------------------|----------------------------------|----------------------------------------------------------------------------------------------------|----------------------------------------------------------------------------------------------------|--|--|
|                            | Ausgehe                                                                                   | nd über Inter-                   | Intern / Ex                                                                                                    | ktern / Extern 2 / DMZ / Alle Externen <sup>1</sup>                                                                                                    |  |  |
|                            | face                                                                                      |                                  | Gibt an, über welches Interface die Datenpakete ausge<br>damit sich die Regel auf sie bezieht. Mit Alle Externen<br>die Interfaces Extern und Extern 2 gemeint                                                                                                    |                                                                                                    |  |  |
|                            | Stellen Sie die Fi<br>sind. Für Ein- un<br>sprünglichen Ab-<br>werden.<br>Beachten Sie be |                                  | Es wird ei<br>Netzwerk<br>initiiert, da<br>gewählte                                                                                                    | ne Maskierung definiert, die im Router-Modus für<br>-Datenströme gilt. Diese Datenströme werden so<br>ass sie zu einem Zielgerät führen, das über die aus-<br>Netzwerkschnittstelle des mGuards erreichbar ist.                     |  |  |
|                            |                                                                                           |                                  | Dafür ersetzt der mGuard in allen zugehörigen Dater<br>die IP-Adresse des Initiators durch eine geeignete IP-<br>der ausgewählten Netzwerkschnittstelle. Die Wirkun<br>log zu den anderen Werten derselben Variablen. De<br>des Datenstroms bleibt die IP-Adresse des Initiators<br>gen. Insbesondere benötigt das Ziel keine Routen, r<br>mal eine Standard-Route (Standard-Gateway), um in<br>einem Datenstrom zu antworten. |                                                                                                    |  |  |
|                            |                                                                                           |                                  | Firewall so ein, dass die gewünschten Verbindungen erlaubt<br>und Ausgangsregeln gilt, dass die Quelladresse noch dem ur-<br>bsender entspricht, wenn die Firewall-Regeln angewendet<br>bei den Einstellungen "Extern / Extern 2 / Alle Externen" die                                                                                                    |                                                                                                    |  |  |
|                            |                                                                                           | Beachten Sie b<br>gangsregeln" a | pei der Einstellung "Intern" die Eingangsregeln (siehe "Ein-<br>auf Seite 273).                                                                                                    |                                                                                                    |  |  |
|                            | Von IP                                                                                    |                                  | <b>0.0.0.0/0</b> bedeutet, alle internen IP-Adressen werden dem NAT-Verfahren unterzogen. Um einen Bereich anzugeben, benutzen Sie die CIDR-Schreibweise (siehe "CIDR (Classles Inter-Domain Routing)" auf Seite 26).                                                                                                    |                                                                                                    |  |  |
|                            |                                                                                           |                                  | Namen v<br>Namens (<br>sen, IP-Be<br>sem Nam<br>Seite 289                                                                                                    | <b>on IP-Gruppen</b> , sofern definiert. Bei Angabe eines<br>einer IP-Gruppe werden die Hostnamen, IP-Adres-<br>ereiche oder Netzwerke berücksichtigt, die unter die-<br>en gespeichert sind (siehe "IP- und Portgruppen" auf<br>). |  |  |
|                            |                                                                                           |                                  | i                                                                                                    | Werden Hostnamen in IP-Gruppen verwendet,<br>muss der mGuard so konfiguriert sein, dass der<br>Hostname von einem DNS-Server in eine IP-Ad-<br>resse aufgelöst werden kann.                                                         |  |  |
|                            |                                                                                           |                                  |                                                                                                    | Kann ein Hostname aus einer IP-Gruppe nicht<br>aufgelöst werden, wird dieser Host bei der Regel<br>nicht berücksichtigt. Weitere Einträge in der IP-<br>Gruppe sind davon nicht betroffen und werden<br>berücksichtigt.             |  |  |
|                            | Kommen                                                                                    | tar                              | Kann mit                                                                                                    | kommentierendem Text gefüllt werden.                                                                                                    |  |  |

| Netzwerk >> NAT >> Maskier | ung []                                                                                                    |                                                                                                    |                                                                                      |  |  |
|----------------------------|----------------------------------------------------------------------------------------------------|----------------------------------------------------------------------------------------------------|--------------------------------------------------------------------------------------|--|--|
| 1:1-NAT                    | Listet die festgelegten Re                                                                                                    | egeln für 1:1-NAT (Network Add                                                                       | ress Translation) auf.                                                               |  |  |
|                            | Bei 1:1-NAT werden die Absender-IP-Adressen so ausgetauscht, dass jede einzelne gegen eine bestimmte andere ausgetauscht wird, und nicht wie beim IP-Masquerading gegen eine für alle Datenpakete identische. So wird ermöglicht, dass der mGuard die Adressen des realen Netzes in das virtuelle Netz spiegeln kann.                                                                                                    |                                                                                                    |                                                                                      |  |  |
| Beispiel:                  | Der mGuard ist über sein<br>seinem WAN-Port an Net<br>ner 192.168.0.8 im virtue                                                                                                    | en LAN-Port an Netzwerk 192.1<br>zwerk 10.0.0.0/24. Durch das 1:<br>llen Netz unter der IP-Adresse 1 | 68.0.0/24 angeschlossen, mit<br>1-NAT lässt sich der LAN-Rech-<br>0.0.0.8 erreichen. |  |  |
|                            | 192.168.0.8                                                                                                    | mGuard                                                                                               | 10.0.0.8                                                                             |  |  |
|                            | 192.168.0                                                                                                    | 0.0/24                                                                                               | 10.0.0/24                                                                            |  |  |
|                            | Der mGuard beansprucht die für "Virtuelles Netzwerk" angegebenen IP-Adressen für of<br>Geräte in seinem "Realen Netzwerk". Der mGuard antwortet stellvertretend für die Gerä<br>aus dem "Realen Netzwerk" mit ARP-Antworten zu allen Adressen aus dem angegebenen<br>"Virtuellen Netzwerk". Die unter "Virtuelles Netzwerk" angegebenen IP-Adressen<br>müssen frei sein. Sie dürfen nicht für andere Geräte vergeben oder gar in Benutzung se<br>weil sonst im virtuellen Netzwerk ein IP-Adressen aus dem angegebenen "Virtuellen Netzwerk<br>ger kein Gerät im Bealen Netzwerk" ovistiget |                                                                                                    |                                                                                      |  |  |
|                            | Werkseinstellung: Es fi                                                                                                    | ndet kein 1:1-NAT statt.                                                                             |                                                                                      |  |  |
|                            | 1:1-NAT kann                                                                                                    | nicht auf das Interface Extern 2                                                                     | angewendet werden.                                                                   |  |  |
|                            | 1:1-NAT wird r                                                                                                    | uur im Netzwerk-Modus <i>Router a</i>                                                                | angewendet.                                                                          |  |  |
|                            | Reales Netzwerk                                                                                                    | Die reale IP-Adresse des Clier<br>über die virtuelle IP-Adresse e<br>nario am LAN, WAN oder DM       | nts, der aus einem anderen Netz<br>erreichbar sein soll (je nach Sze-<br>Z-Port).    |  |  |
|                            |                                                                                                    | Je nach Netzmaske können e<br>bar sein.                                                              | in oder mehrere Clients erreich-                                                     |  |  |
|                            | Ab mGuard-Firmware 8.0.0 ist 1:1-NAT zwischen alle<br>faces möglich (LAN <-> WAN, LAN <-> DMZ, DMZ <<br>WAN).                                                                                                    |                                                                                                    |                                                                                      |  |  |
|                            | Virtuelles Netzwerk                                                                                                    | Die virtuelle IP-Adresse, über o<br>Netz erreichbar sind (je nach s<br>DMZ-Port).                    | die die Clients aus dem anderen<br>Szenario am LAN, WAN oder                         |  |  |
|                            |                                                                                                    | Die virtuellen IP-Ad<br>sein und von ander                                                           | ressen dürfen nicht vergeben<br>en Clients verwendet werden.                         |  |  |
|                            |                                                                                                    | Ab mGuard-Firmware 8.0.0 is<br>faces möglich (LAN <-> WAN<br>WAN).                                   | t 1:1-NAT zwischen allen Inter-<br>I, LAN <-> DMZ, DMZ <->                           |  |  |

#### MGUARD 8.8

1

| Netzwerk >> NAT >> Maskierung [] |                |                                                                                                    |  |  |
|----------------------------------|----------------|----------------------------------------------------------------------------------------------------|--|--|
|                                  | Netzmaske      | Die Netzmaske als Wert zwischen 1 und 32 für die lokale und<br>externe Netzwerkadresse (siehe auch "CIDR (Classless Inter-<br>Domain Routing)" auf Seite 26).                                                                  |  |  |
|                                  | ARP aktivieren | Bei aktivierter Funktion werden ARP-Anfragen an das virtuelle<br>Netzwerk stellvertretend vom mGuard beantwortet. Somit<br>können Hosts, die sich im realen Netzwerk befinden, über ihre<br>virtuelle Adresse erreicht werden. |  |  |
|                                  |                | Bei deaktivierter Funktion bleiben ARP-Anfragen an das virtuelle Netzwerk unbeantwortet. Hosts im realen Netzwerk sind dann nicht erreichbar.                                                                                  |  |  |
|                                  | Kommentar      | Kann mit kommentierendem Text gefüllt werden.                                                                                                    |  |  |

Extern 2 und Alle Externen nur bei Geräten mit serieller Schnittstelle: TC MGUARD RS4000/RS2000 3G, TC MGUARD RS4000/RS2000 4G, FL MGUARD RS4004/RS2005, FL MGUARD RS4000/RS2000, mGuard centerport (Innominate), FL MGUARD CENTERPORT, FL MGUARD RS, FL MGUARD BLADE, FL MGUARD DELTA, mGuard delta (Innominate) (siehe "Sekundäres externes Interface" auf Seite 157).

#### etzwerk » NAT IP- und Port-Weiterleitung Maskierung IP- und Port-Weiterleitung (?) Seq. Protokoll Von IP Von Port Eintreffend auf IP Fintreffend auf Port Weiterleiten an (+)ТСР -0.0.0.0/0 --%extern http 127.0.0.1 1 anv

#### Netzwerk >> NAT >> IP- und Port-Weiterleitung Listet die festgelegten Regeln zur Port-Weiterleitung (DNAT = Destination-NAT) auf. **IP- und Port-Weiterleitung** Bei IP- und Port-Weiterleitung geschieht Folgendes: Der Header eingehender Datenpakete aus dem externen Netz, die an die externe IP-Adresse (oder eine der externen IP-Adressen) des mGuards sowie an einen bestimmten Port des mGuards gerichtet sind, werden so umgeschrieben, dass sie ins interne Netz an einen bestimmten Rechner und zu einem bestimmten Port dieses Rechners weitergeleitet werden. D. h. die IP-Adresse und Port-Nummer im Header eingehender Datenpakete werden geändert. Die IP- und Port-Weiterleitung aus dem internen Netz erfolgt analog zum oben beschriebenen Verhalten. Port-Weiterleitung kann nicht angewendet werden bei Verbindungen, die i über das Interface Extern 2<sup>1</sup> initiiert werden. Extern 2 nur bei Geräten mit serieller Schnittstelle Die hier eingestellten Regeln haben gegenüber den Einstellungen unter ĺ Netzwerksicherheit >> Paketfilter >> Eingangsregeln Vorrang. IP- und Port-Weiterleitung kann im Netzwerk-Modus Stealth nicht verwen-det werden. Protokoll: TCP / UDP / Geben Sie hier das Protokoll an, auf das sich die Regel bezie-GRE hen soll. GRE IP-Pakete des GRE-Protokolls können weitergeleitet werden. Allerdings wird nur eine GRE-Verbindung zur gleichen Zeit unterstützt. Wenn mehr als ein Gerät GRE-Pakete an die selbe externe IP-Adresse sendet, kann der mGuard möglicherweise Antwortpakete nicht korrekt zurückleiten. Wir empfehlen, GRE-Pakete nur von bestimmten Sendern weiterzuleiten. Das können solche sein, für deren Quelladresse eine Weiterleitungsregel eingerichtet ist, indem im Feld "Von IP" die Adresse des Senders eingetragen wird, zum Beispiel 193.194.195.196/32.

### 6.5.2 IP- und Port-Weiterleitung

| Netzwerk >> NAT >> IP- und Port-Weiterleitung [] |                      |                                                                       |                                                                                                    |  |
|--------------------------------------------------|----------------------|-----------------------------------------------------------------------|----------------------------------------------------------------------------------------------------|--|
|                                                  | Von IP               | Absende<br>den solle                                                  | radresse, für die Weiterleitungen durchgeführt wer-<br>n.                                                                                                    |  |
|                                                  |                      | 0.0.0.0/0<br>ben, beni<br>(Classles                                   | bedeutet alle Adressen. Um einen Bereich anzuge-<br>utzen Sie die CIDR-Schreibweise (siehe "CIDR<br>s Inter-Domain Routing)" auf Seite 26).                                                                                          |  |
|                                                  |                      | Namen v<br>Namens<br>sen, IP-B<br>sem Nam<br>Seite 289                | <b>Yon IP-Gruppen</b> , sofern definiert. Bei Angabe des<br>einer IP-Gruppe werden die Hostnamen, IP-Adres-<br>ereiche oder Netzwerke berücksichtigt, die unter die-<br>nen gespeichert sind (siehe "IP- und Portgruppen" auf<br>9). |  |
|                                                  |                      | 1                                                                     | Werden Hostnamen in IP-Gruppen verwendet,<br>muss der mGuard so konfiguriert sein, dass der<br>Hostname von einem DNS-Server in eine IP-Ad-<br>resse aufgelöst werden kann.                                                          |  |
|                                                  |                      |                                                                       | Kann ein Hostname aus einer IP-Gruppe nicht<br>aufgelöst werden, wird dieser Host bei der Regel<br>nicht berücksichtigt. Weitere Einträge in der IP-<br>Gruppe sind davon nicht betroffen und werden<br>berücksichtigt.              |  |
|                                                  | Von Port             | Absende<br>sollen.                                                    | rport, für den Weiterleitungen durchgeführt werden                                                                                                    |  |
|                                                  |                      | any beze                                                              | ichnet jeden beliebigen Port.                                                                                                    |  |
|                                                  |                      | Er kann e<br>sprechen<br>für Port 1                                   | entweder über die Port-Nummer oder über den ent-<br>iden Servicenamen angegeben werden, z. B. <i>pop3</i><br>10 oder <i>http</i> für Port 80.                                                                                        |  |
|                                                  |                      | Namen v<br>Namens o<br>berücksio<br>(siehe "IF                        | <b>Yon Portgruppen</b> , sofern definiert. Bei Angabe des<br>einer Portgruppe werden die Ports oder Portbereiche<br>chtigt, die unter diesem Namen gespeichert sind<br>P- und Portgruppen" auf Seite 289).                           |  |
|                                                  | Eintreffend auf IP   | – Gebe<br>terne                                                       | en Sie hier die externe IP-Adresse (oder eine der ex-<br>en IP-Adressen) des mGuards an, <b>oder</b>                                                                                                    |  |
|                                                  |                      | – gebe<br>nen l                                                       | n Sie hier die interne IP-Adresse (oder eine der inter-<br>P-Adressen) des mGuards an, <b>oder</b>                                                                                                    |  |
|                                                  |                      | <ul> <li>verw</li> <li>sche</li> <li>folgt,</li> <li>Die A</li> </ul> | enden Sie Variable: <b>%extern</b> (wenn ein dynami-<br>r Wechsel der externen IP-Adresse des mGuards er-<br>so dass die externe IP-Adresse nicht angebbar ist).<br>Angabe von <b>%extern</b> bezieht sich bei der Verwen-           |  |
|                                                  |                      | dung<br>Port                                                          | von mehreren statischen IP-Adressen für den WAN-<br>immer auf die erste IP-Adresse der Liste.                                                                                                    |  |
|                                                  | Eintreffend auf Port | Original-2<br>ben ist.                                                | Ziel-Port, der in eingehenden Datenpaketen angege-                                                                                                    |  |
|                                                  |                      | Er kann e<br>sprechen<br>für Port 1                                   | entweder über die Port-Nummer oder über den ent-<br>iden Servicenamen angegeben werden, z. B. <i>pop3</i><br>10 oder <i>http</i> für Port 80.                                                                                        |  |
|                                                  |                      | Beim Pro<br>vom mGu                                                   | tokoll "GRE" ist diese Angabe irrelevant. Sie wird<br>aard ignoriert.                                                                                                    |  |

| Netzwerk >> NAT >> IP- und Port-Weiterleitung [] |                      |                                                                                                    |  |  |
|--------------------------------------------------|----------------------|----------------------------------------------------------------------------------------------------|--|--|
|                                                  | Weiterleiten an IP   | IP-Adresse, an die die Datenpakete weitergeleitet werden sol-<br>len und auf die die Original-Zieladressen umgeschrieben wird.                                         |  |  |
|                                                  | Weiterleiten an Port | Port, an den die Datenpakete weitergeleitet werden sollen und auf den die Original-Port-Angaben umgeschrieben werden.                                                  |  |  |
|                                                  |                      | Er kann entweder über die Port-Nummer oder über den ent-<br>sprechenden Servicenamen angegeben werden, z. B. <i>pop3</i><br>für Port 110 oder <i>http</i> für Port 80. |  |  |
|                                                  |                      | Beim Protokoll "GRE" ist diese Angabe irrelevant. Sie wird vom mGuard ignoriert.                                                                                       |  |  |
|                                                  | Kommentar            | Ein frei wählbarer Kommentar für diese Regel.                                                                                                    |  |  |
|                                                  | Log                  | Für jede einzelne Port-Weiterleitungs-Regel können Sie fest-<br>legen, ob bei Greifen der Regel                                                                        |  |  |
|                                                  |                      | <ul> <li>das Ereignis protokolliert werden soll - Funktion Log aktivieren</li> </ul>                                                                                   |  |  |
|                                                  |                      | <ul> <li>oder nicht - Funktion Log deaktivieren (werkseitige Vor-<br/>einstellung).</li> </ul>                                                                         |  |  |

## 6.6 Netzwerk >> DNS

#### 6.6.1 DNS-Server

| Netzwer                        | Netzwerk » DNS            |                                                       |  |  |  |  |
|--------------------------------|---------------------------|-------------------------------------------------------|--|--|--|--|
| DNS-Server DynDNS              |                           |                                                       |  |  |  |  |
| DNS                            |                           |                                                       |  |  |  |  |
|                                | Zustand des DNS-Auflösers | Bereit um Hostnamen aufzulösen                        |  |  |  |  |
|                                | Benutzte DNS-Server       | localhost 198.41.0.4                                  |  |  |  |  |
|                                | Zu benutzende Nameserver  | rver         Benutzerdefiniert (unten stehende Liste) |  |  |  |  |
| Benutzerdefinierte DNS-Server  |                           |                                                       |  |  |  |  |
| Seq.                           | $\oplus$                  | IP                                                    |  |  |  |  |
| 1                              | $(\div)$                  | 198.41.0.4                                            |  |  |  |  |
| Lokale Auflösung von Hostnamen |                           |                                                       |  |  |  |  |
| Seq.                           | Aktiv                     | Domain-Name                                           |  |  |  |  |
| 1                              | ÷ 🖬 🖍 🔍                   | example.local                                         |  |  |  |  |
|                                |                           |                                                       |  |  |  |  |

| Netzwerk >> DNS >> DNS-Server |                                                                                                    |                                                                |  |  |
|-------------------------------|----------------------------------------------------------------------------------------------------|----------------------------------------------------------------|--|--|
| DNS                           | Soll der mGuard von sich aus eine Verbindung zu einer Gegenstelle aufbauen (zum Bei-<br>spiel VPN-Gateway oder NTP-Server) und wird ihm diese in Form eines Hostnamens an-<br>gegeben (d. h. in der Form www.example.com), dann muss der mGuard ermitteln, wel-<br>che IP-Adresse sich hinter dem Hostnamen verbirgt. Dazu nimmt er Verbindung zu einem<br>Domain Name Server (DNS) auf, um dort die zugehörige IP-Adresse zu erfragen. Die zum<br>Hostnamen ermittelte IP-Adresse wird im Cache gespeichert, damit sie bei weiteren<br>Hostnamensauflösungen direkt, d. h. schneller gefunden werden kann. |                                                                |  |  |
|                               | Durch die Funktion <i>Lokale Auflösung von Hostnamen</i> kann der mGuard außerdem so konfiguriert werden, dass er selber DNS-Anfragen für lokal verwendete Hostnamen beantwortet, indem er auf ein internes, zuvor konfiguriertes Verzeichnis zugreift.                                                                                                    |                                                                |  |  |
|                               | Die lokal angeschlossenen Clients können (manuell oder per DHCP) so konfiguriert wer-<br>den, dass als Adresse des zu benutzenden DNS-Servers die lokale Adresse des mGu-<br>ards verwendet wird.                                                                                                    |                                                                |  |  |
|                               | Wird der mGuard im <i>Stealth</i> -Modus betrieben, muss bei den Clients die Management IP-<br>Adresse des mGuards verwendet werden (sofern diese konfiguriert ist), oder es muss die<br>IP-Adresse 1.1.1.1 als lokale Adresse des mGuards angegeben werden.                                                                                                    |                                                                |  |  |
|                               | <b>DNS Cache Status</b>                                                                                                    | Status der Auflösung des Hostnamens                            |  |  |
|                               | Benutzte DNS-Server                                                                                                    | DNS-Server, bei denen die zugehörige IP-Adresse erfragt wurde. |  |  |
| Netzwerk >> DNS >> DNS-Server []                                                                       |                                                                                                    |                                                                                                    |  |  |
|----------------------------------------------------------------------------------------------------|----------------------------------------------------------------------------------------------------|----------------------------------------------------------------------------------------------------|--|--|
|                                                                                                    | Zu benutzende Name-                                                                                                    | DNS-Root-Nameserver                                                                                                    |  |  |
|                                                                                                    | server                                                                                                    | Anfragen werden an die Root-Nameserver im Internet gerich-<br>tet, deren IP-Adressen im mGuard gespeichert sind. Diese<br>Adressen ändern sich selten.                                                                                                    |  |  |
|                                                                                                    |                                                                                                    | Provider-definiert (d. h. via PPPoE oder DHCP)                                                                                                    |  |  |
|                                                                                                    |                                                                                                    | Es werden die DNS-Server des Internet Service Providers<br>(ISP) benutzt, der den Zugang zum Internet zur Verfügung<br>stellt. Wählen Sie diese Einstellung nur dann, wenn der mGu-<br>ard im <i>PPPoE</i> -, im <i>PPTP</i> -, <i>Modem</i> -Modus oder im <i>Router</i> -<br>Modus mit DHCP arbeitet. |  |  |
|                                                                                                    |                                                                                                    | Ab mGuard-Firmwareversion 8.6.0 kann die Einstellung<br>ebenfalls verwendet werden, wenn der mGuard sich im<br><i>Stealth</i> -Modus ( <i>Automatisch</i> ) befindet. In diesem Fall wird<br>der DNS-Server, den der Client verwendet, erkannt und über-<br>nommen.                                     |  |  |
|                                                                                                    |                                                                                                    | Benutzerdefiniert (unten stehende Liste)                                                                                                    |  |  |
|                                                                                                    |                                                                                                    | Ist diese Einstellung gewählt, nimmt der mGuard mit den DNS-Servern Verbindung auf, die in der Liste <i>Benutzerdefinierte DNS-Server</i> aufgeführt sind.                                                                                                    |  |  |
| Benutzerdefinierte DNS-<br>Server<br>(Nur wenn als Nameserver Benutzer-<br>definiert ausgewählt wurde) | In dieser Liste können Sie die IP-Adressen von DNS- Servern erfassen. Sollen diese vom mGuard benutzt werden, muss oben unter <b>Zu benutzende Nameserver</b> die Option " <b>Be-nutzerdefiniert (unten stehende Liste)</b> " eingestellt sein.                                                                                                    |                                                                                                    |  |  |
| Lokale Auflösung von Host-<br>namen                                                                    | <ul> <li>Sie können zu verschiedenen Domain-Namen jeweils mehrere Einträge mit Zuordnung<br/>paaren von Hostnamen und IP-Adressen konfigurieren.</li> <li>Sie haben die Möglichkeit, Zuordnungspaare von Hostnamen und IP-Adressen neu zu<br/>definieren, zu ändern (editieren) und zu löschen. Ferner können Sie für eine Domain of<br/>Auflösung von Hostnamen aktivieren oder deaktivieren. Und Sie können eine Domain r<br/>all ihren Zuordnungspaaren löschen.</li> </ul> |                                                                                                    |  |  |
|                                                                                                    |                                                                                                    |                                                                                                    |  |  |

| Netzwerk >> Dix >> Dix >> D |                           |                                                                      |                           |                                                      |                                           |  |
|----------------------------------------------------------------------------------------------------|---------------------------|----------------------------------------------------------------------|---------------------------|------------------------------------------------------|-------------------------------------------|--|
| Tabelle mit Zuordnungspaaren für eine Domain anlegen:         • Eine neue Zeile öffnen und in dieser auf das loon ✓ Zeile bearbeiten klicken.         Zuordnungspaare, die zu einer Domain gehören, ändern oder löschen:         • In der betreffenden Tabellenzelle auf das loon ✓ Zeile bearbeiten klicken.         Nach Klicken auf Zeile bearbeiten wird die Registerkarte für DNS-Einrtäge ange-<br>zeigig:         Verweite einder example.bool         Verweite einder example.bool<                                                                                                    | Netzwerk >> DNS >> DNS-Se | DNS >> DNS-Server []                                                 |                           |                                                      |                                           |  |
| <ul> <li>Eine neue Zeile öffnen und in dieser auf das icon Y Zeile bearbeiten klicken.</li> <li>Zuordnungspaare, die zu einer Domain gehören, ändern oder löschen:</li> <li>In der beterfenden Tabellenzeile auf das icon Z Zeile bearbeiten klicken. Nach Klicken auf Zeile bearbeiten wird die Registerkarte für DNS-Einträge angezeigt:</li> <li>Wetererefe eine exempte kont</li> <li>Wetererefe eine exempte kont</li> <li>Wetererefe eine exempte kont</li> <li>Wetererefe eine exempte kont</li> <li>Wetererefe eine exempte kont</li> <li>Wetererefe eine exempte kont</li> <li>Wetererefe eine exempte kont</li> <li>Wetererefe eine exempte kont</li> <li>Wetererefe eine exempte kont</li> <li>Wetererefe eine eine eine eine eine eine eine e</li></ul>                                                                                                    |                           | Tabelle mit Zuordnungspaaren für eine Domain anlegen:                |                           |                                                      |                                           |  |
| Zuordnungspaare, die zu einer Domain gehören, ändem oder löschen:         • In der betreffenden Tabellenzeile auf das loon ✓ Zeile bearbeiten klicken.<br>Nach Klicken auf Zeile bearbeiten wird die Registerkarte für DNS-Einträge ange-<br>zeigt:         Forstenden         Forstenden         Forste                                                                                                    |                           | <ul> <li>Eine neue Zeile öffnen und in dieser auf das Icon</li></ul> |                           |                                                      |                                           |  |
| <ul> <li>In der betreffenden Tabellenzeile auf das Icon ✓ Zeile bearbeiten klicken. Nach Klicken auf Zeile bearbeiten wird die Registerkarte für DNS-Einträge angezeigt:</li> <li>         Verwerd is 1963 meane bood     </li> <li>         Verwerd is 1963 meane bood     </li> <li>         Verwerd is 1963 meane bood     </li> <li>         Verwerd is 1963 meane bood     </li> <li>         Verwerd is 1963 meane bood     </li> <li>         Verwerd is 1963 meane bood     </li> <li>         Verwerd is 1963 meane bood     </li> <li>         Verwerd is 1963 meane     </li> <li>         Verwerd is 1963 meane     </li> <li>         Verwerd is 1963 mean</li></ul>                                                                                                    |                           | Zuordnungspaare, die zu                                              | einer Doma                | n gehören, ändern oder lö                            | schen:                                    |  |
| Nach Klicken auf Zeile bearbeiten wird die Registerkarte für DNS-Einträge ange- zeigt:         Metersen         Image der Bereichen der Bereichen der Bereich                                                     |                           | In der betreffenden Ta                                               | abellenzeile              | auf das Icon 🎤 Zeile be                              | <b>arbeiten</b> klicken.                  |  |
| Zeigi:         Referede Volte - example hold         Vite: - Example hold         Vite: - Example hold: - Example hold: - Exampl                                                                                                    |                           | Nach Klicken auf Zeil                                                | e bearbeite               | en wird die Registerkarte fü                         | ur DNS-Einträge ange-                     |  |
| INTENDED         INTENDED                                                                                                    |                           | zeigt:                                                               | _                         |                                                      |                                           |  |
| Description         Lokale Auflösung von Bostnamen         Dumain-Name         Aktiv         Aktiv         Set         Image: Set         Image: Set                                                                                                    |                           | Netzwerk » DNS » example.local                                       |                           |                                                      |                                           |  |
| Lokale Auflösung von Hostnamen         Auch P-Adressen auflösen         Host         Tit (hknm:ss)         Pomain der Hosts         Domain der Hosts         Der Name kann frei vergeben werden, muss aber den Regeln<br>für die Vergabe von Domain-Namen folgen. Wird jedem Host-<br>namen zugeordnet.         Aktiv         Aktiv         Aktiv         Aktiv         Aktiviert oder deaktiviert die Funktion Lokale Auflösung von<br>Hostnamen für die im Feld "Domain-Name" angegebene Do-<br>main.         Auch IP-Adressen auf-<br>lösen         Deektiviert: Der mGuard löst nur Hostnamen auf, d. h. liefert<br>zu Hostnamen die zugeordnete IP-Adresse.         Aktiver: Wie bei "Deaktiviert". Zusätzlich ist es möglich, für<br>eine IP-Adresse die zugeordnete Hostnamen geliefert zu be-<br>kommen.         Host       Die Tabelle kann beliebig viele Einträge aufnehmen.         Image: Tit (hh:mm:ss)       Abkürzung für Time To Live. Standard: 3600 Sekunden<br>(1:00:00)         Gibt an, wie lange abgericher Zuordnungspaare im Cache<br>des abrufenden Rechners gespeichert bleiben dürfen.         IP       Die IP-Adresse, die dem Hostnamen in dieser Tabellenzeile<br>zugeordnet wird.                                                                                                    |                           | DNS-Einträge                                                         |                           |                                                      |                                           |  |
| Demoke Name       Demoke Name         Note::::::::::::::::::::::::::::::::::::                                                                                                    |                           | Lokale Auflösung von Hostname                                        | n                         |                                                      |                                           |  |
| Attiv       2         Host       1         Notinamen       10         1       1         1       1         1       1         1       1         1       1         1       1         1       1         1       1         1       1         1       1         1       1         1       1         1       1         1       1         1       1         1       1         1       1         1       1         1       1         1       1         1       1         1       1         1       1         1       1         1       1         1       1         1       1         1       1         1       1         1       1         1       1         1       1         1       1         1       1         1       1                                                                                                    |                           |                                                                      | Domain-Name               | example.local                                        |                                           |  |
| Seq.       Hest       TL (Mummiss)       IP         1       Image: The sequence of the sequence of the seque                                                                                                    |                           |                                                                      | Aktiv                     |                                                      |                                           |  |
| Host       TL (Maxmics)       19         1       Image: The state in the state in the stat                                                      |                           | Auch IP-Ac                                                           | dressen auflösen          |                                                      |                                           |  |
| See.       Hot       TL (htermess)       IP         1       Image: Control of the second second se                                                               |                           | Hostnamen                                                            |                           |                                                      |                                           |  |
| set       nex       It (unimities)       Le         1       ist       ist       ist       ist         Domain der Hosts       Der Name kann frei vergeben werden, muss aber den Regeln für die Vergabe von Domain-Namen folgen. Wird jedem Hostnamen zugeordnet.         Aktiv       Aktiviert oder deaktiviert die Funktion Lokale Auflösung von Hostnamen für die im Feld "Domain-Name" angegebene Domain.         Auch IP-Adressen auflösen       Deaktiviert: Der mGuard löst nur Hostnamen auf, d. h. liefert zu Hostnamen die zugeordnete IP-Adresse.         Aktiviert: Wie bei "Deaktiviert". Zusätzlich ist es möglich, für eine IP-Adresse die zugeordneten Hostnamen geliefert zu bekommen.         Hostnamen       Die Tabelle kann beliebig viele Einträge aufnehmen.         Image: Image:                                                                                                    |                           | Sea ()                                                               | last                      | TTI (bhummice)                                       | TD                                        |  |
| I Compare the standardDest100:00100:00:00Domain der Hosts<br>namen zugeordnet.Der Name kann frei vergeben werden, muss aber den Regeln<br>für die Vergabe von Domain-Namen folgen. Wird jedem Host-<br>namen zugeordnet.AktivAktiviert oder deaktiviert die Funktion Lokale Auflösung von<br>Hostnamen für die im Feld "Domain-Name" angegebene Do-<br>main.Auch IP-Adressen auf<br>iösenDeaktiviert: Der mGuard löst nur Hostnamen auf, d. h. liefert<br>zu Hostnamen die zugeordnete IP-Adresse.Autiviert: Wie bei "Deaktiviert". Zusätzlich ist es möglich, für<br>eine IP-Adresse die zugeordneten Hostnamen geliefert zu be-<br>kommen.HostnamenDie Tabelle kann beliebig viele Einträge aufnehmen.Im StBin Hostname dard mehreren IP-Adresse zuge-<br>ordnet werden. Einer IP-Adresse dürfen mehreren<br>Lostnamen zugeordnet werden.HostHostnameTTL (hh:mm:ss)Abkürzung für Time To Live. Standard: 3600 Sekunden<br>(1:00:00)Gibt an, wie lange abgerufene Zuordnungspaare im Cache<br>des abrufenden Rechners gespeichert bleiben dürfen.IPDie IP-Adresse, die dem Hostnamen in dieser Tabellenzeile<br>zugeordnet wird.                                                                                                    |                           | Seq. (†                                                              | 1051                      |                                                      | 1F                                        |  |
| Domain der HostsDer Name kann frei vergeben werden, muss aber den Regeln<br>für die Vergabe von Domain-Namen folgen. Wird jedem Host-<br>namen zugeordnet.AktivAktiviert oder deaktiviert die Funktion Lokale Auflösung von<br>Hostnamen für die im Feld "Domain-Name" angegebene Do-<br>main.Auch IP-Adressen auf<br>lösenDeaktiviert: Der mGuard löst nur Hostnamen auf, d. h. liefert<br>zu Hostnamen die zugeordnet IP-Adresse.<br>Aktiviert: Wie bei "Deaktiviert". Zusätzlich ist es möglich, für<br>eine IP-Adresse die zugeordneten Hostnamen geliefert zu be-<br>kommen.HostnamenDie Tabelle kann beliebig viele Einträge aufnehmen.ImImEin Hostname darf mehreren IP-Adressen zuge-<br>ordnet werden. Einer IP-Adresse dürfen mehrerer<br>Hostnamen zugeordnet werden.HostHostnameTTL (hh:mm:ss)Abkürzung für Time To Live. Standard: 3600 Sekunden<br>(1:00:00)Gibt an, wie lange abgerufene Zuordnungspaare im Cache<br>des abrufenden Rechners gespeichert bleiben dürfen.IPDie IP-Adresse, die dem Hostnamen in dieser Tabellenzeile<br>zugeordnet wird.                                                                                                    |                           | 1 (+)                                                                | host                      | 1:00:00                                              | 192.168.1.1                               |  |
| für die Vergabe von Domain-Namen folgen. Wird jedem Host-<br>namen zugeordnet.AktivAktiviert oder deaktiviert die Funktion Lokale Auflösung von<br>Hostnamen für die im Feld "Domain-Name" angegebene Do-<br>main.Auch IP-Adressen auf<br>lösenDeaktiviert: Der mGuard löst nur Hostnamen auf, d. h. liefert<br>zu Hostnamen die zugeordnete IP-Adresse.Aktiviert: Wie bei "Deaktiviert". Zusätzlich ist es möglich, für<br>eine IP-Adresse die zugeordneten Hostnamen geliefert zu be-<br>kommen.HostnamenDie Tabelle kann beliebig viele Einträge aufnehmen.Image: Image:                                                                                                    |                           | Domain der Hosts                                                     | Der Name                  | kann frei vergeben werden                            | , muss aber den Regeln                    |  |
| AktivAktiviert oder deaktiviert die Funktion Lokale Auflösung von<br>Hostnamen für die im Feld "Domain-Name" angegebene Do-<br>main.Auch IP-Adressen auf<br>lösenDeaktiviert: Der mGuard löst nur Hostnamen auf, d. h. liefert<br>zu Hostnamen die zugeordnete IP-Adresse.Aktiviert: Wie bei "Deaktiviert". Zusätzlich ist es möglich, für<br>eine IP-Adresse die zugeordneten Hostnamen geliefert zu be-<br>kommen.HostnamenDie Tabelle kann beliebig viele Einträge aufnehmen.Image: Die Tabelle kann beliebig viele Einträge aufnehmen.Image: Die IP-Adresse, Die IP-Adresse, Die dem Hostnamen in dieser Tabellenzeile<br>zugeordnet wird.                                                                                                    |                           |                                                                      | für die Verg              | gabe von Domain-Namen f                              | olgen. Wird jedem Host-                   |  |
| AktivAktiviert oder deaktiviert die Funktion Lokale Auflösung von<br>Hostnamen für die im Feld "Domain-Name" angegebene Do-<br>main.Auch IP-Adressen auf-<br>lösenDeaktiviert: Der mGuard löst nur Hostnamen auf, d. h. liefert<br>zu Hostnamen die zugeordnete IP-Adresse.<br>Aktiviert: Wie bei "Deaktiviert". Zusätzlich ist es möglich, für<br>eine IP-Adresse die zugeordneten Hostnamen geliefert zu be-<br>kommen.HostnamenDie Tabelle kann beliebig viele Einträge aufnehmen.Image: Die Tabelle kann beliebig viele Einträge aufnehmen.Image: Die Tabelle kann beliebig viele Einträge aufnehmen.HostHostnameHostHostnameTTL (hh:mm:ss)Abkürzung für Time To Live. Standard: 3600 Sekunden<br>(1:00:00)Gibt an, wie lange abgerufene Zuordnungspaare im Cache<br>des abrufenden Rechners gespeichert bleiben dürfen.IPDie IP-Adresse, die dem Hostnamen in dieser Tabellenzeile<br>zugeordnet wird.                                                                                                    |                           |                                                                      | namen zug                 | jeordnet.                                            |                                           |  |
| Hostnamen für die im Feld "Domain-Name" angegebene Domain.Auch IP-Adressen auf<br>lösenDeaktiviert: Der mGuard löst nur Hostnamen auf, d. h. liefert<br>zu Hostnamen die zugeordnete IP-Adresse.Aktiviert: Wie bei "Deaktiviert". Zusätzlich ist es möglich, für<br>eine IP-Adresse die zugeordneten Hostnamen geliefert zu be-<br>kommen.HostnamenDie Tabelle kann beliebig viele Einträge aufnehmen.Image: Image:                                                                                |                           | Aktiv                                                                | Aktiviert or              | ler deaktiviert die Funktion                         | Lokale Auflösung von                      |  |
| Auch IP-Adressen auf-<br>lösenDeaktiviert: Der mGuard löst nur Hostnamen auf, d. h. liefert<br>zu Hostnamen die zugeordnete IP-Adresse.<br>Aktiviert: Wie bei "Deaktiviert". Zusätzlich ist es möglich, für<br>eine IP-Adresse die zugeordneten Hostnamen geliefert zu be-<br>kommen.HostnamenDie Tabelle kann beliebig viele Einträge aufnehmen.Image: Die Tabelle kann beliebig viele Einträge aufnehmen.Image: Die Tabelle kann beliebig viele Einträge aufnehmen.HostEin Hostname darf mehreren IP-Adressen zuge-<br>ordnet werden. Einer IP-Adresse dürfen mehrere<br>Hostnamen zugeordnet werden.HostHostnameTTL (hh:mm:ss)Abkürzung für Time To Live. Standard: 3600 Sekunden<br>(1:00:00)<br>Gibt an, wie lange abgerufene Zuordnungspaare im Cache<br>des abrufenden Rechners gespeichert bleiben dürfen.IPDie IP-Adresse, die dem Hostnamen in dieser Tabellenzeile<br>zugeordnet wird.                                                                                                    |                           |                                                                      | Hostname                  | <i>n</i> für die im Feld "Domain-I                   | Vame" angegebene Do-                      |  |
| Auch IP-Adressen auf-<br>lösenDeaktiviert: Der mGuard löst nur Hostnamen auf, d. h. liefert<br>zu Hostnamen die zugeordnete IP-Adresse.Aktiviert: Wie bei "Deaktiviert". Zusätzlich ist es möglich, für<br>eine IP-Adresse die zugeordneten Hostnamen geliefert zu be-<br>kommen.HostnamenDie Tabelle kann beliebig viele Einträge aufnehmen.Image: Die Tabelle kann beliebig viele Einträge aufnehmen.Image: Die IP-Adresse die Zugerdnen Zuordnungspaare im Cache<br>des abrufenden Rechners gespeichert bleiben dürfen.Image: Die IP-Adresse, die dem Hostnamen in dieser Tabellenzeile<br>zugeordnet wird.                                                                                                    |                           |                                                                      | main.                     |                                                      |                                           |  |
| IdsenZu Hostnamen die Zugeordnete IP-Adresse.Aktiviert: Wie bei "Deaktiviert". Zusätzlich ist es möglich, für<br>eine IP-Adresse die zugeordneten Hostnamen geliefert zu be-<br>kommen.HostnamenDie Tabelle kann beliebig viele Einträge aufnehmen.Image: Die Tabelle kann beliebig viele Einträge aufnehmen.Image: Die IP-Adresse, die dem Hostnamen in dieser Tabellenzeile zugeordnet wird.Die IP-Adresse, die dem Hostnamen in dieser Tabellenzeile zugeordnet wird.                                                                                                    |                           | Auch IP-Adressen auf-                                                | Deaktivie                 | t: Der mGuard löst nur Hos                           | stnamen auf, d. h. liefert                |  |
| Aktiviert: Wie bei "Deaktiviert". Zusätzlich ist es möglich, für<br>eine IP-Adresse die zugeordneten Hostnamen geliefert zu be-<br>kommen.HostnamenDie Tabelle kann beliebig viele Einträge aufnehmen.Image: Image:                                  |                           | losen                                                                | zu Hostnar                | nen die zugeoranete IP-Ad                            | iresse.                                   |  |
| HostnamenDie Tabelle kann beliebig viele Einträge aufnehmen.Image: Die Tabelle kann beliebig viele Einträge aufnehmen.Image: Die Tabelle kann beliebig viele Einträge aufnehmen.Image: Die Tabelle kann beliebig viele Einträge aufnehmen.Image: Die Tabelle kann beliebig viele Einträge aufnehmen.Image: Die Tabelle kann beliebig viele Einträge aufnehmen.Image: Die Tabelle kann beliebig viele Einträge aufnehmen.Image: Die Tabelle kann beliebig viele Einträge aufnehmen.Image: Die Tabelle kann beliebig viele Einträge aufnehmen.Image: Die Tabelle kann beliebig viele Einträge aufnehmen.Image: Die Tabelle kann beliebig viele Einträge aufnehmen.Image: Die Tabelle kann beliebig viele Einträge aufnehmen.Image: Die Tabelle kann beliebig viele Einträge aufnehmen.Image: Die IP-Adresse, die dem Hostnamen in dieser Tabellenzeile zugeordnet wird.                                                                                                    |                           |                                                                      | Aktiviert:                | Nie bei "Deaktiviert". Zusä                          | tzlich ist es möglich, für                |  |
| HostnamenDie Tabelle kann beliebig viele Einträge aufnehmen.Image: Die Tabelle kann beliebig viele Einträge aufnehmen.Image: Die Tabelle kann beliebig viele Einträge aufnehmen.Image: Die Tabelle kann beliebig viele Einträge aufnehmen.Image: Die Tabelle kann beliebig viele Einträge aufnehmen.Image: Die Tabelle kann beliebig viele Einträge aufnehmen.Image: Die Tabelle kann beliebig viele Einträge aufnehmen.Image: Die Tabelle kann beliebig viele Einträge aufnehmen.Image: Die Tabelle kann beliebig viele Einträge aufnehmen.Image: Die Tabelle kann beliebig viele Einträge aufnehmen.Image: Die IP-Adresse, die dem Hostnamen in dieser Tabellenzeile zugeordnet wird.                                                                                                    |                           |                                                                      | kommen.                   | esse die zugeordneten no                             | istriamen gelielen zu be-                 |  |
| HostinamentDie Fabelie kann beliebig viele Linitage aumennen.LinitationEin Hostname darf mehreren IP-Adressen zuge-<br>ordnet werden. Einer IP-Adresse dürfen mehrere<br>Hostnamen zugeordnet werden.HostHostnameTTL (hh:mm:ss)Abkürzung für Time To Live. Standard: 3600 Sekunden<br>(1:00:00)Gibt an, wie lange abgerufene Zuordnungspaare im Cache<br>des abrufenden Rechners gespeichert bleiben dürfen.IPDie IP-Adresse, die dem Hostnamen in dieser Tabellenzeile<br>zugeordnet wird.                                                                                                    |                           | Hostnamen                                                            | Dio Taboll                | kann boliobia violo Finträ                           | ao aufnohmon                              |  |
| Lin Hostname darf mehreren IP-Adressen zuge-<br>ordnet werden. Einer IP-Adresse dürfen mehrere<br>Hostnamen zugeordnet werden.HostHostnameTTL (hh:mm:ss)Abkürzung für Time To Live. Standard: 3600 Sekunden<br>(1:00:00)Gibt an, wie lange abgerufene Zuordnungspaare im Cache<br>des abrufenden Rechners gespeichert bleiben dürfen.IPDie IP-Adresse, die dem Hostnamen in dieser Tabellenzeile<br>zugeordnet wird.                                                                                                    |                           | nostiamen                                                            |                           |                                                      |                                           |  |
| Host       Hostname         TTL (hh:mm:ss)       Abkürzung für Time To Live. Standard: 3600 Sekunden (1:00:00)         Gibt an, wie lange abgerufene Zuordnungspaare im Cache des abrufenden Rechners gespeichert bleiben dürfen.         IP       Die IP-Adresse, die dem Hostnamen in dieser Tabellenzeile zugeordnet wird.                                                                                                    |                           |                                                                      |                           | LIN Hostname darf mehrer                             | en IP-Adressen zuge-                      |  |
| Host       Hostname         TTL (hh:mm:ss)       Abkürzung für Time To Live. Standard: 3600 Sekunden (1:00:00)         Gibt an, wie lange abgerufene Zuordnungspaare im Cache des abrufenden Rechners gespeichert bleiben dürfen.         IP       Die IP-Adresse, die dem Hostnamen in dieser Tabellenzeile zugeordnet wird.                                                                                                    |                           |                                                                      |                           | Hostnamen zugeordnet we                              | erden.                                    |  |
| Host       Hostname         TTL (hh:mm:ss)       Abkürzung für Time To Live. Standard: 3600 Sekunden (1:00:00)         Gibt an, wie lange abgerufene Zuordnungspaare im Cache des abrufenden Rechners gespeichert bleiben dürfen.         IP       Die IP-Adresse, die dem Hostnamen in dieser Tabellenzeile zugeordnet wird.                                                                                                    |                           |                                                                      |                           | 5                                                    |                                           |  |
| TTL (hh:mm:ss)       Abkürzung für Time To Live. Standard: 3600 Sekunden (1:00:00)         Gibt an, wie lange abgerufene Zuordnungspaare im Cache des abrufenden Rechners gespeichert bleiben dürfen.         IP       Die IP-Adresse, die dem Hostnamen in dieser Tabellenzeile zugeordnet wird.                                                                                                    |                           | Host                                                                 | Hostname                  |                                                      |                                           |  |
| Gibt an, wie lange abgerufene Zuordnungspaare im Cache<br>des abrufenden Rechners gespeichert bleiben dürfen.<br>IP Die IP-Adresse, die dem Hostnamen in dieser Tabellenzeile<br>zugeordnet wird.                                                                                                    |                           | TTL (hh:mm:ss)                                                       | Abkürzung<br>(1:00:00)    | für Time To Live. Standar                            | d: 3600 Sekunden                          |  |
| IP Die IP-Adresse, die dem Hostnamen in dieser Tabellenzeile<br>zugeordnet wird.                                                                                                    |                           |                                                                      | Gibt an, wi<br>des abrufe | e lange abgerufene Zuordı<br>nden Rechners gespeiche | nungspaare im Cache<br>rt bleiben dürfen. |  |
|                                                                                                    |                           | IP                                                                   | Die IP-Adro<br>zugeordne  | esse, die dem Hostnamen<br>t wird.                   | in dieser Tabellenzeile                   |  |

#### Beispiel: Lokale Auflösung von Hostnamen

# Die Funktion "Lokale Auflösung von Hostnamen" findet z. B. in folgendem Szenario Anwendung:

Ein Werk betreibt mehrere gleich aufgebaute Maschinen, jede als eine sogenannte Zelle. Die lokalen Netze der Zellen A, B und C sind jeweils per mGuard über das Internet mit dem Werksnetz verbunden. In jeder Zelle befinden sich mehrere Steuerungselemente, die über ihre IP-Adressen angesprochen werden können. Dabei werden je Zelle unterschiedliche Adressräume verwendet.

Ein Service-Techniker soll in der Lage sein, sich bei Maschine A, B oder C vor Ort mit seinem Notebook an das dort vorhandene lokale Netz anzuschließen und mit den einzelnen Steuerungen zu kommunizieren. Damit der Techniker nicht für jede einzelne Steuerung in Maschine A, B oder C deren IP-Adresse kennen und eingeben muss, sind den IP-Adressen der Steuerungen jeweils Hostnamen nach einheitlichem Schema zugeordnet, die der Service-Techniker verwendet. Dabei sind die bei den Maschinen A, B und C verwendeten Hostnamen identisch, d. h. zum Beispiel, dass die Steuerung der Verpackungsmaschine in allen drei Maschinen den Hostnamen "pack" hat. Jeder Maschine ist aber ein individueller Domain-Name zugeordnet, z. B. cell-a.example.com.

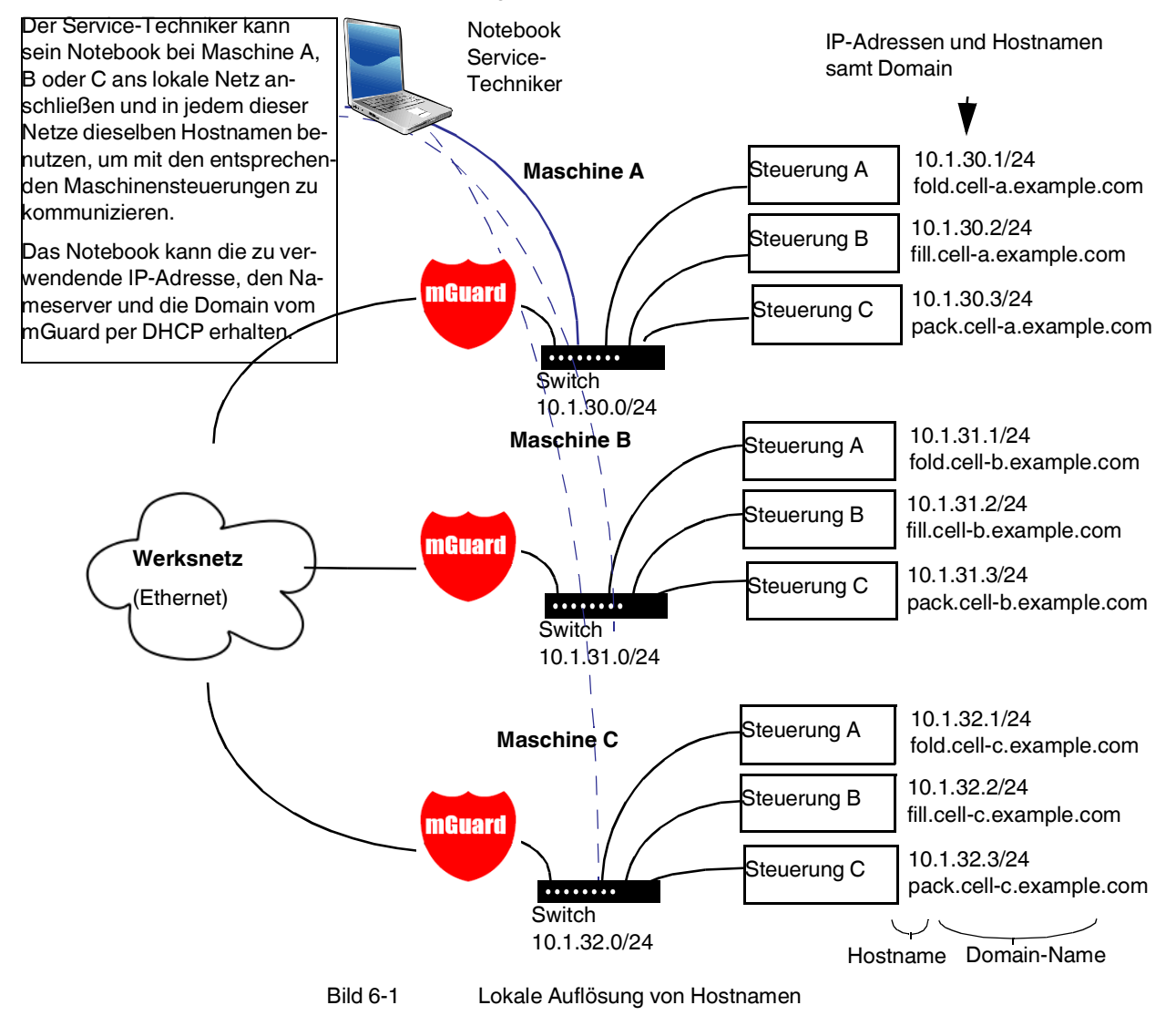

| Netzwerk » DNS                               |                               |          |
|----------------------------------------------|-------------------------------|----------|
| DNS-Server DynDNS                            |                               |          |
| DynDNS                                       |                               | 0        |
| Den mGuard bei einem DynDNS-Service anmelden |                               |          |
| Status der DynDNS-Registrierung              | DynDNS-Server ist deaktiviert |          |
| Statusnachricht                              |                               |          |
| Abfrageintervall                             | 420                           | Sekunden |
| DynDNS-Anbieter                              | Freedns.afraid.org            | •        |
| DynDNS-Benutzerkennung                       |                               |          |
| DynDNS-Passwort                              | •                             |          |
| DynDNS-Hostname                              | host.example.com              |          |

#### 6.6.2 DynDNS

## Netzwerk >> DNS >> DvnDNS

| Netzwerk >> DNO >> Dynbha | 5                                                                                                    |                                                                                                    |  |  |
|---------------------------|----------------------------------------------------------------------------------------------------|----------------------------------------------------------------------------------------------------|--|--|
| DynDNS                    | Zum Aufbau von VPN-Verbindungen muss mindestens die IP-Adresse eines de<br>bekannt sein, damit diese miteinander Kontakt aufnehmen können. Diese Bedin<br>nicht erfüllt, wenn beide Teilnehmer ihre IP-Adressen dynamisch von ihrem Inte<br>vice Provider zugewiesen bekommen. In diesem Fall kann aber ein DynDNS-Se<br>z. B. DynDNS.org oder DNS4BIZ.com helfen. Bei einem DynDNS-Service wird<br>weils gültige IP-Adresse unter einem festen Namen registriert. |                                                                                                    |  |  |
|                           | Wenn Sie für einen vom n<br>Sie in diesem Dialogfeld o                                                                                                    | nGuard unterstützten DynDNS-Service registriert sind, können<br>die entsprechenden Angaben machen.                                                                                                    |  |  |
|                           | Beachten Sie beim Einsatz von TC MGUARD RS4000/RS2000 3G,<br>TC MGUARD RS4000/RS2000 4G, dass DynDNS nicht von allen Mobilfunk-Providern<br>zugelassen wird.                                                                                                    |                                                                                                    |  |  |
|                           | Den mGuard bei<br>einem DynDNS-Ser-<br>ver anmelden                                                                                                    | Aktivieren Sie die Funktion, wenn Sie beim DynDNS-Anbieter<br>entsprechend registriert sind und der mGuard den Service be-<br>nutzen soll. Dann meldet der mGuard die aktuelle IP-Adresse,<br>die gerade dem eigenen Internet-Anschluss vom Internet Ser-<br>vice Provider zugewiesen ist, an den DynDNS-Service.                                                                                                    |  |  |
|                           | Abfrageintervall<br>(Sekunden)                                                                                                    | Standard: 420 (Sekunden). Immer wenn sich die IP-Adresse<br>des eigenen Internet-Anschlusses ändert, informiert der mGu-<br>ard den DynDNS-Service über die neue IP-Adresse. Zusätz-<br>lich kann diese Meldung in dem hier festgelegten Zeitintervall<br>erfolgen. Bei einigen DynDNS-Anbietern wie z. B.<br>DynDNS.org hat diese Einstellung keine Wirkung, da dort ein<br>zu häufiges Melden zur Löschung des Accounts führen kann. |  |  |
|                           | DynDNS-Anbieter                                                                                                    | Die zur Auswahl gestellten Anbieter unterstützen das Proto-<br>koll, das auch der mGuard unterstützt. Wählen Sie den<br>Namen des Anbieters, bei dem Sie registriert sind, z. B.<br>DynDNS.org, TinyDynDNS, DNS4BIZ.                                                                                                    |  |  |
|                           |                                                                                                    | Wenn Ihr Anbieter nicht in der Liste enthalten ist, wählen Sie <b>DynDNS-compatible</b> und tragen Sie Server und Port für diesen Anbieter ein.                                                                                                    |  |  |

| Netzwerk >> DNS >> DynDNS [] |                            |                                                                                                    |  |  |
|------------------------------|----------------------------|----------------------------------------------------------------------------------------------------|--|--|
|                              | DynDNS-Server              | Nur sichtbar, wenn unter DynDNS-Anbieter <b>DynDNS-com-<br/>patible</b> eingestellt ist.                                                                        |  |  |
|                              |                            | Name des Servers des DynDNS-Anbieters.                                                                                                    |  |  |
|                              | DynDNS-Port                | Nur sichtbar, wenn unter DynDNS-Anbieter <b>DynDNS-com-</b><br>patible eingestellt ist.                                                                         |  |  |
|                              |                            | Nummer des Ports des DynDNS-Anbieters.                                                                                                    |  |  |
|                              | DynDNS-<br>Benutzerkennung | Geben Sie hier die Benutzerkennung ein, die Ihnen vom DynDNS-Anbieter zugeteilt worden ist.                                                                     |  |  |
|                              | DynDNS-Passwort            | Geben Sie hier das Passwort ein, das Ihnen vom DynDNS-An-<br>bieter zugeteilt worden ist.                                                                       |  |  |
|                              | DynDNS-Hostname            | Der für diesen mGuard gewählte Hostname beim DynDNS-<br>Service – sofern Sie einen DynDNS-Dienst benutzen und<br>oben die entsprechenden Angaben gemacht haben. |  |  |
|                              |                            | Unter diesem Hostnamen ist dann der mGuard erreichbar.                                                                                                    |  |  |

# 6.7 Netzwerk >> DHCP

Mit dem Dynamic Host Configuration Protocol (DHCP) kann den direkt am mGuard angeschlossenen Rechnern automatisch die hier eingestellte Netzwerkkonfiguration zugeteilt werden. Unter **Internes DHCP** können Sie DHCP-Einstellungen für das interne Interface (= LAN-Port) vornehmen und unter **Externes DHCP** die DHCP-Einstellungen für das externe Interface (= WAN-Port). Unter **DMZ DHCP** können DHCP-Einstellungen für das DMZ-Interface (DMZ-Port) vorgenommen werden.

Die Menüpunkte **Externes DHCP** und **DMZ DHCP** gehören nicht zum Funktionsumfang von FL MGUARD RS2000, TC MGUARD RS2000 3G, TC MGUARD RS2000 4G und FL MGUARD RS2005.

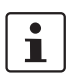

Der DHCP-Server funktioniert auch im Stealth-Modus.

Im Multi-Stealth-Mode kann der externe DHCP-Server des mGuards nicht genutzt werden, wenn eine VLAN ID als Management IP zugewiesen ist.

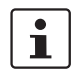

IP-Konfiguration bei Windows-Rechnern: Wenn Sie den DHCP-Server des mGuards starten, können Sie die lokal angeschlossenen Rechner so konfigurieren, dass sie ihre IP-Adressen automatisch per DHCP vom mGuard zugeteilt bekommen.

Dazu unter Windows XP

**Dazu unter Windows 7** 

- Im Start-Menü "Systemsteuerung, Netzwerkverbindungen" wählen.
- Das Symbol des LAN-Adapters mit der rechten Maustaste anklicken und im Kontextmenü auf "Eigenschaften" klicken.
- Auf der Registerkarte "Allgemein" unter "Diese Verbindung verwendet folgende Elemente" den Eintrag "Internetprotokoll (TCP/IP") markieren und auf die Schaltfläche "Eigenschaften" klicken.
- Machen Sie im Dialogfeld "Eigenschaften von Internetprotokoll (TCP/IP)" die entsprechenden Angaben bzw. Einstellungen.
- Über das Start-Menü auswählen: "Systemsteuerung >> Netzwerk und Internet >> Netzwerk- und Freigabecenter".
  - Unter "Verbindungen:" auf "LAN-Verbindung" klicken.
  - Im Fenster "Status von LAN-Verbindung" auf die Schaltfläche "Eigenschaften" klicken (Administrator-Rechte erforderlich).
  - Im Fenster "Eigenschaften von LAN-Verbindung" die Zeile "Internetprotokoll Version 4 (TCP/IPv4)" auswählen und auf die Schaltfläche "Eigenschaften" klicken.
  - Machen Sie im Dialogfeld "Eigenschaften von Internetprotokoll Version 4 (TCP/IPv4)" die entsprechenden Angaben bzw. Einstellungen.

| tzwerk » DHCP           |                        |               |                                 |           |  |
|-------------------------|------------------------|---------------|---------------------------------|-----------|--|
| Internes DHCP Externes  | DHCP DMZ DHCP          |               |                                 |           |  |
| Modus                   |                        |               |                                 |           |  |
|                         | DHCP-Modus             | Server        |                                 |           |  |
| DUCD Comer Ontionen     |                        |               |                                 |           |  |
| DHCP-Server Optionen    |                        |               |                                 |           |  |
| Dynamischen IP          | -Adresspool aktivieren |               |                                 |           |  |
|                         | DHCP-Lease-Dauer       | 14400         |                                 |           |  |
|                         | DHCP-Bereichsanfang    | 192.168.1.100 |                                 |           |  |
|                         | DHCP-Bereichsende      | 192.168.1.199 |                                 |           |  |
|                         | Lokale Netzmaske       | 255.255.255.0 |                                 |           |  |
|                         | Broadcast-Adresse      | 192.168.1.255 |                                 |           |  |
|                         | Standard-Gateway       | 192.168.1.1   |                                 |           |  |
|                         | DNS-Server             | 10.0.254      |                                 |           |  |
| WINS-Server 192.168.1.2 |                        |               |                                 |           |  |
| Statische Zuordnung     |                        |               |                                 |           |  |
| Seq. (+)                | MAC-Adresse des Cl     | ents          | IP-Adresse des Clients          | Kommentar |  |
| 1 (+)                   | 00:00:00:00:00:00      |               | 0.0.0.0                         |           |  |
| Aktuelle Leases         |                        |               |                                 |           |  |
| MAC-Adresse             | IP-Adresse             |               | Ablaufdatum                     |           |  |
| 00:00:00:00:00          | 192.168.1.101          |               |                                 |           |  |
| 00:0c:be:04:00:58       | 192.168.1.106          |               |                                 |           |  |
| 00:0c:be:04:88:6c       | :88:6c 192.168.1.104   |               | Donnerstag, 3. November 2016 15 | :56:07    |  |

# 6.7.1 Internes / Externes DHCP

Die Einstellungen für Internes DHCP und Externes DHCP sind prinzipiell identisch und werden im Folgenden nicht getrennt beschrieben.

| Netzwerk >> DHCP >> Internet | es DHCP[]                   |                                                                                                    |                                                                                                    |                                                                                                    |                                                                                                    |                                                 |
|------------------------------|-----------------------------|----------------------------------------------------------------------------------------------------|----------------------------------------------------------------------------------------------------|----------------------------------------------------------------------------------------------------|----------------------------------------------------------------------------------------------------|-------------------------------------------------|
| Modus                        | DHCP-Modus                  | Deaktiviert                                                                                                    | / Server / Re                                                                                                    | elay                                                                                                    |                                                                                                    |                                                 |
|                              |                             | Setzen Sie diesen Schalter auf <b>Server</b> , wenn der mGuard als<br>eigenständiger DHCP-Server arbeiten soll. Dann werden<br>unten auf der Registerkarte entsprechende Einstellmöglich-<br>keiten eingeblendet (siehe "DHCP-Modus: <b>Server</b> "). |                                                                                                    |                                                                                                    |                                                                                                    | ard als<br>len<br>glich-                        |
|                              |                             | Setzen Sie ih<br>an einen and<br>den unten au<br>lichkeiten ein                                                                                                    | nn auf <b>Relay</b> ,<br>Ieren DHCP-<br>If der Registe<br>Igeblendet (s                                                      | wenn der mGuar<br>Server weiterleite<br>erkarte entspreche<br>siehe "DHCP-Mod                                                                               | d DHCP-Ar<br>n soll. Danr<br>ende Einste<br>lus: <b>Relay</b> "                                        | ıfragen<br>ı wer-<br>ıllmög-<br>).              |
|                              |                             | Im<br>Ma<br>im<br>Ma<br>ste<br>Au<br>Dh<br>ch                                                                                                    | Stealth-Mod<br>odus Relay ni<br>Stealth-Mod<br>odus Relay a<br>ellung ignorie<br>ifgrund der N<br>HCP-Anfrage<br>enden Antwo | lus des mGuards<br>icht unterstützt. W<br>lus betrieben wird<br>usgewählt ist, dar<br>ort.<br>latur des Stealth-I<br>n des Rechners u<br>orten jedoch durch | wird der DH<br>/enn der mG<br>I und der DH<br>nn wird dies<br>Modus werd<br>Ind die ents<br>ngeleitet. | ICP-<br>iuard<br>ICP-<br>e Ein-<br>Jen<br>;pre- |
|                              |                             | Wenn der So<br>mGuard kein                                                                                                    | chalter auf <b>De</b><br>le DHCP-Anf                                                                                         | <b>eaktiviert</b> steht, b<br>ragen.                                                                                                    | eantwortet                                                                                             | der                                             |
| DHCP-Modus: Server           |                             |                                                                                                    |                                                                                                    |                                                                                                    |                                                                                                    |                                                 |
|                              | Ist als DHCP-Modus Serv     | er ausgewählt                                                                                                    | , werden unt                                                                                                    | en auf der Seite e                                                                                                    | ntsprechen                                                                                             | de Ein-                                         |
|                              | stellmöglichkeiten wie folg | jt eingeblende                                                                                                    | et.                                                                                                    |                                                                                                    |                                                                                                    |                                                 |
|                              | Internes DHCP Externes DHCP | DMZ DHCP                                                                                                    |                                                                                                    |                                                                                                    |                                                                                                    |                                                 |
|                              | Modus                       |                                                                                                    |                                                                                                    |                                                                                                    |                                                                                                    |                                                 |
|                              |                             | DHCP-Modus                                                                                                    | Server                                                                                                    |                                                                                                    |                                                                                                    |                                                 |
|                              | DHCP-Server Optionen        |                                                                                                    |                                                                                                    |                                                                                                    |                                                                                                    |                                                 |
|                              | Dynamischen IP-Adres        | spool aktivieren 🔽                                                                                                    |                                                                                                    |                                                                                                    |                                                                                                    |                                                 |
|                              | DH                          | CP-Lease-Dauer                                                                                                    | 14400                                                                                                    |                                                                                                    |                                                                                                    |                                                 |
|                              | DHCP                        | -Bereichsanfang                                                                                                    | 192.168.1.100                                                                                                    |                                                                                                    |                                                                                                    |                                                 |
|                              | DHC                         | CP-Bereichsende                                                                                                    | 192.168.1.199                                                                                                    |                                                                                                    |                                                                                                    |                                                 |
|                              | La                          | kale Netzmaske                                                                                                    | 255.255.255.0                                                                                                    |                                                                                                    |                                                                                                    |                                                 |
|                              | Bro                         | oadcast-Adresse                                                                                                    | 192.168.1.255                                                                                                    |                                                                                                    |                                                                                                    |                                                 |
|                              | Sta                         | andard-Gateway                                                                                                    | 192.168.1.1                                                                                                    |                                                                                                    |                                                                                                    |                                                 |
|                              |                             | DNS-Server                                                                                                    | 10.0.0.254                                                                                                    |                                                                                                    |                                                                                                    |                                                 |
|                              |                             | WINS-Server                                                                                                    | 192.168.1.2                                                                                                    |                                                                                                    |                                                                                                    |                                                 |
|                              | Statische Zuordnung         |                                                                                                    |                                                                                                    |                                                                                                    |                                                                                                    |                                                 |
|                              | Seq. (+) M                  | AC-Adresse des Clien                                                                                                    | ts                                                                                                    | IP-Adresse des Clients                                                                                                    |                                                                                                    | Kommentar                                       |
|                              | 1 🕀 🔳                       | 0:00:00:00:00:00                                                                                                    |                                                                                                    | 0.0.0.0                                                                                                    |                                                                                                    |                                                 |

## Menü Netzwerk

| Netzwerk >> DHCP >> Internes DHCP[] |                                                |                                                                                                    |  |  |
|-------------------------------------|------------------------------------------------|----------------------------------------------------------------------------------------------------|--|--|
| DHCP-Server-Optionen                | Dynamischen IP-<br>Adresspool aktivieren       | Bei aktivierter Funktion wird der durch <i>DHCP-Bereichsanfang</i> bzw. <i>DHCP-Bereichsende</i> angegebenen IP-Adresspool verwendet (siehe unten).                                                                                                    |  |  |
|                                     |                                                | Deaktivieren Sie die Funktion, wenn nur statische Zuweisun-<br>gen anhand der MAC-Adressen vorgenommen werden sollen<br>(siehe unten).                                                                                                    |  |  |
|                                     | DHCP-Lease-Dauer                               | Zeit in Sekunden, für die eine dem Rechner zugeteilte Netz-<br>werkkonfiguration gültig ist. Kurz vor Ablauf dieser Zeit sollte<br>ein Client seinen Anspruch auf die ihm zugeteilte Konfigura-<br>tion erneuern. Ansonsten wird diese u. U. anderen Rechnern<br>zugeteilt. |  |  |
|                                     | DHCP-Bereichsanfang                            | Anfang Adressbereichs, aus dem der DHCP-Server des                                                                                                    |  |  |
|                                     | (Bei aktiviertem dynamischen<br>IP-Adresspool) | mGuards den lokal angeschlossenen Rechnern IP-Adressen zuweisen soll.                                                                                                    |  |  |
|                                     | DHCP-Bereichsende                              | Ende des Adressbereichs, aus dem der DHCP-Server des                                                                                                    |  |  |
|                                     | (Bei aktiviertem dynamischen<br>IP-Adresspool) | mGuards den lokal angeschlossenen Rechnern IP-Adressen zuweisen soll.                                                                                                    |  |  |
|                                     | Lokale Netzmaske                               | Legt die Netzmaske der Rechner fest. Voreingestellt ist: 255.255.255.0                                                                                                    |  |  |
|                                     | Broadcast-Adresse                              | Legt die Broadcast-Adresse der Rechner fest.                                                                                                    |  |  |
|                                     | Standard-Gateway                               | Legt fest, welche IP-Adresse beim Rechner als Standard-<br>Gateway benutzt wird. In der Regel ist das die interne IP-Ad-<br>resse des mGuards.                                                                                                    |  |  |
|                                     | DNS-Server                                     | Adresse des Servers, bei dem Rechner über den Domain<br>Name Service (DNS) Hostnamen in IP-Adressen auflösen las-<br>sen können.                                                                                                    |  |  |
|                                     |                                                | Wenn der DNS-Dienst des mGuards genutzt werden soll,<br>dann die interne IP-Adresse des mGuards angeben.                                                                                                    |  |  |
|                                     | WINS-Server                                    | Adresse des Servers, bei dem Rechner über den Windows In-<br>ternet Naming Service (WINS) Hostnamen in Adressen auflö-<br>sen können.                                                                                                    |  |  |
| Statische Zuordnung                 | MAC-Adresse des Cli-<br>ents                   | Die <b>MAC-Adresse</b> Ihres Rechners finden Sie wie folgt her-<br>aus:                                                                                                    |  |  |
|                                     |                                                | Windows 95/98/ME:                                                                                                    |  |  |
|                                     |                                                | Starten Sie <b>winipcfg</b> in einer DOS-Box.                                                                                                    |  |  |
|                                     |                                                | Windows NT/2000/XP/:                                                                                                    |  |  |
|                                     |                                                | <ul> <li>Starten Sie ipconfig /all in einer Eingabeaufforderung.<br/>Die MAC-Adresse wird als "Physikalische Adresse" ange-<br/>zeigt.</li> </ul>                                                                                                    |  |  |
|                                     |                                                | Linux:                                                                                                    |  |  |
|                                     |                                                | • Rufen Sie in einer Shell <b>/sbin/ifconfig</b> oder <b>ip link show</b> auf.                                                                                                    |  |  |

| Netzwerk >> DHCP >> Internet | es DHCP[]                                                                                  |                                                                      |                                                                                                    |
|------------------------------|--------------------------------------------------------------------------------------------|----------------------------------------------------------------------|----------------------------------------------------------------------------------------------------|
|                              |                                                                                            | Bei den An<br>– MAC-A<br>oder B<br>– IP-Adr                          | gaben haben Sie folgende Möglichkeiten:<br>Adresse des Clients/Rechners (ohne Leerzeichen<br>indestriche).<br>esse des Clients                                                                                                 |
|                              | IP-Adresse des Clients                                                                     | Die statisch<br>resse zuge                                           | he IP-Adresse des Rechners, die der MAC-Ad-<br>wiesen werden soll.                                                                                                    |
|                              |                                                                                            |                                                                      | Die statischen Zuweisungen haben Vorrang vor<br>dem dynamischen IP-Adresspool.                                                                                                    |
|                              |                                                                                            |                                                                      | Statische Zuweisungen dürfen sich nicht mit dem<br>dynamischen IP-Adresspool überschneiden.                                                                                                    |
|                              |                                                                                            |                                                                      | Eine IP-Adresse darf nicht in mehreren statischen<br>Zuweisungen verwendet werden, ansonsten wird<br>diese IP-Adresse mehreren MAC-Adressen zuge-<br>ordnet.                                                                   |
|                              |                                                                                            |                                                                      | Es sollte nur ein DHCP-Server pro Subnetz ver-<br>wendet werden.                                                                                                    |
| Aktuelle Leases              | Die aktuell vom DHCP-Ser<br>und Ablaufdatum (Timeou                                        | ver vergebe<br>t) angezeigt                                          | nen Leases werden mit MAC-Adresse, IP-Adresse                                                                                                    |
| DHCP-Modus: Relay            | Ist als DHCP-Modus <i>Rela</i><br>stellmöglichkeiten wie folg                              | y ausgewäh<br>It eingeblend                                          | lt, werden unten auf der Seite entsprechende Ein-<br>det.                                                                                                    |
|                              | Netzwerk » DHCP                                                                            |                                                                      |                                                                                                    |
|                              | Internes DHCP Externes DHCP                                                                |                                                                      |                                                                                                    |
|                              | Modus                                                                                      |                                                                      |                                                                                                    |
|                              |                                                                                            | DHCP-Modus                                                           | Weitergabe (Relay)                                                                                                    |
|                              | Weiterleitung an (Relay to)                                                                |                                                                      |                                                                                                    |
|                              | Seq. 🕂                                                                                     |                                                                      | IP                                                                                                    |
|                              | 1 🕂 🗐                                                                                      |                                                                      | 0.0.0.0                                                                                                    |
|                              | DHCP-Relay-Optionen                                                                        |                                                                      |                                                                                                    |
|                              | Füge Relay-Agent-Information                                                               | (Option 82) an                                                       |                                                                                                    |
|                              |                                                                                            |                                                                      |                                                                                                    |
| DHCP-Relay-Optionen          | Im Stealth-Mode<br>stützt. Wird der<br>Modus Relay au<br>Natur des Steal<br>entsprechender | us des mGu<br>mGuard im<br>usgewählt, v<br>th-Modus w<br>n Antworten | ards wird der DHCP-Modus <i>Relay</i> nicht unter-<br><i>Stealth</i> -Modus betrieben und ist der DHCP-<br>vird diese Einstellung ignoriert. Aufgrund der<br>erden DHCP-Anfragen des Rechners und die<br>jedoch durchgeleitet. |
|                              | DHCP-Server, zu<br>denen weitergeleitet<br>werden soll                                     | Eine Liste<br>che DHCP                                               | von einem oder mehreren DHCP-Servern, an wel-<br>-Anfragen weitergeleitet werden sollen.                                                                                                    |

| Netzwerk >> DHCP >> I | nternes DHCP[. | ] |
|-----------------------|----------------|---|
|-----------------------|----------------|---|

Füge Relay-Agent-Information (Option 82) an

Beim Weiterleiten können zusätzliche Informationen nach RFC 3046 für die DHCP-Server angefügt werden, an welche weitergeleitet wird.

| Netzwerk » DHCP                        |               |                        |             |     |
|----------------------------------------|---------------|------------------------|-------------|-----|
| Internes DHCP Externes DHCP DMZ DHCP   |               |                        |             |     |
| Modus                                  |               |                        |             | 0   |
| Aktiviere DHCP-Server auf dem DMZ-Port |               |                        |             |     |
| DHCP-Server-Optionen                   |               |                        |             |     |
| Dynamischen IP-Adresspool aktivieren   |               |                        |             |     |
| DHCP-Lease-Dauer                       | 14400         |                        |             |     |
| DHCP-Bereichsanfang                    | 192.168.3.100 |                        |             |     |
| DHCP-Bereichsende                      | 192.168.3.199 |                        |             |     |
| Lokale Netzmaske                       | 255.255.255.0 |                        |             |     |
| Broadcast-Adresse                      | 192.168.3.255 |                        |             |     |
| Standard-Gateway                       | 192.168.3.1   |                        |             |     |
| DNS-Server                             | 192.168.3.1   |                        |             |     |
| WINS-Server                            | 192.168.3.1   |                        |             |     |
| Statische Zuordnung                    |               |                        |             |     |
| Seq. (+) MAC-Adresse des Clients       |               | IP-Adresse des Clients | Kommen      | tar |
| 1 (+)                                  |               | 0.0.0.0                |             |     |
| Aktuelle Leases                        |               |                        |             |     |
| MAC-Adresse                            | IP-Adresse    |                        | Ablaufdatum |     |
|                                        |               |                        |             |     |

6.7.2 DMZ DHCP

Ab **mGuard-Firmwareversion 8.6.0** wurde die DHCP-Server-Funktionalität des mGuards auf sein DMZ-Interface (DMZ-Port) erweitert. Der mGuard kann am DMZ-Port angeschlossenen Clients automatisch eine Netzwerkkonfiguration über das DHCP-Protokoll zuweisen.

| Netzwerk >> DHCP >> DMZ DHCP                                  |                                                                                                    |                                                                                                    |  |  |
|---------------------------------------------------------------|----------------------------------------------------------------------------------------------------|----------------------------------------------------------------------------------------------------|--|--|
| Modus                                                         | Aktiviere DHCP-Server                                                                                                    | Aktiviert den DHCP-Server auf dem DMZ-Interface.                                                                                                    |  |  |
|                                                               | auf dem DMZ-Port                                                                                                    | Bei deaktivierter Funktion beantwortet der mGuard keine<br>DHCP-Anfragen auf dem DMZ-Interface.                                                                                                    |  |  |
| DHCP-Server-Optionen Dynamischen IP-<br>Adresspool aktivieren | Bei aktivierter Funktion wird der durch <i>DHCP-Bereichsanfang</i> bzw. <i>DHCP-Bereichsende</i> angegebenen IP-Adresspool verwendet (siehe unten). |                                                                                                    |  |  |
|                                                               |                                                                                                    | Deaktivieren Sie die Funktion, wenn nur statische Zuweisun-<br>gen anhand der MAC-Adressen vorgenommen werden sollen<br>(siehe unten).                                                                                                    |  |  |
|                                                               | DHCP-Lease-Dauer                                                                                                    | Zeit in Sekunden, für die eine dem Rechner zugeteilte Netz-<br>werkkonfiguration gültig ist. Kurz vor Ablauf dieser Zeit sollte<br>ein Client seinen Anspruch auf die ihm zugeteilte Konfigura-<br>tion erneuern. Ansonsten wird diese u. U. anderen Rechnern<br>zugeteilt. |  |  |

| Netzwerk >> DHCP >> DMZ D | Netzwerk >> DHCP >> DMZ DHCP[]              |                                                                                                    |  |  |  |
|---------------------------|---------------------------------------------|----------------------------------------------------------------------------------------------------|--|--|--|
|                           | DHCP-Bereichsanfang                         | Anfang Adressbereichs, aus dem der DHCP-Server des                                                                                                |  |  |  |
|                           | (Bei aktiviertem dynamischen IP-Adresspool) | mGuards den lokal angeschlossenen Rechnern IP-Adressen zuweisen soll.                                                                             |  |  |  |
|                           | DHCP-Bereichsende                           | Ende des Adressbereichs, aus dem der DHCP-Server des                                                                                              |  |  |  |
|                           | (Bei aktiviertem dynamischen IP-Adresspool) | mGuards den lokal angeschlossenen Rechnern IP-Adressen zuweisen soll.                                                                             |  |  |  |
|                           | Lokale Netzmaske                            | Legt die Netzmaske der Rechner fest. Voreingestellt ist:<br>255.255.255.0                                                                         |  |  |  |
|                           | Broadcast-Adresse                           | Legt die Broadcast-Adresse der Rechner fest.                                                                                                    |  |  |  |
|                           | Standard-Gateway                            | Legt fest, welche IP-Adresse beim Rechner als Standard-<br>Gateway benutzt wird. In der Regel ist das die interne IP-Ad-<br>resse des mGuards.    |  |  |  |
|                           | DNS-Server                                  | Adresse des Servers, bei dem Rechner über den Domain<br>Name Service (DNS) Hostnamen in IP-Adressen auflösen las-<br>sen können.                  |  |  |  |
|                           |                                             | Wenn der DNS-Dienst des mGuards genutzt werden soll,<br>dann die interne IP-Adresse des mGuards angeben.                                          |  |  |  |
|                           | WINS-Server                                 | Adresse des Servers, bei dem Rechner über den Windows In-<br>ternet Naming Service (WINS) Hostnamen in Adressen auflö-<br>sen können.             |  |  |  |
| Statische Zuordnung       | MAC-Adresse des Cli-<br>ents                | Die MAC-Adresse Ihres Rechners finden Sie wie folgt her-<br>aus:                                                                                  |  |  |  |
|                           |                                             | Windows 95/98/ME:                                                                                                    |  |  |  |
|                           |                                             | • Starten Sie <b>winipcfg</b> in einer DOS-Box.                                                                                                   |  |  |  |
|                           |                                             | Windows NT/2000/XP/:                                                                                                    |  |  |  |
|                           |                                             | <ul> <li>Starten Sie ipconfig /all in einer Eingabeaufforderung.<br/>Die MAC-Adresse wird als "Physikalische Adresse" ange-<br/>zeigt.</li> </ul> |  |  |  |
|                           |                                             | Linux:                                                                                                    |  |  |  |
|                           |                                             | • Rufen Sie in einer Shell <b>/sbin/ifconfig</b> oder <b>ip link show</b> auf.                                                                    |  |  |  |
|                           |                                             | Bei den Angaben haben Sie folgende Möglichkeiten:                                                                                                 |  |  |  |
|                           |                                             | <ul> <li>MAC-Adresse des Clients/Rechners (ohne Leerzeichen<br/>oder Bindestriche).</li> </ul>                                                    |  |  |  |
|                           |                                             | <ul> <li>IP-Adresse des Clients</li> </ul>                                                                                                    |  |  |  |

| Netzwerk >> DHCP >> DMZ D | HCP[]                                               |                                                                                         |                                                                                                    |  |
|---------------------------|-----------------------------------------------------|-----------------------------------------------------------------------------------------|----------------------------------------------------------------------------------------------------|--|
|                           | IP-Adresse des Clients                              | Die statische IP-Adresse des Rechners, die der MAC-Ad-<br>resse zugewiesen werden soll. |                                                                                                    |  |
|                           |                                                     | 1                                                                                       | Die statischen Zuweisungen haben Vorrang vor<br>dem dynamischen IP-Adresspool.                                                                               |  |
|                           |                                                     | 1                                                                                       | Statische Zuweisungen dürfen sich nicht mit dem<br>dynamischen IP-Adresspool überschneiden.                                                                  |  |
|                           |                                                     | 1                                                                                       | Eine IP-Adresse darf nicht in mehreren statischen<br>Zuweisungen verwendet werden, ansonsten wird<br>diese IP-Adresse mehreren MAC-Adressen zuge-<br>ordnet. |  |
|                           |                                                     | 1                                                                                       | Es sollte nur ein DHCP-Server pro Subnetz ver-<br>wendet werden.                                                                                             |  |
| Aktuelle Leases           | Die aktuell vom DHCP-Seu<br>und Ablaufdatum (Timeou | rver vergeb<br>ıt) angezei                                                              | benen Leases werden mit MAC-Adresse, IP-Adresse<br>gt.                                                                                                    |  |

# 6.8 Netzwerk >> Proxy-Einstellungen

## 6.8.1 HTTP(S) Proxy-Einstellungen

| netzwerk " Troxy Emstendingen                                                        |                       |
|--------------------------------------------------------------------------------------|-----------------------|
| HTTP(S) Proxy-Einstellungen                                                          |                       |
| HTTP(S) Proxy-Einstellungen                                                          | 0                     |
| Proxy für HTTP und HTTPS benutzen (wird auch für<br>die VPN-TCP-Kapselung verwendet) |                       |
| Sekundäres externes Interface benutzt Proxy                                          |                       |
| HTTP(S)-Proxy-Server                                                                 | proxy.example.com     |
| Port                                                                                 | 3128                  |
| Proxy-Authentifizierung                                                              |                       |
| Login                                                                                |                       |
| Passwort                                                                             | <ul> <li>●</li> </ul> |

Für folgende vom mGuard selbst ausgeführte Aktivitäten kann hier ein Proxy-Server angegeben werden:

- CRL-Download
- Firmware-Update
- regelmäßiges Holen des Konfigurationsprofils von zentraler Stelle
- Wiederherstellung von Lizenzen

## Netzwerk >> Proxy-Einstellungen >> HTTP(S) Proxy-Einstellungen

| HTTP(S) Proxy-Einstellun-<br>gen | Proxy für HTTP und<br>HTTPS benutzen              | Bei aktivierter Funktion gehen Verbindungen, bei denen das<br>Protokoll HTTP oder HTTPS verwendet wird, über einen<br>Proxy-Server, dessen Adresse und Port ebenfalls festzulegen<br>sind.                                            |  |  |
|----------------------------------|---------------------------------------------------|----------------------------------------------------------------------------------------------------|--|--|
|                                  |                                                   | Verbindungen, die mittels der Funktion <b>VPN-TCP-Kapselung</b><br>gekapselt übertragen werden, werden ebenfalls über den<br>Proxy-Server geleitet (siehe "TCP-Kapselung" auf Seite 331).                                             |  |  |
|                                  |                                                   | Verwendet der Proxy-Server die Authentifizie-<br>rungsmethode "Digest", können vom mGuard-<br>Gerät initiierte VPN-Verbindungen, die TCP-Kap-<br>selung oder "Path Finder" verwenden, nicht auf-<br>gebaut werden.                    |  |  |
|                                  |                                                   | Verwenden Sie stattdessen "Basic"-Authentifizie-<br>rung auf dem Proxy-Server.                                                                                                    |  |  |
|                                  | Sekundäres externes<br>Interface benutzt<br>Proxy | Aktivieren Sie die Funktion nur, wenn die Verbindung (HTTP<br>oder HTTPS) des sekundären externen Interfaces ebenfalls<br>über einen Proxy-Server hergestellt werden soll (siehe "Se-<br>kundäres externes Interface" auf Seite 157). |  |  |
|                                  | HTTP(S)-Proxy-Server                              | Hostname oder IP-Adresse des Proxy-Servers                                                                                                    |  |  |
|                                  | Port                                              | Nummer des zu verwendenden Ports, z. B. 3128                                                                                                    |  |  |

| Netzwerk >> Proxy-Einstellungen >> HTTP(S) Proxy-Einstellungen |          |                                                         |  |
|----------------------------------------------------------------|----------|---------------------------------------------------------|--|
| Proxy-Authentifizierung                                        | Login    | Benutzerkennung (Login) zur Anmeldung beim Proxy-Server |  |
|                                                                | Passwort | Passwort zur Anmeldung beim Proxy-Server                |  |

## 6.9 Netzwerk >> Dynamisches Routing

In größeren Firmennetzwerken kann die Verwendung von dynamischen Routing-Protokollen dem Netzwerkadministrator das Anlegen und Verwalten von Routen erleichtern bzw. abnehmen.

Das Routing-Protokoll **OSPF** (Open Shortest Path First) ermöglicht den teilnehmenden Routern, die Routen zur Übertragung von IP-Paketen in ihrem autonomen Netz in Echtzeit (dynamisch) untereinander auszutauschen und anzupassen. Dabei wird die jeweils beste Route zu jedem Subnetz für alle teilnehmenden Router ermittelt und in die Routingtabellen der Geräte eingetragen. Änderungen in der Netzwerktopologie werden automatisch jeweils an die benachbarten OSPF-Router gesendet und von diesen letztendlich an alle teilnehmenden OSPF-Router weiterverbreitet.

1

Netzwerk » Dynamisches Routing

Dieses Menü steht nur zur Verfügung, wenn sich der mGuard im Netzwerkmodus "Router" befindet. Im **Router-Modus** "**DHCP**" kann dem WAN-Interface keine OSPF-Area zugewiesen werden.

## 6.9.1 OSPF

| OSPF Distributions-Einstellung    | gen                                   |                  |                                |                              |                        |
|-----------------------------------|---------------------------------------|------------------|--------------------------------|------------------------------|------------------------|
| Aktivierung                       |                                       |                  |                                |                              | 0                      |
|                                   | OSPF aktivieren 📝                     |                  |                                |                              |                        |
| OSPF-Hostname (überschro          | eibt den globalen<br>Hostnamen)       |                  |                                |                              |                        |
|                                   | Router-ID 192                         | 2.168.1.1        |                                |                              |                        |
| OSPF-Areas                        |                                       |                  |                                |                              |                        |
| Seq. 🕂 Name                       |                                       | ID               | Stub-Area                      | Authentifizierun             | g                      |
| 1 (+)                             |                                       | 0                |                                | Simple                       | •                      |
| 2 (+) 🗐 OSPF_                     | Area_51                               | 3                | V                              | Kein                         | •                      |
| Zusätzliche Interface-Einstellung | len                                   |                  |                                |                              |                        |
| Seq. 🕂 Interface                  | Passives In                           | terface Authenti | izierung (überschreibt Authent | ifizierungsmethode der Area) | Passwort Simple-Auther |
| 1 (+) 🖬 Intern                    | •                                     | Digest           | •                              |                              | •                      |
| •                                 | III                                   |                  |                                |                              | 4                      |
| Routen-Weiterverbreitung          |                                       |                  |                                |                              |                        |
| Seq. 🕂 Typ                        | )                                     | Me               | trik                           | Access-Liste                 |                        |
| 1 (+) 🖬 🛛 Lo                      | kal verbundene Netze                  | - 20             |                                | Access_List_A                | •                      |
| Dynamische Routen (über OSPF      | Dynamische Routen (über OSPF gelernt) |                  |                                |                              |                        |
| Remote-Netz                       |                                       | Gateway          | ,                              | Metrik                       |                        |

OSPF lässt sich für interne, externe und DMZ-Interfaces konfigurieren. Soll OSPF in IPsec-Verbindungen verwendet werden, müssen die OSPF-Pakete (Multicast) in einem GRE-Tunnel (Unicast) gekapselt werden. Es können mehrere OSPF-Areas konfiguriert werden, um lokale Routen weiterzuverbreiten und externe Routen zu lernen. Der Status aller gelernten Routen wird in einer Tabelle angezeigt.

| Netzwerk >> Dynamisches Re  | outing >> OSPF                                                                                                    |                                                                                                    |                                                                                                    |  |
|-----------------------------|----------------------------------------------------------------------------------------------------|----------------------------------------------------------------------------------------------------|----------------------------------------------------------------------------------------------------|--|
| Aktivierung                 | OSPF aktivieren                                                                                                    | Bei deaktivierter Funktion (Standard): OSPF ist auf dem Gerät deaktiviert.                                                                                                    |                                                                                                    |  |
|                             |                                                                                                    | Bei aktivi<br>OSPF-Pr<br>den von I<br>breitet.                                                                                                    | erter Funktion: Das dynamische Routing über das<br>otokoll ist auf dem Gerät aktiviert. Neue Routen wer-<br>benachbarten OSPF-Routern gelernt und weiterver-                                                                               |  |
|                             |                                                                                                    | 1                                                                                                    | Im <b>Router-Modus "DHCP</b> " kann dem WAN-In-<br>terface keine OSPF-Area zugewiesen werden.                                                                                                    |  |
|                             |                                                                                                    | i                                                                                                    | Neue Einstellungsmöglichkeiten unter "Netzwerk<br>>> Interfaces", "IPsec VPN >> Verbindungen"<br>und "Netzwerk >> GRE-Tunnel".                                                                                                    |  |
|                             | OSPF-Hostname                                                                                                    | Wenn an<br>wird dies<br>globalen                                                                                                    | dieser Stelle ein <b>OSPF-Hostname</b> vergeben wird,<br>er den teilnehmenden OSPF-Routern anstelle des<br>Hostnamens mitgeteilt.                                                                                                    |  |
|                             | Router-ID                                                                                                    | Die <b>Router-ID</b> im Format einer IP-Adresse muss innerhalb<br>des autonomen Systems eindeutig sein. Sie kann ansonste<br>frei gewählt werden und entspricht üblicherweise der IP-Ad-<br>resse der WAN- oder LAN-Schnittstelle des mGuards. |                                                                                                    |  |
| OSPF-Areas                  | Über <b>OSPF-Areas</b> wird das autonome System segmentiert. Innerhalb einer Area werden die Routen zwischen OSPF-Routern ausgetauscht. Der mGuard kann Mitglied in einer oder mehreren OSPF-Areas sein. Eine Weiterverbreitung zwischen benachbarten Areas über die sogenannte "Transition Area" ist ebenfalls möglich (siehe unten). |                                                                                                    |                                                                                                    |  |
|                             | Name                                                                                                    | Der <b>Name</b> ist frei wählbar (Standard: ID). Die eigentliche tifizierung eines OSPF-Routers erfolgt anhand seiner II                                                                                                    |                                                                                                    |  |
|                             | ID                                                                                                    | Die ID ist prinzipiell frei wählbar. Wird einer OSPF-Area<br>ID 0 zugewiesen, wird sie damit zur "Transition Area".<br>diese werden Routing-Informationen zwischen zwei be<br>barten Areas ausgetauscht und in diesen weiterverbrei            |                                                                                                    |  |
|                             | Stub-Area                                                                                                    | Wenn es sich bei der OSPF-Area um eine Stub-Area har aktivieren Sie die Funktion.                                                                                                    |                                                                                                    |  |
|                             | Authentifizierung                                                                                                    | Kein / Sir                                                                                                    | nple / Digest                                                                                                    |  |
|                             |                                                                                                    | Die Autho<br>kann übe<br>entsprec<br>für die zu<br>Interface                                                                                                    | entifizierung des mGuards innerhalb der OSPF-Area<br>er die Methoden "Simple" oder "Digest" erfolgen. Die<br>henden Passwörter bzw. Digest-Keys werden jeweils<br>geordneten Interfaces vergeben (siehe "Zusätzliche<br>- Einstellungen"). |  |
| Zusätzliche Interface- Ein- | Interface                                                                                                    | Intern / E                                                                                                    | xtern / DMZ                                                                                                    |  |
| stellungen                  |                                                                                                    | Wählt da<br>Werden a<br>gelten die<br>terface a                                                                                                    | s Interface aus, für das die Einstellungen gelten.<br>an dieser Stelle keine Einstellungen vorgenommen,<br>e Standard-Einstellungen (d. h. OSPF ist für das In-<br>ktiv und die Passwörter sind nicht vergeben).                           |  |

| Netzwerk >> Dynamisches R | nisches Routing >> OSPF                                  |                                                                             |                                                                                                    |
|---------------------------|----------------------------------------------------------|-----------------------------------------------------------------------------|----------------------------------------------------------------------------------------------------|
|                           | Passives Interface                                       |                                                                             | Standard: deaktiviert                                                                                                    |
|                           |                                                          |                                                                             | Bei deaktivierter Funktion werden OSPF-Routen durch das In-<br>terface gelernt und weiterverbreitet.                                                                                                    |
|                           |                                                          |                                                                             | Bei aktivierter Funktion werden Routen weder gelernt noch weiterverbreitet.                                                                                                    |
|                           | Authent                                                  | fizierung                                                                   | Kein / Digest                                                                                                    |
|                           |                                                          |                                                                             | Ist <b>Digest</b> ausgewählt, wird an dem ausgewählten Interface –<br>unabhängig von der einer OSPF-Area bereits zugewiesenen<br>Authentifizierungsmethode – immer mit "Digest" authentifi-<br>ziert.                                                                          |
|                           |                                                          |                                                                             | Die Authentifizierungsmethode (Kein / Simple / Digest), die<br>bereits einer <b>OSPF-Area</b> zugewiesen wurde, wird dabei über-<br>gangen und nicht verwendet.                                                                                                    |
|                           | Passwor<br>Authent                                       | rt Simple-<br>ifizierung                                                    | Passwort zur Authentifizierung des OSPF-Routers (bei Au-<br>thentifizierungsmethode "Simple")                                                                                                    |
|                           | Digest-K                                                 | ley                                                                         | Digest-Key zur Authentifizierung des OSPF-Routers (bei Au-<br>thentifizierungsmethode "Digest")                                                                                                    |
|                           | Digest-K                                                 | ey-ID                                                                       | Digest-Key-ID zur Authentifizierung des OSPF-Routers (bei<br>Authentifizierungsmethode "Digest")                                                                                                    |
|                           |                                                          |                                                                             | (1–255)                                                                                                    |
| Routen-Weiterverbreitung  | Statisch i<br>OSPF we<br>way errei                       | n der Routingtab<br>eiterverbreitet we<br>chbare Netze an                   | elle des Kernels eingetragene Routen können ebenfalls über<br>rden. Es können Regeln für lokal verbundene und über Gate-<br>gelegt werden.                                                                                                    |
|                           | Die Netze, deren Routen ü<br>"Distributions-Einstellunge |                                                                             | über OSPF weiterverbreitet werden sollen, können über die<br>en" in den sogenannten "Access-Listen" festgelegt werden.                                                                                                    |
|                           | i                                                        | Per Default ist fi<br>ne Access-Liste<br>nel-Routing-Tal<br>und die Funktio | ür lokal verbundene und über Gateway erreichbare Netze kei-<br>e ausgewählt. D. h., alle entsprechenden Routen in der Ker-<br>belle werden über OSPF weiterverbreitet, wenn eine Regel<br>n OSPF aktiviert sind.                                                               |
|                           | Тур                                                      |                                                                             | Lokal verbundene Netze / Über Gateway erreichbare Netze                                                                                                    |
| Μ                         |                                                          |                                                                             | Lokal verbundene Netze: Alle lokalen Netze werden per<br>OSPF weiterverbreitet, wenn OSPF aktiviert ist. Eine Ein-<br>schränkung der Weiterverbreitung kann über Access-Listen<br>erfolgen.                                                                                    |
|                           |                                                          |                                                                             | Über Gateway erreichbare Netze: Alle externen Netze wer-<br>den per OSPF weiterverbreitet. Zu den externen Netzen ge-<br>hören z. B. statische sowie IPsec-, OpenVPN- und GRE-Re-<br>mote-Netze. Eine Einschränkung der Weiterverbreitung kann<br>über Access-Listen erfolgen. |
|                           | Metrik                                                   |                                                                             | Metrik, mit der die Routen weiterverbreitet werden. Numeri-<br>sches Maß für die Güte einer Verbindung bei Verwendung<br>einer bestimmten Route (abhängig von Bandbreite, Hop-An-<br>zahl, Kosten und MTU).                                                                    |

| Netzwerk >> Dynamisches Routing >> OSPF  |                                                             |                                                                                                    |  |  |
|------------------------------------------|-------------------------------------------------------------|----------------------------------------------------------------------------------------------------|--|--|
|                                          | Access-Liste                                                | Verbreitet die Routen entsprechend der ausgewählten Ac-<br>cess-Liste weiter (siehe "Distributions-Einstellungen"). Ist<br><b>Kein</b> ausgewählt, werden alle Routen des ausgewählten Typs<br>weiterverbreitet. |  |  |
| Dynamische Routen (über<br>OSPF gelernt) | Der Status aller über OSPF gelernten Routen wird angezeigt. |                                                                                                    |  |  |
|                                          | Remote-Netz                                                 | Dynamisch gelerntes Remote-Netz.                                                                                                    |  |  |
|                                          | Gateway                                                     | Gateway zum Erreichen des Remote-Netzes.                                                                                                    |  |  |
|                                          | Metrik                                                      | Die Metrik der gelernten Route.                                                                                                    |  |  |

| Netzwerk » Dynamisches Routing        |                                                                                                    |                                                                                                    |  |
|---------------------------------------|----------------------------------------------------------------------------------------------------|----------------------------------------------------------------------------------------------------|--|
| OSPF Distributions-Einstellunge       | n                                                                                                    |                                                                                                    |  |
| Access-Listen                         |                                                                                                    | 0                                                                                                    |  |
| Seq. 🕂                                | Name                                                                                                    |                                                                                                    |  |
| 1 (+)                                 | Access_L                                                                                                    | ist_A                                                                                                    |  |
| 2 (+) =                               | Access L                                                                                                    | ist B                                                                                                    |  |
| Netzwerk » Dynamisches Routing » Acce | ss List A                                                                                                    |                                                                                                    |  |
| Access-Listen-Einstellungen           |                                                                                                    |                                                                                                    |  |
| Einstellungen                         |                                                                                                    | 0                                                                                                    |  |
|                                       | Name Access_List_A                                                                                                    |                                                                                                    |  |
| Zuordnungen                           |                                                                                                    |                                                                                                    |  |
| Seq. (+)                              | Zulassen/Ablehnen                                                                                                    | Netzwerk                                                                                                    |  |
| 1 (+)                                 | Zulassen 👻                                                                                                    | 0.0.0/0                                                                                                    |  |
| Ĩ                                     | <ul> <li>Dynamische Routen werden über das OSPP-Protokon automatisch verbreitet. Für statisch in der Routingtabelle des Kernels eingetragene Routen muss jeweils festgelegt werden, ob diese ebenfalls über OSPF weiterverbreitet werden sollen.</li> <li>Ist eine Regel für einen der beiden Typen "Lokal verbundene Netze" und "Über Gateway erreichbare Netze" ausgewählt, werden standardmäßig (Access-Liste = Kein) alle ent-sprechenden Routen über OSPF weiterverbreitet, wenn OSPF aktiviert ist.</li> <li>Über die Distribution Settings können Regeln angelegt werden, die festlegen, welche nicht dynamisch gelernten Routen über OSPF weiterverbreitet werden. Dazu gehören: <ul> <li>lokal konfigurierte Netze (siehe "Netzwerk &gt;&gt; Interfaces" auf Seite 135)</li> <li>statische Routen, die als Externe, Interne oder DMZ-Netzwerke eingetragen sind (siehe "Netzwerk &gt;&gt; Interfaces" auf Seite 135)</li> <li>Routen, die über OpenVPN in die Kernel-Routing-Tabelle eingetragen werden (siehe "Menü OpenVPN-Client" auf Seite 381)</li> <li>Routen die über die GRE-Tunnel-Konfiguration in die Kernel-Routing-Tabelle eingetra-</li> </ul></li></ul> |                                                                                                    |  |
| Netzwerk >> Dynamisches               | Routing >> Distributions                                                                                                    | Einstellungen >> Editieren >> Access-Listen-Einstellungen                                                          |  |
| Einstellungen                         | Name                                                                                                    | Der <b>Name</b> muss eindeutig sein, darf also nicht doppelt vergeben werden.                                      |  |
| Zuordnungen                           | Zulassen/Ablehnen                                                                                                    | Listet die Access-Listen-Regeln auf. Diese gelten für nicht dy-<br>namisch über OSPF verbreitete Routen.           |  |
|                                       |                                                                                                    | <b>Zulassen</b> (Standard) bedeutet, die Route zu dem eingetrage-<br>nen Netzwerk wird über OSPF weiterverbreitet. |  |
|                                       |                                                                                                    | Ablehnen bedeutet, die Route zum eingetragenen Netzwerk wird nicht über OSPF weiterverbreitet.                     |  |
|                                       | Netzwerk                                                                                                    | <b>Netzwerk</b> , dessen Weiterverbreitung per Regel zugelassen oder abgelehnt wird.                               |  |

6.9.2 Distributions-Einstellungen

## 6.10 Netzwerk >> GRE-Tunnel

Generic Routing Encapsulation (GRE) ist ein Netzwerk-Protokoll, das verwendet wird, um andere Protokolle (u. a. das Routing-Protokoll OSPF) einzukapseln und in einem GRE-Tunnel über eine Unicast-IP-Verbindungen zu transportieren. OSPF-Routen können somit auch über IPsec-VPN-Verbindungen gelernt und weiterverbreitet werden.

Um sicherzustellen, dass GRE-Pakete durch eine sicheren IPsec-Tunnel geleitet werden, kann für jeden GRE-Tunnel eine bereits konfigurierte IPsec-Verbindung ausgewählt werden.

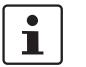

Die Verwendung von GRE-Tunneln über IPsec-Verbindungen des Verbindungstyps "**Transport**" ist nicht möglich.

## 6.10.1 Allgemein

| ptzwerk » GRE-Tunnel                                               |                                                         |                 |                    |                            |                  |
|--------------------------------------------------------------------|---------------------------------------------------------|-----------------|--------------------|----------------------------|------------------|
| GRE-Tunnel                                                         |                                                         |                 |                    |                            |                  |
|                                                                    |                                                         |                 |                    |                            | (                |
| Seq. 🕂                                                             | Lokaler Endpunkt                                        | Remote-Endpunkt | IPsec-VPN-Verbindu | ng zur Absicherung des Tun | nels verwenden   |
| 1 🕂 🗐 🎤                                                            | 192.168.1.1                                             | 192.168.2.1     | Ignorieren         | •                          |                  |
|                                                                    |                                                         |                 |                    |                            |                  |
| tzwerk » GRE-Tunnel » (                                            | GRE Tunnel                                              |                 |                    |                            |                  |
| Allgemein Firewal                                                  | 11                                                      |                 |                    |                            |                  |
| Optionen                                                           |                                                         |                 |                    |                            | (                |
|                                                                    | Lokaler Endpunkt                                        | 192.168.1.1     |                    |                            |                  |
|                                                                    | Remote-Endpunkt                                         | 192.168.2.1     |                    |                            |                  |
| IPsec-VPN-Verbindung                                               | zur Absicherung des Tunnels<br>verwenden                | Ignorieren      |                    |                            |                  |
| Routen in den Tunnel                                               |                                                         |                 |                    |                            |                  |
| Seg (-)                                                            |                                                         | Netzwork        |                    |                            |                  |
| seq.                                                               |                                                         |                 |                    |                            |                  |
| 1 +                                                                |                                                         | 0.0.0/0         |                    |                            |                  |
| Dynamisches Routing                                                |                                                         |                 |                    |                            |                  |
|                                                                    | OSPF-Area                                               | 0               |                    |                            | ·                |
|                                                                    | OSPF-Metrik                                             | 20              |                    |                            |                  |
| Lokale IP-Adr                                                      | resse des Interface (wird für<br>OSPF-Routing benötigt) | 172.16.1.1      |                    |                            |                  |
| Lokale Netzmaske des Interface (wird für<br>OSPF-Routing benötigt) |                                                         | 255.255.255.0   |                    |                            |                  |
|                                                                    |                                                         |                 |                    |                            |                  |
| etzwerk >> GRE-                                                    | -Tunnel >> Editieren                                    | >> Allgemein    |                    |                            |                  |
| ptionen                                                            |                                                         |                 |                    | h aina varaahlüaaa         | lta IPaga Varbin |

ACHTUNG: Um den GRE-Tunnel durch eine verschlüsselte IPsec-Verbindung zu leiten, müssen dessen lokaler und Remote-Endpunkt innerhalb der IPsec-Verbindung liegen.

(!)

| Netzwerk >> GRE-Tunnel >> Editieren >> Allgemein |                                                                         |                                                                                                    |  |  |
|--------------------------------------------------|-------------------------------------------------------------------------|----------------------------------------------------------------------------------------------------|--|--|
|                                                  | Lokaler Endpunkt                                                        | Lokale IP-Adresse, von der aus der GRE-Tunnel aufgebaut<br>wird. Die IP-Adresse muss bereits unter <i>"Netzwerk &gt;&gt; Inter-<br/>faces"</i> für den mGuard selbst konfiguriert sein.                       |  |  |
|                                                  | Remote-Endpunkt                                                         | Remote-IP-Adresse, zu der der GRE-Tunnel aufgebaut wird.<br>Die IP-Adresse muss ebenfalls auf der Gegenstelle konfigu-<br>riert werden.                                                                       |  |  |
|                                                  | IPsec-VPN-Verbin-<br>dung zur Absicherung<br>des Tunnels verwen-<br>den | Für die ausgewählte IPsec-Verbindung wird geprüft, ob der<br>GRE-Tunnel durch diese geroutet und damit geschützt wird,<br>d. h. ob beide Endpunkte innerhalb der IPsec-Netze (Lokal<br>und Remote) liegen.    |  |  |
| Routen in den Tunnel                             | Netzwerk                                                                | Alle Netzwerke der Gegenstelle, die gekapselt über den GRE-<br>Tunnel erreicht werden sollen, werden an dieser Stelle einge-<br>tragen. Es können mehrere Routen für jeden GRE-Tunnel<br>konfiguriert werden. |  |  |
|                                                  |                                                                         | <b>0.0.0.0/0</b> bedeutet alle IP-Adressen. Um einen Bereich anzugeben, benutzen Sie die CIDR-Schreibweise (siehe "CIDR (Classless Inter-Domain Routing)" auf Seite 26).                                      |  |  |
| Dynamisches Routing                              | OSPF-Area                                                               | Verknüpft das virtuelle GRE-Interface mit einer OSPF-Area<br>(siehe "Netzwerk >> Dynamisches Routing" auf Seite 233).                                                                                         |  |  |
|                                                  | OSPF-Metrik                                                             | Numerisches Maß für die Güte einer Verbindung durch den GRE-Tunnel.                                                                                                    |  |  |
|                                                  | Lokale IP-Adresse des<br>Interface                                      | IP-Adresse des virtuellen GRE-Interface (wird für den Aus-<br>tausch von Routing-Informationen zwischen OSPF-Routern<br>benötigt).                                                                            |  |  |
|                                                  |                                                                         | Auf der Gegenstelle muss entsprechend eine IP-Adresse im gleichen Netz für das GRE-Interface konfiguriert werden.                                                                                             |  |  |
|                                                  | Lokale Netzmaske des<br>Interface                                       | Netzmaske des virtuellen GRE-Interface.                                                                                                    |  |  |

| Netzwerk | etzwerk » GRE-Tunnel » GRE Tunnel |                                       |                             |               |                  |         |           |          |    |
|----------|-----------------------------------|---------------------------------------|-----------------------------|---------------|------------------|---------|-----------|----------|----|
| Allge    | mein                              | Firewall                              |                             |               |                  |         |           |          |    |
| Eingeh   | nend                              |                                       |                             |               |                  |         |           |          | ?  |
|          |                                   | Allgemeine Firewal                    | l-Einstellung Wende         | das unten ang | egebenen Regelwe | rk an   |           |          | -  |
| Seq.     | $\oplus$                          | Protokoll                             | Von IP                      | Von           | Port             | Nach IP | Nach Port | Aktion   |    |
| 1        | <b>(+)</b>                        | Alle                                  | ▼ 0.0.0.0/0                 | •             |                  | 0.0.0/0 | •         | Annehmen |    |
| •        |                                   |                                       | III                         |               |                  |         |           |          | ÷. |
| Ausge    | hend                              | Erstelle Log-Einträge für<br>Verbindu | unbekannte 🔲<br>ngsversuche |               |                  |         |           |          |    |
| , august |                                   | Allgemeine Firewal                    | I-Einstellung Wende         | das unten ang | egebenen Regelwe | rk an   |           |          | •  |
| Seq.     | $(\div)$                          | Protokoll                             | Von IP                      | Von           | Port             | Nach IP | Nach Port | Aktion   |    |
| 1        | +                                 | Alle                                  | • 0.0.0/0                   | •             |                  | 0.0.0/0 | •         | Annehmen |    |
| •        |                                   |                                       | III                         |               |                  |         |           |          | F. |
|          |                                   | Erstelle Log-Einträge für<br>Verbindu | unbekannte 🔲<br>ngsversuche |               |                  |         |           |          |    |

#### 6.10.2 Firewall

#### Firewall eingehend, Firewall ausgehend

Während sich die im Menü Netzwerksicherheit vorgenommenen Einstellungen nur auf Nicht-VPN-Verbindungen bzw. Nicht-GRE-Verbindungen beziehen (siehe "Menü Netzwerksicherheit" auf Seite 271), beziehen sich die Einstellungen an dieser Stelle ausschließlich auf die GRE-Verbindung, die auf diesem Registerkarten-Set definiert ist.

Wenn Sie mehrere GRE-Verbindungen definiert haben, können Sie für jede einzelne den Zugriff von außen oder von innen beschränken. Versuche, die Beschränkungen zu übergehen, können Sie ins Log protokollieren lassen.

**i** 

Die GRE-Firewall ist werkseitig so voreingestellt, dass für die GRE-Verbindung alles zugelassen ist.

Für jede einzelne GRE-Verbindung gelten aber unabhängig voneinander gleichwohl die erweiterten Firewall-Einstellungen, die weiter oben definiert und erläutert sind (siehe "Menü Netzwerksicherheit" auf Seite 271, "Netzwerksicherheit >> Paketfilter" auf Seite 271, "Erweitert" auf Seite 292).

1

Wenn mehrere Firewall-Regeln gesetzt sind, werden diese in der Reihenfolge der Einträge von oben nach unten abgefragt, bis eine passende Regel gefunden wird. Diese wird dann angewandt. Falls in der Regelliste weitere passende Regeln vorhanden sind, werden diese ignoriert.

| Netzwerk >> GRE-Tunnel >> I | Editieren >> Firewall                                 |                                                        |                                                                   |                                                                                                    |
|-----------------------------|-------------------------------------------------------|--------------------------------------------------------|-------------------------------------------------------------------|----------------------------------------------------------------------------------------------------|
| Eingehend                   | Allgemeine Firewall-<br>Einstellung                   | <b>Alle eing</b><br>kete aller                         | <b>gehenden \</b><br>eingehend                                    | <b>/erbindungen annehmen</b> , die Datenpa-<br>en Verbindungen werden angenommen.                                                                                                    |
|                             |                                                       | <b>Alle eing</b><br>kete aller                         | <b>gehenden \</b><br>r eingehend                                  | Verbindungen verwerfen, die Datenpa-<br>Ien Verbindungen werden verworfen.                                                                                                    |
|                             |                                                       | Nur Ping<br>bindunge<br>(ICMP).                        | <b>g zulassen</b> ,<br>en werden v                                | , die Datenpakete aller eingehenden Ver-<br>erworfen, mit Ausnahme der Ping-Pakete                                                                                                    |
|                             |                                                       | Wende o<br>weitere E                                   | <b>das unten a</b><br>Einstellmögl                                | angegebene Regelwerk an, blendet<br>ichkeiten ein.                                                                                                    |
|                             | Die folgenden Einstellung<br>Regelwerk an" eingestell | en sind nu<br>It ist.                                  | ır sichtbar, v                                                    | wenn "Wende das unten angegebene                                                                                                    |
|                             | Protokoll                                             | <b>Alle</b> bed<br>kolle.                              | eutet: TCP,                                                       | UDP, ICMP, GRE und andere IP-Proto-                                                                                                    |
|                             | Von IP / Nach IP                                      | <b>0.0.0.0/0</b><br>geben, b<br>(Classles              | bedeutet a<br>enutzen Sie<br>ss Inter-Don                         | lle IP-Adressen. Um einen Bereich anzu-<br>e die CIDR-Schreibweise (siehe "CIDR<br>nain Routing)" auf Seite 26).                                                                      |
|                             |                                                       | Namen v<br>Namens<br>sen, IP-B<br>sem Nam<br>Seite 289 | von IP-Gru<br>einer IP-Gru<br>ereiche ode<br>nen gespeic<br>9).   | <b>ppen</b> , sofern definiert. Bei Angabe eines<br>uppe werden die Hostnamen, IP-Adres-<br>er Netzwerke berücksichtigt, die unter die-<br>hert sind (siehe "IP- und Portgruppen" auf |
|                             |                                                       | i                                                      | Werden H<br>muss der<br>Hostname<br>resse aufg                    | lostnamen in IP-Gruppen verwendet,<br>mGuard so konfiguriert sein, dass der<br>e von einem DNS-Server in eine IP-Ad-<br>gelöst werden kann.                                           |
|                             |                                                       |                                                        | Kann ein H<br>aufgelöst<br>nicht berü<br>Gruppe sin<br>berücksich | Hostname aus einer IP-Gruppe nicht<br>werden, wird dieser Host bei der Regel<br>cksichtigt. Weitere Einträge in der IP-<br>nd davon nicht betroffen und werden<br>htigt.              |
|                             |                                                       | 1                                                      | Auf mGua<br>Verwendu<br>möglich.                                  | rd-Geräten der RS2000-Serie ist die<br>Ing von Hostnamen in IP-Gruppen nicht                                                                                                    |
|                             |                                                       | Eingehe                                                | nd:                                                               |                                                                                                    |
|                             |                                                       | – Von                                                  | IP:                                                               | die IP-Adresse im GRE-Tunnel                                                                                                    |
|                             |                                                       | - Nacl                                                 | n IP                                                              | die 1:1-NAT-Adresse bzw. die reale Ad-<br>resse                                                                                                    |
|                             |                                                       | Ausgeh                                                 | end:                                                              |                                                                                                    |
|                             |                                                       | – Von                                                  | IP:                                                               | die 1:1-NAT-Adresse bzw. die reale Ad-<br>resse                                                                                                    |
|                             |                                                       | <ul> <li>Nacl</li> </ul>                               | n IP:                                                             | die IP-Adresse im GRE-Tunnel                                                                                                    |

| Netzwerk >> GRE-Tunnel >> B | Editieren >> Firewall                                     |                                                                                                    |
|-----------------------------|-----------------------------------------------------------|----------------------------------------------------------------------------------------------------|
|                             | Von Port / Nach Port                                      | any bezeichnet jeden beliebigen Port.                                                                                                    |
|                             | (Nur bei den Protokollen TCP und UDP)                     | startport:endport (z. B. 110:120) bezeichnet einen Portbereich.                                                                                                    |
|                             |                                                           | Einzelne Ports können Sie entweder mit der Port-Nummer<br>oder mit dem entsprechenden Servicenamen angegeben:<br>(z. B. 110 für pop3 oder pop3 für 110).                                                                           |
|                             |                                                           | Namen von Portgruppen, sofern definiert. Bei Angabe eines<br>Namens einer Portgruppe werden die Ports oder Portbereiche<br>berücksichtigt, die unter diesem Namen gespeichert sind<br>(siehe "IP- und Portgruppen" auf Seite 289). |
|                             | Aktion                                                    | Annehmen bedeutet, die Datenpakete dürfen passieren.                                                                                                    |
|                             |                                                           | <b>Abweisen</b> bedeutet, die Datenpakete werden zurückgewiesen, so dass der Absender eine Information über die Zurückweisung erhält.                                                                                              |
|                             |                                                           | Verwerfen bedeutet, die Datenpakete dürfen nicht passieren.<br>Sie werden verschluckt, so dass der Absender keine Informa-<br>tion über deren Verbleib erhält.                                                                     |
|                             |                                                           | Namen von Regelsätzen, sofern definiert. Bei Angabe eines<br>Namens für Regelsätze treten die Firewall-Regeln in Kraft, die<br>unter diesem Namen konfiguriert sind (siehe "Regelsätze" auf<br>Seite 282).                         |
|                             |                                                           | Regelsätze, die IP-Gruppen mit Hostnamen ent-<br>halten, sollten aus Sicherheitsgründen nicht in<br>Firewall-Regeln verwendet werden, die als Aktion<br>"Verwerfen" oder "Abweisen" ausführen.                                     |
|                             |                                                           | Auf mGuard-Geräten der RS2000-Serie ist die Verwendung von Regelsätzen nicht möglich.                                                                                                    |
|                             |                                                           | Namen von Modbus-TCP-Regelsätzen, sofern definiert.<br>Bei der Auswahl eines Modbus-TCP-Regelsatzes treten die<br>Firewall-Regeln in Kraft, die unter diesem Regelsatz konfigu-<br>riert sind (siehe "Modbus TCP" auf Seite 298).  |
|                             | Kommentar                                                 | Ein frei wählbarer Kommentar für diese Regel.                                                                                                    |
|                             | Log                                                       | Für jede einzelne Firewall-Regel können Sie festlegen, ob bei<br>Greifen der Regel                                                                                                    |
|                             |                                                           | <ul> <li>das Ereignis protokolliert werden soll – Funktion Log aktivieren</li> </ul>                                                                                                    |
|                             |                                                           | <ul> <li>oder nicht – Funktion Log deaktivieren (Default-Einstel-<br/>lung).</li> </ul>                                                                                                    |
|                             | Log-Einträge für unbe-<br>kannte Verbindungs-<br>versuche | Bei aktivierter Funktion werden alle Verbindungsversuche protokolliert, die nicht von den voranstehenden Regeln erfasst werden.                                                                                                    |
| Ausgehend                   | Die Erklärung unter "Einge                                | ehend" gilt auch für "Ausgehend".                                                                                                    |

# 7 Menü Authentifizierung

Authoptifiziorung y Administrativo Doputa

# 7.1 Authentifizierung >> Administrative Benutzer

## 7.1.1 Passwörter

| Account: root                                                                                                    |                           |                           | 0                         |
|----------------------------------------------------------------------------------------------------|---------------------------|---------------------------|---------------------------|
| Root-Passwort                                                                                                    | Altes Passwort            | Neues Passwort            | Neues Passwort bestätigen |
| Account: admin                                                                                                    |                           |                           |                           |
| Administrator-Passwort                                                                                                    | Neues Passwort            | Neues Passwort bestätigen |                           |
| Account: user                                                                                                    |                           |                           |                           |
| Benutzerpasswort                                                                                                    | Neues Passwort            | Neues Passwort bestätigen |                           |
| Deaktiviere das VPN, bis sich der Benutzer über<br>HTTP authentifiziert                                                                                                    | V                         |                           |                           |
| Anmeldestatus des Benutzers                                                                                                    | Benutzer nicht angemeldet |                           |                           |
| Benutzer anmelden                                                                                                    | Login                     |                           |                           |
| Benutzer abmelden                                                                                                    | () Abmelden               |                           |                           |
| Account: mobile                                                                                                    |                           |                           |                           |
| Mobile-Passwort                                                                                                    | Neues Passwort            | Neues Passwort bestätigen |                           |
| Unter Administrative Benutzer sind die Benutzer zu verstehen, die je nach Berechtigungs-<br>stufe das Recht haben, den mGuard zu konfigurieren (Berechtigungsstufe Root und Admi-<br>nistrator) oder zu benutzen (Berechtigungsstufe User) |                           |                           |                           |

| Authentifizierung >> Administrative Benutzer >> Passwörter |                                                                                                    |                                                                                                    |                                                                                                    |  |  |
|------------------------------------------------------------|----------------------------------------------------------------------------------------------------|----------------------------------------------------------------------------------------------------|----------------------------------------------------------------------------------------------------|--|--|
|                                                            | Um sich auf der entsprechenden Stufe anzumelden, muss der Benutzer das Pass<br>geben, das der jeweiligen Berechtigungsstufe ( <i>root</i> , <i>admin</i> , <i>user</i> ) zugeordnet ist |                                                                                                    |                                                                                                    |  |  |
|                                                            | 1                                                                                                    | Wenn Sie Passwörter ändern, sollten Sie den mGuard anschließenden starten, um bestehende Sitzungen mit nicht mehr gültigen Passwörtern cher zu beenden. |                                                                                                    |  |  |
| Account: root                                              | Root-Pas                                                                                                    | sswort                                                                                                    | Bietet vollständige Rechte für alle Parameter des mGuarde                                                                                                    |  |  |
|                                                            |                                                                                                    |                                                                                                    | Hintergrund: Nur diese Berechtigungsstufe erlaubt unbe-<br>grenzten Zugriff auf das Dateisystem des mGuards.                                                                           |  |  |
|                                                            |                                                                                                    |                                                                                                    | Benutzername (nicht änderbar): root                                                                                                    |  |  |
|                                                            |                                                                                                    |                                                                                                    | Voreingestelltes Root-Passwort: root                                                                                                    |  |  |
|                                                            |                                                                                                    |                                                                                                    | <ul> <li>Wollen Sie das Root-Passwort ändern, geben Sie ins<br/>Feld Altes Passwort das alte Passwort ein, in die beiden<br/>folgenden Felder das neue gewünschte Passwort.</li> </ul> |  |  |

| Authentifizierung >> Administrative Benutzer >> Passwörter []                         |                                                                                 |                                                                                                    |  |  |  |
|---------------------------------------------------------------------------------------|---------------------------------------------------------------------------------|----------------------------------------------------------------------------------------------------|--|--|--|
| Accout: admin                                                                         | Administrator-Pass-<br>wort                                                     | Bietet die Rechte für die Konfigurationsoptionen, die über die Web-basierte Administratoroberfläche zugänglich sind.                                                                                                    |  |  |  |
|                                                                                       |                                                                                 | Benutzername (nicht änderbar): admin                                                                                                    |  |  |  |
|                                                                                       |                                                                                 | Voreingestelltes Passwort: mGuard                                                                                                    |  |  |  |
| Account: user                                                                         | Benutzerpasswort                                                                | Werkseitig ist kein Benutzerpasswort voreingestellt. Um eins festzulegen, geben Sie in beide Eingabefelder übereinstimmend das gewünschte Passwort ein.                                                                                                    |  |  |  |
|                                                                                       | Deaktiviere das VPN,<br>bis sich der Benutzer<br>über HTTP authentifi-<br>ziert | Ist ein Benutzerpasswort festgelegt und aktiviert, dann muss<br>der Benutzer nach jedem Neustart des mGuards bei Zugriff<br>auf eine beliebige HTTP URL dieses Passwort angeben,<br><b>damit die VPN-Verbindungen des mGuards aktiviert wer-</b><br><b>den</b> . |  |  |  |
|                                                                                       |                                                                                 | Werkseitig ist die Funktion deaktiviert.                                                                                                    |  |  |  |
|                                                                                       |                                                                                 | Bei aktivierter Funktion können VPN-Verbindungen erst dann<br>genutzt werden, wenn sich ein Benutzer mittels HTTP gegen-<br>über dem mGuard ausgewiesen hat.                                                                                                    |  |  |  |
|                                                                                       |                                                                                 | Alle HTTP Verbindung werden auf den mGuard umgeleitet, solange die Authentifizierung erforderlich ist.                                                                                                    |  |  |  |
|                                                                                       |                                                                                 | Die Änderung dieser Option wird erst mit dem nächsten Neustart aktiv.                                                                                                    |  |  |  |
|                                                                                       |                                                                                 | Wollen Sie diese Option nutzen, legen Sie im entsprechenden<br>Eingabefeld das Nutzerpasswort fest.                                                                                                    |  |  |  |
|                                                                                       | Anmeldestatus des<br>Benutzers                                                  | Zeigt an, ob der Benutzer an- oder abgemeldet ist.                                                                                                    |  |  |  |
|                                                                                       | Benutzer anmelden                                                               | Um den Benutzer anzumelden, klicken Sie auf die Schaltflä-<br>che <b>Login</b> .                                                                                                    |  |  |  |
|                                                                                       | Benutzer abmelden                                                               | Um den Benutzer anzumelden, klicken Sie auf die Schaltflä-<br>che <b>Abmelden</b> .                                                                                                    |  |  |  |
| Account: mobile<br>(Nur<br>TC MGUARD RS4000/RS2000 3G,<br>TC MGUARD RS4000/RS2000 4G) | Mobile-Passwort                                                                 | Werkseitig ist kein Mobile-Passwort voreingestellt. Um eines festzulegen, geben Sie in beide Eingabefelder übereinstimmend das gewünschte Passwort ein.                                                                                                    |  |  |  |

## 7.1.2 RADIUS-Filter

| Authentifizierung » | Administrative Benutzer |
|---------------------|-------------------------|

|   | Passv | vörter RADIUS-Filter             |                    |                                 |   |
|---|-------|----------------------------------|--------------------|---------------------------------|---|
| F | RADIU | S-Filter für administrativen Zug | priff              |                                 | ? |
|   | Seq.  | $\oplus$                         | Gruppen-/Filter-ID | Für den Zugriff autorisiert als |   |
|   | 1     | ÷                                | mGuard-admin       | admin 💌                         |   |
|   |       |                                  |                    |                                 |   |

Hier können Sie Gruppennamen für administrative Benutzer anlegen, deren Passwort bei einem Zugriff auf den mGuard mit Hilfe eines RADIUS-Servers überprüft wird. Sie können jeder dieser Gruppen eine administrative Rolle zuweisen.

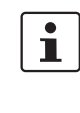

Wenn Sie Passwörter ändern oder Änderungen am Authentifizierungsverfahren vornehmen, sollten Sie den mGuard anschließenden neu starten, um bestehende Sitzungen mit nicht mehr gültigen Zertifikaten oder Passwörtern sicher zu beenden.

#### Authentifizierung >> Administrative Benutzer >> RADIUS-Filter

(Dieser Menüpunkt gehört nicht zum Der mGuard prüft Passwörter nur dann mit Hilfe von RADIUS-Servern, wenn Sie die Funktionsumfang von RADIUS-Authentifizierung aktiviert haben: TC MGUARD RS2000 3G, TC MGUARD RS2000 4G, für den Shell-Zugang siehe Menü: Verwaltung >> Systemeinstellungen >> Shell-Zu-FL MGUARD RS2005, gang FL MGUARD RS2000.) über den Web-Zugriff siehe Menü: Verwaltung >> Web-Einstellungen >> Zugriff Die RADIUS-Filter werden nacheinander durchsucht. Bei der ersten Übereinstimmung wird der Zugriff mit der entsprechenden Rolle (admin, netadmin, audit) gewährt. Nachdem ein RADIUS-Server das Passwort eines Benutzers positiv geprüft hat, sendet der RADIUS-Server dem mGuard in seiner Antwort eine Liste von Filter-IDs. Diese Filter-IDs sind in einer Datenbank des Servers dem Benutzer zugeordnet. Über sie weist der mGuard die Gruppe zu und damit die Autorisierung als "admin", "netadmin" oder "audit". Eine erfolgreiche Authentifizierung wird im Logging des mGuards vermerkt. Weitere Aktionen des Benutzers werden dort mit seinem ursprünglichen Namen protokolliert. Die Log-Nachrichten werden an einen Remote-Server weitergeleitet, sofern ein Remote-Server vom mGuard freigegeben ist. Aktionen, die festgehalten werden, sind: \_ Login, Logout, \_ Start eines Firmware-Updates, Ändern der Konfiguration und das Ändern des Passwortes eines der vordefinierten Benutzer (root, admin, netadmin, audit, mobile and user).

| Authentifizierung >> Administrative Benutzer >> RADIUS-Filter [] |                                      |                                                                                                    |  |  |
|------------------------------------------------------------------|--------------------------------------|----------------------------------------------------------------------------------------------------|--|--|
| RADIUS-Filter für den admi-<br>nistrativen Zugriff               | Gruppe / Filter-ID                   | Der Gruppenname darf nur einmal verwendet werden. Zwei<br>Zeilen dürfen nicht denselben Wert haben.                                                        |  |  |
|                                                                  |                                      | Antworten vom RADIUS-Server, die eine erfolgreiche Authen-<br>tifizierung melden, müssen in ihrem Filter-ID-Attribut diesen<br>Gruppennamen enthalten.     |  |  |
|                                                                  |                                      | Erlaubt sind bis zu 50 Zeichen (nur druckbare UTF-8 Zeichen)<br>ohne Leerzeichen                                                                           |  |  |
|                                                                  | Für den Zugriff autori-<br>siert als | Jeder Gruppe wird eine administrative Rolle zugewiesen.                                                                                                    |  |  |
|                                                                  |                                      | admin: Administrator                                                                                                    |  |  |
|                                                                  |                                      | netadmin: Administrator für das Netzwerk                                                                                                    |  |  |
|                                                                  |                                      | audit: Auditor/Prüfer                                                                                                    |  |  |
|                                                                  |                                      | Die Berechtigungsstufen <i>netadmin</i> und <i>audit</i> beziehen sich<br>auf Zugriffsrechte bei Zugriffen mit dem mGuard device<br>manager (FL MGUARD DM) |  |  |

# 7.2 Authentifizierung >> Firewall-Benutzer

Um z. B. privates Surfen im Internet zu unterbinden, wird unter *Netzwerksicherheit* >> *Pa-ketfilter* >> *DMZ* jede ausgehende Verbindung unterbunden (nicht betroffen: VPN).

Unter *Netzwerksicherheit* >> *Benutzerfirewall* können für bestimmte Firewall-Benutzer anders lautende Firewall-Regeln definiert werden, z. B. dass für diese jede ausgehende Verbindung erlaubt ist. Diese Benutzerfirewall-Regel greift, sobald sich der oder die betreffende(n) Firewall-Benutzer angemeldet haben, für die diese Benutzerfirewall-Regel gilt, siehe "*Netzwerksicherheit* >> *Benutzerfirewall" auf Seite 306*.

## 7.2.1 Firewall-Benutzer

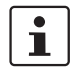

Dieses Menü steht nicht auf dem FL MGUARD RS2000, TC MGUARD RS2000 3G, TC MGUARD RS2000 4G und FL MGUARD RS2005 zur Verfügung.

Der **Web-Browser** "**Safari**" kann nicht gleichzeitig einen administrativen Zugriff über eine X.509-Authentisierung und über ein Login zur mGuard-Benutzerfirewall ermöglichen.

| F   | irew | all-Benutze      | er                                 |      |                        |              |                           |    |
|-----|------|------------------|------------------------------------|------|------------------------|--------------|---------------------------|----|
| Ber | nutz | er               |                                    |      |                        |              |                           | (? |
|     |      |                  | Aktiviere Benutzerfirewall         |      |                        |              |                           |    |
|     |      |                  | Aktiviere Gruppenauthentifizierung |      |                        |              |                           |    |
| S   | eq.  | $\oplus$         | Benutzerkennung                    | Auth | hentisierungsverfahren | Benutzerpass | wort                      |    |
|     | 1    | <b>(+)</b>       | FW-User_01                         | Lok  | cale DB 🔹              | Neues Passw  | Neues Passwort bestätig   |    |
|     | 2    | ( <del>)</del>   | username                           | RAE  | DIUS -                 |              |                           |    |
| Zug | gang | g (Authen        | tisierung per HTTPS über)          |      |                        |              |                           |    |
| S   | eq.  | $( \div )$       |                                    | Inte | erface                 |              |                           |    |
|     | 1    | <b>(+)</b>       |                                    | Int  | tern 👻                 |              |                           |    |
|     | 2    | ( <del>)</del>   |                                    | Ex   | tern 👻                 |              |                           |    |
|     | 3    | ( <del>+</del> ) |                                    | Eir  | nwahl 👻                |              |                           |    |
|     | 4    | ( <del>)</del>   |                                    | VP   | rn 🗸                   |              |                           |    |
| Ang | gem  | eldete Be        | nutzer                             |      |                        |              |                           |    |
|     | Benu | itzerkennur      | ng IP Ablaufdatur                  | n    | Template Gru           | Ippen-Name   | Authentisierungsverfahren |    |

#### Authentifizierung >> Firewall-Benutzer >> Firewall-Benutzer

Benutzer

Listet die Firewall-Benutzer durch Angabe der ihnen zugeordneten Benutzerkennung auf. Legt außerdem die Authentifizierungsmethode fest.

| Authentifizierung >> Firewall | -Benutzer >> Firewall-Ber                                                          | nutzer []                                                                                                    |
|-------------------------------|------------------------------------------------------------------------------------|----------------------------------------------------------------------------------------------------|
|                               | Aktiviere Benutzerfire-<br>wall                                                    | Unter dem Menüpunkt <i>Netzwerksicherheit</i> >> <i>Benutzerfire-<br/>wall</i> können Firewall-Regeln definiert werden, die dort be-<br>stimmten Firewall-Benutzern zugeordnet werden.                                                                                                    |
|                               |                                                                                    | Bei aktivierter Benutzerfirewall werden die den unten aufgelis-<br>teten Benutzern zugeordneten Firewall-Regeln in Kraft ge-<br>setzt, sobald sich betreffende Benutzer anmelden.                                                                                                    |
|                               | Aktiviere Gruppenau-<br>thentifizierung                                            | Wenn aktiviert, leitet der mGuard Logins für ihn unbekannte<br>Benutzer an den RADIUS-Server weiter. Bei Erfolg wird die<br>Antwort des RADIUS-Servers einen Gruppennamen enthal-<br>ten. Der mGuard wird dann Benutzerfirewall-Templates frei-<br>schalten, die diesen Gruppennamen als Template-Benutzer<br>eingetragen haben. |
|                               |                                                                                    | Der RADIUS-Server muss so konfiguriert werden, dass dieser<br>den Gruppennamen im "Access Accept" Paket als "Filter-<br>ID= <gruppenname>" Attribut mitschickt.</gruppenname>                                                                                                    |
|                               | Benutzerkennung                                                                    | Name, den der Benutzer bei der Anmeldung angibt.                                                                                                    |
|                               | Authentifizierungsme-<br>thode                                                     | <b>Lokale DB</b> : Ist <i>Lokale DB</i> ausgewählt, muss in der Spalte <i>Be-<br/>nutzerpasswort</i> das Passwort eingetragen werden, das dem<br>Benutzer zugeordnet ist, und das dieser neben seiner <i>Benut-</i><br><i>zerkennung</i> angeben muss, wenn er sich anmeldet.                                                    |
|                               |                                                                                    | <b>RADIUS</b> : Ist <i>RADIUS</i> ausgewählt, kann das Passwort für den Benutzer auf dem RADIUS-Server hinterlegt werden.                                                                                                    |
|                               |                                                                                    | Wenn Sie Passwörter ändern oder Änderungen<br>am Authentifizierungsverfahren vornehmen, soll-<br>ten Sie den mGuard anschließenden neu starten,<br>um bestehende Sitzungen mit nicht mehr gültigen<br>Zertifikaten oder Passwörtern sicher zu beenden.                                                                           |
|                               | Benutzerpasswort                                                                   | Zugeordnetes Benutzerpasswort.                                                                                                    |
|                               | (Nur wenn als Authentifizie-<br>rungsmethode <b>Lokale DB</b> aus-<br>gewählt ist) |                                                                                                    |

| Authentifizierung >> Firewal               | g >> Firewall-Benutzer >> Firewall-Benutzer []                                                                                                    |                                                                                                    |  |  |  |
|--------------------------------------------|----------------------------------------------------------------------------------------------------|----------------------------------------------------------------------------------------------------|--|--|--|
| Zugang (Authentisierung<br>per HTTPS über) | Gibt an, ü<br>können.                                                                                                    | iber welche mGuard-Interfaces Firewall-Benutzer sich beim mGuard anmelden                                                                                                    |  |  |  |
|                                            | i                                                                                                    | Der HTTPS-Fernzugriff muss im Menü "Verwaltung >> Web-Einstellungen"<br>ebenfalls freigeschaltet sein, wenn der Zugang nicht über das Interface <b>In-</b><br>tern erfolgt.                                                                                                    |  |  |  |
|                                            |                                                                                                    | ACHTUNG: Bei Authentisierung über ein externes Interface ist Folgen-<br>des zu bedenken:                                                                                                    |  |  |  |
|                                            |                                                                                                    | Kann sich ein Firewall-Benutzer über ein "unsicheres" Interface einloggen,<br>könnte es passieren, dass bei einer Trennung ohne ordnungsgemäßes Aus-<br>loggen das Login bestehen bleibt und von einer anderen, nicht berechtigten<br>Person missbraucht wird.                                                                                                    |  |  |  |
|                                            | "Unsicher" ist das Interface z. B. dann, wenn sich ein Benutzer<br>net einloggt von einer Stelle oder einem Rechner, der/dem die II<br>Internet Service Provider dynamisch zugeordnet wird - wie es<br>net-Benutzern üblich ist. Kommt es während einer solchen Verk<br>einer kurzzeitigen Zwangstrennung, weil dem eingeloggten Be<br>eine andere IP-Adresse zugeordnet wird, dann muss sich diese<br>einloggen. |                                                                                                    |  |  |  |
|                                            |                                                                                                    | Das alte Login, das er unter seiner alten IP-Adresse vollzogen hat, bleibt aber<br>bestehen, so dass dieses Login von einem Eindringling benutzt werden könn-<br>te, der diese "alte" IP-Adresse des rechtmäßigen Benutzers für sich verwendet<br>und unter dieser Absender-Adresse auf den mGuard zugreift. Entsprechendes<br>könnte auch geschehen, wenn ein (befugter) Firewall-Benutzer vergisst, sich<br>nach der Sitzung auszuloggen. |  |  |  |
|                                            |                                                                                                    | Diese Unsicherheit beim Einloggen über ein "unsicheres Interface" wird zwar<br>nicht grundsätzlich beseitigt, aber zeitlich eingegrenzt, indem für das verwen-<br>dete Benutzerfirewall-Template das konfigurierte Timeout gesetzt ist. Siehe<br>"Timeout-Typ" auf Seite 308.                                                                                                    |  |  |  |
|                                            | Interface                                                                                                    | e Intern / Extern / Extern 2 / DMZ <sup>1</sup> / VPN / Einwahl <sup>2</sup>                                                                                                    |  |  |  |
|                                            |                                                                                                    | Gibt an, über welche mGuard-Interfaces Firewall-Benutzer<br>sich beim mGuard anmelden können. Für das ausgewählte In-<br>terface muss Web-Zugriff über HTTPS freigeschaltet sein:<br><b>Menü "Verwaltung &gt;&gt; Web-Einstellungen</b> ", Registerkarte<br><i>Zugriff</i> (siehe "Zugriff" auf Seite 74).                                                                                                    |  |  |  |
|                                            |                                                                                                    | Im Netzwerk-Modus <i>Stealth</i> müssen sowohl das<br>Interface <b>Intern</b> als auch das Interface <b>Extern</b><br>freigeschaltet werden, damit Firewall-Benutzer<br>sich beim mGuard anmelden können.                                                                                                    |  |  |  |
|                                            |                                                                                                    | (Dazu müssen 2 Zeilen in die Tabelle aufgenom-<br>men werden.)                                                                                                    |  |  |  |
| Angemeldete Benutzer                       | Bei aktivi<br>zeigt. Aus<br>den.                                                                                                    | erter Benutzerfirewall wird der Status angemeldeter Firewall-Benutzer ange-<br>sgewählte Benutzer können mit einen Klick auf das Icon ⊖ abgemeldet wer-                                                                                                    |  |  |  |

- <sup>1</sup> *DMZ* nur bei Geräten mit DMZ-Schnittstelle.
- <sup>2</sup> Extern 2 und Einwahl nur bei Geräten mit serieller Schnittstelle (siehe "Netzwerk >> Interfaces" auf Seite 135).

#### Authentifizierung >> RADIUS 7.3

| Authentifizierung » RADIUS                |                                                                                                    |                                                                                                    |                                          |                                     |                                |                         |  |  |
|-------------------------------------------|----------------------------------------------------------------------------------------------------|----------------------------------------------------------------------------------------------------|------------------------------------------|-------------------------------------|--------------------------------|-------------------------|--|--|
| RADIUS-Server                             |                                                                                                    |                                                                                                    |                                          |                                     |                                |                         |  |  |
| RADIUS-Server                             |                                                                                                    |                                                                                                    |                                          |                                     |                                | 0                       |  |  |
|                                           | RADIUS-Timeout                                                                                                    | 3                                                                                                    |                                          |                                     |                                |                         |  |  |
|                                           | RADIUS-Wiederholungen                                                                                                    | 3                                                                                                    |                                          |                                     |                                |                         |  |  |
|                                           | RADIUS-NAS-Identifier                                                                                                    |                                                                                                    |                                          |                                     |                                |                         |  |  |
| Seq. 🕂                                    | Server                                                                                                    | Über VPN                                                                                                    | Port                                     | Sec                                 | ret                            |                         |  |  |
| 1 🕀                                       | radius.example.com                                                                                                    |                                                                                                    | 1812                                     | •                                   | •••••                          |                         |  |  |
|                                           | Dienste k<br>Server.<br>Außerden<br>greifen m<br>penzugeh<br>verwalten<br>Damit die<br><i>wall-Benu</i><br>stellen un<br>Unter Aut<br>durch der<br>trativen Z<br>Wenn die<br>definierter<br>RADIUS-<br>Server er | <ul> <li>Dienste wenden, die die Passwörter von Benutzern prüfen lassen wollen. Diese Geräte und<br/>Dienste kennen das Passwort nicht. Das Passwort kennen nur ein oder mehrere RADIUS-<br/>Server.</li> <li>Außerdem stellt der RADIUS-Server dem Gerät oder dem Dienst, auf den ein Benutzer zu-<br/>greifen möchte, weitere Informationen über den Benutzer bereit, zum Beispiel seine Grup-<br/>penzugehörigkeit. Auf diese Weise lassen sich alle Einstellungen von Benutzern zentral<br/>verwalten.</li> <li>Damit die RADIUS-Authentifizierung aktiv wird, müssen Sie unter <i>Authentifizierung &gt;&gt; Fire-<br/>wall-Benutzer</i> bei dem Unterpunkt <i>Aktiviere Gruppenauthentifizierung</i> die Auswahl Ja ein-<br/>stellen und als <i>Authentifizierungsmethode</i> den Punkt <i>RADIUS auswählen</i>.</li> <li>Unter Authentifizierung &gt;&gt; RADIUS-Server wird eine Liste von RADIUS-Servern erstellt, die<br/>durch den mGuard verwendet wird. Diese Liste wird auch verwendet, wenn beim adminis-<br/>trativen Zugriff (SSH/HTTPS), die RADIUS-Authentifizierung aktiviert ist.</li> <li>Wenn die RADIUS-Authentifizierung aktiv ist, wird der Log-in-Versuch von einem nicht vor-<br/>definierten Benutzer (nicht: <i>root, admin, netadmin, audit</i> oder <i>user</i>) an alle hier aufgelisteten<br/>RADIUS-Server weitergeleitet. Die erste Antwort, die der mGuard von einem der RADIUS-<br/>Server erhält, entscheidet über das Gelingen des Authentifizierungsversuches.</li> </ul> |                                          |                                     |                                |                         |  |  |
|                                           | Wenn Si<br>men, sol<br>nicht me                                                                                                    | ie Passwörter ändern oder Änderungen am Authentifizierungsverfahren vorneh-<br>Ilten Sie den mGuard anschließenden neu starten, um bestehende Sitzungen mit<br>ehr gültigen Zertifikaten oder Passwörtern sicher zu beenden.                                                                                                    |                                          |                                     |                                |                         |  |  |
| Authentifizierung >> RADIUS               |                                                                                                    |                                                                                                    |                                          |                                     |                                |                         |  |  |
| RADIUS-Server<br>(Dieser Menüpunkt gehört | RADIUS                                                                                                    | -Timeout                                                                                                    | Legt fest (in Sekund<br>des RADIUS-Serve | len), wie lange<br>ers wartet. Star | der mGuard a<br>Idard: 3 Sekur | uf die Antwort<br>nden. |  |  |

Funktionsumfang von TC MGUARD RS2000 3G, TC MGUARD RS2000 4G, FL MGUARD RS2005, FL MGUARD RS2000.)

gen

RADIUS-Wiederholun-Legt fest, wie oft bei Überschreitung des RADIUS-Timeouts Anfragen an den RADIUS-Server wiederholt werden. Standard: 3.

| Authentifizierung >> RADIUS | []                         |                                                                                                    |  |  |  |
|-----------------------------|----------------------------|----------------------------------------------------------------------------------------------------|--|--|--|
|                             | RADIUS-NAS-Identi-<br>fier | Mit jedem RADIUS-Request wird ein NAS-Kennzeichen (NAS-Identifier, NAS-ID) gesendet, außer wenn das Feld leer bleibt.                                                                                                    |  |  |  |
|                             |                            | Sie können alle üblichen Zeichen der Tastatur als NAS-ID ver-<br>wenden, mit Ausnahme der Umlaute.                                                                                                    |  |  |  |
|                             |                            | Die NAS-ID ist ein RADIUS-Attribut, das der Client nutzen<br>kann, um sich selbst beim RADIUS-Server zu identifizieren.<br>Die NAS-ID kann anstelle einer IP-Adresse genutzt werden,<br>um den Clienten zu identifzieren. Sie muss einzigartig im Be-<br>reich des RADIUS-Servers sein.                                                                                                    |  |  |  |
|                             | Server                     | Name des RADIUS-Servers oder dessen IP-Adresse                                                                                                    |  |  |  |
|                             |                            | Wir empfehlen, wenn möglich IP-Adressen statt<br>Namen als Server anzugeben. Sonst muss der<br>mGuard zuerst die Namen auflösen, bevor er<br>Authentifizierungsanfragen an den RADIUS-Ser-<br>ver senden kann. Dies kostet beim Einloggen Zeit.<br>Außerdem kann unter Umständen keine Authenti-<br>fizierung stattfinden, wenn eine Namens-<br>auflösung fehl schlägt, weil z. B. der DNS nicht er-<br>reichbar ist oder der Name im DNS gelöscht<br>wurde. |  |  |  |

| Authentifizierung >> RADIUS | []                                                                                                    |                                                                                                    |  |  |  |  |
|-----------------------------|----------------------------------------------------------------------------------------------------|----------------------------------------------------------------------------------------------------|--|--|--|--|
|                             | Über VPN                                                                                                    | Die Anfrage des RADIUS-Servers wird, wenn möglich, über<br>einen VPN-Tunnel durchgeführt.                                                                                                    |  |  |  |  |
|                             |                                                                                                    | Bei aktivierter Funktion wird die Kommunikation mit dem Ser-<br>ver immer dann über einen verschlüsselten VPN-Tunnel ge-<br>führt, wenn ein passender VPN-Tunnel verfügbar ist.                                                                                                    |  |  |  |  |
|                             |                                                                                                    | Bei deaktivierter Funktion oder wenn kein passen-<br>der VPN-Tunnel verfügbar ist, wird der Verkehr<br>unverschlüsselt über das Standard-Gateway<br>gesendet.                                                                                                    |  |  |  |  |
|                             |                                                                                                    | Voraussetzung für die Verwendung der Funktion<br>ist die Verfügbarkeit eines passenden VPN-Tun-<br>nels. Das ist der Fall, wenn der angefragte Server<br>zum Remote-Netzwerk eines konfigurierten VPN-<br>Tunnels gehört und der mGuard eine interne IP-<br>Adresse hat, die zum lokalen Netzwerk desselben<br>VPN-Tunnels gehört. |  |  |  |  |
|                             | Wenn die Funktion <b>Über VPN</b> aktiviert ist, dann unterstützt der mGuard Anfragen von<br>einem RADIUS-Server über seine VPN-Verbindung. Dies passiert automatisch immer<br>dann, wenn der RADIUS-Server zum Remote-Netzwerk eines konfigurierten VPN-Tur<br>nels gehört und der mGuard eine interne IP-Adresse hat, die zum lokalen Netzwerk de<br>selben VPN-Tunnels gehört. Dadurch wird die Authentifizierungsanfrage abhängig vo<br>der Verfügbarkeit eines VPN-Tunnels. |                                                                                                    |  |  |  |  |
|                             | Achten Sie beim Konfigurieren darauf, dass nicht der Ausfall eines einzigen VPN-Tunnels den administrativen Zugang zum mGuard unmöglich macht.                                                                                                    |                                                                                                    |  |  |  |  |

Port

Vom RADIUS-Server benutze Port-Nummer
| Authentifizierung >> RADIUS [] |        |                                                                                                    |  |  |  |
|--------------------------------|--------|----------------------------------------------------------------------------------------------------|--|--|--|
|                                | Secret | RADIUS-Server-Passwort (Secret)                                                                                                    |  |  |  |
|                                |        | Dieses Passwort muss das selbe wie beim mGuard sein. Der<br>mGuard nutzt dieses Passwort, um Nachrichten mit dem<br>RADIUS-Server auszutauschen und das Benutzerpasswort<br>zu verschlüsseln. Das RADIUS-Server-Passwort wird nicht im<br>Netzwerk übertragen.                                                                                                    |  |  |  |
|                                |        | Das Passwort ist wichtig für die Sicherheit, da der<br>mGuard an dieser Stelle durch zu schwache<br>Passwörter angreifbar wird. Wir empfehlen ein<br>Passwort mit mindestens 32 Zeichen und vielen<br>Sonderzeichen zu verwenden. Es muss regelmä-<br>ßig erneuert werden.                                                                                                    |  |  |  |
|                                |        | Wenn das RADIUS-Secret aufgedeckt wird, kann<br>der Angreifer das Benutzerpasswort der RADIUS-<br>Authentifizierungs-Anfragen lesen. Der Angreifer<br>kann außerdem RADIUS-Antworten fälschen und<br>sich Zugang zum mGuard verschaffen, wenn er<br>die Benutzernamen kennt. Diese Benutzernamen<br>werden als Klartext mit der RADIUS-Anfrage<br>übertragen. Der Angreifer kann also RADIUS-An-<br>fragen vortäuschen und auf diese Weise Benut-<br>zernamen und dazugehörige Passwörter heraus-<br>finden. |  |  |  |
|                                |        | <ul> <li>Während der Erneuerung des RADIUS-Server-Passwortes<br/>soll der administrative Zugriff auf den mGuard möglich blei-<br/>ben. Damit das gewährleistet ist, gehen Sie so vor:</li> <li>Richten Sie den RADIUS-Server beim mGuard ein zwei-<br/>tes Mal mit einem neuen Passwort ein.</li> <li>Stellen Sie dieses neue Passwort ebenfalls beim<br/>RADIUS-Server ein.</li> <li>Löschen Sie beim mGuard die Zeile mit dem alten Pass-<br/>wort.</li> </ul>                                             |  |  |  |

# 7.4 Authentifizierung >> Zertifikate

|                                    | Der Nachweis und die Prüfung der Authentizität, Authentifizierung genannt, ist grundlegen-<br>des Element einer sicheren Kommunikation. Beim X.509-Authentifizierungsverfahren wird<br>anhand von Zertifikaten sichergestellt, dass wirklich die "richtigen" Partner kommunizieren<br>und kein "falscher" dabei ist. Falsch wäre ein Kommunikationspartner dann, wenn er vor-<br>gibt, jemand zu sein, der er in Wirklichkeit gar nicht ist (siehe Glossar unter "X.509 Zertifikat"<br>auf Seite 473).                                                                                                    |  |  |
|------------------------------------|----------------------------------------------------------------------------------------------------|--|--|
| Zertifikat                         | Ein Zertifikat dient dem Zertifikatsinhaber als Bescheinigung dafür, dass er der ist, für den er sich ausgibt. Die bescheinigende, beglaubigende Instanz dafür ist die CA (Certificate Authority). Von ihr stammt die Signatur (= elektronische Unterschrift) auf dem Zertifikat, mit der die CA bescheinigt, dass der rechtmäßige Inhaber des Zertifikats einen privaten Schlüssel besitzt, der zum öffentlichen Schlüssel im Zertifikat passt.                                                                                                    |  |  |
|                                    | Der Name des Ausstellers eines Zertifikats wird im Zertifikat als <b>Aussteller</b> aufgeführt, der Name des Inhabers eines Zertifikats als <i>Subject</i> .                                                                                                    |  |  |
| Selbst signierte Zertifikate       | Ist ein Zertifikat nicht von einer CA (Certificate Authority) signiert, sondern vom Zertifikats-<br>inhaber selber, spricht man von einem selbst signierten Zertifikat. In selbst signierten Zert<br>fikaten wird der Name des Zertifikatsinhabers sowohl als <b>Aussteller</b> als auch als <i>Subject</i><br>aufgeführt.                                                                                                    |  |  |
|                                    | Selbst signierte Zertifikate werden benutzt, wenn die Kommunikationspartner den Vorgang der X.509-Authentifizierung verwenden wollen oder müssen, ohne ein offizielles Zertifikat zu haben oder zu benutzen. Diese Art der Authentifizierung sollte aber nur unter Kommuni-<br>kationspartnern Verwendung finden, die sich "gut kennen" und deswegen vertrauen. Sonst sind solche Zertifikate unter dem Sicherheitsaspekt genauso wertlos wie z. B. selbst er-<br>stellte Ausweispapiere, die keinen Behördenstempel tragen.                                                                                                  |  |  |
|                                    | <ul> <li>Zertifikate werden von kommunizierenden Maschinen / Menschen bei der Verbindungsaufnahme einander "vorgezeigt", sofern zur Verbindungsaufnahme die X.509-Authentifizierung verwendet wird. Beim mGuard können das die folgenden Anwendungen sein:</li> <li>Authentifizierung der Kommunikationspartner bei der Herstellung von VPN-Verbindungen mittels IPsec (siehe "IPsec VPN &gt;&gt; Verbindungen" auf Seite 336, "Authentifizierung" auf Seite 359).</li> </ul>                                                                                                    |  |  |
|                                    | <ul> <li>Authentifizierung der Kommunikationspartner bei der Herstellung von VPN-Verbindun-<br/>gen mittels OpenVPN (siehe "OpenVPN-Client &gt;&gt; Verbindungen" auf Seite 381, "Au-<br/>thentifizierung" auf Seite 388).</li> </ul>                                                                                                    |  |  |
|                                    | <ul> <li>Verwaltung des mGuards per SSH (Shell Zugang) (siehe "Verwaltung &gt;&gt; Systemein-<br/>stellung &gt;&gt; Host" auf Seite 45, "Shell-Zugang" auf Seite 54).</li> </ul>                                                                                                    |  |  |
|                                    | <ul> <li>Verwaltung des mGuards per HTTPS (siehe "Verwaltung &gt;&gt; Web-Einstellungen" auf<br/>Seite 73, "Zugriff" auf Seite 74).</li> </ul>                                                                                                    |  |  |
| Zertifikat,<br>Maschinenzertifikat | Mit Zertifikaten kann man sich gegenüber anderen ausweisen (sich authentisieren). Das Zertifikat, mit dem sich der mGuard gegenüber anderen ausweist, soll hier, der Terminologie von Microsoft Windows folgend, "Maschinenzertifikat" genannt werden.                                                                                                    |  |  |
|                                    | Wird ein Zertifikat von einem Menschen benutzt, um sich gegenüber Gegenstellen zu au-<br>thentisieren (z. B. von einem Menschen, der per HTTPS und Web-Browser auf den mGuard<br>zwecks Fernkonfiguration zugreifen will), spricht man einfach von Zertifikat, personenbezo-<br>genem Zertifikat oder Benutzerzertifikat, das dieser Mensch "vorzeigt". Ein solches perso-<br>nenbezogenes Zertifikat kann z. B. auch auf einer Chipkarte gespeichert sein und von des-<br>sen Inhaber bei Bedarf in den Kartenleser seines Rechners gesteckt werden, wenn der<br>Web-Browser bei der Verbindungsherstellung dazu auffordert. |  |  |

| Gegenstellen-Zertifikat | Ein Zertifikat wird also von dessen Inhaber (Mensch oder Maschine) wie ein Ausweis be-<br>nutzt, nämlich um zu beweisen, dass er/sie wirklich der/die ist, für den er/sie sich ausgibt.<br>Weil es bei einer Kommunikation mindestens zwei Partner gibt, geschieht das wechsel-<br>weise: Partner A zeigt sein Zertifikat seiner Gegenstelle Partner B vor. Im Gegenzug zeigt<br>Partner B zeigt sein Zertifikat seiner Gegenstelle Partner A vor.                                                                                                    |
|-------------------------|----------------------------------------------------------------------------------------------------|
|                         | Damit A das ihm von B vorgezeigte Zertifikat, also das Zertifikat seiner Gegenstelle, akzep-<br>tieren und die Kommunikation mit B erlauben kann, gibt es folgende Möglichkeit: A hat<br>zuvor von B eine Kopie des Zertifikats erhalten (z. B. per Datenträger oder E-Mail), mit dem<br>sich B bei A ausweisen wird. Anhand eines Vergleiches mit dieser Kopie kann A dann er-<br>kennen, dass das von B vorgezeigte Zertifikat zu B gehört. Die Kopie des Zertifikats, das in<br>diesem Beispiel Partner B an A übergeben hatte, nennt man (auf die Oberfläche des mGu-<br>ards bezogen) <i>Gegenstellen-Zertifikat</i> . |
|                         | Damit die wechselseitige Authentifizierung gelingen kann, müssen also zuvor beide Partner<br>sich gegenseitig die Kopie ihres Zertifikats, mit dem sie sich ausweisen werden, einander<br>übergeben. Dann installiert A die Kopie des Zertifikats von B bei sich als Gegenstellen-Zer-<br>tifikat. Und B installiert die Kopie des Zertifikats von A bei sich als Gegenstellen-Zertifikat.                                                                                                    |
|                         | Als Kopie eines Zertifikats auf keinen Fall die PKCS#12-Datei (Dateinamen-Erweiterung *.p12) nehmen und eine Kopie davon der Gegenstelle geben, um eine spätere Kommuni-<br>kation per X.509-Authentifizierung mit ihr zu ermöglichen! Denn die PKCS#12-Datei enthält<br>auch den privaten Schlüssel, der nicht aus der Hand gegeben werden darf (siehe "Erstel-<br>lung von Zertifikaten" auf Seite 256).                                                                                                    |
|                         | Um eine Kopie eines in den mGuard importierten Maschinenzertifikats zu erstellen, können                                                                                                    |
|                         | <ul> <li>Auf der Registerkarte Maschinenzertifikate beim betreffenden Maschinen-zertifikat ne-<br/>ben dem Zeilentitel Zertifikat herunterladen auf die Schaltfläche Aktuelle Zertifikats-<br/>datei klicken (siehe "Maschinenzertifikate" auf Seite 261).</li> </ul>                                                                                                    |
| CA-Zertifikate          | Das von einer Gegenstelle vorgezeigte Zertifikat kann vom mGuard auch anders überprüft werden als durch Heranziehung des lokal auf dem mGuard installierten Gegenstellen-Zer-<br>tifikats. Die nachfolgend beschriebene Möglichkeit wird je nach Anwendung statt dessen oder ergänzend verwendet, um gemäß X.509 die Authentizität von möglichen Gegenstellen zu überprüfen: durch das Heranziehen von CA-Zertifikaten.                                                                                                    |
|                         | CA-Zertifikate geben ein Mittel in die Hand, überprüfen zu können, ob das von einer Gegen-<br>stelle gezeigte Zertifikat wirklich von der CA signiert ist, die im Zertifikat dieser Gegenstelle<br>angegeben ist.                                                                                                    |
|                         | Ein CA-Zertifikat kann von der betreffenden CA (Certificate Authority) in Dateiform zur Ver-<br>fügung gestellt werden (Dateinamen-Erweiterung *.cer, *.pem oder *.crt), z. B. frei herunter-<br>ladbar von der Webseite der betreffenden CA.                                                                                                    |
|                         | Anhand von in den mGuard geladenen CA-Zertifikaten kann der mGuard also überprüfen,<br>ob das "vorgezeigte" Zertifikat einer Gegenstelle vertrauenswürdig ist. Es müssen aber dem<br>mGuard alle CA-Zertifikate verfügbar gemacht werden, um mit dem von der Gegenstelle<br>vorgezeigten Zertifikat eine Kette zu bilden: neben dem CA-Zertifikat der CA, deren Signa-<br>tur im zu überprüfenden, von der Gegenstelle vorgezeigten Zertifikat steht, auch das CA-<br>Zertifikat der ihr übergeordneten CA usw. bis hin zum Root-Zertifikat (siehe im Glossar unter<br>"CA-Zertifikat" auf Seite 468).                      |
|                         | Die Authentifizierung anhand von CA-Zertifikaten macht es möglich, den Kreis möglicher Gegenstellen ohne Verwaltungsaufwand zu erweitern, weil nicht für jede mögliche Gegenstelle deren Gegenstellen-Zertifikat installiert werden muss.                                                                                                    |

| Erstellung von Zertifikaten            | Für die Erstellung eines Zertifikats wird zunächst ein <i>privater Schlüssel</i> und der dazu gehörige öffentliche Schlüssel benötigt. Zum Erstellen dieser Schlüssel gibt es Programme, mit denen das jederf selbst tun kann. Ein zugehöriges Zertifikat mit dem zugehörigen öffentlichen Schlüssel kann man sich ebenfalls selbst erzeugen, wenn ein selbst signiertes Zertifikat entstehen soll. (Hinweise zum Selbstausstellen gibt ein Dokument, welches von der Webseite <u>phoenixcontact.net/products</u> aus dem Download-Bereich heruntergeladen werden kann. Es ist als Application Note unter dem Titel "How to obtain X.509 certificates" veröffentlicht.)                                                                                                    |
|----------------------------------------|----------------------------------------------------------------------------------------------------|
|                                        | Ein zugehöriges von einer CA (Certificate Authority) signiertes Zertifikat muss bei einer CA beantragt werden.                                                                                                    |
|                                        | Damit der private Schlüssel zusammen mit dem zugehörigen Zertifikat in den mGuard im-<br>portiert werden können, müssen diese Bestandteile in eine sogenannte PKCS#12-Datei<br>(Dateinamen-Erweiterung *.p12) eingepackt werden.                                                                                                    |
| Authentifizierungs-<br>verfahren       | Bei X.509-Authentifizierungen kann der mGuard zwei prinzipiell unterschiedliche Verfahren anwenden.                                                                                                    |
|                                        | <ul> <li>Die Authentifizierung einer Gegenstelle erfolgt auf Basis von Zertifikat und Gegenstel-<br/>len-Zertifikat. In diesem Fall muss z. B. bei VPN-Verbindungen für jede einzelne Ver-<br/>bindung angegeben werden, welches Gegenstellen-Zertifikat herangezogen werden<br/>soll.</li> </ul>                                                                                                    |
|                                        | <ul> <li>Der mGuard zieht die ihm verfügbar gemachten CA-Zertifikate heran, um zu pr üfen, ob<br/>das von der Gegenstelle ihm vorgezeigte Zertifikat echt ist. Dazu m üssen dem mGuard<br/>alle CA-Zertifikate verf ügbar gemacht werden, um mit dem von der Gegenstelle vorge-<br/>zeigten Zertifikat eine Kette zu bilden, bis hin zum Root-Zertifikat.</li> </ul>                                                                                                    |
|                                        | "Verfügbar machen" bedeutet, dass die betreffenden CA-Zertifikate im mGuard installiert sein müssen (siehe "CA-Zertifikate" auf Seite 263) und zusätzlich bei der Konfiguration der betreffenden Anwendung (SSH, HTTPS, VPN) referenziert werden müssen.                                                                                                    |
|                                        | Ob die beiden Verfahren alternativ oder kombiniert zu verwenden sind, wird bei VPN, SSH und HTTPS unterschiedlich gehandhabt.                                                                                                    |
| i                                      | Wenn Sie Passwörter ändern oder Änderungen am Authentifizierungsverfahren vorneh-<br>men, sollten Sie den mGuard anschließenden neu starten, um bestehende Sitzungen mit<br>nicht mehr gültigen Zertifikaten oder Passwörtern sicher zu beenden.                                                                                                    |
| Einschränkung Web-<br>Browser "Safari" | Descriptions Of the instrument of the instrument of the instrument |

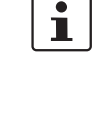

Beachten Sie bei einem administrativen Zugriff zum mGuard mit dem **Web-Browser** "**Safari**" über ein X.509-Zertifikat, dass alle Sub-CA-Zertifikate im Truststore des Web-Browsers installiert seien müssen.

#### Authentifizierung bei SSH

| Die Gegenstelle zeigt<br>vor:                                 | Zertifikat (personenbezogen)<br>von <b>CA signiert</b>                                                                                   | Zertifikat (personenbezo-<br>gen) <b>selbst signiert</b> |
|---------------------------------------------------------------|----------------------------------------------------------------------------------------------------|----------------------------------------------------------|
| Der mGuard authentifi-<br>ziert die Gegenstelle<br>anhand von | $\hat{\mathbf{v}}$                                                                                                    | $\hat{\mathbf{v}}$                                       |
|                                                               | allen CA-Zertifikaten, die<br>mit dem von der Gegenstelle<br>vorgezeigten Zertifikat die<br>Kette bis zum Root-CA-Zerti-<br>fikat bilden | Gegenstellen-Zertifikat                                  |
|                                                               | ggf. PLUS                                                                                                    |                                                          |
|                                                               | Gegenstellen-Zertifikaten,<br>wenn sie als Filter verwendet<br>werden. <sup>1</sup>                                                      |                                                          |

<sup>1</sup> (Siehe "Verwaltung >> Systemeinstellungen" auf Seite 45, "Shell-Zugang" auf Seite 54)

#### Authentifizierung bei HTTPS

| Die Gegenstelle zeigt<br>vor:                                 | Zertifikat (personenbezogen)<br>von <b>CA signiert</b> <sup>1</sup>                                                                      | Zertifikat (personenbezo-<br>gen) selbst signiert |
|---------------------------------------------------------------|----------------------------------------------------------------------------------------------------|---------------------------------------------------|
| Der mGuard authentifi-<br>ziert die Gegenstelle<br>anhand von | $\hat{\mathbf{v}}$                                                                                                    |                                                   |
|                                                               | allen CA-Zertifikaten, die<br>mit dem von der Gegenstelle<br>vorgezeigtem Zertifikat die<br>Kette bis zum Root-CA-Zerti-<br>fikat bilden | Gegenstellen-Zertifikat                           |
|                                                               | ggf. PLUS                                                                                                    |                                                   |
|                                                               | Gegenstellen-Zertifikaten,<br>wenn sie als Filter verwendet<br>werden. <sup>2</sup>                                                      |                                                   |

<sup>1</sup> Die Gegenstelle kann zusätzlich Sub-CA-Zertifikate anbieten. In diesem Fall kann der mGuard mit den angebotenen CA-Zertifikaten und den bei ihm selber konfigurierten CA-Zertifikaten die Vereinigungsmenge bilden, um die Kette zu bilden. Auf jeden Fall muss aber das zugehörige Root-CA-Zertifikat auf dem mGuard zur Verfügung stehen.

<sup>2</sup> (Siehe "Verwaltung >> Web-Einstellungen" auf Seite 73, "Zugriff" auf Seite 74)

#### Authentifizierung bei VPN

| Die Gegenstelle zeigt<br>vor:                                 | Maschinenzertifikat von CA signiert                                                                                                    | Maschinenzertifikat <b>selbst</b><br>signiert |
|---------------------------------------------------------------|----------------------------------------------------------------------------------------------------|-----------------------------------------------|
| Der mGuard authentifi-<br>ziert die Gegenstelle<br>anhand von | $\hat{\mathbf{v}}$                                                                                                    |                                               |
|                                                               | Gegenstellen-Zertifikat                                                                                                    | Gegenstellen-Zertifikat                       |
|                                                               | oder allen CA-Zertifikaten,<br>die mit dem von der Gegen-<br>stelle vorgezeigten Zertifikat<br>die Kette bis zum Root-CA-<br>Zertifikat bilden |                                               |

**ACHTUNG:** Es reicht nicht aus, beim mGuard unter *Authentifizierung* >> *Zertifikate* die zu verwendenden Zertifikate zu installieren. Zusätzlich muss bei den jeweiligen Anwendungen (VPN, SSH, HTTPS) referenziert werden, welche aus dem Pool der in den mGuard importierten Zertifikate jeweils verwendet werden sollen.

i

Das Gegenstellen-Zertifikat für das Authentifizieren einer VPN-Verbindung (bzw. der Tunnel einer VPN-Verbindung) wird im Menü *IPsec VPN >> Verbindungen* installiert.

### 7.4.1 Zertifikatseinstellungen

| uthentifizierung » Zertifikate                               |                                             |  |  |  |
|--------------------------------------------------------------|---------------------------------------------|--|--|--|
| Zertifikatseinstellungen Maschinenzertifikate                | CA-Zertifikate Gegenstellen-Zertifikate CRL |  |  |  |
| Zertifikatseinstellungen                                     | 0                                           |  |  |  |
| Beachte den Gültigkeitszeitraum von Zertifikaten und<br>CRLs | Nein 🔻                                      |  |  |  |
| CRL-Prüfung aktivieren                                       |                                             |  |  |  |
| CRL-Download-Intervall                                       | Nie 🔹                                       |  |  |  |

| Authentifizierung >> Zertifikate >> Zertifikatseinstellungen |                                                                                                    |                                                                                                    |  |  |
|--------------------------------------------------------------|----------------------------------------------------------------------------------------------------|----------------------------------------------------------------------------------------------------|--|--|
| Zertifikatseinstellungen                                     | Die hier vollzogenen Einstellungen beziehen sich auf alle Zertifikate und Zertifikatsketten, die der mGuard prüfen soll. |                                                                                                    |  |  |
|                                                              | Generell ausgenommen davon sind:                                                                                         |                                                                                                    |  |  |
|                                                              | <ul> <li>selbst signierte Zertifikate von Gegenstellen,</li> </ul>                                                       |                                                                                                    |  |  |
|                                                              | <ul> <li>bei VPN: alle Gegens</li> </ul>                                                                                 | stellen-Zertifikate                                                                                                    |  |  |
|                                                              | Beachte den Gültig-<br>keitszeitraum von Zer-<br>tifikaten und CRLs                                                      | Immer                                                                                                    |  |  |
|                                                              |                                                                                                    | Der Gültigkeitszeitraum wird immer beachtet.                                                                                                    |  |  |
|                                                              |                                                                                                    | Nein                                                                                                    |  |  |
|                                                              |                                                                                                    | Angaben in Zertifikaten und CRLs über deren Gültigkeitszeit-<br>raum werden vom mGuard ignoriert.                                                                                                    |  |  |
|                                                              |                                                                                                    | Warte auf Synchronisation der Systemzeit                                                                                                    |  |  |
|                                                              |                                                                                                    | Der in Zertifikaten und CRLs angegebene Gültigkeitszeitraum<br>wird vom mGuard erst dann beachtet, wenn dem mGuard die<br>aktuelle Zeit (Datum und Uhrzeit) bekannt ist, entweder                                                                                                    |  |  |
|                                                              |                                                                                                    | <ul> <li>durch die eingebaute Uhr (bei<br/>TC MGUARD RS4000/RS2000 3G,<br/>TC MGUARD RS4000/RS2000 4G,<br/>FL MGUARD RS2005, FL MGUARD RS4000/RS2000,<br/>FL MGUARD GT/GT, mGuard centerport (Innominate),<br/>FL MGUARD CENTERPORT, FL MGUARD RS, mGuard<br/>delta (Innominate), FL MGUARD SMART2) oder</li> <li>durch Synchronisierung der Systemzeit (siehe "Zeit und<br/>Datum" auf Seite 47).</li> </ul> |  |  |
|                                                              |                                                                                                    | Bis zu diesem Zeitpunkt werden alle zu prüfenden Zertifikate sicherheitshalber als ungültig erachtet.                                                                                                    |  |  |

| Authentifizierung >> Zertifika | ate >> Zertifikatseinstellungen [] |                                                                                                    |  |  |
|--------------------------------|------------------------------------|----------------------------------------------------------------------------------------------------|--|--|
|                                | CRL-Prüfung aktivie-<br>ren        | Bei <b>aktivierter CRL-Prüfung</b> zieht der mGuard die CRL (Cer-<br>tificate Revocation Liste = Zertifikats-Sperrliste) heran und<br>prüft, ob die dem mGuard vorliegenden Zertifikate gesperrt<br>sind oder nicht.                                                                                                    |  |  |
|                                |                                    | CRLs werden von den CAs herausgegeben und enthalten die<br>Seriennummern von Zertifikaten, die gesperrt sind, z. B. wei<br>sie als gestohlen gemeldet worden sind.                                                                                                    |  |  |
|                                |                                    | Auf der Registerkarte <b>CRL</b> (siehe "CRL" auf Seite 267) gebe<br>Sie an, von wo der mGuard die Sperrlisten bekommt.                                                                                                    |  |  |
|                                |                                    | Bei aktivierter CRL-Prüfung ist es notwendig,<br>dass zu jedem <b>Aussteller</b> von Zertifikaten im<br>mGuard eine CRL konfiguriert sein muss. Feh-<br>lende CRLs führen dazu, dass Zertifikate als un-<br>gültig betrachtet werden.                                                                                                    |  |  |
|                                |                                    | Sperrlisten werden mit Hilfe eines entsprechen-<br>den CA-Zertifikats vom mGuard auf Echtheit ge-<br>prüft. Darum müssen alle zu einer Sperrliste gehö-<br>renden CA-Zertifikate (alle Sub-CA-Zertifikate<br>und das Root-Zertifikat) auf dem mGuard impor-<br>tiert sein. Ist die Echtheit einer Sperrliste nicht<br>prüfbar, wird sie vom mGuard so behandelt, als<br>wäre sie nicht vorhanden. |  |  |
|                                |                                    | Ist die Verwendung von Sperrlisten aktiviert und<br>zusätzlich die Beachtung ihrer Gültigkeitszeit-<br>räume aktiviert, gelten Sperrlisten als nicht vor-<br>handen, wenn ihre Gültigkeit laut Systemzeit ab-<br>gelaufen oder noch nicht eingetreten ist.                                                                                                    |  |  |
|                                |                                    | Nach dem Hochladen einer Sperrliste können bis<br>zu 10 Minuten vergehen, bis VPN-Verbindungen,<br>die Zertifikate zur Authentifizierung verwenden,<br>aufgebaut werden.                                                                                                    |  |  |
|                                | CRL-Download-Inter-<br>vall        | Ist die <i>CRL-Prüfung</i> aktiviert (s. o.), wählen Sie hier aus, in welchen Zeitabständen die Sperrlisten heruntergeladen und in Kraft gesetzt werden sollen.                                                                                                    |  |  |
|                                |                                    | Auf der Registerkarte <b>CRL</b> (siehe "CRL" auf Seite 267) geben<br>Sie an, von wo der mGuard die Sperrlisten bezieht.                                                                                                    |  |  |
|                                |                                    | Ist die CRL-Prüfung eingeschaltet, der CRL-Download aber<br>auf <b>Nie</b> gesetzt, muss die CRL manuell in den mGuard gela-<br>den worden sein, damit die CRL-Prüfung gelingen kann.                                                                                                    |  |  |

| ŀ  | \uther                | nticat              | tion » Certificates |                                                   |                                                                                                    |                                                                                |                               |                                                          |                                                                               |
|----|-----------------------|---------------------|---------------------|---------------------------------------------------|----------------------------------------------------------------------------------------------------|--------------------------------------------------------------------------------|-------------------------------|----------------------------------------------------------|-------------------------------------------------------------------------------|
|    | Z                     | ertifi              | ikatseinstellungen  | Maschinenzertifikate                              | CA-Zertifikate                                                                                                    | Gegenstellen-Zertifikate                                                       | CRL                           |                                                          |                                                                               |
|    | Ма                    | schi                | nenzertifikate      | L                                                 |                                                                                                    |                                                                                |                               |                                                          | 0                                                                             |
|    |                       |                     |                     | Kunnana                                           | Tuforma                                                                                                    | tionon zum Zostifikat                                                          |                               |                                                          | -                                                                             |
|    | 5                     | eq.                 | Ð                   | Kurzname                                          | Informa                                                                                                    | uonen zum zertinkat                                                            |                               |                                                          | Immunit                                                                       |
|    |                       |                     |                     | M_1061_261                                        | ± He                                                                                                    | erunterladen D PKCS#12 P                                                       | asswort                       | Hochladen                                                |                                                                               |
|    |                       |                     |                     |                                                   | Subj                                                                                                    | teller: CN=M_1061_261,00=1R,0=R                                                |                               | Incorporation C=DE                                       |                                                                               |
|    |                       |                     |                     |                                                   | Gülti                                                                                                    | a von: Sep 8 09:29:20 2016 GMT                                                 | R,O-RB3 1                     | Incorporation,c-be                                       |                                                                               |
|    |                       | 1                   | ( <del>)</del>      |                                                   | Gülti                                                                                                    | <b>a bis:</b> Sep 14 09:29:20 2014 GMT                                         |                               |                                                          |                                                                               |
|    |                       |                     |                     |                                                   | Finge                                                                                                    | erabdruck MD5: E0:84:25:DD:58:                                                 | 27:D0:41                      | :27:E0:64:16:E4:CE:24:                                   | :27                                                                           |
|    |                       |                     |                     |                                                   | Finge                                                                                                    | erabdruck SHA1: 3D:20:14:B1:B7                                                 | 7:5C:39:6                     | 5:CE:D3:CB:2F:A8:F2:7                                    | C:11:BF:90:88:00                                                              |
|    |                       |                     |                     |                                                   |                                                                                                    |                                                                                | 100105101                     |                                                          |                                                                               |
|    |                       |                     |                     | Mit einem<br>mGuard b<br>eines mG                 | Maschinenze<br>ei der Gegen<br>uards. mit der                                                                                                    | ertifikat, das in den mG<br>stelle. Das Maschinenz<br>m er sich bei der ieweil | uard g<br>zertifika<br>igen G | eladen ist, auth<br>at ist sozusagen<br>iegenstelle ausv | entisiert sich dieser<br>1 der Personalausweis<br>weist.                      |
|    |                       |                     |                     | Weitere E                                         | rläuterungen                                                                                                    | siehe "Authentifizierun                                                        | g >> Z                        | ertifikate" auf Se                                       | eite 254.                                                                     |
|    |                       |                     |                     | Durch das                                         | s Importieren (                                                                                                    | einer PKCS#12-Datei e                                                          | ərhält o                      | der mGuard eine                                          | en privaten Schlüssel                                                         |
|    |                       |                     |                     | und das d                                         | azu gehörige                                                                                                    | Maschinenzertifikat. E                                                         | s könn                        | en mehrere PK                                            | CS#12-Dateien in den                                                          |
|    |                       |                     |                     | mGuard g<br>das gewü                              | eladen werde<br>nschte selbst                                                                                                    | n, so dass der mGuard<br>signierte oder von eine                               | l bei un<br>er CA s           | iterschiedlichen<br>signierte Maschi                     | Verbindungen jeweils                                                          |
|    |                       |                     |                     | den kann,                                         | den kann, um es der Gegenstelle vorzuzeigen.                                                                                                    |                                                                                |                               |                                                          |                                                                               |
|    |                       |                     |                     | Zur Verwe<br>figuration<br>renziert we<br>nutzen. | Zur Verwendung eines an dieser Stelle installierten Maschinenzertifikats muss bei der Ko<br>figuration von Anwendungen (SSH, VPN) <b>zusätzlich</b> auf dieses Maschinenzertifikat refe<br>renziert werden, um es für die jeweilige Verbindung bzw. die jeweilige Fernzugriffsart zu b<br>nutzen.<br>Beispiel für importierte Maschinenzertifikate (s. o). |                                                                                |                               |                                                          | kats muss bei der Kon-<br>schinenzertifikat refe-<br>e Fernzugriffsart zu be- |
|    |                       |                     |                     | Beispiel fü                                       |                                                                                                    |                                                                                |                               |                                                          |                                                                               |
|    |                       |                     |                     |                                                   |                                                                                                    | <b></b> .                                                                      |                               |                                                          |                                                                               |
|    | Auth                  | nen                 | tifizierung >> 2    | Zertifikate >> Mas                                | schinenzerti                                                                                                    |                                                                                |                               |                                                          |                                                                               |
| ľ  | Mas                   | chi                 | nenzertifikate      | Zeigt die<br>Gegenst                              | aktuell impor<br>ellen, z. B. an                                                                                                    | tierten X.509-Zertifikat<br>deren VPN-Gateways,                                | e an, n<br>auswe              | nit dem sich der<br>eist.                                | mGuard gegenüber                                                              |
|    |                       |                     |                     | Um ein (r                                         | neues) Zertif                                                                                                    | ikat zu importieren, g                                                         | gehen                         | Sie wie folgt v                                          | or:                                                                           |
| N  | Neues Maschinenzertif |                     | laschinenzerti      | fikat Vorausse                                    | etzung:                                                                                                    |                                                                                |                               |                                                          |                                                                               |
| In | Importieren           | Die PKCS speichert. | #12 (Dateina        | me = *.p12 oder *.pfx)                            | ist auf                                                                                                    | dem angeschlo                                                                  | ssenen Rechner ge-            |                                                          |                                                                               |
|    |                       |                     |                     | Gehen Sie                                         | e wie folgt vor                                                                                                    | :                                                                              |                               |                                                          |                                                                               |
|    |                       |                     |                     | Klicke                                            | en Sie auf das                                                                                                    | Icon 🛅 Keine Datei                                                             | ausge                         | ewählt, um die l                                         | Datei zu selektieren                                                          |
|    |                       |                     |                     | Gebe     PKCS                                     | n Sie in das F<br>S#12-Datei de                                                                                                    | eid <b>Passwort</b> das Pas<br>schützt ist.                                    | swort                         | ein, mit dem dei                                         | r private Schlüssel der                                                       |
|    |                       |                     |                     | Klicke                                            | en Sie auf das                                                                                                    | Icon <b>† Hochladen</b> .                                                      |                               |                                                          |                                                                               |
|    |                       |                     |                     | Nach<br>fläche                                    | dem Import k<br>e <b>→  Details</b>                                                                                                    | önnen Sie die Details c<br>anzeigen.                                           | les Zer                       | rtifikats über ein                                       | en Klick auf die Schalt-                                                      |
|    |                       |                     |                     |                                                   |                                                                                                    |                                                                                |                               |                                                          |                                                                               |

### 7.4.2 Maschinenzertifikate

#### MGUARD 8.8

|                                               | <ul> <li>Speichern Sie das importierte Zertifikat durch einen Klick auf das Icon Dibernehmen.</li> </ul>                                                                                                    |  |  |  |  |
|-----------------------------------------------|----------------------------------------------------------------------------------------------------|--|--|--|--|
| Kurzname                                      | Beim Importieren eines Maschinenzertifikats wird das CN-Attribut aus dem Subject-Feld<br>des Zertifikats hier als Kurzname vorgeschlagen, sofern das Feld <i>Kurzname</i> bis jetzt leer<br>ist. Dieser Name kann übernommen oder frei geändert werden.                    |  |  |  |  |
|                                               | Sie müssen einen Namen vergeben, den vorgeschlagenen oder einen anderen. Und<br>Namen müssen eindeutig sein, dürfen also nicht doppelt vergeben werden.                                                                                                    |  |  |  |  |
| Verwendung des Kurz-<br>namens                | <ul> <li>Bei der Konfiguration</li> <li>von SSH (Menü Verwaltung &gt;&gt; Systemeinstellungen, Shell-Zugang),</li> <li>von HTTPS (Menü Verwaltung &gt;&gt; Web-Einstellungen, Zugriff) und</li> <li>von VPN-Verbindungen (Menü IPsec VPN &gt;&gt; Verbindungen)</li> </ul> |  |  |  |  |
|                                               | werden die in den mGuard importierten Zertifikate per Auswahlliste angeboten.                                                                                                    |  |  |  |  |
|                                               | In dieser werden die Zertifikate jeweils unter dem Kurznamen angezeigt, den Sie hier auf<br>dieser Seite den einzelnen Zertifikaten geben.                                                                                                    |  |  |  |  |
|                                               | Darum ist eine Namensvergabe zwingend erforderlich.                                                                                                    |  |  |  |  |
| Zertifikats-Kopie erstellen und herunterladen | Aus dem importierten Maschinenzertifikat können Sie eine Kopie erzeugen (z. B. für die Ge-<br>genstelle, so dass diese den mGuard damit authentifizieren kann) und herunterladen. Diese<br>Kopie enthält nicht den privaten Schlüssel und ist deshalb unbedenklich.        |  |  |  |  |
|                                               | Gehen Sie dazu wie folgt vor:                                                                                                    |  |  |  |  |
|                                               | <ul> <li>Klicken Sie in der Zeile des betreffenden Maschinenzertifikats auf das Icon</li></ul>                                                                                                    |  |  |  |  |

• Folgen Sie den Anweisungen in den folgenden Dialogfeldern.

| Au | Authentication » Certificates |                        |                    |                  |                                                                                 |  |  |
|----|-------------------------------|------------------------|--------------------|------------------|---------------------------------------------------------------------------------|--|--|
|    | Zerti                         | fikatseinstellungen Ma | schinenzertifikate | CA-Zertifikate G | zgenstellen-Zertifikate CRL                                                     |  |  |
|    | Vertra                        | uenswürdige CA-Zertifi | kate               |                  | 0                                                                               |  |  |
|    | Seq.                          | $\oplus$               | Kurzname           |                  | Informationen zum Zertifikat                                                    |  |  |
|    |                               |                        | CA-Cert            |                  | Herunterladen 	☐                                                                |  |  |
|    |                               |                        |                    |                  | Subject: CN=KB_RS_4000_3G,O=Inno                                                |  |  |
|    |                               |                        |                    |                  | Aussteller: CN=KB_RS_4000_3G,O=Inno                                             |  |  |
|    | 1                             | (+) <b>1</b>           |                    |                  | Gültig von: Jul 14 12:50:31 2015 GMT                                            |  |  |
|    |                               |                        |                    |                  | Gültig bis: Jul 13 12:50:31 2020 GMT                                            |  |  |
|    |                               |                        |                    |                  | Fingerabdruck MD5: 98:DD:F5:D9:69:BA:90:E8:35:41:62:C2:98:A7:E5:68              |  |  |
|    |                               |                        |                    |                  | Fingerabdruck SHA1: 7E:3E:8F:13:F0:90:80:73:3F:BA:99:06:2F:08:7F:85:D8:6A:0E:9C |  |  |

#### 7.4.3 CA-Zertifikate

CA-Zertifikate sind Zertifikate von Zertifizierungsstellen (CA). CA-Zertifikate dienen dazu, die von Gegenstellen vorgezeigten Zertifikate auf Echtheit zu überprüfen.

Die Überprüfung geschieht wie folgt: Im von der Gegenstelle übertragenen Zertifikat ist der Zertifikatsaussteller (CA) als Aussteller (Issuer) angegeben. Diese Angabe kann mit dem lokal vorliegenden CA-Zertifikat von dem selben Aussteller auf Echtheit überprüft werden. Weitere Erläuterungen siehe "Authentifizierung >> Zertifikate" auf Seite 254.

Beispiel für importierte CA-Zertifikate (s. o).

| Authentifizierung >> Zertifikate >> CA-Zertifikate |                                                                                                    |  |  |  |  |  |
|----------------------------------------------------|----------------------------------------------------------------------------------------------------|--|--|--|--|--|
| Vertauenswürdige CA-Zerti-<br>fikate               | i- Zeigt die aktuell importierten CA-Zertifikate an.                                                                                                    |  |  |  |  |  |
|                                                    | Um ein (neues) Zertifikat zu importieren, gehen Sie wie folgt vor:                                                                                                    |  |  |  |  |  |
| CA-Zertifikat importieren                          | Die Datei (Dateinamen-Erweiterung *.cer, *.pem oder *.crt) ist auf dem angeschlossenen Rechner gespeichert.                                                                                                    |  |  |  |  |  |
|                                                    | Gehen Sie wie folgt vor:                                                                                                    |  |  |  |  |  |
|                                                    | <ul> <li>Klicken Sie auf das Icon  Keine Datei ausgewählt, um die Datei zu selektieren</li> <li>Klicken Sie auf das Icon  Hochladen.</li> </ul>                                                                                    |  |  |  |  |  |
|                                                    | Nach dem Import können Sie die Details des Zertifikats über einen Klick auf die Schalt-<br>fläche – <b>Details</b> anzeigen.                                                                                                    |  |  |  |  |  |
|                                                    | <ul> <li>Speichern Sie das importierte Zertifikat durch einen Klick auf das Icon Die Übernehmen.</li> </ul>                                                                                                    |  |  |  |  |  |
| Kurzname                                           | Beim Importieren eines CA-Zertifikats wird das CN-Attribut aus dem Subject-Feld des Zer-<br>tifikats als Kurzname vorgeschlagen, sofern das Feld Kurzname bis jetzt leer ist. Dieser<br>Name kann übernommen oder geändert werden. |  |  |  |  |  |
|                                                    | Sie müssen einen Namen vergeben. Der Name muss eindeutig ist sein.                                                                                                    |  |  |  |  |  |
|                                                    | Verwendung des Kurznamens                                                                                                    |  |  |  |  |  |
|                                                    | verwendung des Kulzhaniens                                                                                                    |  |  |  |  |  |
|                                                    | Bei der Konfiguration                                                                                                    |  |  |  |  |  |
|                                                    | <ul> <li>von SSH (Menü Verwaltung &gt;&gt; Systemeinstellungen, Shell-Zugang),</li> </ul>                                                                                                    |  |  |  |  |  |

- - Folgen Sie den Anweisungen in den folgenden Dialogfeldern.

| Authentication » Certificates                                                             |                                                                                                    |                                                                                                    |  |  |  |  |  |
|-------------------------------------------------------------------------------------------|----------------------------------------------------------------------------------------------------|----------------------------------------------------------------------------------------------------|--|--|--|--|--|
| Zertifikatseinstellungen Maschinenzertifikate CA-Zertifikate Gegenstellen-Zertifikate CRL |                                                                                                    |                                                                                                    |  |  |  |  |  |
| Vertrauenswürdige Gegenstellen-Zertifikate                                                |                                                                                                    |                                                                                                    |  |  |  |  |  |
| Seq. 🕂 Kurz                                                                               | zname                                                                                                    | Informationen zum Zertifikat                                                                                                    |  |  |  |  |  |
| Clien                                                                                     | lt-Cert                                                                                                    | 🗄 Herunterladen 🗈 🏦 Hochladen 💌                                                                                                    |  |  |  |  |  |
|                                                                                           |                                                                                                    | Subject: CN=Anlage A                                                                                                    |  |  |  |  |  |
|                                                                                           |                                                                                                    | Aussteller: CN=Root-CA mSCpriv                                                                                                    |  |  |  |  |  |
| 1 (+)                                                                                     |                                                                                                    | Gültig von: Apr 9 00:00:00 2015 GMT                                                                                                    |  |  |  |  |  |
| 0 -                                                                                       |                                                                                                    | Gültig bis: Apr 9 00:00:00 2016 GMT                                                                                                    |  |  |  |  |  |
|                                                                                           |                                                                                                    | Fingerabdruck MD5: 26:AD:C8:E2:5F:65:98:C5:D3:51:7D:82:A4:77:5A:29                                                                                                    |  |  |  |  |  |
|                                                                                           |                                                                                                    | Fingerabdruck SHA1: 30:A0:AC:E2:A8:C7:D7:A3:6B:FD:5D:6E:37:F9:3E:D9:DF:A1:9A:48                                                                                                    |  |  |  |  |  |
|                                                                                           | Ein Gegenstellen-Zertifika<br>mGuard ausweist.                                                                                                    | t ist die Kopie des Zertifikats, mit dem sich eine Gegenstelle beim                                                                                                    |  |  |  |  |  |
|                                                                                           | Gegenstellen-Zertifikate haben Sie von Bedienern möglicher Gegenstellen auf vertrauens-<br>würdigem Wege als Datei (Dateinamen-Erweiterung *.cer, *.pem oder *.crt) erhalten. Diese<br>Datei laden Sie in den mGuard, damit die wechselseitige Authentifizierung gelingen kann.<br>Es können die Gegenstellen-Zertifikate mehrerer möglicher Gegenstellen geladen werden                            |                                                                                                    |  |  |  |  |  |
|                                                                                           | Das Gegenstellen-Zertifikat für das Authentifizieren einer VPN-Verbindung (bzw. der Tun-<br>nel einer VPN-Verbindung) wird im Menü <i>IPsec VPN &gt;&gt; Verbindungen</i> installiert.                                                                                                    |                                                                                                    |  |  |  |  |  |
|                                                                                           | Weitere Erläuterungen siehe "Authentifizierung >> Zertifikate" auf Seite 254.                                                                                                    |                                                                                                    |  |  |  |  |  |
|                                                                                           | Beispiel für importierte Gegenstellen-Zertifikate (s. o.)                                                                                                    |                                                                                                    |  |  |  |  |  |
|                                                                                           | te v Comenciallan Zartifikata                                                                                                    |                                                                                                    |  |  |  |  |  |
| Authentilizierung >> Zertilika                                                            | Zoigt die aktuell impertierten Gegenstellen Zertifikete en                                                                                                    |                                                                                                    |  |  |  |  |  |
| stellen-Zertifikate                                                                       |                                                                                                    | ten degenstehen-zentinkate an.                                                                                                    |  |  |  |  |  |
| Neues Zertifikat importie-                                                                | Voraussetzung:                                                                                                    |                                                                                                    |  |  |  |  |  |
| ren                                                                                       | Die Datei (Dateinamen-Erweiterung *.cer, *.pem oder *.crt) ist auf dem angeschlossenen Rechner gespeichert.                                                                                                    |                                                                                                    |  |  |  |  |  |
|                                                                                           | <ul> <li>Gehen Sie wie folgt vor:</li> <li>Klicken Sie auf das Icon  Keine Datei ausgewählt, um die Datei zu selektieren</li> <li>Klicken Sie auf das Icon  Hochladen.<br/>Nach dem Import können Sie die Details des Zertifikats über einen Klick auf die Schal fläche  Details anzeigen.</li> <li>Speichern Sie das importierte Zertifikat durch einen Klick auf das Icon  Ubernehmen.</li> </ul> |                                                                                                    |  |  |  |  |  |
| Kurzname                                                                                  | <ul> <li>Beim Importieren eines Ge<br/>des Zertifikats hier als Kur<br/>ist. Dieser Name kann übe</li> <li>Sie müssen einen Na<br/>Namen müssen einde</li> </ul>                                                                                                    | genstellen-Zertifikats wird das CN-Attribut aus dem Subject-Feld<br>zname vorgeschlagen, sofern das Feld <i>Kurzname</i> bis jetzt leer<br>ernommen oder frei geändert werden.<br>men vergeben, den vorgeschlagenen oder einen anderen. Und<br>eutig sein, dürfen also nicht doppelt vergeben werden. |  |  |  |  |  |

### 7.4.4 Gegenstellen-Zertifikate

#### MGUARD 8.8

| Verwendung des Kurzna-<br>mens                   | Bei der Konfiguration<br>- von SSH (Menü <i>Verwaltung &gt;&gt; Systemeinstellungen, Shell-Zugang</i> ) und<br>- von HTTPS (Menü <i>Verwaltung &gt;&gt; Web-Einstellungen, Zugriff</i> )                                                                    |
|--------------------------------------------------|----------------------------------------------------------------------------------------------------|
|                                                  | werden die in den mGuard importierten Zertifikate per Auswahlliste angeboten. In dieser<br>Auswahlliste werden die Zertifikate jeweils unter dem Kurznamen angezeigt, den Sie hier<br>den Zertifikaten geben. Eine Namensvergabe ist zwingend erforderlich. |
| Zertifikats-Kopie erstellen<br>und herunterladen | Aus dem importierten Gegenstellen-Zertifikat können Sie eine Kopie erzeugen und herun-<br>terladen.                                                                                                    |
|                                                  | Gehen Sie dazu wie folgt vor:                                                                                                    |
|                                                  | • Klicken Sie in der Zeile des betreffenden Gegenstellen-Zertifikats auf das Icon 🞍 He-<br>runterladen.                                                                                                    |

• Folgen Sie den Anweisungen in den folgenden Dialogfeldern.

7.4.5 CRL

| Au                                | uthentifizierung » Zertifikate |                     |                          |          |                        |                |   |  |
|-----------------------------------|--------------------------------|---------------------|--------------------------|----------|------------------------|----------------|---|--|
|                                   | Zertif                         | fikatseinstellungen | Maschinenzertifikate CA- | CRL      |                        |                |   |  |
| Certificate Revocation List (CRL) |                                |                     |                          |          |                        |                | ? |  |
|                                   |                                |                     |                          |          |                        |                |   |  |
|                                   | Seq.                           | $\oplus$            | URL                      | Über VPN | Nächste Aktualisierung | CRL-Aussteller |   |  |
|                                   | 1                              | + <b>i 1</b>        |                          |          |                        |                |   |  |
|                                   |                                |                     |                          |          |                        |                |   |  |

| Authentifizierung >> Zertifika | ierung >> Zertifikate >> CRL                                                                                                    |                                                                                                    |  |  |  |  |  |
|--------------------------------|----------------------------------------------------------------------------------------------------|----------------------------------------------------------------------------------------------------|--|--|--|--|--|
| Certificate Revocation List    | CRL - Certificate Revocation List = Zertifikats-Sperrliste.                                                                                                    |                                                                                                    |  |  |  |  |  |
| (CRL)                          | Die CRL ist eine Liste mit den Seriennummern gesperrter Zertifikate. Diese Seite dient zur Konfiguration der Stellen, von denen der mGuard CRLs herunterladen soll, um sie verwenden zu können. |                                                                                                    |  |  |  |  |  |
|                                | Zertifikate werden nur dann auf Sperrung geprüft, wenn auch die Funktion <b>CRL-Prüfung aktivieren</b> aktiviert wurde (siehe "Zertifikatseinstellungen" auf Seite 259).                        |                                                                                                    |  |  |  |  |  |
|                                | Zu jeden<br>eine CRL<br>dann wird<br>trachtet.                                                                                                    | n <b>Aussteller</b> -Namen, der in zu prüfenden Zertifikaten angegeben wird, muss<br>_ mit dem selben <b>Aussteller</b> -Namen vorhanden sein. Fehlt eine solche CRL,<br>d bei eingeschalteter CRL-Prüfung das zu prüfende Zertifikat als ungültig be-                                                                                       |  |  |  |  |  |
|                                | i                                                                                                    | Nach dem Hochladen einer Sperrliste können bis zu 10 Minuten vergehen,<br>bis VPN-Verbindungen, die Zertifikate zur Authentifizierung verwenden, auf-<br>gebaut werden.                                                                                                    |  |  |  |  |  |
|                                | URL                                                                                                    | Wenn auf der Registerkarte <i>Zertifikatseinstellungen</i> (siehe<br>"Zertifikatseinstellungen" auf Seite 259) unter <b>CRL-Down-</b><br><b>Ioad-Intervall</b> festgelegt ist, dass die CRL regelmäßig neu<br>heruntergeladen werden soll, dann geben Sie hier die URL<br>der CA an, von der der Download von deren CRL stattfinden<br>kann. |  |  |  |  |  |

| Authentifizierung >> Zertifikate >> CRL |                     |                                         |                                                                                                    |  |  |
|-----------------------------------------|---------------------|-----------------------------------------|----------------------------------------------------------------------------------------------------|--|--|
|                                         | Über VPN            | Die Anfrag<br>möglich, ü                | ge des CRL-Download-Servers (URL) wird, wenn<br>ber einen VPN-Tunnel durchgeführt.                                                                                                    |  |  |
|                                         |                     | Bei aktivie<br>ver immer<br>führt, wenr | rter Funktion wird die Kommunikation mit dem Ser-<br>dann über einen verschlüsselten VPN-Tunnel ge-<br>n ein passender VPN-Tunnel verfügbar ist.                                                                                                    |  |  |
|                                         |                     | i                                       | Bei deaktivierter Funktion oder wenn kein passen-<br>der VPN-Tunnel verfügbar ist, wird der Verkehr<br><b>unverschlüsselt über das Standard-Gateway</b><br>gesendet.                                                                                                    |  |  |
|                                         |                     | i                                       | Voraussetzung für die Verwendung der Funktion<br>ist die Verfügbarkeit eines passenden VPN-Tun-<br>nels. Das ist der Fall, wenn der angefragte Server<br>zum Remote-Netzwerk eines konfigurierten VPN-<br>Tunnels gehört und der mGuard eine interne IP-<br>Adresse hat, die zum lokalen Netzwerk desselben<br>VPN-Tunnels gehört. |  |  |
|                                         | Nächste Aktualisie- | Information                             | n, die der mGuard direkt aus der CRL liest:                                                                                                    |  |  |
|                                         | rung                | Zeit und D<br>lich eine n               | atum des Zeitpunktes, zu dem die CA voraussicht-<br>eue CRL veröffentlichen wird.                                                                                                    |  |  |
|                                         |                     | Diese Ang<br>einflusst n                | abe wird weder vom CRL-Download-Intervall be-<br>och berücksichtigt.                                                                                                    |  |  |
|                                         | CRL-Aussteller      | Information                             | n, die der mGuard direkt aus der CRL liest:                                                                                                    |  |  |
|                                         |                     | Zeigt den<br>(Certificate               | Aussteller der betreffenden Zertifikats-Sperrliste<br>e Revocation Liste - CRL).                                                                                                    |  |  |

| Authentifizierung >> Zertifikate >> CRL |                                |                                                                                                    |  |  |  |  |  |
|-----------------------------------------|--------------------------------|----------------------------------------------------------------------------------------------------|--|--|--|--|--|
|                                         | Aktion: CRL-Datei<br>hochladen | Falls die CRL als Datei vorliegt, kann sie auch manuell in den mGuard importiert werden.                                                                                                    |  |  |  |  |  |
|                                         |                                | <ul> <li>Klicken Sie auf das Icon T Keine Datei ausgewählt<br/>und selektieren Sie die gewünschte CRL-Datei. Klicken<br/>Sie anschließend auf die Schaltfläche Öffnen.</li> </ul>                                                                             |  |  |  |  |  |
|                                         |                                | Falls das Icon nicht sichtbar ist, müssen Sie nach<br>dem Einfügen einer neuen Tabellenzeile zu-<br>nächst auf das Icon Dübernehmen klicken.                                                                                                    |  |  |  |  |  |
|                                         |                                | <ul> <li>Klicken Sie anschließend auf das Icon <b>Transform</b> CRL-Datei<br/>hochladen, um die CRL-Datei zu importieren.</li> </ul>                                                                                                    |  |  |  |  |  |
|                                         |                                | <ul> <li>Klicken Sie auf das Icon Die Übernehmen, um die Änder<br/>rungen zu übernehmen.</li> </ul>                                                                                                    |  |  |  |  |  |
|                                         |                                | Es muss immer eine aktuelle CRL-Datei verwen-<br>det werden. Deshalb gehört sie nicht zur mGuard-<br>Konfiguration.                                                                                                    |  |  |  |  |  |
|                                         |                                | Wenn Sie eine mGuard-Konfiguration exportieren<br>und anschließend auf einem anderen mGuard im-<br>portieren, müssen Sie die zugehörige CRL-Datei<br>erneut laden.                                                                                            |  |  |  |  |  |
|                                         |                                | Während eines Firmware-Upgrades können vor-<br>handene CRL-Dateien gelöscht werden. In die-<br>sem Fall werden die CRL-Dateien vom mGuard<br>von der angegebenen URL erneut heruntergela-<br>den. Alternativ kann diese auch manuell hochge-<br>laden werden. |  |  |  |  |  |

MGUARD 8.8

# 8 Menü Netzwerksicherheit

1

Dieses Menü steht **nicht** auf dem **FL MGUARD BLADE-Controller** zur Verfügung. Auf dem **FL MGUARD RS2000, TC MGUARD RS2000 3G, TC MGUARD RS2000 4G** und **FL MGUARD RS2005** steht das Menü in reduzierter Form zur Verfügung.

## 8.1 Netzwerksicherheit >> Paketfilter

Der mGuard beinhaltet eine *Stateful Packet Inspection Firewall*. Die Verbindungsdaten einer aktiven Verbindung werden in einer Datenbank erfasst (connection tracking). Dadurch sind Regeln nur für eine Richtung zu definieren. Dann werden die Daten aus der anderen Richtung der jeweiligen Verbindung, und nur diese, automatisch durchgelassen.

Ein Nebeneffekt ist, dass bestehende Verbindungen bei einer Umkonfiguration nicht abgebrochen werden, selbst wenn eine entsprechende neue Verbindung nicht mehr aufgebaut werden dürfte.

Die unter **Netzwerksicherheit** >> **Paketfilter** konfigurierbaren Firewallregeln werden nicht auf IP-Pakete angewendet, die direkt auf eine IP-Adresse des mGuards gerichtet sind. Sie gelten nur für IP-Verbindungen bzw. IP-Verkehr, der durch den mGuard hindurch geht.

#### Werkseitige Voreinstellung der Firewall

- Alle eingehenden Verbindungen werden verworfen (außer VPN).
- Die Datenpakete aller ausgehenden Verbindungen werden durchgelassen.

Firewall-Regeln an dieser Stelle wirken sich aus auf die Firewall, die immer aktiv ist, mit folgenden Ausnahmen:

- VPN-Verbindungen. Für VPN-Verbindungen werden eigene Firewall-Regeln definiert (siehe "IPsec VPN >> Verbindungen" auf Seite 336, "Firewall" auf Seite 367).
- Benutzer-Firewall. Wenn sich Benutzer anmelden, für die Benutzer-Firewall-Regeln definiert sind, werden vorrangig diese Regeln angewandt (siehe "Netzwerksicherheit >> Benutzerfirewall" auf Seite 306), sekundär die immer aktiven Firewall-Regeln.

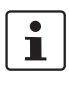

Sind mehrere Firewall-Regeln gesetzt, werden diese in der Reihenfolge der Einträge von oben nach unten abgefragt, bis eine passende Regel gefunden wird. Diese wird dann angewandt. Sollten nachfolgend in der Regelliste weitere Regeln vorhanden sein, die auch passen würden, werden diese ignoriert.

#### Firewall-Einstellungen bei Geräten der RS2000-Serie

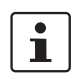

FL MGUARD RS2000, TC MGUARD RS2000 3G, TC MGUARD RS2000 4G und FL MGUARD RS2005 verfügen über eine einfache Firewall-Funktionalität.

Folgende Funktionen werden nicht unterstützt:

- Firewall-Regelsätze können nicht konfiguriert werden.
- MAC-Filter können nicht konfiguriert werden.
- Eine Benutzerfirewall kann nicht konfiguriert werden.
- Hostnamen in IP-Gruppen können nicht verwendet werden.

Hinweis: Konfigurationsprofile, die entsprechende Einstellungen enthalten, können nicht importiert werden.

#### Verwendung von Hostnamen in IP-Gruppen (Firewall-Regeln)

In IP-Gruppen können neben IP-Adressen, IP-Bereichen und Netzwerken auch Hostnamen angegeben werden (DNS-basierte Firewall-Regeln). Die IP-Adressauflösung der Hostnamen erfolgt entsprechend den DNS-Einstellungen des mGuards. Auf diese Weise lassen sich Hostnamen über IP-Gruppen in Firewall-Regeln einsetzen (siehe "IP- und Portgruppen" auf Seite 289).

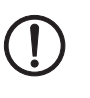

**ACHTUNG:** Bei der Verwendung von Hostnamen besteht grundsätzlich die Gefahr, dass ein Angreifer DNS-Anfragen manipuliert oder blockiert (u. a. *DNS spoofing*). Konfigurieren Sie deshalb im mGuard nur vertrauenswürdige und abgesicherte DNS-Server aus Ihrem internen Firmennetzwerk, um entsprechende Angriffe zu vermeiden.

IP-Gruppen, die Hostnamen enthalten, sollten aus Sicherheitsgründen nicht in Firewall-Regeln verwendet werden, die als Aktion "Verwerfen" oder "Abweisen" ausführen.

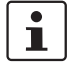

Kann ein Hostname aus einer IP-Gruppe nicht aufgelöst werden, weil z. B. ein DNS-Server nicht konfiguriert wurde oder nicht erreichbar ist, wird dieser Host bei der Regel nicht berücksichtigt. Weitere Einträge in der IP-Gruppe sind davon nicht betroffen und werden berücksichtigt.

### 8.1.1 Eingangsregeln

| Netzwerk | Netzwerksicherheit » Paketfilter |                                     |                             |                          |                     |             |           |   |
|----------|----------------------------------|-------------------------------------|-----------------------------|--------------------------|---------------------|-------------|-----------|---|
| Einga    | angsregeln                       | Ausgangsregeln                      | DMZ Rege                    | lsätze MAC-Filter        | IP- und Portgruppen | Erweitert   |           |   |
| Eingel   | nend                             |                                     |                             |                          |                     |             |           | 0 |
|          |                                  | Allgemeine Firewal                  | I-Einstellung We            | ende das unten angegeber | nen Regelwerk an    |             |           | • |
| Seq.     | $(\div)$                         | Interface                           | Protokoll                   | Von IP                   | Von Port            | Nach IP     | Nach Port |   |
| 1        | ÷                                | Extern                              | • ТСР                       | • 0.0.0.0/0              | ▼ any               | ▼ 0.0.0.0/0 | ▼ any     |   |
| •        | < )                              |                                     |                             |                          |                     |             |           |   |
|          | Ers                              | itelle Log-Einträge für<br>Verbindu | unbekannte 🔲<br>ngsversuche |                          |                     |             |           |   |

| Netzwerksicherheit >> Paket | etfilter >> Eingangsregeln                                                                                                    |                                                                                                    |                                                                                                    |  |  |
|-----------------------------|----------------------------------------------------------------------------------------------------|----------------------------------------------------------------------------------------------------|----------------------------------------------------------------------------------------------------|--|--|
| Eingehend                   | Listet die<br>gen, die                                                                                                    | e eingerichteten l<br>von extern initiie                                                                                                    | Firewall-Regeln auf. Sie gelten für eingehende Datenverbindun-<br>rt wurden.                                                                                                    |  |  |
|                             | Für die mGuard-Geräte der RS2000-Serie gelten gesonderte Firewall-Einstellungen (siehe "Firewall-Einstellungen bei Geräten der RS2000-Serie" auf Seite 271). |                                                                                                    |                                                                                                    |  |  |
|                             | In der we<br>verworfe                                                                                                    | erkseitigen Vorei<br>n.                                                                                                    | nstellung werden alle eingehenden Verbindungen (außer VPN)                                                                                                    |  |  |
|                             | i                                                                                                    | Wenn bei <b>Allg</b><br><i>ne Regelwerk</i><br>Datenpakete a                                                                                                    | emeine Firewall-Einstellung "Wende das unten angegebe-<br>an" ausgewählt ist und keine Regel gesetzt ist, werden die<br>Iller eingehenden Verbindungen (außer VPN) verworfen.                                                                                                    |  |  |
|                             | i                                                                                                    | Der DoS-Schutz des Geräts steht nicht zur Verfügung, wenn bei <b>Allgemeine</b><br><b>Firewall-Einstellung</b> <i>"Alle Verbindungen annehmen"</i> ausgewählt ist (siehe<br>"Flood Protection" auf Seite 304).                           |                                                                                                    |  |  |
|                             |                                                                                                    | Um den DoS-Schutz in diesem Fall bereitzustellen, müssen Sie die Einste<br>lung "Wende das unten angegebene Regelwerk an" auswählen und an-<br>schließend eine Firewall-Regel erstellen, mit der alle Verbindungen<br>angenommen werden. |                                                                                                    |  |  |
|                             | Allgemeine Firewall-<br>Einstellung                                                                                                    |                                                                                                    | Alle Verbindungen annehmen, die Datenpakete aller eingehenden Verbindungen werden angenommen.                                                                                                    |  |  |
|                             |                                                                                                    |                                                                                                    | Alle Verbindungen verwerfen, die Datenpakete aller eingehenden Verbindungen werden verworfen.                                                                                                    |  |  |
|                             |                                                                                                    |                                                                                                    | Nur Ping zulassen, die Datenpakete aller eingehenden Ver-<br>bindungen werden verworfen, mit Ausnahme der Ping-Pakete<br>(ICMP). Diese Einstellung lässt alle Ping-Pakete passieren.<br>Der integrierte Schutz vor Brute-Force-Attacken ist hier aus-<br>nahmsweise nicht wirksam. |  |  |
|                             |                                                                                                    |                                                                                                    | Wende das unten angegebene Regelwerk an, weitere Einstellmöglichkeiten werden eingeblendet.                                                                                                    |  |  |
|                             | Die folge<br><b>Regelwe</b>                                                                                                    | nden Einstellung<br>erk an" eingeste                                                                                                    | gen sind nur sichtbar, wenn " <b>Wende das unten angegebene</b><br>Ilt ist.                                                                                                    |  |  |

| Netzwerksicherheit >> Paketfilter >> Eingangsregeln [] |                                          |                                                                         |                                                                                                    |  |  |
|--------------------------------------------------------|------------------------------------------|-------------------------------------------------------------------------|----------------------------------------------------------------------------------------------------|--|--|
|                                                        | Interface                                | Extern / E                                                              | Extern 2 / Alle                                                                                                    |  |  |
|                                                        |                                          | Gibt an, ù<br>damit sich<br>faces <b>Ext</b><br>nur bei m<br>ler Schnit | über welches Interface die Datenpakete eingehen,<br>h die Regel auf sie bezieht. Mit <b>Alle</b> sind die Inter-<br>tern und <b>Extern 2</b> gemeint. Diese Interfaces stehen<br>iGuard-Modellen mit von außen zugänglicher seriel-<br>ttstelle zur Verfügung. |  |  |
|                                                        | Protokoll                                | <b>Alle</b> bede<br>kolle                                               | eutet: TCP, UDP, ICMP, GRE und andere IP-Proto-                                                                                                    |  |  |
|                                                        | Von IP / Nach IP                         | <b>0.0.0.0/0</b><br>reich anz<br>"CIDR (C                               | bedeutet alle IP-Adressen. Um einen Adressenbe-<br>ugeben, benutzen Sie die CIDR-Schreibweise (siehe<br>lassless Inter-Domain Routing)" auf Seite 26).                                                                                                    |  |  |
|                                                        |                                          | Namen v<br>Namens<br>sen, IP-B<br>sem Nam<br>Portgrupp                  | von IP-Gruppen, sofern definiert. Bei Angabe des<br>einer IP-Gruppe werden die Hostnamen, IP-Adres-<br>ereiche oder Netzwerke berücksichtigt, die unter die-<br>nen gespeichert sind (siehe Registerkarte IP- und<br>pen).                                     |  |  |
|                                                        |                                          | i                                                                       | Werden Hostnamen in IP-Gruppen verwendet,<br>muss der mGuard so konfiguriert sein, dass der<br>Hostname von einem DNS-Server in eine IP-Ad-<br>resse aufgelöst werden kann.                                                                                    |  |  |
|                                                        |                                          |                                                                         | Kann ein Hostname aus einer IP-Gruppe nicht<br>aufgelöst werden, wird dieser Host bei der Regel<br>nicht berücksichtigt. Weitere Einträge in der IP-<br>Gruppe sind davon nicht betroffen und werden<br>berücksichtigt.                                        |  |  |
|                                                        |                                          | 1                                                                       | Auf mGuard-Geräten der RS2000-Serie ist die<br>Verwendung von Hostnamen in IP-Gruppen nicht<br>möglich.                                                                                                    |  |  |
|                                                        | Von Port / Nach Port                     | any beze                                                                | eichnet jeden beliebigen Port.                                                                                                    |  |  |
|                                                        | (Nur bei den Protokollen TCP<br>und UDP) | <b>startport</b><br>reich.                                              | t:endport (z. B. 110:120) bezeichnet einen Portbe-                                                                                                    |  |  |
|                                                        |                                          | Einzelne<br>oder mit o<br>(z. B. 110                                    | Ports können Sie entweder mit der Port-Nummer<br>dem entsprechenden Servicenamen angegeben<br>) für pop3 oder pop3 für 110).                                                                                                    |  |  |
|                                                        |                                          | Namen v<br>Namens o<br>berücksio<br>(siehe Re                           | <b>Yon Portgruppen</b> , sofern definiert. Bei Angabe des<br>einer Portgruppe werden die Ports oder Portbereiche<br>chtigt, die unter diesem Namen gespeichert sind<br>egisterkarte IP- und Portgruppen).                                                      |  |  |
|                                                        |                                          |                                                                         |                                                                                                    |  |  |

| Netzwerksicherheit >> Paket | ketfilter >> Eingangsregeln []                            |                                                                                                    |  |  |  |
|-----------------------------|-----------------------------------------------------------|----------------------------------------------------------------------------------------------------|--|--|--|
|                             | Aktion                                                    | Annehmen bedeutet, die Datenpakete dürfen passieren.                                                                                                    |  |  |  |
|                             |                                                           | <b>Abweisen</b> bedeutet, die Datenpakete werden zurückgewiesen, so dass der Absender eine Information über die Zurückweisung erhält.                                                                                             |  |  |  |
|                             |                                                           | Im Stealth-Modus entspricht <b>Abweisen</b> der Ak-<br>tion <b>Verwerfen</b> .                                                                                                    |  |  |  |
|                             |                                                           | Verwerfen bedeutet, die Datenpakete dürfen nicht passieren.<br>Sie werden verschluckt, so dass der Absender keine Informa-<br>tion über deren Verbleib erhält.                                                                    |  |  |  |
|                             |                                                           | Namen von Regelsätzen, sofern definiert. Bei der Auswahl<br>eines Regelsatzes treten die Firewall-Regeln in Kraft, die<br>unter diesem Regelsatz konfiguriert sind (siehe "Regelsätze"<br>auf Seite 282).                         |  |  |  |
|                             |                                                           | Regelsätze, die IP-Gruppen mit Hostnamen ent-<br>halten, sollten aus Sicherheitsgründen nicht in<br>Firewall-Regeln verwendet werden, die als Aktion<br>"Verwerfen" oder "Abweisen" ausführen.                                    |  |  |  |
|                             |                                                           | Auf mGuard-Geräten der RS2000-Serie ist die Verwendung von Regelsätzen nicht möglich.                                                                                                    |  |  |  |
|                             |                                                           | Namen von Modbus-TCP-Regelsätzen, sofern definiert.<br>Bei der Auswahl eines Modbus-TCP-Regelsatzes treten die<br>Firewall-Regeln in Kraft, die unter diesem Regelsatz konfigu-<br>riert sind (siehe "Modbus TCP" auf Seite 298). |  |  |  |
|                             | Kommentar                                                 | Ein frei wählbarer Kommentar für diese Regel.                                                                                                    |  |  |  |
|                             | Log                                                       | Für jede einzelne Firewall-Regel können Sie festlegen, ob bei<br>Greifen der Regel                                                                                                    |  |  |  |
|                             |                                                           | <ul> <li>das Ereignis protokolliert werden soll - Funktion Log aktivieren</li> </ul>                                                                                                    |  |  |  |
|                             |                                                           | <ul> <li>oder nicht - Funktion Log deaktivieren (werkseitige Vor-<br/>einstellung).</li> </ul>                                                                                                    |  |  |  |
|                             | Log-Einträge für unbe-<br>kannte Verbindungs-<br>versuche | Bei aktivierter Funktion werden alle Verbindungsversuche protokolliert, die nicht von den voranstehenden Regeln erfasst werden. (Werkseitige Voreinstellung: <b>deaktiviert</b> )                                                 |  |  |  |

### 8.1.2 Ausgangsregeln

| Netzwerks | Netzwerksicherheit » Paketfilter |                   |                       |                          |                   |           |                    |
|-----------|----------------------------------|-------------------|-----------------------|--------------------------|-------------------|-----------|--------------------|
| Einga     | ingsregeln                       | Ausgangsregeln    | DMZ Regelsätze        | e MAC-Filter IP          | - und Portgruppen | Erweitert |                    |
| Ausge     | hend                             |                   |                       |                          |                   |           | 0                  |
|           |                                  | Allgemeine Firewa | II-Einstellung Wende  | das unten angegebenen Re | gelwerk an        |           | •                  |
|           |                                  |                   |                       |                          |                   |           |                    |
| Seq.      | $(\pm)$                          | Protokoll         | Von IP                | Von Port                 | Nach IP           | Nach Port | Aktion             |
| Seq.      | ÷                                | Alle              | von IP<br>▼ 0.0.0.0/0 | Von Port                 | 0.0.0/0           | Nach Port | Aktion             |
| 1         | +<br>+                           | Alle              | • 0.0.0/0             | Von Port                 | 0.0.0/0           | Nach Port | Aktion<br>Abweisen |

## Netzwerksicherheit >> Paketfilter >> Ausgangsregeln

| Ausgehend | Listet die eingerichteten Firewall-Regeln auf. Sie gelten für ausgehende Datenverbindun-<br>gen, die von intern initiiert wurden, um mit einer entfernten Gegenstelle zu kommunizie-<br>ren. |                                                                                                    |                                                                                                    |  |  |  |  |
|-----------|----------------------------------------------------------------------------------------------------|----------------------------------------------------------------------------------------------------|----------------------------------------------------------------------------------------------------|--|--|--|--|
|           | Für die m<br>(siehe "F                                                                                                    | Für die mGuard-Geräte der RS2000-Serie gelten gesonderte Firewall-Einstellungen (siehe "Firewall-Einstellungen bei Geräten der RS2000-Serie" auf Seite 271).             |                                                                                                    |  |  |  |  |
|           | In der werkseitigen Voreinstellung ist eine Regel gesetzt, die alle ausgehenden Verbin-<br>dungen zulässt.                                                                                   |                                                                                                    |                                                                                                    |  |  |  |  |
|           | i                                                                                                    | Wenn "Wende das unten angegebene Regelwerk an" ausgewählt ist und keine Regel gesetzt ist, werden die Datenpakete aller ausgehenden Verbir dungen (außer VPN) verworfen. |                                                                                                    |  |  |  |  |
|           | Allgemeine Firewall-<br>Einstellung                                                                                                    |                                                                                                    | Alle Verbindungen annehmen, die Datenpakete aller aus-<br>gehenden Verbindungen werden angenommen.                         |  |  |  |  |
|           |                                                                                                    |                                                                                                    | Alle Verbindungen verwerfen, die Datenpakete aller ausgehenden Verbindungen werden verworfen.                              |  |  |  |  |
|           |                                                                                                    |                                                                                                    | Nur Ping zulassen, die Datenpakete aller ausgehenden N<br>bindungen werden verworfen, mit Ausnahme der Ping-Pak<br>(ICMP). |  |  |  |  |
|           |                                                                                                    |                                                                                                    | Wende das unten angegebene Regelwerk an, blendet weitere Einstellmöglichkeiten ein.                                        |  |  |  |  |
|           | Die folgenden Einstellungen sind nur sichtbar, wenn "Wende das unten angegebene Regelwerk an" eingestellt ist.                                                                               |                                                                                                    |                                                                                                    |  |  |  |  |
|           | Protokol                                                                                                    | I                                                                                                    | Alle bedeutet: TCP, UDP, ICMP, GRE und andere IP-Proto-<br>kolle                                                           |  |  |  |  |

| Netzwerksicherheit >> Paketf | ilter >> Ausgangsregeln                  | []                                                                                                    |                                                                                                    |  |
|------------------------------|------------------------------------------|----------------------------------------------------------------------------------------------------|----------------------------------------------------------------------------------------------------|--|
|                              | Von IP / Nach IP                         | <b>0.0.0.0/0</b> bedeutet alle IP-Adressen. Um einen Adressenbereich anzugeben, benutzen Sie die CIDR-Schreibweise (sieh "CIDR (Classless Inter-Domain Routing)" auf Seite 26). |                                                                                                    |  |
|                              |                                          | Namen<br>Namens<br>sen, IP-E<br>sem Nar<br>Portgrup                                                                                                    | von IP-Gruppen, sofern definiert. Bei Angabe des<br>einer IP-Gruppe werden die Hostnamen, IP-Adres-<br>Bereiche oder Netzwerke berücksichtigt, die unter die-<br>nen gespeichert sind (siehe Registerkarte IP- und<br>pen). |  |
|                              |                                          | i                                                                                                    | Werden Hostnamen in IP-Gruppen verwendet,<br>muss der mGuard so konfiguriert sein, dass der<br>Hostname von einem DNS-Server in eine IP-Ad-<br>resse aufgelöst werden kann.                                                 |  |
|                              |                                          |                                                                                                    | Kann ein Hostname aus einer IP-Gruppe nicht<br>aufgelöst werden, wird dieser Host bei der Regel<br>nicht berücksichtigt. Weitere Einträge in der IP-<br>Gruppe sind davon nicht betroffen und werden<br>berücksichtigt.     |  |
|                              |                                          | i                                                                                                    | Auf mGuard-Geräten der RS2000-Serie ist die<br>Verwendung von Hostnamen in IP-Gruppen nicht<br>möglich.                                                                                                    |  |
|                              | Von Port / Nach Port                     | any beze                                                                                                    | eichnet jeden beliebigen Port.                                                                                                    |  |
|                              | (Nur bei den Protokollen TCP<br>und UDP) | <b>startpor</b><br>reich.                                                                                                    | t:endport (z. B. 110:120) bezeichnet einen Portbe-                                                                                                    |  |
|                              |                                          | Einzelne<br>oder mit<br>(z. B. 110                                                                                                    | Ports können Sie entweder mit der Port-Nummer<br>dem entsprechenden Servicenamen angegeben<br>0 für pop3 oder pop3 für 110).                                                                                                |  |
|                              |                                          | Namen<br>Namens<br>berücksi<br>(siehe Re                                                                                                    | <b>von Portgruppen</b> , sofern definiert. Bei Angabe des<br>einer Portgruppe werden die Ports oder Portbereiche<br>chtigt, die unter diesem Namen gespeichert sind<br>egisterkarte IP- und Portgruppen).                   |  |

| Netzwerksicherheit >> Paket | filter >> Ausgangsregeln                                  | []                                                                                                    |  |  |  |
|-----------------------------|-----------------------------------------------------------|----------------------------------------------------------------------------------------------------|--|--|--|
|                             | Aktion                                                    | Annehmen bedeutet, die Datenpakete dürfen passieren.                                                                                                    |  |  |  |
|                             |                                                           | Abweisen bedeutet, die Datenpakete werden zurückgewie<br>sen, so dass der Absender eine Information über die Zurüc<br>weisung erhält.                                                                                             |  |  |  |
|                             |                                                           | Im Stealth-Modus entspricht <b>Abweisen</b> der Ak-<br>tion <b>Verwerfen</b> .                                                                                                    |  |  |  |
|                             |                                                           | Verwerfen bedeutet, die Datenpakete dürfen nicht passieren.<br>Sie werden verschluckt, so dass der Absender keine Informa-<br>tion über deren Verbleib erhält.                                                                    |  |  |  |
|                             |                                                           | Namen von Regelsätzen, sofern definiert. Bei der Auswahl<br>eines Regelsatzes treten die Firewall-Regeln in Kraft, die<br>unter diesem Regelsatz konfiguriert sind (siehe "Regelsätze"<br>auf Seite 282).                         |  |  |  |
|                             |                                                           | Regelsätze, die IP-Gruppen mit Hostnamen ent-<br>halten, sollten aus Sicherheitsgründen nicht in<br>Firewall-Regeln verwendet werden, die als Aktion<br>"Verwerfen" oder "Abweisen" ausführen.                                    |  |  |  |
|                             |                                                           | Auf mGuard-Geräten der RS2000-Serie ist die Verwendung von Regelsätzen nicht möglich.                                                                                                    |  |  |  |
|                             |                                                           | Namen von Modbus-TCP-Regelsätzen, sofern definiert.<br>Bei der Auswahl eines Modbus-TCP-Regelsatzes treten die<br>Firewall-Regeln in Kraft, die unter diesem Regelsatz konfigu-<br>riert sind (siehe "Modbus TCP" auf Seite 298). |  |  |  |
|                             | Kommentar                                                 | Ein frei wählbarer Kommentar für diese Firewall-Regel.                                                                                                    |  |  |  |
|                             | Log                                                       | Für jede einzelne Firewall-Regel können Sie festlegen, ob bei<br>Greifen der Regel                                                                                                    |  |  |  |
|                             |                                                           | <ul> <li>das Ereignis protokolliert werden soll - Aktion Log aktivie-<br/>ren</li> </ul>                                                                                                    |  |  |  |
|                             |                                                           | <ul> <li>oder nicht - Aktion Log deaktivieren (werkseitige Vorein-<br/>stellung).</li> </ul>                                                                                                    |  |  |  |
|                             | Log-Einträge für unbe-<br>kannte Verbindungs-<br>versuche | Bei aktivierter Funktion werden alle Verbindungsversuche<br>protokolliert, die nicht von den voranstehenden Regeln erfasst<br>werden. (Werkseitige Voreinstellung: <b>deaktiviert</b> )                                           |  |  |  |

#### Menü Netzwerksicherheit

| Netzwerks     | letzwerksicherheit » Paketfilter                                   |                                      |                          |                                                            |             |                      |                         |          |              |          |             |       |
|---------------|--------------------------------------------------------------------|--------------------------------------|--------------------------|------------------------------------------------------------|-------------|----------------------|-------------------------|----------|--------------|----------|-------------|-------|
| Einga         | ngsregeln                                                          | Ausgangsregeln                       | DMZ Re                   | gelsätze I                                                 | MAC-Filter  | IP- und Po           | rtgruppen               | Erweite  | ert          |          |             |       |
| WAN -         | → DMZ                                                              |                                      |                          |                                                            |             |                      |                         |          |              |          |             | ?     |
| Seq.          | $\oplus$                                                           | Protokoll                            | Von IP                   |                                                            | Von Port    |                      | Nach IP                 |          | Nach Port    |          | Aktion      |       |
| 1             | <b>(+)</b>                                                         | ТСР                                  | • 0.0.0.0/               | 0 -                                                        | any         | •                    | 0.0.0/0                 | •        | any          | •        | Annehmen    |       |
| •             |                                                                    |                                      |                          | III                                                        |             |                      |                         |          |              |          |             | Þ.    |
|               | Ers                                                                | stelle Log-Einträge für<br>Verbindun | unbekannte<br>gsversuche | ]                                                          |             |                      |                         |          |              |          |             |       |
| DMZ →         | $DMZ \to LAN$                                                      |                                      |                          |                                                            |             |                      |                         |          |              |          |             |       |
| Seq.          | $\oplus$                                                           | Protokoll                            | Von IP                   |                                                            | Von Port    |                      | Nach IP                 |          | Nach Port    |          | Aktion      |       |
| 1             | ( <del>)</del>                                                     | ТСР                                  | • 0.0.0.0/               | 0 -                                                        | any         | •                    | 0.0.0/0                 | -        | any          | •        | Annehmen    |       |
| •             |                                                                    |                                      |                          | m                                                          |             |                      |                         |          |              |          |             | Þ     |
|               | Ers                                                                | stelle Log-Einträge für<br>Verbindun | unbekannte 🛛             | ]                                                          |             |                      |                         |          |              |          |             |       |
| DMZ →         | WAN                                                                |                                      |                          |                                                            |             |                      |                         |          |              |          |             |       |
| Seq.          | $\oplus$                                                           | Protokoll                            | Von IP                   |                                                            | Von Port    |                      | Nach IP                 |          | Nach Port    |          | Aktion      |       |
| 1             | ÷                                                                  | Alle                                 | ▼ 0.0.0.0/               | 0 -                                                        |             |                      | 0.0.0/0                 | •        |              |          | Annehmen    |       |
| •             |                                                                    |                                      |                          | III                                                        |             |                      |                         |          |              |          |             | 4     |
|               | Ers                                                                | stelle Log-Einträge für<br>Verbindun | unbekannte<br>gsversuche | ]                                                          |             |                      |                         |          |              |          |             |       |
| LAN →         | DMZ                                                                |                                      |                          |                                                            |             |                      |                         |          |              |          |             |       |
| Seq.          | $\oplus$                                                           | Protokoll                            | Von IP                   |                                                            | Von Port    |                      | Nach IP                 |          | Nach Port    |          | Aktion      |       |
| 1             | (±) 🗎                                                              | Alle                                 | • 0.0.0.0/               | 0 -                                                        |             |                      | 0.0.0/0                 | •        |              |          | Annehmen    |       |
| •             | _                                                                  |                                      |                          |                                                            |             |                      |                         |          |              |          |             | ۲     |
|               | Ers                                                                | stelle Log-Eintrage für<br>Verbindun | unbekannte<br>gsversuche | ]                                                          |             |                      |                         |          |              |          |             |       |
| Netzw         | erksiche                                                           | erheit >> Paket                      | filter >> DN             | ١Z                                                         |             |                      |                         |          |              |          |             |       |
| Firewa        | all-Regel                                                          | n für die DMZ                        | Die DMZ                  | ann über e                                                 | einen eige  | enen Satz            | von Fire                | wall-Re  | geln geger   | n Zugrif | fe aus der  | n in- |
| (Nur bei      | TC MGUAF                                                           | RD RS4000 3G,                        | ternen (LA               | N-Interfac                                                 | e) und de   | m externe            | en Netz (V              | VAN-In   | terface) abo | gesiche  | ert werden. | . Die |
| FL MGU        | TC MGUARD RS4000 4G,<br>FL MGUARD RS4004,<br>FL MGUARD CENTERPORT) |                                      |                          | men.                                                       |             | ner mogili           |                         | nungen   | ues nelzw    | erkver   | kenis gen   | enn   |
| $WAN \to DMZ$ |                                                                    |                                      |                          | Wenn keine Regel gesetzt ist, werden die Datenpakete aller |             |                      |                         |          | aller        |          |             |       |
|               |                                                                    |                                      |                          |                                                            | ein<br>(= ' | igehende<br>Werksein | n Verbind<br>stellung). | ungen    | (außer VPN   | l) verw  | orfen       |       |
| DMZ –         | DMZ  ightarrow LAN                                                 |                                      |                          |                                                            | We          | enn keine            | Regel ge                | setzt is | t, werden d  | lie Date | enpakete a  | aller |
|               |                                                                    |                                      |                          |                                                            | aus<br>(= ' | Werksein             | stellung).              | Jungen   | (auber vP    | verv     | VUIEII      |       |
| DMZ –         | → WAN                                                              |                                      |                          |                                                            | Pe          | r Werksei            | nstellung               | ist eine | e Regel ges  | etzt, di | e alle auso | ge-   |
|               |                                                                    |                                      |                          |                                                            | hei         | nden Verl            | bindungei               | n zuläss | st.          |          |             |       |

### 8.1.3 DMZ

| Netzwerksicherheit >> Paket             | filter >> DMZ []                      | Netzwerksicherheit >> Paketfilter >> DMZ []                                                                                                    |                                                                             |  |  |  |  |
|-----------------------------------------|---------------------------------------|----------------------------------------------------------------------------------------------------|-----------------------------------------------------------------------------|--|--|--|--|
| $\textbf{LAN} \rightarrow \textbf{DMZ}$ |                                       | Per Werkseinstellung ist eine Regel gese<br>lenden Verbindungen zulässt.                                                                                                    | tzt, die alle einge-                                                        |  |  |  |  |
|                                         | Protokoll                             | Alle bedeutet: TCP, UDP, ICMP, GRE und andere IP-Proto-<br>kolle                                                                                                    |                                                                             |  |  |  |  |
|                                         | Von IP / Nach IP                      | <b>0.0.0.0/0</b> bedeutet alle IP-Adressen. Um einen Adressenbe-<br>reich anzugeben, benutzen Sie die CIDR-Schreibweise (siehe<br>"CIDR (Classless Inter-Domain Routing)" auf Seite 26).                                                               |                                                                             |  |  |  |  |
|                                         |                                       | Namen von IP-Gruppen, sofern definiert. Bei Angabe de<br>Namens einer IP-Gruppe werden die Hostnamen, IP-Adre<br>sen, IP-Bereiche oder Netzwerke berücksichtigt, die unter<br>sem Namen gespeichert sind (siehe Registerkarte IP- une<br>Portgruppen). |                                                                             |  |  |  |  |
|                                         |                                       | Werden Hostnamen in IP-Grup<br>muss der mGuard so konfigurie<br>Hostname von einem DNS-Ser<br>resse aufgelöst werden kann.                                                                                                    | pen verwendet,<br>ert sein, dass der<br>ver in eine IP-Ad-                  |  |  |  |  |
|                                         |                                       | Kann ein Hostname aus einer I<br>aufgelöst werden, wird dieser H<br>nicht berücksichtigt. Weitere Ei<br>Gruppe sind davon nicht betrof<br>berücksichtigt.                                                                                              | P-Gruppe nicht<br>łost bei der Regel<br>nträge in der IP-<br>fen und werden |  |  |  |  |
|                                         | Von Port / Nach Port                  | any bezeichnet jeden beliebigen Port.                                                                                                    |                                                                             |  |  |  |  |
|                                         | (Nur bei den Protokollen TCP und UDP) | startport:endport (z. B. 110:120) bezeichnet einen Portbereich.                                                                                                    |                                                                             |  |  |  |  |
|                                         |                                       | Einzelne Ports können Sie entweder mit o<br>oder mit dem entsprechenden Servicena<br>z. B. 110 für pop3 oder pop3 für 110).                                                                                                    | ler Port-Nummer<br>men angegeben                                            |  |  |  |  |
|                                         |                                       | Namen von Portgruppen, sofern definiert. Bei Angabe de<br>Namens einer Portgruppe werden die Ports oder Portbereic<br>berücksichtigt, die unter diesem Namen gespeichert sind<br>(siehe Registerkarte IP- und Portgruppen).                            |                                                                             |  |  |  |  |

| Netzwerksicherheit >> Paket | Netzwerksicherheit >> Paketfilter >> DMZ []               |                                                                                                    |  |  |  |  |
|-----------------------------|-----------------------------------------------------------|----------------------------------------------------------------------------------------------------|--|--|--|--|
|                             | Aktion                                                    | Annehmen bedeutet, die Datenpakete dürfen passieren.                                                                                                    |  |  |  |  |
|                             |                                                           | <b>Abweisen</b> bedeutet, die Datenpakete werden zurückgewiesen, so dass der Absender eine Information über die Zurückweisung erhält.                                                                                             |  |  |  |  |
|                             |                                                           | Im Stealth-Modus entspricht <b>Abweisen</b> der Ak-<br>tion <b>Verwerfen</b> .                                                                                                    |  |  |  |  |
|                             |                                                           | Verwerfen bedeutet, die Datenpakete dürfen nicht passieren.<br>Sie werden verschluckt, so dass der Absender keine Informa-<br>tion über deren Verbleib erhält.                                                                    |  |  |  |  |
|                             |                                                           | Namen von Regelsätzen, sofern definiert. Bei der Auswahl<br>eines Regelsatzes treten die Firewall-Regeln in Kraft, die<br>unter diesem Regelsatz konfiguriert sind (siehe "Regelsätze"<br>auf Seite 282).                         |  |  |  |  |
|                             |                                                           | Regelsätze, die IP-Gruppen mit Hostnamen ent-<br>halten, sollten aus Sicherheitsgründen nicht in<br>Firewall-Regeln verwendet werden, die als Aktion<br>"Verwerfen" oder "Abweisen" ausführen.                                    |  |  |  |  |
|                             |                                                           | Namen von Modbus-TCP-Regelsätzen, sofern definiert.<br>Bei der Auswahl eines Modbus-TCP-Regelsatzes treten die<br>Firewall-Regeln in Kraft, die unter diesem Regelsatz konfigu-<br>riert sind (siehe "Modbus TCP" auf Seite 298). |  |  |  |  |
|                             | Kommentar                                                 | Ein frei wählbarer Kommentar für diese Regel.                                                                                                    |  |  |  |  |
|                             | Log                                                       | Für jede einzelne Firewall-Regel können Sie festlegen, ob bei<br>Greifen der Regel                                                                                                    |  |  |  |  |
|                             |                                                           | <ul> <li>das Ereignis protokolliert werden soll - Aktion Log aktivie-<br/>ren</li> </ul>                                                                                                    |  |  |  |  |
|                             |                                                           | <ul> <li>oder nicht - Aktion Log deaktivieren (werkseitige Voreinstellung).</li> </ul>                                                                                                    |  |  |  |  |
|                             | Log-Einträge für unbe-<br>kannte Verbindungs-<br>versuche | Bei aktivierter Funktion werden alle Verbindungsversuche<br>protokolliert, die nicht von den voranstehenden Regeln erfasst<br>werden. (Werkseitige Voreinstellung: <b>deaktiviert</b> )                                           |  |  |  |  |

#### 8.1.4 Regelsätze

| N | Netzwerksicherheit » Paketfilter |               |                 |                                                 |           |                         |  |
|---|----------------------------------|---------------|-----------------|-------------------------------------------------|-----------|-------------------------|--|
|   | Einga                            | ngsregeln Aus | gangsregeln DMZ | Regelsätze MAC-Filter IP- und Portgruppen       | Erweitert |                         |  |
|   | Regels                           | ätze          |                 |                                                 |           | 0                       |  |
|   | Seq.                             | ( + )         | Initialer Modus | Schaltender Service-Eingang oder VPN-Verbindung | Zustand   | Ein beschreibender Name |  |
|   | 1                                | ⊕∎ ∕ ► ■      | Aktiv           | ▼ OpenVPN-Connection_0: ▼                       | Aktiv     | FW_Rule_1               |  |
|   | 2                                | ⊕∎ ∕ ► ■      | Aktiv           | ▼ Service-Eingang/CMD 3 ▼                       | Aktiv     | FW_Rule_2               |  |
|   |                                  |               |                 |                                                 |           |                         |  |

Firewall-Regelsätze werden dazu verwendet, Firewall-Regeln in einem Regelsatz zusammenzufassen. Diese können dann über den Regelsatz gemeinsam aktiviert oder deaktiviert werden.

Ein Regelsatz – und damit alle darin konfigurierten Firewall-Regeln – könnte z. B. über einen Ein-/Aus-Schalter oder eine aufgebaute VPN-Verbindung gesteuert werden (siehe "Verwaltung >> Service I/O" auf Seite 122).

1

#### Hinweise zur Verwendung von Regelsätzen, die nur temporär aktiviert werden

In Firewall-Regelsätzen, die nur temporär aktiviert werden (z. B. über einen Schalter gesteuert), sollten immer sogenannte "**Allow-Regeln**" (Aktion = Annehmen) verwendet werden:

- Der Regelsatz wird aktiviert, um die konfigurierten Verbindungen zu erlauben.
- Der Regelsatz wird deaktiviert, um die konfigurierten Verbindungen zu blockieren.

"**Deny-Regeln**" (Aktion = Abweisen/Verwerfen) sollten in temporär geltenden Regelsätzen nicht verwendet werden, da entsprechende bereits bestehende Datenverbindungen mit der Aktivierung des Regelsatzes nicht automatisch beendet würden.

1

Wenn eine Verbindung, die zu einem Firewall-Regelsatz passt, aufgebaut worden ist und diese Verbindung kontinuierlich Datenverkehr erzeugt, dann kann es sein, dass das Deaktivieren des Firewall-Regelsatzes diese Verbindung nicht wie erwartet unterbricht.

Das ist so, weil der (ausgehende) Response von einem Dienst auf der LAN-Seite einen Eintrag in der Verbindungsverfolgungs-Tabelle (Connection Tracking Table) erzeugt, der einen anderen (eingehenden) Request von einem Peer außerhalb ermöglicht. Dieser Peer passiert die Firewall mit den selben Verbindungsparametern, ist aber nicht mit dem Firewall-Regelsatz verbunden.

Es gibt zwei Wege, den mGuard so einzurichten, dass er mit dem Ausschalten eines Firewall-Regelsatzes auch die zugehörigen Verbindungen unterbricht.

- Aktivieren Sie unter Netzwerksicherheit >> Paketfilter >> Erweitert die Option "Erlaube TCP-Verbindungen nur mit SYN".
- Blockieren Sie in der Firewall die ausgehenden Verbindungen, die über den Port laufen, den die eingehenden Verbindungen als Ziel haben.

Wenn z B. der Regelsatz an Port 22 eingehenden Datenverkehr ermöglicht, dann kann man eine Ausgangs-Regel einrichten, die jeden Datenverkehr deaktiviert, der von Port 22 kommt.

#### Menü Netzwerksicherheit

| Netzwerksicherheit >> Paket                                                       | Netzwerksicherheit >> Paketfilter >> Regelsätze         |                                                                                                    |  |  |  |  |
|-----------------------------------------------------------------------------------|---------------------------------------------------------|----------------------------------------------------------------------------------------------------|--|--|--|--|
| Regelsätze                                                                        | Initialer Modus                                         | Deaktiviert / Aktiv / Inaktiv                                                                                                    |  |  |  |  |
| (Dieser Menüpunkt gehört nicht zum<br>Funktionsumfang von<br>TC MGUARD RS2000 3G, |                                                         | Bestimmt den Ausgangszustand des Firewall-Regelsatzes nach einer Neukonfiguration oder einem Neustart.                                                                                                    |  |  |  |  |
| TC MGUARD RS2000 4G,<br>FL MGUARD RS2005,<br>FL MGUARD RS2000.)                   |                                                         | Die "Aktiv/Inaktiv"-Einstellung wirkt sich nur bei einem ange-<br>schlossenen Taster aus, Wenn die Firewall-Regelsätze über<br>einen Schalter oder eine VPN-Verbindung gesteuert werden,<br>haben diese Vorrang. |  |  |  |  |
|                                                                                   |                                                         | Bei der Einstellung "Deaktiviert" kann der Firewall-Regelsatz<br>nicht dynamisch aktiviert werden. Der Firewall-Regelsatz<br>bleibt bestehen, hat aber keinen Einfluss.                                          |  |  |  |  |
|                                                                                   | Schaltender Service-<br>Eingang oder VPN-<br>Verbindung | Service-Eingang CMD 1-3, VPN-Verbindung                                                                                                    |  |  |  |  |
|                                                                                   |                                                         | Der Firewall-Regelsatz kann über einen Taster/Schalter oder<br>über eine VPN-Verbindung geschaltet werden.                                                                                                    |  |  |  |  |
|                                                                                   |                                                         | Der Taster/Schalter muss an einen der Servicekontakte (CMD 1-3) angeschlossenen sein.                                                                                                    |  |  |  |  |
|                                                                                   | Zustand                                                 | Gibt den aktuellen Status wieder.                                                                                                    |  |  |  |  |
|                                                                                   | Ein beschreibender<br>Name                              | Sie können den Firewall-Regelsatz frei benennen bzw. umbenennen.                                                                                                    |  |  |  |  |
|                                                                                   | Regelsatz aktivieren /                                  | Aktivieren / Inaktivieren                                                                                                    |  |  |  |  |
|                                                                                   | inaktivieren                                            | Sie können den Regelsatz durch einen Klick auf die Icons ►<br>Aktivieren und ■ Inaktivieren aktivieren oder außer Kraft<br>setzen.                                                                               |  |  |  |  |
| Editieren                                                                         | Nach Klicken auf das Icon                               | Zeile bearbeiten erscheint folgende Registerkarte:                                                                                                    |  |  |  |  |

Netzwerksicherheit » Paketfilter » FW\_Rule\_1

| Regelsatz                                       |                       |             |           |                                |  |
|-------------------------------------------------|-----------------------|-------------|-----------|--------------------------------|--|
| Allgemein                                       |                       |             |           | 0                              |  |
| Ein beschreibender Name                         | FW_Rule_1             |             |           |                                |  |
| Initialer Modus                                 | Aktiv                 |             |           | •                              |  |
| Schaltender Service-Eingang oder VPN-Verbindung | OpenVPN-Connection_01 |             |           | •                              |  |
| Invertierte Logik verwenden                     |                       |             |           |                                |  |
| Token für SMS-Steuerung                         |                       |             |           |                                |  |
| Timeout zur Deaktivierung                       | 0:00:00               |             |           | Sekunden (hh:mm:ss)            |  |
| Firewall-Regeln                                 |                       |             |           |                                |  |
| Seq. 🕂 Protokoll Von I                          | P Von Port            | Nach IP     | Nach Port | Aktion                         |  |
| 1 (+) TCP + 0.0.1                               | 0.0/0 🔹 any           | ▼ 0.0.0.0/0 | ▼ any     | <ul> <li>✓ Annehmen</li> </ul> |  |
| •                                               | III                   |             |           | ۴.                             |  |

| Netzwerksicherheit >> Paketfilter >> Regelsätze [] |                                  |                                                                                                    |  |  |  |
|----------------------------------------------------|----------------------------------|----------------------------------------------------------------------------------------------------|--|--|--|
| Allgemein                                          | Ein beschreibender<br>Name       | Sie können den Firewall-Regelsatz frei benennen bzw. umbe-<br>nennen.                                                                                                    |  |  |  |
|                                                    | Initialer Modus                  | Deaktiviert / Aktiv / Inaktiv                                                                                                    |  |  |  |
|                                                    |                                  | Bestimmt den Ausgangszustand des Firewall-Regelsatzes nach einer Neukonfiguration oder einem Neustart.                                                                                                    |  |  |  |
|                                                    |                                  | Die "Aktiv/Inaktiv"-Einstellung wirkt sich nur bei einem ange-<br>schlossenen Taster aus, Wenn die Firewall-Regelsätze über<br>eine Schalter oder eine VPN-Verbindung gesteuert werden,<br>haben diese Vorrang.              |  |  |  |
|                                                    |                                  | Bei der Einstellung "Deaktiviert" kann der Firewall-Regelsatz<br>nicht dynamisch aktiviert werden. Sie bleibt bestehen, hat<br>aber keinen Einfluss.                                                                         |  |  |  |
|                                                    | Schaltender Service-             | Service-Eingang CMD 1-3, VPN-Verbindung                                                                                                    |  |  |  |
|                                                    | Eingang oder VPN-<br>Verbindung  | Der Firewall-Regelsatz kann über einen Taster/Schalter oder<br>über eine VPN-Verbindung geschaltet werden.                                                                                                    |  |  |  |
|                                                    |                                  | Der Taster/Schalter muss an einen der Servicekontakte (CMD 1-3) angeschlossenen sein.                                                                                                    |  |  |  |
|                                                    | Invertierte Logik ver-<br>wenden | Kehrt das Verhalten des angeschlossenen Tasters/Schalters oder der schaltenden VPN-Verbindung um.                                                                                                    |  |  |  |
|                                                    |                                  | Wenn der schaltende Service-Eingang als Ein-/Aus-Schalter<br>konfiguriert ist, kann er z. B. einen Firewall-Regelsatz ein und<br>gleichzeitig einen anderen ausschalten. Das gleich gilt für<br>schaltende VPN-Verbindungen. |  |  |  |
|                                                    | Token für SMS-Steue-<br>rung     | Nur verfügbar beim TC MGUARD RS4000 3G,<br>TC MGUARD RS4000 4G.                                                                                                    |  |  |  |
|                                                    |                                  | Eingehende SMS können dazu benutzt werden, Firewall-Re-<br>gelsätze zu aktivieren oder zu inaktivieren. Die SMS muss das<br>Kommando "fwrules/active" bzw. "fwrules/inactive" gefolgt<br>von dem Token enthalten.            |  |  |  |
|                                                    | Timeout zur Deaktivie-<br>rung   | Aktivierte Firewall-Regelsätze werden nach Ablauf dieser Zeit deaktiviert.                                                                                                    |  |  |  |
|                                                    |                                  | Bei 0 ist diese Einstellung abgeschaltet.                                                                                                    |  |  |  |
|                                                    |                                  | Zeit in hh:mm:ss (maximal 1 Tag)                                                                                                    |  |  |  |
|                                                    |                                  | Die Eingabe kann aus Sekunden [ss], Minuten und Sekunden<br>[mm:ss] oder Stunden, Minuten und Sekunden [hh:mm:ss]<br>bestehen.                                                                                               |  |  |  |
| Firewall-Regeln                                    | Protokoll                        | Alle bedeutet: TCP, UDP, ICMP, GRE und andere IP-Proto-<br>kolle.                                                                                                    |  |  |  |

| Netzwerksicherheit >> Paketfilter >> Regelsätze [] |                                       |                                                                                                    |                                                                                                    |  |  |  |
|----------------------------------------------------|---------------------------------------|----------------------------------------------------------------------------------------------------|----------------------------------------------------------------------------------------------------|--|--|--|
|                                                    | Von IP                                | <ul> <li>0.0.0.0/0 bedeutet alle IP-Adressen. Um einen Adressenbe<br/>reich anzugeben, benutzen Sie die CIDR-Schreibweise (sieh<br/>"CIDR (Classless Inter-Domain Routing)" auf Seite 26).</li> <li>Namen von IP-Gruppen, sofern definiert. Bei Angabe des<br/>Namens einer IP-Gruppe werden die Hostnamen, IP-Adressen, IP-Bereiche oder Netzwerke berücksichtigt, die unter die<br/>sem Namen gespeichert sind (siehe Registerkarte IP- und<br/>Portgruppen).</li> </ul> |                                                                                                    |  |  |  |
|                                                    |                                       |                                                                                                    |                                                                                                    |  |  |  |
|                                                    |                                       | i                                                                                                    | Werden Hostnamen in IP-Gruppen verwendet,<br>muss der mGuard so konfiguriert sein, dass der<br>Hostname von einem DNS-Server in eine IP-Ad-<br>resse aufgelöst werden kann.                                             |  |  |  |
|                                                    |                                       |                                                                                                    | Kann ein Hostname aus einer IP-Gruppe nicht<br>aufgelöst werden, wird dieser Host bei der Regel<br>nicht berücksichtigt. Weitere Einträge in der IP-<br>Gruppe sind davon nicht betroffen und werden<br>berücksichtigt. |  |  |  |
|                                                    | Von Port / Nach Port                  | any beze                                                                                                    | eichnet jeden beliebigen Port.                                                                                                    |  |  |  |
|                                                    | (Nur bei den Protokollen TCP und UDP) | <b>startpor</b><br>reich.                                                                                                    | t:endport (z. B. 110:120) bezeichnet einen Portbe-                                                                                                    |  |  |  |
|                                                    |                                       | Einzelne<br>oder mit<br>(z. B. 110                                                                                                    | Ports können Sie entweder mit der Port-Nummer<br>dem entsprechenden Servicenamen angegeben<br>) für pop3 oder pop3 für 110).                                                                                            |  |  |  |
|                                                    |                                       | Namen v<br>Namens<br>berücksie<br>(siehe Re                                                                                                    | <b>von Portgruppen,</b> sofern definiert. Bei Angabe des<br>einer Portgruppe werden die Ports oder Portbereiche<br>chtigt, die unter diesem Namen gespeichert sind<br>egisterkarte IP- und Portgruppen).                |  |  |  |

| Netzwerksicherheit >> Paketfilter >> Regelsätze [] |           |                                                                                                    |  |  |
|----------------------------------------------------|-----------|----------------------------------------------------------------------------------------------------|--|--|
|                                                    | Aktion    | Annehmen bedeutet, die Datenpakete dürfen passieren.                                                                                                    |  |  |
|                                                    |           | <b>Abweisen</b> bedeutet, die Datenpakete werden zurückgewiesen, so dass der Absender eine Information über die Zurückweisung erhält.                                                                                             |  |  |
|                                                    |           | Im Stealth-Modus entspricht Abweisen der Ak-<br>tion Verwerfen.                                                                                                    |  |  |
|                                                    |           | Verwerfen bedeutet, die Datenpakete dürfen nicht passieren.<br>Sie werden verschluckt, so dass der Absender keine Informa-<br>tion über deren Verbleib erhält.                                                                    |  |  |
|                                                    |           | Namen von Regelsätzen, sofern definiert. Bei der Auswahl<br>eines Regelsatzes treten die Firewall-Regeln in Kraft, die<br>unter diesem Regelsatz konfiguriert sind (siehe "Regelsätze"<br>auf Seite 282).                         |  |  |
|                                                    |           | Regelsätze, die IP-Gruppen mit Hostnamen ent-<br>halten, sollten aus Sicherheitsgründen nicht in<br>Firewall-Regeln verwendet werden, die als Aktion<br>"Verwerfen" oder "Abweisen" ausführen.                                    |  |  |
|                                                    |           | Namen von Modbus-TCP-Regelsätzen, sofern definiert.<br>Bei der Auswahl eines Modbus-TCP-Regelsatzes treten die<br>Firewall-Regeln in Kraft, die unter diesem Regelsatz konfigu-<br>riert sind (siehe "Modbus TCP" auf Seite 298). |  |  |
|                                                    | Kommentar | Ein frei wählbarer Kommentar für diese Regel.                                                                                                    |  |  |
|                                                    | Log       | Für jede Firewall-Regel können Sie festlegen, ob bei Greifen der Regel                                                                                                    |  |  |
|                                                    |           | <ul> <li>das Ereignis protokolliert werden soll – Funktion Log aktivieren</li> </ul>                                                                                                    |  |  |
|                                                    |           | <ul> <li>oder nicht – Funktion Log deaktivieren (werkseitig vorein-<br/>gestellt).</li> </ul>                                                                                                    |  |  |

8.1.5 MAC-Filter

| Netzwerksicherheit » Paketfilter                                                                                                    |       |                   |                   |                    |          |           |   |
|----------------------------------------------------------------------------------------------------|-------|-------------------|-------------------|--------------------|----------|-----------|---|
| Eingangsregeln         Ausgangsregeln         DMZ         Regelsätze         MAC-Filter         IP- und Portgruppen         Erweitert |       |                   |                   |                    |          |           |   |
| Einge                                                                                                    | ehend |                   |                   |                    |          |           | ? |
| Seq                                                                                                    | - (+) | Quell-MAC         | Ziel-MAC          | Ethernet-Protokoll | Aktion   | Kommentar |   |
| 1                                                                                                    | ÷     | XX:XX:XX:XX:XX:XX | XX:XX:XX:XX:XX:XX | %any               | Annehmen |           |   |
| Ausg                                                                                                    | ehend |                   |                   |                    |          |           |   |
| Seq                                                                                                    | ÷     | Quell-MAC         | Ziel-MAC          | Ethernet-Protokoll | Aktion   | Kommentar |   |
| 1                                                                                                    | ÷     | XX:XX:XX:XX:XX:XX | XXXXXXXXXXXXXXX   | %any               | Annehmen |           |   |

Der MAC-Filter "Eingehend" wird auf Frames angewendet, die der mGuard an der WAN-Schnittstelle empfängt. Der MAC-Filter "Ausgehend" wird auf Frames angewendet, die der mGuard an der LAN-Schnittstelle empfängt. Datenpakete, die bei Modellen mit serieller Schnittstelle<sup>1</sup> per Modemverbindung ein- bzw. ausgehen, werden vom MAC-Filter nicht erfasst, weil hier kein Ethernet-Protokoll angewendet wird.

Im *Stealth*-Modus können neben dem Paketfilter (Layer 3/4), der den Datenverkehr z. B. nach ICMP-Nachrichten oder TCP/UDP-Verbindungen filtert, zusätzlich MAC-Filter (Layer 2) gesetzt werden. Ein MAC-Filter (Layer 2) filtert nach MAC-Adressen und Ethernet-Protokollen.

Im Gegensatz zum Paketfilter ist der MAC-Filter stateless. Wenn Regeln eingeführt werden, müssen ebenfalls entsprechende Regeln für die Gegenrichtung erstellt werden. Wenn keine Regel gesetzt ist, sind alle ARP- und IP-Pakete erlaubt.

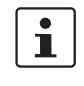

Achten Sie auf die Hinweise auf dem Bildschirm, wenn Sie MAC-Filterregeln setzen. Die hier angegebenen Regeln haben Vorrang gegenüber den Paketfilter-Regeln. Der MAC-Filter unterstützt keine Logging Funktionalität.

| Netzwerksicherheit >> Paketfilter >> MAC-Filter                                                                                                    |                    |                                                                                                    |  |  |
|----------------------------------------------------------------------------------------------------|--------------------|----------------------------------------------------------------------------------------------------|--|--|
| Eingehend<br>(Dieser Menüpunkt gehört nicht zum<br>Funktionsumfang von<br>TC MGUARD RS2000 3G,<br>TC MGUARD RS2000 4G,<br>FL MGUARD RS2005,<br>FL MGUARD RS2000.) | Quell-MAC          | xx:xx:xx:xx:xx steht für alle MAC-Adressen.                                                                                                    |  |  |
|                                                                                                    | Ziel-MAC           | xx:xx:xx:xx:xx steht für alle MAC-Adressen.<br>Der Wert ff:ff:ff:ff:ff:ff ist die Broadcast MAC- Adresse, an die<br>z. B. alle ARP-Anfragen geschickt werden.                                            |  |  |
|                                                                                                    | Ethernet-Protokoll | <ul> <li>%any steht für alle Ethernet-Protokolle.</li> <li>Weitere Protokolle können mit dem Namen oder in HEX angegeben werden, zum Beispiel:</li> <li>IPv4 oder 0800</li> <li>ARP oder 0806</li> </ul> |  |  |

TC MGUARD RS4000/RS2000 3G, TC MGUARD RS4000/RS2000 4G, FL MGUARD RS4004/RS2005, FL MGUARD RS4000/RS2000, mGuard centerport (Innominate), FL MGUARD CENTERPORT, FL MGUARD RS, FL MGUARD BLADE, mGuard delta (Innominate)

#### MGUARD 8.8

| Netzwerksicherheit >> Paketfilter >> MAC-Filter [] |                                                            |                                                       |  |  |
|----------------------------------------------------|------------------------------------------------------------|-------------------------------------------------------|--|--|
|                                                    | Aktion                                                     | Annehmen bedeutet, die Datenpakete dürfen passieren.  |  |  |
|                                                    |                                                            | Verwerfen bedeutet, die Datenpakete werden verworfen. |  |  |
|                                                    | Kommentar                                                  | Ein frei wählbarer Kommentar für diese Regel.         |  |  |
| Ausgehend                                          | Die Erklärung unter "Eingehend" gilt auch für "Ausgehend". |                                                       |  |  |
| tzwerksi | cherheit » Paketfilter   | -                         |                               | _  |
|----------|--------------------------|---------------------------|-------------------------------|----|
| Eingan   | ngsregeln Ausgangsregeln | DMZ Regelsätze MAC-Filter | IP- und Portgruppen Erweitert |    |
| IP-Grup  | ppen                     |                           |                               | (? |
| Seq.     | $\oplus$                 | Name                      | Kommentar                     |    |
| 1        | + T                      | IP-Group_01               |                               |    |
| Portgru  | Ippen                    |                           |                               |    |
| Seq.     | $(\div)$                 | Name                      | Kommentar                     |    |
| 1        | +                        | Port-Group_01             |                               |    |

## 8.1.6 IP- und Portgruppen

Mithilfe von IP- und Portgruppen lassen sich Firewall- und NAT-Regeln in komplexen Netzwerkstrukturen einfacher anlegen und verwalten.

Hostnamen, IP-Adressen, IP-Bereiche und Netzwerke können in IP-Gruppen zusammengefasst und mit einem Namen bezeichnet werden. Ports oder Portbereiche lassen sich ebenfalls in Portgruppen zusammenfassen.

Wird eine Firewall- oder NAT-Regel angelegt, können die IP- oder Portgruppen direkt anstelle von IP-Adressen/IP-Bereichen bzw. Ports/Portbereichen in den entsprechenden Feldern ausgewählt und der Regel zugewiesen werden.

**ACHTUNG:** Bei der Verwendung von Hostnamen besteht grundsätzlich die Gefahr, dass ein Angreifer DNS-Anfragen manipuliert oder blockiert (u. a. *DNS spoofing*). Konfigurieren Sie deshalb im mGuard nur vertrauenswürdige und abgesicherte DNS-Server aus Ihrem internen Firmennetzwerk, um entsprechende Angriffe zu vermeiden.

IP-Gruppen, die Hostnamen enthalten, sollten aus Sicherheitsgründen nicht in Firewall-Regeln verwendet werden, die als Aktion "Verwerfen" oder "Abweisen" ausführen.

| - |
|---|
| • |
|   |
|   |
|   |

#### Verwendung von Hostnamen

Die Adressauflösung von Hostnamen erfolgt entsprechend den DNS-Einstellungen des mGuards (siehe "Netzwerk >> DNS" auf Seite 216).

Wenn ein Hostname in mehrere IP-Adressen aufgelöst werden kann, werden alle vom DNS-Server zurückgelieferten IP-Adressen berücksichtigt.

Kann ein Hostnamen aus einer IP-Gruppe nicht aufgelöst werden, weil z. B. ein DNS-Server nicht konfiguriert wurde oder nicht erreichbar ist, wird dieser Host bei der Regel nicht berücksichtigt. Weitere Einträge in der IP-Gruppe sind davon nicht betroffen und werden berücksichtigt.

Wenn ein DNS-Server einen aufgelösten Hostnamen nach Ablauf der TTL mit einer anderen IP-Adresse auflöst, wird eine bestehende Verbindung mit der ursprünglichen IP-Adresse **nicht abgebrochen**.

1

#### mGuard-Geräte der RS2000-Serie

Die Verwendung von Hostnamen in IP-Gruppen wird von mGuard-Geräten der RS2000-Serie nicht unterstützt.

#### Netzwerksicherheit >> Paketfilter >> IP- und Portgruppen

**IP-Gruppen** 

Name

Sie können die IP-Gruppe frei benennen bzw. umbenennen.

#### MGUARD 8.8

| Netzwerksicherheit >> Paketfilter >> IP- und Portgruppen [] |                                            |                          |                                                      |                                                                                                    |  |  |
|-------------------------------------------------------------|--------------------------------------------|--------------------------|------------------------------------------------------|----------------------------------------------------------------------------------------------------|--|--|
|                                                             | Kommentar<br>Nach Klicken auf das Icon     |                          | Ein frei wählbarer Kommentar für diese Gruppe/Regel. |                                                                                                    |  |  |
| Editieren                                                   |                                            |                          |                                                      |                                                                                                    |  |  |
| Netzwerksicherheit » Paketfilter » IP-Grou                  | p_01                                       | _                        | _                                                    |                                                                                                    |  |  |
| Einstellung IP-Gruppen                                      |                                            |                          |                                                      |                                                                                                    |  |  |
| Einstellungen                                               |                                            |                          |                                                      | 0                                                                                                    |  |  |
|                                                             | Name                                       | IP-Group_01              |                                                      |                                                                                                    |  |  |
|                                                             | Kommentar                                  |                          |                                                      |                                                                                                    |  |  |
| Sen. (+)                                                    | н                                          | lostname, IP, IP-Bereich | oder Netzwer                                         |                                                                                                    |  |  |
| 1 (+)                                                       | -                                          | mguard.com               |                                                      | •                                                                                                    |  |  |
| Einstellung IP-Gruppen                                      | Name                                       |                          | Sie könn                                             | en die IP-Gruppe frei benennen bzw. umbenennen.                                                                                                    |  |  |
|                                                             | Komme                                      | ntar                     | Ein frei w                                           | ählbarer Kommentar für diese Gruppe/Regel.                                                                                                    |  |  |
|                                                             | Hostname, IP, IP-<br>Bereich oder Netzwerk |                          | Die Eintra<br>eine IP-A<br>(z. B. 192<br>Schreibw    | äge können einen Hostnamen (z. B. mguard.com),<br>dresse (z. B. 192.168.3.1), einen IP-Adressbereich<br>2.168.3.1-192.168.3.10) oder ein Netzwerk in CIDR-<br>veise (z. B. 192.168.1.0/24) angeben. |  |  |
|                                                             |                                            |                          | 1                                                    | Die Verwendung von mehr als 200 Hostnamen in IP-Gruppen wird nicht unterstützt.                                                                                                    |  |  |
|                                                             |                                            |                          | i                                                    | Bei der Verwendung von Hostnamen besteht<br>grundsätzlich die Gefahr, dass ein Angreifer DNS-<br>Anfragen manipuliert oder blockiert (u. a. <i>DNS</i><br><i>spoofing</i> ).                        |  |  |
|                                                             |                                            |                          |                                                      | Konfigurieren Sie deshalb im mGuard nur vertrau-<br>enswürdige und abgesicherte DNS-Server aus<br>Ihrem internen Firmennetzwerk, um entspre-<br>chende Angriffe zu vermeiden.                       |  |  |
| Portgruppen                                                 | Name                                       |                          | Sie könn                                             | en die Portgruppe frei benennen bzw. umbenennen.                                                                                                    |  |  |
| •                                                           | Komme                                      | ntar                     | Ein frei w                                           | ählbarer Kommentar für diese Gruppe/Regel.                                                                                                    |  |  |
| Editieren                                                   | Nach Kli                                   | cken auf das Icon        | 🖍 Zeile                                              | bearbeiten erscheint folgende Registerkarte:                                                                                                    |  |  |
| Netzwerksicherheit » Paketfilter » Port-Gro                 | OUD 01                                     |                          | _                                                    |                                                                                                    |  |  |
| Einstellung Portgruppen                                     |                                            |                          |                                                      |                                                                                                    |  |  |
| Einstellungen                                               |                                            |                          |                                                      |                                                                                                    |  |  |
|                                                             | Name                                       | Port-Group_01            |                                                      |                                                                                                    |  |  |
|                                                             | Kommentar                                  |                          |                                                      |                                                                                                    |  |  |
| Seq. (+)                                                    |                                            | Port oder Po             | rtbereich                                            |                                                                                                    |  |  |
| 1 (+)                                                       |                                            | 153                      |                                                      |                                                                                                    |  |  |
| Einstellung Portgruppen                                     | Name                                       |                          | Sie könn                                             | en die Portgruppe frei benennen bzw. umbenennen.                                                                                                    |  |  |

| Netzwerksicherheit >> Paketfilter >> IP- und Portgruppen [] |                       |                                                                                                    |  |  |
|-------------------------------------------------------------|-----------------------|----------------------------------------------------------------------------------------------------|--|--|
|                                                             | Kommentar             | Ein frei wählbarer Kommentar für diese Gruppe/Regel.                                                                 |  |  |
|                                                             | Port oder Portbereich | Die Einträge können einen Port (z. B. pop3 oder 110) oder<br>einen Portbereich angeben (z. B. 110:120 oder 110-120). |  |  |

# 8.1.7 Erweitert

Die Einstellungen betreffen das grundlegende Verhalten der Firewall.

| Netzwerksicherheit » Paketfilter                                                                           |                                            |                     |  |
|----------------------------------------------------------------------------------------------------|--------------------------------------------|---------------------|--|
| Eingangsregeln Ausgangsregeln DM                                                                           | Z Regelsätze IP- und Portgruppen Erweitert |                     |  |
| Globale Filter                                                                                             |                                            | 0                   |  |
| TCP-Pakete mit gesetztem URGENT-Flag<br>blockieren                                                         |                                            |                     |  |
| Konsistenzprüfungen                                                                                        |                                            |                     |  |
| Maximale Länge für "Ping"-Pakete (ICMP-<br>Echo-Anfrage)                                                   | 65535                                      |                     |  |
| Aktiviere TCP/UDP/ICMP-<br>Konsistenzprüfungen                                                             | 8                                          |                     |  |
| Erlaube TCP-Keepalive-Pakete ohne TCP-<br>Flags                                                            |                                            |                     |  |
| Netzwerkmodi (Router/PPTP/PPPoE)                                                                           |                                            |                     |  |
| ICMP via primärem externen Interface für<br>den mGuard                                                     | Annehmen von Ping                          | •                   |  |
| ICMP via sekundärem externen Interface für<br>den mGuard                                                   | Verwerfen                                  | •                   |  |
| ICMP via DMZ-Interface für den mGuard                                                                      | Verwerfen                                  | •                   |  |
| Hinweis: Bei aktiviertem SNMP-Zugriff werden eingehe                                                       | nde ICMP-Pakete automatisch angenommmen.   |                     |  |
| Stealth-Modus                                                                                              |                                            |                     |  |
| Erlaube Weiterleitung von GVRP-Paketen                                                                     |                                            |                     |  |
| Erlaube Weiterleitung von STP-Paketen                                                                      |                                            |                     |  |
| Erlaube Weiterleitung von DHCP-Paketen                                                                     | 8                                          |                     |  |
| Verbindungs-Verfolgung (Connection Trac                                                                    | ting)                                      |                     |  |
| Maximum table size                                                                                         | 4096                                       |                     |  |
| Erlaube TCP-Verbindungen nur mit SYN<br>(Nach einem Neustart müssen Verbindungen<br>neu aufgebaut werden.) |                                            |                     |  |
| Timeout für aufgebaute TCP-Verbindungen                                                                    | 120:00:00                                  | Sekunden (hh:mm:ss) |  |
| Timeout für geschlossene TCP-Verbindungen                                                                  | 1:00:00                                    | Sekunden (hh:mm:ss) |  |
| Bestehende Verbindungen nach Änderungen<br>an der Firewall zurücksetzen                                    | 8                                          |                     |  |
| FTP                                                                                                    |                                            |                     |  |
| IRC                                                                                                    | 8                                          |                     |  |
| рртр                                                                                                    |                                            |                     |  |
| H.323                                                                                                    |                                            |                     |  |

| Netzwerksicherheit >> Paketfilter >> Erweitert                                                                                                    |                                                             |                                                                                                    |  |  |
|----------------------------------------------------------------------------------------------------|-------------------------------------------------------------|----------------------------------------------------------------------------------------------------|--|--|
| Globale Filter<br>(Dieser Menüpunkt gehört nicht zum<br>Funktionsumfang von<br>TC MGUARD RS2000 3G,<br>TC MGUARD RS2000 4G,<br>FL MGUARD RS2005,<br>FL MGUARD RS2000.)      | TCP-Pakete mit<br>gesetztem URGENT-<br>Flag blockieren      | <ul> <li>Bei aktivierter Funktion werden Pakete mit im TCP-Header gesetztem URGENT-Flag blockiert:</li> <li>Im Netzwerkmodus "<i>Router</i>" werden die Verbindungen, über die entsprechende Pakete gesendet werden, beendet.</li> <li>Im Netzwerkmodus "<i>Stealth</i>" werden die entsprechenden Pakete verworfen.</li> <li>TCP-Pakete mit gesetztem URGENT-Flag, die durch einen</li> </ul>                                                           |  |  |
| Konsistenzprüfungen<br>(Dieser Menüpunkt gehört nicht zum<br>Funktionsumfang von<br>TC MGUARD RS2000 3G,<br>TC MGUARD RS2000 4G,<br>FL MGUARD RS2005,<br>FL MGUARD RS2000.) | Maximale Länge für<br>"Ping" Pakete (ICMP-<br>Echo-Anfrage) | VPN- I unnel geroutet werden, werden ebenfalls blockiert.<br>Bezieht sich auf die Länge des gesamten Paketes inklusive<br>Header. Normalerweise beträgt die Paketlänge 64 Byte, kann<br>aber auch größer sein. Sollen übergroße Pakete verhindert<br>werden, um "Verstopfungen" zu vermeiden, kann ein maxima-<br>ler Wert angegeben werden. Dieser sollte auf jeden Fall über<br>64 liegen, damit normale ICMP-Echo-Anfragen nicht blockiert<br>werden. |  |  |
|                                                                                                    | Aktiviere<br>TCP/UDP/ICMP-Kon-<br>sistenzprüfungen          | Bei aktivierter Funktion führt der mGuard eine Reihe von Tests<br>auf falsche Prüfsummen, Paketgrößen, usw. durch und ver-<br>wirft Pakete, die die Tests nicht bestehen.<br>Werkseitig ist die Funktion deaktiviert.                                                                                                    |  |  |
|                                                                                                    | Erlaube TCP-Keep-<br>alive-Pakete ohne<br>TCP-Flags         | Normalerweise werden TCP-Pakete ohne gesetzte Flags in<br>deren TCP-Header von Firewalls verworfen. Mindestens ein<br>Typ von Steuerungen von Siemens mit älterer Firmware ver-<br>sendet TCP-Keepalive-Pakete ohne gesetzte TCP-Flags,<br>welche vom mGuard deshalb als ungültig verworfen werden.                                                                                                    |  |  |
|                                                                                                    |                                                             | Die <b>aktivierte Funktion</b> erlaubt das Weiterleiten von TCP-<br>Paketen, bei denen keine TCP-Flags im Header gesetzt sind.<br>Dies gilt ausschließlich, wenn solche TCP-Pakete innerhalb<br>einer schon existierenden, regulär aufgebauten TCP-Verbin-<br>dungen versendet werden.                                                                                                    |  |  |
|                                                                                                    |                                                             | TCP-Pakete ohne TCP-Flags führen nicht zu einem neuen<br>Eintrag in der Verbindungstabelle (siehe "Verbindungs-Verfol-<br>gung (Connection Tracking)" auf Seite 295). Besteht die Ver-<br>bindung, wenn der mGuard neu gestartet wird, werden ent-<br>sprechende Pakete weiterhin verworfen und<br>Verbindungsstörungen werden beobachtet, solange keine zu<br>der Verbindung gehörenden Pakete mit Flags gesendet wer-<br>den.                          |  |  |
|                                                                                                    |                                                             | Diese Einstellung wirkt auf alle TCP-Pakete ohne Flags. Eine <b>Aktivierung</b> ist also eine Abschwächung der Sicherheitsfunktion, die der mGuard bietet.                                                                                                    |  |  |

| Netzwerksicherheit >> Paketfilter >> Erweitert [] |                                                                                               |                                                                                                    |  |  |  |
|---------------------------------------------------|-----------------------------------------------------------------------------------------------|----------------------------------------------------------------------------------------------------|--|--|--|
| Netzwerk-Modi (Router /<br>PPTP / PPPoE)          | ICMP via primärem<br>externen Interface für<br>den mGuard                                     | Mit dieser Option können Sie das Verhalten beim Empfang<br>von ICMP-Nachrichten beeinflussen, die aus dem externen<br>Netz über das primäre / sekundäre externe Interface an den<br>mGuard gesendet werden. |  |  |  |
|                                                   | ICMP via sekundarem<br>externen Interface für<br>den mGuard<br>ICMP via DMZ für den<br>mGuard | Unabhängig von der hier festgelegten Einstellung<br>werden bei aktiviertem SNMP-Zugriff eingehende<br>ICMP-Pakete immer angenommen.                                                                         |  |  |  |
|                                                   |                                                                                               | Verwerfen: Alle ICMP-Nachrichten zu allen IP-Adressen des mGuards werden verworfen.                                                                                                    |  |  |  |
|                                                   |                                                                                               | Annehmen von Ping: Nur Ping-Nachrichten (ICMP Typ 8) zu allen IP-Adressen des mGuards werden akzeptiert.                                                                                                    |  |  |  |
|                                                   |                                                                                               | Alle ICMPs annehmen: Alle Typen von ICMP-Nachrichten zu allen IP-Adressen des mGuards werden akzeptiert.                                                                                                    |  |  |  |
| Stealth-Modus                                     | Erlaube Weiterleitung<br>von GVRP-Paketen:<br>Erlaube Weiterleitung<br>von STP-Paketen        | Das GARP VLAN Registration Protocol (GVRP) wird von GVRP-fähigen Switches verwendet, um Konfigurationsinfor-<br>mationen miteinander auszutauschen.                                                         |  |  |  |
|                                                   |                                                                                               | Bei <b>aktivierter Funktion</b> können GVRP-Pakete den mGuard im <i>Stealth</i> -Modus passieren.                                                                                                    |  |  |  |
|                                                   |                                                                                               | Das Spanning-Tree Protocol (STP) (802.1d) wird von Bridges<br>und Switches verwendet, um Schleifen in der Verkabelung zu<br>entdecken und zu berücksichtigen.                                               |  |  |  |
|                                                   |                                                                                               | Bei <b>aktivierter Funktion</b> können STP-Pakete den mGuard in<br><i>Stealth</i> -Modus passieren.                                                                                                    |  |  |  |
|                                                   | Erlaube Weiterleitung<br>von DHCP-Paketen:                                                    | Bei <b>aktivierter Funktion</b> wird dem Client erlaubt, über DHCP<br>eine IP-Adresse zu beziehen - unabhängig von den Firewall-<br>Regeln für ausgehenden Datenverkehr.                                    |  |  |  |
|                                                   |                                                                                               | Werkseitig ist die Funktion aktiviert.                                                                                                    |  |  |  |

| Netzwerksicherheit >> Paketfilter >> Erweitert [] |                                                     |                                                                                                    |  |  |
|---------------------------------------------------|-----------------------------------------------------|----------------------------------------------------------------------------------------------------|--|--|
| Verbindungs-Verfolgung<br>(Connection Tracking)   | Maximale Zahl gleich-<br>zeitiger Verbindungen      | Dieser Eintrag legt eine Obergrenze fest. Diese ist so gewählt,<br>dass sie bei normalem praktischen Einsatz nie erreicht wird.<br>Bei Angriffen kann sie dagegen leicht erreicht werden, so<br>dass durch die Begrenzung ein zusätzlicher Schutz eingebaut<br>ist. Sollten in Ihrer Betriebsumgebung besondere Anforderun-<br>gen vorliegen, dann können Sie den Wert erhöhen. |  |  |
|                                                   |                                                     | Auch vom mGuard aus aufgebaute Verbindungen werden mit-<br>gezählt. Deshalb dürfen Sie diesen Wert nicht zu klein wählen,<br>da es sonst zu Fehlfunktionen kommt.                                                                                                    |  |  |
|                                                   | Erlaube TCP-Verbin-<br>dungen nur mit SYN           | SYN ist ein spezielles Datenpaket im TCP/IP-Verbindungs-<br>aufbau, das den Anfang des Verbindungsaufbaus markiert.                                                                                                    |  |  |
|                                                   |                                                     | <b>Funktion deaktiviert (Standard)</b> : Der mGuard erlaubt auch Verbindungen, deren Anfang er nicht registriert hat. D. h. der mGuard kann bei Bestehen einer Verbindung einen Neustart durchführen, ohne dass die Verbindung abreißt.                                                                                                    |  |  |
|                                                   |                                                     | <b>Funktion aktiviert</b> : Der mGuard muss das SYN-Paket einer bestehenden Verbindung registriert haben. Sonst baut er die Verbindung ab.                                                                                                    |  |  |
|                                                   |                                                     | Falls der mGuard während des Bestehens einer Verbindung<br>einen Neustart durchführt, wird diese Verbindung getrennt.<br>Damit werden Angriffe auf bestehende Verbindungen und das<br>Entführen bestehender Verbindungen erschwert.                                                                                                    |  |  |
|                                                   | Timeout für aufge-<br>baute TCP-Verbindun-<br>gen   | Wird eine TCP-Verbindung über den hier angegebenen Zeit-<br>raum hinaus nicht verwendet, so werden ihre Verbindungsda-<br>ten gelöscht.                                                                                                    |  |  |
|                                                   |                                                     | Eine durch NAT umgeschriebene Verbindung (nicht 1:1-<br>NAT), muss danach erneut aufgebaut werden.                                                                                                    |  |  |
|                                                   |                                                     | Wenn die Funktion "Erlaube TCP-Verbindungen nur mit SYN" aktiviert wurde, dann müssen alle abgelaufen Verbindungen neu aufgebaut werden.                                                                                                    |  |  |
|                                                   |                                                     | Voreinstellung: 120 Tage (120:00:00)                                                                                                    |  |  |
|                                                   |                                                     | Die Eingabe kann aus Sekunden [ss], Minuten und Sekunden<br>[mm:ss] oder Stunden, Minuten und Sekunden [hh:mm:ss]<br>bestehen.                                                                                                    |  |  |
|                                                   | Timeout für geschlos-<br>sene TCP-Verbindun-<br>gen | Der Timeout gibt an, wie lange der mGuard eine TCP-Verbin-<br>dung noch offen hält, wenn zwar die eine Seite die Verbindung<br>mit einem "FIN-Paket" beendet, die Gegenstelle dies jedoch<br>noch nicht bestätigt hat.                                                                                                    |  |  |
|                                                   |                                                     | Voreinstellung: 1 Stunde (1:00:00)                                                                                                    |  |  |
|                                                   |                                                     | Die Eingabe kann aus Sekunden [ss], Minuten und Sekunden<br>[mm:ss] oder Stunden, Minuten und Sekunden [hh:mm:ss]<br>bestehen.                                                                                                    |  |  |

| Netzwerksicherheit >> Paketfilter >> Erweitert [] |                                                                                   |                                                                                                    |  |  |
|---------------------------------------------------|-----------------------------------------------------------------------------------|----------------------------------------------------------------------------------------------------|--|--|
|                                                   | Bestehende Verbin-<br>dungen nach Ände-<br>rungen an der Firewall<br>zurücksetzen | Bei <b>aktivierter Funktion (Standard)</b> werden die bestehen-<br>den Verbindungen zurückgesetzt,                                                                                                    |  |  |
|                                                   |                                                                                   | <ul> <li>wenn die Funktion "Erlaube TCP-Verbindungen nur mit<br/>SYN" aktiviert wurde und</li> </ul>                                                                                                    |  |  |
|                                                   |                                                                                   | <ul> <li>wenn die Firewall-Regeln angepasst wurden oder</li> <li>wenn die Funktion aktiviert wird (auch ohne Änderung der<br/>Firewall-Regeln.)</li> </ul>                                                                                                    |  |  |
|                                                   |                                                                                   | Nach einer Änderung der Firewall-Regeln verhält sich der<br>mGuard wie nach einem Neustart, allerdings gilt dies nur für<br>die weitergeleiteten Verbindungen. Bestehende TCP-Verbin-<br>dungen werden unterbrochen, auch wenn sie nach den neuen<br>Firewall-Regeln erlaubt sind. Verbindungen zum Gerät sind<br>davon nicht betroffen, selbst wenn die Firewall-Regeln für den<br>Remote-Zugriff geändert wurden. |  |  |
|                                                   |                                                                                   | Bei <b>inaktivierter Funktion</b> bleiben die Verbindungen bestehen, auch wenn die geänderten Firewall-Regeln diese nicht erlauben oder beenden würden.                                                                                                    |  |  |
|                                                   | FTP                                                                               | Wird beim FTP-Protokoll eine ausgehende Verbindung herge-<br>stellt, um Daten abzurufen, gibt es zwei Varianten der Daten-<br>übertragung:                                                                                                    |  |  |
|                                                   |                                                                                   | Beim "aktiven FTP" stellt der angerufene Server im Gegenzug<br>eine zusätzliche Verbindung zum Anrufer her, um auf dieser<br>Verbindung die Daten zu übertragen.                                                                                                    |  |  |
|                                                   |                                                                                   | Beim "passiven FTP" baut der Client diese zusätzliche Verbin-<br>dung zum Server zur Datenübertragung auf.                                                                                                    |  |  |
|                                                   |                                                                                   | Damit die zusätzlichen Verbindungen von der Firewall durch-<br>gelassen werden, muss FTP <b>aktiviert</b> sein (Standard).                                                                                                    |  |  |
|                                                   |                                                                                   | Ähnlich wie bei FTP: Beim Chatten im Internet per IRC müs-<br>sen nach aktivem Verbindungsaufbau auch eingehende Ver-<br>bindungen zugelassen werden, soll das Chatten reibungslos<br>funktionieren. Damit diese von der Firewall durchgelassen<br>werden, muss IRC <b>aktiviert</b> sein (Standard).                                                                                                    |  |  |
|                                                   | PPTP                                                                              | Standard: deaktivert                                                                                                    |  |  |
|                                                   |                                                                                   | Muss <b>aktiviert</b> sein, wenn von lokalen Rechnern ohne Zuhil-<br>fenahme des mGuards VPN-Verbindungen mittels PPTP zu<br>externen Rechner aufgebaut werden können sollen.                                                                                                    |  |  |
|                                                   |                                                                                   | Muss <b>aktiviert</b> sein, wenn GRE-Pakete von intern nach ex-<br>tern weiter geleitet werden müssen.                                                                                                    |  |  |
|                                                   | H.323                                                                             | Standard: deaktivert                                                                                                    |  |  |
|                                                   |                                                                                   | Protokoll, das zum Aufbau von Kommunikationssitzungen mit<br>zwei oder mehr Teilnehmern dient. Wird für audio-visuelle<br>Übertragungen verwendet. Dieses Protokoll ist älter als SIP.                                                                                                    |  |  |

| Netzwerksicherheit >> Paketfilter >> Erweitert [] |     |                                                                                                    |  |  |
|---------------------------------------------------|-----|----------------------------------------------------------------------------------------------------|--|--|
|                                                   | SIP | Standard: deaktiviert                                                                                                    |  |  |
|                                                   |     | Das SIP (Session Initiation Protocol) dient zum Aufbau von<br>Kommunikationssitzungen mit zwei oder mehr Teilnehmern.<br>Wird häufig bei der IP-Telefonie verwendet.                                     |  |  |
|                                                   |     | Bei <b>aktivierter Funktion</b> kann der mGuard das SIP verfolgen<br>und dynamisch notwendige Firewall-Regeln einfügen, wenn<br>weitere Kommunikationskanäle zu derselben Sitzung aufge-<br>baut werden. |  |  |
|                                                   |     | Wenn zusätzlich NAT aktiviert ist, können einer oder mehrere<br>lokal angeschlossene Rechner über den mGuard mit extern<br>erreichbaren Rechnern per SIP kommunizieren.                                  |  |  |

## 8.2 Netzwerksicherheit >> Deep Packet Inspection

#### 8.2.1 Modbus TCP

| Netzwerksicherheit » Deep Packet Inspection |          |           |  |  |  |  |
|---------------------------------------------|----------|-----------|--|--|--|--|
| Modbus TCP OPC Inspector                    |          |           |  |  |  |  |
| Regelsätze                                  |          |           |  |  |  |  |
| Seq.                                        | $\oplus$ | Name      |  |  |  |  |
| 1                                           | + T      | Modbus_01 |  |  |  |  |
| 2                                           | + i /    | Modbus_02 |  |  |  |  |

Für die Integration von Automatisierungsgeräten wird in der Industrie häufig das Modbus-Protokoll eingesetzt. Es ermöglicht den Austausch von Prozessdaten zwischen Modbus-Kontrollern unabhängig von der Netzwerkstruktur. Modbus ist ein Client/Server-Protokoll.

Zur Übertragung von Daten im industriellen Ethernet wird die TCP/IP-Variante des Protokolls verwendet: **Modbus TCP**. Der Zugriff auf bestimmte Gerätedaten über das Modbus-TCP-Protokoll wird über sogenannte **Funktionscodes** gesteuert.

Die Übertragung über das Modbus-TCP-Protokoll erfolgt in der Regel über den **reservier**ten TCP-Port 502.

#### **Deep Packet Inspection (DPI)**

Der mGuard kann Pakete ein- und ausgehende Modbus-TCP-Verbindungen prüfen (Deep Packet Inspection) und bei Bedarf filtern. Geprüft werden die Nutzdaten der eingehenden Pakete. Antworten auf gefilterte Anfragen werden keiner DPI mehr unterzogen.

Pakete, die bestimmte Funktionscodes verwenden, können über definierte Regeln "verworfen" oder "angenommen" werden.

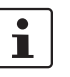

Enthält ein TCP-Paket mehr als eine *Protocol Data Unit* (PDU), wird das Paket grundsätzlich verworfen.

| Nach Klicken auf das Icon | Ì | Zeile bearbeiter | n erscheint | t folgende | Registerkarte |
|---------------------------|---|------------------|-------------|------------|---------------|
|---------------------------|---|------------------|-------------|------------|---------------|

| Net      | zwerksicherheit » Deep Packet Inspection » Modbus_01 |                  |                               |              |            |           |     |
|----------|------------------------------------------------------|------------------|-------------------------------|--------------|------------|-----------|-----|
| <u>َ</u> | Modb                                                 | us-TCP-Regelsatz | ]                             |              |            |           |     |
|          | Option                                               | en               |                               |              |            |           | 0   |
|          |                                                      |                  | Name                          | Modbus_01    |            |           |     |
| 1        | ilterr                                               | egeln            |                               |              |            |           |     |
|          | Seq.                                                 | $\oplus$         | Funktionscode                 | PDU-Adressen | Aktion     | Kommentar | Log |
|          | 1                                                    | ⊕ <sup>*</sup>   | 2: Read Discrete Inpu         | any          | Annehmen - |           |     |
|          |                                                      | Erstelle Log-E   | inträge für unbekannte Pakete |              |            |           |     |

| Netzwerksicherheit >> Deep Packet Inspection >> Modbus TCP >> Regelsätze >> Edit |                                                                                                    |                                                                                                    |                                                                                                    |
|----------------------------------------------------------------------------------|----------------------------------------------------------------------------------------------------|----------------------------------------------------------------------------------------------------|----------------------------------------------------------------------------------------------------|
| Modbus-TCP-Regelsätze                                                            | Modbus-<br>schlüssel                                                                                                    | TCP-Regelsätze können nur verwendet werden, wenn ein passender Lizenz-<br>I installiert ist ( <i>Modbus TCP Inspector</i> ).                                                                                                    |                                                                                                    |
|                                                                                  | Die Regeln für die Filterung von Modbus-TCP-Paketen werden in Regelsätzen konfigu-<br>riert. Diese Regelsätze können in den folgenden Firewall-Tabellen verwendet werden,<br>wenn dort als Protokoll "TCP" ausgewählt ist: Allgemeiner Paketfilter / DMZ / GRE / IPsec-<br>VPN / OpenVPN / PPP. |                                                                                                    |                                                                                                    |
|                                                                                  | Verwendet ein<br>betroffene Ver<br>tenverkehr mö                                                                                                    |                                                                                                    | Firewall-Regel einen Modbus-TCP-Regelsatz, ist über eine<br>indung, die nicht das Modbus-Protokoll verwendet, kein Da-<br>lich.                                                                             |
|                                                                                  | 1                                                                                                    | Wenn der mGuard nicht bestimmen kann, ob ein Modbus-Paket ein- oder ausgehend ist, wird das Paket verworfen.                                                                                                    |                                                                                                    |
|                                                                                  |                                                                                                    | Dieser Fall tritt z. B. ein, wenn der Status der Verbindungs-Verfolgung (Con-<br>nection Tracking) nach dem Aufbau der Verbindung gelöscht wurde und der<br>mGuard somit das SYN-Paket der bestehenden Verbindung nicht registriert<br>hat. |                                                                                                    |
| Optionen                                                                         | Name                                                                                                    |                                                                                                    | Ein beschreibender Name                                                                                                    |
| Filterregeln                                                                     | Funktionscode                                                                                                    |                                                                                                    | 1 – 255 / Name des Funktionscodes / any                                                                                                    |
|                                                                                  |                                                                                                    |                                                                                                    | Funktionscodes in Modbus-TCP-Verbindungen geben den<br>Zweck der Datenübertragung an, d. h., welche Operation auf-<br>grund der Anfrage des Clients (Masters) vom Server (Slave)<br>ausgeführt werden soll. |
|                                                                                  |                                                                                                    |                                                                                                    | Sie können den Funktionscode aus der Drop-Down-Liste aus-<br>wählen oder direkt in das Eingabefeld eingeben.                                                                                                |

| Netzwerksicherheit >> Deep | Packet Inspection >> Mod                                | Ibus TCP >> Regelsätze >> Edit                                                                                                    |
|----------------------------|---------------------------------------------------------|----------------------------------------------------------------------------------------------------|
|                            | PDU-Adressen                                            | 0 – 65535   any                                                                                                    |
|                            | (Wird nur bei bestimmten Funk-<br>tionscodes angezeigt) | Bestimmten Funktionscodes können verschiedene Adressen<br>(als PDU-Adressen zur Basis 0) zugeordnet werden. Dabei<br>kann es sich um einzelne PDU-Adressen (z. B. 47015) oder<br>um Adressbereiche (z. B. 47010:47020) handeln.                                                                                                    |
|                            |                                                         | Der PDU-Adressbereich eingehender Pakete kann sich <b>teil-<br/>weise oder vollständig</b> im angegebenen Adressbereich der<br>Filter-Regel befinden.                                                                                                    |
|                            |                                                         | Wann eine Regel zutrifft, hängt davon ab, wel-<br>che <b>Aktion (Verwerfen oder Annehmen)</b> die<br>Regel ausführt:                                                                                                    |
|                            |                                                         | <ol> <li>Verwerfen-Regel: Ist als Aktion "Verwer-<br/>fen" ausgewählt, trifft die Regel zu (d. h.<br/>das Paket wird verworfen), wenn sich min-<br/>destens eine Adresse im Paket im ange-<br/>gebenen Adressbereich befindet. Sie trifft<br/>auch dann zu, wenn das Paket darüber hi-<br/>naus weitere Adressen enthält, die sich<br/>nicht im angegebenen Adressbereich be-<br/>finden.</li> </ol> |
|                            |                                                         | 2. <b>Annehmen-Regel</b> : Ist als Aktion "Anneh-<br>men" ausgewählt, trifft die Regel zu (d. h.<br>ein Paket wird angenommen), wenn sich<br><b>alle Adressen</b> im Paket im angegebenen<br>Adressbereich befinden.                                                                                                    |
|                            |                                                         | Eine einzelne Adresse wird im Sinne des oben genannten Verhaltens als Bereich aufgefasst.                                                                                                    |
|                            | Aktion                                                  | Annehmen bedeutet, die Datenpakete dürfen passieren.                                                                                                    |
|                            |                                                         | <b>Verwerfen</b> bedeutet, die Datenpakete dürfen nicht passieren.<br>Sie werden verschluckt, so dass die TCP-Verbindung un-<br>brauchbar wird. Sie kann also nicht zur weiteren Daten-<br>übertragung genutzt werden. Für folgende Modbus-An-<br>fragen muss eine neue TCP-Verbindung aufgebaut<br>werden.                                                                                          |
|                            |                                                         | Sind mehrere Regeln gesetzt, werden diese in der Reihen-<br>folge der Einträge von oben nach unten abgefragt, bis eine<br>passende Regel gefunden wird. Diese wird dann angewandt.                                                                                                    |
|                            |                                                         | Sollten nachfolgend in der Regelliste weitere Regeln vorhan-<br>den sein, die auch passen würden, werden diese ignoriert.                                                                                                    |
|                            |                                                         | Wenn keine Regel zutrifft, wird das Paket verworfen.                                                                                                    |
|                            | Kommentar                                               | Ein frei wählbarer Kommentar für diese Regel.                                                                                                    |

# 

| Netzwerksicherheit >> Deep Packet Inspection >> Modbus TCP >> Regelsätze >> Edit |                                                |                                                                                                    |  |  |
|----------------------------------------------------------------------------------|------------------------------------------------|----------------------------------------------------------------------------------------------------|--|--|
|                                                                                  | Log                                            | Für jeden einzelnen Modbus-TCP-Filter können Sie festlegen, ob bei Greifen der Regel                                  |  |  |
|                                                                                  |                                                | <ul> <li>das Ereignis protokolliert werden soll - Aktion Log aktivie-<br/>ren</li> </ul>                              |  |  |
|                                                                                  |                                                | <ul> <li>oder nicht - Aktion Log deaktivieren (werkseitige Vorein-<br/>stellung).</li> </ul>                          |  |  |
|                                                                                  | Erstelle Log-Einträge<br>für unbekannte Pakete | Bei aktivierter Funktion werden auch die Pakete, die durch keine der erstellten Filterregeln erfasst werden, geloggt. |  |  |

# 8.2.2 OPC Inspector

| etzwerksicherheit » Deep Packet Inspection        |               |                     |  |  |  |
|---------------------------------------------------|---------------|---------------------|--|--|--|
| Modbus TCP OPC Inspector                          |               |                     |  |  |  |
| OPC Inspector                                     | OPC Inspector |                     |  |  |  |
| OPC Classic                                       |               |                     |  |  |  |
| Gültigkeitsprüfung für OPC Classic                |               |                     |  |  |  |
| Zeitspanne für OPC Classic Verbindungserwartungen | 0:05:00       | Sekunden (hh:mm:ss) |  |  |  |
|                                                   |               |                     |  |  |  |

| Netzwerksicherheit >> Deep | Netzwerksicherheit >> Deep Packet Inspection >> OPC Inspector |                                                                                                    |  |  |  |
|----------------------------|---------------------------------------------------------------|----------------------------------------------------------------------------------------------------|--|--|--|
| OPC Inspector              | OPC Classic                                                   | Sie können diese Funktion nur aktivieren, wenn ein passender Lizenzschlüssel installiert ist (OPC Inspector).                                                                                                    |  |  |  |
|                            |                                                               | Bei OPC Classic beginnt eine Kommunikation immer über<br>TCP-Port 135. Dann handeln Client und Server über diesen<br>Port eine oder mehrere weitere Verbindungen auf neuen Ports<br>aus. Um diese Verbindungen zuzulassen, musste man bisher<br>alle Ports einer dazwischen geschalteten Firewall geöffnet<br>lassen. Wenn <b>OPC Classic</b> aktiviert ist, dann reicht es, über<br>die Firewall-Regeln einem Client-Server-Paar nur den TCP-<br>Port 135 zu erlauben. |  |  |  |
|                            |                                                               | Der mGuard schaut in die Nutzdaten der Pakete (Deep Packet<br>Inspection). Er prüft in den Nutzdaten, die über diesen Port<br>versendet werden, ob eine neue Verbindung ausgehandelt<br>wurde und öffnet den ausgehandelten Port. Hierzu muss die<br>Kommunikation zwischen Client und Server auf Port 135 in<br>beide Richtungen erlaubt werden.                                                                                                    |  |  |  |
|                            |                                                               | Die Funktionalität von <b>OPC Classic</b> wird auch bei den NAT-<br>Verfahren <i>IP Masquerading</i> und <i>1:1-NAT</i> unterstützt.                                                                                                    |  |  |  |
|                            | Gültigkeitsprüfung für<br>OPC Classic                         | Wenn die <b>Gültigkeitsprüfung für OPC Classic</b> aktiviert ist,<br>dann dürfen über den OPC Classic-Port 135 (TCP) und die<br>neu ausgehandelten Ports nur OPC-Pakete gesendet wer-<br>den.                                                                                                    |  |  |  |

| Netzwerksicherheit >> Deep | Netzwerksicherheit >> Deep Packet Inspection >> OPC Inspector |                                                                                                    |  |  |  |
|----------------------------|---------------------------------------------------------------|----------------------------------------------------------------------------------------------------|--|--|--|
|                            | Zeitspanne für OPC<br>Classic Verbindungs-<br>erwartungen     | Konfiguriert die Zeitspanne (Sekunden), in der OPC-Traffic erwartet wird.                                                                                                    |  |  |  |
|                            |                                                               | Eine bestehende OPC-Verbindung kann eine weitere Verbin-<br>dung auf einem neuen Port aushandeln. Wenn die "Gültig-<br>keitsprüfung für OPC Classic" aktiviert ist, dürfen diese Ver-<br>bindungen nur OPC-Verbindungen sein.                                         |  |  |  |
|                            |                                                               | Der mGuard legt eine neue dynamische Firewall-Regel an,<br>wenn er im OPC-Traffic erkennt, dass eine neue OPC-Verbin-<br>dung aufgebaut werden soll. Die dynamische Firewall-Regel<br>akzeptiert sofort neue OPC-Verbindungen mit den ausgehan-<br>delten Parametern. |  |  |  |
|                            |                                                               | Läuft der Timeout für die dynamische Firewall-Regel ab, wird die Regel gelöscht. Neue Verbindungen mit diesen Parametern werden dann nicht mehr akzeptiert.                                                                                                    |  |  |  |
|                            |                                                               | Bereits aufgebaute Verbindungen werden nicht geschlossen.                                                                                                    |  |  |  |

# 8.3 Netzwerksicherheit >> DoS-Schutz

#### 8.3.1 Flood Protection

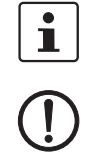

Dieses Menü steht nicht auf dem FL MGUARD RS2000, TC MGUARD RS2000 3G, TC MGUARD RS2000 4G und FL MGUARD RS2005 zur Verfügung.

#### ACHTUNG: Firewall-Einstellung beeinflusst DoS-Schutz

Der DoS-Schutz des Geräts steht nicht zur Verfügung, wenn unter **Netzwerksicherheit** >> **Paketfilter** >> **Eingangsregeln** als **Allgemeine Firewall-Einstellung** "*Alle Verbindungen annehmen"* ausgewählt ist (siehe "Eingangsregeln" auf Seite 273).

Um den DoS-Schutz in diesem Fall bereitzustellen, müssen Sie die **Allgemeine Fire**wall-Einstellung "Wende das unten angegebene Regelwerk an" auswählen und anschließend eine Firewall-Regel erstellen, mit der alle Verbindungen angenommen werden.

#### Network Security » DoS Protectio

| Flood Protection                                     |    |  |  |  |
|------------------------------------------------------|----|--|--|--|
| Maximale Anzahl neuer TCP-Verbindungen (SYN)         |    |  |  |  |
| Ausgehend                                            | 75 |  |  |  |
| Eingehend                                            | 25 |  |  |  |
| Maximale Anzahl von Ping-Paketen (ICMP-Echo-Anfrage) |    |  |  |  |
| Ausgehend                                            | 5  |  |  |  |
| Eingehend                                            | 3  |  |  |  |

#### Netzwerksicherheit >> DoS-Schutz >> Flood Protection

| Maximale Anzahl neuer<br>TCP-Verbindungen (SYN) | Ausgehend / Einge-<br>hend | Ausgehend: Werkseinstellung: 75                                                                                                    |
|-------------------------------------------------|----------------------------|----------------------------------------------------------------------------------------------------|
|                                                 |                            | Maximalwerte für die zugelassenen ein- und ausgehenden                                                                                                    |
|                                                 |                            | TCP-Verbindungen pro Sekunde.                                                                                                    |
|                                                 |                            | Sie sind so gewählt, dass sie bei normalem praktischen Ein-<br>satz nie erreicht werden. Bei Angriffen können sie dagegen<br>leicht erreicht werden, so dass durch die Begrenzung ein zu-<br>sätzlicher Schutz eingebaut ist. |
|                                                 |                            | Sollten in Ihrer Betriebsumgebung besondere Anforderungen vorliegen, dann können Sie die Werte erhöhen.                                                                                                    |

| Netzwerksicherheit >> DoS-Schutz >> Flood Protection [] |                            |                                                                                                    |  |  |
|---------------------------------------------------------|----------------------------|----------------------------------------------------------------------------------------------------|--|--|
| Maximale Anzahl von Ping-                               | Ausgehend / Einge-<br>hend | Ausgehend: Werkseinstellung: 5                                                                                                    |  |  |
| Paketen (ICMP-Echo-                                     |                            | Eingehend: Werkseinstellung: 3                                                                                                    |  |  |
| Annage)                                                 |                            | Maximalwerte für die zugelassenen ein- und ausgehenden "Ping"-Pakete pro Sekunde.                                                                                                    |  |  |
|                                                         |                            | Sie sind so gewählt, dass sie bei normalem praktischen Ein-<br>satz nie erreicht werden. Bei Angriffen können sie dagegen<br>leicht erreicht werden, so dass durch die Begrenzung ein zu-<br>sätzlicher Schutz eingebaut ist. |  |  |
|                                                         |                            | Sollten in Ihrer Betriebsumgebung besondere Anforderungen vorliegen, dann können Sie die Werte erhöhen.                                                                                                    |  |  |
|                                                         |                            | Der Wert <b>0</b> bewirkt, dass kein "Ping" Paket durchgelassen bzw. eingelassen wird.                                                                                                    |  |  |
| Jeweils maximale Anzahl                                 | Ausgehend / Einge-<br>hend | Werkseinstellung: 500                                                                                                    |  |  |
| von ARP-Anfragen und<br>ARP-Antworten                   |                            | Maximalwerte für die zugelassenen ein- und ausgehenden<br>ARP-Anfragen oder Antworten pro Sekunde.                                                                                                    |  |  |
| (nur im netzwerkmodus "Stealuri )                       |                            | Sie sind so gewählt, dass sie bei normalem praktischen Ein-<br>satz nie erreicht werden. Bei Angriffen können sie dagegen<br>leicht erreicht werden, so dass durch die Begrenzung ein zu-<br>sätzlicher Schutz eingebaut ist. |  |  |
|                                                         |                            | Sollten in Ihrer Betriebsumgebung besondere Anforderungen vorliegen, dann können Sie die Werte erhöhen.                                                                                                    |  |  |

i

# 8.4 Netzwerksicherheit >> Benutzerfirewall

Dieses Menü steht nicht auf dem FL MGUARD RS2000, TC MGUARD RS2000 3G, TC MGUARD RS2000 4G und FL MGUARD RS2005 zur Verfügung.

Die Benutzerfirewall ist ausschließlich bei Firewall-Benutzern in Kraft, also bei Benutzern, die sich als Firewall-Benutzer angemeldet haben (siehe "Authentifizierung >> Firewall-Benutzer" auf Seite 247).

Jedem Firewall-Benutzer kann ein Satz von Firewall-Regeln, ein sogenanntes Template, zugeordnet werden.

Wenn ein Benutzerfirewall-Template oder eine Firewall-Regel eines Templates hinzugefügt, geändert, gelöscht oder deaktiviert wird, sind sofort alle eingeloggten Firewall-Benutzer betroffen.

Bestehende Verbindungen werden unterbrochen. Eine Ausnahme bildet die Änderung von Benutzerfirewall-Regeln, wenn unter **Netzwerksicherheit** >> **Paketfilter** >> **Erweitert** die Funktion *"Bestehende Verbindungen nach Änderungen an der Firewall zurücksetzen"* deaktiviert ist. In diesem Fall wird eine Netzwerkverbindung, die aufgrund einer vorher erlaubten Regel besteht, nicht unterbrochen.

Wenn e Firewal

Wenn ein Firewall-Regelsatz (Template) deaktiviert wird, werden betroffene eingeloggte Firewall-Benutzer weiter als *eingeloggt* angezeigt. Die Firewall-Regeln aus dem **deaktivierten** Template gelten allerdings nicht mehr für sie.

Wenn ein Firewall-Regelsatz (Template) **deaktiviert** und anschließend wieder **aktiviert** wird, müssen sich betroffene eingeloggte Firewall-Benutzer zunächst ausloggen und dann wieder einloggen, um die Firewall-Regeln aus dem Template erneut für sich zu aktivieren.

#### 8.4.1 Benutzerfirewall-Templates

| آ<br>م | Benutzerfirewall-Templates |          |       |                         |
|--------|----------------------------|----------|-------|-------------------------|
|        | Seq.                       | $\oplus$ | Aktiv | Ein beschreibender Name |
|        | 1                          | ÷ 🖬 🌶    | V     | User_FW_01              |

Hier werden alle definierten Benutzerfirewall-Templates aufgelistet. Ein Template kann aus mehreren Firewall-Regeln bestehen. Ein Template kann mehreren Nutzern zugeordnet sein.

#### Template neu definieren:

- Auf das Icon 🇨 Zeile bearbeiten klicken.

#### Template bearbeiten:

In der gewünschten Zeile auf das Icon 🧨 Zeile bearbeiten klicken.

| Netzwerksicherheit >> Benutzerfirewall >> Benutzerfirewall-Templates |              |                     |                                                                                                    |                                                                      |
|----------------------------------------------------------------------|--------------|---------------------|----------------------------------------------------------------------------------------------------|----------------------------------------------------------------------|
|                                                                      | Aktiv        |                     | Aktiviert / deaktiviert das betreffende Template.                                                                                                    |                                                                      |
| Ein besc<br>Name                                                     |              | chreibender         | Name des Templates. Der Name ist beim Erstellen des plates festgelegt worden.                                                                                                    | ; Tem-                                                               |
| Allgemein                                                            | Nach Kli     | cken auf das Icor   | n 💉 Zeile bearbeiten erscheint folgende Registerkarte                                                                                                    | :                                                                    |
| Netzwerksicherheit » Benutzerfirewall » Use                          | r FW 01      |                     |                                                                                                    |                                                                      |
| Allgemein Template-Benutzer                                          | Firewall-Reg | eln                 |                                                                                                    |                                                                      |
| Optionen                                                             |              |                     |                                                                                                    | 0                                                                    |
| Ein beschreiber                                                      | nder Name    | User_FW_01          |                                                                                                    |                                                                      |
|                                                                      | Aktiv        |                     |                                                                                                    |                                                                      |
| к                                                                    | Commentar    |                     |                                                                                                    |                                                                      |
|                                                                      | Timeout      | 8:00:00             | Sekunden (hh:                                                                                                    | :mm:ss)                                                              |
| Ti                                                                   | meout-Tvp    | Statisch            |                                                                                                    | •                                                                    |
| VPN-V                                                                | /erbinduna   | IPsec-Connection 01 |                                                                                                    |                                                                      |
| Ontionen                                                             | Ein bes      |                     | Sie können das Benutzerfirewell-Template frei benenn                                                                                                    | on                                                                   |
| optionen                                                             | Name         |                     | bzw. umbenennen.                                                                                                    |                                                                      |
|                                                                      | Aktiv        |                     | Bei aktivierter Funktion ist das Benutzerfirewall-Templa<br>tiv, sobald sich Firewall-Benutzer beim mGuard anmele<br>die auf der Registerkarte <i>Template Benutzer</i> (s. u.) erfa<br>sind und denen dieses Template zugeordnet ist. Es spi<br>keine Rolle, von welchem Rechner und unter welcher II<br>resse sich ein Benutzer anmeldet. Die Zuordnung Benu<br>Firewall-Regeln erfolgt über die Authentifizierungsdater<br>der Benutzer bei seiner Anmeldung angibt (Benutzerna<br>Passwort). | ite ak-<br>den,<br>isst<br>elt<br>P-Ad-<br>utzer -<br>n, die<br>ame, |
|                                                                      | Komme        | ntar                | Optional: erläuternder Text                                                                                                    |                                                                      |
|                                                                      | Timeout      | t                   | Standard: 8 Stunden (8:00:00)                                                                                                    |                                                                      |
|                                                                      |              |                     | Gibt an, wann die Firewall-Regeln außer Kraft gesetzt we<br>Dauert die Sitzung des betreffenden Benutzers länger a<br>hier festgelegte Timeout-Zeit, muss er sich neu anmeld                                                                                                    | ərden.<br>als die<br>len.                                            |
|                                                                      |              |                     | Die Eingabe kann aus Sekunden [ss], Minuten und Seku<br>[mm:ss] oder Stunden, Minuten und Sekunden [hh:mm<br>bestehen.                                                                                                    | unden<br>ı:ss]                                                       |

| Netzwerksicherheit >> Benut | Netzwerksicherheit >> Benutzerfirewall >> Benutzerfirewall-Templates []                       |                                                                                                    |  |  |
|-----------------------------|-----------------------------------------------------------------------------------------------|----------------------------------------------------------------------------------------------------|--|--|
|                             | Timeout-Typ                                                                                   | Statisch / Dynamisch                                                                                                    |  |  |
|                             |                                                                                               | Bei <b>statischem Timeout</b> werden Benutzer automatisch ab-<br>gemeldet, sobald die eingestellte Timeout-Zeit verstrichen ist.                                                                                                    |  |  |
|                             |                                                                                               | Bei <b>dynamischem Timeout</b> werden Benutzer automatisch<br>abgemeldet, nachdem die Verbindungen durch den Benutzer<br>geschlossen wurden oder aber auf dem mGuard abgelaufen<br>sind und <b>anschließend</b> die hier eingestellte Timeout-Zeit ver-<br>strichen ist. |  |  |
|                             |                                                                                               | Eine Verbindung gilt auf dem mGuard dann als abgelaufen,<br>wenn über die folgenden Zeiträume hinaus keine Daten mehr<br>für diese Verbindung vorlagen.                                                                                                    |  |  |
|                             | Ablaufzeitraum der Verbindung nach Nichtbenutzung:                                            |                                                                                                    |  |  |
|                             | <ul> <li>TCP: 5 Tage (Dieser V<br/>dungen" auf Seite 295<br/>dung. (Diese 120 s ge</li> </ul> | Wert ist einstellbar, siehe "Timeout für aufgebaute TCP-Verbin-<br>5.) Hinzukommen zusätzlich 120 s nach Schließen der Verbin-<br>elten auch nach dem Schließen durch den Benutzer.)                                                                                     |  |  |
|                             | <ul> <li>UDP: 30 s nach Dater<br/>Richtungen</li> </ul>                                       | nverkehr in einer Richtung; 180 s nach Datenverkehr in beide                                                                                                    |  |  |
|                             | - ICMP: 30 s                                                                                  |                                                                                                    |  |  |
|                             | <ul> <li>Andere: 10 min</li> </ul>                                                            |                                                                                                    |  |  |
|                             | VPN-Verbindung                                                                                | Gibt die VPN-Verbindung an, in der diese Benutzerfirewall-<br>Regel gültig ist.                                                                                                    |  |  |
|                             |                                                                                               | Bedingung ist ein bestehender Remote-Zugang durch den VPN-Tunnel auf die Web-Oberfläche.                                                                                                    |  |  |

| Netzwerksicherheit >> Benu                  | tzerfirewall >> Benutzerfi                                                                                                    | rewall-Templates >> Editieren >                                                                                                    |  |
|---------------------------------------------|----------------------------------------------------------------------------------------------------|----------------------------------------------------------------------------------------------------|--|
| Template-Benutzer                           | Geben Sie die Namen von Benutzern an. Die Namen müssen denen entsprechen, die unter Menü Authentifizierung >> Firewall-Benutzer festgelegt sind (siehe Seite 247). |                                                                                                    |  |
| Notzwarksicharhait ». Donutzarfirowall ». H | cor EW 01                                                                                                    |                                                                                                    |  |
|                                             |                                                                                                    |                                                                                                    |  |
| Aligemein Template-Benutzer                 | Firewall-Regein                                                                                                    |                                                                                                    |  |
| Benutzer                                    |                                                                                                    | 0                                                                                                    |  |
| Seq. 🕂                                      | Benutzer                                                                                                    |                                                                                                    |  |
| 1 🕂 🗊                                       | User_01_F                                                                                                    | W_Template                                                                                                    |  |
| Firewall-Regeln                             | Firewall-Regeln für die Be                                                                                                    | enutzerfirewall-Templates.                                                                                                    |  |
|                                             | Wenn das Template mit <b>d</b><br>zugelassene UDP und an<br>auf den Ausgangswert zu                                                                                | <b>lynamischem Timeout</b> konfiguriert ist, setzen an dieser Stelle<br>dere Netzwerkpakete (außer ICMP) den dynamischen Timeout<br>rrück.                                                                                                    |  |
| Netzwerksicherheit » Benutzerfirewall » U   | ser_FW_01                                                                                                    |                                                                                                    |  |
| Allgemein Template-Benutzer                 | Firewall-Regeln                                                                                                    |                                                                                                    |  |
| Firewall-Regeln                             |                                                                                                    | 0                                                                                                    |  |
|                                             | Quell-IP %authorized_ip                                                                                                    |                                                                                                    |  |
| Seq. 🕂 Protokoll                            | Von Port Nach                                                                                                    | IP Nach Port Kommentar Log                                                                                                    |  |
| 1 (+) TCP                                   | <ul> <li>▼ any</li> <li>▼ 0.0.0</li> </ul>                                                                                                    | 0.0/0 🔹 any 💌                                                                                                    |  |
|                                             | Quell-IP                                                                                                    | IP-Adresse, von der aus Verbindungsaufbauten zugelassen<br>werden. Soll es die Adresse sein, von der sich der Benutzer<br>beim mGuard angemeldet hat, sollte der Platzhalter "%autho-<br>rized_ip" verwendet werden.<br>Wenn mehrere Firewall-Regeln gesetzt sind, wer-<br>den diese in der Reihenfolge der Einträge von<br>oben nach unten abgefragt bis eine passende |  |
|                                             |                                                                                                    | Regel gefunden wird. Diese wird dann ange-<br>wandt. Falls in der Regelliste weitere passende<br>Regeln vorhanden sind, werden diese ignoriert.                                                                                                    |  |
|                                             | Protokoll                                                                                                    | Alle bedeutet: TCP, UDP, ICMP, GRE und andere IP-Proto-<br>kolle.                                                                                                    |  |
|                                             | Von Port / Nach Port                                                                                                    | any bezeichnet jeden beliebigen Port.                                                                                                    |  |
|                                             | (Nur bei den Protokollen TCP                                                                                                    | startport:endport (z. B. 110;120) > Portbereich.                                                                                                    |  |
|                                             |                                                                                                    | Einzelne Ports können Sie entweder mit der Port-Nummer<br>oder mit dem entsprechenden Servicenamen angegeben<br>(z. B. 110 für pop3 oder pop3 für 110).                                                                                                    |  |
|                                             |                                                                                                    | Namen von Portgruppen, sofern definiert. Bei Angabe des<br>Namens einer Portgruppe werden die Ports oder Portbereiche<br>berücksichtigt, die unter diesem Namen gespeichert sind<br>(siehe "IP- und Portgruppen" auf Seite 289).                                                                                                    |  |

#### MGUARD 8.8

| Netzwerksicherheit >> Benut | zerfirewall >> Benutzerfir | ewall-Tem                                                                                                    | plates >> Editieren > []                                                                                                    |
|-----------------------------|----------------------------|----------------------------------------------------------------------------------------------------|----------------------------------------------------------------------------------------------------|
|                             | Nach IP                    | <b>0.0.0.0/0</b> bedeutet alle IP-Adressen. Um einen Bereich geben, benutzen Sie die CIDR-Schreibweise (siehe "C (Classless Inter-Domain Routing)" auf Seite 26). |                                                                                                    |
|                             |                            | Namen v<br>Namens o<br>sen, IP-Bo<br>sem Nam<br>Seite 289                                                                                                    | <b>ron IP-Gruppen</b> , sofern definiert. Bei Angabe des<br>einer IP-Gruppe werden die Hostnamen, IP-Adres-<br>ereiche oder Netzwerke berücksichtigt, die unter die-<br>en gespeichert sind (siehe "IP- und Portgruppen" auf<br>). |
|                             |                            | i                                                                                                    | Werden Hostnamen in IP-Gruppen verwendet,<br>muss der mGuard so konfiguriert sein, dass der<br>Hostname von einem DNS-Server in eine IP-Ad-<br>resse aufgelöst werden kann.                                                        |
|                             |                            |                                                                                                    | Kann ein Hostname aus einer IP-Gruppe nicht<br>aufgelöst werden, wird dieser Host bei der Regel<br>nicht berücksichtigt. Weitere Einträge in der IP-<br>Gruppe sind davon nicht betroffen und werden<br>berücksichtigt.            |
|                             | Kommentar                  | Ein frei wa                                                                                                    | ählbarer Kommentar für diese Regel.                                                                                                    |
|                             | Log                        | Für jede Firewall-Regel können Sie festlegen, ob be<br>der Regel                                                                                                  |                                                                                                    |
|                             |                            | <ul> <li>das E</li> <li>viere</li> </ul>                                                                                                    | Ereignis protokolliert werden soll – Funktion <i>Log</i> aktin                                                                                                    |
|                             |                            | <ul> <li>oder<br/>geste</li> </ul>                                                                                                    | nicht – Funktion <i>Log</i> deaktivieren (werkseitig vorein-<br>ellt).                                                                                                    |

# 9 Menü CIFS-Integrity-Monitoring

 Das CIFS-Integrity-Monitoring steht nicht für den FL MGUARD RS2000, TC MGUARD RS2000 3G, TC MGUARD RS2000 4G und FL MGUARD RS2005 zur Verfügung. Es darf nicht auf dem FL MGUARD BLADE Controller verwendet werden.
 Im Netzwerk-Modus Stealth ist ohne Management-IP keine CIFS-Integritätsprüfung möglich.

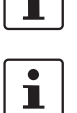

CIFS-Integritätsprüfung

Die Funktion **CIFS-Anti-Virus-Scan-Connector** wird ab mGuard-Firmwareversion 8.5 nicht mehr unterstützt.

Bei der **CIFS-Integritätsprüfung** werden Windows-Netzlaufwerke daraufhin geprüft, ob sich bestimmte Dateien (z. B. \*.exe, \*.dll) verändert haben. Eine Veränderung dieser Dateien deutet auf einen Virus oder unbefugtes Eingreifen hin.

#### Einstellmöglichkeiten für die CIFS-Integritätsprüfung

- Welche Netzlaufwerke dem mGuard bekannt sind (siehe "CIFS-Integrity-Monitoring >> Netzlaufwerke" auf Seite 312).
- Welche Art von Zugriff erlaubt ist (siehe "CIFS-Integrity-Monitoring >> CIFS-Integritätspr
  üfung >> Einstellungen" auf Seite 315)
- In welchem Abstand die Laufwerke gepr
  üft werden sollen (siehe "CIFS-Integrity-Monitoring >> CIFS-Integrit
  ätspr
  üfung >> Einstellungen >> Editieren >> Überpr
  üftes Netzlaufwerk
  " auf Seite 317).
- Welche Dateitypen gepr
  üft werden sollen (siehe "CIFS-Integrity-Monitoring >> CIFS-Integrit
  ätspr
  üfung >> Muster f
  ür Dateinamen >> Edit" auf Seite 325).

Form, in der gewarnt werden soll, wenn eine Veränderung festgestellt wird (z. B. per E-Mail, siehe "CIFS-Integrity-Monitoring >> CIFS-Integritätsprüfung >> Einstellungen" auf Seite 315, oder per SNMP, siehe "CIFS-Integritäts-Traps" auf Seite 112).

# 9.1 CIFS-Integrity-Monitoring >> Netzlaufwerke

Voraussetzungen

Sie können hier die Netzlaufwerke angeben, die der mGuard regelmäßig prüfen soll.

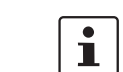

Damit diese Netzlaufwerke tatsächlich geprüft werden können, müssen Sie zusätzlich bei der CIFS-Integritätsprüfung auf diese Netzlaufwerke verweisen.

Die Verweise auf die Netzlaufwerke können Sie bei der CIFS-Integritätsprüfung einstellen, siehe "Überprüftes CIFS-Netzlaufwerk" auf Seite 316.

#### 9.1.1 Netzlaufwerke

| CIFS-Integrity-Monitoring » Netzlaufwerke |                         |                     |                                     |   |
|-------------------------------------------|-------------------------|---------------------|-------------------------------------|---|
| Netzlaufwerke                             |                         |                     |                                     |   |
| Importierbare Netzlau                     | fwerke                  |                     |                                     | 0 |
| Seq. (+)                                  | Name                    | Adresse des Servers | Name des importierten Netzlaufwerks |   |
| 1 🕂 🗎 🎤                                   | CIFS_Share_01           | 192.168.1.1         | SHARE_01                            |   |
|                                           |                         |                     |                                     |   |
| <b>CIFS-Integrity-Mo</b>                  | nitoring >> Netzlaufwer | ke                  |                                     |   |

| ······································                                                                              |                                                                                                    |                                                                                       |  |
|----------------------------------------------------------------------------------------------------|----------------------------------------------------------------------------------------------------|---------------------------------------------------------------------------------------|--|
| Importierbare Netzlauf-<br>werke       Name         Adresse des Servers<br>Name des importier-<br>ten Netzlaufwerks | Name des Netzlaufwerkes, das geprüft werden soll. (Interner Name, der in der Konfiguration verwendet wird.) |                                                                                       |  |
|                                                                                                    | Adresse des Servers                                                                                         | IP-Adresse oder DNS-Hostname des freigebenden Servers.                                |  |
|                                                                                                    | Name des importier-                                                                                         | Freigabename für das Netzlaufwerk, das geprüft werden soll.                           |  |
|                                                                                                    | ten Netzlaufwerks                                                                                           | Klicken Sie auf das Icon <b>Zeile bearbeiten</b> , um Einstellun-<br>gen vorzunehmen. |  |

| CIFS-Integrity-Monitoring » Netzlaufwerke » CIFS_Share_01 |               |  |  |
|-----------------------------------------------------------|---------------|--|--|
| Importierbares Netzlaufwerk                               |               |  |  |
| Identifikation zur Referenzierung                         | 0             |  |  |
| Name                                                      | CIFS_Share_01 |  |  |
| Ort des importierbaren Netzlaufwerks                      |               |  |  |
| Adresse des Servers                                       | 192.168.1.1   |  |  |
| Name des importierten Netzlaufwerks                       | SHARE_01      |  |  |
| Authentifizierung zum Einbinden des Netzlaufwer           | rks           |  |  |
| Domäne/Arbeitsgruppe                                      | WORKGROUP     |  |  |
| NetBIOS-Name (nur für Windows 95/98)                      |               |  |  |
| Login                                                     | user          |  |  |
| Passwort                                                  | •             |  |  |

# CIFS-Integrity-Monitoring >> Netzlaufwerke >> Editieren

| Identifikation zur Referen-<br>zierung                   | Name                                    | Name des Netzlaufwerkes, das geprüft werden soll. (Interner Name, der in der Konfiguration verwendet wird.) |
|----------------------------------------------------------|-----------------------------------------|----------------------------------------------------------------------------------------------------|
| Ort des importierbaren<br>Netzlaufwerks                  | Adresse des Servers                     | IP-Adresse oder DNS-Hostname des freigebenden Servers.                                                      |
|                                                          | Name des importier-<br>ten Netzwerkes   | Freigabename für das Netzlaufwerk, das geprüft werden soll.                                                 |
| Authentifizierung zum<br>Anbinden des Netzlauf-<br>werks | Domäne/Arbeits-<br>gruppe               | Name der Arbeitsgruppe, zu der das Netzlaufwerk gehört.                                                     |
|                                                          | NetBIOS Name (nur<br>für Windows 95/98) | Name für das NetBIOS bei Windows 95/98-Rechner                                                              |
|                                                          | Login                                   | Login (Benutzerkennung) für den Server                                                                      |
|                                                          | Passwort                                | Passwort für den Login                                                                                      |

# 9.2 CIFS-Integrity-Monitoring >> CIFS-Integritätsprüfung

Bei der **CIFS-Integritätsprüfung** werden Windows-Netzlaufwerke daraufhin geprüft, ob sich bestimmte Dateien (z. B. \*.exe, \*.dll) verändert haben. Eine Veränderung dieser Dateien deutet auf einen Virus oder unbefugtes Eingreifen hin.

Integritätsdatenbank Wenn ein zu prüfenden Netzlaufwerk neu konfiguriert wird, muss eine Integritätsdatenbank angelegt werden.

Diese Integritätsdatenbank dient als Vergleichsgrundlage für die regelmäßige Prüfung des Netzlaufwerks. Darin sind die Prüfsummen aller zu überwachender Dateien aufgezeichnet. Die Integritätsdatenbank selbst ist gegen Manipulation gesichert.

Die Integritätsdatenbank wird entweder auf explizite Veranlassung erstellt (siehe *CIFS-In-tegrity-Monitoring* >> *CIFS-Integritätsprüfung* >> *Einstellungen* >> *Editieren* >> *Verwaltung*, *Aktionen*) oder zum Zeitpunkt der ersten regulären Prüfung des Laufwerkes.

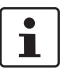

Nach einer gewollten Manipulation der relevanten Dateien des Netzlaufwerks muss die Integritätsdatenbank neu erstellt werden. Solange keine (gültige) Integritätsdatenbank besteht, kann eine unerlaubte Manipulation der relevanten Dateien nicht entdeckt werden.

# 9.2.1 Einstellungen

| CIFS-Integrity-Monitoring » CIFS-Integritätsprüfung                                      |            |                               |                    |   |
|------------------------------------------------------------------------------------------|------------|-------------------------------|--------------------|---|
| Einstellungen Muster für Dateinamen                                                      |            |                               |                    |   |
| Allgemein                                                                                |            |                               |                    | ? |
| Integritäts-Zertifikat (Maschinenzertifikat zum<br>Signieren von Integritätsdatenbanken) | M_1061_261 |                               |                    | • |
| Sende Benachrichtigungen per E-Mail                                                      | Nein       |                               |                    | • |
| E-Mail-Adresse für Benachrichtigungen                                                    |            |                               |                    |   |
| Anfang des Betreffs für E-Mail-Benachrichtigungen                                        |            |                               |                    |   |
| Prüfung von Netzlaufwerken                                                               |            |                               |                    |   |
| Seq. 🕂 Zustand                                                                           | Aktiv      | Überprüftes CIFS-Netzlaufwerk | Prüfsummenspeicher |   |
| 1 🕂 🗊 🎤 🛛 🗙                                                                              | Ja 🔹       | CIFS_Share_01                 | CIFS_Share_01      | < |

# CIFS-Integrity-Monitoring >> CIFS-Integritätsprüfung >> Einstellungen

| Allgemein | Integritätszertifikat<br>(Maschinenzertifikat<br>zum Signieren von<br>Integritätsdatenban-<br>ken) | Dient zum Signieren und Prüfen der Integritätsdatenbank,<br>damit diese nicht unbemerkt durch einen Angreifer ausge-<br>tauscht oder manipuliert werden kann.                                                                                                    |
|-----------|----------------------------------------------------------------------------------------------------|----------------------------------------------------------------------------------------------------|
|           |                                                                                                    | Informationen zu Zertifikaten finden Sie unter "Maschinenzer-<br>tifikate" auf Seite 261.                                                                                                    |
|           | Sende Benachrichti-<br>gung per E-Mail                                                             | Nach jeder Prüfung: An die unten angegebene Adresse wird nach jeder Prüfung eine E-Mail verschickt.                                                                                                    |
|           | E-Mail Adresse für<br>Benachrichtigungen                                                           | <b>Nein:</b> An die unten angegebene Adresse wird keine E-Mail verschickt.                                                                                                    |
|           |                                                                                                    | Nur bei Fehlern und Abweichungen: An die unten angege-<br>bene Adresse wird eine E-Mail verschickt, wenn bei der CIFS-<br>Integritätsprüfung eine Abweichung entdeckt worden ist, oder<br>wenn die Prüfung auf Grund eines Zugriffsfehlers nicht statt-<br>findet. |
|           |                                                                                                    | An diese Adresse wird eine E-Mail verschickt, entweder nach<br>jeder Prüfung oder nur, wenn bei der CIFS-Integritätsprüfung<br>eine Abweichung entdeckt worden ist, oder die Prüfung auf<br>Grund eines Zugriffsfehlers nicht stattfinden konnte.                  |
|           | Anfang des Betreffs<br>für E-Mail-Benachrich-<br>tigungen                                          | Text für die Betreffzeile der E-Mail-Nachricht.                                                                                                    |

| CIFS-Integrity-Monitoring >> CIFS-Integritätsprüfung >> Einstellungen [] |                                                        |                                                                                                    |  |  |
|--------------------------------------------------------------------------|--------------------------------------------------------|----------------------------------------------------------------------------------------------------|--|--|
| Prüfung von Netzlaufwer-                                                 | Zustand                                                | Zustand des Netzlaufwerks:                                                                                                    |  |  |
| ken<br>(Wenn Netzlaufwerke definiert sind)                               |                                                        | <ul> <li>Das Netzlaufwerk wurde noch nie überprüft. Eine Integri-<br/>tätsdatenbank liegt wahrscheinlich nicht vor.</li> </ul>                                          |  |  |
|                                                                          |                                                        | <ul> <li>Die letzte Pr</li></ul>                                                                                                    |  |  |
|                                                                          |                                                        | <ul> <li>Der Vorgang wurde aufgrund eines nicht erwarteten Er-<br/>eignisses abgebrochen. Bitte pr üfen Sie die Log-Dateien.</li> </ul>                                 |  |  |
|                                                                          |                                                        | <ul> <li>Die letzte Pr</li></ul>                                                                                                    |  |  |
|                                                                          |                                                        | <ul> <li>Die Integritätsdatenbank ist nicht vorhanden oder unvoll-<br/>ständig.</li> </ul>                                                                              |  |  |
|                                                                          |                                                        | <ul> <li>Die Signatur der Integritätsdatenbank ist ungültig.</li> </ul>                                                                                                 |  |  |
|                                                                          |                                                        | <ul> <li>Die Integritätsdatenbank wurde mit einem anderen Pr üf-<br/>summen-Algorithmus erstellt.</li> </ul>                                                            |  |  |
|                                                                          |                                                        | – Die Integritätsdatenbank liegt in der falschen Version vor.                                                                                                    |  |  |
|                                                                          |                                                        | <ul> <li>Das zu pr</li></ul>                                                                                                    |  |  |
|                                                                          |                                                        | <ul> <li>Das als Pr üfsummenspeicher verwendete Netzlaufwerk<br/>ist nicht verf ügbar.</li> </ul>                                                                       |  |  |
|                                                                          |                                                        | <ul> <li>Eine Datei konnte aufgrund eines I/O-Fehlers nicht gele-<br/>sen werden (siehe Pr üfbericht).</li> </ul>                                                       |  |  |
|                                                                          |                                                        | <ul> <li>Der Verzeichnisbaum konnte aufgrund eines I/O-Fehlers<br/>nicht vollständig durchlaufen werden (siehe Pr üfbericht).</li> </ul>                                |  |  |
|                                                                          |                                                        | <ul> <li>Auf alle Dateien im Netzlaufwerk kann erfolgreich zuge-<br/>griffen werden. Eine Integritätsprüfung kann erfolgen.</li> </ul>                                  |  |  |
|                                                                          | Aktiv                                                  | Ja: Die Prüfung für dieses Netzlaufwerk wird regelmäßig aus-<br>gelöst.                                                                                                 |  |  |
|                                                                          |                                                        | <b>Nein</b> : Es wird keine Prüfung für dieses Netzlaufwerk ausge-<br>löst. Der mGuard hat dieses Laufwerk nicht verbunden. Ein<br>Status kann nicht eingesehen werden. |  |  |
|                                                                          |                                                        | Ausgesetzt: Die Prüfung wird bis auf Weiteres ausgesetzt.<br>Ein Status kann eingesehen werden.                                                                         |  |  |
|                                                                          | Überprüftes CIFS-<br>Netzlaufwerk                      | Name des zu prüfenden Netzlaufwerkes (wird unter <i>CIFS-In-tegrity-Monitoring &gt;&gt; Netzlaufwerke &gt;&gt; Editieren</i> angelegt).                                 |  |  |
|                                                                          | Prüfsummenspeicher                                     | Um die Prüfung durchführen zu können, muss der mGuard ein<br>Netzlaufwerk zum Auslagern der Dateien zur Verfügung ge-<br>stellt bekommen.                               |  |  |
|                                                                          |                                                        | Der Prüfsummenspeicher darf über die externe Netzwerk-<br>schnittstelle erreichbar sein.                                                                                |  |  |
| Aktion                                                                   | Klicken Sie auf das Icon<br>weitere Einstellungen vorz | Zeile bearbeiten, um für die Prüfung der Netzlaufwerke<br>zunehmen.                                                                                                    |  |  |

## Einstellungen >> Prüfung von Netzlaufwerken >> Edit >> Überprüftes Netzlaufwerk

(siehe unten)

#### CIFS-Integrity-Monitoring >> CIFS-Integritätsprüfung >> Einstellungen >> Editieren >> Überprüftes Netzlaufwerk

| CIFS-Integrity-Monitoring » CIFS-Integritäts             | prüfung » CI                 | FS_Share_01                 |                                                                                                    |                           |
|----------------------------------------------------------|------------------------------|-----------------------------|----------------------------------------------------------------------------------------------------|---------------------------|
| Überprüftes Netzlaufwerk Verwalt                         | ung                          |                             |                                                                                                    |                           |
| Einstellungen                                            |                              |                             |                                                                                                    | 0                         |
|                                                          | Aktiv                        | Ja                          |                                                                                                    | •                         |
| Überprüftes CIFS-N                                       | etzlaufwerk                  | CIFS_Share_01               |                                                                                                    | •                         |
| Status der Einbindung des Ne                             | tzlaufwerks                  | X Binde Laufwerk ein        |                                                                                                    |                           |
| Einbindun                                                | gsversuche                   | 236                         |                                                                                                    |                           |
| Muster für                                               | Dateinamen                   | executables                 |                                                                                                    | •                         |
| Ze                                                       | eitgesteuert                 | Täglich                     |                                                                                                    | •                         |
| Start u                                                  | m (Stunde)                   | 4                           |                                                                                                    | Stunde                    |
| Start u                                                  | ım (Minute)                  | 17                          |                                                                                                    | Minute                    |
| Maximale Dauer eine                                      | s Prüflaufes                 | 180                         |                                                                                                    | Minuten                   |
| Prüfsummenspeicher                                       |                              |                             |                                                                                                    |                           |
| Prüfsummen-Algorit                                       | hmus/Hash                    | SHA-1                       |                                                                                                    | •                         |
| Abzulegen auf dem N                                      | etzlaufwerk                  | CIFS_Share_01               |                                                                                                    | •                         |
| Status der Einbindung des Ne                             | tzlaufwerks                  | X Binde Laufwerk ein        |                                                                                                    |                           |
| Einbindur                                                | gsversuche                   | 236                         |                                                                                                    |                           |
| Namensstamm der Prüfsummendateie<br>Verzeichnis voranges | en (kann ein<br>tellt haben) | integrity-check             |                                                                                                    |                           |
| Einstellungen                                            | Aktiv                        |                             | Ja: Die Prüfung für dieses Netzlaufwerk wird regelmäl gelöst.                                                                                                | 3ig aus-                  |
|                                                          |                              |                             | <b>Nein</b> : Es wird keine Prüfung für dieses Netzlaufwerk a<br>löst. Der mGuard hat dieses Laufwerk nicht verbunde<br>Status kann nicht eingesehen werden. | ıusge-<br>n. Ein          |
|                                                          |                              |                             | Ausgesetzt: Die Prüfung wird bis auf Weiteres ausge<br>Ein Status kann eingesehen werden.                                                                    | setzt.                    |
|                                                          | Überprü<br>Netzlau           | iftes CIFS-<br>fwerk        | Name des zu prüfenden Netzlaufwerkes (wird unter C<br>tegrity-Monitoring >> Netzlaufwerke >> Editieren ange                                                  | <i>IFS-In-</i><br>elegt). |
|                                                          | Status o<br>dung de<br>werks | der Einbin-<br>es Netzlauf- | Zeigt den Status der Einbindung des Netzlaufwerks a                                                                                                    | n.                        |
|                                                          | Versuch                      | ne                          | Anzahl der erfolglosen Einbindungsversuche seit der<br>Umkonfiguration des Netzlaufwerks oder nach Neusta<br>mGuards.                                        | letzten<br>art des        |

| CIFS-Integrity-Monitoring >> CIFS-Integritätsprüfung >> Einstellungen >> Editieren >><br>Überprüftes Netzlaufwerk [] |                            |                                                                                                |                                                                                                    |  |
|----------------------------------------------------------------------------------------------------|----------------------------|------------------------------------------------------------------------------------------------|----------------------------------------------------------------------------------------------------|--|
|                                                                                                    | Muster für Datei-<br>namen | Es werden bestimmte Datei-Typen geprüft (z. B. nur ausführ-<br>bare Dateien wie *.exe, *.dll). |                                                                                                    |  |
|                                                                                                    |                            | Sie könne<br>>> <i>CIFS-</i><br>einsteller                                                     | en die Regeln dafür unter <i>CIFS-Integrity-Monitoring</i><br>Integritätsprüfung >> Muster für Dateinamen >> Edit<br>n.                                                                                                    |  |
|                                                                                                    |                            | 1                                                                                              | Lassen Sie keine Dateien prüfen, die im Regelbe-<br>trieb verändert werden, da sonst Fehlalarme aus-<br>gelöst werden.                                                                                                    |  |
|                                                                                                    |                            | 1                                                                                              | Lassen Sie keine Dateien prüfen, die gleichzeitig<br><b>exklusiv</b> von anderen Programmen geöffnet wer-<br>den müssen, da dies zu Zugriffskonflikten führen<br>kann.                                                      |  |
|                                                                                                    | Zeitgesteuert              | Sonntags<br>Ständig                                                                            | s, Montags, Dienstags, , Täglich, Mehrmals täglich,                                                                                                    |  |
|                                                                                                    |                            | Sie könne<br>stimmte \                                                                         | en täglich, mehrmals täglich oder an einem be-<br>Nochentag die Prüfung starten.                                                                                                    |  |
|                                                                                                    |                            | i                                                                                              | Damit die Zeitsteuerung funktioniert, muss die<br>Systemzeit des mGuards gesetzt sein.                                                                                                    |  |
|                                                                                                    |                            |                                                                                                | Solange die Systemzeit nicht synchronisiert ist werden keine Integritätsprüfungen durchgeführt.                                                                                                    |  |
|                                                                                                    |                            |                                                                                                | Dies kann manuell oder über NTP geschehen<br>(siehe "Zeit und Datum" auf Seite 47).                                                                                                    |  |
|                                                                                                    |                            | 1                                                                                              | Eine Überprüfung wird nur gestartet, wenn der<br>mGuard zum eingestellten Zeitpunkt in Betrieb ist.<br>Ist er außer Betrieb, wird eine Prüfung nicht nach-<br>geholt, wenn der mGuard später in Betrieb ge-<br>nommen wird. |  |
|                                                                                                    |                            | i                                                                                              | Wenn zum Zeitpunkt des nächsten Starts die vor-<br>herige Prüfung noch läuft, wird der Start der<br>nächsten Prüfung entsprechend verschoben.                                                                               |  |
|                                                                                                    |                            |                                                                                                | Wenn eine Prüfung durch Umkonfiguration in we-<br>niger als einer Minute starten würde, wird sie erst<br>zum nächsten Intervall gestartet.                                                                                  |  |
|                                                                                                    |                            | Sie könne<br>tegrity-Me<br>gen >> E                                                            | en die Prüfung auch manuell starten (siehe CIFS-In-<br>onitoring >> CIFS-Integritätsprüfung >> Einstellun-<br>ditieren >> Verwaltung, Aktionen).                                                                            |  |
|                                                                                                    | Start um (Stunde)          | Uhrzeit, z                                                                                     | zu der die Prüfung startet (Stunde).                                                                                                    |  |
|                                                                                                    |                            | Bei Ausw<br>8 h, 12 h                                                                          | ahl von "Mehrmals täglich" alle: 1 h, 2 h, 3 h, 4 h, 6 h,                                                                                                    |  |

| CIFS-Integrity-Monitoring >> CIFS-Integritätsprüfung >> Einstellungen >> Editieren >><br>Überprüftes Netzlaufwerk [] |                                                   |                                                                                                    |  |
|----------------------------------------------------------------------------------------------------|---------------------------------------------------|----------------------------------------------------------------------------------------------------|--|
|                                                                                                    | Start um (Minute)                                 | Uhrzeit, zu der die Prüfung startet (Minute).                                                                                                    |  |
|                                                                                                    |                                                   | Bei Auswahl von "Mehrmals täglich" alle: 1 h, 2 h, 3 h, 4 h, 6 h,<br>8 h, 12 h                                                                                                    |  |
|                                                                                                    | Maximale Dauer eines<br>Prüflaufes                | Maximale Dauer des Prüfablaufes in Minuten.                                                                                                    |  |
|                                                                                                    |                                                   | So können Sie sicherstellen, dass die Prüfung rechtzeitig (z. B. vor Beginn des Schichtbetriebes) abgeschlossen sein wird.                                                                                                    |  |
| Prüfsummenspeicher Prai                                                                                              | Prüfsummen-<br>algorithmus/Hash                   | MD5, SHA-1, SHA-256 (Default)                                                                                                    |  |
|                                                                                                    |                                                   | Prüfsummenalgorithmen wie MD5, SHA-1 oder SHA-256 hel-<br>fen zu überprüfen, ob eine Datei verändert wurde.                                                                                                    |  |
|                                                                                                    |                                                   | SHA-256 gilt als sicherer als SHA-1, benötigt aber länger in der Verarbeitung.                                                                                                    |  |
|                                                                                                    |                                                   | Die Verwendung von MD5 und SHA-1 wird aus Sicherheits-<br>gründen nicht mehr empfohlen (Siehe "Verwendung sicherer<br>Verschlüsselungs- und Hash-Algorithmen" auf Seite 19).                                                                                                    |  |
|                                                                                                    | Abzulegen auf dem<br>Netzlaufwerk                 | Um die Prüfung durchführen zu können, muss der mGuard ein<br>Netzlaufwerk zum Auslagern der Dateien zur Verfügung ge-<br>stellt bekommen.                                                                                                    |  |
|                                                                                                    |                                                   | Der Prüfsummenspeicher darf über die externe Netzwerk-<br>schnittstelle erreichbar sein.                                                                                                    |  |
|                                                                                                    |                                                   | Dasselbe Netzlaufwerk kann für verschiedene zu prüfende<br>Netzlaufwerke als Prüfsummenspeicher verwendet werden.<br>Der Namensstamm für die Prüfsummendateien muss dann al-<br>lerdings eindeutig gewählt werden.                                                                                                    |  |
|                                                                                                    |                                                   | Der mGuard merkt sich, welchen Versionstand die Prüfsum-<br>mendateien auf dem Netzlaufwerk haben müssen.                                                                                                    |  |
|                                                                                                    |                                                   | Wenn es zum Beispiel notwendig ist, nach einem Defekt des<br>Netzlaufwerkes dessen Inhalt von einem Backup wieder her-<br>zustellen, dann werden zu alte Prüfsummendateien bereitge-<br>stellt werden, und der mGuard würde Abweichungen erken-<br>nen. In diesem Fall muss die Integritätsdatenbank neu erstellt<br>werden (siehe <i>CIFS-Integrity-Monitoring &gt;&gt; CIFS-Integritäts-</i><br><i>prüfung &gt;&gt; Einstellungen &gt;&gt; Editieren &gt;&gt; Verwaltung, Aktio-</i><br><i>nen</i> ). |  |
|                                                                                                    | Status der Einbin-<br>dung des Netzlauf-<br>werks | Zeigt den Status der Einbindung des Netzlaufwerks an.                                                                                                    |  |
|                                                                                                    | Einbindungsversuche                               | Anzahl der Einbindungsversuche seit der letzten Umkonfigu-<br>ration des Netzlaufwerks oder nach Neustart des mGuards.                                                                                                    |  |

| CIFS-Integrity-Monitoring >> CIFS-Integritätsprüfung >> Einstellungen >> Editieren >><br>Überprüftes Netzlaufwerk [] |                                                                                       |                                                                                                    |  |
|----------------------------------------------------------------------------------------------------|---------------------------------------------------------------------------------------|----------------------------------------------------------------------------------------------------|--|
|                                                                                                    | Namensstamm der<br>Prüfsummendateien<br>(kann ein Verzeichnis<br>vorangestellt haben) | Die Prüfsummendateien werden auf dem oben genannten<br>Netzlaufwerk abgelegt. Sie können Sie auch in einem eigenen<br>Verzeichnis ablegen. Der Verzeichnisname darf nicht mit<br>einem Backslash (\) beginnen. |  |
|                                                                                                    |                                                                                       | Beispiel: Prüfsummenverzeichnis\integrity-checksum                                                                                                    |  |
|                                                                                                    |                                                                                       | Es gibt ein Verzeichnis "Prüfsummenverzeichnis" in dem Da-<br>teien liegen, die mit "integrity-checksum" beginnen.                                                                                             |  |

| CIFS-Integrity-Monitoring >> CIFS-Integritätsprüfung >> Einstellungen >> Editieren >> Verwaltung |                               |                                                                                                    |             |                                                                                       |  |  |
|--------------------------------------------------------------------------------------------------|-------------------------------|----------------------------------------------------------------------------------------------------|-------------|---------------------------------------------------------------------------------------|--|--|
| CIES-Integrity-Monitoring » CIES-Integritäts                                                     | prüfung » CI                  | ES Share 01                                                                                               | -           |                                                                                       |  |  |
| Üherprüftes Netzlaufwerk                                                                         | Ing                           |                                                                                                    |             |                                                                                       |  |  |
|                                                                                                  |                               |                                                                                                    |             |                                                                                       |  |  |
|                                                                                                  | des latertain                 | 0                                                                                                    |             |                                                                                       |  |  |
| Festgestellte Unterschiede wahrend                                                               | der letzten<br>Prüfung        | •                                                                                                    |             |                                                                                       |  |  |
| Result of the last check                                                                         |                               | imes Das Netzlaufwerk wurde noch nie überprüft. Eine Integritätsdatenbank liegt wahrscheinlich nicht vor. |             |                                                                                       |  |  |
| Startzeitpunkt der letzten Prüfung                                                               |                               |                                                                                                    |             |                                                                                       |  |  |
| Dauer der letzten Prüfung (                                                                      | Sekunden)                     | 0                                                                                                    |             |                                                                                       |  |  |
| Aktuelle Prüfung                                                                                 |                               |                                                                                                    |             |                                                                                       |  |  |
| Laufend                                                                                          | er Vorgang                    | Derzeit wird keine Prüfung                                                                                | g durch     | geführt.                                                                              |  |  |
| Startzeitpunkt der laufenden Prüfung                                                             |                               |                                                                                                    |             |                                                                                       |  |  |
| Aktuell geprü                                                                                    | fte Dateien                   | 0                                                                                                    |             |                                                                                       |  |  |
| Anzahl zu prüfend                                                                                | der Dateien                   | 0                                                                                                    |             |                                                                                       |  |  |
| Festgestellte Unterschiede während der laufenden<br>Prüfung                                      |                               | 0                                                                                                    |             |                                                                                       |  |  |
| Endzeitpunkt der laufend                                                                         | len Prüfung                   |                                                                                                    |             |                                                                                       |  |  |
| Prüfbericht                                                                                      |                               |                                                                                                    |             |                                                                                       |  |  |
| Her                                                                                              | runterladen                   | Prüfbericht herunter<br>log.txt                                                                           | laden       | Der Bericht befindet sich an folgender Stelle:\\192.168.1.1\SHARE_01\integrity-check- |  |  |
| Gültigkeit des Scan-L                                                                            | og-Reports                    | Die Signatur wurde noch nicht verifiziert.                                                                |             |                                                                                       |  |  |
| Prüfsumme und Algorithmus d                                                                      | les Reports                   |                                                                                                    |             |                                                                                       |  |  |
| Bericht                                                                                          | t validieren                  | Bericht validieren                                                                                        |             |                                                                                       |  |  |
| Aktionen                                                                                         |                               |                                                                                                    |             |                                                                                       |  |  |
| Starte eine Integritätsprüfung                                                                   |                               | Starte eine Integritätsprüfung                                                                            |             |                                                                                       |  |  |
| Zugriffsüberprüfung starten (nur, wenn eine<br>Integritätsdatenbank noch NICHT erstellt wurde)   |                               | Zugriffsüberprüfung starten                                                                               |             |                                                                                       |  |  |
| Erstelle die Integritätsdatenbank (neu)                                                          |                               | Initialisieren                                                                                            |             |                                                                                       |  |  |
| Breche den aktuellen Vorgang ab                                                                  |                               | Abbrechen                                                                                                 |             |                                                                                       |  |  |
| Lösche Berichte und die Integritätsdatenbank                                                     |                               | Löschen                                                                                                   |             |                                                                                       |  |  |
| Letzte Prüfung<br>(Ergebnisse werden nur angezeigt,<br>wenn eine Prüfung stattgefunden hat.)     | Festges<br>schiede<br>letzten | stellte Unter-<br>während der<br>Prüfung                                                                  | Anz         | ahl der gefundenen Unterschiede auf dem Netzlaufwerk.                                 |  |  |
|                                                                                                  | Ergebni<br>Prüfung            | s der letzten                                                                                             | Das<br>Seit | Ergebnis der letzten Prüfung (siehe "Zustand" auf<br>e 316)                           |  |  |

# Einstellungen >> Prüfung von Netzlaufwerken >> Edit >> Verwaltung

| CIFS-Integrity-Monitoring >> CIFS-Integritätsprüfung >> Einstellungen >> Editieren >> Verwaltung [] |                                                                  |                                                                                                    |  |
|----------------------------------------------------------------------------------------------------|------------------------------------------------------------------|----------------------------------------------------------------------------------------------------|--|
|                                                                                                    | Startzeitpunkt der letz-<br>ten Prüfung                          | Wochentag, Monat, Tag, HH:MM:SS koordinierte Weltzeit (UTC, Coordinated Universal Time).                                                                                                    |  |
|                                                                                                    |                                                                  | Die Landeszeit kann von dieser Zeit abweichen.                                                                                                    |  |
|                                                                                                    |                                                                  | <b>Beispiel</b> : Die Standardzeit in Deutschland ist die mitteleuro-<br>päische Zeit (MEZ), die gleich der UTC plus einer Stunde ist.<br>Während der Sommerzeit gilt die mitteleuropäische Sommer-<br>zeit, die der UTC plus zwei Stunden entspricht.                                                                                                    |  |
|                                                                                                    | Dauer der letzten Prü-<br>fung (Sekunden)                        | Dauer der Prüfung in Sekunden.                                                                                                    |  |
| Aktuelle Prüfung<br>(Ergebnisse werden nur angezeigt,<br>wenn eine Prüfung stattgefunden hat.)      | Laufender Vorgang                                                | <ul> <li>Aktueller Betriebszustand während der Prüfung:</li> <li>Derzeit wird keine Prüfung durchgeführt.</li> <li>Die Prüfung dieses Netzlaufwerks ist ausgesetzt.</li> <li>Gerade läuft eine Prüfung des Laufwerkes.</li> <li>Eine Integritätsdatenbank wird erstellt.</li> <li>Zugriffsberechtigungen werden geprüft.</li> </ul>                                                                                                    |  |
|                                                                                                    | Startzeitpunkt der lau-<br>fenden Prüfung                        | Startzeitpunkt, an dem die laufenden Integritätsprüfung ge-<br>startet wurde.                                                                                                    |  |
|                                                                                                    | Aktuell geprüfte<br>Dateien                                      | Anzahl der Dateien, die während der laufenden Prüfung ge-<br>prüft wurden.                                                                                                    |  |
|                                                                                                    | Anzahl zu prüfender<br>Dateien                                   | Gesamtzahl der Dateien, die geprüft werden sollen.                                                                                                    |  |
|                                                                                                    | Festgestellte Unter-<br>schiede während der<br>laufenden Prüfung | Anzahl der gefundenen Unterschiede auf dem Netzlaufwerk.                                                                                                    |  |
|                                                                                                    | Endzeitpunkt der lau-<br>fenden Prüfung                          | Voraussichtlicher Zeitpunkt, zu dem die Prüfung abgeschlossen ist.                                                                                                    |  |
| Prüfbericht Herunterladen                                                                           | Herunterladen                                                    | Hier finden Sie den Prüfbericht. Er kann über die Schaltfläche "Bericht herunterladen" heruntergeladen werden.                                                                                                    |  |
|                                                                                                    |                                                                  | Der Bericht wird als Log-Datei mit dem Dateinamen "integrity-<br>check-log.txt" auf dem überprüften Netzlaufwerk abgelegt.<br>Bei jeder neue Prüfung wird die Log-Datei um die Ergebnisse<br>der neuen Prüfung erweitert. Erreicht die Datei eine Datei-<br>größe von 32 MB, wird sie umbenannt in "integrity-check-<br>log.txt.1" (Backup-Datei). Eine neue Log-Datei "integrity-<br>check-log.txt" mit den Ergebnissen der aktuellen Prüfung wird<br>angelegt. Erreicht diese Datei eine Dateigröße von 32 MB<br>wird sie ebenfalls in "integrity-check-log.txt.1" umbenannt,<br>und die existierende Datei "integrity-check-log.txt.1" wird un-<br>widerruflich überschrieben. Die Integrität der Log-Dateien<br>wird über die Erstellung von Prüfsummen sichergestellt. |  |
|                                                                                                    |                                                                  | Durch einen Klick auf die Schaltfläche " <b>Bericht validieren</b> "<br>wird geprüft, ob der Bericht in der vom mGuard erstellten<br>Form unverändert vorliegt (Prüfung mit Hilfe von Signatur und<br>Zertifikat).                                                                                                    |  |

| CIFS-Integrity-Monitoring >> CIFS-Integritätsprüfung >> Einstellungen >> Editieren >> Verwaltung [] |                                                                                                    |                                                                                                    |  |  |
|----------------------------------------------------------------------------------------------------|----------------------------------------------------------------------------------------------------|----------------------------------------------------------------------------------------------------|--|--|
|                                                                                                    | Gültigkeit des Scan-<br>Log-Reports                                                                       | <ul> <li>Ergebnis der Signaturprüfung:</li> <li>Die Signatur wurde noch nicht verifiziert.</li> <li>Die Signatur ist gültig.</li> <li>FEHLER: Der Bericht fehlt.</li> <li>FEHLER: Der Prüfbericht gehört nicht zu diesem Gerät<br/>oder er ist nicht aktuell.</li> <li>FEHLER: Der Prüfbericht wurde mit einem anderen Prüf-<br/>summen-Algorithmus erstellt.</li> <li>FEHLER: Der Prüfbericht wurde verfälscht.</li> <li>FEHLER: Der Prüfbericht ist nicht verfügbar. Prüfen Sie,<br/>ob das Netzlaufwerk eingebunden (mounted) ist.</li> </ul> |  |  |
|                                                                                                    | Prüfsumme und Algo-<br>rithmus des Reports                                                                | Prüfsumme und Algorithmus                                                                                                    |  |  |
|                                                                                                    | Bericht validieren                                                                                        | Die Signatur des Prüfberichts wird überprüft.                                                                                                    |  |  |
| Aktionen                                                                                            | Starte eine Integritäts-<br>prüfung                                                                       | Durch einen Klick auf die Schaltfläche Integritätsprüfung starten, wird mit der Integritätsprüfung begonnen.                                                                                                    |  |  |
|                                                                                                    |                                                                                                    | Das Ergebnis der Prüfung kann durch einen Klick auf die Schaltfläche <b>Bericht herunterladen</b> im Prüfbericht eingesehen werden.                                                                                                    |  |  |
|                                                                                                    |                                                                                                    | Eine Integritätsprüfung kann erst dann durch-<br>geführt werden, wenn zuvor eine Integritätsda-<br>tenbank erstellt wurde.                                                                                                    |  |  |
|                                                                                                    | Zugriffsüberprüfung<br>starten (nur, wenn<br>eine Integritätsdaten-<br>bank noch NICHT<br>erstellt wurde) | ACHTUNG: Eine bestehende Integritätsda-<br>tenbank wird gelöscht!<br>Führen Sie die Zugriffsüberprüfung nur<br>durch, wenn noch keine Integritätsdatenbank<br>erstellt wurde oder eine neue erstellt werden<br>soll.                                                                                                    |  |  |
|                                                                                                    |                                                                                                    | Durch einen Klick auf die Schaltfläche <b>Zugriffsüberprüfung</b><br>starten wird geprüft, ob auf dem importierten Netzlaufwerk<br>Dateien vorhanden sind, auf die der mGuard nicht zugreifen<br>kann.                                                                                                    |  |  |
|                                                                                                    |                                                                                                    | Damit wird im Vorfeld verhindert, dass eine umfangreichere<br>Erstellung der Integritätsdatenbank aufgrund fehlender<br>Berechtigungen abgebrochen wird.                                                                                                    |  |  |
|                                                                                                    |                                                                                                    | Nach einer Zugriffsüberprüfung muss die Inte-<br>gritätsdatenbank mit einem Klick auf die Schalt-<br>fläche Initialisieren neu erstellt werden (siehe<br>unten).                                                                                                    |  |  |
|                                                                                                    |                                                                                                    | Das Ergebnis der Prüfung kann durch einen Klick auf die<br>Schaltfläche <b>Bericht herunterladen</b> im Prüfbericht eingese-<br>hen werden.                                                                                                    |  |  |

| CIFS-Integrity-Monitoring >> CIFS-Integritätsprüfung >> Einstellungen >> Editieren >> Verwaltung [] |                                              |                                                                                                    |                                                                                                    |  |
|----------------------------------------------------------------------------------------------------|----------------------------------------------|----------------------------------------------------------------------------------------------------|----------------------------------------------------------------------------------------------------|--|
| 1                                                                                                   | Erstelle die Integritäts-<br>datenbank (neu) | 1                                                                                                    | Vor der Erstellung einer Integritätsdatenbank<br>sollte zunächst eine <b>Zugriffsüberprüfung</b> durch-<br>geführt werden. Fehlende Zugriffsberechtigungen<br>können so frühzeitig erkannt werden.                                                                                                    |  |
|                                                                                                    |                                              |                                                                                                    | Eine bestehende Integritätsdatenbank wird<br>durch eine Zugriffsüberprüfung gelöscht!                                                                                                    |  |
|                                                                                                    |                                              | Der mGuard legt eine Datenbank mit Prüfsummen an, um<br>festzustellen ob sich Dateien verändert haben. Eine Verände-<br>rung von ausführbaren Dateien deutet auf einen Virenbefall<br>hin.                                                                                                    |                                                                                                    |  |
|                                                                                                    |                                              | Wenn jedoch diese Dateien absichtlich verändert worden<br>sind, muss durch einen Klick auf die <b>Schaltfläche Initialisie-<br/>ren</b> eine neue Datenbank erzeugt werden, um Fehlalarme zu<br>verhindern.                                                                                         |                                                                                                    |  |
|                                                                                                    |                                              | Das Erzeugen einer Integritätsdatenbank ist auch sinnvoll,<br>wenn Netzlaufwerke neu eingerichtet worden sind. Ansonsten<br>wird statt der Prüfung beim ersten Prüftermin eine Integritäts-<br>datenbank eingerichtet (wenn zuvor keine <b>Zugriffsüberprü-</b><br><b>fung</b> durchgeführt wurde). |                                                                                                    |  |
|                                                                                                    | Breche den aktuelle<br>Vorgang ab            | Durch eir<br>Integritäts                                                                                                    | nen Klick auf die Schaltfläche <b>Abbrechen</b> , wird die sprüfung gestoppt.                                                                                                    |  |
|                                                                                                    | Lösche Berichte und<br>die Integritätsdaten- | Durch einen Klick auf die Schaltfläche Löschen werden die vorhandenen Berichte/Datenbanken gelöscht.                                                                                                    |                                                                                                    |  |
| bank                                                                                                | bank                                         | Für eine v<br>datenbar<br>fläche Ini<br>tegritätsd<br>angelegt<br>führt wurd                                                                                                    | weitere Integritätsprüfung muss eine neue Integritäts-<br>ik angelegt werden. Sie können dies über die Schalt-<br>itialisieren anstoßen. Ansonsten wird eine neue In-<br>latenbank zum nächsten Prüftermin automatisch<br>(wenn zuvor keine <b>Zugriffsüberprüfung</b> durchge-<br>de). Dieser Vorgang ist nicht sichtbar. |  |
## 9.2.2 Muster für Dateinamen

| CIFS-Integrity-                   | IFS-Integrity-Monitoring » CIFS-Integritätsprüfung |             |   |  |  |
|-----------------------------------|----------------------------------------------------|-------------|---|--|--|
| Einstellung                       | Einstellungen Muster für Dateinamen                |             |   |  |  |
| Mengen von Mustern für Dateinamen |                                                    |             | D |  |  |
| Seq. 🕂                            |                                                    | Name        |   |  |  |
| 1 🕂                               | Î /                                                | executables |   |  |  |
|                                   |                                                    |             |   |  |  |

#### CIFS-Integrity-Monitoring >> CIFS-Integritätsprüfung >> Muster für Dateinamen >> Edit

| CI     | IFS-Integrity-Monitoring » CIFS-Integritätsprüfung » executables |                           |           |                |                                                                                                    |  |
|--------|------------------------------------------------------------------|---------------------------|-----------|----------------|----------------------------------------------------------------------------------------------------|--|
|        | Menge von Mustern für Dateinamen                                 |                           |           |                |                                                                                                    |  |
|        | Einste                                                           | llungen                   |           |                | 0                                                                                                    |  |
|        |                                                                  |                           | Name      | executables    |                                                                                                    |  |
|        | Regelr                                                           | ı für zu prüfende Dateien |           |                |                                                                                                    |  |
|        | Seq.                                                             | $\oplus$                  | Muster de | es Dateinamens | Beim Prüfen einbeziehen                                                                                   |  |
|        | 1                                                                | ÷                         | pagefile. | sys\**\*       |                                                                                                    |  |
|        | 2                                                                | $\oplus$                  | pagefile. | sys            |                                                                                                    |  |
|        | 3                                                                | $\oplus$                  | **\*.exe  | 2              | V                                                                                                    |  |
|        | 4                                                                | $\oplus$                  | **\*.con  | ı              | V                                                                                                    |  |
|        | 5                                                                | $\oplus$                  | **\*.dll  |                | V                                                                                                    |  |
|        | 6                                                                | $\oplus$                  | **\*.bat  |                | V                                                                                                    |  |
|        | 7                                                                | $\oplus$                  | **\*.cmd  | 1              | V                                                                                                    |  |
| N<br>D | Mengen von Mustern für N<br>Dateinamen                           |                           | Name      |                | Frei definierbarer Name für einen Satz von Regeln für die zu prüfenden Dateien.                           |  |
|        |                                                                  |                           |           |                | Dieser Name muss unter CIFS-Integrity-Monitoring<br>>>CIFS-Integritätsprüfung >> Einstellungen >> Prüfung |  |

>>CIFS-Integritätsprüfung >> Einstellungen >> Prüfung von Netzlaufwerken >> Editieren ausgewählt sein, damit das Muster aktiv wird.

Klicken Sie auf das Icon **Zeile bearbeiten**, um einen Satz von Regeln für die zu prüfenden Dateien festzulegen und unter dem definierten Namen zu speichern.

| CIFS-Integrity-Monitoring >>CIFS-Integritätsprüfung >> Menge von Mustern für Dateinamen >> Editieren |                              |                                                                                                    |  |  |
|----------------------------------------------------------------------------------------------------|------------------------------|----------------------------------------------------------------------------------------------------|--|--|
| Regeln für zu prüfende                                                                               | Muster des Dateina-<br>mens  | Dabei gibt es folgende Regeln:                                                                                                    |  |  |
| Dateien                                                                                              |                              | **\*.exe bedeutet, dass Dateien einbezogen (oder ausgenom-<br>men) werden, die in einem beliebigen Verzeichnis liegen und<br>die Dateiendung *.exe haben.                                                                 |  |  |
|                                                                                                    |                              | Nur ein Platzhalter (*) ist pro Verzeichnis oder Dateiname er-<br>laubt.                                                                                                    |  |  |
|                                                                                                    |                              | Platzhalter stehen für beliebige Zeichen, z. B. findet<br><i>win*</i> \*. <i>exe</i> Dateien mit der Endung . <i>exe</i> , die in einem Ver-<br>zeichnis liegen, dass mit <i>win</i> beginnt.                             |  |  |
|                                                                                                    |                              | ** am Anfang bedeutet, dass in einem beliebigen Verzeichnis gesucht wird, auch in der obersten Ebene, wenn diese leer ist. Es kann nicht mit Zeichen kombiniert werden (z. B. $c^{**}$ ist nicht erlaubt).                |  |  |
|                                                                                                    |                              | Beispiel: <i>Name</i> \**\*. <i>exe</i> bezieht alle Dateien mit der Endung<br>.exe ein, die in dem Verzeichnis " <i>Name</i> " und beliebigen Unter-<br>verzeichnissen liegen.                                           |  |  |
|                                                                                                    |                              | Fehlende Dateien führen zu einem Alarm. Feh-<br>lende Dateien sind Dateien, die beim Initialisieren<br>vorhanden waren.                                                                                                   |  |  |
|                                                                                                    |                              | Ebenso gibt es einen Alarm, wenn zusätzliche Da-<br>teien vorhanden sind.                                                                                                    |  |  |
|                                                                                                    | Beim Prüfen einbezie-<br>hen | Funktion aktivieren (= einbeziehen): Die Dateien werden in<br>die Prüfung einbezogen.                                                                                                    |  |  |
|                                                                                                    |                              | (Jeder Dateiname wird mit den Mustern der Reihe nach vergli-<br>chen. Der erste Treffer entscheidet, ob die Datei in die Integri-<br>tätsprüfung einbezogen wird. Ohne einen Treffer wird die<br>Datei nicht einbezogen.) |  |  |
|                                                                                                    |                              | Funktion deaktivieren (= ausnehmen): Die Dateien werden aus der Prüfung ausgenommen.                                                                                                    |  |  |

# 10 Menü IPsec VPN

•

Dieses Menü steht nicht auf dem FL MGUARD BLADE-Controller zur Verfügung.

# 10.1 IPsec VPN >> Global

10.1.1 Optionen

| Psec VPN » Global                                                                                                    |                                                                                                    |  |  |  |
|----------------------------------------------------------------------------------------------------|----------------------------------------------------------------------------------------------------|--|--|--|
| Optionen DynDNS-Überwachung                                                                                                    |                                                                                                    |  |  |  |
| Optionen                                                                                                    |                                                                                                    |  |  |  |
| Erlaube Paketweiterleitung zwischen VPN-<br>Verbindungen                                                                        |                                                                                                    |  |  |  |
| Archiviere Diagnosemeldungen zu VPN-<br>Verbindungen                                                                            |                                                                                                    |  |  |  |
| Archiviere Diagnosemeldungen nur bei<br>Fehlverhalten                                                                           |                                                                                                    |  |  |  |
| TCP-Kapselung                                                                                                    |                                                                                                    |  |  |  |
| Horche auf eingehende VPN-Verbindungen, die<br>eingekapselt sind                                                                |                                                                                                    |  |  |  |
| TCP-Port, auf dem zu horchen ist                                                                                                | 8080                                                                                                    |  |  |  |
| Server-ID (0-63)                                                                                                    | 0                                                                                                    |  |  |  |
| Aktiviere Path Finder für mGuard Secure VPN<br>Client                                                                           |                                                                                                    |  |  |  |
| IP-Fragmentierung                                                                                                    |                                                                                                    |  |  |  |
| IKE-Fragmentierung                                                                                                    |                                                                                                    |  |  |  |
| <i>Hinweis:</i> Der IKE-Main-Mode mit X.509 Zertifikaten erzeugt<br>Ist diese Option aktiviert, werden IKE-Main-Mode-Pakete ber | t üblicherweise große UDP-Pakete.<br>Teis innerhalb des IKE-Protokolls fragmentiert, wodurch große UDP Pakete vermieden werder     |  |  |  |
| MTU für IPsec (Voreinstellung ist 16260)                                                                                        | 1414                                                                                                    |  |  |  |
| Hinweis: Die interne IPsec-MTU ist normalerweise ein große<br>Wenn IPsec durch NAT-Router hindurch arbeitet, werden die         | er Wert wie 16260, um das Fragmentieren von IP-Paketen innerhalb IPsec zu vermeiden.<br>verschlüsselten IP-Pakete in UDP verpackt. |  |  |  |

Durch Reduzieren der IPsec-MTU werden die IP-Pakete fragmentiert, bevor Sie in UDP verpackt werden. Dadurch werden große UDP-Pakete vermieden. Ein empfohlener Wert in solchen Situationen ist 1414 oder kleiner.

| IPsec VPN >> Global >> Option | onen                                                          |                                                                        |                                                                                                    |
|-------------------------------|---------------------------------------------------------------|------------------------------------------------------------------------|----------------------------------------------------------------------------------------------------|
| Optionen                      | Erlaube Paketweiter-<br>leitung zwischen VPN-<br>Verbindungen | i                                                                      | Die Funktion wird nur auf dem mGuard benötigt,<br>der zwischen zwei verschiedenen VPN-Gegen-<br>stellen vermitteln soll.                                                                                                    |
|                               |                                                               | 1                                                                      | Damit die Vermittlung zwischen zwei VPN-Ge-<br>genstellen funktioniert, muss auf dem vermitteln-<br>den mGuard das lokale Netzwerk so konfiguriert<br>werden, dass die Remote-Netze, in denen sich<br>die VPN-Gegenstellen befinden, enthalten sind.<br>Natürlich muss das umgekehrt (lokales und ent-<br>ferntes Netz vertauscht) auch bei den VPN-Ge-<br>genstellen so eingerichtet sein (siehe "Remote-<br>NAT für IPsec-Tunnelverbindungen" auf<br>Seite 355). |
|                               |                                                               | 1                                                                      | Die Funktion wird im Netzwerk-Modus <i>Stealth</i> nicht unterstützt.                                                                                                    |
|                               |                                                               | Bei <b>deak</b><br>VPN-Ver<br>keine Pal<br>Verbindu                    | tivierter Funktion (werkseitige Voreinstellung):<br>bindungen existieren für sich separat. Es finden<br>ketweiterleitungen zwischen den konfigurierten VPN-<br>ngen statt.                                                                                                    |
|                               |                                                               | Bei <b>aktiv</b><br>schaltet:<br>gen zu m<br>kommun                    | ierter Funktion: "Hub and Spoke"-Feature einge-<br>Der mGuard als Zentrale unterhält VPN-Verbindun-<br>ehreren Zweigstellen, die dann auch untereinander<br>izieren können.                                                                                                    |
|                               |                                                               | 1                                                                      | Die Einstellung ist auch für OpenVPN- und GRE-<br>Verbindungen gültig.                                                                                                    |
|                               |                                                               | Bei Aufba<br>bindunge<br>nander D<br>dass der<br>Gegenste<br>rung" auf | au solch einer sternförmigen Topologie von VPN-Ver-<br>en können Gegenstellen des mGuards auch unterei-<br>baten austauschen. In diesem Fall ist zu empfehlen,<br>lokale mGuard für die Authentifizierung möglicher<br>ellen CA-Zertifikate heranzieht (siehe "Authentifizie-<br>Seite 359).                                                                                                    |
|                               |                                                               | Bei "Hub<br>terstützt.                                                 | and Spoke" wird 1:1-NAT der Gegenstelle nicht un-                                                                                                    |

| IPsec VPN >> Global >> Optionen [] |                                   |                                                                                                    |  |  |
|------------------------------------|-----------------------------------|----------------------------------------------------------------------------------------------------|--|--|
|                                    | Archiviere Diagnose-              | Bei deaktivierter Funktion (Standard)                                                                                                    |  |  |
|                                    | meldungen zu VPN-<br>Verbindungen | Falls beim Aufbau von VPN-Verbindungen Fehler auftreten,<br>kann das Logging des mGuards herangezogen und anhand<br>entsprechender Einträge die Fehlerquelle ausfindig gemacht<br>werden (Siehe Menüpunk <i>Logging &gt;&gt; Logs ansehen</i> ). Diese<br>Möglichkeit zur Fehlerdiagnose ist standardmäßig gegeben.<br>Wenn sie ausreichend ist, können Sie die Funktion an dieser<br>Stelle deaktivieren.                                                                                                    |  |  |
|                                    |                                   | Bei aktivierter Funktion                                                                                                    |  |  |
|                                    |                                   | Wird die Möglichkeit zur Diagnose von VPN-Verbindungspro-<br>blemen anhand des Loggings des mGuards als zu unprak-<br>tisch oder unzureichend empfunden, wählen Sie diese Op-<br>tion. Das ist möglicherweise der Fall, wenn folgende<br>Bedingungen vorliegen:                                                                                                    |  |  |
|                                    |                                   | <ul> <li>In bestimmten Anwendungsumgebungen, z. B. wenn der<br/>mGuard per Maschinensteuerung über den CMD-Kon-<br/>takt "bedient" wird (nur bei<br/><i>FL MGUARD RS4000/RS2000,</i><br/><i>TC MGUARD RS4000/RS2000 3G,</i><br/><i>TC MGUARD RS4000/RS2000 4G,</i><br/><i>FL MGUARD RS4000/RS2005</i> und beim<br/><i>FL MGUARD RS4004/RS2005</i> und beim<br/><i>FL MGUARD RS, FL MGUARD GT/GT</i>), steht die Mög-<br/>lichkeit, dass ein Anwender über die Web-basierte Be-<br/>dienoberfläche des mGuards die Logdatei des mGuards<br/>einsieht, vielleicht gar nicht zur Verfügung.</li> <li>Bei dezentralem Einsatz kann es vorkommen, dass eine<br/>Diagnose eines VPN-Verbindungsfehlers erst möglich ist,<br/>nachdem der mGuard vorübergehend von seiner Strom-<br/>quelle getrennt worden ist - was zum Löschen aller Lo-<br/>geinträge führt.</li> </ul> |  |  |
|                                    |                                   | <ul> <li>Die relevanten Logeinträge des mGuards, die Aufschluss<br/>geben könnten, sind eventuell gelöscht, weil der mGuard<br/>aufgrund seines endlichen Speicherplatzes ältere Lo-<br/>geinträge regelmäßig löscht.</li> </ul>                                                                                                    |  |  |
|                                    |                                   | <ul> <li>Wird ein mGuard als zentrale VPN-Gegenstelle einge-<br/>setzt, z. B. in einer Fernwartungszentrale als Gateway für<br/>die VPN-Verbindungen vieler Maschinen, werden die<br/>Meldungen zu Aktivitäten der verschiedenen VPN-Ver-<br/>bindungen im selben Datenstrom protokolliert. Das da-<br/>durch entstehende Volumen des Logging macht es<br/>zeitaufwendig, die für einen Fehler relevanten Informatio-<br/>nen zu finden.</li> </ul>                                                                                                    |  |  |

| IPsec VPN >> Global >> Option | onen []                                                                                                  |                                                                                                    |
|-------------------------------|----------------------------------------------------------------------------------------------------|----------------------------------------------------------------------------------------------------|
|                               |                                                                                                    | <ul> <li>Nach Einschalten der Archivierung werden relevante Logeinträge über die Vorgänge beim Aufbau von VPN-Verbindungen im nicht flüchtigen Speicher des mGuards archiviert, wenn die Verbindungsaufbauten wie folgt veranlasst werden: <ul> <li>über den CMD-Kontakt oder</li> <li>über den CMD-Kontakt oder</li> <li>über die Icon "Starten" auf der Web-Oberfläche oder</li> <li>über das CGI-Interface nph-vpn.cgi per Kommando "synup" (siehe Application Note: "How to use the CGI Interface"). (Application Note: stehen im Download-Bereich von phoenixcontact.net/products bereit.)</li> </ul> </li> <li>Archivierte Logeinträge überleben einen Neustart. Sie können als Bestandteil des Support-Snapshots (Menüpunkt <i>Hardware</i> heruntergeladen werden. Der Support Ihrer Bezugsquelle erhält durch solch einen Snapshot erweiterte Möglichkeiten, effizienter nach Problemursachen zu suchen und diese zu finden, als ohne die Archivierung möglich wäre.</li> </ul> |
|                               | Archiviere Diagnose-<br>meldungen nur bei<br>Fehlverhalten<br>(Nur wenn Archivierung akti-<br>viert ist) | Sollen nach Einschalten der Archivierung nur solche Logein-<br>träge archiviert werden, die bei fehlgeschlagenen Verbin-<br>dungsaufbauversuchen erzeugt werden, aktivieren Sie die<br>Funktion.                                                                                                    |
|                               | vientisty                                                                                                | Bei deaktivierter Funktion werden alle Logeinträge archiviert.                                                                                                    |

#### **TCP-Kapselung**

Die Funktion dient dazu, die über eine VPN-Verbindung zu übertragenden Datenpakete in TCP-Pakete einzukapseln. Ohne diese Einkapselung kann es bei VPN-Verbindungen unter Umständen passieren, dass z. B. durch zwischengeschaltete NAT-Router, Firewalls oder Proxy-Server wichtige Datenpakete, die zu einer VPN-Verbindung gehören, nicht ordnungsgemäß übertragen werden.

Zum Beispiel können Firewalls so eingestellt sein, dass keine Datenpakete des UDP-Protokolls durchgelassen werden oder (mangelhaft implementierte) NAT-Router könnten bei UDP-Paketen die Port-Nummern nicht korrekt verwalten.

Durch die TCP-Kapselung werden diese Probleme vermieden, weil die zur betreffenden VPN-Verbindung gehörenden Pakete in TCP-Pakete eingekapselt, d. h. verborgen sind, so dass für die Netz-Infrastruktur nur TCP-Pakete in Erscheinung treten

Der mGuard kann in TCP gekapselte VPN-Verbindungen annehmen, selbst wenn er im Netzwerk hinter einem NAT-Gateway angeordnet ist und deshalb von der VPN-Gegenstelle nicht unter seiner primären externen IP-Adresse erreicht werden kann. Das NAT-Gateway muss dafür den entsprechenden TCP-Port zum mGuard weiterreichen (siehe "Horche auf eingehende VPN-Verbindungen, die eingekapselt sind" auf Seite 333).

TCP-Kapselung kann nur eingesetzt werden, wenn auf beiden Seiten des VPN-Tunnels ein mGuard (ab Version 6.1) eingesetzt wird. Die Funktion "Path Finder" kann ab Version 8.3 eingesetzt werden und funktioniert ebenfalls mit dem mGuard Secure VPN Client.

TCP-Kapselung sollte nur eingesetzt werden, wenn es erforderlich ist. Denn durch die be-

trächtliche Vergrößerung des Datenpaket-Overheads und durch entsprechend verlän-

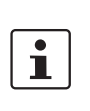

i

i

i

i

i

i

i

Wenn beim mGuard unter Menüpunkt *Netzwerk >> Proxy-Einstellungen* festgelegt ist, dass ein Proxy für HTTP und HTTPS benutzt wird, dann wird dieser auch für VPN-Verbindungen verwendet, bei denen TCP-Kapselung eingesetzt wird.

TCP-Kapselung unterstützt die Authentifizierungsverfahren *Basic Authentification* und *NTLM* gegenüber dem Proxy.

gerte Verarbeitungszeiten werden Verbindungen erheblich langsamer.

Damit die TCP-Kapselung durch einen HTTP-Proxy hindurch funktioniert, muss einerseits der Proxy explizit in den Proxy-Einstellungen (Menüpunkt *Netzwerk* >> *Proxy-Einstellungen*) benannt werden (darf also kein transparenter Proxy sein) und andererseits muss dieser Proxy die HTTP-Methode CONNECT verstehen und erlauben.

Um die Funktion "Path Finder" zum Aufbau einer VPN-Verbindung mit einem mGuard Secure VPN Client zu benutzen, muss die Funktion auf beiden Seiten der Verbindung (Server und Client) aktiviert werden.

TCP-Kapselung funktioniert nicht in Verbindung mit einer Authentifizierung über Pre-Shared Key (PSK).

TCP-Kapselung funktioniert nur, wenn eine der beiden Seiten auf Verbindungen wartet (Verbindungsinitiierung: Warte) und als Adresse des VPN-Gateways der Gegenstelle "%any" angegeben ist.

#### TCP-Kapselung mit aktivierter Funktion "Path Finder"

Die TCP-Kapselung mit aktivierter Funktion "Path Finder" verbessert das Verhalten der oben beschriebenen Standard-TCP-Kapselung.

Wenn die Verbindung neu eingerichtet wird und keine Rückwärtskompatibilität notwendig ist, sollte die Path Finder Funktion verwendet werden.

Wird eine VPN-Verbindung durch den mGuard Secure VPN Client gestartet, der sich hinter einem Proxy-Server oder einer Firewall befindet, muss die Funktion "Path Finder" sowohl im mGuard Secure VPN Client als auch im mGuard (Server) aktiviert sein. Die über die VPN-Verbindung zu übertragenden Datenpakete werden dabei in TCP-Pakete eingekapselt (siehe "TCP-Kapselung" auf Seite 331).

Als Teilnehmer der TCP-Kapselung initiieren die mGuards der Maschinensteuerungen den VPN-Datenverkehr zur Wartungszentrale und kapseln die zu ihr gesendeten Da-VPN-Verbindungen initiiert von mGuards an Maschinensteuerung tenpakete ein. Sobald eine Verbindung initiiert wird, sendet auch die Zentrale die Datenpakete zur betreffenden VPN-Gegenstelle automatisch eingekapselt.

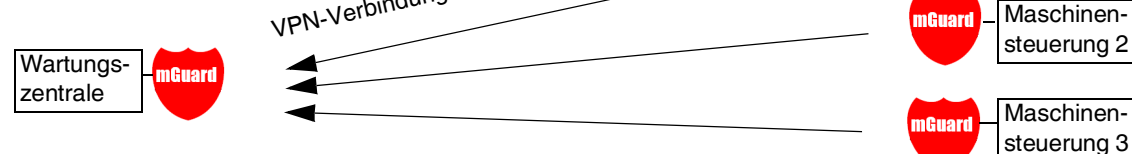

#### mGuard der Wartungszentrale

Erforderliche Grundeinstellungen

- IPsec VPN >> Global >> Optionen:
  - Horche auf eingehende VPN-Verbindungen, die eingekapselt sind: Aktiviert
- IPsec VPN >> Verbindungen >> Allgemein:
  - Adresse des VPN-Gateways der Gegenstelle: %any
  - Verbindungsinitiierung: Warte

#### mGuards an Maschinensteuererungen

Erforderliche Grundeinstellungen

- IPsec VPN >> Global >> Optionen:
  - Horche auf eingehende VPN-Verbindungen, die eingekapselt sind: Deaktiviert

Maschinen-

steuerung 1

mGuard

- IPsec VPN >> Verbindungen >> Allgemein:
  - Adresse des VPN-Gateways der Gegenstelle: Feste IP-Adresse oder Hostname
  - Verbindungsinitiierung: Initiiere oder Initiiere bei Datenverkehr
  - Kapsele den VPN-Datenverkehr in TCP ein: **TCP-Kapselung oder Path Finder**
- Bild 10-1 TCP-Kapselung bei einem Anwendungsszenario mit Wartungszentrale und ferngewarteten Maschinen über VPN-Verbindungen

| IPsec VPN >> Global >> Optionen |                                                                            |                                                                                                    |
|---------------------------------|----------------------------------------------------------------------------|----------------------------------------------------------------------------------------------------|
| TCP-Kapselung                   | Horche auf einge-<br>hende VPN-Verbin-<br>dungen, die<br>eingekapselt sind | Standardeinstellung: Deaktiviert                                                                                                    |
|                                 |                                                                            | Nur bei Einsatz der Funktion TCP-Kapselung diese Funktion aktivieren. Nur dann kann der mGuard Verbindungsaufbauten mit eingekapselten Paketen annehmen.                                                                                                    |
|                                 |                                                                            | Aus technischen Gründen erhöht sich der Bedarf<br>an Hauptspeicher (RAM) mit jeder Schnittstelle,<br>an welcher auf in TCP gekapselte VPN-Verbin-<br>dungen gehorcht werden muss. Wenn auf mehre-<br>ren Schnittstellen gehorcht werden muss, muss<br>das Gerät mindestens 64 MB RAM haben.                                                                                                    |
|                                 |                                                                            | Auf welchen Schnittstellen gehorcht werden muss, ermittelt<br>der mGuard aus den Einstellungen der aktiven VPN-Verbin-<br>dungen, die "%any" als Gegenstelle konfiguriert haben. Die<br>Einstellung unter "Interface, welches bei der Einstellung %any<br>für das Gateway benutzt wird" ist ausschlaggebend.                                                                                                 |
|                                 | TCP-Port, auf dem zu                                                       | Standard: 8080                                                                                                    |
|                                 | horchen Ist<br>(Bei TCP-Kapselung)                                         | Nummer des TCP-Ports, über den die zu empfangenen einge-<br>kapselten Datenpakete eingehen. Die hier angegebene Port-<br>Nummer muss mit der Port-Nummer übereinstimmen, die<br>beim mGuard der Gegenstelle als <b>TCP-Port des Servers</b> ,<br>welcher die gekapselte Verbindung annimmt, festgelegt<br>ist (Menüpunkt <i>IPsec VPN</i> >> Verbindungen, Editieren, Re-<br>gisterkarte <i>Allgemein</i> ). |
|                                 |                                                                            | Es gelten folgende Einschränkung:                                                                                                    |
|                                 |                                                                            | <ul> <li>Der Port, auf dem zu horchen ist, darf nicht identisch sein</li> <li>mit einem Port, der f ür Fernzugriff benutzt wird (SSH,<br/>HTTPS oder SEC-Stick),</li> </ul>                                                                                                    |
|                                 |                                                                            | <ul> <li>mit dem Port, auf dem bei aktivierter Funktion Path Finder gehorcht wird.</li> </ul>                                                                                                    |
|                                 | Server-ID (0-63)<br>(Bei TCP-Kapselung)                                    | Der Standardwert <b>0</b> muss normalerweise nicht geändert wer-                                                                                                    |
|                                 |                                                                            | cher Zentralen.                                                                                                    |
|                                 |                                                                            | Eine andere Nummer muss nur in folgendem Fall verwendet<br>werden: Ein mGuard, vorgeschaltet einer Maschine, muss zu<br>zwei oder mehreren verschiedenen Wartungszentralen und<br>deren mGuards Verbindungen mit eingeschalteter TCP-Kap-<br>selung aufnehmen.                                                                                                    |
|                                 | Aktiviere Path Finder                                                      | Standardeinstellung: Deaktiviert                                                                                                    |
|                                 | VPN Client                                                                 | Nur wenn der mGuard eine VPN-Verbindung von einem<br>mGuard Secure VPN Client annehmen soll, der sich hinter<br>einem Proxy-Server oder einer Firewall befindet, diese Funk-<br>tion aktivieren.                                                                                                    |
|                                 |                                                                            | Die Funktion "Path Finder" muss ebenfalls im mGuard Secure VPN Client aktiviert sein.                                                                                                    |

| IPsec VPN >> Global >> Option | onen []                                                  |                                                                                                    |
|-------------------------------|----------------------------------------------------------|----------------------------------------------------------------------------------------------------|
|                               | TCP-Port, auf dem zu<br>horchen ist<br>(Bei Path Finder) | Standard: 443                                                                                                    |
|                               |                                                          | Nummer des TCP-Ports, über den die zu empfangenen einge-<br>kapselten Datenpakete eingehen.                                                                                                    |
|                               |                                                          | Die hier angegebene Port-Nummer muss mit der Port-Num-<br>mer übereinstimmen, die bei dem VPN-Client der Gegenstelle<br>als <b>TCP-Port des Servers</b> , welcher die gekapselte Verbin-<br>dung annimmt, festgelegt ist.                                                                                                    |
|                               |                                                          | Der <b>mGuard Secure VPN Client</b> verwendet als Ziel-Port<br>immer Port 443. Nur für die Fälle, in denen der Port von einer<br>Firewall zwischen dem mGuard Secure VPN Client und dem<br>mGuard umgeschrieben wird, müsste der Port im mGuard ge-<br>ändert werden.                                                                                                    |
|                               |                                                          | Es gilt folgende Einschränkung:                                                                                                    |
|                               |                                                          | Der Port, auf dem zu horchen ist, darf nicht identisch sein                                                                                                    |
|                               |                                                          | <ul> <li>mit einem Port, der f ür Fernzugriffe benutzt wird (SSH,<br/>HTTPS oder SEC-Stick),</li> </ul>                                                                                                    |
|                               |                                                          | <ul> <li>mit dem Port, auf dem bei aktivierter Funktion TCP-Kap-<br/>selung gehorcht wird.</li> </ul>                                                                                                    |
| IP-Fragmentierung             | IKE-Fragmentierung                                       | UDP-Pakete können insbesondere dann übergroß werden,<br>wenn bei Aufbau einer IPsec-Verbindung die Verbindung zwi-<br>schen den beteiligten Geräten per IKE ausgehandelt wird und<br>dabei Zertifikate ausgetauscht werden. Es gibt Router, die<br>nicht in der Lage sind, große UDP-Pakete weiterzuleiten,<br>wenn diese auf dem Übertragungsweg (z. B. per DSL in<br>1500 Bytes große Stücke) fragmentiert worden sind. Man-<br>ches defekte Gerät leitet dann nur das erste Fragment weiter,<br>so dass dann die Verbindung fehlschlägt. |
|                               |                                                          | Wenn zwei mGuards miteinander kommunizieren, kann von<br>vornherein dafür gesorgt werden, dass nur kleine UDP-Pakete<br>ausgesandt werden. Damit wird verhindert, dass die Pakete<br>unterwegs fragmentiert und damit möglicherweise von eini-<br>gen Routern nicht korrekt weitergeleitet werden.                                                                                                    |
|                               |                                                          | Wenn Sie diese Option nutzen wollen, aktivieren Sie die Funktion.                                                                                                    |
|                               |                                                          | Bei aktivierter Funktion ist diese Einstellung nur<br>wirksam, wenn die Gegenstelle ein mGuard ist,<br>auf dem die Firmware ab Version 5.1.0 installiert<br>ist. In allen anderen Fällen bleibt die Einstellung<br>unwirksam, schadet aber nicht.                                                                                                    |

| IPsec VPN >> Global >> Optionen [] |                                               |                                                                                                    |  |  |
|------------------------------------|-----------------------------------------------|----------------------------------------------------------------------------------------------------|--|--|
|                                    | MTU für IPsec (Vorein-<br>stellung ist 16260) | Die Option zur Vermeidung übergroßer IKE-Datenpakete, die<br>von defekten Routern auf dem Übertragungsweg nicht korrekt<br>weitergeleitet werden könnten, gibt es auch für IPsec-Daten-<br>pakete. |  |  |
|                                    |                                               | Um unter der oft durch DSL gesetzten Obergrenze von 1500<br>Bytes zu bleiben, wird ein Wert von 1414 (Bytes) empfohlen,<br>so dass auch für zusätzliche Header genügend Platz bleibt.              |  |  |
|                                    |                                               | Wenn Sie diese Option nutzen wollen, legen Sie einen niedri-<br>geren Wert als die Voreinstellung fest.                                                                                            |  |  |

# 10.1.2 DynDNS-Überwachung

| IPsec VPN » Global                        |      |          |  |
|-------------------------------------------|------|----------|--|
| Optionen DynDNS-Überwachung               |      |          |  |
| DynDNS-Überwachung                        |      | 0        |  |
| Hostnamen von VPN-Gegenstellen überwachen |      |          |  |
| Abfrageintervall                          | 3600 | Sekunden |  |
|                                           |      |          |  |

Erläuterung zu DynDNS siehe "DynDNS" auf Seite 220.

| IPsec VPN >> Global >> Optionen |                                                    |                                                                                                    |  |  |
|---------------------------------|----------------------------------------------------|----------------------------------------------------------------------------------------------------|--|--|
| DynDNS-Überwachung              | Hostnamen von VPN-<br>Gegenstellen überwa-<br>chen | Wenn der mGuard die Adresse einer VPN-Gegenstelle als<br>Hostname hat (siehe "VPN-Verbindung / VPN-Verbindungs-<br>tunnel neu definieren" auf Seite 338) und dieser Hostname bei<br>einem DynDNS-Service registriert ist, dann kann der mGuard<br>regelmäßig überprüfen, ob beim betreffenden DynDNS eine<br>Änderung erfolgt ist. Falls ja, wird die VPN-Verbindung zu der<br>neuen IP-Adresse aufgebaut. |  |  |
|                                 | Abfrageintervall                                   | Standard: 300 Sekunden                                                                                                    |  |  |

## 10.2 IPsec VPN >> Verbindungen

Voraussetzungen für eine VPN-Verbindung Generelle Voraussetzung für eine VPN-Verbindung ist, dass die IP-Adressen der VPN-Partner bekannt und zugänglich sind.

- Die mGuards, die im Netzwerk-Modus Stealth ausgeliefert werden, sind auf die Stealth-Konfiguration "Mehrere Clients" voreingestellt. In diesem Modus müssen Sie, wenn Sie VPN-Verbindungen nutzen wollen, eine Management IP-Adresse und ein Standard-Gateway konfigurieren (siehe "Standard-Gateway" auf Seite 154). Alternativ können Sie eine andere Stealth-Konfiguration als "Mehrere Clients" wählen oder einen anderen Netzwerk-Modus verwenden.
- Damit eine IPsec-Verbindung erfolgreich aufgebaut werden kann, muss die VPN-Gegenstelle IPsec mit folgender Konfiguration unterstützen:
  - Authentifizierung über Pre-Shared Key (PSK) oder X.509-Zertifikate
  - ESP
  - Diffie-Hellman Gruppe (2, 5 und 14 18)
  - DES-, 3DES- oder AES-Verschlüsselung
  - MD5- und SHA-Hash-Algorithmen
  - Tunnel- oder Transport-Modus
  - XAuth und Mode Config
  - Quick Mode
  - Main Mode
  - SA-Lebensdauer (1 Sekunde bis 24 Stunden)

Ist die Gegenstelle ein Rechner unter Windows 2000, muss dazu das *Microsoft Windows 2000 High Encryption Pack* oder mindestens das *Service Pack 2* installiert sein.

- Befindet sich die Gegenstelle hinter einem NAT-Router, so muss die Gegenstelle NAT-Traversal (NAT-T) unterstützen. Oder aber der NAT-Router muss das IPsec-Protokoll kennen (IPsec/VPN-Passthrough). In beiden Fällen sind aus technischen Gründen nur IPsec Tunnelverbindungen möglich.
- Die Authentifizierung mittels "Pre Shared Key" im Agressive Mode wird bei der Verwendung von "XAuth"/"Mode Config" nicht unterstützt. Soll z. B. eine Verbindung vom iOSoder Android-Client zum mGuard-Server hergestellt werden, muss die Authentifizierung via Zertifikat erfolgen.

# Verschlüsselungs- und Hash-Algorithmen

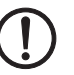

Einige der zur Verfügung stehenden Algorithmen sind veraltet und werden nicht mehr als sicher angesehen. Sie sind deshalb nicht zu empfehlen. Aus Gründen der Abwärtskompatibilität können sie jedoch weiterhin im mGuard ausgewählt und verwendet werden.

ACHTUNG: Verwenden Sie sichere Verschlüsselungs- und Hash-Algorithmen (siehe "Verwendung sicherer Verschlüsselungs- und Hash-Algorithmen" auf Seite 19).

## 10.2.1 Verbindungen

| IP:          | IPsec VPN » Verbindungen |            |             |                           |   |           |     |        |                  |                 |   |
|--------------|--------------------------|------------|-------------|---------------------------|---|-----------|-----|--------|------------------|-----------------|---|
|              | Verbi                    | ndungen    | 1           |                           |   |           |     |        |                  |                 |   |
|              | Lizenze                  | status     |             |                           |   |           |     |        |                  |                 | ? |
|              |                          |            | Lizensi     | erte Gegenstellen (IPsec) | 1 |           |     |        |                  |                 |   |
|              |                          |            | Lizensierte | Gegenstellen (OpenVPN)    | 0 |           |     |        |                  |                 |   |
| Verbindungen |                          |            |             |                           |   |           |     |        |                  |                 |   |
|              | Seq.                     | $\oplus$   |             | Initialer Modus           |   | Zustand   | ISA | KMP-SA | IPsec-SA         | Name            |   |
|              | 1                        | + <b>i</b> | ▶ ■         | Gestartet                 | • | Gestartet | ~   |        | ✓ <sub>1/1</sub> | KBS12000DEM1061 |   |
|              |                          |            |             |                           |   |           |     |        |                  |                 |   |

Liste aller VPN-Verbindungen, die definiert worden sind.

Jeder hier aufgeführte Verbindungsname kann eine einzige VPN-Verbindung oder eine Gruppe von VPN-Verbindungstunneln bezeichnen. Denn es gibt die Möglichkeit, unter den Transport- und/oder Tunneleinstellungen des betreffenden Eintrags mehrere Tunnel zu definieren.

Sie haben die Möglichkeit, neue VPN-Verbindungen zu definieren, VPN-Verbindungen zu aktivieren / deaktivieren, die Eigenschaften einer VPN-Verbindung oder -Verbindungsgruppe zu ändern (editieren) und Verbindungen zu löschen.

| IPsec VPN >> Verbindungen |                                         |                                                                                                    |  |
|---------------------------|-----------------------------------------|----------------------------------------------------------------------------------------------------|--|
| Lizenzstatus              | Lizenzierte Gegenstel-<br>len (IPsec)   | Anzahl der Gegenstellen, die aktuell eine VPN-Verbindung<br>über das IPsec-Protokoll aufgebaut haben.                                                                                                    |  |
|                           | Lizenzierte Gegenstel-<br>len (OpenVPN) | Anzahl der Gegenstellen, zu denen aktuell eine VPN-Verbin-<br>dung über das OpenVPN-Protokoll aufgebaut ist.                                                                                                    |  |
| Verbindungen              | Initialer Modus                         | Deaktiviert / Gestoppt / Gestartet                                                                                                    |  |
|                           |                                         | Die Einstellung " <b>Deaktiviert</b> " deaktiviert die VPN-Verbindung permanent; sie kann weder gestartet noch gestoppt werden.                                                                                     |  |
|                           |                                         | Die Einstellungen " <b>Gestartet</b> " und " <b>Gestoppt</b> " bestimmen<br>den Zustand der VPN-Verbindung nach einem Neustart/Boo-<br>ten des mGuards (z. B. nach einer Unterbrechung der Strom-<br>versorgung).   |  |
|                           |                                         | VPN-Verbindungen, die nicht deaktiviert sind, können über<br>Icons in der Web-Oberfläche, SMS, Schalter, Taster, Daten-<br>verkehr oder das Skript nph-vpn.cgi gestartet oder gestoppt<br>werden.                   |  |
|                           | Zustand                                 | Zeigt den aktuellen Aktivierungszustand der IPsec-VPN-Ver-<br>bindung.                                                                                                    |  |
|                           | ISAKMP-SA                               | Zeigt an, ob die entsprechende ISAKMP-SA aufgebaut wurde oder nicht.                                                                                                    |  |
|                           | IPsec-SA                                | Zeigt an, wie viele der konfigurierten Tunnel aufgebaut sind.<br>Die Anzahl der aufgebauten Tunnel kann höher als die Anzahl<br>der konfigurierten Tunnel sein, wenn die Funktion "Tunnel-<br>Gruppe" genutzt wird. |  |

| IPsec VPN >> Verbindunge                   | n[]                                                                                                    |                                                                                                    |  |  |
|--------------------------------------------|----------------------------------------------------------------------------------------------------|----------------------------------------------------------------------------------------------------|--|--|
|                                            | Name                                                                                                    | Name der VPN-Verbindung                                                                                                    |  |  |
| Verbindungen                               | VPN-Verbindun                                                                                                    | g / VPN-Verbindungstunnel neu definieren                                                                                                    |  |  |
|                                            | <ul> <li>In der Tabell<br/>eine neue Ta</li> </ul>                                                                 | e der Verbindungen auf das Icon <del>()</del> Neue Zeile einfügen klicken, um<br>abellenzeile hinzuzufügen.                                                                                                    |  |  |
|                                            | Auf auf das I                                                                                                    | con 🇨 Zeile bearbeiten klicken.                                                                                                    |  |  |
|                                            | VPN-Verbindun                                                                                                    | g / VPN-Verbindungstunnel bearbeiten                                                                                                    |  |  |
|                                            | <ul> <li>In der gewür</li> </ul>                                                                                   | nschten Zeile auf das Icon 🇨 Zeile bearbeiten klicken.                                                                                                    |  |  |
|                                            | URL für Starten                                                                                                    | , Stoppen, Statusabfrage einer VPN-Verbindung                                                                                                    |  |  |
|                                            | Die folgende UR<br>Modus " <b>Gestart</b> e<br>dungsstatus abz                                                     | L kann verwendet werden, um VPN-Verbindungen, die sich im initialen<br>et" oder " <b>Gestoppt</b> " befinden, zu starten, zu stoppen oder deren Verbin-<br>ufragen:                                                                                                    |  |  |
| Beispiel (nur mGuard-<br>Firmwareversionen | https://server/nph-v<br>wgetno-check-ce                                                                            | /pn.cgi?name=verbindung&cmd=(up\down\status)<br>ertificate "https://admin:mGuard@192.168.1.1/nph-vpn.cgi?name=Athen&cmd=up"                                                                                                    |  |  |
| < 8.4.0)                                   | Die Verwendung<br>mit mGuard-Firr<br>Kommandozeile<br>Beispiel: <i>curlin</i>                                      | g des Kommandozeilen-Tools <i>wget</i> funktioniert nur im Zusammenspiel<br>nwareversionen < 8.4.0. Ab mGuard-Firmwareversion 8.4.0 kann das<br>en-Tool <i>curl</i> verwendet werden (Parameter und Optionen abweichend!).<br><i>secure "https://admin:mGuard</i> @192.168.1.1/nph-vpn.cgi?name=Athen&cmd=up"                                               |  |  |
| Ĺ                                          | Das Admin-Pas<br>lich folgende Ze                                                                                  | swort und der Name, auf den sich eine Aktion bezieht, dürfen ausschließ-<br>vichen enthalten:                                                                                                    |  |  |
|                                            | - Buchstaber                                                                                                    | n: A – Z, a – z                                                                                                    |  |  |
|                                            | – Ziffern: 0 – 9                                                                                                   | 9                                                                                                    |  |  |
|                                            | - Zeichen:                                                                                                    | _~                                                                                                    |  |  |
|                                            | chend codiert w<br>Seite 477).                                                                                     | verden (siehe "Codierung von Sonderzeichen (URL encoding)" auf                                                                                                    |  |  |
|                                            | Die Option <b>no-</b><br>HTTPS-Zertifikat                                                                          | <b>check-certificate</b> ( <i>wget</i> ) bzw <b>insecure</b> ( <i>curl</i> ) sorgt dafür, dass das<br>des mGuards nicht weiter geprüft wird.                                                                                                    |  |  |
|                                            | Ein solches Kom<br>den Namen, in di<br><i>IPsec VPN &gt;&gt; Ve</i><br><i>die Verbindung"</i><br>auf den ersten Ei | mando bezieht sich auf alle Verbindungstunnel, die unter dem betreffen-<br>esem Beispiel <i>Athen</i> , zusammengefasst sind. Das ist der Name, der unter<br>erbindungen >> Editieren >> Allgemein als "Ein beschreibender Name für<br>aufgeführt ist. Sofern Mehrdeutigkeit besteht, wirkt der Aufruf des URL nur<br>intrag in der Liste der Verbindungen. |  |  |
|                                            | Ein Ansprechen<br>Tunnel deaktiviel<br>auf diesem Wege<br>"Transport- und T                                        | einzelner Tunnel einer VPN-Verbindung ist nicht möglich. Wenn einzelne<br>rt sind, werden diese nicht gestartet. Damit hat das Starten und Stoppen<br>e keine Auswirkung auf die Einstellungen zu den einzelnen Tunneln (siehe<br>Funneleinstellungen" auf Seite 349).                                                                                      |  |  |
|                                            | Wenn durch Verv<br>gefragt wird, kön                                                                               | wendung der oben angegeben URL der Status einer VPN-Verbindung ab-<br>nen folgende Antworten erwartet werden:                                                                                                    |  |  |

| Antwort                                                    | Bedeutung                                                                                                    |  |
|------------------------------------------------------------|----------------------------------------------------------------------------------------------------|--|
| unknown Eine VPN-Verbindung mit dem Namen existiert nicht. |                                                                                                    |  |
| void                                                       | Die Verbindung ist aufgrund eines Fehlers inaktiv, zum Beispiel weil das ex-<br>terne Netzwerk gestört ist oder weil der Hostname der Gegenstelle nicht in<br>eine IP-Adresse aufgelöst werden konnte (DNS).                                                                                                    |  |
|                                                            | Die Antwort "void" wird von der CGI-Schnittstelle auch herausgegeben, ohne<br>dass ein Fehler vorliegt. Zum Beispiel, wenn die VPN-Verbindung entspre-<br>chend der Konfiguration deaktiviert ist (Spalte auf <b>Nein</b> ) und nicht vorüber-<br>gehend mit Hilfe der CGI-Schnittstelle oder des CMD-Kontaktes freigeschal-<br>tet worden ist. |  |
| ready                                                      | Die Verbindung ist bereit, selbst Tunnel aufzubauen oder hereinkommende<br>Anfragen zum Tunnelaufbau zu erlauben.                                                                                                    |  |
| active                                                     | Zu der Verbindung ist mindestens ein Tunnel auch wirklich aufgebaut.                                                                                                    |  |

Tabelle 10-1 Status einer VPN-Verbindung

## VPN-Verbindung / VPN-Verbindungstunnel definieren

Nach Klicken auf das Icon **Zeile bearbeiten** erscheint je nach Netzwerk-Modus des mGuards folgende Seite.

| Psec VPN » Verbindungen » KBS12000DEM1061                                                                                                    |                                    |               |               |             |                     |
|----------------------------------------------------------------------------------------------------|------------------------------------|---------------|---------------|-------------|---------------------|
| Allgemein Authentifizierung Firewall IKE-Optionen                                                                                                    |                                    |               |               |             |                     |
| Dptionen (2)                                                                                                    |                                    |               |               |             |                     |
| Ein beschreibender Name für die Verbindung                                                                                                    | KBS12000DEM1061                    | 1             |               |             |                     |
| Initialer Modus                                                                                                    | Gestartet                          |               |               |             | •                   |
| Adresse des VPN-Gateways der Gegenstelle:<br>(IP-Adresse, Hostname oder '%any' für beliebige<br>IP-Adressen, mehrere Gegenstellen oder<br>Gegenstellen hinter einem NAT-Router) | machine-gw1.stage                  | e1.mguard.com |               |             |                     |
| Verbindungsinitiierung                                                                                                    | Initiiere                          |               |               |             | •                   |
| Schaltender Service-Eingang/CMD                                                                                                    | Kein                               |               |               |             | •                   |
| Invertierte Logik verwenden                                                                                                    |                                    |               |               |             |                     |
| Timeout zur Deaktivierung                                                                                                    | 0:00:00                            |               |               |             | Sekunden (hh:mm:ss) |
| Token für SMS-Steuerung                                                                                                    |                                    |               |               |             |                     |
| Kapsele den VPN Datenverkehr in TCP ein                                                                                                    | Nein                               |               |               |             | •                   |
| Mode Configuration                                                                                                    |                                    |               |               |             |                     |
| Mode Configuration                                                                                                    | Aus                                |               |               |             | •                   |
| Transport- und Tunneleinstellungen                                                                                                    | Transport- und Tunneleinstellungen |               |               |             |                     |
| Seq. 🕂 Aktiv Kon                                                                                                    | imentar                            | Тур           | Lokal         | Lokales NAT |                     |
| 1 🕂 🗊 🎤 🛛 🕅                                                                                                    | C Public                           | Tunnel        | 101.27.7.0/24 | 1:1-NAT     | -                   |
| < [                                                                                                    |                                    |               |               |             | ۴                   |
| Psec VPN >> Verbindungen >> Editieren >> Allgemein                                                                                                    |                                    |               |               |             |                     |

# 10.2.2 Allgemein

| Optionen | Ein beschreibender<br>Name für die Verbin-<br>dung | Sie können die Verbindung frei benennen bzw. umbenennen.<br>Werden weiter unten unter mehrere Verbindungstunnel defi-<br>niert, benennt dieser Name das gesamte Set der VPN-Verbin-<br>dungstunnel, die unter diesem Namen zusammengefasst<br>sind. |  |
|----------|----------------------------------------------------|----------------------------------------------------------------------------------------------------|--|
|          |                                                    | <ul> <li>Gemeinsamkeiten bei VPN-Verbindungstunneln:</li> <li>gleiches Authentifizierungsverfahren, festgelegt auf der<br/>Registerkarte Authentifizierung (siehe "Authentifizierung"<br/>auf Seite 359)</li> </ul>                                 |  |
|          |                                                    | <ul> <li>gleiche Firewall-Einstellungen</li> <li>gleiche Einstellung der IKE-Optionen.</li> </ul>                                                                                                    |  |

| IPsec VPN >> Verbindungen >> Editieren >> Allgemein[] |                                                   |                                                                                                    |  |
|-------------------------------------------------------|---------------------------------------------------|----------------------------------------------------------------------------------------------------|--|
|                                                       | Initialer Modus                                   | Deaktiviert / Gestoppt / Gestartet                                                                                                    |  |
|                                                       |                                                   | Die Einstellung " <b>Deaktiviert</b> " deaktiviert die VPN-Verbindung permanent; sie kann weder gestartet noch gestoppt werden.                                                                   |  |
|                                                       |                                                   | Die Einstellungen "Gestartet" und "Gestoppt" bestimmen<br>den Status der VPN-Verbindung nach einem Neustart/Booten<br>des mGuards (z. B. nach einer Unterbrechung der Stromver-<br>sorgung).      |  |
|                                                       |                                                   | VPN-Verbindungen, die nicht deaktiviert sind, können über<br>Icons in der Web-Oberfläche, SMS, Schalter, Taster, Daten-<br>verkehr oder das Skript nph-vpn.cgi gestartet oder gestoppt<br>werden. |  |
|                                                       | Adresse des VPN-<br>Gateways der Gegen-<br>stelle | Eine IP-Adresse, ein Hostname oder <b>%any</b> für beliebige,<br>mehrere Gegenstellen oder Gegenstellen hinter einem NAT-<br>Router                                                               |  |

#### Adresse des VPN-Gateways der Gegenstelle

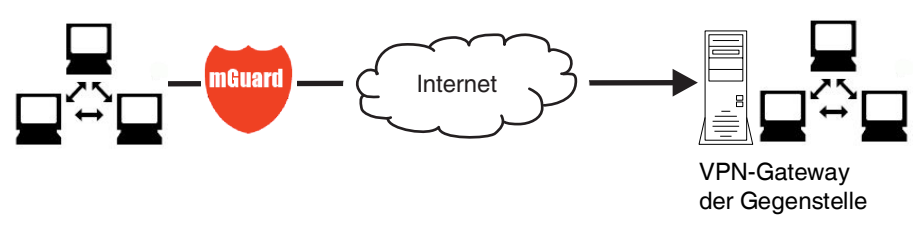

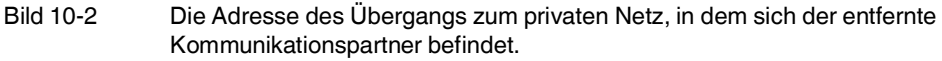

- Falls der mGuard aktiv die Verbindung zur entfernten Gegenstelle initiieren und aufbauen soll, dann geben Sie hier die IP-Adresse oder den Hostnamen der Gegenstellen an.
- Falls das VPN-Gateway der Gegenstelle keine feste und bekannte IP-Adresse hat, kann über die Inanspruchname des DynDNS-Service (siehe Glossar) dennoch eine feste und bekannte Adresse simuliert werden.
- Falls der mGuard bereit sein soll, die Verbindung anzunehmen, die eine entfernte Gegenstelle mit beliebiger IP-Adresse aktiv zum lokalen mGuard initiiert und aufbaut, dann geben Sie an: %any

Diese Einstellung ist auch bei einer VPN-Sternkonfiguration zu wählen, wenn der mGuard an der Zentrale angeschlossen ist.

So kann eine entfernte Gegenstelle den mGuard "anrufen", wenn diese Gegenstelle ihre eigene IP-Adresse (vom Internet Service Provider) dynamisch zugewiesen erhält, d. h. eine wechselnde IP-Adresse hat. Nur wenn in diesem Szenario die entfernte "anrufende" Gegenstelle auch eine feste und bekannte IP-Adresse hat, können Sie diese IP-Adresse angeben.

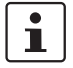

%any kann nur zusammen mit dem Authentisierungsverfahren über X.509-Zertifikate verwendet werden.

| 1 | Wenn die Gegenstelle mit Hilfe von lokal hinterlegten CA-Zertifikaten authentifiziert wer-<br>den soll, kann die Adresse des VPN-Gateway der Gegenstelle konkret (durch IP-Adresse<br>oder Hostname) oder durch <b>%any</b> angegeben werden. Wird sie durch eine konkrete Ad-<br>resse angegeben (und nicht durch "%any"), dann muss ein VPN-Identifier (siehe "VPN-<br>Identifier" auf Seite 362) spezifiziert werden. |
|---|----------------------------------------------------------------------------------------------------|
| 1 | Wenn sich die Gegenstelle hinter einem NAT-Gateway befindet, muss <b>%any</b> gewählt werden. Ansonsten wird das Aushandeln weiterer Verbindungsschlüssel nach der ersten Kontaktaufnahme fehlschlagen.                                                                                                    |
| i | Bei Einsatz von <b>TCP-Kapselung</b> (siehe "TCP-Kapselung" auf Seite 331): Es muss eine feste IP-Adresse oder ein Hostname angegeben werden, wenn dieser mGuard die VPN-Verbindung initiieren und den VPN-Datenverkehr einkapseln soll.                                                                                                    |
|   | Ist dieser mGuard einer Wartungszentrale vorgeschaltet, zu der mehrere entfernte mGu-<br>ards VPN-Verbindungen herstellen und eingekapselte Datenpakete senden, muss das<br>VPN-Gateway der Gegenstelle mit <b>%any</b> angegeben werden.                                                                                                    |

## IPsec VPN >> Verbindungen >> Editieren >> Allgemein

| Optionen | Adresse des VPN-<br>Gateways der Gegen-<br>stelle                             | IP-Adresse, Hostname oder '%any' für beliebige IP-Adressen,<br>mehrere Gegenstellen oder Gegenstellen hinter einem NAT-<br>Router.                                                                                                    |  |
|----------|-------------------------------------------------------------------------------|----------------------------------------------------------------------------------------------------|--|
|          | Interface, das bei der<br>Einstellung %any für<br>das Gateway benutzt<br>wird | Intern, Extern, Extern 2, Einwahl, DMZ, Implizit ausge-<br>wählt durch die rechts angegebene IP-Adresse                                                                                                    |  |
|          |                                                                               | <i>Extern 2</i> und <i>Einwahl</i> nur bei Geräten mit serieller Schnitt-<br>stelle, siehe "Netzwerk >> Interfaces" auf Seite 135.                                                                                                    |  |
|          | Gateways der Gegenstelle"                                                     | Die Auswahl von Intern ist im Stealth-Modus nicht erlaubt.                                                                                                    |  |
|          | zeniy angegeben wurde)                                                        | Die Einstellung des Interfaces wird nur beachtet, wenn als Ad-<br>resse des VPN-Gateways der Gegenstelle "%any" eingetra-<br>gen ist. In diesem Fall wird hier das Interface des mGuards<br>eingestellt, über das er Anfragen zum Aufbau dieser VPN-Ver-<br>bindung beantwortet und erlaubt.                                           |  |
|          |                                                                               | Bei allen Stealth-Modi gilt, wenn <b>Extern</b> ausgewählt ist, kann<br>die VPN-Verbindung sowohl über den LAN- als auch den<br>WAN-Port aufgebaut werden.                                                                                                    |  |
|          |                                                                               | Die Einstellung des Interfaces ermöglicht es für VPN-Gegen-<br>stellen ohne bekannte IP-Adresse die verschlüsselte Kommu-<br>nikation über ein konkretes Interface zu führen. Falls eine IP-<br>Adresse oder ein Hostname für die Gegenstelle angegeben<br>sind, wird die Zuordnung zu einem Interface implizit daraus er-<br>mittelt. |  |
|          |                                                                               | Über Auswahl von <b>Intern</b> kann der mGuard im Router-Modus<br>als "Einbein-Router" eingesetzt werden, weil dann der ent-<br>schlüsselte wie auch der verschlüsselte VPN-Verkehr dieser<br>VPN-Verbindung über das interne Interface geführt wird.                                                                                  |  |
|          |                                                                               | IKE- und IPsec-Datenverkehr ist immer nur über die primäre<br>IP-Adresse der jeweils zugeordneten Schnittstelle möglich.<br>Dies gilt auch für VPN-Verbindungen mit konkreter Gegen-<br>stelle.                                                                                                    |  |

| IPsec VPN >> Verbindungen : | >> Editieren >> Allgemeir                                                      | n []                                                                                                    |
|-----------------------------|--------------------------------------------------------------------------------|----------------------------------------------------------------------------------------------------|
|                             |                                                                                | Die Auswahl von <b>DMZ</b> ist nur im Router-Modus möglich. Hier-<br>bei können VPN-Verbindungen zu Hosts in der DMZ aufge-<br>baut werden sowie IP-Pakete aus der DMZ in eine VPN-Ver-<br>bindung geroutet werden.        |
|                             |                                                                                | Implizit ausgewählt durch die unten angegebene IP-Ad-<br>resse: Hierbei wird statt eines dedizierten Interface eine IP-Ad-<br>resse verwendet.                                                                             |
|                             | IP-Adresse, die bei der<br>Einstellung %any für<br>das Gateway benutzt<br>wird | IP-Adresse, die bei der Einstellung <b>%any</b> für das Gateway be-<br>nutzt wird.                                                                                                    |
|                             | Verbindungs-                                                                   | Initiiere / Initiiere bei Datenverkehr / Warte                                                                                                    |
|                             | Initilerung                                                                    | Initiiere                                                                                                    |
|                             |                                                                                | In diesem Fall initiiert der mGuard die Verbindung zur Gegen-<br>stelle. Im Feld <i>Adresse des VPN-Gateways der Gegenstelle</i><br>(s. o.) muss die feste IP-Adresse der Gegenstelle oder deren<br>Name eingetragen sein. |
|                             |                                                                                | Initiiere bei Datenverkehr                                                                                                    |
|                             |                                                                                | Die Verbindung wird automatisch initiiert, wenn der mGuard bemerkt, dass die Verbindung genutzt werden soll.                                                                                                    |
|                             |                                                                                | (Ist bei jeder Betriebsart des mGuards ( <i>Stealth, Router</i> usw.) wählbar.)                                                                                                    |
|                             |                                                                                | Wenn eine der beiden Gegenstellen per Daten-<br>verkehr initiiert, muss bei der anderen Gegen-<br>stelle <b>Warte</b> oder <b>Initiiere</b> ausgewählt werden.                                                             |
|                             |                                                                                | Warte                                                                                                    |
|                             |                                                                                | In diesem Fall ist der mGuard bereit, die Verbindung anzuneh-<br>men, die eine entfernte Gegenstelle aktiv zum mGuard initiiert<br>und aufbaut.                                                                            |
|                             |                                                                                | Wenn Sie unter <i>Adresse des VPN-Gateways der</i><br><i>Gegenstelle</i> <b>%any</b> eingetragen haben, müssen<br>Sie <b>Warte</b> auswählen.                                                                              |

| IPsec VPN >> Verbindungen >> Editieren >> Allgemein [] |                                                                                            |                                                                                                    |  |  |  |
|--------------------------------------------------------|--------------------------------------------------------------------------------------------|----------------------------------------------------------------------------------------------------|--|--|--|
| ę                                                      | Schaltender Service                                                                        | Kein / Service-Eingang CMD 1-3                                                                                                    |  |  |  |
| (                                                      | EIIIgang/CMD<br>(Nur verfügbar beim<br>TC MGUARD RS4000/RS2000                             | Die VPN-Verbindung kann über einen angeschlossenen Tas-<br>ter/Schalter geschaltet werden.                                                                                                    |  |  |  |
|                                                        | 3G,<br>TC MGUARD RS4000/RS2000<br>4G,                                                      | Der Taster/Schalter muss an einen der Servicekontakte (CMD 1-3) angeschlossen sein.                                                                                                    |  |  |  |
| F                                                      | FL MGUARD RS4000/RS2000,<br>FL MGUARD GT/GT,<br>FL MGUARD RS4004/RS2005,<br>FL MGUARD RS.) | Wenn das Starten und Stoppen der VPN-Verbin-<br>dung über den CMD-Kontakt eingeschaltet ist, hat<br>ausschließlich der CMD-Kontakt das Recht dazu.                                                                                                    |  |  |  |
|                                                        |                                                                                            | Wenn am CMD-Kontakt ein Taster (statt eines<br>Schalters - siehe unten) angeschlossen ist, kann<br>der Verbindungsaufbau und -abbau aber auch<br>gleichberechtigt und konkurrierend über die Kom-<br>mandos des CGI-Skriptes nph-vpn.cgi oder per<br>SMS erfolgen. |  |  |  |
|                                                        |                                                                                            | Wenn eine VPN-Verbindung über einen VPN-<br>Schalter gesteuert wird, dann kann die VPN-Red-<br>undanz nicht aktiviert werden.                                                                                                    |  |  |  |
| 1                                                      | Invertierte Logik ver-                                                                     | Kehrt das Verhalten des angeschlossenen Schalters um.                                                                                                    |  |  |  |
|                                                        | wenden                                                                                     | Wenn der schaltende Service-Eingang als Ein-/Aus-Schalter<br>konfiguriert ist, kann er z. B. eine VPN-Verbindung ein- und<br>gleichzeitig eine andere, die invertierte Logik verwendet, aus-<br>schalten.                                                          |  |  |  |
| -<br>-                                                 | Timeout zur Deaktivie-<br>rung                                                             | Zeit, nach der die VPN-Verbindung gestoppt wird, wenn sie<br>über SMS, Schalter, Taster, nph-vpn.cgi oder die Web-Ober-<br>fläche gestartet worden ist. Der Timeout startet beim Über-<br>gang in den Zustand "Gestartet".                                         |  |  |  |
|                                                        |                                                                                            | Die Verbindung verbleibt nach Ablauf des Timeouts in dem Zustand "Gestoppt", bis sie erneut gestartet wird.                                                                                                    |  |  |  |
|                                                        |                                                                                            | Ausnahme "Initiierung durch Datenverkehr"                                                                                                    |  |  |  |
|                                                        |                                                                                            | Eine durch Datenverkehr initiierte (aufgebaute) Verbindung<br>wird nach Ablauf des Timeouts abgebaut, verbleibt aber in<br>dem Zustand "Gestartet". Der Timeout startet erst, wenn kein<br>Datenverkehr mehr stattfindet.                                          |  |  |  |
|                                                        |                                                                                            | Die Verbindung wird bei erneut auftretendem Datenverkehr wieder aufgebaut.                                                                                                    |  |  |  |
|                                                        |                                                                                            | Zeit in Stunden, Minuten und/oder Sekunden (0:00:00 bis<br>720:00:00, etwa 1 Monate). Die Eingabe kann aus Sekunden<br>[ss], Minuten und Sekunden [mm:ss] oder Stunden, Minuten<br>und Sekunden [hh:mm:ss] bestehen.                                               |  |  |  |
|                                                        |                                                                                            | Bei 0 ist diese Einstellung abgeschaltet.                                                                                                    |  |  |  |

| IPsec VPN >> Verbindungen >> Editieren >> Allgemein [] |                                                                                                    |                                                                                                    |  |
|--------------------------------------------------------|----------------------------------------------------------------------------------------------------|----------------------------------------------------------------------------------------------------|--|
|                                                        | Token für SMS-Steue-<br>rung<br>(Nur verfügbar beim<br>TC MGUARD RS4000/RS2000<br>3G,<br>TC MGUARD RS4000/RS2000<br>4G.)                                                                        | Eingehende SMS können dazu benutzt werden, VPN-Verbin-<br>dungen zu initiieren (start) oder zu beenden (stop). Die SMS<br>muss das Kommando "vpn/start" bzw. "vpn/stop" gefolgt von<br>dem Token enthalten.                                                                                                    |  |
|                                                        | Kapsele den VPN-                                                                                                    | Nein / TCP-Kapselung / Path Finder (Standard: Nein)                                                                                                    |  |
|                                                        | Datenverkehr in TCP<br>ein                                                                                                    | Bei Anwendung der Funktion <b>TCP-Kapselung</b> (siehe "TCP-Kapselung" auf Seite 331) diesen Schalter nur dann auf TCP-Kapselung setzen, wenn der mGuard bei der von ihm initiierten VPN-Verbindung den von ihm ausgehenden Datenverkehr einkapseln soll. In diesem Fall muss auch die Nummer des Ports angegeben werden, über den die Gegenstelle die eingekapselten Datenpakete empfängt.                                                                                           |  |
|                                                        |                                                                                                    | <b>TPC-Kapselung</b> kann ebenfalls mit der Funktion " <b>Path Fin-<br/>der</b> " (siehe "TCP-Kapselung mit aktivierter Funktion "Path Fin-<br>der"" auf Seite 332) verwendet werden. In diesem Fall den<br>Schalter nur dann auf <b>Path Finder</b> setzen, wenn die Gegen-<br>stelle die Funktion "Path Finder" ebenfalls unterstützt. An-<br>schließend muss auch die Nummer des Ports angegeben<br>werden, über den die Gegenstelle die eingekapselten Daten-<br>pakete empfängt. |  |
|                                                        |                                                                                                    | Bei TCP-Kapselung / Path Finder wird der mGuard nicht ver-<br>suchen, die VPN-Verbindung über die Standard IKE-Ver-<br>schlüsselung (UDP-Port 500 und 4500) herzustellen, sondern<br>sie immer über das TCP-Protokoll verschicken.                                                                                                    |  |
|                                                        |                                                                                                    | Einstellung der Verbindungsinitiierung bei Verwendung von TCP-Kapselung / Path Finder.                                                                                                    |  |
|                                                        |                                                                                                    | <ul> <li>Wenn der mGuard eine VPN-Verbindung zu einer War-<br/>tungszentrale aufbauen und den Datenverkehr dorthin<br/>einkapseln soll:         <ul> <li>Es muss "Initiiere" oder "Initiiere bei Datenverkehr"<br/>festgelegt werden.</li> </ul> </li> <li>Wenn der mGuard bei einer Wartungszentrale installiert<br/>ist, zu der mGuards eine VPN-Verbindung aufbauen:</li> </ul>                                                                                                    |  |
|                                                        |                                                                                                    | <ul> <li>Es muss "Warte" festgelegt werden.</li> </ul>                                                                                                    |  |
|                                                        | TCP-Port des Servers,<br>welcher die gekap-<br>selte Verbindung<br>annimmt<br>(Nur sichtbar, wenn "Kapsele<br>den VPN-Datenverkehr in TCP<br>ein" auf TCP-Kapselung oder<br>Path Finder steht.) | Standard: 8080<br>Nummer des Ports, über den die Gegenstelle die eingekap-<br>selten Datenpakete empfängt. Die hier angegebene Port-<br>Nummer muss mit der Port-Nummer übereinstimmen, die<br>beim mGuard der Gegenstelle als TCP-Port, auf dem zu hor-<br>chen ist festgelegt ist (Menüpunkt IPsec VPN >> Global >><br>Optionen).                                                                                                    |  |

| Psec VPN >> Verbindungen >> Editieren >> Allgemein [] |                                                                                                    |                                                                                                    |  |  |  |  |
|-------------------------------------------------------|----------------------------------------------------------------------------------------------------|----------------------------------------------------------------------------------------------------|--|--|--|--|
| Mode Configuration                                    | Der mGuard unterstützt d<br>(XAuth) und die häufig erf<br>Tunneling" als Server und<br>stellungen, DNS- und WIN<br>mitgeteilt. | ie Authentifizierungsmethode "Extended Authentication"<br>orderliche Protokollerweiterung "Mode Config" inklusive "Split<br>als Client (u. a. iOS- und Android-Unterstützung). Netzwerkein-<br>IS-Konfigurationen werden dem IPsec-Client vom IPsec-Server |  |  |  |  |
|                                                       | Mode Configuration                                                                                                    | Aus / Server / Client (Standard: Aus)                                                                                                    |  |  |  |  |
|                                                       |                                                                                                    | Um als Server oder Client über eine IPsec-VPN-Verbindun-<br>gen mit Gegenstellen zu kommunizieren, die " <b>XAuth</b> " und<br>" <b>Mode Config</b> " benötigen, wählen Sie "Server" oder "Client"<br>aus.                                                 |  |  |  |  |
|                                                       |                                                                                                    | Aus: Kein "Mode Config" verwenden.                                                                                                    |  |  |  |  |
|                                                       |                                                                                                    | Server: Der Gegenstelle die IPsec-Netzwerkkonfiguration mitteilen.                                                                                                    |  |  |  |  |
|                                                       |                                                                                                    | Client: Die von der Gegenstelle mitgeteilte IPsec-Netzwerk-<br>konfiguration übernehmen und anwenden.                                                                                                    |  |  |  |  |
|                                                       |                                                                                                    | Mode Config" kann in Verbindung mit "VPN-Red-<br>undanz" ("VPN-Redundanz" auf Seite 455) und<br>im "VPN-Aggressive-Mode" ("Aggressive Mode<br>(unsicher)" auf Seite 366) nicht genutzt werden.                                                             |  |  |  |  |
|                                                       | Einstellungen als Serve                                                                                                    | r                                                                                                    |  |  |  |  |
|                                                       | Ermöglicht Clients, die "X.<br>IPsec-VPN-Verbindung zu<br>tion der Verbindung (lokal<br>ard.                                   | Auth" und "Mode Config" benötigen (z.B. Apple iPad), eine<br>um mGuard aufzubauen. Die benötigten Werte zur Konfigura-<br>es und entferntes Netz) erhalten die Remote-Clients vom mGu-                                                                     |  |  |  |  |
|                                                       | Soll eine Verbir<br>fizierung via Ze                                                                                           | ndung vom iOS-Client hergestellt werden, muss die Authenti-<br>rtifikat erfolgen.                                                                                                    |  |  |  |  |
|                                                       | Der Zertifikatsn<br>nenzertifikats m                                                                                           | ame (CN) des vom iOS-Client verwendeten mGuard-Maschi-<br>nuss identisch sein mit der externen IP-Adresse oder dem                                                                                                    |  |  |  |  |

DNS-Namen des mGuards (siehe "Authentifizierung >> Zertifikate").

## Menü IPsec VPN

| IPsec VPN >> Verbindungen >> Editieren >> Allgemein [] |                       |                                    |                                                                                                    |              |
|--------------------------------------------------------|-----------------------|------------------------------------|----------------------------------------------------------------------------------------------------|--------------|
| Mode Configuration                                     |                       |                                    |                                                                                                    |              |
| Mode Comigaration                                      | nfiguration           | Server                             |                                                                                                    | •            |
| Lokal Fest                                             |                       | Fest                               |                                                                                                    | -            |
| Lokales IP                                             | -Netzwerk             | 192.168.1.1/32                     |                                                                                                    | ٣            |
| G                                                      | Gegenstelle           | Aus dem unten stehend              | den Pool                                                                                                    | •            |
| IP-Netzwerk-Pool der G                                 | Gegenstelle           | 192.168.254.0/24                   |                                                                                                    |              |
| Abschnittsgröße (Netzwerkgröße zwis                    | chen 0 und            | 32                                 |                                                                                                    |              |
|                                                        | 32)                   |                                    |                                                                                                    |              |
| 1. DNS-Server für die G                                | Gegenstelle           | 0.0.0.0                            |                                                                                                    |              |
| 2. DNS-Server für die G                                | Gegenstelle           | 0.0.0.0                            |                                                                                                    |              |
| 1. WINS-Server für die G                               | Gegenstelle           | 0.0.0                              |                                                                                                    |              |
| 2. WINS-Server für die G                               | Gegenstelle           | 0.0.0.0                            |                                                                                                    |              |
|                                                        | Lokal                 |                                    | Fest / Aus der unten stehenden Tabelle                                                                                                    |              |
|                                                        |                       |                                    | Fest: Das lokale Netz auf der Server-Seite wird manuell fe<br>eingestellt und muss auf der Client-Seite (beim Remote-C<br>ent) ebenfalls manuell eingestellt werden. | est<br>Xi-   |
|                                                        |                       |                                    | Aus der unten stehenden Tabelle: Das oder die lokaler<br>Netze der Server-Seite werden dem Remote-Client über o                                                      | n<br>die     |
|                                                        |                       |                                    | Spiit- i unneiing-Erweiterung mitgeteilt.                                                                                                    | otor         |
|                                                        |                       |                                    | Domain Routing)" auf Seite 26).                                                                                                    | ilei-        |
|                                                        | Lokales               | IP-Netzwerk                        | Lokales Netzwerk auf der Server-Seite in CIDR-Schreibweise.                                                                                                    |              |
|                                                        | wurde)                |                                    |                                                                                                    |              |
|                                                        | Netzwei<br>(Wenn "Aus | r <b>ke</b><br>s der unten stehen- | Lokale Netzwerke auf der Server-Seite in CIDR-Schreibweise.                                                                                                    |              |
|                                                        | Gegens                | telle                              | Aus dem unten stehenden Pool / Aus der unten steh<br>den Tabelle                                                                                                    | en-          |
|                                                        |                       |                                    | Aus dem unten stehenden Pool                                                                                                    |              |
|                                                        |                       |                                    | Der Server wählt dynamisch IP-Netzwerke für die Gegenst<br>aus dem angegebenen Pool, entsprechend der ausgewäh<br>Abschnittsgröße.                                   | elle<br>Iten |
|                                                        |                       |                                    | Aus der unten stehenden Tabelle                                                                                                    |              |
|                                                        |                       |                                    | (Diese Funktion kann nur verwendet werden, wenn auf de Gegenstelle ein mGuard eingesetzt wird.)                                                                      | ər           |
|                                                        |                       |                                    | Die IP-Netzwerke der Gegenstelle werden dem Remote-O<br>ent über die Split-Tunneling-Erweiterung mitgeteilt.                                                         | Cli-         |

| IPsec VPN >> Verbindungen >> Editieren >> Allgemein [] |                                                                                                    |                                                                                                    |  |  |  |  |
|--------------------------------------------------------|----------------------------------------------------------------------------------------------------|----------------------------------------------------------------------------------------------------|--|--|--|--|
|                                                        | IP-Netzwerk-Pool der<br>Gegenstelle                                                                                                    | Netzwerk-Pool, aus dem IP-Netzwerke für die Gegenstelle ausgewählt werden, in CIDR-Schreibweise.                                       |  |  |  |  |
|                                                        | (Wenn "Aus diesem Pool" aus-<br>gewählt wurde)                                                                                                    |                                                                                                    |  |  |  |  |
|                                                        | Abschnittsgröße<br>(Netzwerkgröße zwi-<br>schen 0 und 32)                                                                                                    | Abschnittsgröße, die die Größe der IP-Netzwerke bestimmt,<br>die aus dem Netzwerk-Pool für die Gegenstelle entnommen<br>werden können. |  |  |  |  |
|                                                        | (Wenn "Aus diesem Pool" aus-<br>gewählt wurde)                                                                                                    |                                                                                                    |  |  |  |  |
|                                                        | Netzwerke                                                                                                    | IP-Netzwerke für die Gegenstelle in CIDR-Schreibweise.                                                                                 |  |  |  |  |
|                                                        | (Wenn "Aus der unten stehen-<br>den Tabelle" ausgewählt wurde)                                                                                                    |                                                                                                    |  |  |  |  |
|                                                        | 1. und 2. DNS-Server<br>für die Gegenstelle                                                                                                    | Adresse eines DNS-Servers, die der Gegenstelle mitgeteilt wird. Die Einstellung 0.0.0.0 bedeutet "keine Adresse".                      |  |  |  |  |
|                                                        | 1. und 2. WINS-Server<br>für die Gegenstelle                                                                                                    | Adresse eines WINS-Servers, die der Gegenstelle mitgeteilt wird. Die Einstellung 0.0.0.0 bedeutet "keine Adresse".                     |  |  |  |  |
|                                                        | Einstellungen als Client                                                                                                    |                                                                                                    |  |  |  |  |
|                                                        | Ermöglicht dem mGuard, eine IPsec-VPN-Verbindung zu Servern aufzubauen, die<br>"XAuth" und "Mode Config" benötigen. Die benötigten Werte (IP-Adresse/IP-Netzwerk)<br>zur Konfiguration der Verbindung (lokales und entferntes Netz) erhält der mGuard optio-<br>nal vom Remote-Server der Gegenstelle. |                                                                                                    |  |  |  |  |
| Mode Configuration                                     |                                                                                                    |                                                                                                    |  |  |  |  |

| ······       |                                              |                  |                                                                                                    |                   |  |
|--------------|----------------------------------------------|------------------|----------------------------------------------------------------------------------------------------|-------------------|--|
| Mode Conf    | Mode Configuration Client                    |                  |                                                                                                    | •                 |  |
| Local NAT    |                                              | Maskieren        | Maskieren                                                                                                    |                   |  |
| Lokales IP-1 | Netzwerk                                     | 192.168.1.0/24   |                                                                                                    |                   |  |
| Ge           | egenstelle                                   | Fest             |                                                                                                    | •                 |  |
| Remote IP    | P network                                    | 192.168.254.0/24 |                                                                                                    |                   |  |
| XAuth-Login  |                                              |                  |                                                                                                    |                   |  |
| XAuth-       | XAuth-Passwort 💿                             |                  |                                                                                                    |                   |  |
|              | Lokales NAT<br>(Nicht aktiv im Stealth-Modus |                  | Kein NAT / Maskieren                                                                                                    |                   |  |
| (            |                                              |                  | Kein NAT                                                                                                    |                   |  |
|              | "Automatio                                   |                  | Vom Server ausgewählte lokale IP-Adressen können den<br>Tunnel nutzen.                                                                                                    |                   |  |
|              |                                              |                  | Maskieren                                                                                                    |                   |  |
|              |                                              |                  | Der mGuard kann sein lokales Netz maskieren. Dazu mus<br>das lokale Netz in CIDR-Schreibweise (siehe "CIDR (Clas<br>less Inter-Domain Routing)" auf Seite 26) angegeben werd | ss<br>ss-<br>den. |  |
|              | Lokales IP-Netzwerk                          |                  | IP-Netzwerk am lokalen Interface des Clients, das maskie wird.                                                                                                    | ert               |  |

| IPsec VPN >> Verbindungen >> Editieren >> Allgemein [] |                    |                                   |            |                                                                                                    |                       |                        |                   |  |  |
|--------------------------------------------------------|--------------------|-----------------------------------|------------|----------------------------------------------------------------------------------------------------|-----------------------|------------------------|-------------------|--|--|
|                                                        | Geger              | stelle                            |            | Fest / Vom S                                                                                                    | erver                 |                        |                   |  |  |
|                                                        |                    |                                   |            | <b>Fest</b> : Das lokale Netz auf der Client-Seite wird manuell fest<br>eingestellt und muss auf der Server-Seite (beim Remote-Ser-<br>ver) ebenfalls manuell eingestellt werden. |                       |                        |                   |  |  |
|                                                        |                    |                                   |            | Vom Server: Das oder die Remote-Netzwerke der Server-<br>Seite werden dem lokalen Client über die Split-Tunneling-Er-<br>weiterung mitgeteilt.                                    |                       |                        |                   |  |  |
|                                                        |                    |                                   |            | Verwendet de<br>0.0.0.0/0 verw                                                                                                    | r Remote-S<br>vendet. | Server kein "Split Tur | nneling", wird    |  |  |
|                                                        | IP-Net<br>Geger    | IP-Netzwerk der<br>Gegenstelle    |            | Das Netzwerk                                                                                                    | des Remo              | te-Servers in CIDR-    | Schreibweise.     |  |  |
|                                                        | (Wenn "I<br>wurde) | (Wenn "Fest" ausgewählt<br>wurde) |            |                                                                                                    |                       |                        |                   |  |  |
|                                                        | XAuth              | XAuth-Login                       |            | Manche Remote-Server benötigen zur Authentifizierung des<br>Clients einen XAuth-Benutzernamen (Login) und ein XAuth-<br>Passwort.                                                 |                       |                        |                   |  |  |
| Transport- und Tunnelein<br>stellungen                 | XAuth<br>-         | -Passwort                         |            | Zugehöriges 3                                                                                                    | (Auth-Pass            | wort                   |                   |  |  |
| Transport- und Tunneleinstellungen                     |                    |                                   |            |                                                                                                    |                       |                        |                   |  |  |
| Seq. 🕂 Aktiv Ko                                        | ommentar           | Тур                               | Lokal      | Lokales NAT                                                                                                    |                       | Gegenstelle            | Remote-NAT        |  |  |
| 1 🕂 🗎 🎤 💟 🔤                                            | nSC Public         | Tunnel 💌                          | 101.27.7.0 | /24 1:1-NAT                                                                                                    | •                     | 5.28.0.0/16            | Maskieren 🔹 19    |  |  |
| Transport- und Tunneleinstellungen                     |                    |                                   |            |                                                                                                    |                       |                        |                   |  |  |
| Seq. 🕂 Aktiv Ko                                        | ommentar           | Тур                               | Lokal      | Lokales NAT                                                                                                    |                       | Gegenstelle            | Remote-NAT        |  |  |
| 1 (+) 🗊 🧨 🗹 🕅                                          | nSC Public         | Transport -                       |            |                                                                                                    |                       |                        |                   |  |  |
|                                                        | Aktiv              |                                   |            | Legen Sie fes<br>nicht.                                                                                                    | t, ob der Ve          | erbindungstunnel akt   | iv sein soll oder |  |  |

Kommentar

Frei einzugebender kommentierender Text. Kann leer bleiben.

| IPsec VPN >> Verbindungen : | Psec VPN >> Verbindungen >> Editieren >> Allgemein []         |                                                                                                    |  |  |  |  |
|-----------------------------|---------------------------------------------------------------|----------------------------------------------------------------------------------------------------|--|--|--|--|
|                             | Тур                                                           | Es stehen zur Auswahl:<br>- Tunnel (Netz ↔ Netz)<br>- Transport (Host ↔ Host)                                                                                                    |  |  |  |  |
|                             |                                                               | Tunnel (Netz ↔ Netz)                                                                                                    |  |  |  |  |
|                             |                                                               | Dieser Verbindungstyp eignet sich in jedem Fall und ist der si-<br>cherste. In diesem Modus werden die zu übertragenen<br>IP-Datagramme vollkommen verschlüsselt und mit einem<br>neuen Header versehen zum VPN-Gateway der Gegenstelle,<br>dem "Tunnelende", gesendet. Dort werden die übertragenen<br>Datagramme entschlüsselt und aus ihnen die ursprünglichen<br>Datagramme wiederhergestellt. Diese werden dann zum Ziel-<br>rechner weitergeleitet. |  |  |  |  |
|                             |                                                               | Sofern die Default-Route (0.0.0.0/0) als Gegen-<br>stelle eingetragen ist, werden die unter "Netzwerk<br>>> NAT >> IP- und Port-Weiterleitung" angegebe-<br>nen Regeln mit Vorrang behandelt.                                                                                                    |  |  |  |  |
|                             |                                                               | Damit ist sichergestellt, das Verbindungen an-<br>kommend an der WAN-Schnittstelle des mGuard,<br>die Port-Weiterleitung weiterhin nutzen können.<br>Diese Daten werden in diesem Fall nicht über<br>VPN übertragen.                                                                                                    |  |  |  |  |
|                             |                                                               | Transport (Host ↔ Host)                                                                                                    |  |  |  |  |
|                             |                                                               | Bei diesem Verbindungstyp werden nur die Daten der IP-Pa-<br>kete verschlüsselt. Die IP-Header-Informationen bleiben un-<br>verschlüsselt.                                                                                                    |  |  |  |  |
|                             |                                                               | Bei Wechsel auf <i>Transport</i> werden die nachfolgenden Felder<br>(bis auf Protokoll) ausgeblendet, weil diese Parameter entfal-<br>len.                                                                                                    |  |  |  |  |
|                             | <b>Lokal</b><br>(Bei Verbindungstyp "Tunnel")                 | Unter <b>Lokal</b> und <b>Gegenstelle</b> definieren Sie die Netzwerkbe-<br>reiche für beide Tunnelenden.                                                                                                    |  |  |  |  |
|                             |                                                               | Lokal: Hier geben Sie die Adresse des Netzes oder Compu-<br>ters an, das/der lokal am mGuard angeschlossen ist.                                                                                                    |  |  |  |  |
|                             | Gegenstelle<br>(Bei Verbindungstyp "Tunnel"<br>(Netz ↔ Netz)) | <b>Gegenstelle:</b> Hier geben Sie die Adresse des Netzes oder<br>Computers an, das/der sich hinter dem Remote-VPN-Gate-<br>way befindet.                                                                                                    |  |  |  |  |

| IPsec VPN >> Verbindungen : | Psec VPN >> Verbindungen >> Editieren >> Allgemein []                           |                                                                                                    |  |  |  |  |
|-----------------------------|---------------------------------------------------------------------------------|----------------------------------------------------------------------------------------------------|--|--|--|--|
|                             | Lokales NAT                                                                     | Kein NAT / 1:1-NAT / Maskieren                                                                                                    |  |  |  |  |
|                             | (Bei Verbindungstyp "Tunnel")                                                   | Es können die IP-Adressen von Geräten umgeschrieben wer-<br>den, die sich am jeweiligen Ende des VPN-Tunnels befinden.                                                        |  |  |  |  |
|                             |                                                                                 | Kein NAT: Es wird kein NAT vorgenommen.                                                                                                    |  |  |  |  |
|                             |                                                                                 | Bei <b>1:1-NAT</b> werden die IP-Adressen von Geräten am lokalen<br>Ende des Tunnels so ausgetauscht, dass jede einzelne gegen<br>eine bestimmte andere umgeschrieben wird.   |  |  |  |  |
|                             |                                                                                 | Erst nach Klicken auf das Icon <b>Zeile bearbei-</b><br>ten können Sie für lokale Geräte 1:1-NAT- Regeln<br>festlegen.                                                        |  |  |  |  |
|                             |                                                                                 | Beim <b>Maskieren</b> werden die IP-Adressen von Geräten am lo-<br>kalen Ende des Tunnels gegen eine für alle Geräte identische<br>IP-Adresse ausgetauscht.                   |  |  |  |  |
|                             | Remote-NAT<br>(Bei Verbindungstyp "Tunnel")                                     | Kein NAT / 1:1-NAT / Maskieren                                                                                                    |  |  |  |  |
|                             |                                                                                 | <b>Kein NAT</b> : Es wird kein NAT vorgenommen.                                                                                                    |  |  |  |  |
|                             |                                                                                 | Bei <b>1:1-NAT</b> werden die IP-Adressen von Geräten der Ge-<br>genstelle des Tunnels so ausgetauscht, dass jede einzelne<br>gegen eine bestimmte andere umgeschrieben wird. |  |  |  |  |
|                             |                                                                                 | Beim <b>Maskieren</b> werden die IP-Adressen von Geräten der Gegenstelle gegen eine für alle Geräte identische IP-Adresse ausgetauscht.                                       |  |  |  |  |
|                             | Lokales<br>Netz                                                                 | IPsec Tunnel                                                                                                    |  |  |  |  |
|                             | Um weitere Einstellungen<br>Es öffnet sich das Fenster<br>lungen >> Allgemein". | vorzunenmen, klicken Sie aut das Icon <b>Zeile bearbeiten</b> .<br>"IPsec VPN >> Verbindungen >> Transport- und Tunneleinstel-                                                |  |  |  |  |

### MGUARD 8.8

| IPsec VPN >> Verbindungen >> Editieren >> Allgemein []                                                 |                         |                                                               |                     |                  |         |                         |         |
|----------------------------------------------------------------------------------------------------|-------------------------|---------------------------------------------------------------|---------------------|------------------|---------|-------------------------|---------|
| IPsec VPN » Connections » KBS12000DEM1                                                                 | 061 » Tunne             | el Settings                                                   | -                   | _                | -       | _                       |         |
| Allgemein                                                                                              |                         |                                                               |                     |                  |         |                         |         |
| Optionen                                                                                               |                         |                                                               |                     |                  |         |                         |         |
|                                                                                                    | Aktiv                   |                                                               |                     |                  |         |                         |         |
| 1                                                                                                    | Kommentar               | mSC Public                                                    |                     |                  |         |                         |         |
|                                                                                                    | Тур                     | Tunnel                                                        |                     |                  |         |                         | •       |
|                                                                                                    | Lokal                   | 101.27.7.0/24                                                 |                     |                  |         |                         |         |
| (                                                                                                    | Gegenstelle             | 5.28.0.0/16                                                   |                     |                  |         |                         |         |
| Lokales NAT                                                                                            | Lokales NAT             |                                                               |                     |                  |         |                         |         |
| Lokales NAT für IPsec-Tunnelve                                                                         | rbindungen              | 1:1-NAT                                                       |                     |                  |         |                         | •       |
| Seq. 🕂 Reales Netz                                                                                     | werk                    | Virtuelles Netzw                                              | verk                | Netzmaske        |         | Kommentar               |         |
| 1 (+) 📋 [192.168.2.0                                                                                   | )                       | 101.27.7.0                                                    |                     | 24               |         | Transcribed from LOCAL_ |         |
| Remote-NAT                                                                                             |                         |                                                               |                     |                  |         |                         |         |
| Remote-NAT für IPsec-Tunnelve                                                                          | rbindungen              | Maskieren                                                     |                     |                  |         |                         |         |
| Interne IP-Adresse zur Maskierung d                                                                    | es Remote-<br>Netzwerks | 192.168.2.1                                                   |                     |                  |         |                         |         |
| Protokoll                                                                                              |                         |                                                               |                     |                  |         |                         |         |
|                                                                                                    | Protokoll               | UDP                                                           |                     |                  |         |                         |         |
| Lokaler Port ('%all' für alle Ports, ein<br>zwischen 1 und 65535 oder '%a<br>Vorschlag dem Client zu ü | %all                    |                                                               |                     |                  |         |                         |         |
| Remote-Port ('%all' für alle Ports, ein<br>zwischen 1 und 65535 oder '%a<br>Vorschlag dem Client zu ü  | %all                    |                                                               |                     |                  |         |                         |         |
|                                                                                                    | Transpo                 | ort- und Tunnele                                              | instellung          | en (Editieren)   |         |                         |         |
| Optionen                                                                                               | Aktiv                   |                                                               | Legen Sie<br>nicht. | fest, ob der Ver | bindung | stunnel aktiv sein so   | ll oder |
| Kommer                                                                                                 |                         | ntar Frei einzugebender kommentierender Text. Kann leer blei- |                     |                  |         |                         |         |

Frei einzugebender kommentierender Text. Kann leer bleiben.

| IPsec VPN >> Verbindungen | ec VPN >> Verbindungen >> Editieren >> Allgemein [] |                                                                                                    |  |  |  |
|---------------------------|-----------------------------------------------------|----------------------------------------------------------------------------------------------------|--|--|--|
|                           | Тур                                                 | Es stehen zur Auswahl:<br>- Tunnel (Netz ↔ Netz)<br>- Transport (Host ↔ Host)                                                                                                    |  |  |  |
|                           |                                                     | Tunnel (Netz ↔ Netz)                                                                                                    |  |  |  |
|                           |                                                     | Dieser Verbindungstyp eignet sich in jedem Fall und ist der si-<br>cherste. In diesem Modus werden die zu übertragenen<br>IP-Datagramme vollkommen verschlüsselt und mit einem<br>neuen Header versehen zum VPN-Gateway der Gegenstelle,<br>dem "Tunnelende", gesendet. Dort werden die übertragenen<br>Datagramme entschlüsselt und aus ihnen die ursprünglichen<br>Datagramme wiederhergestellt. Diese werden dann zum Ziel-<br>rechner weitergeleitet. |  |  |  |
|                           |                                                     | Sofern die Default-Route (0.0.0.0/0) als Gegen-<br>stelle eingetragen ist, werden die unter "Netzwerk<br>>> NAT >> IP- und Port-Weiterleitung" angegebe-<br>nen Regeln mit Vorrang behandelt.                                                                                                    |  |  |  |
|                           |                                                     | Damit ist sichergestellt, das Verbindungen an-<br>kommend an der WAN-Schnittstelle des mGuard,<br>die Port-Weiterleitung weiterhin nutzen können.<br>Diese Daten werden in diesem Fall nicht über<br>VPN übertragen.                                                                                                    |  |  |  |
|                           |                                                     | Transport (Host ↔ Host)                                                                                                    |  |  |  |
|                           |                                                     | Bei diesem Verbindungstyp werden nur die Daten der IP-Pa-<br>kete verschlüsselt. Die IP-Header-Informationen bleiben un-<br>verschlüsselt.                                                                                                    |  |  |  |
|                           |                                                     | Bei Wechsel auf <i>Transport</i> werden die nachfolgenden Felder<br>(bis auf Protokoll) ausgeblendet, weil diese Parameter entfal-<br>len.                                                                                                    |  |  |  |
|                           | Lokal<br>(Bei Verbindungstyp "Tunnel")              | Unter <b>Lokal</b> und <b>Gegenstelle</b> definieren Sie die Netzwerkbe-<br>reiche für beide Tunnelenden.                                                                                                    |  |  |  |
|                           |                                                     | <b>Lokal:</b> Hier geben Sie die Adresse des Netzes oder Computers an, das/der lokal am mGuard angeschlossen ist.                                                                                                    |  |  |  |
|                           | Gegenstelle<br>(Bei Verbindungstyp "Tunnel")        | <b>Gegenstelle:</b> Hier geben Sie die Adresse des Netzes oder<br>Computers an, das/der sich hinter dem Remote-VPN-Gate-<br>way befindet.                                                                                                    |  |  |  |

| IPsec VI | Psec VPN >> Verbindungen >> Editieren >> Allgemein [] |                              |                                                                                                    |                                                                                                    |                                                                                                    |                                                                                           |  |  |  |
|----------|-------------------------------------------------------|------------------------------|----------------------------------------------------------------------------------------------------|----------------------------------------------------------------------------------------------------|----------------------------------------------------------------------------------------------------|-------------------------------------------------------------------------------------------|--|--|--|
| Lokales  | NAT                                                   | Lokales                      | NAT für IPsec-                                                                                                    | Kein NAT /                                                                                                    | 1:1-NAT / Mas                                                                                                    | kieren                                                                                    |  |  |  |
|          |                                                       | (Bei Verbind                 | rbindungen<br>lungstyp "Tunnel")                                                                                                    | Es können die IP-Adressen von Geräten umgeschrieben wer-<br>den, die sich am jeweiligen Ende des VPN-Tunnels befinden. |                                                                                                    |                                                                                           |  |  |  |
|          |                                                       |                              |                                                                                                    |                                                                                                    | Kein NAT: Es wird kein NAT vorgenommen.                                                                                                    |                                                                                           |  |  |  |
|          |                                                       |                              |                                                                                                    | Bei <b>1:1-NAT</b><br>Ende des Tu<br>eine bestimi                                                                      | werden die IP-,<br>Innels so ausge<br>mte andere umg                                                                                                    | Adressen von Geräten am lokalen<br>tauscht, dass jede einzelne gegen<br>geschrieben wird. |  |  |  |
|          |                                                       |                              |                                                                                                    |                                                                                                    | Beim <b>Maskieren</b> werden die IP-Adressen von Gera<br>kalen Ende des Tunnels gegen eine für alle Geräte<br>IP-Adresse ausgetauscht.                                                                                |                                                                                           |  |  |  |
|          |                                                       |                              |                                                                                                    | Wenn lokale<br>che in Betra                                                                                            | e Geräte Datenp<br>cht,                                                                                                    | oakete senden, kommen nur sol-                                                            |  |  |  |
|          |                                                       |                              | <ul> <li>die der mGuard tatsächlich verschlüsselt (vor<br/>werden nur Pakete durch den VPN-Tunnel we<br/>wenn sie aus einer vertrauenswürdigen Quelle</li> <li>die ihren Ursprung in einer Quelladresse inne<br/>Netzwerkes haben, das bier definiert wird</li> </ul> |                                                                                                    |                                                                                                    |                                                                                           |  |  |  |
|          |                                                       |                              | <ul> <li>deren Zieladresse im Netzwerk der Gegenstelle liegt<br/>wenn dort kein 1:1-NAT f ür die Gegenstelle eingestell</li> </ul>                                                                                                    |                                                                                                    |                                                                                                    |                                                                                           |  |  |  |
|          |                                                       |                              | Lokale 1:1-NAT<br>nend mit dem kl<br>ben werden.                                                                                                    |                                                                                                    | Die Datenpakete von lokalen Geräten bekommen eine Quell-<br>adresse entsprechend der eingestellten Adresse unter <i>Lokal</i><br>zugewiesen und werden durch den VPN-Tunnel gesendet.                                 |                                                                                           |  |  |  |
|          |                                                       |                              |                                                                                                    |                                                                                                    | Sie können für lokale Geräte 1:1-NAT-Regeln für jeden VPN<br>Tunnel festlegen. So kann ein IP-Bereich, der über eine weites<br>Netzwerk verstreut ist, gesammelt und durch einen schmaler<br>Tunnel geschickt werden. |                                                                                           |  |  |  |
|          |                                                       | 1                            |                                                                                                    |                                                                                                    | nüssen in aufst<br>werk bis hin zur                                                                                                    | eigender Reihenfolge, begin-<br>n größten Netzwerk, angege-                               |  |  |  |
| Lokales  | s NAT                                                 |                              |                                                                                                    |                                                                                                    |                                                                                                    |                                                                                           |  |  |  |
|          | Lokales NAT für IPsec-Tun                             | nelverbindungen              | 1:1-NAT                                                                                                    |                                                                                                    |                                                                                                    | •                                                                                         |  |  |  |
| Seq.     | (+) Reales                                            | Netzwerk                     | etzwerk Virtuelles Netz                                                                                                    |                                                                                                    | Netzmaske                                                                                                    | Kommentar                                                                                 |  |  |  |
| 1        | (†)                                                   | i8.2.0                       | 101.27.7.0                                                                                                    |                                                                                                    | 24                                                                                                    | Transcribed from LOCAL_                                                                   |  |  |  |
| Remote   | e-NAT                                                 |                              |                                                                                                    |                                                                                                    |                                                                                                    |                                                                                           |  |  |  |
|          | Remote-NAT für IPsec-Tun                              | nelverbindungen              | Maskieren                                                                                                    |                                                                                                    |                                                                                                    | •                                                                                         |  |  |  |
| In       | terne IP-Adresse zur Maskier                          | ing des Remote-<br>Netzwerks | 192.168.2.1                                                                                                    |                                                                                                    |                                                                                                    |                                                                                           |  |  |  |
|          |                                                       | Reales N                     | etzwerk                                                                                                    | Konfiguriert                                                                                                    | die "von IP"-Ad                                                                                                    | resse für 1:1-NAT.                                                                        |  |  |  |
|          |                                                       | Virtuelles                   | s Netzwerk                                                                                                    | Konfiguriert                                                                                                    | die umgeschrie                                                                                                    | bene IP-Adresse für 1:1-NAT.                                                              |  |  |  |

| IPsec VPN >> Verbindungen > | sec VPN >> Verbindungen >> Editieren >> Allgemein []                                 |                                                                                                    |  |  |  |  |
|-----------------------------|--------------------------------------------------------------------------------------|----------------------------------------------------------------------------------------------------|--|--|--|--|
|                             | Netzmaske                                                                            | Die Netzmaske als Wert zwischen 1 und 32 für die reale und virtuelle Netzwerkadresse (siehe auch "CIDR (Classless Inter-<br>Domain Routing)" auf Seite 26).                                                                                                    |  |  |  |  |
|                             | Kommentar                                                                            | Kann mit kommentierendem Text gefüllt werden.                                                                                                    |  |  |  |  |
|                             | Interne Netzwerkad-<br>resse für lokales Mas-<br>kieren<br>(Bei Auswahl "Maskieren") | <ul> <li>Wenn lokale Geräte Datenpakete senden, kommen nur solche in Betracht,</li> <li>die der mGuard tatsächlich verschlüsselt (vom mGuard werden nur Pakete durch den VPN-Tunnel weitergeleitet, wenn sie aus einer vertrauenswürdigen Quelle stammen).</li> <li>die ihren Ursprung in einer Quelladresse innerhalb des Netzwerkes haben, das hier definiert wird.</li> <li>deren Zieladresse im Netzwerk <i>Gegenstelle</i> liegt, wenn kein 1:1-NAT für das <i>Gegenstelle</i>-NAT eingestellt ist.</li> </ul>                                                                                           |  |  |  |  |
|                             |                                                                                      | In dieser Einstellung ist als VPN-Netzwerk nur eine IP-Ad-<br>resse (Subnetzmaske /32) zugelassen. Das zu maskierende<br>Netzwerk wird auf diese IP-Adresse umgeschrieben.                                                                                                    |  |  |  |  |
|                             |                                                                                      | Danach werden die Datenpakete durch den VPN-Tunnel ge-<br>sendet. Das Maskieren ändert die Quelladresse (und den<br>Quell-Port). Die ursprünglichen Adressen werden in einem<br>Eintrag der Conntrack-Tabelle aufgezeichnet.                                                                                                    |  |  |  |  |
|                             |                                                                                      | Antwort-Pakete, die durch den VPN-Tunnel empfangen wer-<br>den und zu einem Eintrag der Conntrack-Tabelle passen, be-<br>kommen ihre Zieladresse (und ihren Ziel-Port) zurückge-<br>schrieben.                                                                                                    |  |  |  |  |
| Remote-NAT                  | Remote-NAT für IPsec-<br>Tunnelverbindungen<br>(Bei Verbindungstyp "Tunnel")         | Kein NAT / 1:1-NAT / Maskieren                                                                                                    |  |  |  |  |
|                             |                                                                                      | Es können die IP-Adressen von Geräten umgeschrieben wer-<br>den, die sich am jeweiligen Ende des VPN-Tunnels befinden.                                                                                                    |  |  |  |  |
|                             |                                                                                      | Bei <b>Remote-1:1-NAT</b> werden die IP-Adressen von Geräten der Gegenstelle des Tunnels so ausgetauscht, dass jede einzelne gegen eine bestimmte andere umgeschrieben wird.                                                                                                    |  |  |  |  |
|                             |                                                                                      | Beim <b>Maskieren</b> des Netzwerks der Gegenstelle werden die IP-Adressen von Geräten der Gegenstelle gegen eine für alle Geräte identische IP-Adresse ausgetauscht.                                                                                                    |  |  |  |  |
|                             | Netzwerkadresse für<br>1:1-NAT im Remote-<br>Netz<br>(Bei Auswahl "1:1-NAT")         | <ul> <li>Wenn lokale Geräte Datenpakete senden, kommen nur solche in Betracht,</li> <li>die der mGuard tatsächlich verschlüsselt (vom mGuard werden nur Pakete durch den VPN-Tunnel weitergeleitet, wenn sie aus einer vertrauenswürdigen Quelle stammen).</li> <li>deren Quelladresse innerhalb des Netzwerkes liegt, das hier unter Lokal definiert wird.</li> <li>Die Datenpakete bekommen eine Zieladresse aus dem Netzwerk, das unter Gegenstelle eingestellt ist. Wenn nötig, wird auch die Quelladresse ersetzt (siehe Lokal). Danach werden die Datenpakete durch den VPN-Tunnel gesendet.</li> </ul> |  |  |  |  |

| IPsec VPN >> Verbindungen | >> Editieren >> Allgemeir                                                                                                    | ו]                                                                                                    |  |  |  |  |
|---------------------------|----------------------------------------------------------------------------------------------------|----------------------------------------------------------------------------------------------------|--|--|--|--|
|                           | Interne IP-Adresse zur<br>Maskierung des<br>Remote-Netzwerks<br>(Bei Auswahl "Maskieren")                                                                    | In dieser Einstellung ist als VPN-Netzwerk nur eine IP-Ad-<br>resse (Subnetzmaske /32) zugelassen. Das zu maskierende<br>Netzwerk wird auf diese IP-Adresse umgeschrieben.                                                   |  |  |  |  |
|                           |                                                                                                    | Danach werden die Datenpakete durch den VPN-Tunnel ge-<br>sendet. Das Maskieren ändert die Quelladresse (und den<br>Quell-Port). Die ursprünglichen Adressen werden in einem<br>Eintrag der Conntrack-Tabelle aufgezeichnet. |  |  |  |  |
|                           |                                                                                                    | Antwort-Pakete, die durch den VPN-Tunnel empfangen wer-<br>den und zu einem Eintrag der Conntrack-Tabelle passen, be-<br>kommen ihre Zieladresse (und ihren Ziel-Port) zurückge-<br>schrieben.                               |  |  |  |  |
| Protokoll                 | Protokoll                                                                                                    | Alle bedeutet: TCP, UDP, ICMP und andere IP-Protokolle                                                                                                    |  |  |  |  |
|                           |                                                                                                    | Lokaler Port (nur bei TCP / UDP): Nummer des zu verwen-<br>denden Ports.                                                                                                    |  |  |  |  |
|                           |                                                                                                    | Wählen Sie "%all" für alle Ports, eine Nummer zwischen 1 und 65535 oder "%any", um den Vorschlag dem Client zu überlassen.                                                                                                   |  |  |  |  |
|                           |                                                                                                    | Remote-Port (nur bei TCP / UDP): Nummer des zu verwen-<br>denden Ports.                                                                                                    |  |  |  |  |
|                           |                                                                                                    | Wählen Sie "%all" für alle Ports, eine Nummer zwischen 1 und 65535 oder "%any", um den Vorschlag dem Client zu überlassen.                                                                                                   |  |  |  |  |
| Dynamisches Routing       | Füge Kernel-Route<br>zum Remote-Netz<br>hinzu, um die Weiter-<br>verbreitung durch<br>OSPF zu ermöglichen<br>(Nur wenn OSPF aktiviert ist)                   | Bei aktivierter Funktion wird eine Kernel-Route zum Remote-<br>Netz (Gegenstelle) hinzugefügt, um die Weiterverbreitung<br>durch OSPF zu ermöglichen.                                                                        |  |  |  |  |
|                           | Einstellung für Tunneleir                                                                                                    | nstellung IPsec/L2TP                                                                                                    |  |  |  |  |
|                           | Wenn sich Clients per IPse<br>den L2TP-Server und mach<br>stehenden Angaben:<br>– <b>Typ</b> : Transport<br>– <b>Protokoll</b> : UDP<br>– <b>Lokal:</b> %all | c/L2TP über den mGuard verbinden sollen, dann aktivieren Sie<br>nen in den nachfolgend aufgelisteten Feldern die jeweils dahinter                                                                                            |  |  |  |  |
|                           | <ul> <li>Gegenstelle: %all</li> <li>PES: Nein (Perfect For</li> </ul>                                                                                        | nward Secrecy (PES)" auf Seite 373)                                                                                                    |  |  |  |  |
|                           |                                                                                                    |                                                                                                    |  |  |  |  |
|                           | Festlegung einer Standa                                                                                                    | rd-Route über das VPN                                                                                                    |  |  |  |  |
|                           | Die Adresse 0.0.0.0/0 gibt eine Standard-Route über das VPN an.                                                                                              |                                                                                                    |  |  |  |  |

Bei dieser Adresse wird sämtlicher Datenverkehr, für den keine anderen Tunnel oder Routen existieren, durch diesen VPN-Tunnel geleitet.

Eine Standard-Route über das VPN sollte nur für einen einzigen Tunnel angegeben werden.

1

Im Stealth-Modus kann eine Standard-Route über das VPN nicht verwendet werden.

#### **Option Tunnelgruppen**

Das VPN-Lizenz-Modell (seit mGuard Firmwareversion 8.3) erlaubt es, mit allen VPN-Lizenzen Tunnelgruppen zu erstellen.

Die Lizenz begrenzt nun nicht mehr die Anzahl der aufgebauten Tunnel, sondern die Anzahl der verbundenen Gegenstellen (VPN-Peers). Werden zu einer Gegenstelle mehrere Tunnel aufgebaut, wird nur eine Gegenstelle gezählt, was eine Verbesserung zum alten Modell darstellt.

Wird als Adresse des *VPN-Gateway der Gegenstelle* **%any** angegeben, können sich auf der entfernten Seite viele mGuards bzw. viele Netzwerke befinden.

Dann wird beim lokalen mGuard im Feld **Gegenstelle** ein sehr großer Adressenbereich festgelegt, und bei den entfernten mGuards wird jeweils für das bei ihnen unter **Lokal** angegebene Netz ein Teil dieses Adressenbereichs verwendet.

Um das zu illustrieren: Die Angaben in den Feldern **Lokal** und **Gegenstelle** beim lokalen und bei entfernten mGuards könnten zum Beispiel wie folgt lauten:

| Lokaler mGuard |             |   | Entfernter mGuard A |             |
|----------------|-------------|---|---------------------|-------------|
| Lokal          | Gegenstelle |   | Lokal               | Gegenstelle |
| 10.0.0/8       | 10.0.0/8    | > | 10.1.7.0/24         | 10.0.0/8    |
|                |             |   |                     |             |
|                |             |   |                     |             |
|                |             |   | Entfernter mGuard B |             |
|                |             |   | Lokal               | Gegenstelle |
|                |             | > | 10.3.9.0/24         | 10.0.0/8    |
|                |             |   |                     |             |
|                |             |   | usw.                |             |

Auf diese Weise kann durch die Konfiguration eines einzigen Tunnels der Verbindungsaufbau durch viele Stellen gewährt werden.

#### Maskieren

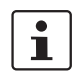

Kann nur für VPN-Typ Tunnel verwendet werden.

Beispiel

Eine Zentrale unterhält zu sehr vielen Zweigstellen jeweils einen VPN-Tunnel. In den Zweigstellen ist jeweils ein lokales Netzwerk mit zahlreichen Rechnern installiert, die über den jeweiligen VPN-Tunnel mit der Zentrale verbunden sind. In diesem Fall könnte der Adressraum zu klein sein, um die Rechner an den verschiedenen VPN-Tunnelenden insgesamt darin unterzubringen.

Maskieren schafft hier Abhilfe:

Die im Netzwerk einer Zweigstelle angeschlossenen Rechner treten durch das Maskieren für das VPN-Gateway der Zentrale unter einer einzigen IP-Adresse in Erscheinung. Außerdem wird ermöglicht, dass die lokalen Netzwerke in den unterschiedlichen Zweigstellen lokal jeweils die selben Netzwerkadresse benutzen. Nur die Zweigstelle kann VPN-Verbindungen zur Zentrale aufbauen.

Netzwerkadresse für das Sie geben d Maskieren

Sie geben den IP-Adressenbereich an, für den das Maskieren angewendet wird.

Nur wenn ein Rechner eine IP-Adresse aus diesem Bereich hat, wird in den Datenpaketen, die dieser Rechner über die VPN-Verbindung aussendet, die Absenderadresse gegen die ausgetauscht, die im Feld **Lokal** angegeben ist (siehe oben).

Die im Feld **Lokal** angegebene Adresse muss die Netzmaske /32 haben, damit es sich um genau eine IP-Adresse handelt.

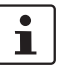

**Maskieren** kann in folgenden Netzwerk-Modi verwendet werden: Router, PPPoE, PPTP, Modem, Eingebautes Modem, Eingebautes Mobilfunkmodem und Stealth (nur Stealth-Modus "Mehrere Clients").

Modem / Eingebautes Modem / Eingebautes Mobilfunkmodem: Steht nicht bei allen mGuard-Modellen zur Verfügung (siehe "Netzwerk >> Interfaces" auf Seite 135).

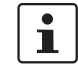

Für IP-Verbindungen, die durch eine VPN-Verbindung mit aktiviertem Maskieren vermittelt werden, werden die Firewall-Regeln für ausgehende Daten in der VPN-Verbindung auf die originale Quelladresse der Verbindung angewendet.

### 1:1-NAT

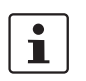

Kann nur für VPN-Typ Tunnel verwendet werden.

Mit Hilfe von 1:1-NAT im VPN können weiterhin die tatsächlich genutzten Netzwerkadressen zur Angabe des Tunnelanfangs oder -endes angegeben werden, unabhängig von den mit der Gegenseite vereinbarten Tunnelparametern:

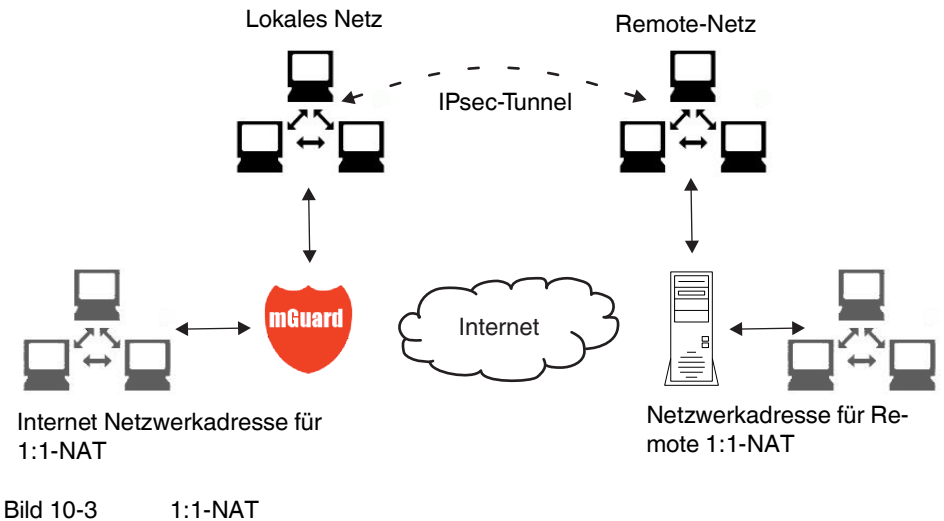

# 10.2.3 Authentifizierung

| Psec VPN » Verbindungen » KBS12000DEM1061                     |                                                                                                    |  |  |  |  |  |
|---------------------------------------------------------------|----------------------------------------------------------------------------------------------------|--|--|--|--|--|
| Allgemein Authentifizierung Firewall IKE-Optionen             |                                                                                                    |  |  |  |  |  |
|                                                               | 0                                                                                                    |  |  |  |  |  |
| X.509-Zertifikat                                              | •                                                                                                    |  |  |  |  |  |
| M_1061_261                                                    | •                                                                                                    |  |  |  |  |  |
| Kein CA-Zertifikat, sondern das Gegenstellen-Zertifikat unten | •                                                                                                    |  |  |  |  |  |
| t Herunterladen ⊡ t Hochladen -                               |                                                                                                    |  |  |  |  |  |
|                                                               |                                                                                                    |  |  |  |  |  |
|                                                               |                                                                                                    |  |  |  |  |  |
|                                                               |                                                                                                    |  |  |  |  |  |
|                                                               | IKE-Optionen         X.509-Zertifikat         M_1061_261         Kein CA-Zertifikat, sondern das Gegenstellen-Zertifikat unten         L         Herunterladen         L         Herunterladen |  |  |  |  |  |

# IPsec VPN >> Verbindungen >> Editieren >> Authentifizierung

| Authentifizierung | Authentisierungs-<br>verfahren | Es gibt 2 Möglichkeiten:<br>– X.509-Zertifikat (werkseitige Voreinstellung)<br>– Pre-Shared Key (PSK)                                                                                                    |  |  |
|-------------------|--------------------------------|----------------------------------------------------------------------------------------------------|--|--|
|                   |                                | ACHTUNG: Unsichere PSK-Authentisierung<br>Die Authentisierung mittels Pre-Shared-Keys<br>(PSK) gilt als unsicher und sollte nicht mehr ver-<br>wendet werden. Verwenden Sie aus Sicher-<br>heitsgründen zur Authentisierung X.509-<br>Zertifikate.                                                                                                    |  |  |
|                   |                                | Je nachdem, welches Verfahren Sie auswählen, zeigt die Seite unterschiedliche Einstellmöglichkeiten.                                                                                                    |  |  |
|                   |                                | Bei Authentisierungsverfahren X.509-Zertifikat                                                                                                    |  |  |
|                   |                                | Dieses Verfahren wird von den meisten neueren IPsec-Imple-<br>mentierungen unterstützt. (Dabei besitzt jeder VPN-Teilneh-<br>mer einen privaten geheimen Schlüssel sowie einen öffentli-<br>chen Schlüssel in Form eines X.509-Zertifikats, welches<br>weitere Informationen über seinen Eigentümer und einer Be-<br>glaubigungsstelle (Certification Autority, CA) enthält.) |  |  |
|                   |                                | <ul> <li>Es muss Folgendes festgelegt werden:</li> <li>Wie sich der mGuard bei der Gegenstelle authentisiert.</li> <li>Wie der mGuard die entfernte Gegenstelle authentifiziert</li> </ul>                                                                                                    |  |  |

| J J |                                                                                                    | ziciung                                                            |                                                                                                    |  |  |  |
|-----|----------------------------------------------------------------------------------------------------|--------------------------------------------------------------------|----------------------------------------------------------------------------------------------------|--|--|--|
|     | wie sich der mGuard                                                                                                    | bei der                                                            | Gegenstelle authentisiert.                                                                                                    |  |  |  |
|     | IPsec VPN » Verbindungen » KBS12000DEM1                                                                                                    | 1061                                                               |                                                                                                    |  |  |  |
|     | Allgemein Authentifizierung Firewall IKE-Optionen                                                                                                    |                                                                    |                                                                                                    |  |  |  |
|     | Authentifizierung                                                                                                    |                                                                    |                                                                                                    |  |  |  |
|     | Authentisierungsverfahren<br>Lokales X.509-Zertifikat<br>Remote CA-Zertifikat<br>Gegenstellen-Zertifikat                                                                                                    |                                                                    | X.509-Zertifikat                                                                                                    |  |  |  |
|     |                                                                                                    |                                                                    | M_1061_261                                                                                                    |  |  |  |
|     |                                                                                                    |                                                                    | Kein CA-Zertifikat, sondern das Gegenstellen-Zertifikat unten                                                                                                    |  |  |  |
|     |                                                                                                    |                                                                    | ± Herunterladen □ ± Hochladen →                                                                                                    |  |  |  |
|     |                                                                                                    |                                                                    | Subject: CN=KBS12000DE_M-GW,OU=TR,O=KBS Incorporation,C=DE                                                                                                    |  |  |  |
|     |                                                                                                    |                                                                    | Aussteller: CN=KBS12000DE-CA,OU=TR,O=KBS Incorporation,C=DE                                                                                                    |  |  |  |
|     |                                                                                                    |                                                                    | Gültig von: May 21 13:46:36 2015 GMT                                                                                                    |  |  |  |
|     |                                                                                                    |                                                                    | Gültig bis: May 27 13:46:36 2043 GMT                                                                                                    |  |  |  |
|     |                                                                                                    |                                                                    | Fingerabdruck MD5: 1F:30:10:5A:0D:40:6B:89:36:94:58:27:23:14:6E:C6                                                                                                    |  |  |  |
|     |                                                                                                    |                                                                    | Fingerabdruck SHA1: DD:83:E2:F6:09:38:8A:EE:B3:C8:D2:1B:9A:39:A4:F5:2C:54:48:E2                                                                                                    |  |  |  |
|     | Lokales X.509-Zertifi-<br>kat                                                                                                    | Legt fe<br>bei der                                                 | st, mit welchem Maschinenzertifikat sich der mGuard<br>VPN-Gegenstelle ausweist.                                                                                                    |  |  |  |
|     | (Bei Authentisierungsverfahren<br>"X.509-Zertifikat)                                                                                                    | In der Auswahlliste eines der Maschinenzertifikate auswäh-<br>len. |                                                                                                    |  |  |  |
|     | Die A<br>in de<br><i>kate</i>                                                                                                    |                                                                    | swahlliste stellt die Maschinenzertifikate zur Wahl, die<br>mGuard unter Menüpunkt <i>Authentifizierung &gt;&gt; Zertifi</i> -<br>laden worden sind.                                                            |  |  |  |
|     |                                                                                                    | 1                                                                  | Falls nur der Eintrag <i>Kein</i> zu sehen ist, muss erst<br>ein Zertifikat installiert werden. Der Eintrag <i>Kein</i><br>darf nicht belassen werden, weil sonst keine<br>X.509-Authentifizierung möglich ist. |  |  |  |
|     | wie der mGuard die e                                                                                                    | entfernt                                                           | e Gegenstelle authentifiziert                                                                                                    |  |  |  |
|     | <ul> <li>Nachfolgend wird festgelegt, wie der mGuard die Authentizität der entfernten VPN-Ge-<br/>genstelle prüft.</li> <li>Die Tabelle unten zeigt, welche Zertifikate dem mGuard zur Authentifizierung der VPN-<br/>Gegenstelle zur Verfügung stehen müssen, wenn die VPN-Gegenstelle bei Verbindungs-<br/>aufnahme eines der folgenden Zertifikatstypen vorzeigt:</li> <li>ein von einer CA signiertes Maschinenzertifikat</li> </ul> |                                                                    |                                                                                                    |  |  |  |
|     |                                                                                                    |                                                                    |                                                                                                    |  |  |  |
|     |                                                                                                    |                                                                    |                                                                                                    |  |  |  |
|     | - ein selbst signiertes M                                                                                                    | laschine                                                           | enzertifikat                                                                                                    |  |  |  |
|     | Bemote CA-Zertifikat Folge                                                                                                    |                                                                    | de Auswahlmöalichkeiten stehen zur Verfügung:                                                                                                    |  |  |  |
|     |                                                                                                    | – Au                                                               | sgestellt von einer vertrauenswürdigen CA                                                                                                    |  |  |  |
|     |                                                                                                    | – Ke                                                               | in CA-Zertifikat, sonder das Gegenstellen-Zertifikat un-                                                                                                    |  |  |  |
|     |                                                                                                    | – Na                                                               | me eines CA-Zertifikats, wenn verfügbar                                                                                                    |  |  |  |
|     | Gegenstellen-Zertifi-                                                                                                    | Sie kör                                                            | nen das Gegenstellen-Zertifikat hochladen. Das Zerti-                                                                                                    |  |  |  |
|     | kat                                                                                                    | fikat wi                                                           | rd ausgewählt und in der Liste der Gegenstellen-Zerti-                                                                                                    |  |  |  |
|     | (Bei Authentifizierung mittels<br>Gegenstellen-Zertifikat)                                                                                                    | fikate g<br>Seite 2                                                | espeichert (siehe "Gegenstellen-Zertifikate" auf<br>65).                                                                                                    |  |  |  |
Zum Verständnis der nachfolgenden Tabelle siehe Kapitel "Authentifizierung >> Zertifikate" auf Seite 254.

Authentifizierung bei VPN

| Die Gegenstelle zeigt<br>vor:                                 | Maschinenzertifikat von CA signiert                                                                                                    | Maschinenzertifikat <b>selbst</b><br>signiert |
|---------------------------------------------------------------|----------------------------------------------------------------------------------------------------|-----------------------------------------------|
| Der mGuard authentifi-<br>ziert die Gegenstelle<br>anhand von | Û                                                                                                    | Û                                             |
|                                                               | Gegenstellen-Zertifikat                                                                                                    | Gegenstellen-Zertifikat                       |
|                                                               | oder, allen CA-Zertifikaten,<br>die mit dem von der Gegen-<br>stelle vorgezeigten Zertifikat<br>die Kette bis zum Root-CA-<br>Zertifikat bilden |                                               |

Nach dieser Tabelle sind dem mGuard die Zertifikate zur Verfügung zu stellen, die er zur Authentifizierung der jeweiligen VPN-Gegenstelle heranziehen muss.

Voraussetzung

Die nachfolgenden Anleitungen gehen davon aus, dass die Zertifikate bereits ordnungsgemäß im mGuard installiert sind (siehe *"Authentifizierung >> Zertifikate" auf Seite 254*; abgesehen vom Gegenstellen-Zertifikat).

Ist unter Menüpunkt Authentifizierung >> Zertifikate, Zertifikatseinstellungen die Verwendung von Sperrlisten (= CRL-Prüfung) aktiviert, wird jedes von einer CA signierte Zertifikat, das VPN-Gegenstellen "vorzeigen", auf Sperrung geprüft.

Eine bestehende VPN-Verbindung wird jedoch durch ein zurückgezogenes Zertifikat nicht umgehend beendet, wenn das CRL-Update während der bestehenden VPN-Verbindung erfolgt. Ein erneuter Schlüsselaustausch (*rekeying*) oder das erneute Starten der VPN-Verbindung ist dann jedoch nicht mehr möglich.

#### Remote CA-Zertifikat

Selbst signiertes Maschinenzertifikat Wenn sich die VPN-Gegenstelle mit einem **selbst signierten** Maschinenzertifikat authentisiert:

Wählen Sie aus der Auswahlliste folgenden Eintrag:

"Kein CA-Zertifikat, sondern das Gegenstellen-Zertifikat unten"

• Installieren Sie unter *Gegenstellen-Zertifikat* das Gegenstellen-Zertifikat (siehe "Gegenstellen-Zertifikat installieren" auf Seite 362).

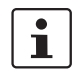

i

Es ist nicht möglich, ein Gegenstellen-Zertifikat zu referenzieren, das unter Menüpunkt *Authentifizierung >> Zertifikate* geladen ist.

CA-signiertes Maschinenzertifikat Wenn sich die VPN-Gegenstelle mit einem **von einer CA signierten** Maschinenzertifikat authentisiert:

Es gibt die Möglichkeit, das von der Gegenstelle vorgezeigte Maschinenzertifikat wie folgt zu authentifizieren;

- durch CA-Zertifikate
- durch das entsprechende Gegenstellen-Zertifikat

Authentifizierung durch CA-Zertifikate:

An dieser Stelle ist ausschließlich das CA-Zertifikat von der CA zu referenzieren (in der Auswahlliste auszuwählen), welche das von der VPN-Gegenstelle vorgezeigte Zertifikat signiert hat. Die weiteren CA-Zertifikate, die mit dem von der Gegenstelle vorgezeigten Zertifikat die Kette bis zum Root-CA-Zertifikat bilden, müssen aber im mGuard installiert sein unter Menüpunkt Authentifizierung >> Zertifikate.

Die Auswahlliste stellt alle CA-Zertifikate zur Wahl, die in den mGuard unter Menüpunkt *Authentifizierung* >> *Zertifikate* geladen worden sind.

Weitere Auswahlmöglichkeit ist "Alle bekannten CAs".

Mit dieser Einstellung werden alle VPN-Gegenstellen akzeptiert, wenn sie sich mit einem von einer CA signierten Zertifikat anmelden, das von einer bekannten CA (Certification Authority) ausgestellt ist. Bekannt dadurch, weil in den mGuard das jeweils entsprechende CA-Zertifikat und außerdem alle weiteren CA-Zertifikate geladen worden sind, so dass sie zusammen mit den vorgezeigten Zertifikaten jeweils die Kette bilden bis zum Root-Zertifikat.

#### Authentifizierung durch das entsprechende Gegenstellen-Zertifikat:

- Wählen Sie aus der Auswahlliste folgenden Eintrag:
  - "Kein CA-Zertifikat, sondern das Gegenstellen-Zertifikat unten"
- Installieren Sie unter *Gegenstellen-Zertifikat* das Gegenstellen-Zertifikat siehe "Gegenstellen-Zertifikat installieren" auf Seite 362).

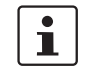

Es ist nicht möglich, ein Gegenstellen-Zertifikat zu referenzieren, das unter Menüpunkt *Authentifizierung >> Zertifikate* geladen ist.

#### Gegenstellen-Zertifikat installieren

Das Gegenstellen-Zertifikat muss konfiguriert werden, wenn die VPN-Gegenstelle per Gegenstellen-Zertifikat authentifiziert werden soll.

Um ein Zertifikat zu importieren, gehen Sie wie folgt vor:

 
 Voraussetzung
 Die Zertifikatsdatei (Dateiname = \*.pem, \*.cer oder \*.crt) ist auf dem angeschlossenen Rechner gespeichert.

- Keine Datei ausgewählt... klicken, um die Datei zu selektieren
- Hochladen klicken.

Danach wird der Inhalt der Zertifikatsdatei angezeigt.

| IPsec VPN >> Verbindungen >> Editieren >> Authentifizierung                                                                                                   |  |  |  |
|----------------------------------------------------------------------------------------------------|--|--|--|
| fahren CA-Zertifikat                                                                                                    |  |  |  |
| g gilt, wenn die Authentifizierung der VPN-Gegenstelle anhand                                                                                                 |  |  |  |
| nen die VPN-Gateways, welche Konfigurationen zu der glei-<br>iören.                                                                                           |  |  |  |
| ertifikate heranzieht, um eine VPN-Gegenstellen zu<br>öglich den VPN-Identifier als Filter zu benutzen.<br>eld <i>Gegenstelle</i> den entsprechenden Eintrag. |  |  |  |
|                                                                                                    |  |  |  |

| Psec VPN >> Verbindungen >> Editieren >> Authentifizierung [] |             |                                                                                                    |  |
|---------------------------------------------------------------|-------------|----------------------------------------------------------------------------------------------------|--|
|                                                               | Lokal       | Standard: leeres Feld                                                                                                    |  |
|                                                               |             | Mit dem lokalen VPN-Identifier können Sie den Namen festle-<br>gen, mit dem sich der mGuard bei der Gegenstelle meldet<br>(identifiziert). Er muss mit den Angaben aus dem Maschinen-<br>zertifikat des mGuards übereinstimmen.                                                                                                    |  |
|                                                               |             | Gültige Werte sind:                                                                                                    |  |
|                                                               |             | <ul> <li>Leer, also kein Eintrag (Voreinstellung). Dann wird der<br/>Subject-Eintrag (früher Distinguished Name) des Maschi-<br/>nenzertifikats verwendet.</li> </ul>                                                                                                    |  |
|                                                               |             | <ul> <li>Der Subject-Eintrag im Maschinenzertifikat</li> </ul>                                                                                                    |  |
|                                                               |             | <ul> <li>Einen der Subject Alternative Names, wenn die im Zertifi-<br/>kat aufgelistet sind. Wenn das Zertifikat Subject Alternati-<br/>ve Names enthält, werden diese unter "Gültige Werte<br/>sind:" mit angegeben. Es können IP-Adressen, Hostna-<br/>men mit vorangestelltem @-Zeichen oder E-Mail-Adres-<br/>sen sein.</li> </ul> |  |
|                                                               | Gegenstelle | Legt fest, was im Maschinenzertifikat der VPN-Gegenstelle<br>als Subject eingetragen sein muss, damit der mGuard diese<br>VPN-Gegenstelle als Kommunikationspartner akzeptiert.                                                                                                    |  |
|                                                               |             | Durch eine entsprechende Festlegung ist es möglich, VPN-<br>Gegenstellen, die der mGuard auf Grundlage von Zertifikats-<br>prüfungen im Prinzip akzeptieren würde, wie folgt zu be-<br>schränken bzw. freizugeben:                                                                                                    |  |
|                                                               |             | <ul> <li>Beschränkung auf bestimmte <i>Subjects</i> (d. h. Maschinen)<br/>und/oder auf <i>Subjects</i>, die bestimmte Merkmale (Attribu-<br/>te) haben, oder</li> </ul>                                                                                                    |  |
|                                                               |             | <ul> <li>Freigabe f ür alle Subjects</li> </ul>                                                                                                    |  |
|                                                               |             | (Siehe "Subject, Zertifikat" auf Seite 471.)                                                                                                    |  |
|                                                               |             | • Statt "Subject" wurde früher die Bezeichnung "Distinguished Name" verwendet.                                                                                                    |  |

| IPsec VPN >> Verbindungen >> Editieren >> Authentifizierung [] |                                                                                                    |                                                                                                    |  |
|----------------------------------------------------------------|----------------------------------------------------------------------------------------------------|----------------------------------------------------------------------------------------------------|--|
|                                                                | Freigabe                                                                                                    | für alle Subjects:                                                                                                    |  |
|                                                                | Wenn Sie<br>das die V<br>überflüssi                                                                                                    | das Feld <i>Gegenstelle</i> leer lassen, legen Sie fest, dass im Maschinenzertifikat, PN-Gegenstelle vorzeigt, beliebige Subject-Einträge erlaubt sind. Dann ist es g, das im Zertifikat jeweils angegebene Subject zu kennen oder festzulegen.       |  |
|                                                                | <ul> <li>Beschränkung auf bestimmte Subjects:</li> <li>Im Zertifikat wird der Zertifikatsinhaber im Feld <i>Subject</i> angegeben, das sich aus mehreren Attributen zusammensetzt. Diese Attribute werden entweder als Object Identifier ausgedrückt (z. B.: 132.3.7.32.1) oder, geläufiger, als Buchstabenkürzel mit einem entsprechenden Wert.</li> <li>Beispiel: CN=VPN-Endpunkt-01, O=Beispiel GmbH, C=DE</li> <li>Sollen bestimmte Attribute des Subjects ganz bestimmte Werte haben, damit der mGuard die VPN-Gegenstelle akzeptiert, muss dies entsprechend spezifiziert werden. Die Werte der anderen Attribute, die beliebig sein können, werden dann durch das Wildcard * (Sternchen) angegeben.</li> <li>Beispiel: CN=*, O=Beispiel GmbH, C=DE (mit oder ohne Leerzeichen zwischen Attributen)</li> </ul> |                                                                                                    |  |
|                                                                |                                                                                                    |                                                                                                    |  |
|                                                                |                                                                                                    |                                                                                                    |  |
|                                                                |                                                                                                    |                                                                                                    |  |
|                                                                |                                                                                                    |                                                                                                    |  |
|                                                                | Bei diesem Beispiel müsste im vorgezeigten Zertifikat im Subject das Attribut "O=Be<br>GmbH" und das Attribut "C=DE" stehen. Nur dann würde der mGuard den Zertifikat<br>ber (= Subject) als Kommunikationspartner akzeptieren. Die anderen Attribute könn<br>den zu filte moer Zertifikaten beliebige Weite haben.                                                                                                    |                                                                                                    |  |
|                                                                | 1                                                                                                    | Beachten Sie folgendes, wenn Sie einen Subject-Filter setzen.<br>Bei den Attributen müssen Anzahl und Reihenfolge mit denen in den Zerti-<br>fikaten übereinstimmen, auf die der Filter angewendet wird.<br>Achten Sie auf Groß- und Kleinschreibung. |  |

| IPsec VPN >> Verbindungen >> Editieren >> Authentifizierung [] |                                                                                                    |  |  |  |  |
|----------------------------------------------------------------|----------------------------------------------------------------------------------------------------|--|--|--|--|
| Authentifizierung                                              | Bei Authentisierungsverfahren Pre-Shared Key (PSK)                                                                                                    |  |  |  |  |
|                                                                | IPsec VPN » Verbindungen » KBS12000DEM1061                                                                                                    |  |  |  |  |
|                                                                | Allgemein Authentifizierung Firewall IKE-Optionen                                                                                                    |  |  |  |  |
|                                                                | Authentifizierung                                                                                                    |  |  |  |  |
|                                                                | Authentisierungsverfahren Pre-Shared Key (PSK)                                                                                                    |  |  |  |  |
|                                                                | Pre-Shared Key (PSK) 💿 •••••••••••••••••••••••••••••••••••                                                                                                    |  |  |  |  |
|                                                                | ISAKMP-Modus (Bitte beachten Sie, dass der<br>'Aggressive Mode' angreifbar ist.)                                                                                                    |  |  |  |  |
|                                                                | VPN-Identifier                                                                                                    |  |  |  |  |
|                                                                | Lokal                                                                                                    |  |  |  |  |
|                                                                | Gegenstelle                                                                                                    |  |  |  |  |
|                                                                | Dieses Verfahren wird vor allem durch ältere IPsec Implementierungen unterstützt. Dabei authentifizieren sich beide Seiten des VPNs über den gleichen PSK.                                            |  |  |  |  |
|                                                                | Die Authentisierung mittels Pre-Shared-Key (PSK) gilt als unsicher und sollte<br>nicht mehr verwendet werden. Verwenden Sie aus Sicherheitsgründen zur<br>Authentisierung X.509-Zertifikate.          |  |  |  |  |
|                                                                | Um den verabredeten Schlüssel dem mGuard zur Verfügung zu stellen, gehen Sie wie folgt vor:                                                                                                    |  |  |  |  |
|                                                                | <ul> <li>Tragen Sie ins Eingabefeld Pre-Shared Key (PSK) die verabredete Zeichenfolge<br/>Achten Sie auf Groß- und Kleinschreibung.</li> </ul>                                                        |  |  |  |  |
|                                                                | Um eine mit 3DES vergleichbare Sicherheit zu erzielen, sollte die Zeichen-<br>folge aus ca. 30 nach dem Zufallsprinzip ausgewählten Klein- und Groß-<br>Achten Biestauf Groß-Ziffech Kleinschreibung. |  |  |  |  |
|                                                                | Wenn PSK mit der Einstellung "Aggressive Mode (unsicher)" genutzt wird,<br>dann muss beim Initiator der Verbindung unter IKE-Optionen ein fester Dif-<br>Achten Sie auf Groß- Und Kleinschleibung.    |  |  |  |  |
|                                                                | Wenn PSK mit der Einstellung "Aggressive Mode (unsicher)" genutzt wird,<br>dann sollten beim Responder der Verbindung unter IKE-Optionen alle Dif-<br>fie-Hellmann-Algorithmen ausgewählt werden.     |  |  |  |  |
|                                                                | Wenn ein fester Diffie-Hellmann-Algorithmus verwendet wird, dann muss er<br>bei allen Verbindungen mit der Einstellung "Aggressive Mode (unsicher)"<br>gleich sein.                                   |  |  |  |  |

| IPsec VPN >> Verbindungen : | N >> Verbindungen >> Editieren >> Authentifizierung []            |                                                                                                    |  |  |
|-----------------------------|-------------------------------------------------------------------|----------------------------------------------------------------------------------------------------|--|--|
|                             | ISAKMP-Modus                                                      | Main Mode (sicher)                                                                                                    |  |  |
|                             |                                                                   | Beim Main Mode handelt derjenige, der die Verbindung auf-<br>nehmen will (Initiator) mit dem Antwortenden (Responder)<br>eine ISAKMP-SA aus.                                                                                                    |  |  |
|                             |                                                                   | Wir empfehlen im Main Mode den Einsatz von Zertifikaten.                                                                                                    |  |  |
|                             |                                                                   | Aggressive Mode (unsicher)                                                                                                    |  |  |
|                             |                                                                   | Der Aggressive Mode ist nicht so streng verschlüsselt wie der<br>Main Mode. Ein Grund für den Einsatz dieses Modus kann<br>sein, dass die Adresse des Initiators dem Responder nicht<br>von vornherein bekannt ist und beide Seiten Pre-shared Keys<br>zur Authentifizierung einsetzen wollen. Ein anderer Grund<br>kann sein, dass ein schnellerer Verbindungsaufbau ge-<br>wünscht wird und die Richtlinien des Responders ausrei-<br>chend bekannt sind, z. B. bei einem Mitarbeiter, der auf das<br>Firmennetz zugreifen will. |  |  |
|                             |                                                                   | Bedingung:                                                                                                    |  |  |
|                             |                                                                   | bar.                                                                                                    |  |  |
|                             |                                                                   | <ul> <li>Zwischen Peers muss der gleiche Mode eingesetzt wer-<br/>den.</li> </ul>                                                                                                    |  |  |
|                             |                                                                   | <ul> <li>Der Agressive Mode wird in Verbindung mit XAuth/Mode<br/>Config nicht unterstützt.</li> </ul>                                                                                                    |  |  |
|                             |                                                                   | <ul> <li>Wenn zwei VPN-Clients hinter demselben NAT-Gateway<br/>die gleiche Verbindung zu einem VPN-Gateway aufbau-<br/>en, müssen sie den gleichen PSK verwenden.</li> <li>VPN-Verbindungen im Aggressive Mode und mit PSK-<br/>Authentifizierung, die durch ein NAT-Gateway erfolgen<br/>sollen, müssen sowohl auf dem Client als auch auf dem<br/>Gateway eindeutige VPN-Identifier verwenden.</li> </ul>                                                                                                    |  |  |
| VPN Identifier              | Über VPN Identifier erken chen VPN-Verbindung ge                  | nen die VPN-Gateways, welche Konfigurationen zu der glei-<br>hören.                                                                                                    |  |  |
|                             | Bei PSK sind folgende Eir                                         | nträge gültig:                                                                                                    |  |  |
|                             | - leer (die IP-Adresse v                                          | vird verwendet, dies ist die Voreinstellung)                                                                                                    |  |  |
|                             | <ul> <li>eine IP-Adresse</li> <li>ein Hostname mit vor</li> </ul> | an gestelltem '@' Zeichen (z_B@vpn1138 example.com")                                                                                                    |  |  |
|                             | <ul> <li>eine E-Mail Adresse (</li> </ul>                         | z. B. "piepiorra@example.com")                                                                                                    |  |  |

| 1 | 0.2.4 | Firewall   |
|---|-------|------------|
|   | V     | i ii cwaii |

| IPsec VPN » Verbi | Psec VPN » Verbindungen » KBS12000DEM1061                     |                             |                       |              |           |            |    |
|-------------------|---------------------------------------------------------------|-----------------------------|-----------------------|--------------|-----------|------------|----|
| Allgemein         | Allgemein Authentifizierung Firewall IKE-Optionen             |                             |                       |              |           |            |    |
| Eingehend         |                                                               |                             |                       |              |           |            | ?  |
|                   | Allgemeine Firewal                                            | I-Einstellung Wende         | das unten angegebenen | Regelwerk an |           |            | -  |
| Seq. 🕂            | Protokoll                                                     | Von IP                      | Von Port              | Nach IP      | Nach Port | Aktion     |    |
| 1 🕂 🗐             | ТСР                                                           | • 0.0.0.0/0                 | ▼ any                 | ▼ 0.0.0.0/0  | - any     | ▼ Annehmen |    |
| •                 |                                                               | III                         |                       |              |           |            | ۴. |
|                   | Erstelle Log-Einträge für unbekannte C<br>Verbindungsversuche |                             |                       |              |           |            |    |
| Ausgehend         |                                                               |                             |                       |              |           |            |    |
|                   | Allgemeine Firewal                                            | I-Einstellung Wende         | das unten angegebenen | Regelwerk an |           |            | •  |
| Seq. (+)          | Protokoll                                                     | Von IP                      | Von Port              | Nach IP      | Nach Port | Aktion     |    |
| 1 🕂 🗐             | ТСР                                                           | • 0.0.0/0                   | - any                 | • 0.0.0/0    | ▼ any     | - Annehmen |    |
| •                 | < III >>                                                      |                             |                       |              |           | •          |    |
|                   | Erstelle Log-Einträge für<br>Verbindu                         | unbekannte 🔲<br>ngsversuche |                       |              |           |            |    |

#### Firewall eingehend, Firewall ausgehend

Während die unter dem Menüpunkt *Netzwerksicherheit* vorgenommenen Einstellungen sich nur auf Nicht-VPN-Verbindungen beziehen (siehe oben unter "Menü Netzwerksicherheit" auf Seite 271), beziehen sich die Einstellungen hier ausschließlich auf die VPN-Verbindung, die auf diesem Registerkarten-Set definiert ist.

Wenn Sie mehrere VPN-Verbindungen definiert haben, können Sie für jede einzelne den Zugriff von außen oder von innen beschränken. Versuche, die Beschränkungen zu übergehen, können Sie ins Log protokollieren lassen.

Die VPN-Firewall ist werkseitig so voreingestellt, dass für diese VPN-Verbindung alles zugelassen ist.

Für jede einzelne VPN-Verbindung gelten aber unabhängig voneinander gleichwohl die erweiterten Firewall-Einstellungen, die weiter oben definiert und erläutert sind (siehe "Menü Netzwerksicherheit" auf Seite 271, "Netzwerksicherheit >> Paketfilter" auf Seite 271, "Erweitert" auf Seite 292).

1

i

Wenn mehrere Firewall-Regeln gesetzt sind, werden diese in der Reihenfolge der Einträge von oben nach unten abgefragt, bis eine passende Regel gefunden wird. Diese wird dann angewandt. Falls in der Regelliste weitere passende Regeln vorhanden sind, werden diese ignoriert.

i

Im *Stealth*-Modus ist in den Firewall-Regeln die vom Client wirklich verwendete IP-Adresse zu verwenden oder aber auf 0.0.0/0 zu belassen, da nur ein Client durch den Tunnel angesprochen werden kann.

| 1 | Ist auf der Registerkarte <b>Global</b> die Funktion <b>Erlaube Paketweiterleitung zwischen</b><br><b>VPN-Verbindungen aktiviert</b> gesetzt, werden für die in den mGuard eingehende Daten-<br>pakete die Regeln unter <b>Firewall eingehend</b> angewendet und für die ausgehende Da-<br>tenpakete die Regeln unter <b>Firewall ausgehend</b> .  |
|---|----------------------------------------------------------------------------------------------------|
|   | Fallen die ausgehenden Datenpakete unter die selbe Verbindungsdefinition (bei einer de-<br>finierten VPN-Verbindungsgruppe), werden die Firewall-Regeln für <b>Eingehend</b> und <b>Aus-<br/>gehend</b> der selben Verbindungsdefinition angewendet.                                                                                               |
|   | Gilt für die ausgehenden Datenpakete eine andere VPN-Verbindungsdefinition, werden die Firewall-Regeln für <b>Ausgehend</b> dieser anderen Verbindungsdefinition angewendet.                                                                                                    |
| 1 | Wenn der mGuard so konfiguriert wurde, dass er Pakete einer SSH-Verbindung weiter-<br>leitet (z. B. durch das Erlauben einer SEC-Stick Hub & Spoke-Verbindung), dann werden<br>vorhandene VPN-Firewall-Regeln nicht angewendet. Das bedeutet, dass zum Beispiel<br>die Pakete einer SSH-Verbindung durch einen VPN-Tunnel geschickt werden, obwohl |

|                                                    | dessen Firewall-Regel dies verbietet.                                                                          |                                                                                                    |  |  |
|----------------------------------------------------|----------------------------------------------------------------------------------------------------|----------------------------------------------------------------------------------------------------|--|--|
| IPsec VPN >> Verbindungen >> Editieren >> Firewall |                                                                                                    |                                                                                                    |  |  |
| Eingehend                                          | Allgemeine Firewall-<br>Einstellung                                                                            | Alle eingehenden Verbindungen annehmen, die Datenpa-<br>kete aller eingehenden Verbindungen werden angenommen.                           |  |  |
|                                                    |                                                                                                    | Alle eingehenden Verbindungen verwerfen, die Datenpa-<br>kete aller eingehenden Verbindungen werden verworfen.                           |  |  |
|                                                    |                                                                                                    | <b>Nur Ping zulassen</b> , die Datenpakete aller eingehenden Ver-<br>bindungen werden verworfen, mit Ausnahme der Ping-Pakete<br>(ICMP). |  |  |
|                                                    |                                                                                                    | Wende das unten angegebene Regelwerk an, blendet weitere Einstellmöglichkeiten ein.                                                      |  |  |
|                                                    | Die folgenden Einstellungen sind nur sichtbar, wenn "Wende das unten angegebene Regelwerk an" eingestellt ist. |                                                                                                    |  |  |

| IPsec VPN >> Verbindungen | >> Editieren >> Firewall                 |                                                      |                                                                         |                                                                                                    |
|---------------------------|------------------------------------------|------------------------------------------------------|-------------------------------------------------------------------------|----------------------------------------------------------------------------------------------------|
|                           | Protokoll                                | <b>Alle</b> bed<br>kolle.                            | eutet: TCP,                                                             | UDP, ICMP, GRE und andere IP-Proto-                                                                                                    |
|                           | Von IP/Nach IP                           | <b>0.0.0.0/0</b><br>geben, b<br>(Classles            | ) bedeutet a<br>benutzen Sie<br>ss Inter-Don                            | lle IP-Adressen. Um einen Bereich anzu-<br>e die CIDR-Schreibweise (siehe "CIDR<br>nain Routing)" auf Seite 26).                                                                    |
|                           |                                          | Namen<br>Namens<br>sen, IP-E<br>sem Nan<br>Seite 289 | von IP-Gru<br>einer IP-Gr<br>Bereiche ode<br>nen gespeic<br>9).         | <b>ppen</b> , sofern definiert. Bei Angabe des<br>uppe werden die Hostnamen, IP-Adres-<br>er Netzwerke berücksichtigt, die unter die-<br>hert sind (siehe "IP- und Portgruppen" auf |
|                           |                                          | i                                                    | Werden H<br>muss der<br>Hostname<br>resse aufg                          | lostnamen in IP-Gruppen verwendet,<br>mGuard so konfiguriert sein, dass der<br>e von einem DNS-Server in eine IP-Ad-<br>gelöst werden kann.                                         |
|                           |                                          |                                                      | Kann ein I<br>aufgelöst<br>nicht berü<br>Gruppe si<br>berücksic         | Hostname aus einer IP-Gruppe nicht<br>werden, wird dieser Host bei der Regel<br>cksichtigt. Weitere Einträge in der IP-<br>nd davon nicht betroffen und werden<br>htigt.            |
|                           |                                          | 1                                                    | Auf mGua<br>Verwendu<br>möglich.                                        | rd-Geräten der RS2000-Serie ist die<br>Ing von Hostnamen in IP-Gruppen nicht                                                                                                    |
|                           |                                          | Eingehe                                              | end:                                                                    |                                                                                                    |
|                           |                                          | – Von                                                | IP:                                                                     | die IP-Adresse im VPN-Tunnel                                                                                                    |
|                           |                                          | – Nac                                                | h IP                                                                    | die 1:1-NAT-Adresse bzw. die reale Ad-<br>resse                                                                                                    |
|                           |                                          | Ausgeh                                               | end:                                                                    |                                                                                                    |
|                           |                                          | – Von                                                | IP:                                                                     | die 1:1-NAT-Adresse bzw. die reale Ad-<br>resse                                                                                                    |
|                           |                                          | – Nac                                                | h IP:                                                                   | die IP-Adresse im VPN-Tunnel                                                                                                    |
|                           | Von Port / Nach Port                     | any beze                                             | eichnet jede                                                            | en beliebigen Port.                                                                                                    |
|                           | (Nur bei den Protokollen TCP<br>und UDP) | <b>startpor</b><br>reich.                            | t:endport (                                                             | z. B. 110:120) bezeichnet einen Portbe-                                                                                                    |
|                           |                                          | Einzelne<br>oder mit<br>(z. B. 110                   | Ports könn<br>dem entspr<br>0 für pop3 o                                | en Sie entweder mit der Port-Nummer<br>echenden Servicenamen angegeben<br>der pop3 für 110).                                                                                        |
|                           |                                          | Namen<br>Namens<br>berücksi<br>(siehe "If            | von Portgr<br>einer Portgr<br>chtigt, die u<br><sup>D</sup> - und Portg | <b>uppen</b> , sofern definiert. Bei Angabe des<br>ruppe werden die Ports oder Portbereiche<br>nter diesem Namen gespeichert sind<br>gruppen" auf Seite 289).                       |

| IPsec VPN >> Verbindungen : | >> Editieren >> Firewall                                  |                                                                                                    |  |  |
|-----------------------------|-----------------------------------------------------------|----------------------------------------------------------------------------------------------------|--|--|
|                             | Aktion                                                    | Annehmen bedeutet, die Datenpakete dürfen passieren.                                                                                                    |  |  |
|                             |                                                           | <b>Abweisen</b> bedeutet, die Datenpakete werden zurückgewie-<br>sen, so dass der Absender eine Information über die Zurück-<br>weisung erhält. (Im <i>Stealth-</i> Modus hat Abweisen dieselbe<br>Wirkung wie Verwerfen.)        |  |  |
|                             |                                                           | Verwerfen bedeutet, die Datenpakete dürfen nicht passieren.<br>Sie werden verschluckt, so dass der Absender keine Informa-<br>tion über deren Verbleib erhält.                                                                    |  |  |
|                             |                                                           | Namen von Regelsätzen, sofern definiert. Bei Angabe eines<br>Namens für Regelsätze treten die Firewall-Regeln in Kraft, die<br>unter diesem Namen konfiguriert sind (siehe Registerkarte<br>Regelsätze).                          |  |  |
|                             |                                                           | Regelsätze, die IP-Gruppen mit Hostnamen ent-<br>halten, sollten aus Sicherheitsgründen nicht in<br>Firewall-Regeln verwendet werden, die als Aktion<br>"Verwerfen" oder "Abweisen" ausführen.                                    |  |  |
|                             |                                                           | Auf mGuard-Geräten der RS2000-Serie ist die Verwendung von Regelsätzen nicht möglich.                                                                                                    |  |  |
|                             |                                                           | Namen von Modbus-TCP-Regelsätzen, sofern definiert.<br>Bei der Auswahl eines Modbus-TCP-Regelsatzes treten die<br>Firewall-Regeln in Kraft, die unter diesem Regelsatz konfigu-<br>riert sind (siehe "Modbus TCP" auf Seite 298). |  |  |
|                             | Kommentar                                                 | Ein frei wählbarer Kommentar für diese Regel.                                                                                                    |  |  |
|                             | Log                                                       | Für jede einzelne Firewall-Regel können Sie festlegen, ob bei<br>Greifen der Regel                                                                                                    |  |  |
|                             |                                                           | <ul> <li>das Ereignis protokolliert werden soll – Funktion Log aktivieren</li> </ul>                                                                                                    |  |  |
|                             |                                                           | <ul> <li>oder nicht – Funktion Log deaktivieren (werkseitige Voreinstellung).</li> </ul>                                                                                                    |  |  |
|                             | Log-Einträge für unbe-<br>kannte Verbindungs-<br>versuche | Bei aktivierter Funktion werden alle Verbindungsversuche protokolliert, die nicht von den voranstehenden Regeln erfasst werden.                                                                                                   |  |  |
| Ausgehend                   | Die Erklärung unter "Einge                                | ehend" gilt auch für "Ausgehend".                                                                                                    |  |  |

# 10.2.5 IKE-Optionen

| Allgemein Authentifizierung Firewall                                                                          | [KF-Ontionen |           |           |                  |                     |
|----------------------------------------------------------------------------------------------------|--------------|-----------|-----------|------------------|---------------------|
| ISAKMD-SA (Schlücselaustausch)                                                                                |              |           |           |                  |                     |
|                                                                                                    |              |           |           |                  |                     |
| Seq. (+) Verschlüsselung                                                                                      |              | Prüfsumme |           | Diffie-Hellman   |                     |
| 1 (+) 🖬 AES-256                                                                                               | •            | SHA-256   | •         | Alle Algorithmen | •                   |
| IPsec-SA (Datenaustausch)                                                                                     |              |           |           |                  |                     |
| Seq. 🕂 Verschlüsselu                                                                                          | ing          |           | Prüfsumme |                  |                     |
| 1 (+) AES-256                                                                                                 | •            |           | SHA-256   | •                |                     |
| Perfect Forward Secrecy (PFS) (Aktivierung<br>empfohlen. Die Gegenstelle muss den gleichen<br>Eintrag haben.) | Ja           |           |           |                  | •                   |
| Lebensdauer und Grenzen                                                                                       |              |           |           |                  |                     |
| ISAKMP-SA-Lebensdauer                                                                                         | 1:00:00      |           |           |                  | Sekunden (hh:mm:ss) |
| IPsec-SA-Lebensdauer                                                                                          | 8:00:00      |           |           |                  | Sekunden (hh:mm:ss) |
| IPsec-SA-Volumengrenze                                                                                        | 0            |           |           |                  | Bytes               |
| Re-Key-Margin bzgl. der Lebensdauer (Gilt für<br>ISAKMP-SAs and IPsec-SAs.)                                   | 540          |           |           |                  | Sekunden            |
| Re-Key-Margin bzgl. der Volumengrenze (Gilt nur für<br>IPsec SAs)                                             | 0            |           |           |                  | Bytes               |
| Re-Key-Fuzz (Gilt für alle Re-Key-Margins)                                                                    | 100          |           |           |                  | Prozent             |
| Keying-Versuche (0 bedeutet 'unbegrenzt')                                                                     | 0            |           |           |                  |                     |
| Replay Window                                                                                                 | 64           |           |           |                  |                     |
| Dead Peer Detection                                                                                           |              |           |           |                  |                     |
| Verzögerung bis zur nächsten Anfrage nach einem<br>Lebenszeichen                                              | 0:00:30      |           |           |                  | Sekunden (hh:mm:ss) |
| Zeitüberschreitung bei Ausbleiben des<br>Lebenszeichens, nach welcher die Gegenstelle für tot                 | 0:02:00      |           |           |                  | Sekunden (hh:mm:ss) |

| IPsec VPN >> Verbindungen | >> Editieren >> IKE-Optionen                                           |                                                                                                  |                                                                                                    |                                                                                                    |  |  |  |
|---------------------------|------------------------------------------------------------------------|--------------------------------------------------------------------------------------------------|----------------------------------------------------------------------------------------------------|----------------------------------------------------------------------------------------------------|--|--|--|
| ISAKMP-SA (Schlüssel-     | Algorith                                                               | men                                                                                              |                                                                                                    |                                                                                                    |  |  |  |
| austausch)                | (Diese Präferenzliste beginnt mit dem bevorzugtesten Algorithmenpaar.) |                                                                                                  |                                                                                                    |                                                                                                    |  |  |  |
|                           |                                                                        | Verwenden S                                                                                      | ie sichere                                                                                                    | r Algorithmen                                                                                                    |  |  |  |
|                           |                                                                        | Einige der zur<br>nicht mehr als<br>Gründen der A<br>ausgewählt un<br>Siehe "Verwen<br>Seite 19. | e der zur Verfügung stehenden Algorithmen sind veraltet und werden<br>mehr als sicher angesehen. Sie sind deshalb nicht zu empfehlen. Aus<br>iden der Abwärtskompatibilität können sie jedoch weiterhin im mGuard<br>jewählt und verwendet werden<br>e "Verwendung sicherer Verschlüsselungs- und Hash-Algorithmen" auf<br>e 19. |                                                                                                    |  |  |  |
|                           | 1                                                                      | Vereinbaren Si<br>selungsverfahr                                                                 | ie mit dem<br>ren verwen                                                                                                    | Administrator der Gegenstelle, welches Verschlüs-<br>det werden soll.                                                                                                    |  |  |  |
|                           | Verschlü                                                               | isselung                                                                                         | DES, 3D                                                                                                    | ES, AES-128, AES-192, AES-256 (Standard)                                                                                                    |  |  |  |
|                           |                                                                        |                                                                                                  | i                                                                                                    | Werkseitige Voreinstellung in mGuard Firmware-<br>version 8.5.0 geändert in AES-256.                                                                                                    |  |  |  |
|                           |                                                                        |                                                                                                  |                                                                                                    | Verwenden Sie sicherer Algorithmen                                                                                                    |  |  |  |
|                           |                                                                        |                                                                                                  |                                                                                                    | Einige der zur Verfügung stehenden Algorithmen<br>sind veraltet und werden nicht mehr als sicher an-<br>gesehen. Sie sind deshalb nicht zu empfehlen.<br>Aus Gründen der Abwärtskompatibilität können<br>sie jedoch weiterhin im mGuard ausgewählt und<br>verwendet werden. |  |  |  |
|                           |                                                                        |                                                                                                  |                                                                                                    | Siehe "Verwendung sicherer Verschlüsselungs-<br>und Hash-Algorithmen" auf Seite 19.                                                                                                    |  |  |  |
|                           |                                                                        |                                                                                                  | Grundsä<br>Bits) ist,<br>gegeben                                                                                                    | tzlich gilt Folgendes: Je länger die Schlüssellänge (in<br>die ein Verschlüsselungsalgorithmus verwendet (an-<br>durch die angefügte Zahl), desto sicherer ist er.                                                                                                    |  |  |  |
|                           |                                                                        |                                                                                                  | Der Vers<br>länger de<br>mGuard<br>schlüsse<br>für die Ge                                                                                                    | chlüsselungsvorgang ist umso zeitaufwändiger, je<br>er Schlüssel ist. Dieser Gesichtspunkt spielt für den<br>keine Rolle, weil er mit Hardware-basierter Ver-<br>lungstechnik arbeitet. Jedoch könnte dieser Aspekt<br>egenstelle eine Rolle spielen.                       |  |  |  |
|                           |                                                                        |                                                                                                  | Der zur A<br>beinhalte                                                                                                    | uswahl stehende mit "Null" bezeichnete Algorithmus<br>et keinerlei Verschlüsselung.                                                                                                    |  |  |  |

| IPsec VPN >> Verbindungen | >> Editieren >> IKE-Optionen                                                    |                                                                                                    |  |  |
|---------------------------|---------------------------------------------------------------------------------|----------------------------------------------------------------------------------------------------|--|--|
|                           | Prüfsumme                                                                       | MD5, SHA1, SHA-256 (Standard), SHA-512                                                                                                    |  |  |
|                           |                                                                                 | Werkseitige Voreinstellung in mGuard Firmware-<br>version 8.6.0 geändert in SHA-256.                                                                                                    |  |  |
|                           |                                                                                 | Lassen Sie die Einstellung auf <i>Alle Algorithmen</i> stehen. Dann<br>spielt es keine Rolle, ob die Gegenstelle mit MD5, SHA-1,<br>SHA-256, SHA-384 oder SHA-512 arbeitet.                                                                                                 |  |  |
|                           |                                                                                 | Verwenden Sie sicherer Algorithmen                                                                                                    |  |  |
|                           |                                                                                 | Einige der zur Verfügung stehenden Algorithmen<br>sind veraltet und werden nicht mehr als sicher an-<br>gesehen. Sie sind deshalb nicht zu empfehlen.<br>Aus Gründen der Abwärtskompatibilität können<br>sie jedoch weiterhin im mGuard ausgewählt und<br>verwendet werden. |  |  |
|                           |                                                                                 | Siehe "Verwendung sicherer Verschlüsselungs-<br>und Hash-Algorithmen" auf Seite 19.                                                                                                    |  |  |
|                           | Diffie-Hellman                                                                  | Das Schlüsselaustausch-Verfahren Diffie-Hellmann ist nicht<br>für alle Algorithmen verfügbar. Sie können hier die Bit-Tiefe<br>der Verschlüsselung einstellen.                                                                                                    |  |  |
| IPsec-SA (Datenaustausch) | Im Unterschied zu ISAKM<br>den Datenaustausch festo<br>terscheiden, muss aber n | <i>IP-SA (Schlüsselaustausch)</i> (s. o.) wird hier das Verfahren für gelegt. Es kann sich von denen des Schlüsselaustausches unicht.                                                                                                    |  |  |
|                           | Algorithmen                                                                     | Siehe oben: ISAKMP-SA (Schlüsselaustausch).                                                                                                    |  |  |
|                           |                                                                                 | Werkseitige Voreinstellungen in mGuard Firm-<br>wareversion 8.6.0 geändert.                                                                                                    |  |  |
|                           | Perfect Forward<br>Secrecy (PFS)                                                | Verfahren zur zusätzlichen Steigerung der Sicherheit bei der<br>Datenübertragung. Bei IPsec werden in bestimmten Interval-<br>len die Schlüssel für den Datenaustausch erneuert.                                                                                            |  |  |
|                           |                                                                                 | Mit PFS werden dabei mit der Gegenstelle neue Zufallszahlen ausgehandelt, anstatt sie aus zuvor verabredeten Zufallszahlen abzuleiten.                                                                                                    |  |  |
|                           |                                                                                 | Die Gegenstelle muss den gleichen Eintrag haben. Wir emp-<br>fehlen aus Sicherheitsgründen die Aktivierung.                                                                                                    |  |  |
|                           |                                                                                 | Wenn die Gegenstelle PFS unterstützt, wählen Sie <b>Ja</b> .                                                                                                    |  |  |
|                           |                                                                                 | Ist die Gegenstelle ein IPsec/L2TP-Client, dann setzen Sie <i>Perfect Forward Secrecy (PFS)</i> auf <b>Nein</b> .                                                                                                    |  |  |
| Lebensdauer und Grenzen   | Die Schlüssel einer IPsec-<br>Kosten eines Angriffs auf                         | Verbindung werden in bestimmten Abständen erneuert, um die<br>eine IPsec-Verbindung zu erhöhen.                                                                                                    |  |  |

| IPsec VPN >> Verbindungen >> Editieren >> IKE-Optionen |                                          |                                                                                                    |  |
|--------------------------------------------------------|------------------------------------------|----------------------------------------------------------------------------------------------------|--|
|                                                        | ISAKMP-SA-Lebens-<br>dauer               | Lebensdauer der für die ISAKMP-SA vereinbarten Schlüssel<br>in Sekunden (hh:mm:ss). Werkseinstellung: 3600 Sekunden<br>(1 Stunde). Das erlaubte Maximum sind 86400 Sekunden (24<br>Stunden).                                                      |  |
|                                                        | IPsec-SA-Lebens-<br>dauer                | Lebensdauer der für die IPsec-SA vereinbarten Schlüssel in Sekunden (hh:mm:ss).                                                                                                    |  |
|                                                        |                                          | Werkseinstellung: 28800 Sekunden (8 Stunden). Das er-<br>laubte Maximum sind 86400 Sekunden (24 Stunden).                                                                                                    |  |
|                                                        | IPsec-SA-Volumen-                        | 0 bis 2147483647 Bytes                                                                                                    |  |
|                                                        | grenze                                   | Der Wert 0 bedeutet, dass es keine Volumengrenze für die IPsec-SAs dieser VPN-Verbindung gibt.                                                                                                    |  |
|                                                        |                                          | Alle anderen Werte geben die Anzahl an Bytes an, die maxi-<br>mal von IPsec-SA für diese VPN-Verbindung verschlüsselt<br>werden (Hard Limit).                                                                                                    |  |
|                                                        | Re-Key-Margin bzgl.                      | Gilt für ISAKMP-SAs und IPsec-SAs                                                                                                    |  |
|                                                        | der Lebensdauer                          | Minimale Zeitspanne vor Ablauf der alten Schlüssel, innerhalb<br>der ein neuer Schlüssel erzeugt werden soll. Werkseinstel-<br>lung: 540 Sekunden (9 Minuten).                                                                                    |  |
|                                                        | Re-Key-Margin bzgl.<br>der Volumengrenze | Gilt nur für IPsec-SAs                                                                                                    |  |
| der                                                    |                                          | Der Wert 0 bedeutet, dass die Volumengrenze nicht ange-<br>wendet wird.                                                                                                    |  |
|                                                        |                                          | Sie müssen 0 einstellen, wenn der unter <i>IPsec-SA-Volumen-</i><br>grenze eingestellte Wert 0 ist.                                                                                                    |  |
|                                                        |                                          | Wenn ein Wert über 0 eintragen wird, dann wird eine neue<br>Grenze aus zwei Werten errechnet. Und zwar wird von dem<br>unter <i>IPsec-SA-Volumengrenze</i> angegebenen Wert (dem<br><i>Hard Limit</i> ) die hier angegebene Byteanzahl abgezogen. |  |
|                                                        |                                          | Der so errechnete Wert wird als <i>Soft Limit</i> bezeichnet. Er gibt<br>die Anzahl an Bytes an, die verschlüsselt worden sein müs-<br>sen, damit ein neuer Schlüssel für die IPsec SA ausgehandelt<br>wird.                                      |  |
|                                                        |                                          | Wenn außerdem ein Re-Key-Fuzz (s. u.) über 0 eingetragen<br>ist, wird ein zusätzlicher Betrag abgezogen. Dieser Betrag ist<br>ein Prozentsatz des Re-Key-Margins. Die Höhe dieses Pro-<br>zentsatzes wird unter Re-Key-Fuzz angegeben.            |  |
|                                                        |                                          | Der Re-Key-Margin-Wert muss unter dem des <i>Hard Limits</i> lie-<br>gen. Er muss sogar deutlich darunter liegen, wenn zusätzlich<br>ein <i>Re-Key-Fuzz</i> addiert wird.                                                                         |  |
|                                                        |                                          | Wenn die <i>IPsec-SA-Lebensdauer</i> vorher erreicht wird, dann wird das <i>Soft Limit</i> ignoriert.                                                                                                    |  |
|                                                        | Re-Key-Fuzz                              | Maximum in Prozent, um das <i>Re-Key-Margin</i> zufällig vergrößert werden soll. Dies dient dazu, den Schlüsselaustausch auf Maschinen mit vielen VPN-Verbindungen zeitversetzt stattfinden zu lassen. Werkseinstellung: 100 Prozent.             |  |

| IPsec VPN >> Verbindungen : | >> Editieren >> IKE-Optio                                                                                                    | nen                                                                                                    |  |  |  |
|-----------------------------|----------------------------------------------------------------------------------------------------|----------------------------------------------------------------------------------------------------|--|--|--|
|                             | Keying-Versuche                                                                                                    | Anzahl der Versuche, die unternommen werden sollen, neue Schlüssel mit der Gegenstelle zu vereinbaren.                                                                                                    |  |  |  |
|                             |                                                                                                    | Der Wert 0 bedeutet bei Verbindungen, die der mGuard initi-<br>ieren soll, unendlich viele Versuche, ansonsten 5 Versuche.                                                                                                    |  |  |  |
| Dead Peer Detection         | Wenn die Gegenstelle das Dead Peer Detection (DPD) Protokoll unterstützt, können die jeweiligen Partner erkennen, ob die IPsec-Verbindung noch aktiv ist oder nicht und evtl. neu aufgebaut werden muss. |                                                                                                    |  |  |  |
|                             | Verzögerung bis zur<br>nächsten Anfrage<br>nach einem Lebens-                                                                                                    | Zeitspanne in Sekunden, nach welcher <i>DPD Keep Alive</i> An-<br>fragen gesendet werden sollen. Diese Anfragen testen, ob die<br>Gegenstelle noch verfügbar ist.                                                                                                    |  |  |  |
|                             | zeichen                                                                                                    | Werkseinstellung: 30 Sekunden (0:00:30).                                                                                                    |  |  |  |
|                             | Zeitüberschreitung bei<br>Ausbleiben des<br>Lebenszeichens, nach<br>welcher die Gegen-<br>stelle für tot befunden<br>wird                                                                                | Zeitspanne in Sekunden, nach der die Verbindung zur Gegen-<br>stelle für tot erklärt werden soll, wenn auf die <i>Keep Alive</i> An-<br>fragen keine Antwort erfolgte.                                                                                                    |  |  |  |
|                             |                                                                                                    | Werkseinstellung: 120 Sekunden (0:02:00).                                                                                                    |  |  |  |
|                             |                                                                                                    | Wenn der mGuard eine Verbindung für tot befin-<br>det, handelt er entsprechend der Einstellung, die<br>unter <b>Verbindungsinitiierung</b> festgelegt ist<br>(siehe Definition dieser VPN-Verbindung, Regis-<br>terkarte <i>Allgemein</i> , <b>Verbindungsinitiierung</b> ). |  |  |  |

# 10.3 IPsec VPN >> L2TP über IPsec

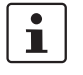

Diese Einstellungen gelten nicht im Stealth-Modus.

Unter Windows 7 ist die Verwendung des MD5-Algorithmus nicht möglich. Der MD5-Algorithmus muss durch SHA-1 ersetzt werden.

Ermöglicht den Aufbau von VPN-Verbindungen durch das IPsec/L2TP-Protokoll zum mGuard.

Dabei wird über eine IPsec-Transportverbindung das L2TP-Protokoll gefahren um darin wiederum eine Tunnelverbindung mit dem Point-to-Point-Protokoll (PPP) aufzubauen. Durch das PPP werden den Clients automatisch IP-Adressen zugewiesen.

Um IPsec/L2TP zu nutzen muss der L2TP-Server aktiviert werden sowie eine oder mehrere IPsec-Verbindungen mit den folgenden Eigenschaften eingerichtet werden:

- Typ: Transport
- Protokoll: UDP
- Lokal: %all
- Gegenstelle: %all
- PFS: Nein

Siehe

- IPsec VPN >> Verbindungen >> Editieren >> Allgemein auf Seite 340
- IPsec VPN >> Verbindungen >> Editieren >> IKE-Optionen, Perfect Forward Secrecy (PFS) auf Seite 373

#### 10.3.1 L2TP-Server

IPsec VPN » L2TP über IPsec

| VPN-Name       | Index            | Gateway der Gegens   | telle          | Lokale IP-Adresse | IP-Adresse der Gegenstelle |   |
|----------------|------------------|----------------------|----------------|-------------------|----------------------------|---|
| IPsec-L2TP-Sta | atus             |                      |                |                   |                            |   |
|                | Ende des Remo    | te-IP-Adressbereichs | 10.106.106.254 |                   |                            |   |
| В              | eginn des Remo   | te-IP-Adressbereichs | 10.106.106.2   |                   |                            |   |
| Loka           | le IP-Adresse fü | r L2TP-Verbindungen  | 10.106.106.1   |                   |                            |   |
|                | Starte L2TP-S    | erver für IPsec/L2TP |                |                   |                            |   |
| Einstellungen  |                  |                      |                |                   |                            | 0 |
| L2TP-Server    |                  |                      |                |                   |                            |   |

#### IPsec VPN >> L2TP über IPsec >> L2TP-Server

| Einstellungen | Starte L2TP-Server für<br>IPsec/L2TP       | Wollen Sie IPsec/L2TP-Verbindungen ermöglichen, aktivie-<br>ren Sie die Funktion.                                                                                |
|---------------|--------------------------------------------|----------------------------------------------------------------------------------------------------|
|               |                                            | Über IPsec können dann zum mGuard L2TP-Verbindungen<br>aufgebaut werden, über welche den Clients dynamisch IP-Ad-<br>ressen innerhalb des VPNs zugeteilt werden. |
|               | Lokale IP-Adresse für<br>L2TP-Verbindungen | Nach dem obigen Screenshot teilt der mGuard der Gegen-<br>stelle mit, er habe die Adresse 10.106.106.1.                                                          |

# IPsec VPN >> L2TP über IPsec >> L2TP-Server Beginn / Ende des Remote-IP-Adressbereichs Nach dem obigen Screenshot teilt der mGuard der Gegenstelle eine IP-Adresse zwischen 10.106.106.2 und 10.106.106.254 mit. Status Informiert über den L2TP-Status, wenn dieser als Verbindungstyp gewählt ist.

# 10.4 IPsec VPN >> IPsec Status

| Psec VPN »                                                                                                | IPsec-Status |                                                                         |                                                         |
|----------------------------------------------------------------------------------------------------|--------------|-------------------------------------------------------------------------|---------------------------------------------------------|
| IPsec-St                                                                                                  | atus         |                                                                         |                                                         |
|                                                                                                    |              |                                                                         | 0                                                       |
| 🔆 warte                                                                                                   | end          |                                                                         |                                                         |
|                                                                                                    |              | (keine Einträge)                                                        |                                                         |
|                                                                                                    | ufbau        |                                                                         |                                                         |
|                                                                                                    |              | (keine Einträge)                                                        |                                                         |
| 🛧 Aufge                                                                                                   | ebaut        |                                                                         |                                                         |
| Lokal 10.1.0.55:500 / C=DE, O=KBS Incorporation, OU=TR, CN=M_1061_261 main-i4 ersetzen in 43m 55s (aktiv) |              | main-i4 ersetzen in 43m 55s (aktiv)                                     |                                                         |
| ISAKMP SA                                                                                                 | Gegenstelle  | 77.245.33.76:500 / C=DE, O=KBS Incorporation, OU=TR, CN=KBS12000DE_M-GW | aes-256;sha1;modp-(1024 1536 2048 3072 4096 6144 8192)  |
| IPsec SA                                                                                                  |              | KBS12000DEM1061: 101.27.7.0/245.28.0.0/16                               | quick-i2 ersetzen in 7h 42m 24s (aktiv)<br>aes-256;sha1 |
|                                                                                                    |              | \$                                                                      |                                                         |

Informiert über den aktuellen Status der konfigurierten IPsec-Verbindungen.

**Wartend**: Zeigt alle nicht aufgebauten VPN-Verbindungen an, die mittels einer Initiierung durch Datenverkehr gestartet werden oder auf einen Verbindungsaufbau warten.

Im Aufbau: Zeigt alle VPN-Verbindungen an, die aktuell versuchen, eine Verbindung aufzubauen.

Die ISAKMP SA wurde aufgebaut und die Authentifizierung der Verbindungen war erfolgreich. Verbleibt die Verbindung im Status "Verbindungsaufbau", stimmten gegebenenfalls andere Parameter nicht: Stimmt der Verbindungstyp (Tunnel, Transport) überein? Wenn Tunnel gewählt ist, stimmen die Netzbereiche auf beiden Seiten überein?

Aufgebaut: Zeigt alle VPN-Verbindungen an, die eine Verbindung erfolgreich aufgebaut haben.

Die VPN-Verbindung ist erfolgreich aufgebaut und kann genutzt werden. Sollte dies dennoch nicht möglich sein, dann macht das VPN-Gateway der Gegenstelle Probleme. In diesem Fall die Verbindung deaktivieren und wieder aktivieren, um die Verbindung erneut aufzubauen

Icons

AktualisierenUm die angezeigten Daten auf den aktuellen Stand zu bringen, klicken Sie auf das IconAktualisieren.

NeustartWollen Sie eine Verbindung trennen und dann neu starten, auf die entsprechende Neu-<br/>start-Schaltfläche לשstart-Schaltflächeklicken.

Editieren Wollen Sie eine Verbindung neu konfigurieren, klicken Sie auf das entsprechende Icon Zeile bearbeiten.

| ISAKMP SA | Lokal       | -<br>-<br>- | lokale IP-Adresse<br>lokaler Port<br>ID = Subject eines<br>X.509-Zertifikats | Zustand, Lebensdauer und Verschlüsse-<br>lungsalgorithmus der Verbindung (Fett = ak-<br>tiv) |
|-----------|-------------|-------------|------------------------------------------------------------------------------|----------------------------------------------------------------------------------------------|
|           | Gegenstelle | -<br>-<br>- | Remote-IP-Adresse<br>lokaler Port<br>ID = Subject eines<br>X.509-Zertifikats |                                                                                              |
| IPsec SA  |             | -           | Name der Verbindung<br>lokale NetzeRemo-<br>te-Netze                         | Zustand, Lebensdauer und Verschlüsse-<br>lungsalgorithmus der Verbindung (Fett = ak-<br>tiv) |

#### Verbindung, ISAKMP-SA-Status, IPsec-SA-Status

Bei Problemen empfiehlt es sich, in die VPN-Logs der Gegenstelle zu schauen, zu der die Verbindung aufgebaut wurde. Denn der initiierende Rechner bekommt aus Sicherheitsgründen keine ausführlichen Fehlermeldungen zugesandt. MGUARD 8.8

# 11 Menü OpenVPN-Client

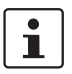

Dieses Menü steht nicht auf dem FL MGUARD BLADE-Controller zur Verfügung.

# 11.1 OpenVPN-Client >> Verbindungen

Mit OpenVPN kann eine verschlüsselte VPN-Verbindung zwischen dem mGuard als OpenVPN-Client und einer Gegenstelle (OpenVPN-Server) hergestellt werden. Zur Verschlüsselung und Authentifizierung wird die OpenSSL-Bibliothek genutzt. Der Transport der Daten geschieht über die Protokolle TCP oder UDP.

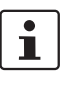

Der OpenVPN-Client unterstützt folgende TLS-Versionen: TLS 1.0, TLS 1.1, TLS 1.2

Voraussetzungen für eine VPN-Verbindung

OpenVPN-Client » Verbindungen

Generelle Voraussetzung für eine VPN-Verbindung ist, dass die IP-Adressen der VPN-Gegenstellen bekannt und zugänglich sind.

- Die mGuards, die im Netzwerk-Modus Stealth ausgeliefert werden, sind auf die Stealth-Konfiguration "mehrere Clients" voreingestellt. In diesem Modus müssen Sie, wenn Sie VPN-Verbindungen nutzen wollen, eine Management IP-Adresse und ein Standard-Gateway konfigurieren (siehe "Standard-Gateway" auf Seite 154). Alternativ können Sie eine andere Stealth-Konfiguration als "mehrere Clients" wählen oder einen anderen Netzwerk-Modus verwenden.
- Damit eine OpenVPN-Verbindung erfolgreich aufgebaut werden kann, muss die VPN-Gegenstelle das OpenVPN-Protokoll als OpenVPN-Server unterstützen.

Verbindungen

11.1.1

|     | Verbi | ndungen  |                                  |         |            |           |                       |   |
|-----|-------|----------|----------------------------------|---------|------------|-----------|-----------------------|---|
| Liz | enzs  | status   |                                  |         |            |           | 0                     | ) |
|     |       | I        | Lizensierte Gegenstellen (IPsec) | 0       |            |           |                       |   |
|     |       | Lize     | nsierte Gegenstellen (OpenVPN)   | 0       |            |           |                       |   |
| Ve  | rbin  | dungen   |                                  |         |            |           |                       |   |
| s   | Seq.  | $\oplus$ | Initialer Modus                  | Zustand | VPN-Status | Client-IP | Name                  |   |
|     | 1     | + i / •  | Deaktiviert                      | •       |            |           | OpenVPN-Connection_0: |   |

Liste aller VPN-Verbindungen, die definiert worden sind.

Jeder hier aufgeführte Verbindungsname kann eine einzige VPN-Verbindung bezeichnen. Sie haben die Möglichkeit, neue VPN-Verbindungen zu definieren, VPN-Verbindungen zu aktivieren / deaktivieren, die Eigenschaften einer VPN-Verbindung zu ändern (editieren) und Verbindungen zu löschen.

| OpenVPN-Client >> Verbindu | ngen                                    |                                                                                                    |
|----------------------------|-----------------------------------------|----------------------------------------------------------------------------------------------------|
| Lizenzstatus               | Lizenzierte Gegenstel-<br>len (IPsec)   | Anzahl der Gegenstellen, die aktuell eine VPN-Verbindung<br>über das IPsec-Protokoll aufgebaut haben.                                                                                                    |
|                            | Lizenzierte Gegenstel-<br>len (OpenVPN) | Anzahl der Gegenstellen, zu denen aktuell eine VPN-Verbin-<br>dung über das OpenVPN-Protokoll aufgebaut ist.                                                                                                   |
| Verbindungen               | Initialer Modus                         | Deaktiviert / Gestoppt / Gestartet                                                                                                    |
|                            |                                         | Die Einstellung " <b>Deaktiviert</b> " deaktiviert die VPN-Verbindung permanent; sie kann weder gestartet noch gestoppt werden.                                                                                |
|                            |                                         | Die Einstellungen " <b>Gestartet</b> " und " <b>Gestoppt</b> " bestimmen<br>den Status der VPN-Verbindung nach einem Neustart/Booten<br>des mGuards (z. B. nach einer Unterbrechung der Stromver-<br>sorgung). |
|                            |                                         | VPN-Verbindungen, die nicht deaktiviert sind, können über<br>Icons in der Web-Oberfläche, SMS, Schalter oder Taster ge-<br>startet oder gestoppt werden.                                                       |
|                            | Zustand                                 | Zeigt den aktuellen Aktivierungszustand der OpenVPN-Ver-<br>bindung.                                                                                                    |
|                            | VPN-Status                              | Zeigt an, ob die entsprechende OpenVPN-Verbindung aufgebaut wurde oder nicht.                                                                                                    |
|                            | Client-IP                               | IP-Adresse des OpenVPN-Interface.                                                                                                    |
|                            | Name                                    | Name der VPN-Verbindung                                                                                                    |
|                            |                                         |                                                                                                    |

Verbindungen

#### VPN-Verbindung neu definieren

- In der Tabelle der Verbindungen auf das Icon 🕂 Neue Zeile einfügen klicken, um eine neue Tabellenzeile hinzuzufügen.
- Auf das Icon 🧨 Zeile bearbeiten klicken.

#### VPN-Verbindung bearbeiten

In der gewünschten Zeile auf das Icon 🧨 Zeile bearbeiten klicken.

# 11.1.2 Allgemein

| bpenVPN-Client » Verbindungen » OpenVPN-Connection_01                  |                       |                     |  |  |  |
|------------------------------------------------------------------------|-----------------------|---------------------|--|--|--|
| Allgemein Tunneleinstellungen Authentifizierung Firewall NAT           |                       |                     |  |  |  |
| Optionen                                                               | Optionen (?           |                     |  |  |  |
| Ein beschreibender Name für die Verbindung                             | OpenVPN-Connection_01 |                     |  |  |  |
| Initialer Modus                                                        | Deaktiviert           | •                   |  |  |  |
| Schaltender Service-Eingang/CMD                                        | Kein                  | •                   |  |  |  |
| Timeout zur Deaktivierung                                              | 0:00:00               | Sekunden (hh:mm:ss) |  |  |  |
| Token für SMS-Steuerung                                                |                       |                     |  |  |  |
| Verbindung                                                             |                       |                     |  |  |  |
| Adresse des VPN-Gateways der Gegenstelle<br>(IP-Adresse oder Hostname) | 0.0.0.0               |                     |  |  |  |
| Protokoll                                                              | UDP                   | •                   |  |  |  |
| Lokaler Port                                                           | %any                  |                     |  |  |  |
| Remote-Port                                                            | 1194                  |                     |  |  |  |

#### OpenVPN-Client >> Verbindungen >> Editieren >> Allgemein

| Optionen | Ein beschreibender<br>Name für die Verbin-<br>dung | Sie können die Verbindung frei benennen bzw. umbenennen.                                                                                                    |
|----------|----------------------------------------------------|----------------------------------------------------------------------------------------------------|
|          | Initialer Modus                                    | Deaktiviert / Gestoppt / Gestartet                                                                                                    |
|          |                                                    | Die Einstellung " <b>Deaktiviert</b> " deaktiviert die VPN-Verbindung permanent; sie kann weder gestartet noch gestoppt werden.                                                              |
|          |                                                    | Die Einstellungen "Gestartet" und "Gestoppt" bestimmen<br>den Status der VPN-Verbindung nach einem Neustart/Booten<br>des mGuards (z. B. nach einer Unterbrechung der Stromver-<br>sorgung). |
|          |                                                    | VPN-Verbindungen, die nicht deaktiviert sind, können über<br>Icons in der Web-Oberfläche, SMS, Schalter oder Taster ge-<br>startet oder gestoppt werden.                                     |

|            | Schaltender Service<br>Eingang/CMD<br>(Nur verfügbar beim<br>TC MGUARD RS4000/RS2000<br>3G,<br>TC MGUARD RS4000/RS2000<br>4G,<br>FL MGUARD RS4000/RS2000,<br>FL MGUARD RS4004/RS2005,<br>FL MGUARD RS,<br>FL MGUARD GT/GT.) | Kein / Service-Eingang CMD 1-3                                                                                                    |  |  |  |
|------------|----------------------------------------------------------------------------------------------------|----------------------------------------------------------------------------------------------------|--|--|--|
|            |                                                                                                    | Die VPN-Verbindung kann über einen angeschlossenen Tas-<br>ter/Schalter geschaltet werden.                                                                                                    |  |  |  |
|            |                                                                                                    | Der Taster/Schalter muss an einen der Servicekontakte (CMD 1-3) angeschlossen sein.                                                                                                    |  |  |  |
|            |                                                                                                    | Wenn das Starten und Stoppen der VPN-Verbin-<br>dung über den CMD-Kontakt eingeschaltet ist, hat<br>ausschließlich der CMD-Kontakt das Recht dazu.                                                                                  |  |  |  |
|            |                                                                                                    | Wenn am CMD-Kontakt ein Taster (statt eines<br>Schalters – siehe unten) angeschlossen ist, kann<br>der Verbindungsaufbau und -abbau aber auch<br>gleichberechtigt und konkurrierend per SMS erfol-<br>gen.                          |  |  |  |
|            | Invertierte Logik ver-                                                                                                    | Kehrt das Verhalten des angeschlossenen Schalters um.                                                                                                    |  |  |  |
|            | wenden                                                                                                    | Wenn der schaltende Service-Eingang als Ein-/Aus-Schalter<br>konfiguriert ist, kann er z. B. eine VPN-Verbindung ein- und<br>gleichzeitig eine andere, die invertierte Logik verwendet, aus-<br>schalten.                           |  |  |  |
|            | Timeout zur Deaktivie-<br>rung                                                                                                    | Zeit, nach der die VPN-Verbindung gestoppt wird, wenn sie<br>über SMS, Schalter, Taster oder die Web-Oberfläche gestar-<br>tet worden ist. Der Timeout startet beim Übergang in den Zu-<br>stand "Gestartet".                       |  |  |  |
|            |                                                                                                    | Die Verbindung verbleibt nach Ablauf des Timeouts in dem Zustand "Gestoppt", bis sie erneut gestartet wird.                                                                                                    |  |  |  |
|            |                                                                                                    | Zeit in Stunden, Minuten und/oder Sekunden (0:00:00 bis<br>720:00:00, etwa 1 Monate). Die Eingabe kann aus Sekunden<br>[ss], Minuten und Sekunden [mm:ss] oder Stunden, Minuten<br>und Sekunden [hh:mm:ss] bestehen.                |  |  |  |
|            |                                                                                                    | Bei 0 ist diese Einstellung abgeschaltet.                                                                                                    |  |  |  |
|            | Token für SMS-Steue-<br>rung<br>(Nur verfügbar beim<br>TC MGUARD RS4000/RS2000<br>3G,<br>TC MGUARD RS4000/RS2000<br>4G.)                                                                                                    | Eingehende SMS können dazu benutzt werden, VPN-Verbin-<br>dungen zu initiieren (start) oder zu beenden (stop). Die SMS<br>muss das Kommando " <i>openvpn/start"</i> bzw. " <i>openvpn/stop"</i><br>gefolgt von dem Token enthalten. |  |  |  |
| Verbindung | Adresse des VPN-<br>Gateways der Gegen-<br>stelle                                                                                                    | IP-Adresse oder Hostname der des VPN-Gateways der Ge-<br>genstelle                                                                                                    |  |  |  |
|            | Protokoll                                                                                                    | TCP / UDP                                                                                                    |  |  |  |
|            |                                                                                                    | Das vom OpenVPN-Server verwendete Netzwerkprotokoll<br>muss an dieser Stelle im mGuard ebenfalls ausgewählt wer-<br>den.                                                                                                    |  |  |  |
|            | Lokaler Port                                                                                                    | Port des lokalen OpenVPN-Clients, von dem aus die Verbin-<br>dung mit einem OpenVPN-Server initiiert wird.                                                                                                    |  |  |  |
|            |                                                                                                    | Werte: 1 – 65535; Default: %any (Auswahl wird der Gegen-<br>stelle überlassen                                                                                                    |  |  |  |
|            |                                                                                                    |                                                                                                    |  |  |  |

**Remote-Port** 

Port des Remote-OpenVPN-Servers, der auf Anfragen des OpenVPN-Clients antworten soll.

Werte: 1 - 65535; Default: 1194

# 11.1.3 Tunneleinstellungen

| OpenVPN-Client » Verbindungen » OpenVPN-Connection_01                                                          |                                 |                     |  |  |  |
|----------------------------------------------------------------------------------------------------|---------------------------------|---------------------|--|--|--|
| Allgemein Tunneleinstellungen Authentifizio                                                                    | rung Firewall NAT               |                     |  |  |  |
| Remote-Netze                                                                                                   |                                 | 0                   |  |  |  |
| Seq. 🕀 Netzwer                                                                                                 | Kommentar                       |                     |  |  |  |
| 1 (+)                                                                                                    | 254.0/24                        |                     |  |  |  |
| Tunneleinstellungen                                                                                            |                                 |                     |  |  |  |
| Lerne Remote-Netze vom Server                                                                                  | V                               |                     |  |  |  |
| Dynamisch gelernte Remote-Netze                                                                                | Dynamisch gelernte Remote-Netze |                     |  |  |  |
| Verwende Komprimierung                                                                                         | Adaptiv                         | •                   |  |  |  |
| Datenverschlüsselung                                                                                           |                                 |                     |  |  |  |
| Verschlüsselungsalgorithmus                                                                                    | AES-256                         | •                   |  |  |  |
| Key-Renegotiation                                                                                              | V                               |                     |  |  |  |
| Key-Renegotiation-Intervall                                                                                    | 8:00:00                         | Sekunden (hh:mm:ss) |  |  |  |
| Dead Peer Detection                                                                                            |                                 |                     |  |  |  |
| Verzögerung bis zur nächsten Anfrage nach einem<br>Lebenszeichen                                               | 0:00:00                         | Sekunden (hh:mm:ss) |  |  |  |
| Zeitüberschreitung bei Ausbleiben des<br>Lebenszeichens, nach welcher die Gegenstelle für tot<br>befunden wird | 0:00:00                         | Sekunden (hh:mm:ss) |  |  |  |

## OpenVPN-Client >> Verbindungen >> Editieren >> Tunneleinstellungen

| Remote-Netze | Netzwerk  | Adressen der Netze, die sich hinter dem OpenVPN-Server<br>(VPN-Gateway der Gegenstelle) befinden (CIDR-Schreib-<br>weise). |
|--------------|-----------|----------------------------------------------------------------------------------------------------|
|              | Kommentar | Optional: kommentierender Text.                                                                                            |

| Tunneleinstellungen Lerne Remote-<br>vom Server | letze Bei aktivierter Funktion (Standard) werden Remote-Netze automatisch vom Server gelernt, wenn der Server entspre-<br>chend konfiguriert ist.                                                                                                    |
|-------------------------------------------------|----------------------------------------------------------------------------------------------------|
|                                                 | Die Routen zu Remote-Netzen sind dem mGuard<br>nur bekannt, wenn die entsprechende VPN-Ver-<br>bindung aufgebaut ist.                                                                                                    |
|                                                 | Solange diese VPN-Verbindung nicht besteht,<br>wird der Netzwerkverkehr an die entsprechenden<br>IP-Adressen folglich nicht geblockt, sondern kann<br>unverschlüsselt über ein anderes Interface ver-<br>sendet werden.                                      |
|                                                 | In diesem Fall müssten entsprechende Firewall-<br>Regeln erstellt werden.                                                                                                    |
|                                                 | Routen zu Remote-Netzen hinter dem OpenVPN-<br>Server können auch von höher priorisierten Rou-<br>ten auf anderen Interfaces überschrieben werden,<br>z. B. wenn Routen mit einem kleineren Ziel-Netz-<br>werk bestehen.                                     |
|                                                 | Wenn beispielsweise 10.0.0.0/8 eine Route über<br>das OpenVPN-Interface und 10.1.0.0/16 eine<br>Route über das externe Interface ist, wird der<br>Netzwerkverkehr an die IP-Adresse 10.1.0.1 un-<br>verschlüsselt über das externe Interface versen-<br>det. |
|                                                 | Bei <b>deaktivierter Funktion</b> werden die statisch eingetrage-<br>nen Routen verwendet.                                                                                                    |
| Dynamisch gelo<br>Remote-Netze                  | rnte Dynamisch gelernte Remote-Netze werden angezeigt.                                                                                                    |
| Verwende Kom                                    | orimie- Ja / Nein / Adaptiv / Deaktiviert                                                                                                    |
| rung                                            | Sie können auswählen, ob eine Komprimierung immer, nie oder adaptiv (je nach Art des Traffics angepasst) angewendet wird.                                                                                                    |
|                                                 | Die Option <b>Deaktiviert</b> deaktiviert die Komprimierung voll-<br>ständig, indem die Benutzung von <i>liblzo</i> bzw. <i>comp-lzo</i> deak-<br>tiviert wird.                                                                                              |
|                                                 | Beachten Sie, dass Server und Client die gleichen<br>Komprimierungs-Einstellungen verwenden müs-<br>sen. Dies betrifft insbesondere die Benutzung von<br><i>liblzo</i> bzw. <i>comp-lzo</i> .                                                                |

| Datenverschlüsselung | Verschlüsselungsal-                                                                                                    | Blowfish / AES-128 / AES-192 / AES-256 (Standard)                                                                                                    |  |  |
|----------------------|----------------------------------------------------------------------------------------------------|----------------------------------------------------------------------------------------------------|--|--|
|                      | gontninus                                                                                                    | Vereinbaren Sie mit dem Administrator der Gegenstelle, wel-<br>cher Verschlüsselungsalgorithmus verwendet werden soll.                                                                                                    |  |  |
|                      |                                                                                                    | • Geänderte werkseitige Voreinstellung in mGuard-Firmwareversion 8.6.0                                                                                                    |  |  |
|                      |                                                                                                    | Aus Sicherheitsgründen wird in der werkseitigen<br>Voreinstellung nicht mehr der häufig verwendete<br>Verschlüsselungsalgorithmus <b>Blowfish</b> , sondern<br>der sicherere Algorithmus <b>AES-256</b> verwendet.                                                                    |  |  |
|                      |                                                                                                    | Verwenden Sie sicherer Algorithmen<br>Aus Sicherheitsgründen sollte nach Möglichkeit<br>der Verschlüsselungsalgorithmus <b>AES</b> verwen-<br>det werden (siehe "Verwendung sicherer Ver-<br>schlüsselungs- und Hash-Algorithmen" auf<br>Seite 19).                                   |  |  |
|                      |                                                                                                    | Grundsätzlich gilt Folgendes: Je länger die Schlüssellänge (in<br>Bits) ist, die ein Verschlüsselungsalgorithmus verwendet (an-<br>gegeben durch die angefügte Zahl), desto sicherer ist er. Der<br>Verschlüsselungsvorgang ist umso zeitaufwändiger, je länger<br>der Schlüssel ist. |  |  |
|                      | Key-Renegotiation                                                                                                    | Bei <b>aktivierter Funktion</b> (Standard) wird der mGuard versu-<br>chen, einen neuen Schlüssel zu vereinbaren, wenn die Gültig-<br>keit des alten abläuft.                                                                                                    |  |  |
|                      | Key-Renegotiation-<br>Intervall                                                                                                    | Zeitspanne, nach der die Gültigkeit des aktuellen Schlüssels<br>abläuft und eine neuer Schlüssel zwischen Server und Client<br>vereinbart wird.                                                                                                    |  |  |
|                      |                                                                                                    | Zeit in hh:mm:ss (Standard: 8 h)                                                                                                    |  |  |
| Dead Peer Detection  | Wenn die Gegenstelle Dead Peer Detection unterstützt, können die jeweiligen Partner er-<br>kennen, ob die OpenVPN-Verbindung noch aktiv ist oder neu aufgebaut werden muss. |                                                                                                    |  |  |
|                      | Verzögerung bis zur<br>nächsten Anfrage<br>nach einem Lebens-                                                                                                    | Zeitspanne, nach welcher DPD Keep Alive-Anfragen gesen-<br>det werden sollen. Diese Anfragen testen, ob die Gegenstelle<br>noch verfügbar ist.                                                                                                    |  |  |
|                      | zeichen                                                                                                    | Zeit in hh:mm:ss                                                                                                    |  |  |
|                      |                                                                                                    | Default: 0:00:00 (DPD ist ausgeschaltet)                                                                                                    |  |  |
|                      | Zeitüberschreitung bei<br>Ausbleiben des<br>Lebenszeichens, nach<br>welcher die Gegen-<br>stelle für tot befunden<br>wird                                                   | Zeitspanne, nach der die Verbindung zur Gegenstelle für tot<br>erklärt werden soll, wenn auf die Keep Alive-Anfragen keine<br>Antwort erfolgte.                                                                                                    |  |  |
|                      |                                                                                                    | Zeit in hh:mm:ss                                                                                                    |  |  |
|                      |                                                                                                    | Wenn keine Antwort erfolgt, wird die Verbindung vom mGuard neu initiiert.                                                                                                    |  |  |
|                      |                                                                                                    | Default: 0:00:00 (DPD ist ausgeschaltet)                                                                                                    |  |  |

# 11.1.4 Authentifizierung

| OpenVPN-Client » Verbindungen » Server_NET                                                   |                                                                                           |   |  |  |
|----------------------------------------------------------------------------------------------|-------------------------------------------------------------------------------------------|---|--|--|
| Allgemein         Tunneleinstellungen         Authentifizierung         Firewall         NAT |                                                                                           |   |  |  |
| Authentifizierung                                                                            |                                                                                           | ? |  |  |
| Authentisierungsverfahren                                                                    | X.509-Zertifikat                                                                          | • |  |  |
| Lokales X.509-Zertifikat                                                                     | Kein                                                                                      | • |  |  |
| CA-Zertifikat (zur Verifzierung des Server-<br>Zertifikats)                                  | Kein                                                                                      | • |  |  |
| Pre-Shared Key für die TLS-Authentifizierung                                                 | Image: Description     Image: Description       Image: Description     Image: Description |   |  |  |
| Schlüsselrichtung für TLS-Authentifizierung                                                  | Kein                                                                                      | - |  |  |

# OpenVPN-Client >> Verbindungen >> Editieren >> Authentifizierung

| Authentifizierung | Authentisierungs-<br>verfahren | Es gibt drei Möglichkeiten für den mGuard, sich als<br>OpenVPN-Client bei einem OpenVPN-Server zu authentifizie-<br>ren:<br>– X.509-Zertifikat (Standard)<br>– Login/Passwort<br>– X.509-Zertifikat + Login/Passwort<br>Je nachdem, welches Verfahren Sie auswählen, zeigt die |
|-------------------|--------------------------------|----------------------------------------------------------------------------------------------------|
|                   | Login                          | Seite unterschiedliche Einstellmöglichkeiten.<br>Bei Authentisierungsverfahren Login/Passwort                                                                                                    |
|                   | Ū                              | Benutzerkennung (Login), mit der sich der mGuard beim<br>OpenVPN-Server authentifiziert.                                                                                                    |
|                   | Passwort                       | Verabredetes Passwort, das bei der Authentifizierung mit einer Benutzerkennung (Login) verwendet wird.                                                                                                    |
|                   |                                | Um eine hinreichende Sicherheit zu erzielen,<br>sollte die Zeichenfolge aus ca. 30 nach dem Zu-<br>fallsprinzip ausgewählten Klein- und Großbuch-<br>staben sowie Ziffern bestehen.                                                                                            |
|                   |                                | Bei Authentisierungsverfahren X.509-Zertifikat                                                                                                    |
|                   |                                | Jeder VPN-Teilnehmer besitzt einen privaten geheimen<br>Schlüssel sowie einen öffentlichen Schlüssel in Form eines<br>X.509-Zertifikats, welches weitere Informationen über seinen<br>Eigentümer und einer Beglaubigungsstelle (Certification Au-<br>tority, CA) enthält.)     |
|                   |                                | <ul> <li>Es muss Folgendes festgelegt werden:</li> <li>Wie sich der mGuard bei der Gegenstelle authentisiert.</li> <li>Wie der mGuard die entfernte Gegenstelle authentifiziert</li> </ul>                                                                                     |

| OpenVPN-Client >> Verbindungen >> Editieren >> Authentifizierung |                                                                   |                                                                                                    |  |
|------------------------------------------------------------------|-------------------------------------------------------------------|----------------------------------------------------------------------------------------------------|--|
|                                                                  | Lokales X.509-Zertifi-<br>kat                                     | Legt fest, mit welchem Maschinenzertifikat sich der mGuard bei der VPN-Gegenstelle ausweist.                                                                                                    |  |
|                                                                  |                                                                   | In der Auswahlliste eines der Maschinenzertifikate auswäh-<br>len.                                                                                                    |  |
|                                                                  |                                                                   | Die Auswahlliste stellt die Maschinenzertifikate zur Wahl, die in den mGuard unter Menüpunkt <i>Authentifizierung &gt;&gt; Zertifikate</i> geladen worden sind.                                                                                                    |  |
|                                                                  |                                                                   | Falls nur der Eintrag <i>Kein</i> zu sehen ist, muss erst<br>ein Zertifikat installiert werden. Der Eintrag <i>Kein</i><br>darf nicht belassen werden, weil sonst keine<br>X.509-Authentifizierung möglich ist.                                                                                                    |  |
|                                                                  | CA-Zertifikat (zur Veri-<br>fizierung des Server-<br>Zertifikats) | An dieser Stelle ist ausschließlich das CA-Zertifikat von der<br>CA (Certification Authority) zu referenzieren (in der Auswahl-<br>liste auszuwählen), welche das von der VPN-Gegenstelle<br>(OpenVPN-Server) vorgezeigte Zertifikat signiert hat.                                                                                                    |  |
|                                                                  |                                                                   | Die Verifizierung mit einem CA-Zertifikat ist auch<br>erforderlich, wenn als Authentisierungsverfahren<br>"Benutzerkennung/Passwort" ausgewählt ist.                                                                                                    |  |
|                                                                  |                                                                   | Die weiteren CA-Zertifikate, die mit dem von der Gegenstelle<br>vorgezeigten Zertifikat die Kette bis zum Root-CA-Zertifikat<br>bilden, müssen dann in den mGuard importiert werden – unter<br>Menüpunkt "Authentifizierung >> Zertifikate" auf Seite 254.                                                                                                    |  |
|                                                                  |                                                                   | Falls nur der Eintrag <i>Kein</i> zu sehen ist, muss erst<br>ein Zertifikat importiert werden. Der Eintrag <i>Kein</i><br>darf nicht belassen werden, weil sonst keine Au-<br>thentifizierung des VPN-Servers möglich ist.                                                                                                    |  |
|                                                                  |                                                                   | Die Auswahlliste stellt alle CA-Zertifikate zur Wahl, die unter<br>Menüpunkt Authentifizierung >> Zertifikate in den mGuard im-<br>portiert wurden.                                                                                                    |  |
|                                                                  |                                                                   | Mit dieser Einstellung werden alle VPN-Gegenstellen akzep-<br>tiert, wenn sie sich mit einem von einer CA signierten Zertifikat<br>anmelden, das von einer bekannten CA (Certification Autho-<br>rity) ausgestellt ist. Bekannt dadurch, weil in den mGuard das<br>jeweils entsprechende CA-Zertifikat und außerdem alle weite-<br>ren CA-Zertifikate geladen worden sind, so dass sie zusam-<br>men mit den vorgezeigten Zertifikaten jeweils die Kette bilden<br>bis zum Root-Zertifikat. |  |

| OpenVPN-Client >> Verbindungen >> Editieren >> Authentifizierung |                                                 |                                                                                                    |  |  |  |
|------------------------------------------------------------------|-------------------------------------------------|----------------------------------------------------------------------------------------------------|--|--|--|
|                                                                  | Pre-Shared Key für die<br>TLS-Authentifizierung | Zur Erhöhung der Sicherheit (z. B. Verhinderung von DoS-An-<br>griffen) kann die Authentifizierung der OpenVPN-Verbindung<br>zusätzlich über Pre-Shared-Keys (TLS-PSK) abgesichert<br>werden.                                                                                            |  |  |  |
|                                                                  |                                                 | Dazu muss eine statische PSK-Datei (z. B. <i>ta.key</i> ) zunächst<br>erzeugt und auf beiden OpenVPN-Gegenstellen (Server und<br>Client) installiert und aktiviert werden.                                                                                                    |  |  |  |
|                                                                  |                                                 | Die PSK-Datei kann                                                                                                    |  |  |  |
|                                                                  |                                                 | <ul> <li>vom OpenVPN-Server erzeugt werden oder</li> <li>aus einer beliebigen Datei (8 – 2048 Bytes) bestehen.</li> </ul>                                                                                                    |  |  |  |
|                                                                  |                                                 | Wird die Datei vom Server erzeugt, kann zusätzlich die<br>Schlüsselrichtung ausgewählt werden (siehe unten).                                                                                                    |  |  |  |
|                                                                  |                                                 | Um TLS-Authentifizierung zu aktivieren, muss eine PSK-Datei<br>über das Icon 🛅 ausgewählt und über die Schaltfläche<br>Hochladen hochgeladen werden.                                                                                                    |  |  |  |
|                                                                  |                                                 | Um die TLS-Authentifizierung zu deaktivieren, muss die Datei<br>über die Schaltfläche <b>Löschen</b> gelöscht werden. Die Schalt-<br>fläche <b>Löschen</b> ist immer sichtbar, d. h. auch dann, wenn<br>keine PSK-Datei hochgeladen oder eine hochgeladene PSK-<br>Datei gelöscht wurde. |  |  |  |
|                                                                  | Schlüsselrichtung für                           | Kein / 0 / 1                                                                                                    |  |  |  |
|                                                                  | die TLS-Authentifizie-                          | Kein                                                                                                    |  |  |  |
|                                                                  | Tung                                            | Muss ausgewählt werden, wenn die PSK-Datei <b>nicht</b> vom<br>OpenVPN-Server erzeugt wurden.                                                                                                    |  |  |  |
|                                                                  |                                                 | 0 und 1                                                                                                    |  |  |  |
|                                                                  |                                                 | Kann ausgewählt werden, wenn die PSK-Datei vom<br>OpenVPN-Server erzeugt wurde.                                                                                                    |  |  |  |
|                                                                  |                                                 | Die Auswahl auf Client- und Serverseite muss dabei komple-<br>mentär (0 <->1 oder 1 <-> 0) oder identisch (Kein <-> Kein)<br>erfolgen.                                                                                                    |  |  |  |
|                                                                  |                                                 | Fehlerhafte Einstellungen führen dazu, dass die Verbindung nicht aufgebaut wird und ein Log-Eintrag erstellt wird.                                                                                                    |  |  |  |

| OpenVPN-Client »                                                         | Verbindungen » OpenV                                        | PN-Connection_01     |                           |             |           |          |
|--------------------------------------------------------------------------|-------------------------------------------------------------|----------------------|---------------------------|-------------|-----------|----------|
| Allgemein Tunneleinstellungen Authentifizierung Firewall NAT             |                                                             |                      |                           |             |           |          |
| Eingehend                                                                |                                                             |                      |                           |             |           | 0        |
|                                                                          | Allgemeine Firewa                                           | III-Einstellung Wend | e das unten angegebenen R | egelwerk an |           | •        |
| Seq. 🕂                                                                   | Seq. 🕘 Protokoll Von IP Von Port Nach IP Nach Port Aktion   |                      |                           |             |           |          |
| 1 🕂 🗐                                                                    | Alle                                                        | • 0.0.0.0/0          | •                         | 0.0.0/0     | •         | Annehmen |
| •                                                                        |                                                             | III                  |                           |             |           | •        |
|                                                                          | Erstelle Log-Einträge für unbekannte<br>Verbindungsversuche |                      |                           |             |           |          |
| Ausgehend                                                                |                                                             |                      |                           |             |           |          |
| Allgemeine Firewall-Einstellung Wende das unten angegebenen Regelwerk an |                                                             |                      |                           |             |           | •        |
| Seq. 🕂                                                                   | Protokoll                                                   | Von IP               | Von Port                  | Nach IP     | Nach Port | Aktion   |
| 1 🕂 🗐                                                                    | Alle                                                        | • 0.0.0.0/0          | -                         | 0.0.0/0     | •         | Annehmen |
| < m                                                                      |                                                             |                      |                           |             |           | Þ        |
| Erstelle Log-Einträge für unbekannte Verbindungsversuche                 |                                                             |                      |                           |             |           |          |

### 11.1.5 Firewall

#### Firewall eingehend, Firewall ausgehend

Während die unter dem Menüpunkt *Netzwerksicherheit* vorgenommenen Einstellungen sich nur auf Nicht-VPN-Verbindungen beziehen (siehe oben unter "Menü Netzwerksicherheit" auf Seite 271), beziehen sich die Einstellungen hier ausschließlich auf die VPN-Verbindung, die auf diesem Registerkarten-Set definiert ist.

Wenn Sie mehrere VPN-Verbindungen definiert haben, können Sie für jede einzelne den Zugriff von außen oder von innen beschränken. Versuche, die Beschränkungen zu übergehen, können Sie ins Log protokollieren lassen.

Die VPN-Firewall ist werkseitig so voreingestellt, dass für diese VPN-Verbindung alles zugelassen ist.

Für jede einzelne VPN-Verbindung gelten aber unabhängig voneinander gleichwohl die erweiterten Firewall-Einstellungen, die weiter oben definiert und erläutert sind (siehe "Menü Netzwerksicherheit" auf Seite 271, "Netzwerksicherheit >> Paketfilter" auf Seite 271, "Erweitert" auf Seite 292).

1

i

i

Wenn mehrere Firewall-Regeln gesetzt sind, werden diese in der Reihenfolge der Einträge von oben nach unten abgefragt, bis eine passende Regel gefunden wird. Diese wird dann angewandt. Falls in der Regelliste weitere passende Regeln vorhanden sind, werden diese ignoriert.

Im *Single-Stealth*-Modus ist in den Firewall-Regeln die vom Client wirklich verwendete IP-Adresse zu verwenden oder aber auf 0.0.0.0/0 zu belassen, da nur ein Client durch den Tunnel angesprochen werden kann. Ist unter dem Menüpunkt *IPsec VPN >> Global* auf der Registerkarte *Optionen* die Funktion Erlaube Paketweiterleitung zwischen VPN-Verbindungen aktiviert, werden für die in den mGuard eingehende Datenpakete die Regeln unter Firewall eingehend angewendet und für die ausgehende Datenpakete die Regeln unter Firewall ausgehend. Das gilt ebenso für OpenVPN-Verbindungen wie für IPsec-Verbindungen.
Fallen die ausgehenden Datenpakete unter die selbe Verbindungsdefinition, werden die Firewall-Regeln für Eingehend und Ausgehend der selben Verbindungsdefinition angewendet.
Gilt für die ausgehenden Datenpakete eine andere VPN-Verbindungsdefinition, werden die Firewall-Regeln für Ausgehend dieser anderen Verbindungsdefinition angewendet.

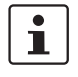

i

Wenn der mGuard so konfiguriert wurde, dass er Pakete einer SSH-Verbindung weiterleitet (z. B. durch das Erlauben einer SEC-Stick Hub & Spoke-Verbindung), dann werden vorhandene VPN-Firewall-Regeln nicht angewendet. Das bedeutet, dass zum Beispiel die Pakete einer SSH-Verbindung durch einen VPN-Tunnel geschickt werden, obwohl dessen Firewall-Regel dies verbietet.

| OpenVPN-Client >> Verbindungen >> Editieren >> Firewall |                                                                                                    |                                                                                                    |
|---------------------------------------------------------|----------------------------------------------------------------------------------------------------|----------------------------------------------------------------------------------------------------|
| Eingehend                                               | Allgemeine Firewall-<br>Einstellung                                                                            | Alle eingehenden Verbindungen annehmen, die Datenpa-<br>kete aller eingehenden Verbindungen werden angenommen.                           |
|                                                         |                                                                                                    | Alle eingehenden Verbindungen verwerfen, die Datenpa-<br>kete aller eingehenden Verbindungen werden verworfen.                           |
|                                                         |                                                                                                    | <b>Nur Ping zulassen</b> , die Datenpakete aller eingehenden Ver-<br>bindungen werden verworfen, mit Ausnahme der Ping-Pakete<br>(ICMP). |
|                                                         |                                                                                                    | Wende das unten angegebene Regelwerk an, blendet weitere Einstellmöglichkeiten ein.                                                      |
|                                                         | Die folgenden Einstellungen sind nur sichtbar, wenn "Wende das unten angegebene Regelwerk an" eingestellt ist. |                                                                                                    |

| OpenVPN-Client >> Verbindungen >> Editieren >> Firewall |                                          |                                                                                                    |
|---------------------------------------------------------|------------------------------------------|----------------------------------------------------------------------------------------------------|
|                                                         | Protokoll                                | Alle bedeutet: TCP, UDP, ICMP, GRE und andere IP-Proto-<br>kolle.                                                                                                    |
|                                                         | Von IP/Nach IP                           | <b>0.0.0.0/0</b> bedeutet alle IP-Adressen. Um einen Bereich anzu-<br>geben, benutzen Sie die CIDR-Schreibweise (siehe "CIDR<br>(Classless Inter-Domain Routing)" auf Seite 26).                                                                                   |
|                                                         |                                          | Namen von IP-Gruppen, sofern definiert. Bei Angabe eines<br>Namens einer IP-Gruppe werden die Hostnamen, IP-Adres-<br>sen, IP-Bereiche oder Netzwerke berücksichtigt, die unter die-<br>sem Namen gespeichert sind (siehe "IP- und Portgruppen" auf<br>Seite 289). |
|                                                         |                                          | Werden Hostnamen in IP-Gruppen verwendet,<br>muss der mGuard so konfiguriert sein, dass der<br>Hostname von einem DNS-Server in eine IP-Ad-<br>resse aufgelöst werden kann.                                                                                        |
|                                                         |                                          | Kann ein Hostname aus einer IP-Gruppe nicht<br>aufgelöst werden, wird dieser Host bei der Regel<br>nicht berücksichtigt. Weitere Einträge in der IP-<br>Gruppe sind davon nicht betroffen und werden<br>berücksichtigt.                                            |
|                                                         |                                          | Auf mGuard-Geräten der RS2000-Serie ist die<br>Verwendung von Hostnamen in IP-Gruppen nicht<br>möglich.                                                                                                    |
|                                                         |                                          | Eingehend:                                                                                                    |
|                                                         |                                          | – Von IP: die IP-Adresse im VPN-Tunnel                                                                                                    |
|                                                         |                                          | <ul> <li>Nach IP die 1:1-NAT-Adresse bzw. die reale Ad-<br/>resse</li> </ul>                                                                                                    |
|                                                         |                                          | Ausgehend:                                                                                                    |
|                                                         |                                          | <ul> <li>Von IP: die 1:1-NAT-Adresse bzw. die reale Ad-<br/>resse</li> </ul>                                                                                                    |
|                                                         |                                          | <ul> <li>Nach IP: die IP-Adresse im VPN-Tunnel</li> </ul>                                                                                                    |
|                                                         | Von Port / Nach Port                     | any bezeichnet jeden beliebigen Port.                                                                                                    |
|                                                         | (Nur bei den Protokollen TCP<br>und UDP) | startport:endport (z. B. 110:120) bezeichnet einen Portbereich.                                                                                                    |
|                                                         |                                          | Einzelne Ports können Sie entweder mit der Port-Nummer<br>oder mit dem entsprechenden Servicenamen angegeben:<br>(z. B. 110 für pop3 oder pop3 für 110).                                                                                                    |
|                                                         |                                          | Namen von Portgruppen, sofern definiert. Bei Angabe eines<br>Namens einer Portgruppe werden die Ports oder Portbereiche<br>berücksichtigt, die unter diesem Namen gespeichert sind<br>(siehe "IP- und Portgruppen" auf Seite 289).                                 |

| OpenVPN-Client >> Verbindungen >> Editieren >> Firewall |                                                           |                                                                                                    |
|---------------------------------------------------------|-----------------------------------------------------------|----------------------------------------------------------------------------------------------------|
|                                                         | Aktion                                                    | Annehmen bedeutet, die Datenpakete dürfen passieren.                                                                                                    |
|                                                         |                                                           | <b>Abweisen</b> bedeutet, die Datenpakete werden zurückgewie-<br>sen, so dass der Absender eine Information über die Zurück-<br>weisung erhält. (Im <i>Stealth-</i> Modus hat Abweisen dieselbe<br>Wirkung wie Verwerfen.)        |
|                                                         |                                                           | Verwerfen bedeutet, die Datenpakete dürfen nicht passieren.<br>Sie werden verschluckt, so dass der Absender keine Informa-<br>tion über deren Verbleib erhält.                                                                    |
|                                                         |                                                           | Namen von Regelsätzen, sofern definiert. Bei Angabe eines<br>Namens für Regelsätze treten die Firewall-Regeln in Kraft, die<br>unter diesem Namen konfiguriert sind (siehe Registerkarte<br>Regelsätze).                          |
|                                                         |                                                           | Regelsätze, die IP-Gruppen mit Hostnamen ent-<br>halten, sollten aus Sicherheitsgründen nicht in<br>Firewall-Regeln verwendet werden, die als Aktion<br>"Verwerfen" oder "Abweisen" ausführen.                                    |
|                                                         |                                                           | Auf mGuard-Geräten der RS2000-Serie ist die Verwendung von Regelsätzen nicht möglich.                                                                                                    |
|                                                         |                                                           | Namen von Modbus-TCP-Regelsätzen, sofern definiert.<br>Bei der Auswahl eines Modbus-TCP-Regelsatzes treten die<br>Firewall-Regeln in Kraft, die unter diesem Regelsatz konfigu-<br>riert sind (siehe "Modbus TCP" auf Seite 298). |
|                                                         | Kommentar                                                 | Ein frei wählbarer Kommentar für diese Regel.                                                                                                    |
|                                                         | Log                                                       | Für jede einzelne Firewall-Regel können Sie festlegen, ob bei<br>Greifen der Regel                                                                                                    |
|                                                         |                                                           | <ul> <li>das Ereignis protokolliert werden soll – Funktion Log aktivieren</li> </ul>                                                                                                    |
|                                                         |                                                           | <ul> <li>oder nicht – Funktion Log deaktivieren (werkseitige Voreinstellung).</li> </ul>                                                                                                    |
|                                                         | Log-Einträge für unbe-<br>kannte Verbindungs-<br>versuche | Bei aktivierter Funktion werden alle Verbindungsversuche protokolliert, die nicht von den voranstehenden Regeln erfasst werden.                                                                                                   |
| Ausgehend                                               | Die Erklärung unter "Einge                                | ehend" gilt auch für "Ausgehend".                                                                                                    |

#### 11.1.6 NAT

| OpenVPN-Client » Verbindungen » Server_NET                                                                     |                                                     |                 |  |
|----------------------------------------------------------------------------------------------------|-----------------------------------------------------|-----------------|--|
| Allgemein Tunneleinstellungen Authentifizierung Firewall NAT                                                   |                                                     |                 |  |
| Lokales NAT                                                                                                    |                                                     |                 |  |
| Lokales NAT für OpenVPN-Verbindungen 1:1-NAT                                                                   |                                                     |                 |  |
| Virtuelles lokales Netzwerk für 1:1-NAT 192.168.1.1/32                                                         |                                                     |                 |  |
| Lokale Adresse für 1:1-NAT                                                                                     | 192.168.2.1                                         |                 |  |
| IP- und Port-Weiterleitung                                                                                     |                                                     |                 |  |
| Seq. 🕂 Protokoll Von II                                                                                        | IP Von Port Eintreffend auf Port Weiterleiten an IP | Weiterleiten an |  |
| 1 (+)                                                                                                    | 0.0/0 • any • http 127.0.0.1                        | http            |  |
| ۲ ( ۱۱۱ ) ۲ ( ۲۰۰۱ ) ۲ ( ۲۰۰۱ ) ۲ ( ۲۰۰۱ ) ۲ ( ۲۰۰۱ ) ۲ ( ۲۰۰۱ ) ۲ ( ۲۰۰۱ ) ۲ ( ۲۰۰۱ ) ۲ ( ۲۰۰۱ ) ۲ ( ۲۰۰۱ ) ۲ |                                                     |                 |  |

Die IP-Adresse (OpenVPN-Client-IP-Adresse), die der mGuard als OpenVPN-Client verwendet, wird ihm vom OpenVPN-Server der Gegenstelle zugewiesen.

Wenn kein NAT verwendet wird, müssen die lokalen Netze des mGuards, von denen aus die OpenVPN-Verbindung genutzt werden soll, statisch im OpenVPN-Server konfiguriert werden. Es empfiehlt sich daher, NAT zu verwenden, d. h., lokale Routen (lokale IP-Adressen innerhalb des privaten Adressraums) auf die OpenVPN-Client-IP-Adresse umzuschreiben, damit Geräte im lokalen Netzwerk die OpenVPN-Verbindung nutzen können.

#### OpenVPN-Client >> Verbindungen >> Editieren >> NAT

| -           | -                                                                                                    |                                                                                                    |                                                                                                    |
|-------------|----------------------------------------------------------------------------------------------------|----------------------------------------------------------------------------------------------------|----------------------------------------------------------------------------------------------------|
| Lokales NAT | Das Gerät kann bei ausgehenden Datenpaketen die in ihnen angegebenen Absender-IP-<br>Adressen aus seinem internen Netzwerk auf seine OpenVPN-Client-IP-Adresse um-<br>schreiben, eine Technik, die als NAT (Network Address Translation) bezeichnet wird. |                                                                                                    |                                                                                                    |
|             | Diese Methode wird z. B. benutzt, wenn die internen Adressen extern nicht geroutet wer-<br>den können oder sollen, z. B. weil ein privater Adressbereich wie 192.168.x.x oder die<br>interne Netzstruktur verborgen werden sollen.                        |                                                                                                    |                                                                                                    |
|             | 1                                                                                                    | In der Werkseinstellung (0.0.0.0/0) werden alle Netzwerke hinter dem mGuard maskiert und können die OpenVPN-Verbindung nutzen.                                              |                                                                                                    |
|             | Lokales NAT für<br>OpenVPN-Verbindun-<br>gen                                                                                                    | Kein NAT / 1:1-NAT / Maskieren                                                                                                    |                                                                                                    |
|             |                                                                                                    | PN-Verbindun-                                                                                                    | Es können die IP-Adressen von Geräten umgeschrieben wer-<br>den, die sich am lokalen Ende des OpenVPN-Tunnels befin-<br>den (d. h. hinter dem mGuard).      |
|             |                                                                                                    |                                                                                                    | Kein NAT: Es wird kein NAT vorgenommen.                                                                                                    |
|             |                                                                                                    | Bei <b>1:1-NAT</b> werden die IP-Adressen von Geräten am lokalen<br>Ende des Tunnels so ausgetauscht, dass jede einzelne gegen<br>eine bestimmte andere umgeschrieben wird. |                                                                                                    |
|             |                                                                                                    |                                                                                                    | Beim <b>Maskieren</b> werden die IP-Adressen von Geräten am lo-<br>kalen Ende des Tunnels gegen eine für alle Geräte identische<br>IP-Adresse ausgetauscht. |
|             |                                                                                                    |                                                                                                    |                                                                                                    |

| OpenVPN-Client >> Verbindungen >> Editieren >> NAT |                                                                                                    |                                                                                                    |  |
|----------------------------------------------------|----------------------------------------------------------------------------------------------------|----------------------------------------------------------------------------------------------------|--|
|                                                    | Virtuelles lokales<br>Netzwerk für 1:1-NAT<br>(Wenn "1:1-NAT" ausgewählt                                                                                                    | Konfiguriert den virtuellen IP-Adressbereich, auf den die rea-<br>len lokalen IP-Adressen bei Verwendung von 1:1-NAT umge-<br>schrieben werden.                                                                                                    |  |
|                                                    | wurde)                                                                                                    | Die angegebene Netzmaske in CIDR-Schreibweise gilt eben-<br>falls für die <i>Lokale Adresse für 1:1-NAT</i> (siehe unten).                                                                                                    |  |
| Lokale Adre<br>1:1-NAT                             |                                                                                                    | Wenn unter <i>IPsec VPN</i> >> <i>Global</i> >> <i>Optionen</i> die<br>Funktion <b>Erlaube Paketweiterleitung zwischen</b><br><b>VPN-Verbindungen</b> aktiviert wurde, wird die Nut-<br>zung der virtuellen lokalen Netzwerkadressen in<br>anderen OpenVPN-Verbindungen nicht unter-<br>stützt. |  |
|                                                    | Lokale Adresse für<br>1:1-NAT                                                                                                    | Konfiguriert den lokalen IP-Adressbereich, aus dem IP-Adres-<br>sen durch die Verwendung von 1:1-NAT auf die virtuelle IP-<br>Adressen im oben definierten <i>Virtuellen Lokalen Netzwerk für</i>                                                                                               |  |
|                                                    | (Wenn "1:1-NAT" ausgewählt<br>wurde)                                                                                                    | 1:1-NAT (siehe oben) umgeschrieben werden.                                                                                                    |  |
|                                                    |                                                                                                    | gebene Netzmaske (siehe oben).                                                                                                    |  |
|                                                    | Netzwerk<br>(Wenn "Maskieren" ausgewählt                                                                                                    | Interne Netzwerke, deren Geräte-IP-Adressen auf die<br>OpenVPN-Client-IP-Adresse umgeschrieben werden.                                                                                                    |  |
|                                                    | wurde)                                                                                                    | <b>0.0.0.0/0</b> bedeutet, alle internen IP-Adressen werden dem NAT-Verfahren unterzogen. Um einen Bereich anzugeben, benutzen Sie die CIDR-Schreibweise (siehe "CIDR (Classless Inter-Domain Routing)" auf Seite 26).                                                                          |  |
|                                                    |                                                                                                    | Die Maskierung von Remote-Netzen kann unter<br>Netzwerk >> NAT >> Maskierung (siehe "Maskie-<br>rung" auf Seite 209) konfiguriert werden.                                                                                                    |  |
|                                                    |                                                                                                    | Wenn die Funktion Lokales NAT / Maskieren<br>benutzt wird, muss zusätzlich IP- und Port-Weiter-<br>leitung genutzt werden (siehe unten), um aus dem<br>Remote-Netz auf Geräte im lokalen Netz des<br>mGuards zugreifen zu können.                                                               |  |
|                                                    | Kommentar                                                                                                    | Ein frei wählbarer Kommentar für diese Regel.                                                                                                    |  |
| IP- und Port-Weiterleitung                         | Listet die festgelegten Re<br>auf.                                                                                                    | geIn zur IP- und Port-Weiterleitung (DNAT = Destination-NAT)                                                                                                    |  |
|                                                    | Bei IP- und Port-Weiterleitung ( <b>DNAT</b> ) geschieht Folgendes: Der Header eingehender<br>Datenpakete aus dem OpenVPN-Tunnel, die an die OpenVPN-Client-IP-Adresse des<br>mGuards sowie an einen bestimmten Port des mGuards gerichtet sind, werden so umge-<br>schrieben, dass sie ins interne Netz an einen bestimmten Rechner und zu einem be-<br>stimmten Port dieses Rechners weitergeleitet werden. D. h., die IP-Adresse und die Port-<br>Nummer im Header eingehender Datenpakete werden geändert. |                                                                                                    |  |
|                                                    | Wird Port-Weite<br>Firewall ohne B                                                                                                    | erleitung angewendet, passieren die Pakete die mGuard-<br>erücksichtigung der unter <i>Netzwerksicherheit</i> >> <i>Paketfilter</i><br>geln konfigurierten Regeln.                                                                                                    |  |
| OpenVPN-Client >> Verbindungen >> Editieren >> NAT |                               |                                                                                                    |  |  |  |
|----------------------------------------------------|-------------------------------|----------------------------------------------------------------------------------------------------|--|--|--|
|                                                    | Protokoll: TCP / UDP /<br>GRE | Geben Sie hier das Protokoll an, auf das sich die Regel beziehen soll ( <b>TCP</b> / <b>UDP</b> / <b>GRE</b> ).                                                                                                    |  |  |  |
|                                                    |                               | IP-Pakete des <b>GRE-Protokolls</b> können weitergeleitet wer-<br>den. Allerdings wird nur eine GRE-Verbindung zur gleichen<br>Zeit unterstützt. Wenn mehr als ein Gerät GRE-Pakete an die<br>selbe externe IP-Adresse sendet, kann der mGuard mögli-<br>cherweise Antwortpakete nicht korrekt zurückleiten. |  |  |  |
|                                                    |                               | Wir empfehlen, GRE-Pakete nur von bestimmten<br>Sendern weiterzuleiten. Das können solche sein,<br>für deren Quelladresse eine Weiterleitungsregel<br>eingerichtet ist, indem im Feld "Von IP" die Ad-<br>resse des Senders eingetragen wird, zum Bei-<br>spiel 193.194.195.196/32.                          |  |  |  |
|                                                    | Von IP                        | Absenderadresse, für die Weiterleitungen durchgeführt wer-<br>den sollen.                                                                                                    |  |  |  |
|                                                    |                               | <b>0.0.0.0/0</b> bedeutet alle Adressen. Um einen Bereich anzuge-<br>ben, benutzen Sie die CIDR-Schreibweise (siehe "CIDR<br>(Classless Inter-Domain Routing)" auf Seite 26).                                                                                                    |  |  |  |
|                                                    |                               | Namen von IP-Gruppen, sofern definiert. Bei Angabe eines<br>Namens einer IP-Gruppe werden die Hostnamen, IP-Adres-<br>sen, IP-Bereiche oder Netzwerke berücksichtigt, die unter die-<br>sem Namen gespeichert sind (siehe "IP- und Portgruppen" auf<br>Seite 289).                                           |  |  |  |
|                                                    |                               | Werden Hostnamen in IP-Gruppen verwendet,<br>muss der mGuard so konfiguriert sein, dass der<br>Hostname von einem DNS-Server in eine IP-Ad-<br>resse aufgelöst werden kann.                                                                                                    |  |  |  |
|                                                    |                               | Kann ein Hostname aus einer IP-Gruppe nicht<br>aufgelöst werden, wird dieser Host bei der Regel<br>nicht berücksichtigt. Weitere Einträge in der IP-<br>Gruppe sind davon nicht betroffen und werden<br>berücksichtigt.                                                                                      |  |  |  |
|                                                    | Von Port                      | Absenderport, für den Weiterleitungen durchgeführt werden sollen.                                                                                                    |  |  |  |
|                                                    |                               | any bezeichnet jeden beliebigen Port.                                                                                                    |  |  |  |
|                                                    |                               | Er kann entweder über die Port-Nummer oder über den ent-<br>sprechenden Servicenamen angegeben werden, z. B. <i>pop3</i><br>für Port 110 oder <i>http</i> für Port 80.                                                                                                    |  |  |  |
|                                                    |                               | Namen von Portgruppen, sofern definiert. Bei Angabe eines<br>Namens einer Portgruppe werden die Ports oder Portbereiche<br>berücksichtigt, die unter diesem Namen gespeichert sind<br>(siehe "IP- und Portgruppen" auf Seite 289).                                                                           |  |  |  |

| OpenVPN-Client >> Verbindu | penVPN-Client >> Verbindungen >> Editieren >> NAT |                                                                                                    |  |  |  |
|----------------------------|---------------------------------------------------|----------------------------------------------------------------------------------------------------|--|--|--|
|                            | Eintreffend auf Port                              | Original-Ziel-Port, der in eingehenden Datenpaketen angegeben ist.                                                                                                    |  |  |  |
|                            |                                                   | Er kann entweder über die Port-Nummer oder über den ent-<br>sprechenden Servicenamen angegeben werden, z. B. <i>pop3</i><br>für Port 110 oder <i>http</i> für Port 80. |  |  |  |
|                            |                                                   | Beim Protokoll "GRE" ist diese Angabe irrelevant. Sie wird vom mGuard ignoriert.                                                                                       |  |  |  |
|                            | Weiterleiten an IP                                | Interne IP-Adresse, an die die Datenpakete weitergeleitet werden sollen und auf die die Original-Zieladressen umge-<br>schrieben werden.                               |  |  |  |
|                            | Weiterleiten an Port                              | Interner Port, an den die Datenpakete weitergeleitet werden sollen und auf den der Original-Port umgeschrieben wird.                                                   |  |  |  |
|                            | Kommentar                                         | Ein frei wählbarer Kommentar für diese Regel.                                                                                                    |  |  |  |
|                            | Log                                               | Für jede einzelne Port-Weiterleitungs-Regel können Sie fest-<br>legen, ob bei Greifen der Regel                                                                        |  |  |  |
|                            |                                                   | <ul> <li>das Ereignis protokolliert werden soll - Funktion Log aktivieren.</li> </ul>                                                                                  |  |  |  |
|                            |                                                   | <ul> <li>oder nicht - Funktion Log deaktivieren setzen (werkseitige<br/>Voreinstellung).</li> </ul>                                                                    |  |  |  |

# 12 Menü SEC-Stick

Der mGuard unterstützt die Nutzung eines SEC-Sticks, ein Zugriffsschutz für IT-Systeme. Der SEC-Stick ist ein Produkt der Firma team2work: www.team2work.de.

Der SEC-Stick ist praktisch ein Schlüssel. Der Benutzer steckt ihn in den USB-Port eines Rechners mit Internetanbindung, und kann dann eine verschlüsselte Verbindung zum mGuard aufbauen, um sicher auf definierte Dienste im Netzwerk des Büros oder daheim zuzugreifen. Zum Beispiel kann das Remote Desktop Protokoll innerhalb der verschlüsselten und sicheren SEC-Stick-Verbindung benutzt werden, um den PC im Büro oder zu Hause fernzusteuern als säße man direkt davor.

Damit das funktioniert, ist der Zugang zum Geschäfts-PC durch den mGuard geschützt, und der mGuard muss für den SEC-Stick konfiguriert sein, damit dieser den Zugang öffnen kann. Denn der Benutzer des entfernten Rechners, in den der SEC-Stick eingesteckt ist, authentisiert sich beim mGuard mit den Daten und der Software, die auf seinem SEC-Stick gespeichert sind.

Der SEC-Stick stellt eine SSH-Verbindung zum mGuard her. In diese können weitere Tunnel eingebettet sein, z. B. TCP/IP-Verbindungen.

|                                                                                                    |               |           |            |           | 0        |
|----------------------------------------------------------------------------------------------------|---------------|-----------|------------|-----------|----------|
| Zugrin über SEC-Sück                                                                                                    | _             |           |            |           | Ø        |
| SEC-Stick-Dienst aktivieren                                                                                                    |               |           |            |           |          |
| Aktiviere SEC-Stick-Fernzugang                                                                                                 |               |           |            |           |          |
| Port für SEC-Stick-Verbindungen (nur Fernzugang)                                                                               | 22002         |           |            |           |          |
| Verzögerung bis zur nächsten Anfrage nach einem<br>Lebenszeichen (der Wert 0 bedeutet, dass keine<br>Anfragen gesendet werden) | 120           |           |            |           | Sekunden |
| Maximale Anzahl ausbleibender Lebenszeichen                                                                                    | 3             |           |            |           |          |
| Erlaube SEC-Stick-Weiterleitung in VPN-Tunnel                                                                                  |               |           |            |           |          |
| Begrenzung gleichzeitiger Sitzungen                                                                                            |               |           |            |           |          |
| Maximale Anzahl gleichzeitiger Sitzungen über alle<br>Benutzer                                                                 | 10            |           |            |           |          |
| Maximale Anzahl gleichzeitiger Sitzungen für einen<br>Benutzer                                                                 | 2             |           |            |           |          |
| Erlaubte Netzwerke                                                                                                    |               |           |            |           |          |
| Seq. 🕂 Von IP Vo                                                                                                    | on MAC        | Interface | Aktion     | Kommentar | Log      |
| 1 (+)                                                                                                    | 0:00:00:00:00 | Extern    | Annehmen 🗸 |           |          |
| •                                                                                                    | III           |           |            |           | Þ        |

### 12.1 Global

| SEC-Stick >> Global >> Zugr                                                                                                    | iff<br>A obtop Sig out Gro                            | a und Klainachraibung                                                                                                    |  |  |
|----------------------------------------------------------------------------------------------------|-------------------------------------------------------|----------------------------------------------------------------------------------------------------|--|--|
| Zugriff über SEC-Stick                                                                                                    |                                                       |                                                                                                    |  |  |
| (Dieser Menüpunkt gehört nicht zum<br>Funktionsumfang von<br>TC MGUARD RS2000 3G,<br>TC MGUARD RS2000 4G,<br>FL MGUARD RS2005,<br>FL MGUARD RS2000.) | • Der Zugriff übe<br>benutzt werder<br>ist.           | r SEC-Stick ist eine lizenzpflichtige Funktion. Sie kann nur<br>n, wenn die entsprechende Lizenz erworben und installiert                                                                                                    |  |  |
|                                                                                                    | SEC-Stick-Dienst akti-<br>vieren                      | Bei aktivierter Funktion wird festgelegt, dass der an einem ent-<br>fernten Standort eingesetzte SEC-Stick bzw. dessen Besitzer<br>sich einloggen kann. In diesem Fall muss zusätzlich der SEC-<br>Stick-Fernzugang aktiviert werden (nächster Schalter).                                                                                                    |  |  |
|                                                                                                    | Aktiviere SEC-Stick-<br>Fernzugang                    | Bei aktivierter Funktion wird der SEC-Stick-Fernzugang aktiviert.                                                                                                    |  |  |
|                                                                                                    | Port für SEC-Stick-                                   | Standard: 22002                                                                                                    |  |  |
|                                                                                                    | Verbindungen (nur<br>Fernzugang)                      | Wird diese Port-Nummer geändert, gilt die geänderte Port-<br>Nummer nur für Zugriffe über das Interface <i>Extern, Extern 2</i> ,<br>DMZ, GRE oder <i>VPN</i> . Für internen Zugriff gilt weiterhin 22002                                                                                                    |  |  |
|                                                                                                    | Verzögerung bis zur                                   | Default: 120 Sekunden                                                                                                    |  |  |
| Anfrag<br>Lebens                                                                                                    | Antrage nach einem<br>Lebenszeichen                   | Einstellbar sind Werte von 0 bis 3600 Sekunden. Positive<br>Werte bedeuten, dass der mGuard innerhalb der verschlüs-<br>selten SSH-Verbindung eine Anfrage an die Gegenstelle sen-<br>det, ob sie noch erreichbar ist. Die Anfrage wird gesendet,<br>wenn für die angegebene Anzahl von Sekunden keine Aktivi-<br>tät von der Gegenstelle bemerkt wurde (zum Beispiel durch<br>Netzwerkverkehr innerhalb der verschlüsselten Verbindung). |  |  |
|                                                                                                    |                                                       | Der hier eingetragene Wert bezieht sich auf die Funktionsfä-<br>higkeit der verschlüsselten SSH-Verbindung. Solange diese<br>gegeben ist, wird die SSH-Verbindung vom mGuard wegen<br>dieser Einstellungen nicht beendet, selbst wenn der Benutzer<br>während dieser Zeit keine Aktion ausführt.                                                                                                    |  |  |
|                                                                                                    |                                                       | Da die Anzahl der gleichzeitig geöffneten Sitzungen begrenzt<br>ist (siehe <i>Maximale Zahl gleichzeitiger Sitzungen über alle Be-</i><br><i>nutzer</i> ), ist es wichtig, abgelaufene Sitzungen zu beenden.                                                                                                    |  |  |
|                                                                                                    |                                                       | Deshalb wird ab Version 7.4.0 die Anfrage nach einem Le-<br>benszeichen auf 120 Sekunden voreingestellt. Bei maximal<br>drei Anfragen nach einem Lebenszeichen, wird eine abgelau-<br>fende Sitzung nach sechs Minuten entdeckt und entfernt.                                                                                                    |  |  |
|                                                                                                    |                                                       | In vorherigen Versionen war die Voreinstellung "0". Das be-<br>deutet, dass keine Anfragen nach einem Lebenszeichen ge-<br>sendet werden.                                                                                                    |  |  |
|                                                                                                    |                                                       | Beachten Sie, dass durch die Lebenszeichen-Anfragen zu-<br>sätzlicher Traffic erzeugt wird.                                                                                                    |  |  |
|                                                                                                    | Maximale Anzahl aus-<br>bleibender Lebenszei-<br>chen | Gibt an, wie oft Antworten auf Anfragen nach Lebenszeichen<br>der Gegenstelle ausbleiben dürfen. Wenn z. B. alle 15 Sekun-<br>den nach einem Lebenszeichen gefragt werden soll und die-<br>ser Wert auf 3 eingestellt ist, dann wird die Verbindung des<br>SEC-Stick-Clients gelöscht, wenn nach circa 45 Sekunden<br>immer noch kein Lebenszeichen gegeben wurde.                                                                        |  |  |

| SEC-Stick >> Global >> Zugr            | iff []                                                                                                    |                                                                                                    |  |  |  |  |
|----------------------------------------|----------------------------------------------------------------------------------------------------|----------------------------------------------------------------------------------------------------|--|--|--|--|
|                                        | Erlaube SEC-Stick-<br>Weiterleitung in VPN-<br>Tunnel                                                                                                    | Ermöglicht die Weiterleitung von SSH-Verbindungen in einen VPN-Tunnel (Hub & Spoke).                                                                                                    |  |  |  |  |
| Begrenzung gleichzeitiger<br>Sitzungen | Für SEC-Stick-Verbindungen gibt eine Begrenzung der Anzahl von gleichzeitigen Sitzun-<br>gen. Pro Sitzung wird etwa 0,5 MB Speicherplatz benötigt, um das maximale Sicherheits-<br>level zu gewährleisten.                                                                                                    |                                                                                                    |  |  |  |  |
|                                        | Die Einschränkung hat kei<br>auf neu aufgebaute Verbir                                                                                                    | Die Einschränkung hat keine Auswirkung auf bereits bestehende Sitzungen, sondern nur auf neu aufgebaute Verbindungen.                                                                                              |  |  |  |  |
|                                        | Maximale Zahl gleich-                                                                                                    | 0 bis 2147483647                                                                                                    |  |  |  |  |
|                                        | zeitiger Sitzungen<br>über alle Benutzer                                                                                                    | Gibt die Anzahl der Verbindungen an, die von allen Benutzern gleichzeitig erlaubt sind. Bei "0" ist keine Sitzung erlaubt.                                                                                         |  |  |  |  |
|                                        | Maximale Zahl gleich-                                                                                                    | 0 bis 2147483647                                                                                                    |  |  |  |  |
|                                        | zeitiger Sitzungen für<br>einen Benutzer                                                                                                    | Gibt die Anzahl der Verbindungen an, die von einem Benutzer gleichzeitig erlaubt sind. Bei "0" ist keine Sitzung erlaubt.                                                                                          |  |  |  |  |
| Erlaubte Netzwerke                     | Listet die eingerichteter                                                                                                    | n Firewall-Regeln für den SEC-Stick-Fernzugriff auf.                                                                                                    |  |  |  |  |
|                                        | Wenn mehrere Firewall-Regeln gesetzt sind, werden diese in der Reihenfolge der Ein-<br>träge von oben nach unten abgefragt, bis eine passende Regel gefunden wird. Diese wird<br>dann angewandt. Falls in der Regelliste weitere passende Regeln vorhanden sind, wer-<br>den diese ignoriert.<br>Die hier angegebenen Regeln treten nur in Kraft, wenn die Funktion <b>Aktiviere SEC-</b><br><b>Stick-Fernzugang</b> aktiviert wurde. Weil Zugriffe von <i>Intern</i> auch möglich sind, wenn<br>diese Funktion deaktiviert ist, tritt für diesen Fall eine Firewall-Regel, die den Zugriff von |                                                                                                    |  |  |  |  |
|                                        | Intern verwehren würde, nicht in Kraft.                                                                                                    |                                                                                                    |  |  |  |  |
|                                        | Sie können mehrere Regeln festlegen.                                                                                                    |                                                                                                    |  |  |  |  |
|                                        | Von IP                                                                                                    | Geben Sie hier die Adresse des Rechners/Netzes an, von<br>dem der Zugriff erlaubt beziehungsweise verboten ist.                                                                                                    |  |  |  |  |
|                                        |                                                                                                    | IP-Adresse: <b>0.0.0.0/0</b> bedeutet alle Adressen. Um einen Be-<br>reich anzugeben, benutzen Sie die CIDR-Schreibweise (siehe<br>"CIDR (Classless Inter-Domain Routing)" auf Seite 26).                          |  |  |  |  |
|                                        | Interface                                                                                                    | Intern / Extern / Extern 2 / DMZ / VPN / GRE / Einwahl <sup>1</sup>                                                                                                    |  |  |  |  |
|                                        |                                                                                                    | Gibt an, für welches Interface die Regel gelten soll.                                                                                                    |  |  |  |  |
|                                        |                                                                                                    | Wenn keine Regeln gesetzt sind oder keine Regel greift, gel-<br>ten folgende Standardeinstellungen:                                                                                                    |  |  |  |  |
|                                        |                                                                                                    | - SEC-Stick-Fernzugang ist erlaubt über Intern, DMZ, VPN und Einwahl.                                                                                                    |  |  |  |  |
|                                        |                                                                                                    | - Zugriffe über Extern, Extern 2 und GRE werden verwehrt.                                                                                                    |  |  |  |  |
|                                        |                                                                                                    | Legen Sie die Zugriffsmöglichkeiten nach Bedarf fest.                                                                                                    |  |  |  |  |
|                                        |                                                                                                    | Wenn Sie Zugriffe über <i>Intern, DMZ, VPN</i> oder <i>Einwahl</i> verwehren wollen, müssen Sie das explizit durch entsprechende Firewall-Regeln bewirken, in der Sie als Aktion z. B. <i>Verwerfen</i> festlegen. |  |  |  |  |

1

| SEC-Stick >> Global >> Zugr | iff []    |                                                                                                    |  |  |
|-----------------------------|-----------|----------------------------------------------------------------------------------------------------|--|--|
|                             | Aktion    | Annehmen bedeutet, die Datenpakete dürfen passieren.                                                                                                    |  |  |
|                             |           | <b>Abweisen</b> bedeutet, die Datenpakete werden zurückgewie-<br>sen, so dass der Absender eine Information über die Zurück-<br>weisung erhält. (Im <i>Stealth</i> -Modus hat <i>Abweisen</i> dieselbe<br>Wirkung wie <i>Verwerfen</i> .)                                                                           |  |  |
|                             |           | <b>Verwerfen</b> bedeutet, die Datenpakete dürfen nicht passieren.<br>Sie werden verschluckt, so dass der Absender keine Informa-<br>tion über deren Verbleib erhält.                                                                                                    |  |  |
|                             |           | Namen von Regelsätzen, sofern definiert. Bei Angabe eines<br>Namens für Regelsätze treten die Firewall-Regeln in Kraft, die<br>unter diesem Namen gespeichert sind (siehe Registerkarte<br>Regelsätze).                                                                                                    |  |  |
|                             |           | Regelsätze, die IP-Gruppen mit Hostnamen ent-<br>halten, sollten aus Sicherheitsgründen nicht in<br>Firewall-Regeln verwendet werden, die als Aktion<br>"Verwerfen" oder "Abweisen" ausführen.                                                                                                    |  |  |
|                             | Kommentar | Ein frei wählbarer Kommentar für diese Regel.                                                                                                    |  |  |
|                             | Log       | <ul> <li>Für jede einzelne Firewall-Regel können Sie festlegen, ob<br/>beim Greifen der Regel</li> <li>das Ereignis protokolliert werden soll – <i>Log</i> auf <b>Ja</b> setzen</li> <li>oder das Ereignis nicht protokolliert werden soll – <i>Log</i> auf<br/>Nein setzen (werkseitige Voreinstellung)</li> </ul> |  |  |

Extern 2 und Einwahl nur bei Geräten mit serieller Schnittstelle (siehe "Netzwerk >> Interfaces" auf Seite 135).

# 12.2 Verbindungen

| SEC-Stick | : » Verbindungen   |                      |                                    |                                                                                                    |                                           |  |
|-----------|--------------------|----------------------|------------------------------------|----------------------------------------------------------------------------------------------------|-------------------------------------------|--|
| SEC-      | Stick-Verbindungen |                      |                                    |                                                                                                    |                                           |  |
| SEC-S     | tick-Verbindungen  |                      |                                    |                                                                                                    | ?                                         |  |
| Seq.      | $\oplus$           | Aktiv                | Benutzerkennung                    | Bezeichnung des Benutzers                                                                                                    | Firma                                     |  |
| 1         | + Î 🖍              |                      | nobody                             |                                                                                                    |                                           |  |
|           |                    |                      |                                    |                                                                                                    |                                           |  |
| SEC-S     | tick >> Verbindun  | igen >> SEC-Sti      | ck-Verbindung                      | en                                                                                                    |                                           |  |
| SEC-S     | tick-Verbindunge   | n Listebier          | a sine aut set                     | Bicking Kleinschreibung.                                                                                                    |                                           |  |
|           |                    | i                    | Nicht alle Funkt<br>fläche des mGu | ionen des SEC-Sticks können über<br>ards konfiguriert werden.                                                                                                    | r die Web-Benutzerober-                   |  |
|           |                    | Aktiv                |                                    | Um eine definierte SEC-Stick-Ver muss der Schalter Aktiv auf aktiv                                                                                                    | bindung nutzen zu können,<br>iert werden. |  |
|           |                    | Benutzer             | kennung                            | Für jeden zugriffsberechtigten Inhaber eines SEC-Sticks,<br>muss eine SEC-Stick-Verbindung mit einem eindeutig zuge-<br>ordneten Benutzernamen definiert werden. Anhand dieses<br>Benutzernamens werden die definierten Verbindungen ein-<br>deutig identifiziert. |                                           |  |
|           |                    | Bezeichr<br>Benutzer | iung des<br>ˈs                     | Name der Person.                                                                                                    |                                           |  |
|           |                    | Firma                |                                    | Angabe der Firma.                                                                                                    |                                           |  |
|           |                    | Nach Klic            | ken auf das Icor                   | n 🎤 Zeile bearbeiten erscheint folgende Seite:                                                                                                    |                                           |  |

| SEC-Stick >> Verbindungen >> SEC-Stick-Verbindungen [] |                                   |              |                |                     |          |  |
|--------------------------------------------------------|-----------------------------------|--------------|----------------|---------------------|----------|--|
| SEC-Stick » Verbindungen » nobody                      | SEC-Stick » Verbindungen » nobody |              |                |                     |          |  |
| SEC-Stick-Verbindungen                                 |                                   |              |                |                     |          |  |
| Allgemein                                              |                                   |              |                |                     | 0        |  |
|                                                        | Aktiv                             | ]            |                |                     |          |  |
| Benut                                                  | tzerkennung                       | nobody       |                |                     |          |  |
|                                                        | Kommentar                         |              |                |                     |          |  |
|                                                        | Kontakt                           |              |                |                     |          |  |
| Bezeichnung de                                         | es Benutzers                      |              |                |                     |          |  |
|                                                        | Firma                             |              |                |                     |          |  |
| Öffentlicher SSH-Schlüssel (mit s                      |                                   |              |                |                     |          |  |
| SSH-Port-Weiterleitung                                 |                                   |              |                |                     |          |  |
| Seq. (+)                                               | ІР                                |              |                | Port                |          |  |
| 1 🕂 🗍                                                  | 192.168.47.                       | 11           |                | 3389                |          |  |
| SSH-Port-Rückleitung                                   |                                   |              |                |                     |          |  |
| Seq. (+)                                               |                                   | Port         |                |                     |          |  |
| 1 🕂 🗍                                                  |                                   | 1500         |                |                     |          |  |
| Allgemein                                              | Aktiv                             |              | Wie oben       |                     |          |  |
|                                                        | Benutzerk                         | kennung      | Wie oben       |                     |          |  |
|                                                        | Komment                           | ar           | Optional: komm | nentierender Text.  |          |  |
|                                                        | Kontakt                           |              | Optional: komm | nentierender Text.  |          |  |
|                                                        | Bezeichnu<br>Benutzers            | ung des<br>S | Optional: Name | e der Person. (Wiec | lerholt) |  |
|                                                        |                                   |              | <b>A</b>       |                     |          |  |

|                                    | Firma                                                                                                    | Optional: Wie oben                                                                                                    |  |
|------------------------------------|----------------------------------------------------------------------------------------------------|----------------------------------------------------------------------------------------------------|--|
|                                    | Öffentlicher SSH-<br>Schlüssel (mit ssh-dss<br>oder ssh-rsa)                                                      | Hier muss der öffentliche SSH-Schlüssel, der zum SEC-Stick<br>gehört, im ASCII-Format eingetragen werden. Das geheime<br>Gegenstück ist auf dem SEC-Stick gespeichert. |  |
| SSH-Port-Weiterleitung             | Liste der erlaubten Zugriffe und SSH-Port-Weiterleitungen bezogen auf den SEC-Stick des entsprechenden Benutzers. |                                                                                                    |  |
|                                    | IP                                                                                                    | IP-Adresse des Rechners, auf den der Zugriff ermöglicht wird.                                                                                                    |  |
|                                    | Port                                                                                                    | Port-Nummer, die beim Zugriff auf den Rechner benutzt wer-<br>den soll.                                                                                                |  |
| SSH-Remote-Port-Weiter-<br>leitung | Port                                                                                                    | Port, der für die SSH-Remote-Port-Weiterleitung verwendet wird.                                                                                                    |  |

# 13 Menü QoS

1

# Dieses Menü steht nicht auf dem FL MGUARD RS2000, TC MGUARD RS2000 3G, TC MGUARD RS2000 4G und FL MGUARD RS2005 zur Verfügung.

QoS (Quality of Service) bezeichnet die Dienstgüte einzelner Übertragungskanäle in IP-Netzwerken. Dabei geht es um die Zuteilung bestimmter Ressourcen an bestimmte Dienste (Services) bzw. Kommunikationsarten, damit diese reibungslos funktionieren. So muss z. B. für die Übertragung von Audio- oder Videodaten in Realzeit die notwendige Bandbreite bereitgestellt werden, um eine zufriedenstellende Kommunikation zu erreichen, während ein eventuell langsamerer Datentransfer per FTP oder E-Mail unkritisch für den gewünschten Gesamterfolg (Übertragung der gewünschten Datei oder E-Mail) ist.

# 13.1 Ingress-Filter

Ein Ingress-Filter bewirkt, dass bestimmte Datenpakete vor Eintreten in den Verarbeitungsmechanismus des mGuards ausgefiltert und verworfen werden, so dass eine Verarbeitung nicht stattfindet. Der mGuard kann Ingress-Filter benutzen, um die vorhandene Verarbeitungsleistung nach Möglichkeit nicht mit solchen Datenpaketen zu belasten, die im Netzwerk nicht gebraucht werden. Das hat den Effekt, dass die anderen, d. h. die gebrauchten Datenpakete schneller verarbeitet werden.

Durch geeignete Filterregeln kann z. B. sichergestellt werden, dass der administrative Zugang zum mGuard immer mit hoher Wahrscheinlichkeit erfolgen kann.

Die Paketverarbeitung auf dem mGuard ist im Wesentlichen durch das Handling des einzelnen Datenpakets geprägt, so dass die Verarbeitungsleistung nicht von der Bandbreite sondern von der Zahl der zu verarbeitenden Pakete abhängt.

Gefiltert wird ausschließlich nach Merkmalen, die jedes einzelne Datenpaket aufweist oder aufweisen kann: die im Header angegebene IP-Adresse von Sender und Empfänger, das angegebene Ethernet-Protokoll, das angegebene IP-Protokoll, der angegebene TOS/DSCP-Wert und/oder die VLAN-ID, wenn VLANs eingerichtet sind. Da durch die gesetzten Filterregeln bei jedem einzelnen Datenpaket geprüft wird, ob es unter die Filterregeln fällt, sollte die Liste der Filterregeln kurz sein. Sonst könnte die Zeit, die zum Ausfiltern gebraucht wird, länger sein, als der durch das Ausfiltern erzielte Zeitgewinn.

Es ist zu beachten, dass nicht alle angebbaren Filterkriterien sinnvoll kombiniert werden können. Zum Beispiel macht es keinen Sinn, bei Angabe des Ethernet-Protokolls ARP im selben Regelsatz zusätzlich ein IP-Protokoll anzugeben. Oder bei Angabe des Ethernet-Protokolls IPX (hexadezimal anzugeben) die IP-Adressen von Sender oder Empfänger vorzugeben.

## 13.1.1 Intern / Extern

| QoS » Ingress-Filter  |                     |                    |              |         |         |
|-----------------------|---------------------|--------------------|--------------|---------|---------|
| Intern Extern         |                     |                    |              |         |         |
| Aktivierung           |                     |                    |              |         | 0       |
| Aktiviere In          | gress-QoS           |                    |              |         |         |
| ,                     | Aaßeinheit Pakete/s |                    |              |         | •       |
| Filter                |                     |                    |              |         |         |
| Seq. 🕂 VLAN verwenden | VLAN-ID             | Ethernet-Protokoll | IP-Protokoll | Von IP  | Nach IP |
| 1 🕂 🔳 🔲               |                     | ARP                |              | 0.0.0/0 | 0.0.0/0 |
| •                     |                     |                    |              |         | ÷.      |

Intern: Einstellung für Ingress Filter an der LAN-Schnittstelle

| QoS » Ingress-Filter |                       |              |                 |                |                                          |
|----------------------|-----------------------|--------------|-----------------|----------------|------------------------------------------|
| Intern Extern        |                       |              |                 |                |                                          |
| Aktivierung          |                       |              |                 |                | 0                                        |
|                      | Aktiviere Ingress-QoS |              |                 |                |                                          |
|                      | Maßeinheit            | Pakete/s     |                 |                | •                                        |
| Filter               |                       |              |                 |                |                                          |
| Seq. (+)             | VLAN verwenden VLAN-J | ID Ethernet- | Protokoll IP-Pr | rotokoll Von I | P Nach IP                                |
| 1 🕂 🗐                |                       | ARP          |                 | 0.0.0          | 0.0.0/0                                  |
| 4                    |                       |              |                 |                | E. E. E. E. E. E. E. E. E. E. E. E. E. E |

Extern: Einstellung für Ingress Filter an der WAN-Schnittstelle

| Menü QoS >> Ingress-Filter >> Intern/Extern |                       |                                                                                                    |  |  |
|---------------------------------------------|-----------------------|----------------------------------------------------------------------------------------------------|--|--|
| Aktivierung                                 | Aktiviere Ingress-QoS | <b>Deaktiviert</b> (Standard): Das Feature ist ausgeschaltet. Falls Filterregeln definiert sind, werden sie ignoriert.                                                                                                    |  |  |
|                                             |                       | <b>Aktiviert</b> : Das Feature ist eingeschaltet. Datenpakete dürfen<br>nur dann passieren und werden der Weitervermittlung und -<br>verarbeitung des mGuards zugeführt, wenn sie den nachfol-<br>gend festgelegten Filterregeln entsprechen. |  |  |
|                                             |                       | Filter können für den LAN-Port (Registerkarte <b>Intern</b> ) und den WAN-Port (Registerkarte <b>Extern</b> ) gesetzt werden.                                                                                                    |  |  |
|                                             | Maßeinheit            | kbit/s / Pakete/s                                                                                                    |  |  |
|                                             |                       | Legt fest, in welcher Maßeinheit die weiter unten unter <b>Garan-<br/>tiert</b> und <b>Obergrenze</b> anzugebenden Zahlenwerte zu verste-<br>hen sind.                                                                                        |  |  |

| Menü QoS >> Ingress-Filter > | nü QoS >> Ingress-Filter >> Intern/Extern [] |                                                                                                    |  |  |
|------------------------------|----------------------------------------------|----------------------------------------------------------------------------------------------------|--|--|
| Filter                       | VLAN verwenden                               | Ist ein VLAN eingerichtet, kann die betreffende VLAN-ID an-<br>gegeben werden, damit die betreffenden Datenpakete pas-<br>sieren dürfen.                                                                                                    |  |  |
|                              |                                              | <b>VLAN verwenden</b> darf nicht aktiviert werden,<br>wenn VLAN bereits in den Interface-Einstellungen<br>des entsprechenden Interfaces (Intern oder Ex-<br>tern) aktiviert ist.                                                                                                    |  |  |
|                              | VLAN-ID                                      | Legt fest, dass die Datenpakete des VLANs, das diese                                                                                                    |  |  |
|                              | (Wenn VLAN verwenden aktiviert ist)          | VLAN-ID hat, passieren dürfen.                                                                                                    |  |  |
|                              | Ethernet-Protokoll                           | Legt fest, dass nur Datenpakete des angegebenen Ethernet-<br>Protokolls passieren dürfen. Mögliche Einträge: <b>ARP</b> , <b>IPV4</b> ,<br><b>%any</b> . Andere Angaben müssen hexadezimal (bis zu 4 Zif-<br>fern) eingetragen werden.                                                                                                    |  |  |
|                              |                                              | (Bei den Angaben handelt es sich um die Kennung des betref-<br>fenden Protokolls, die im Ethernet-Header steht. Das kann in<br>den Veröffentlichungen des betreffenden Standards nachge-<br>schlagen werden.)                                                                                                    |  |  |
|                              | IP-Protokoll                                 | Alle / TCP / UDP / ICMP / ESP                                                                                                    |  |  |
|                              |                                              | Legt fest, dass nur Datenpakete des ausgewählten IP-Proto-<br>kolls passieren dürfen. Mit <b>Alle</b> findet keine Filterung nach IP-<br>Protokoll statt.                                                                                                    |  |  |
|                              | Von IP                                       | Legt fest, dass nur Datenpakete passieren dürfen, die von der<br>angegebenen IP-Adresse kommen.                                                                                                    |  |  |
|                              |                                              | Die Angabe <b>0.0.0/0</b> steht für alle Adressen, d. h. in diesem<br>Fall findet keine Filterung nach IP-Adresse des Absenders<br>statt. Um einen Bereich anzugeben, benutzen Sie die CIDR-<br>Schreibweise (siehe "CIDR (Classless Inter-Domain Routing)"<br>auf Seite 26).                                                                            |  |  |
|                              | Nach IP                                      | Legt fest, dass nur solche Datenpakete passieren dürfen, die zur angegebenen IP-Adresse weitergeleitet werden sollen.                                                                                                    |  |  |
|                              |                                              | Angabe entsprechend wie oben unter Von IP.                                                                                                    |  |  |
|                              |                                              | Die Angabe <b>0.0.0.0/0</b> steht für alle Adressen, d. h. in diesem Fall findet keine Filterung nach IP-Adresse des Absenders statt.                                                                                                    |  |  |
|                              | Aktueller TOS/DSCP-<br>Wert                  | Jedes Datenpaket enthält ein TOS bzw. DSCP-Feld. (TOS<br>steht für Type Of Service, DSCP für Differentiated Services<br>Code Point.) Hier wird angegeben, zu welcher Art von Traffic<br>das Datenpaket gehört. So wird z. B. ein IP-Telefon in dieses<br>Feld der von ihm ausgehenden Datenpakete etwas anderes<br>hineinschreiben als ein FTP-Programm. |  |  |
|                              |                                              | Wenn Sie hier einen Wert auswählen, dürfen nur die Datenpa-<br>kete passieren, die in ihrem TOS-bzw. DSCP-Feld diesen<br>Wert haben. Mit <b>Alle</b> findet keine Filterung nach TOS/DSCP<br>Wert statt.                                                                                                    |  |  |

| Menü QoS >> Ingress-Filter >> Intern/Extern [] |            |                                                                                                    |  |
|------------------------------------------------|------------|----------------------------------------------------------------------------------------------------|--|
| Garantiert                                     | Garantiert | Die anzugebende Zahl legt fest, wie viele Datenpakete/s bzw.<br>kbit/s - je nach eingestellter <b>Maßeinheit</b> (s. o.) - auf jeden Fall<br>passieren dürfen. Das gilt für den Datenstrom, der den links<br>angegebenen Kriterien dieses Regelsatzes entspricht, also<br>passieren darf. Liefert dieser Datenstrom mehr Datenpakete<br>pro Sekunde, dann <b>darf</b> der mGuard bei Kapazitätsengpäs-<br>sen die überzählige Anzahl an Datenpaketen verwerfen. |  |
|                                                | Obergrenze | Die anzugebende Zahl legt fest, wie viele Datenpakete/s bzw.<br>kbit/s - je nach eingestellter <b>Maßeinheit</b> (s. o.) - maximal pas-<br>sieren dürfen. Das gilt für den Datenstrom, der den links ange-<br>gebenen Kriterien dieses Regelsatzes entspricht, also passie-<br>ren darf. Liefert dieser Datenstrom mehr Datenpakete pro<br>Sekunde, dann verwirft der mGuard die überzählige Anzahl an<br>Datenpaketen.                                         |  |
|                                                | Kommentar  | Optional: kommentierender Text.                                                                                                    |  |

## 13.2 Egress-Queues

Den Diensten werden entsprechende Prioritätsstufen zugeordnet. Bei Verbindungsengpässen werden dann je nach zugeordneter Prioritätsstufe die ausgehenden Datenpakete in Egress-Queues (= Warteschlangen für anstehende Pakete) gestellt, die mit entsprechender Priorität abgearbeitet werden. Die Zuordnung von Prioritätsstufe und Bandbreite sollte im Idealfall so erfolgen, dass für Datenpakete von in Realzeit zu vollziehenden Übertragungen immer genügend Bandbreite zur Verfügung steht, während Pakete von anderen wie z. B. FTP-Downloads im Ernstfall vorübergehend auf Warten gesetzt werden.

Die Hauptanwendung von Egress-QoS ist die optimale Ausnutzung der zur Verfügung stehenden Bandbreite am jeweiligen Anschluss. In einigen Fällen kann auch eine Begrenzung der Paketrate nützlich sein, z. B. um einen langsamen Rechner im geschützten Netz vor Überlast zu schützen.

Die Funktion *Egress-Queues* kann für alle Schnittstellen eingesetzt werden. Bis zur mGuard-Firmwareversion 8.6.x kann die Funktion ebenfalls für VPN-Verbindungen verwendet werden. In Firmwareversion 8.7.0 ist eine Verwendung in VPN-Verbindungen nicht mehr möglich.

### 13.2.1 Intern / Extern / Extern 2 / Einwahl

| Qos » Eg | ress-Queues    |                     |             |            |           |           |
|----------|----------------|---------------------|-------------|------------|-----------|-----------|
| Inter    | n Extern       | Extern 2 Einwahl    |             |            |           |           |
| Aktivie  | rung           |                     |             |            |           | 0         |
|          |                | Aktiviere Egress-Qo | s 🔲         |            |           |           |
| Gesam    | tbandbreite/-r | ate                 |             |            |           |           |
|          |                | Bandbreit           | e unlimited |            |           |           |
|          |                | Measurement un      | it kbit/s   |            |           | •         |
| Queue    | s              |                     |             |            |           |           |
| Seq.     | (+)            | Name                | Garantiert  | Obergrenze | Priorität | Kommentar |
|          | 0=             | lterret             |             | - Constant | ut.       |           |
| 1        | $(\pm)$        | Urgent              | 10          | unlimited  | Hoch      |           |
| 2        | ÷              | Important           | 10          | unlimited  | Mittel    |           |
| з        | ÷ 🗎            | Default             | 10          | unlimited  | Mittel    |           |
| 4        | (+) <b>1</b>   | Low Priority        | 10          | unlimited  | Niedria   |           |
| 4        |                | Low Phoney          | 10          | uniniceu   | Micung    |           |

Intern: Einstellung für Egress-Queues an der LAN-Schnittstelle

#### Extern / Extern 2 / Einwahl:

Die Registerkarten für Egress-Queues an der WAN-Schnittstelle (Extern), der sekundären externen Schnittstelle (Extern 2) und für Pakete für ppp-Wählverbindung (Einwahl) bieten die gleichen Einstellmöglichkeiten wie die Registerkarte für die LAN-Schnittstelle (Intern).

In allen Fällen beziehen sich die Einstellungen auf die Daten, die von der jeweiligen Schnittstelle gesehen vom mGuard nach außen ins Netz gehen.

| Menü QoS >> Egress-Queues >> Intern / Extern / Extern 2 / Einwahl |                      |                                                                                                    |  |
|-------------------------------------------------------------------|----------------------|----------------------------------------------------------------------------------------------------|--|
| Aktivierung                                                       | Aktiviere Egress-QoS | Deaktiviert (Standard): Das Feature ist ausgeschaltet.                                                                                                    |  |
|                                                                   |                      | Aktiviert: Das Feature ist eingeschaltet. Empfiehlt sich dann,<br>wenn die Schnittstelle an ein Netz mit geringer Bandbreite an-<br>geschlossen ist, so dass eine Beeinflussung der Bandbreiten-<br>zuordnung zugunsten besonders wichtiger Daten gewünscht<br>wird.                                   |  |
| Gesamtbandbreite/-rate                                            | Bandbreite           | Bandbreite, die insgesamt maximal physikalisch zur Verfü-<br>gung steht - anzugeben in kBit/s oder Pakete/s (s. u. <b>Maßein-<br/>heit</b> ).                                                                                                    |  |
|                                                                   |                      | Die hier angegebene Gesamtbandbreite sollte etwas geringer<br>angegeben werden als tatsächlich vorhanden, damit die Prio-<br>risierung optimal arbeitet. Damit wird verhindert, dass Puffer<br>von weitervermittelnden Geräten überlaufen können und da-<br>durch einen unerwünschten Effekt erzeugen. |  |
|                                                                   | Maßeinheit           | kbit/s / Pakete/s                                                                                                    |  |
|                                                                   |                      | Legt fest, in welcher Maßeinheit die Zahlenwerte zu verstehen sind (s. o. <b>Bandbreite</b> ).                                                                                                    |  |
| Queues                                                            | Name                 | Sie können die voreingestellten Namen für die Egress-<br>Queues übernehmen oder andere vergeben. Die Namen<br>legen nicht die Prioritätsstufe fest.                                                                                                    |  |
|                                                                   | Garantiert           | Bandbreite, die der betreffenden Queue auf jeden Fall zur<br>Verfügung stehen soll. Je nachdem, ob oben unter <b>Maßein-<br/>heit</b> diese in <b>kbit/s</b> oder in <b>Pakete/s</b> angegeben ist, verwen-<br>den Sie auch hier die selbe Maßeinheit, ohne diese explizit<br>anzugeben.               |  |
|                                                                   |                      | Die Summe aller garantierten Bandbreiten muss in Bezug zur Gesamtbandbreite kleiner oder gleich sein.                                                                                                    |  |
|                                                                   | Obergrenze           | Bandbreite, die der betreffenden Queue vom System maximal zur Verfügung gestellt werden darf.                                                                                                    |  |
|                                                                   |                      | Je nachdem, ob oben unter <b>Maßeinheit</b> diese in <b>kbit/s</b> oder<br>in <b>Pakete/s</b> angegeben ist, verwenden Sie auch hier die selbe<br>Maßeinheit, ohne diese explizit anzugeben.                                                                                                    |  |
|                                                                   |                      | Der Wert muss größer sein als die garantierte Bandbreite oder<br>dieser gleich sein. Es kann auch der Wert <b>unlimited</b> angege-<br>ben werden, der keine weitere Beschränkung bewirkt.                                                                                                    |  |
|                                                                   | Priorität            | Niedrig / Mittel / Hoch                                                                                                    |  |
|                                                                   |                      | Legt fest, mit welcher Priorität die betreffende Warteschlange,<br>sofern vorhanden, abgearbeitet werden muss, falls die zur<br>Verfügung stehende Gesamtbandbreite aktuell nicht ausge-<br>schöpft ist.                                                                                               |  |
|                                                                   | Kommentar            | Optional: kommentierender Text.                                                                                                    |  |

Menü QoS

# 13.3 Egress-Queues (VPN)

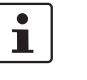

Die Funktion *Egress-Queues (VPN)* steht in mGuard-Firmwareversion **8.7.0** nicht mehr zur Verfügung.

Ein Update auf mGuard-Firmwareversion 8.7.0 von einer älteren Firmwareversion mit aktivierter *Egress-Queues (VPN)*-Funktion ist nicht möglich.

# 13.4 Egress-Zuordnungen

Welche Daten werden den definierten Egress-Queues (= Warteschlangen) (s. o.) zugeordnet, damit sie mit der Priorität übertragen werden, die der jeweiligen Queue zugeteilt ist?

Die Zuordnungen können bezüglich aller Schnittstellen sowie für VPN-Verbindungen separat festgelegt werden.

#### 13.4.1 Intern / Extern / Extern2 / Einwahl

Intern: Einstellung für Egress-Queue-Zuordnungen

| 03 % Ey | ress-zuorununger |              |          |         |          |           |           |             |
|---------|------------------|--------------|----------|---------|----------|-----------|-----------|-------------|
| Inter   | n Extern         | Extern 2 Eir | wahl     |         |          |           |           |             |
| Standa  | ard              |              |          |         |          |           |           | 0           |
|         |                  | Standa       | rd-Queue | Default |          |           |           | •           |
| Zuord   | nungen           |              |          |         |          |           |           |             |
| Seq.    | $\oplus$         | Protokoll    | Von II   | p       | Von Port | Nach IP   | Nach Port | Aktueller T |
| 1       | ÷                | Alle         | • 0.0.0  | .0/0    |          | 0.0.0.0/0 |           | TOS: Minin  |
| 2       | ÷                | Alle         | • 0.0.0  | .0/0    |          | 0.0.0.0/0 |           | TOS: Maxi   |
| 3       | + <b>i</b>       | Alle         | • 0.0.0  | .0/0    |          | 0.0.0/0   |           | TOS: Minin  |
| •       |                  |              |          |         |          |           |           | Þ           |

#### Extern / Extern 2 / Einwahl:

Die Registerkarten für Egress-Queue-Zuordnungen an der WAN-Schnittstelle (Extern), der sekundären externen Schnittstelle (Extern 2) und für Pakete für ppp-Wählverbindung (Einwahl) bieten die gleichen Einstellmöglichkeiten wie die Registerkarte für die LAN-Schnittstelle (Intern).

| Menü QoS >> Egress-Zuordnungen >> Intern / Extern / Extern 2 / Einwahl |                                                                                                    |                                                                                                    |
|------------------------------------------------------------------------|----------------------------------------------------------------------------------------------------|----------------------------------------------------------------------------------------------------|
| Standard                                                               | Standard-Queue                                                                                                    | Name der Egress-Queues (benutzerdefiniert)                                                                                                    |
|                                                                        |                                                                                                    | Angezeigt werden die Namen der Queues, wie sie unter<br><i>Egress-Queues</i> auf den Registerkarten <i>Intern / Extern / VPN</i><br><i>via Extern</i> angezeigt oder festgelegt sind. Standardmäßig<br>sind das folgende Namen: Default / Urgent / Important / Low<br>Priority |
|                                                                        |                                                                                                    | Traffic, der <b>nicht</b> nachfolgend unter <i>Zuordnungen</i> einer be-<br>stimmten Egress-Queue zugeordnet wird, bleibt der <i>Stan-<br/>dard-Queue</i> zugeordnet. Über diese Auswahlliste legen Sie<br>fest, welche Egress-Queue als <i>Standard-Queue</i> gelten soll.    |
| Zuordnungen                                                            | Die Zuordnung bestimmte<br>von Kriterien. Treffen die k<br>benannte Egress-Queue e                                                                                                    | n Daten-Traffics zu einer Egress-Queue erfolgt über eine Liste<br>Kriterien einer Zeile auf ein Datenpaket zu, wird es in die dort<br>eingeordnet.                                                                                                    |
|                                                                        | <b>Beispiel</b> : Sie haben für zu übertragende Audio-Daten unter Egress-Queues (siehe Seite 409) unter dem Namen <i>Urgent</i> eine Queue mit garantierter Bandbreite und Priorität definiert. Dann legen Sie hier fest, nach welchen Regeln Audio-Daten erkannt werden, und dass diese Daten zur Queue <i>Urgent</i> gehören sollen. |                                                                                                    |

| Menü QoS >> Egress-Zuordnungen >> Intern / Extern / Extern 2 / Einwahl |                                          |                                                                                                    |  |
|------------------------------------------------------------------------|------------------------------------------|----------------------------------------------------------------------------------------------------|--|
|                                                                        | Protokoll                                | Alle / TCP / UDP / ICMP /ESP                                                                                                    |  |
|                                                                        |                                          | Protokoll(e), auf das/die sich die Zuordnung bezieht.                                                                                                    |  |
|                                                                        | Von IP                                   | IP-Adresse des Netzes/Geräts, von wo die Daten kommen.                                                                                                    |  |
|                                                                        |                                          | <b>0.0.0.0/0</b> bedeutet alle IP-Adressen. Um einen Bereich anzugeben, benutzen Sie die CIDR-Schreibweise (siehe "CIDR (Classless Inter-Domain Routing)" auf Seite 26).                                                                                                    |  |
|                                                                        |                                          | Den Traffic von dieser Quelle ordnen Sie weiter hinten in dieser Zeile der Queue zu, die Sie unter <i>Queue-Name</i> auswählen.                                                                                                    |  |
|                                                                        | Von Port                                 | Benutzter Port bei der Quelle, von wo die Daten kommen.                                                                                                    |  |
|                                                                        | (Nur bei den Protokollen TCP             | any bezeichnet jeden beliebigen Port.                                                                                                    |  |
|                                                                        | und UDP)                                 | startport:endport (z. B. 110:120) bezeichnet einen Portbe-<br>reich.                                                                                                    |  |
|                                                                        |                                          | Einzelne Ports können Sie entweder mit der Port-Nummer<br>oder mit dem entsprechenden Servicenamen angegeben:<br>(z. B. 110 für pop3 oder pop3 für 110).                                                                                                    |  |
|                                                                        | Nach IP                                  | IP-Adresse des Netzes/Geräts, wohin die Daten gehen. An-<br>gabe entsprechend wie oben unter Von IP.                                                                                                    |  |
|                                                                        | Nach Port                                | Benutzter Port bei der Quelle, wohin die Daten gehen. Angabe                                                                                                    |  |
|                                                                        | (Nur bei den Protokollen TCP<br>und UDP) | entsprechend wie oben unter Von Port.                                                                                                    |  |
|                                                                        | Aktueller TOS/DSCP-<br>Wert              | Jedes Datenpaket enthält ein TOS bzw. DSCP Feld. (TOS<br>steht für Type Of Service, DSCP für Differentiated Services<br>Code Point.) Hier wird angegeben, zu welcher Art von Traffic<br>das Datenpaket gehört. So wird z. B. ein IP-Telefon in dieses<br>Feld der von ihm ausgehenden Datenpakete etwas anderes<br>hineinschreiben als ein FTP-Programm, das Datenpakete auf<br>einen Server hochlädt. |  |
|                                                                        |                                          | Wenn Sie hier einen Wert auswählen, werden nur die Daten-<br>pakete genommen, die in ihrem TOS-bzw. DSCP-Feld diesen<br>Wert haben, um sie - je nach Eintrag im Feld <b>Neuer</b><br><b>TOS/DSCP-Wert</b> - auf einen anderen Wert zu setzen.                                                                                                    |  |

| Menü QoS >> Egress-Zuordnungen >> Intern / Extern / Extern 2 / Einwahl |                     |                                                                                                    |  |
|------------------------------------------------------------------------|---------------------|----------------------------------------------------------------------------------------------------|--|
|                                                                        | Neuer TOS/DSCP-Wert | Wenn Sie den TOS/DSCP-Wert der Datenpakete ändern wol-<br>len, die anhand der gegebenen Regeln selektiert sind, wählen<br>Sie hier aus, was ins TOS- bzw. DSCP-Feld geschrieben wer-<br>den soll. |  |
|                                                                        |                     | Weitere Erläuterungen zu <b>Aktueller TOS/DSCP-Wert</b> und <b>Neuer TOS/DSCP-Wert</b> finden Sie in folgenden RFC-Dokumenten                                                                     |  |
|                                                                        |                     | <ul> <li>RFC 3260 "New Terminology and Clarifications for<br/>Diffserv"</li> </ul>                                                                                                    |  |
|                                                                        |                     | <ul> <li>RFC 3168 "The Addition of Explicit Congestion<br/>Notification (ECN) to IP"</li> </ul>                                                                                                   |  |
|                                                                        |                     | <ul> <li>RFC 2474 "Definition of the Differentiated Services Field<br/>(DS Field)"</li> </ul>                                                                                                    |  |
|                                                                        |                     | - RFC 1349 "Type of Service in the Internet Protocol Suite"                                                                                                    |  |
|                                                                        | Queue-Name          | Name der Egress-Queue, welcher der Traffic zugeordnet werden soll.                                                                                                    |  |
|                                                                        | Kommentar           | Optional: kommentierender Text.                                                                                                    |  |

# 13.5 Egress-Zuordnungen (VPN)

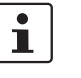

Die Funktion *Egress-Zuordnungen (VPN)* steht ab mGuard-Firmwareversion **8.7.0** nicht mehr zur Verfügung.

Ein Update auf mGuard-Firmwareversion 8.7.0 von einer älteren Firmwareversion mit aktivierter *Egress-Zuordnungen (VPN)*-Funktion ist nicht möglich.

# 14 Menü Redundanz

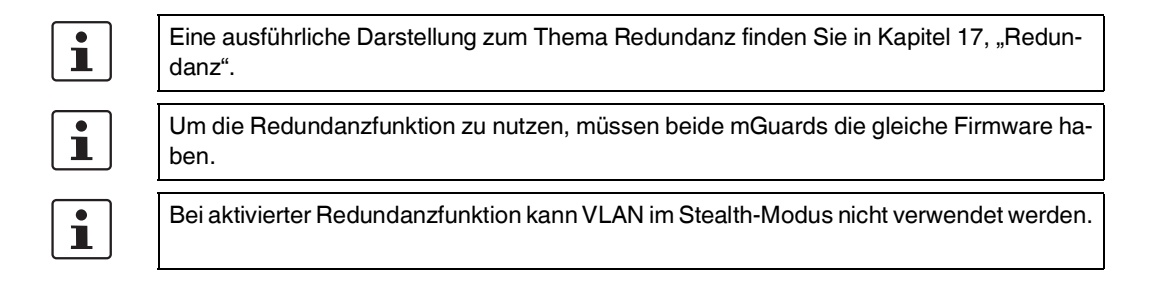

| Redundanz Konnektivitätsprüfungen      |                                                                     |  |  |
|----------------------------------------|---------------------------------------------------------------------|--|--|
| Allgemein                              | 0                                                                   |  |  |
| Aktiviere Redundanz                    |                                                                     |  |  |
| Redundanzstatus                        | Keine hinreichende Netzwerkanbindung und wartet auf eine Komponente |  |  |
| Umschaltzeit im Fehlerfall             | 3 Sekunden                                                          |  |  |
| Wartezeit vor Umschaltung              | 0 Millisekunden                                                     |  |  |
| Priorität dieses Gerätes               | hoch 👻                                                              |  |  |
| Passphrase für Verfügbarkeitsprüfungen | <ul><li>●</li></ul>                                                 |  |  |
| Externe virtuelle Interfaces           |                                                                     |  |  |
| Externe virtuelle Router-ID            | 51                                                                  |  |  |
| Seq. (+)                               | IP                                                                  |  |  |
| 1 (+)                                  | 10.0.100                                                            |  |  |
| Interne virtuelle Interfaces           |                                                                     |  |  |
| Interne virtuelle Router-ID            | 52                                                                  |  |  |
| Seq. (+)                               | IP                                                                  |  |  |
| 1 (+)                                  | 192.168.1.100                                                       |  |  |

# 14.1 Redundanz >> Firewall-Redundanz

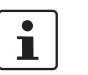

Dieses Menü steht nicht auf dem FL MGUARD RS2000, FL MGUARD RS2005, TC MGUARD RS2000 3G und TC MGUARD RS2000 4G zur Verfügung.

#### 14.1.1 Redundanz

| Redundanz >> Firewall-Redu | edundanz >> Firewall-Redundanz >> Redundanz |                                                                                                    |  |
|----------------------------|---------------------------------------------|----------------------------------------------------------------------------------------------------|--|
|                            | Aktiviere Redundanz                         | <b>Deaktiviert</b> (Standard): Die Firewall-Redundanz ist ausge-<br>schaltet.                                                                   |  |
|                            |                                             | Aktiviert: Die Firewall-Redundanz ist aktiviert.                                                                                                |  |
|                            |                                             | Sie können diese Funktion nur aktivieren, wenn ein passender<br>Lizenzschlüssel installiert ist.                                                |  |
|                            |                                             | Wenn Sie gleichzeitig die VPN-Redundanz aktivieren wollen, gelten weitere Bedingungen, siehe "VPN-Redundanz" auf Seite 455.                     |  |
| Allgemein                  | Redundanzstatus                             | Zeigt den aktuellen Status an.                                                                                                    |  |
|                            | Umschaltzeit im Feh-<br>Ierfall             | Zeit, die im Fehlerfall maximal verstreichen darf, bevor auf de<br>anderen mGuard gewechselt wird.                                              |  |
|                            | Wartezeit vor                               | 0 10 000 Millisekunden, Standard: 0                                                                                                    |  |
|                            | Umschaltung                                 | Zeitdauer, in der ein Fehler vom Redundanz-System ignoriert wird.                                                                               |  |
|                            |                                             | Ein Fehler wird von der Konnektivitäts- und der Verfügbar-<br>keitsprüfung ignoriert, bis er länger als die hier eingestellte<br>Zeit andauert. |  |
|                            | Priorität dieses Gerä-                      | hoch/niedrig                                                                                                    |  |
|                            | tes                                         | Definiert die Priorität, die mit den Anwesenheitsnachrichten (CARP) verbunden ist.                                                              |  |
|                            |                                             | Setzen Sie bei dem mGuard, der aktiv sein soll, die Priorität <b>hoch</b> . Der mGuard in Bereitschaft bekommt die Priorität <b>nied-rig</b> .  |  |
|                            |                                             | Beide mGuards eines Redundanzpaares dürfen entweder eine unterschiedliche Priorität oder die Priorität <b>hoch</b> haben.                       |  |
|                            |                                             | • Setzen Sie niemals <b>beide</b> mGuards eines<br>Redundanzpaares auf die Priorität <b>niedrig</b> .                                           |  |

#### Redundanz >> Firewall-Redundanz >> Redundanz

| Passphrase für Ver-<br>fügbarkeitstest | Bei einem mGuard, der Teil eines Redundanzpaares ist, wird<br>kontinuierlich geprüft, ob ein aktiver mGuard vorhanden ist<br>und ob dieser aktiv bleiben soll. Dafür wird eine Variante des<br>CARP (Common Address Redundancy Protocol) verwendet.                         |
|----------------------------------------|----------------------------------------------------------------------------------------------------|
|                                        | CARP nutzt die SHA-1 HMAC-Verschlüsselung in Verbindung<br>mit einem Passwort. Dieses Passwort muss für beide mGu-<br>ards gleich eingestellt sein. Er wird niemals im Klartext über-<br>tragen, sondern zur Verschlüsselung genutzt.                                       |
|                                        | Das Passwort ist wichtig für die Sicherheit, da der<br>mGuard an dieser Stelle angreifbar ist. Wir emp-<br>fehlen, ein Passwort mit mindestens 20 Zeichen<br>und vielen Sonderzeichen zu verwenden (druck-<br>bare UTF-8-Zeichen). Es muss regelmäßig er-<br>neuert werden. |

#### Gehen Sie so vor, um das Passwort zu ändern:

Stellen Sie das neue Passwort an beiden mGuards ein. Die Reihenfolge ist egal, aber das Passwort muss bei beiden gleich sein. Wenn Sie versehentlich ein abweichendes Passwort eingetragen haben, folgen Sie den Anweisungen unter "Vorgehensweise bei einem falschem Passwort" auf Seite 420.

Sobald ein Redundanzpaar ein neues Passwort erhalten hat, handelt es selbst aus, wann es unterbrechungsfrei zum neuen Passwort wechseln kann.

#### Wenn ein mGuard während des Passwort-Wechsels ausfällt, gibt es diese Fälle:

- Die Passwort-Erneuerung wurde an allen mGuards gestartet und dann unterbrochen, z. B. durch einen Netzwerk-Fehler. Dieser Fall wird automatisch behoben.
- Die Passwort-Erneuerung wurde an allen mGuards gestartet. Aber dann fällt ein mGuard aus und muss ausgetauscht werden.
- Die Passwort-Erneuerung wurde gestartet, aber nicht an allen mGuards, weil diese ausgefallen sind. Sobald ein fehlerhafter mGuard wieder online ist, muss die Passwort-Erneuerung gestartet werden. Bei einem ausgetauschten mGuard muss dieser zunächst mit dem alten Passwort konfiguriert werden, bevor er angeschlossen wird.

| Redundanz >> Firewall-Redundanz >> Redundanz |                                                                                                    |                                                                                                    |  |
|----------------------------------------------|----------------------------------------------------------------------------------------------------|----------------------------------------------------------------------------------------------------|--|
|                                              | Vorgehensweise bei ei                                                                                                    | nem falschem Passwort                                                                                                    |  |
|                                              | Wenn Sie vers<br>ben haben, da                                                                                                    | rsehentlich bei einem mGuard ein falsches Passwort eingege-<br>dann gehen Sie wie hier beschrieben vor.                                                                                                    |  |
|                                              | Wenn Sie das alte Pas                                                                                                    | swort noch kennen, gehen Sie so vor:                                                                                                    |  |
|                                              | Rekonfigurieren Sie den mGuard, bei dem das falsche Passwort eingetra<br>noch einmal mit dem alten Passwort.                                                                                                    |                                                                                                    |  |
|                                              | <ul> <li>Warten Sie bis der mGuard anzeigt, dass das alte Passwort benutzt wird.</li> <li>Tragen Sie dann das richtige Passwort ein.</li> </ul> Wenn Sie das alte Passwort nicht mehr kennen, gehen Sie so vor: |                                                                                                    |  |
|                                              |                                                                                                    |                                                                                                    |  |
|                                              |                                                                                                    |                                                                                                    |  |
|                                              | Prüfen Sie, ob Sie da                                                                                                    | as alte Passwort beim anderen mGuard auslesen können.                                                                                                    |  |
|                                              | Wenn der andere me<br>tiven mGuard, dem s<br>das korrekte neue P<br>das gleiche Passwo                                                                                                    | Guard ausgeschaltet ist oder fehlt, dann können Sie bei dem ak-<br>ie versehentlich das falsche Passwort eingestellt haben, einfach<br>asswort eintragen. Sorgen Sie dafür, dass der andere mGuard<br>rt erhält, bevor er wieder in Betrieb geht.                                                                                                    |  |
|                                              | <ul> <li>Wenn der andere m<br/>sicherstellen, dass o<br/>z. B. durch das Hera</li> </ul>                                                                                                    | Guard das neue Passwort bereits verwendet, dann müssen Sie<br>ler mGuard mit dem falschen Passwort nicht aktiv ist oder wird,<br>usziehen des Kabels an der LAN- oder WAN-Schnittstelle.                                                                                                    |  |
|                                              | Bei einem Fernzugri<br>das nicht reagieren v<br>dass bei keinem der<br>muss aktiv und der a<br>zeigte Fehler beheb<br>folgenden Schritte a<br>– Ersetzen Sie da                                                 | ff können Sie für die Konnektivitätsprüfung ein Ziel eintragen,<br>wird. Bevor Sie einen solchen Fehler provozieren, prüfen Sie,<br>mGuards ein Fehler bei der Redundanz vorliegt. Ein mGuard<br>andere in Bereitschaft sein. Gegebenenfalls müssen Sie ange-<br>en und dann erst die Methode verwenden. Dann führen Sie die<br>us:<br>s falsche Passwort durch ein anderes. |  |
|                                              | - Geben Sie diese                                                                                                    | es Passwort auch beim aktiven mGuard ein.                                                                                                    |  |
|                                              | <ul> <li>Nehmen Sie der<br/>spiel das Ethern<br/>die Konnektivitä</li> </ul>                                                                                                    | n nicht aktiven mGuard wieder in Betrieb. Stecken Sie zum Bei-<br>iet-Kabel wieder ein oder stellen Sie die alten Einstellungen für<br>tsprüfung wieder her.                                                                                                    |  |
| Externe virtuelle Interfaces                 | Externe virtuelle                                                                                                    | 1, 2, 3, 255 (Standard: 51)                                                                                                    |  |
|                                              | Router-ID                                                                                                    | Nur im Netzwerk-Modus Router                                                                                                    |  |
|                                              |                                                                                                    | Diese ID wird vom Redundanzpaar bei jeder Anwesenheits-<br>nachricht (CARP) über das externe Interface mitgesendet und<br>dient der Identifizierung des Redundanzpaares.                                                                                                    |  |
|                                              |                                                                                                    | Diese ID muss für beide mGuards gleich sein. Sie ist notwen-<br>dig, um das Redundanzpaar von anderen Redundanzpaaren<br>zu unterscheiden, die über ihr externes Interface mit demsel-<br>ben Ethernet-Segment verbunden sind.                                                                                                    |  |
|                                              |                                                                                                    | Beachten Sie dabei, dass CARP dasselbe Protokoll und den-<br>selben Port wie VRRP (Virtuell Router Redundancy Protokoll)<br>nutzt. Die hier eingestellte ID muss sich unterscheiden von<br>den IDs der Geräte, die VRRP oder CARP nutzen und sich im<br>selben Ethernet-Segment befinden.                                                                                    |  |

| Redundanz >> Firewall-Redundanz >> Redundanz |                                  |                                                                                                    |  |
|----------------------------------------------|----------------------------------|----------------------------------------------------------------------------------------------------|--|
|                                              | Externe virtuelle<br>IP-Adressen | Default: 10.0.0.100                                                                                                    |  |
|                                              |                                  | Nur im Netzwerk-Modus Router                                                                                                    |  |
|                                              |                                  | IP-Adressen, die von beiden mGuards als virtuelle IP-Adresse<br>des externen Interfaces geteilt wird. Diese IP-Adressen müs-<br>sen für beide mGuards gleich sein.                                                                                                    |  |
|                                              |                                  | Diese Adressen werden als Gateway für explizite statische<br>Routen von Geräten genutzt, die sich im selben Ethernet-Seg-<br>ment wie das externe Netzwerk-Interface des mGuards befin-<br>den.                                                                                                    |  |
|                                              |                                  | Der aktive mGuard kann auf dieser IP-Adresse ICMP-Anfra-<br>gen erhalten. Er reagiert auf diese ICMP-Anfragen wie es im<br>Menü unter <i>Netzwerksicherheit</i> >> <i>Paketfilter</i> >> <i>Erweitert</i> ein-<br>gestellt ist.                                                                                                    |  |
|                                              |                                  | Für die virtuelle IP-Adressen werden keine Netzwerkmaske<br>oder VLAN ID eingerichtet, da diese Attribute von der realen<br>externen IP-Adresse bestimmt werden. Zu jeder virtuellen<br>IP-Adresse muss eine reale IP-Adresse konfiguriert sein, in<br>deren IP-Netz die virtuelle Adresse passt. Der mGuard über-<br>trägt die Netzwerkmaske und die VLAN-Einstellung von der<br>realen externen IP-Adresse auf die entsprechende virtuelle<br>IP-Adresse. |  |
|                                              |                                  | Die übernommenen VLAN-Einstellungen bestimmen, ob<br>Standard-MTU-Einstellungen oder VLAN-MTU-Einstellungen<br>für die virtuelle IP-Adresse genutzt werden.                                                                                                    |  |
|                                              |                                  | Wenn keine reale IP-Adresse und Netzwerk-<br>maske vorhanden sind, kann die Firewall-Redun-<br>danz nicht richtig arbeiten.                                                                                                    |  |
| Interne virtuelle Interfaces                 | Interne virtuelle<br>Router-ID   | 1, 2, 3, 255 (Standard: 52)                                                                                                    |  |
|                                              |                                  | Nur im Netzwerk-Modus Router                                                                                                    |  |
|                                              |                                  | Diese ID wird vom Redundanzpaar bei jeder Anwesenheits-<br>nachricht (CARP) über das externe und interne Interface mit-<br>gesendet und dient der Identifizierung des Redundanzpaares.                                                                                                    |  |
|                                              |                                  | Diese ID muss für beide mGuards gleich eingestellt sein. Sie<br>ist notwendig, um das Redundanzpaares von anderen Ether-<br>net-Teilnehmern zu unterscheiden, die über ihr externes/inter-<br>nes Interface mit demselben Ethernet-Segment verbunden<br>sind.                                                                                                    |  |
|                                              |                                  | Beachten Sie dabei, dass CARP dasselbe Protokoll und den-<br>selben Port wie VRRR (Virtuell Router Redundancy Protokoll)<br>nutzt. Die hier eingestellte ID muss sich unterscheiden von<br>den IDs der Geräte, die VRRR oder CARP nutzen und sich im<br>selben Ethernet-Segment befinden.                                                                                                    |  |

| Redundanz >> Firewall-Redundanz >> Redundanz                                    |                                     |                                                                                                    |  |
|---------------------------------------------------------------------------------|-------------------------------------|----------------------------------------------------------------------------------------------------|--|
|                                                                                 | Interne virtuelle IP-<br>Adressen   | Wie unter <i>Externe virtuelle IP-Adressen</i> beschrieben, aber mit zwei Ausnahmen                                                                                                    |  |
|                                                                                 |                                     | Unter <b>Interne virtuelle IP-Adresse</b> werden IP-Adressen de-<br>finiert für Geräte, die zum internen Ethernet-Segment gehö-<br>ren. Diese Geräte müssen die IP-Adresse als ihr Standard-<br>Gateway nutzen. Sie können diese Adresse als DNS- oder<br>NTP-Server nutzen, wenn der mGuard als Server für die Pro-<br>tokolle konfiguiert ist. |  |
|                                                                                 |                                     | Zu jeder virtuellen IP-Adresse muss eine reale IP-Adresse konfiguriert sein, in deren IP-Netz die virtuelle Adresse passt.                                                                                                    |  |
|                                                                                 |                                     | Die Reaktion auf ICMP-Anfragen bei internen virtuellen IP-Ad-<br>ressen ist unabhängig von den Einstellungen unter <i>Netzwerk-</i><br><i>sicherheit</i> >> <i>Paketfilter</i> >> <i>Erweitert</i> .                                                                                                    |  |
| Verschlüsselter Zustands-<br>abgleich                                           | • Ab mGuard                         | Firmwareversion 8,8,0 ist ein verschlüsselter Zustandsab-                                                                                                    |  |
| (Nicht mehr verfügbar)                                                          | gleich nicht                        | mehr möglich.                                                                                                    |  |
|                                                                                 | Ein Update au<br>vor deaktivier     | uf Firmware-Version 8.8.0 ist nur möglich, wenn die Funktion zu-<br>t wurde.                                                                                                    |  |
| Interface für den Zustands-                                                     | Interface, das zum                  | Internes Interface/Dediziertes Interface                                                                                                    |  |
| abgleich<br>(Nur bei mGuard centerport (Innomi-<br>nate), FL MGUARD CENTERPORT) | Zustandsabgleich ver<br>wendet wird | Der mGuard centerport (Innominate),<br>FL MGUARD CENTERPORT unterstützt ein dediziertes In-<br>terface. Das ist eine reservierte direkte Ethernet-Schnittstelle<br>oder ein dediziertes LAN-Segment, über das der Zustandsab-<br>gleich gesendet wird.                                                                                           |  |
|                                                                                 |                                     | Das Redundanzpaar kann über ein zusätzliches dediziertes<br>Ethernet-Interface verbunden sein oder über einen dazwi-<br>schen geschalteten Switch.                                                                                                    |  |
|                                                                                 |                                     | Bei <b>Dediziertes Interface</b> wird an dem dritten Ethernet-Inter-<br>face ebenfalls auf Anwesenheitsnachrichten (CARP) ge-<br>lauscht. Wenn der mGuard aktiv ist, werden auch Anwesen-<br>heitsnachrichten (CARP) gesendet.                                                                                                    |  |
|                                                                                 |                                     | Für dieses Interface wird aber kein zusätzliches Routing un-<br>terstützt.                                                                                                    |  |
|                                                                                 |                                     | Aus Sicherheitsgründen werden Frames, die an dieser Schnittstelle empfangen werden, nicht weitergeleitet.                                                                                                    |  |
|                                                                                 |                                     | Über das SNMP kann der Verbindungsstatus des dritten<br>Ethernet-Interface abgefragt werden.                                                                                                    |  |

| Redundanz >> Firewall-Redundanz >> Redundanz |                                                                                                    |                                                                                                    |
|----------------------------------------------|----------------------------------------------------------------------------------------------------|----------------------------------------------------------------------------------------------------|
|                                              | IP des dedizierten<br>Interfaces<br>(Nur wenn Dediziertes Inter-<br>face ausgewählt ist)                                        | IP                                                                                                    |
|                                              |                                                                                                    | IP-Adresse, die der <i>mGuard centerport (Innominate),</i><br><i>FL MGUARD CENTERPORT</i> an seinem dritten Netzwerk-In-<br>terface für den Zustandsabgleich mit dem anderen mGuard<br>nutzt.                    |
|                                              |                                                                                                    | Default: 192.168.68.29                                                                                                    |
|                                              |                                                                                                    | Netzmaske                                                                                                    |
|                                              |                                                                                                    | Netzwerkmaske, die der <i>mGuard centerport (Innominate),</i><br><i>FL MGUARD CENTERPORT</i> an seinem dritten Netzwerk-In-<br>terface für den Zustandsabgleich mit dem anderen mGuard<br>nutzt.                 |
|                                              |                                                                                                    | Default: 255.255.255.0                                                                                                    |
|                                              |                                                                                                    | Verwendete VLAN                                                                                                    |
|                                              |                                                                                                    | Bei <b>Ja</b> wird eine VLAN-ID für das dritte Netzwerk-Interface ge-<br>nutzt.                                                                                                    |
|                                              |                                                                                                    | VLAN-ID                                                                                                    |
|                                              |                                                                                                    | 1, 2, 3, 4094 (Standard: 1)                                                                                                    |
|                                              |                                                                                                    | VLAN-ID, wenn diese Einstellung aktiviert ist.                                                                                                    |
|                                              | Unterlasse die Verfüg-<br>barkeitsprüfung der<br>externen Schnittstelle<br>(Nur wenn Dediziertes Inter-<br>face ausgewählt ist) | Bei <b>aktivierter Funktion</b> werden an dem externen Interface<br>keine Anwesenheitsnachrichten (CARP) gesendet und emp-<br>fangen. Das macht für einige Szenarien Sinn, um Angreifer<br>von außen abzuwehren. |

Rodundanz » Firewall-Redu

| Redundanz Konnektivitätsprüfungen                            |                                        |   |
|--------------------------------------------------------------|----------------------------------------|---|
| Externes Interface                                           | (                                      | ? |
| Art der Prüfung                                              | Nur Prüfung des Ethernet-Anschlusses   | • |
| Ergebnis der Konnektivitätsprüfung des externen<br>Interface | X Konnektivitätsprüfung fehlgeschlagen |   |
| Status der Konnektivitätsprüfung des externen<br>Interface   | Interface nicht erreichbar             |   |
| Internes Interface                                           |                                        |   |
| Art der Prüfung                                              | Nur Prüfung des Ethernet-Anschlusses   | • |
| Ergebnis der Konnektivitätsprüfung des internen<br>Interface | ✓ Konnektivitätsprüfung erfolgreich    |   |
| Status der Konnektivitätsprüfung des internen<br>Interface   | Interface erreichbar                   |   |

### 14.1.2 Konnektivitätsprüfung

Bei der Konnektivitätsprüfung können Ziele für das interne und externe Interface konfiguriert werden. Es ist wichtig, dass diese Ziele tatsächlich an dem angegebenen Interface angeschlossen sind. Ein ICMP-Echo-Reply kann nicht von einem externen Interface empfangen werden, wenn das zugehörige Ziel am internen Interface angeschlossen ist (und umgekehrt). Bei einem Wechsel der statischen Routen kann es leicht passieren, dass die Ziele nicht entsprechend überprüft werden.

| Redundanz >> Firewall-Redundanz >> Konnektivitätsprüfung |                                                                   |                                                                                                    |
|----------------------------------------------------------|-------------------------------------------------------------------|----------------------------------------------------------------------------------------------------|
| Externes Interface                                       | Art der Prüfung                                                   | Legt fest, ob und wie bei dem externen Interface eine Konnek-<br>tivitätsprüfung durchgeführt wird.                                                                                                    |
|                                                          |                                                                   | Bei Nur Prüfung des Ethernet-Links wird nur der Verbin-<br>dungsstatus der Ethernet-Verbindung geprüft.                                                                                                    |
|                                                          |                                                                   | Wenn <b>Mindestens ein Ziel muss antworten</b> ausgewählt ist,<br>dann ist es egal, ob der ICMP-Echo-Request von dem primä-<br>ren oder sekundären Ziel beantwortet wird.                                                                                              |
|                                                          |                                                                   | Die Anfrage wird nur an das sekundäre Ziel geschickt, wenn<br>das primäre nicht zufriedenstellend geantwortet hat. Auf diese<br>Weise können Konfigurationen unterstützt werden, bei denen<br>die Geräte nur bei Bedarf mit ICMP-Echo-Requests ausge-<br>stattet sind. |
|                                                          |                                                                   | Bei <b>Alle Ziele einer Menge müssen antworten</b> müssen beide Ziele antworten. Wenn kein sekundäres Ziel angegeben ist, muss nur das primäre antworten.                                                                                                    |
|                                                          | Ergebnis der Konnek-<br>tivitätsprüfung des<br>externen Interface | Zeigt an, ob die Konnektivitätsprüfung erfolgreich war (grüner Haken).                                                                                                    |
|                                                          | Status der Konnektivi-<br>tätsprüfung des exter-<br>nen Interface | Zeigt den Status der Konnektivitätsprüfung an.                                                                                                    |

| Redundanz >> Firewall-Redundanz >> Konnektivitätsprüfung                                                    |                                                                   |                                                                                                    |
|----------------------------------------------------------------------------------------------------|-------------------------------------------------------------------|----------------------------------------------------------------------------------------------------|
| Primäre externe Ziele (für<br>ICMP Echo-Anfragen)<br>(Nicht bei Auswahl Nur Prüfung des<br>Ethernet-Links.) | IP                                                                | Unsortierte Liste von IP-Adressen, die als Ziele für die ICMP-<br>Echo-Requests genutzt werden. Wir empfehlen, die IP-Adres-<br>sen von Routern zu verwenden, insbesondere die IP-Adres-<br>sen von Standard-Gateways oder die reale IP-Adresse des<br>anderen mGuards. |
|                                                                                                    |                                                                   | Default: 10.0.0.30, 10.0.0.31 (für neue Adressen)                                                                                                    |
|                                                                                                    |                                                                   | Jeder Satz von Zielen für den Zustandsabgleich kann maxi-<br>mal zehn Ziele beinhalten.                                                                                                    |
| Sekundäre externe Ziele                                                                                     | IP                                                                | (Siehe oben)                                                                                                    |
| (für ICMP Echo-Anfragen)<br>(Nicht bei Auswahl Nur Prüfung des<br>Ethernet-Links.)                          |                                                                   | Wir nur genutzt, wenn die Prüfung der primären Ziele fehlge-<br>schlagen ist.                                                                                                    |
| ,                                                                                                    |                                                                   | Ein Ausfall eines sekundären Ziels wird im normalen Betrieb nicht entdeckt.                                                                                                    |
|                                                                                                    |                                                                   | Default: 10.0.0.30, für neue Adressen 10.0.0.31                                                                                                    |
|                                                                                                    |                                                                   | Jeder Satz von Zielen für den Zustandsabgleich kann maxi-<br>mal zehn Ziele beinhalten.                                                                                                    |
| Internes Interface                                                                                          | Art der Prüfung                                                   | Legt fest, ob und wie bei dem internen Interface eine Konnek-<br>tivitätsprüfung durchgeführt wird.                                                                                                    |
|                                                                                                    |                                                                   | Bei Nur Prüfung des Ethernet-Links wird nur der Verbin-<br>dungsstatus der Ethernet-Verbindung geprüft.                                                                                                    |
|                                                                                                    |                                                                   | Eine Prüfung des Ethernet-Links ist bei Geräten<br>mit internem Switch nicht möglich. Betroffen sind:<br>TC MGUARD RS4000/RS2000 4G,<br>TC MGUARD RS4000/RS2000 3G und<br>FL MGUARD RS4004/RS2005.                                                                      |
|                                                                                                    |                                                                   | Wenn <b>Mindestens ein Ziel muss antworten</b> ausgewählt ist,<br>dann ist es egal, ob der ICMP-Echo-Request von dem primä-<br>ren oder sekundären Ziel beantwortet wird.                                                                                               |
|                                                                                                    |                                                                   | Die Anfrage wird nur an das sekundäre Ziel geschickt, wenn<br>das primäre nicht zufriedenstellend geantwortet hat. Auf diese<br>Weise können Konfigurationen unterstützt werden, bei denen<br>die Geräte nur bei Bedarf mit ICMP-Echo-Requests ausge-<br>stattet sind.  |
|                                                                                                    |                                                                   | Bei <b>Alle Ziele einer Menge müssen antworten</b> müssen beide Ziele antworten. Wenn kein sekundäres Ziel angegeben ist, muss nur das primäre antworten.                                                                                                    |
|                                                                                                    | Ergebnis der Konnek-<br>tivitätsprüfung des<br>internen Interface | Zeigt an, ob die Konnektivitätsprüfung erfolgreich war (grüner<br>Haken).                                                                                                    |
|                                                                                                    | Status der Konnektivi-<br>tätsprüfung des inter-<br>nen Interface | Zeigt den Status der Konnektivitätsprüfung an.                                                                                                    |

#### Redundanz >> Firewall-Redundanz >> Konnektivitätsprüfung

#### Primäre interne Ziele (für

ICMP Echo-Anfragen)

(Nicht bei Auswahl **Nur Prüfung des Ethernet-Links**.)

# Sekundäre interne Ziele (für ICMP Echo-Anfragen)

(Nicht bei Auswahl **Nur Prüfung des Ethernet-Links**.)

#### (Siehe oben)

Voreingestellt: 192.168.1.30, für neue Adressen 192.168.1.31

(Siehe oben)

Voreingestellt: 192.168.1.30, für neue Adressen 192.168.1.31

# 14.2 Ring-/Netzkopplung

| • |  |
|---|--|
| 1 |  |
|   |  |

Die Funktion Ring-/Netzkopplung wird **nicht** unterstützt vom *mGuard centerport (Innomi-nate)*.

Ring-/Netzkopplung mit Einschränkung:

- mGuard delta (Innominate): hier lässt sich die interne Seite (Switch-Ports) nicht abschalten
- FL MGUARD PCI 533/266: hier lässt sich im Treibermodus die interne Netzwerkschnittstelle nicht abschalten (wohl aber im Power-over-PCI-Modus).

### 14.2.1 Ring-/Netzkopplung

| Redundanz » Ring-/ Netzkopplung              |        |   |
|----------------------------------------------|--------|---|
| Ring-/Netzkopplung                           |        |   |
| Einstellungen                                |        | 0 |
| Aktiviere Ring-/Netzwerkkopplung/Dual Homing |        |   |
| Redundanz-Port                               | Intern | • |
|                                              |        |   |

#### Redundanz >> Firewall-Redundanz >> Ring-/Netzkopplung

| Settings | Aktiviere Ring-/Netz-<br>kopplung/Dual<br>Homing | Bei Aktivierung wird im Stealth-Modus der Status der Ether-<br>netverbindung von einen Port auf den anderen übertragen,<br>wodurch sich Unterbrechungen im Netzwerk leicht zurückver-<br>folgen lassen. |
|----------|--------------------------------------------------|----------------------------------------------------------------------------------------------------|
|          | Redundanzport                                    | Intern / Extern                                                                                                    |
|          |                                                  | Intern: Wenn die Verbindung am LAN-Port wegfällt/kommt, wird auch der WAN-Port ausgeschaltet/eingeschaltet.                                                                                             |
|          |                                                  | Extern: Wenn die Verbindung am WAN-Port wegfällt/kommt, wird auch der LAN-Port ausgeschaltet/eingeschaltet.                                                                                             |

# 15 Menü Logging

Unter Logging versteht man die Protokollierung von Ereignismeldungen z. B. über vorgenommene Einstellungen, über Greifen von Firewall-Regeln, über Fehler usw.

Log-Einträge werden unter verschiedenen Kategorien erfasst und können nach Kategorie sortiert angezeigt werden (siehe "Logging >> Logs ansehen" auf Seite 431).

# 15.1 Logging >> Einstellungen

#### 15.1.1 Einstellungen

| Logging » Einstellungen             |               |
|-------------------------------------|---------------|
| Einstellungen                       |               |
| Remote Logging                      | 0             |
| Aktiviere Remote UDP-Logging        |               |
| Log-Server IP-Adresse               | 192.168.1.254 |
| Log-Server Port (normalerweise 514) | 514           |
| Ausführliches Logging               |               |
| Ausführliches Modem-Logging         |               |
| Ausführliches Mobilfunk-Logging     |               |

Alle Log-Einträge finden standardmäßig im Arbeitsspeicher des mGuards statt. Ist der maximale Speicherplatz für diese Protokollierungen erschöpft, werden automatisch die ältesten Log-Einträge durch neue überschrieben. Zudem werden beim Ausschalten des mGuards alle Log-Einträge gelöscht.

Um das zu verhindern, ist es möglich, die Log-Einträge auf einen externen Rechner (Remote-Server) zu übertragen. Das liegt auch dann nahe, sollte eine zentrale Verwaltung der Protokollierungen mehrerer mGuards erfolgen.

| Logging >> Einstellungen |                                  |                                                                                                    |  |
|--------------------------|----------------------------------|----------------------------------------------------------------------------------------------------|--|
| Remote Logging           | Aktiviere Remote<br>UDP- Logging | Sollen alle Log-Einträge zum externen (unten angegebenen)<br>Log-Server übertragen werden, aktivieren Sie die Funktion.                                                                                        |  |
|                          | Log-Server-IP-<br>Adresse        | Geben Sie die IP-Adresse des Log-Servers an, zu dem die<br>Log-Einträge per UDP übertragen werden sollen.                                                                                                    |  |
|                          |                                  | Sie müssen eine IP-Adresse angeben, keinen Hostnamen!<br>Hier wird eine Namensauflösung nicht unterstützt, weil sonst<br>bei Ausfall eines DNS-Servers unter Umständen nicht proto-<br>kolliert werden könnte. |  |
|                          | Log-Server-Port                  | Geben Sie den Port des Log-Servers an, zu dem die Log-Ein-<br>träge per UDP übertragen werden sollen. Standard: 514                                                                                            |  |

| Logging >> Einstellungen [] |                                                                                                    |                                                                                                    |
|-----------------------------|----------------------------------------------------------------------------------------------------|----------------------------------------------------------------------------------------------------|
|                             | Ween debei die Opti                                                                                                    | dungen über einen VPN-Tunnel auf einen Remote-Server<br>den sollen, dann muss sich die IP-Adresse des Remote-Ser-<br>tzwerk befinden, das in der Definition der VPN-Verbindung<br>len-Netzwerk angegeben ist.<br>IP-Adresse muss sich in dem Netzwerk befinden, das in der<br>/PN-Verbindung als Lokal angegeben ist (siehe IPsec VPN<br>en >> Editieren >> Allgemein).                                                                                                    |
|                             | <ul> <li>Wenn dabei die Optic</li> <li>Lokal auf 1:1-NAT g</li> <li>Die interne IP-Adress</li> <li>Wenn dabei die Optic</li> <li>Gegenstelle auf 1:1</li> <li>Die IP-Adresse des F</li> <li>in der Definition der N</li> </ul> | <ul> <li>IPsec VPN &gt;&gt; Verbindungen &gt;&gt; Editieren &gt;&gt; Aligemein, estellt (siehe Seite 354), gilt Folgendes:</li> <li>se muss sich in dem angegebenen lokalen Netzwerk befinden.</li> <li>on IPsec VPN &gt;&gt; Verbindungen &gt;&gt; Editieren &gt;&gt; Allgemein,</li> <li><b>NAT</b> gestellt (siehe Seite 355), gilt Folgendes:</li> <li>Remote-Log-Servers muss sich in dem Netzwerk befinden, das /PN-Verbindung als <b>Gegenstelle</b> angegeben ist.</li> </ul>                                                                                           |
| Ausführliches Logging       | Ausführliches Modem-<br>Logging                                                                                                    | <ul> <li>Nur verfügbar, wenn ein internes oder externes Modem vorhanden und eingeschaltet ist.</li> <li>Internes Modem: TC MGUARD RS4000/RS2000 3G, TC MGUARD RS4000/RS2000 4G, FL MGUARD RS mit internem Analog-Modem oder ISDN-Modem</li> <li>Externes Modem: FL MGUARD RS4000/RS2000, TC MGUARD RS4000/RS2000 3G, TC MGUARD RS4000/RS2000 4G, FL MGUARD RS4000/RS2000 4G, FL MGUARD RS4004/RS2005, mGuard centerport (Innominate), FL MGUARD CENTERPORT, FL MGUARD RS, FL MGUARD BLADE, mGuard delta (Innominate), FL MGUARD DELTA</li> <li>Ausführliches Logging</li> </ul> |
|                             | Ausführliches Mobil-<br>funk-Logging                                                                                                    | Nur verfügbar beim TC MGUARD RS4000/RS2000 3G,<br>TC MGUARD RS4000/RS2000 4G<br>Ausführliches Logging                                                                                                    |

# 15.2 Logging >> Logs ansehen

Logging » Logs ansehen

Logs ansehen

| 2017-04-04_09:54:54.38491 kernel: option1 ttyUSB1: usb_wwan_indat_callback: resubmit read urb failed. (-19)                             |
|----------------------------------------------------------------------------------------------------|
| 2017-04-04_09:54:54.39903 kernel: option1 ttyUSB1: usb_wwan_indat_callback: resubmit read urb failed. (-19)                             |
| 2017-04-04_09:54:54.44929 kernel: option1 ttyUSB1: GSM modem (1-port) converter now disconnected from ttyUSB1                           |
| 2017-04-04_09:54:54.46189 kernel: option 1-1:1.1: device disconnected                                                                   |
| 2017-04-04_09:54:54.48116 kernel: option1 ttyUSB2: GSM modem (1-port) converter now disconnected from ttyUSB2                           |
| 2017-04-04_09:54:54.48516 kernel: option 1-1:1.2: device disconnected                                                                   |
| 2017-04-04_09:54:54.49717 kernel: option1 ttyUSB3: GSM modem (1-port) converter now disconnected from ttyUSB3                           |
| 2017-04-04_09:54:54.50519 kernel: option 1-1:1.3: device disconnected                                                                   |
| 2017-04-04_09:54:55.31305 rsm: EVENT: GSM Power changed on -> off                                                                       |
| 2017-04-04_09:54:55.31409 rsm: [RadioStateMachine] ShuttingDownModem -> RestartingRild (GsmPowerChanged)                                |
| 2017-04-04_09:54:56.48470 service-ihald: INFO: SIM slot 2 selected                                                                      |
| 2017-04-04_09:54:56.59640 service-ihald: INFO: SIM slot 1 selected                                                                      |
| 2017-04-04_09:54:59.13738 rsm: [system]: connect() failed                                                                               |
| 2017-04-04_09:55:03.33185 rsm: EVENT: GSM Power changed off -> on                                                                       |
| 2017-04-04_09:55:03.33302 rsm: [RadioStateMachine] RestartingRild -> RestartingRild (GsmPowerChanged)                                   |
| 2017-04-04_09:55:04.14136 rsm: [system]: connect() failed                                                                               |
| 2017-04-04_09:55:04.72108 kernel: usb 1-1: new high-speed USB device number 13 using fsl-ehci                                           |
| 2017-04-04_09:55:04.86916 kernel: usb 1-1: New USB device found, idVendor=1e2d, idProduct=0053                                          |
| 2017-04-04_09:55:04.87024 kernel: usb 1-1: New USB device strings: Mfr=3, Product=2, SerialNumber=0                                     |
| 2017-04-04_09:55:04.87192 kernel: usb 1-1: Product: PH8                                                                                 |
| 2017-04-04_09:55:04.87314 kernel: usb 1-1: Manufacturer: Cinterion                                                                      |
| 2017-04-04_09:55:04.88513 kernel: option 1-1:1.0: GSM modem (1-port) converter detected                                                 |
| 2017-04-04_09:55:04.89718 kernel: usb 1-1: GSM modem (1-port) converter now attached to ttyUSB0                                         |
| 2017-04-04_09:55:04.90119 kernel: option 1-1:1.1: GSM modem (1-port) converter detected                                                 |
| 2017-04-04_09:55:04.91716 kernel: usb 1-1: GSM modem (1-port) converter now attached to ttyUSB1                                         |
| 2017-04-04_09:55:04.92118 kernel: option 1-1:1.2: GSM modem (1-port) converter detected                                                 |
| 2017-04-04_09:55:04.93315 kernel: usb 1-1: GSM modem (1-port) converter now attached to ttyUSB2                                         |
| 2017-04-04_09:55:04.94116 kernel: option 1-1:1.3: GSM modem (1-port) converter detected                                                 |
| 2017-04-04_09:55:04.95319 kernel: usb 1-1: GSM modem (1-port) converter now attached to ttyUSB3                                         |
| 2017-04-04_09:55:09.15456 rsm: EVENT: Radio State changed unknown -> on                                                                 |
| 2017-04-04_09:55:09.15562 rsm: [RadioStateMachine] RestartingRild -> SimSelected (RadioStateChanged)                                    |
| 2017-04-04_09:55:11.35719 rsm: [PrimarySim] Unlocked -> Error (ReadyForPin)                                                             |
| 2017-04-04_09:55:11.35885 rsm: SIM: GetSimStatus (rc = RIL_E_SUCCESS) RIL_CARDSTATE_PRESENT, RIL_PINSTATE_ENABLED_NOT_VERIFIED => Ready |
| 2017-04-04_09:55:11.40252 rsm: [PrimarySim] Error -> Unlocked (Unlocked)                                                                |
| 2017-04-04_09:55:11.42061 rsm: [RadioStateMachine] SimSelected (pop:UnlockSimOk)*                                                       |
| 2017-04-04_09:55:11.42345 rsm: [RadioStateMachine] UnlockingPrimarySim -> Initialized (SimUnlocked)                                     |
| 2017-04-04_09:55:11.43410 rsm: EVENT: SIM Status changed unknown -> inserted                                                            |
| 2017-04-04_09:55:11.43544 rsm: Notice: Ignoring SIM status 'Inserted'                                                                   |
| 2017-04-04_09:55:14.58482 rsm: [RadioStateMachine] Initialized -> ConnectingToVoiceNetwork (RadioPowerOn)                               |
| 2017-04-04_09:55:14.70093 rsm: Info: GPS enabled                                                                                        |
| 2017-04-04_09:55:14.79424 rsm: EVENT: SIM Status changed inserted -> initialized                                                        |
| 2017-04-04_09:55:37.17802 rsm: [RadioStateMachine] ConnectingToVoiceNetwork -> ConnectingToVoiceNetwork (RetryAction)                   |
| • m                                                                                                    |
|                                                                                                    |

🗹 Allgemein 🗹 Netzwerksicherheit 🗹 CIFS-Integritätsprüfung 🖉 IPsec VPN 🗹 OpenVPN-Client 🗹 DHCP-Server/Relay 🗹 SNMP/LLDP 🖉 Dynamisches Routing

Q

Gehe zur Firewallregel Log-Präfix

Je nachdem, welche Funktionen des mGuards aktiv gewesen sind, werden unterhalb der Log-Einträge entsprechende Kontrollkästchen zum Filtern der Einträge nach Kategorien angezeigt.

Damit eine oder mehrerer Kategorien angezeigt werden, aktivieren Sie das/die Kontrollkästchen der gewünschten Kategorie(n). Die Logeinträge werden entsprechend der Auswahl fortlaufend aktualisiert.

Um die fortlaufende Aktualisierung der Log-Einträge zu unterbrechen bzw. fortzusetzen, klicken Sie auf die Schaltfläche **Hause** bzw. **Weiter**.

## Zugriff auf Log-Einträge

Der Zugriff auf die Log-Einträge kann auf unterschiedlichen Wegen erfolgten.

Tabelle 15-1 Log-Einträge einsehen

| mGuard                | UDP     | Web-Oberfläche (Web UI) |
|-----------------------|---------|-------------------------|
| /var/log/cifsscand    | socklog | CIFS-                   |
|                       |         | Integritätsprüfung      |
| /var/log/dhclient     | Nein    | Allgemein               |
| /var/log/dhcp-ext     | Nein    | DHCP Server/Relay       |
| /var/log/dhcp-int     | Nein    | DHCP Server/Relay       |
| /var/log/dnscache     | Nein    | Nein                    |
| /var/log/dynrouting   | socklog | Dynamisches Routing     |
| /var/log/firestarter  | svlogd  | IPsec VPN               |
| /var/log/firewall     | svlogd  | Netzwerksicherheit      |
| /var/log/fwrulesetd   | socklog | Netzwerksicherheit      |
| /var/log/gsm          | Nein    | Allgemein               |
| /var/log/https        | Nein    | Nein                    |
| /var/log/ipsec        | socklog | IPsec VPN               |
| /var/log/l2tp         | Nein    | IPsec VPN               |
| /var/log/lldpd        | Nein    | SNMP/LLDP               |
| /var/log/login        | Nein    | Nein                    |
| /var/log/maid         | Nein    | Nein                    |
| /var/log/main         | socklog | Allgemein               |
| /var/log/maitrigger   | Nein    | Nein                    |
| /var/log/openvpn      | socklog | OpenVPN Client          |
| /var/log/pluto        | svlogd  | IPsec VPN               |
| /var/log/psm-sanitize | Nein    | Allgemein               |
| /var/log/pullconfig   | socklog | Allgemein               |
| /var/log/redundancy   | socklog | Allgemein               |
|  | Tabelle 15-1 | Log-Einträge einsehen |
|--|--------------|-----------------------|
|--|--------------|-----------------------|

| mGuard           | UDP     | Web-Oberfläche (Web UI) |
|------------------|---------|-------------------------|
| /var/log/snmp    | Nein    | SNMP/LLDP               |
| /var/log/tinydns | Nein    | Allgemein               |
| /var/log/userfwd | socklog | Netzwerksicherheit      |

## 15.2.1 Kategorien der Log-Einträge

| Logging >> Logs ansehen >> | > Kategorien                                                                                                    |
|----------------------------|----------------------------------------------------------------------------------------------------|
| Allgemein                  | Log-Einträge, die den anderen Kategorien nicht zugeordnet werden können.                                                                                                    |
| Netzwerksicherheit         | Ist bei Festlegung von Firewall-Regeln das Protokollieren von Ereignissen festgelegt (Log<br>= aktiviert), dann können Sie hier das Log aller protokollierten Ereignisse einsehen.                                                                                                    |
|                            | Log-ID und Nummer zum Auffinden von Fehlerquellen                                                                                                    |
|                            | Log-Einträge, die sich auf die nachfolgend aufgelisteten Firewall-Regeln beziehen,<br>haben eine Log-ID und eine Nummer. Anhand dieser Log-ID und Nr. ist es möglich, die<br>Firewall-Regel ausfindig zu machen, auf die sich der betreffende Log-Eintrag bezieht und<br>die zum entsprechenden Ereignis geführt hat. |
|                            | Firewall-Regeln und ihre Log-ID                                                                                                    |
|                            | - Paketfilter:                                                                                                    |
|                            | Menü Netzwerksicherheit >> Paketfilter >> Eingangsregeln                                                                                                    |
|                            | Menü Netzwerksicherheit >> Paketfilter >> Ausgangsregeln                                                                                                    |
|                            | Log-ID: <b>fw-incoming</b> bzw. <b>fw-outgoing</b>                                                                                                    |
|                            | <ul> <li>Firewall-Regein bei VPN-Verbindungen:</li> <li>Monü IPsec VPN &gt;&gt; Verbindungen &gt;&gt; Editioren &gt;&gt; Eirewall eingebend / ausgebend</li> </ul>                                                                                                    |
|                            | Log-ID: <i>fw-vpn-in</i> bzw. <i>fw-vpn-out</i>                                                                                                    |
|                            | - Firewall-Regeln bei OpenVPN-Verbindungen:                                                                                                    |
|                            | Menü OpenVPN-Client >> Verbindungen >> Editieren >> Firewall, eingehend / aus-                                                                                                    |
|                            | gehend                                                                                                    |
|                            | Log-iD: <b>tw-openvpn-in</b> bzw. <b>tw-openvpn-out</b><br>Menii Onen//PN-Client >> Verbindungen >> Editieren >> NAT                                                                                                    |
|                            | Log ID <i>fw-openvpn-portfw</i>                                                                                                    |
|                            | <ul> <li>Firewall-Regeln bei Web-Zugriff auf den mGuard über HTTPS:</li> </ul>                                                                                                    |
|                            | Menü Verwaltung >> Web-Einstellungen >> Zugriff                                                                                                    |
|                            | Log-ID: <i>fw-https-access</i>                                                                                                    |
|                            | - Firewall-Regeln bei Zugriff auf den mGuard über SNMP:                                                                                                    |
|                            | Menü Verwaltung >> SNMP >> Abfrage                                                                                                    |
|                            | Log-ID: fw-snmp-access                                                                                                    |
|                            | Firewall-Regeln bei SSH-Fernzugriff auf den mGuard:                                                                                                    |
|                            | Menu Verwaltung >> Systemeinstellungen >> Snell-Zugang                                                                                                    |
|                            | <ul> <li>Firewall-Begeln bei Zugriff auf den mGuard über NTP:</li> </ul>                                                                                                    |
|                            | Menü Verwaltung >> Systemeinstellung >> Zeit und Datum                                                                                                    |
|                            | Log-ID: fw-ntp-access                                                                                                    |
|                            | - Firewall-Regeln der Benutzerfirewall:                                                                                                    |
|                            | Menü Netzwerksicherheit >> Benutzerfirewall, Firewall-Regeln                                                                                                    |
|                            | Log-ID: <i>ufw-</i>                                                                                                    |
|                            | - Regeln für NAT, Port-Weiterleitung                                                                                                    |
|                            | Menü Netzwerk >> NAT >> IP- und Port-Weiterleitung                                                                                                    |
|                            | Log-ID: <i>fw-portforwarding</i>                                                                                                    |

| Logging >> Logs ansehen >> | Kategorien                                                                                                    |                                                                                                    |                                                                                                    |
|----------------------------|----------------------------------------------------------------------------------------------------|----------------------------------------------------------------------------------------------------|----------------------------------------------------------------------------------------------------|
|                            | <ul> <li>Firewall-Regeln für serie</li> <li>Menü Netzwerk &gt;&gt; Inter</li> <li>Eingangsregeln: Log-ID:</li> <li>Ausgangsregeln: Log-ID</li> </ul> | lle Schnittstelle:<br>faces >> Einwahl<br><b>fw-serial-incoming</b><br>: <b>fw-serial-outgoing</b>                                                                                                    |                                                                                                    |
|                            | Suche nach Firewall-Rege                                                                                                    | l auf Grundlage eines Netzwei                                                                                                    | ksicherheits-Logs                                                                                                    |
|                            | Ab mGuard-Firmwareversion<br>und mit einem Hyperlink hint<br><i>access-1-1ec2c133-dca1-12</i><br>(Menü >> Untermenü >> Reg<br>ursacht hat.           | n 8.6.0 sind Firewall-Log-Einträge<br>erlegt. Ein Klick auf den Firewall-<br><i>231-bfa5-000cbe01010a</i> öffnet d<br>gisterkarte) mit der Firewall-Rege                                                                                                    | in der Liste blau markiert<br>Log-Eintrag, z. B. <i>fw-https</i> -<br>ie Konfigurationsseite<br>≱I, die den Log-Eintrag ver-                                                                                                    |
|                            | Bei der Verwendung von mGuard-Firmwareversionen < 8.6.0 gehen Sie wie folg                                                                           |                                                                                                    | gehen Sie wie folgt vor:                                                                                                    |
|                            | lst das Kontrollkästchen Netz<br>träge angezeigt werden, wird<br>Gehe zur Firewallregel ang                                                          | <b>zwerksicherheit</b> aktiviert, sodas<br>I unterhalb der Schaltfläche <i>Aktu</i><br>Jezeigt.                                                                                                    | s die betreffenden Log-Ein-<br><i>alisiere Logs</i> das Suchfeld                                                                                                    |
|                            | Gehen Sie wie folgt vor, wen<br>sich ein Log-Eintrag der Kate<br>den Ereignis geführt hat:                                                           | n Sie die Firewall-Regel ausfindi<br>gorie <i>Netzwerksicherheit</i> bezieh                                                                                                    | g machen wollen, auf die<br>t und die zum entsprechen-                                                                                                    |
|                            | <ol> <li>Beim betreffenden Log-B<br/>enthält, z. B.: fw-https-a<br/>kopieren</li> </ol>                                                              | Eintrag die Passage markieren, d<br>ccess-1-1ec2c133-dca1-1231<br>2017-04-04.955514-95319 kenel: us 1-1: GM mode<br>2017-04-04.955514-95319 kenel: us 1-1: GM mode<br>2017-04-04.955519.15562 rm: [Painsyjin] Unlocke<br>2017-04-04.955511.35719 rm: [Primaryjin] Unlocke<br>2017-04-04.955511.4565 rm: SIM: GetSimStatus (r<br>2017-04-04.955511.45051 rm: [RadioStateMachine] 1<br>2017-04-04.955511.45145 rm: [RadioStateMachine] 1<br>2017-04-04.955511.45145 rm: [RadioStateMachine] 1<br>2017-04-04.955511.45145 rm: [RadioStateMachine] 1<br>2017-04-04.955511.45145 rm: [RadioStateMachine] 1<br>2017-04-04.955511.45144 rm: EVEIT: SIM Status ch<br>2017-04-04.9555114.7003 rm: Info: GS enabled<br>2017-04-04.9555114.7003 rm: [RadioStateMachine] 1<br>2017-04-04.9555114.7003 rm: [RadioStateMachine] 1<br>2017-04-04.9555114.7003 rm: [RadioStateMachine] 1<br>2017-04-04.9555114.7003 rm: Info: GS enabled<br>2017-04-04.99555137.17802 rm: [RadioStateMachine] 1<br>4<br>Maloemein © Netzwerksicherhet: © CIFS-Inteoritäts | ie die Log-ID und Nummer<br>-bfa5-ou0cbe01010a<br>w moue 1="pdk", unwärtet weekted<br>(1-port) converter now attached to try0583<br>langed unknown -> on<br>kestartingRild -> SimSelected (RadioStateChanged)<br>1 - Error (ReadyForPin)<br>= RIL_5 SUCCESS) RIL_CARDSTATE_PRESENT, RIL_PIN<br>- Unlocked (Unoickel)<br>inSelected (pop:UnlockSimO)*<br>hiockingFrumerSim -> Initialized (SimUnlocked)<br>unged unknown -> inserted<br>satum 'Inmerted'<br>initialized -> ConnectingToVoiceNetwork (RadioPov<br>anged inserted -> initialized<br>ConnectingToVoiceNetwork -> ConnectingToVoiceNetwork<br>w<br>wurdung I Psec VPN I OpenVPN-Client I DHCP- |
|                            |                                                                                                    | Gehe zur Firewallregel                                                                                                    |                                                                                                    |
|                            | 2. Diese Passage über die                                                                                                    | Zwischenablage ins Feld <b>Gehe z</b>                                                                                                    | ur Firewallregel kopieren.                                                                                                    |

3. Auf die Schaltfläche Suchen klicken.

Es wird die Konfigurationsseite mit der Firewall-Regel angezeigt, auf die sich der Log-Eintrag bezieht.

| Logging >> Logs ansehen >>                                                               | Kategorien                                                                                                    |
|------------------------------------------------------------------------------------------|----------------------------------------------------------------------------------------------------|
| FL MGUARD BLADE                                                                          | Auf dem FL MGUARD BLADE-Controller werden, neben Fehlermeldungen, die folgen-<br>den Meldungen ausgegeben:                                                                                                    |
|                                                                                          | (Die mit < und > umklammerten Bereiche sind in den Log-Einträgen durch die jeweiligen<br>Daten ersetzt.)                                                                                                    |
|                                                                                          | Allgemeine Meldungen:                                                                                                    |
|                                                                                          | blade daemon " <version>" starting</version>                                                                                                    |
|                                                                                          | Blade[ <bladenr>] online</bladenr>                                                                                                    |
|                                                                                          | Blade[ <bladenr>] is mute</bladenr>                                                                                                    |
|                                                                                          | Blade[ <bladenr>] not running</bladenr>                                                                                                    |
|                                                                                          | Reading timestamp from blade[ <bladenr>]</bladenr>                                                                                                    |
|                                                                                          | Beim Aktivieren eines Konfigurationsprofils auf einem Blade:                                                                                                    |
|                                                                                          | Push configuration to blade[ <bladenr>]</bladenr>                                                                                                    |
|                                                                                          | reconfiguration of blade[ <bladenr>] returned <returncode></returncode></bladenr>                                                                                                    |
|                                                                                          | blade[ <bladenr>] # <text></text></bladenr>                                                                                                    |
|                                                                                          |                                                                                                    |
|                                                                                          | Beim Holen eines Konfigurationsprofils vom Blade:                                                                                                    |
|                                                                                          | Beim Holen eines Konfigurationsprofils vom Blade:<br>Pull configuration from blade[ <bladenr>]</bladenr>                                                                                                    |
|                                                                                          | Beim Holen eines Konfigurationsprofils vom Blade:<br>Pull configuration from blade[ <bladenr>]<br/>Pull configuration from blade[<bladenr>] returned <returncode></returncode></bladenr></bladenr>                                                                                                    |
| CIFS-Integritätsprüfung                                                                  | Beim Holen eines Konfigurationsprofils vom Blade:<br>Pull configuration from blade[ <bladenr>]<br/>Pull configuration from blade[<bladenr>] returned <returncode><br/>In diesem Log werden Meldungen über die Integritätsprüfung von Netzwerklaufwerken<br/>angezeigt.</returncode></bladenr></bladenr>                                                                                                    |
| CIFS-Integritätsprüfung                                                                  | Beim Holen eines Konfigurationsprofils vom Blade:         Pull configuration from blade[ <bladenr>]         Pull configuration from blade[<bladenr>] returned <returncode>         In diesem Log werden Meldungen über die Integritätsprüfung von Netzwerklaufwerken angezeigt.         Zusätzlich sind Meldungen sichtbar, die beim Anbinden der Netzlaufwerke entstehen und die für die Integritätsprüfung benötigt werden.</returncode></bladenr></bladenr>                                                                                                    |
| CIFS-Integritätsprüfung<br>IPsec VPN                                                     | Beim Holen eines Konfigurationsprofils vom Blade:         Pull configuration from blade[ <bladenr>]         Pull configuration from blade[<bladenr>] returned <returncode>         In diesem Log werden Meldungen über die Integritätsprüfung von Netzwerklaufwerken angezeigt.         Zusätzlich sind Meldungen sichtbar, die beim Anbinden der Netzlaufwerke entstehen und die für die Integritätsprüfung benötigt werden.         Listet alle VPN-Ereignisse auf.</returncode></bladenr></bladenr>                                                                                                    |
| CIFS-Integritätsprüfung<br>IPsec VPN                                                     | Beim Holen eines Konfigurationsprofils vom Blade:Pull configuration from blade[ <bladenr>]Pull configuration from blade[<bladenr>] returned <returncode>In diesem Log werden Meldungen über die Integritätsprüfung von Netzwerklaufwerken<br/>angezeigt.Zusätzlich sind Meldungen sichtbar, die beim Anbinden der Netzlaufwerke entstehen<br/>und die für die Integritätsprüfung benötigt werden.Listet alle VPN-Ereignisse auf.Das Format entspricht dem unter Linux gebräuchlichen Format.</returncode></bladenr></bladenr>                                                                                                    |
| CIFS-Integritätsprüfung<br>IPsec VPN                                                     | Beim Holen eines Konfigurationsprofils vom Blade:Pull configuration from blade[ <bladenr>]Pull configuration from blade[<bladenr>] returned <returncode>In diesem Log werden Meldungen über die Integritätsprüfung von Netzwerklaufwerken<br/>angezeigt.Zusätzlich sind Meldungen sichtbar, die beim Anbinden der Netzlaufwerke entstehen<br/>und die für die Integritätsprüfung benötigt werden.Listet alle VPN-Ereignisse auf.Das Format entspricht dem unter Linux gebräuchlichen Format.Es gibt spezielle Auswertungsprogramme, die Ihnen die Informationen aus den protokol-<br/>lierten Daten in einem besser lesbaren Format präsentieren.</returncode></bladenr></bladenr>                                                                                                    |
| CIFS-Integritätsprüfung<br>IPsec VPN<br>OpenVPN-Client                                   | Beim Holen eines Konfigurationsprofils vom Blade:Pull configuration from blade[ <bladenr>]Pull configuration from blade[<bladenr>] returned <returncode>In diesem Log werden Meldungen über die Integritätsprüfung von Netzwerklaufwerken<br/>angezeigt.Zusätzlich sind Meldungen sichtbar, die beim Anbinden der Netzlaufwerke entstehen<br/>und die für die Integritätsprüfung benötigt werden.Listet alle VPN-Ereignisse auf.Das Format entspricht dem unter Linux gebräuchlichen Format.Es gibt spezielle Auswertungsprogramme, die Ihnen die Informationen aus den protokol-<br/>lierten Daten in einem besser lesbaren Format präsentieren.Listet alle OpenVPN-Ereignisse auf.</returncode></bladenr></bladenr>                                                                                                    |
| CIFS-Integritätsprüfung<br>IPsec VPN<br>OpenVPN-Client<br>DHCP-Server/Relay              | <ul> <li>Beim Holen eines Konfigurationsprofils vom Blade:</li> <li>Pull configuration from blade[<bladenr>]</bladenr></li> <li>Pull configuration from blade[<bladenr>] returned <returncode></returncode></bladenr></li> <li>In diesem Log werden Meldungen über die Integritätsprüfung von Netzwerklaufwerken angezeigt.</li> <li>Zusätzlich sind Meldungen sichtbar, die beim Anbinden der Netzlaufwerke entstehen und die für die Integritätsprüfung benötigt werden.</li> <li>Listet alle VPN-Ereignisse auf.</li> <li>Das Format entspricht dem unter Linux gebräuchlichen Format.</li> <li>Es gibt spezielle Auswertungsprogramme, die Ihnen die Informationen aus den protokollierten Daten in einem besser lesbaren Format präsentieren.</li> <li>Listet alle OpenVPN-Ereignisse auf.</li> <li>Meldungen der unter Netzwerk &gt;&gt; DHCP konfigurierbaren Dienste.</li> </ul> |
| CIFS-Integritätsprüfung<br>IPsec VPN<br>OpenVPN-Client<br>DHCP-Server/Relay              | <ul> <li>Beim Holen eines Konfigurationsprofils vom Blade:</li> <li>Pull configuration from blade[<bladenr>]</bladenr></li> <li>Pull configuration from blade[<bladenr>] returned <returncode></returncode></bladenr></li> <li>In diesem Log werden Meldungen über die Integritätsprüfung von Netzwerklaufwerken angezeigt.</li> <li>Zusätzlich sind Meldungen sichtbar, die beim Anbinden der Netzlaufwerke entstehen und die für die Integritätsprüfung benötigt werden.</li> <li>Listet alle VPN-Ereignisse auf.</li> <li>Das Format entspricht dem unter Linux gebräuchlichen Format.</li> <li>Es gibt spezielle Auswertungsprogramme, die Ihnen die Informationen aus den protokollierten Daten in einem besser lesbaren Format präsentieren.</li> <li>Listet alle OpenVPN-Ereignisse auf.</li> <li>Meldungen der unter Netzwerk &gt;&gt; DHCP konfigurierbaren Dienste.</li> </ul> |
| CIFS-Integritätsprüfung<br>IPsec VPN<br>OpenVPN-Client<br>DHCP-Server/Relay<br>SNMP/LLDP | Beim Holen eines Konfigurationsprofils vom Blade:Pull configuration from blade[ <bladenr>]Pull configuration from blade[<bladenr>] returned <returncode>In diesem Log werden Meldungen über die Integritätsprüfung von Netzwerklaufwerken<br/>angezeigt.Zusätzlich sind Meldungen sichtbar, die beim Anbinden der Netzlaufwerke entstehen<br/>und die für die Integritätsprüfung benötigt werden.Listet alle VPN-Ereignisse auf.Das Format entspricht dem unter Linux gebräuchlichen Format.Es gibt spezielle Auswertungsprogramme, die Ihnen die Informationen aus den protokol-<br/>lierten Daten in einem besser lesbaren Format präsentieren.Listet alle OpenVPN-Ereignisse auf.Meldungen der unter Netzwerk &gt;&gt; DHCP konfigurierbaren Dienste.</returncode></bladenr></bladenr>                                                                                                |

# 16 Menü Support

# 16.1 Support >> Erweitert

## 16.1.1 Werkzeuge

| Support » Erweitert               |                                                                                                    |  |  |
|-----------------------------------|----------------------------------------------------------------------------------------------------|--|--|
| Werkzeuge Hardware Snapshot       |                                                                                                    |  |  |
|                                   | Ping     Hostname/IP-Adresse     Ping                                                                                                    |  |  |
|                                   | Traceroute     Hostname/IP-Adresse     IP-Adressen     Trace                                                                                                    |  |  |
| DNS                               | S-Auflösung Hostname/IP-Adresse ruchen                                                                                                    |  |  |
|                                   | IKE-Ping         Hostname/IP-Adresse         TKE-Ping                                                                                                    |  |  |
| Support >> Erweitert >> Werkzeuge |                                                                                                    |  |  |
| Ping                              | Ziel: Sie wollen überprüfen, ob eine Gegenstelle über ein Netzwerk erreichbar ist.                                                                                                    |  |  |
|                                   | Vorgehen:                                                                                                    |  |  |
|                                   | • In das Feld Hostname/IP-Adresse die IP-Adresse oder den Hostnamen der Gegen-                                                                                                    |  |  |
|                                   | stelle eingeben. Dann auf die Schaltfläche <b>Ping</b> klicken.                                                                                                    |  |  |
|                                   | Sie erhalten daraufhin eine entsprechende Meldung.                                                                                                    |  |  |
| Traceroute                        | <b>Ziel</b> : Sie wollen wissen, welche Zwischenstellen oder Router sich auf dem Ver-<br>bindungsweg zu einer Gegenstelle befinden.                                                                                        |  |  |
|                                   | Vorgehen:                                                                                                    |  |  |
|                                   | • In das Feld Hostname/IP-Adresse den Hostnamen oder IP-Adresse der Gegenstel-                                                                                                    |  |  |
|                                   | le eintragen, zu der die Route ermittelt werden soll.                                                                                                    |  |  |
|                                   | Falls die auf der Route gelegenen Stellen mit IP-Adresse statt mit Hostnamen (falls vorhanden) ausgegeben werden sollen, aktivieren Sie das Kontrollkästchen<br>IP-Adressen nicht in Hostnamen auflösen (= Häkchen setzen) |  |  |
|                                   | <ul> <li>Dann auf die Schaltfläche Trace klicken.</li> </ul>                                                                                                    |  |  |
|                                   | Sie erhalten daraufhin eine entsprechende Meldung.                                                                                                    |  |  |
| DNS-Auflösung                     | Ziel: Sie wollen wissen, welcher Hostname zu einer bestimmten IP-Adresse gehört oder welche IP-Adresse zu einem bestimmten Hostnamen gehört.                                                                               |  |  |
|                                   | Vorgehen:                                                                                                    |  |  |
|                                   | In das Feld Hostname die IP-Adresse bzw. den Hostnamen eingeben.                                                                                                    |  |  |
|                                   | f die Schaltfläche <b>Suchen</b> klicken.                                                                                                    |  |  |
|                                   | Sie erhalten daraufhin die Antwort, wie sie der mGuard aufgrund seiner DNS-Konfi-<br>guration ermittelt.                                                                                                    |  |  |
| IKE-Ping                          | <b>Ziel</b> : Sie wollen ermitteln, ob die VPN-Software eines VPN-Gateways in der Lage ist, eine VPN-Verbindung aufzubauen, oder ob z. B. eine Firewall das verhindert.                                                    |  |  |
|                                   | Vorgehen:                                                                                                    |  |  |
|                                   | • In das Feld <b>Hostname/IP-Adresse</b> den Namen bzw. die IP-Adresse des VPN-Gate-<br>ways eingeben.                                                                                                    |  |  |
|                                   | Auf die Schaltfläche IKE-Ping klicken.                                                                                                    |  |  |
|                                   | Sie erhalten eine entsprechende Meldung.                                                                                                    |  |  |
|                                   |                                                                                                    |  |  |

## 16.1.2 Hardware

Diese Seite listet verschiedene Hardware-Eigenschaften des mGuards auf.

| Support » Erweitert               |                             |
|-----------------------------------|-----------------------------|
| Werkzeuge Hardware Snapshot       |                             |
| Hardwareinformation               | 0                           |
| Eigenschaft                       | Wert                        |
| Betriebszeit                      | 12:05                       |
| Load average                      | 1.4, 1.91, 3.28             |
| No. of processes                  | 322                         |
| Produkt                           | mGuard rs4000 4TX/3G/TX VPN |
| Product code                      | BD-703000                   |
| CPU family                        | mpc83xx                     |
| CPU stepping                      | 1.0                         |
| CPU clock speed                   | 330                         |
| RAM size                          | 128 MB                      |
| User space memory                 | 124572 kB                   |
| Werkseitig vergebene MAC-Adressen | 8                           |
| Erste MAC-Adresse                 | 00:0c:be:04:9a:84           |

#### MAC-Adressen

Die angegebene "Erste MAC-Adresse" ist die MAC-Adresse des WAN-Interface. Die weiteren MAC-Adressen (LAN-DMZ [optional]) lassen sich wie folgt berechnen:

- WAN-Interface: siehe Typenschild.
- LAN-Interface: Die MAC-Adresse des WAN-Interface um 1 erhöht (WAN +1).
   Geräte mit integriertem Switch: Alle Switch-Ports verwenden die gleiche MAC-Adresse.
- **DMZ-Interface:** Die MAC-Adresse des WAN-Interface um 6 erhöht (**WAN + 6**).

## Beispiel:

- WAN: 00:a0:45:eb:28:9d (Erste MAC-Adresse)
- LAN: 00:a0:45:eb:28:9e
- DMZ: 00:a0:45:eb:28:a3

## 16.1.3 Snapshot

| Support » Erweitert               |                            |                                                                                                    |
|-----------------------------------|----------------------------|----------------------------------------------------------------------------------------------------|
| Werkzeuge Hardware Snapshe        | ot                         |                                                                                                    |
| Support-Snapshot                  |                            | 0                                                                                                    |
| Support                           | t-Snapshot 🛃 Herunterladen |                                                                                                    |
|                                   |                            |                                                                                                    |
| Support >> Erweitert >> Snap      | oshot                      |                                                                                                    |
| Support-Snapshot Support-Snapshot |                            | Erstellt eine komprimierte Datei (im tar.gz-Format), in der alle<br>aktuellen Konfigurations-Einstellungen erfasst sind, die zur<br>Fehlerdiagnose relevant sein könnten.<br>Diese Datei enthält keine privaten Informationen<br>wie z. B. private Maschinenzertifikate oder Pass-<br>wörter. Eventuell benutzte Pre-Shared Keys von<br>VPN-Verbindungen sind jedoch in Snapshots ent-<br>halten. |
|                                   |                            | Um einen Support-Snapshot oder einen Support-Snaps-<br>hot mit persistenten Logs zu erstellen, gehen Sie wie folgt<br>vor:<br>• Die Schaltfläche Herunterladen klicken.                                                                                                    |

• Die Datei speichern (unter dem Namen snapshot-YYYY.MM.DD-hh.mm.ss.tar.gz bzw. snapshot-all-YYYY.MM.DD-hh.mm.ss.tar.gz)

Stellen Sie die Datei dem Support Ihres Anbieters zur Verfügung, wenn dies erforderlich ist.

MGUARD 8.8

# 17 Redundanz

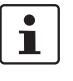

Die Firewall- und die VPN-Redundanz stehen **nicht** auf dem **FL MGUARD RS2000, FL MGUARD RS2005, TC MGUARD RS2000 3G** und **TC MGUARD RS2000 4G** zur Verfügung.

Es gibt verschiedene Möglichkeiten mit dem mGuard Fehler so zu kompensieren, dass eine bestehende Verbindung nicht unterbrochen wird.

- Firewall-Redundanz: Sie können zwei baugleiche mGuards zu einem Redundanzpaar zusammenzufassen, bei dem im Fehlerfall der eine die Funktion des anderen übernimmt.
- VPN-Redundanz: Basis hierfür ist eine bestehende Firewall-Redundanz. Zusätzlich dazu werden die VPN-Verbindungen so ausgelegt, das mindestens ein mGuard eines Redunanzpaares die VPN-Verbindungen betreibt.
- Ring-/Netzkopplung: Bei der Ring-/Netzkopplung wird ein anderer Ansatz gewählt.
   Hier werden Teile eines Netzes redundant ausgelegt. Im Fehlerfall wird dann der alternative Weg gewählt.

## 17.1 Firewall-Redundanz

Mit Hilfe der Firewall-Redundanz ist es möglich, zwei baugleiche mGuards zu einem Redundanzpaar (einem virtuellen Router) zusammenzufassen. Dabei übernimmt ein mGuard in einem Fehlerfall die Funktion des anderen. Beide mGuards laufen synchron, so dass bei einem Wechsel die bestehende Verbindung nicht unterbrochen wird.

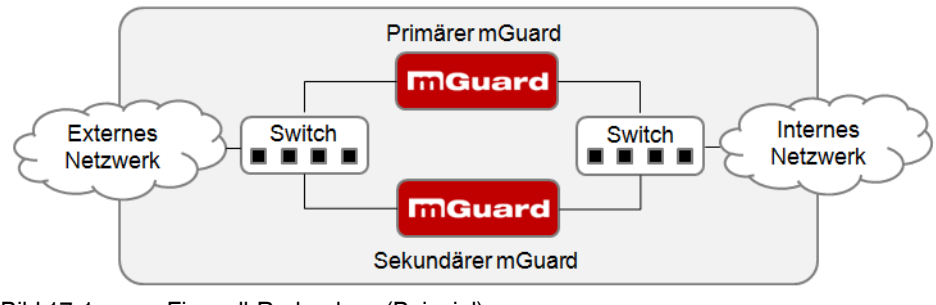

Bild 17-1

i

Firewall-Redundanz (Beispiel)

## Grundbedingungen für die Firewall-Redundanz

Die Firewall-Redundanz ist eine lizenzpflichtige Funktion. Sie kann nur benutzt werden, wenn die entsprechende Lizenz erworben wurde und installiert ist.

- Nur baugleiche mGuards können ein Redundanzpaar bilden.
- Im Netzwerk-Modus Router wird die Firewall-Redundanz nur mit dem Router-Modus "Statisch" unterstützt.
- Ab mGuard-Firmwareversion 7.5 wird die Firewall-Redundanz ebenfalls im Stealth-Modus, allerdings nur in der Stealth-Konfiguration "Mehrere Clients", unterstützt.
- Weitere Einschränkungen siehe "Voraussetzungen für die Firewall-Redundanz" auf Seite 444 und "Grenzen der Firewall-Redundanz" auf Seite 454.

## 17.1.1 Komponenten der Firewall-Redundanz

Die Firewall-Redundanz besteht aus mehreren Komponenten:

- Konnektivitätsprüfung
   Prüft, ob die erforderlichen Netzwerkverbindungen bestehen.
- Verfügbarkeitsprüfung
   Prüft, ob ein aktiver mGuard vorhanden ist und ob dieser aktiv bleiben soll.
  - Zustandsabaleich der Firewall

Der mGuard in Bereitschaft erhält eine Kopie des aktuellen Zustands der Firewall-Datenbank.

- Virtuelles Netzwerk-Interface

Stellt virtuelle IP-Adressen und MAC-Adressen bereit, die von anderen Geräten als Routen und Standard-Gateways genutzt werden können.

– Statusüberwachung

Koordiniert alle Komponenten.

- Statusanzeige

Zeigt dem Benutzer den Zustand des mGuards an.

## Konnektivitätsprüfung

Bei jedem mGuard eines Redundanzpaares wird kontinuierlich geprüft, ob eine Verbindung besteht, über die Netzwerkpakete weitergleitet werden können.

Jeder mGuard prüft seine interne und externe Netzwerk-Schnittstelle unabhängig voneinander. Beide Schnittstellen werden auf eine durchgehende Verbindung getestet. Diese Verbindung muss bestehen, sonst wird die Konnektivitätsprüfung nicht bestanden.

Optional können ICMP-Echo-Requests gesendet werden. Sie können die ICMP-Echo-Requests über das Menü *Redundanz >> Firewall-Redundanz >> Konnektivitätsprüfung* einstellen.

## Verfügbarkeitsprüfung

Bei jedem mGuard eines Redundanzpaares wird außerdem kontinuierlich geprüft, ob ein aktiver mGuard vorhanden ist und ob dieser aktiv bleiben soll. Dafür wird eine Variante des CARP (Common Address Redundancy Protocol) verwendet.

Der aktive mGuard sendet ständig Anwesenheitsnachrichten über sein internes und externes Netzwerk-Interface, während beide mGuards zuhören. Wenn ein dedizierter Ethernet-Link für den Zustandsabgleich der Firewall vorhanden ist, wird die Anwesenheitsnachricht auch über diesen gesendet. In diesem Fall kann die Anwesenheitsnachricht für die externe Netzwerk-Schnittstelle auch unterdrückt werden.

Die Verfügbarkeitsprüfung wird nicht bestanden, wenn ein mGuard in einer bestimmten Zeit keine Anwesenheitsnachricht erhält. Außerdem wird die Prüfung nicht bestanden, wenn ein mGuard Anwesenheitsnachrichten von niedrigerer Priorität erhält als die eigene.

Die Daten werden immer über das physikalische Netzwerk-Interface übertragen und niemals über das virtuelle Netzwerk-Interface.

### Zustandsabgleich

Der mGuard, der sich im Zustand der Bereitschaft befindet, erhält eine Kopie des Zustandes des aktuell aktiven mGuards.

Dazu gehört eine Datenbank mit den weitergeleiteten Netzwerkverbindungen. Diese Datenbank wird laufend durch die weitergeleiteten Netzwerkpakete aufgebaut und erneuert. Sie ist gegen einen unberechtigen Zugriff geschützt. Die Daten werden über die physikalische LAN-Schnittstelle übertragen und niemals über das virtuelle Netzwerk-Interface gesendet.

Um den internen Datenverkehr gering zu halten, kann ein VLAN so konfiguiert werden, dass es die Abgleichsdaten in eine separate Multicast- und Broadcast-Domain verlagert.

#### Virtuelle IP-Adressen

Jeder mGuard wird mit virtuellen IP-Adressen konfiguriert. Deren Anzahl hängt von dem verwendeten Netzwerk-Modus ab. Bei einem Redundanzpaar müssen Sie beiden mGuards die gleichen virtuellen IP-Adressen zuweisen. Die virtuellen IP-Adressen werden vom mGuard benötigt, um virtuelle Netzwerk-Interfaces aufzubauen.

Für den Netzwerk-Modus Router sind zwei virtuelle IP-Adressen notwendig, weitere können angelegt werden. Eine virtuelle IP-Adresse wird für das externe Netzwerk-Interface und die andere für das interne Netzwerk-Interface benötigt.

Diese IP-Adressen werden als Gateway für das Routen von Geräten benutzt, die sich im externen oder internen LAN befinden. Auf diese Weise können die Geräte von der hohen Verfügbarkeit profitieren, die durch die beiden redundanten mGuards entsteht.

Das Redundanzpaar bestimmt automatisch MAC-Adressen für das virtuelle Netzwerk-Interface. Diese MAC-Adressen sind identisch für das Redundanzpaar. Im Netzwerk-Modus Router teilen sich beide mGuards je eine MAC-Adresse für das virtuelle Netzwerk-Interface, das mit dem externen und dem internen Ethernet-Segment verbunden ist.

Im Netzwerk-Modus Router unterstützen die mGuards eine Weiterleitung von speziellen UDP/TCP-Ports von einer virtuellen IP-Adresse zu anderen IP-Adressen, sofern letztere vom mGuard erreicht werden können. Zusätzlich maskiert der mGuard Daten mit virtuellen IP-Adressen, wenn Masquerading-Regeln eingerichtet sind.

#### Statusüberwachung

Die Statusüberwachung entscheidet darüber, ob der mGuard im Zustand aktiv, in Bereitschaft oder im Fehlerzustand ist. Jeder mGuard entscheidet autonom über seinen Zustand, basierend auf den Informationen, die von anderen Komponenten bereitgestellt werden. Die Statusüberwachung sorgt dafür, dass nicht zwei mGuards gleichzeitig aktiv sind.

#### Statusanzeige

Die Statusanzeige enthält detaillierte Informationen über den Status der Firewall-Redundanz. Eine Zusammenfassung des Status kann über das Menü *Redundanz >> Firewall-Redundanz >> Redundanz* oder *Redundanz >> Firewall-Redundanz >> Konnektivitätsprüfung* abgerufen werden.

## 17.1.2 Zusammenarbeit der Firewall-Redundanz-Komponenten

Während des Betriebes interagieren die Komponenten folgendermaßen: Beide mGuards führen fortlaufend für ihre beiden Netzwerk-Schnittstellen (internes und externes Interface) eine Konnektivitätsprüfung durch. Außerdem wird fortlaufend eine Verfügbarkeitsprüfung gemacht. Dazu lauscht jeder mGuard kontinuierlich auf Anwesenheitsnachrichten (CARP) und der aktive mGuard sendet diese zusätzlich.

Auf Grundlage der Informationen aus der Konnektivitäts- und - Verfügbarkeitsprüfung weiß die Statusüberwachung, in welchem Zustand sich die mGuards befinden. Die Statusüberwachung sorgt dafür, dass der aktive mGuard seine Daten auf den anderen mGuard spiegelt (Zustandsabgleich).

## 17.1.3 Firewall-Redundanz-Einstellungen aus vorherigen Versionen

Vorhandene Konfigurationsprofile der Firmware-Version 6.1.x (und davor) können mit bestimmten Einschränkungen importiert werden. Bitte nehmen Sie hierzu Kontakt zu Phoenix Contact auf.

## 17.1.4 Voraussetzungen für die Firewall-Redundanz

- Um die Redundanz-Funktion zu nutzen, müssen beide **mGuards** die gleiche Firmware haben.
- Die Firewall-Redundanz kann nur aktiviert werden, wenn ein gültiger Lizenzschlüssel installiert ist.

(unter: Redundanz >> Firewall-Redundanz >> Redundanz >> Aktiviere Redundanz)

 Redundanz >> Firewall-Redundanz >> Redundanz >> Interface, das zum Zustandsabgleich verwendet wird

Der Wert **Dediziertes Interface** wird nur auf **mGuards** akzeptiert, die mehr als zwei physikalische und getrennte Ethernet-Interfaces haben. Zur Zeit ist das der *mGuard centerport (Innominate) / FL MGUARD CENTERPORT.* 

 Jeder Satz von Zielen f
ür die Konnektivit
ätspr
üfung kann mehr als zehn Ziele beinhalten. (Ohne eine Obergrenze kann eine Failover-Zeit nicht garantiert werden.)

Redundanz >> Firewall-Redundanz >> Redundanz

- >> Externes Interface >> Primäre externe Ziele (für ICMP Echo-Anfragen)
- >> Externes Interface >> Sekundäre externe Ziele (für ICMP Echo-Anfragen)
- >> Internes Interface >> Primäre externe Ziele (für ICMP Echo-Anfragen)

- >> Internes Interface >> Sekundäre externe Ziele (für ICMP Echo-Anfragen) Wenn unter Externes Interface >> Art der Prüfung "mindestens ein Ziel muss antworten" oder "alle Ziele einer Menge müssen antworten" ausgewählt ist, darf Externes Interface >> Primäre externe Ziele (für ICMP Echo-Anfragen) nicht leer sein. Das Gleiche gilt für das Interne Interface.

 Im Netzwerk-Modus Router müssen mindestens eine externe und eine interne virtuelle IP-Adresse eingestellt werden. Keine virtuelle IP-Adresse darf doppelt aufgelistet werden.

## 17.1.5 Umschaltzeit im Fehlerfall

Von der Variablen **Umschaltzeit im Fehlerfall** errechnet der mGuard automatisch die Zeitabstände für die Konnektivitäts- und Verfügbarkeitsprüfung.

## Konnektivitätsprüfung

In der Tabelle 17-1 auf Seite 445 werden die Faktoren angegeben, die die Zeitabstände für die Konnektivitätsprüfung bestimmen.

Für die Konnektivitätsprüfung werden ICMP-Echo-Requests verschickt, die 64 kByte groß sind. Sie werden auf Layer 3 des Internet-Protokolls gesendet. Mit dem Ethernet auf Layer 2 kommen 18 Bytes für den MAC-Header und die Prüfsumme dazu, wenn kein VLAN verwendet wird. Der ICMP-Echo-Reply hat die gleiche Größe.

In Tabelle 17-1 wird außerdem die Bandbreite gezeigt. Sie berücksichtigt die genannten Werte für ein einzelnes Ziel und summiert die Bytes für ICMP-Echo-Request und Reply.

Der Timeout am mGuard nach dem Senden enthält Folgendes:

- Die Zeit, die der mGuard braucht, um den ICMP-Echo-Reply zu übertragen. Der Halb-Duplex-Modus ist hierfür nicht geeignet, wenn anderer Datenverkehr dazu kommt.
- Die Zeit, die f
  ür die Übertragung des ICMP-Echo-Requests zu einem Ziel erforderlich ist. Beachten Sie dabei die Latenzzeit bei einer hohen Auslastung. Die gilt besonders, wenn Router die Anfrage weiterleiten. Die tats
  ächliche Latenzzeit kann unter ung
  ünstigen Umst
  änden (Fehler der Konnektivit
  ätspr
  üfung) den doppelten Wert der konfigurierten Latenzzeit annehmen.
- Die Zeit, die pro Ziel benötigt wird, um den Request zu bearbeiten und das Reply zum Ethernet-Layer zu übertragen. Beachten Sie, dass hier ebenfalls der Voll-Duplex-Modus gebraucht wird.
- Die Zeit für die Übertragung des ICMP-Echo-Replies zum mGuard.

| Failover-<br>Umschaltzeit | ICMP-Echo-<br>Requests pro Ziel | Timeout am mGuard nach dem Senden | Bandbreite pro Ziel |
|---------------------------|---------------------------------|-----------------------------------|---------------------|
| 1 s                       | 10 pro Sekunde                  | 100 ms                            | 6560 Bit/s          |
| 3 s                       | $3,\overline{3}$ pro Sekunde    | 300 ms                            | 2187 Bit/s          |
| 10 s                      | 1 pro Sekunde                   | 1s                                | 656 Bit/s           |

Tabelle 17-1 Frequenz der ICMP-Echo-Requests

Wenn sekundäre Ziele konfiguriert sind, kann es gelegentlich passieren, dass zusätzliche ICMP-Echo-Requests zu diesen Zielen gesendet werden. Dies muss bei der Berechnung für die ICMP-Echo-Request-Rate berücksichtigt werden.

In der Tabelle 17-1 wird der Timeout für einen einzelnen ICMP-Echo-Request gezeigt. Das sagt noch nichts darüber aus, wie viele der Responses vermisst werden dürfen, bevor die Konnektivitätsprüfung ausfällt. Diese Prüfung toleriert, wenn von zwei aufeinander folgenden Intervallen eines negativ ist.

## Verfügbarkeitsprüfung

Die Größe der Anwesenheitsnachrichten (CARP) beträgt bis zu 76 Bytes am Layer 3 des Internet-Protokolls. Mit dem Ethernet auf Layer 2 kommen 18 Bytes für den MAC-Header und die Prüfsumme dazu, wenn kein VLAN verwendet wird. Der ICMP-Echo-Reply hat die gleiche Größe.

Die Tabelle 17-2 zeigt die maximale Frequenz, mit der Anwesenheitsnachrichten (CARP) vom aktiven mGuard gesendet werden. Sie zeigt außerdem die Bandbreite, die dabei verbraucht wird. Die Frequenz hängt von der Priorität des mGuards und der *Umschaltzeit im Fehlerfall* ab.

Die Tabelle 17-2 zeigt außerdem die maximale Latenzzeit, die der mGuard für das Netzwerk toleriert, das die Anwesenheitsnachrichten (CARP) überträgt. Wenn diese Latenzzeit überschritten wird, kann das Redundanzpaar ein undefiniertes Verhalten zeigen.

Tabelle 17-2 Frequenz der Anwesenheitsnachrichten (CARP)

| Failover-<br>Umschaltzeit | Anwesenheitsnachrichten (CARP) pro Sekunde |                    | Maximale<br>Latenzzeit | Bandbreite am<br>Layer 2 für die |
|---------------------------|--------------------------------------------|--------------------|------------------------|----------------------------------|
|                           | Hohe Priorität                             | Niedrige Priorität |                        | hohe Priorität                   |
| 1s                        | 50 pro Sekunde                             | 25 pro Sekunde     | 20 ms                  | 37600 Bit/s                      |
| 3 s                       | 16,6 pro Se-<br>kunde                      | 8,3 pro Sekunde    | 60 ms                  | 12533 Bit/s                      |
| 10 s                      | 5 pro Sekunde                              | 2,5 pro Sekunde    | 200 ms                 | 3760 Bit/s                       |

## 17.1.6 Fehlerkompensation durch die Firewall-Redundanz

Die Firewall-Redundanz dient dazu, den Ausfall von Hardware auszugleichen.

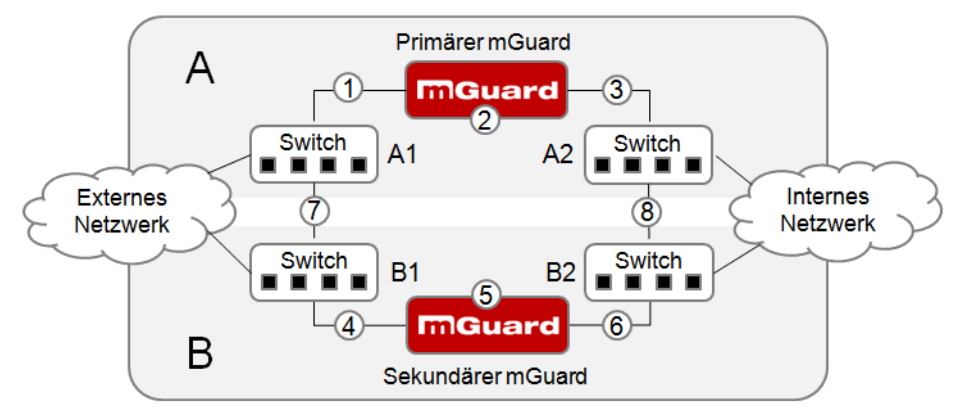

Bild 17-2 Mögliche Fehlerorte (1 ... 8)

In Bild 17-2 wird ein Aufbau gezeigt, der verschiedene Fehlerorte zeigt (unabhängig vom Netzwerk-Modus).

Jeder der beiden mGuards eines Redundanzpaares sitzt in einem unterschiedlichen Bereich (A und B). Der mGuard in Bereich A ist mit seinem externen Ethernet-Interface an Switch A1 und mit seinem internen Ethernet-Interface an Switch A2 angeschlossen. Der mGuard B ist entsprechend mit den Switchen B1 und B2 gekoppelt. Auf diese Weise verbinden die Switche und die mGuards ein externes mit einem internen Ethernet-Netzwerk. Sie stellen die Verbindung her, indem sie Netzwerk-Pakete (im Netzwerk-Modus Router) weiterleiten.

Die Firewall-Redundanz kompensiert die Fehler, die in Bild 17-2 gezeigt werden, wenn nur einer davon zur gleichen Zeit auftritt. Wenn zwei der Fehler gleichzeitig auftreten, werden sie nur kompensiert, wenn sie im selben Bereich (A oder B) auftreten.

Wenn zum Beispiel einer der mGuards aufgrund eines Stromausfalls komplett ausfällt, dann wird das aufgefangen. Ein Ausfall einer Verbindung wird wett gemacht, wenn diese komplett oder nur teilweise ausfällt. Bei einer korrekt eingestellten Konnektivitätsprüfung wird auch eine fehlerhafte Verbindung entdeckt und kompensiert, die durch den Verlust von Datenpaketen oder einer zu hohen Latenzzeit entsteht. Ohne die Konnektivitätsprüfung kann der mGuard nicht entscheiden, welcher Bereich die Fehler verursacht hat.

Ein Ausfall der Verbindung zwischen den Switchen einer Netzwerk-Seite (intern/extern) wird nicht ausgeglichen (7 und 8 in Bild 17-2).

## 17.1.7 Umgang der Firewall-Redundanz mit extremen Situationen

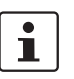

Die hier beschriebenen Situationen treten nur selten auf.

#### Wiederherstellung bei einer Netzwerk-Lobotomie

Eine Netzwerk-Lobotomie bezeichnet den Zustand, dass ein Redundanzpaar in zwei unabhängig von einander agierende mGuards aufgesplittet wird. Jeder mGuard kümmert sich in diesem Fall um seine eigenen Tracking-Informationen, da die beiden mGuards nicht mehr über den Layer 2 kommunizieren können. Eine Netzwerk-Lobotomie kann durch eine unglückliche, seltene Kombinationen von Netzwerk-Einstellungen, Netzwerk-Ausfällen und Einstellungen in der Firewall-Redundanz ausgelöst werden.

Bei einer Netzwerk-Lobotomie wird jeder mGuard aktiv. Nachdem die Netzwerk-Lobotomie wieder behoben worden ist, passiert Folgendes: Wenn die mGuards unterschiedliche Prioritäten haben, wird der mit der höheren aktiv und der andere geht in den Bereitschaftszustand. Wenn beide mGuards die gleiche Priorität haben, entscheidet ein Identifier, der mit den Anwesenheitsnachrichten (CARP) mitgeschickt wird, darüber, welcher mGuard aktiv wird.

Während die Netzwerk-Lobotomie besteht, haben beide mGuards ihren Firewall-Zustand selbst verwaltet. Der mGuard, der aktiv wird, behält seinen Zustand. Die Verbindungen des anderen mGuards, die während der Lobotomie bestanden haben, werden fallengelassen.

#### Failover beim Aufbau von komplexen Verbindungen

Komplexe Verbindungen sind Netzwerk-Protokolle, die auf verschiedenen IP-Verbindungen basieren. Ein Beispiel dafür ist das FTP-Protokoll. Beim FPT-Protokoll baut der Client bei einer TCP-Verbindung einen Kontroll-Kanal auf. Er erwartet, dass der Server eine andere TCP-Verbindung öffnet, über die der Client dann Daten übertragen kann. Während der Kontroll-Kanal am Port 21 des Servers aufgebaut wird, wird der Datenkanal am Port 20 des Servers eingerichtet.

Wenn beim mGuard die entsprechende Verfolgung der Verbindung (Connection Tracking) aktiviert ist (siehe "Erweitert" auf Seite 292), dann werden solche komplexen Verbindung verfolgt. In diesem Fall braucht der Administrator nur eine Firewall-Regel am mGuard zu erstellen, die es dem Clienten erlaubt, einen Kontroll-Kanal zum FTP-Server aufzubauen. Der mGuard wird automatisch den Aufbau eines Datenkanals durch den Server erlauben, unabhängig davon, ob die Firewall-Regeln das vorsehen.

Das Verfolgen von komplexen Verbindungen ist Bestandteil des Firewall-Zustandsabgleiches. Aber um eine kurze Latenzzeit zu erreichen, leitet der mGuard Netzwerk-Pakete unabhängig vom Update des Firewall-Zustandsabgleichs weiter, das sie selbst verursacht haben.

So kann es für eine ganz kurze Zeit so sein, dass eine Statusänderung für die komplexe Verbindung nicht an den mGuard in Bereitschaft weitergeleitet worden ist, wenn der aktive mGuard ausfällt. In diesem Fall wird die Verfolgung der Verbindung vom mGuard, der nach dem Failover aktiv ist, nicht korrekt fortgeführt. Das kann durch den mGuard nicht korrigiert werden. Dann wird die Datenverbindung zurückgesetzt oder unterbrochen.

#### Failover beim Aufbau von semi-unidirektionalen Verbindungen

Eine semi-unidirektionale Verbindung bezieht sich auf eine einzelne IP-Verbindung (wie UDP-Verbindungen), bei denen die Daten nur in eine Richtung fließen, nachdem die Verbindung mit einem bidirektionalen Handshake zustande gekommen ist.

Die Daten fließen vom Responder zum Initiator. Der Initiator sendet nur ganz am Anfang Datenpakete.

Das folgende gilt nur für ganz bestimmt Protokolle, die auf UDP basieren. Bei TCP-Verbindungen fließen die Daten immer in beide Richtungen.

Wenn die Firewall des mGuards so gestaltet ist, dass sie nur Datenpakete akzeptiert, die vom Initiator kommen, wird die Firewall alle Antworten darauf per se zulassen. Das ist unabhängig davon, ob dafür eine Firewall-Regel vorhanden ist.

Es ist ein Fall denkbar, dass der mGuard das initierende Datenpaket hat passieren lassen und ausfällt, bevor es den entsprechenden Verbindungs-Eintrag im anderen mGuard gibt. Dann kann es sein, dass der andere mGuard die Antworten zurückweist, sobald er der aktive mGuard geworden ist.

Durch die einseitige Verbindung kann der mGuard diese Situation nicht korrigieren. Als Gegenmaßnahme kann die Firewall so konfiguriert werden, dass sie den Verbindungsaufbau in beide Richtungen zulässt. Normalerweise wird dies bereits über die Protokoll-Layer geregelt und muss nicht extra zugewiesen werden.

### Datenpaket-Verlust beim Zustandsabgleich

Wenn beim Zustandsabgleich Datenpakete verloren gehen, dann entdeckt der mGuard dies automatisch und bittet den aktiven mGuard, die Daten erneut zu senden.

Diese Anfrage muss in einer bestimmten Zeit beantwortet werden, sonst erhält der mGuard in Bereitschaft den Status "outdated" und fragt den aktiven mGuard nach einer kompletten Kopie aller Zustandsinformationen.

Die Antwortzeit wird automatisch aus der Failover-Umschaltzeit berechnet. Sie ist länger als die Zeit für die Anwesenheitsnachrichten (CARP), aber kürzer als die obere Grenze der Failover-Umschaltzeit.

## Verlust von Anwesenheitsnachrichten (CARP) bei der Übertragung

Ein einzelner Verlust von Anwesenheitsnachrichten (CARP) wird vom mGuard toleriert, aber nicht für die nachfolgenden Anwesenheitsnachrichten (CARP). Dies gilt für die Verfügbarkeitsprüfung jedes einzelnen Netzwerk-Interfaces, selbst wenn diese gleichzeitig geprüft werden. Daher ist es sehr unwahrscheinlich, dass eine sehr kurze Netzwerk-Unterbrechung die Verfügbarkeitsprüfung scheitern lässt.

#### Verlust von ICMP-Echo-Requests/Replies bei der Übertragung

ICMP-Echo-Requests oder -Replies sind wichtig für die Konnektivitätsprüfung. Ein Verlust wird grundsätzlich beachtet, aber unter bestimmten Bedingungen wird er toleriert.

Folgende Maßnahmen tragen dazu bei, die Toleranz bei ICMP-Echo-Requests zu erhöhen.

- Wählen Sie im Menü Redundanz >> Firewall-Redundanz >> Konnektivitätsprüfung unter dem Punkt Art der Prüfung die Auswahl Mindestens ein Ziel muss antworten aus.
- Definieren Sie zusätzlich dort eine sekundäre Menge von Zielen. Sie können die Toleranz für den Verlust von ICMP-Echo-Requests noch erhöhen, wenn die Ziele von unzuverlässigen Verbindungen unter beiden Mengen (primär und sekundär) eingetragen werden oder innerhalb einer Menge mehrfach aufgelistet werden.

#### Wiederherstellen des primären mGuards nach einem Ausfall

Wenn ein Redundanzpaar mit unterschiedlichen Prioritäten definiert ist, wird der sekundäre mGuard bei einem Verbindungsausfall aktiv. Nachdem der Ausfall behoben ist, wird der primäre mGuard wieder aktiv. Der sekundäre mGuard erhält eine Anwesenheitsnachricht (CARP) und geht wieder in den Bereitschaftszustand.

### Zustandsabgleich

Wenn der primäre mGuard nach einem Ausfall der internen Netzwerkverbindung wieder aktiv werden soll, hat er möglicherweise eine veraltete Kopie des Datenbestandes der Firewall. Bevor die Verbindung also wieder hergestellt wird, muss dieser Datenbestand aktualisiert werden. Der primäre mGuard sorgt dafür, dass er zunächst eine aktuelle Kopie erhält, bevor er aktiv wird

## 17.1.8 Zusammenwirken mit anderen Geräten

#### Virtuelle und reale IP-Adressen

Bei der Firewall-Redundanz im Netzwerk-Modus Router nutzt der mGuard reale IP-Adressen, um mit anderen Netzwerk-Geräten zu kommunizieren.

Virtuelle IP-Adressen werden in diesen beiden Fällen eingesetzt:

- Beim Aufbauen und Betreiben von VPN-Verbindungen werden virtuelle IP-Adressen in Anspruch genommen.
- Wenn die Dienste DNS und NTP entsprechend der Konfiguration genutzt werden, dann werden diese an internen virtuellen IP-Adressen angeboten.

Das Nutzen der realen (Management) IP-Adressen ist besonders wichtig für die Konnektivitäts- und Verfügbarkeitsprüfung. Daher muss die reale (Management) IP-Adresse so konfiguriert werden, dass der mGuard die erforderlichen Verbindungen herstellen kann.

Ein mGuard kommuniziert z. B.

- mit NTP-Servern, um seine Uhrzeit zu synchronisieren
- mit DNS-Servern, um Hostnamen aufzulösen (besonders von VPN-Partnern)
- wenn er seine IP-Adresse bei einem DynDNS-Dienst registrieren will
- wenn er SNMP-Traps sendet will
- wenn er Log-Nachrichten an einen Remote-Server weiterleiten will
- um eine CRL von einem HTTP(S)-Server herunterzuladen
- um einen Benutzer über einen RADIUS-Server zu authentifizieren
- um über einen HTTPS-Server ein Konfigurationsprofil herunterzuladen.
- um von einem HTTPS-Server ein Firmware-Update herunterzuladen.

Bei der Firewall-Redundanz im Netzwerk-Modus Router müssen Geräte, die am selben LAN-Segment wie das Redundanzpaar angeschlossen sind, ihre jeweiligen virtuellen IP-Adressen als Gateway für ihre Routen nutzen. Wenn diese Geräte dafür die reale IP-Adresse eines der beiden mGuards nutzen würden, würde es funktionieren, bis dieser mGuard ausfällt. Dann aber kann der andere mGuard nicht übernehmen.

#### Ziele für die Konnektivitätsprüfung

Falls bei der Konnektivitätsprüfung ein Ziel für ICMP-Echo-Requests eingestellt ist, dann müssen diese Anfragen in einer bestimmten Zeit beantwortet werden, auch wenn das Netzwerk noch mit anderen Daten belastet ist. Der Netzwerkpfad zwischen dem Redundanzpaar und diesen Zielen muss so gestaltet sein, dass er in der Lage ist, die ICMP-Antworten auch in Zeiten hoher Last weiterzuleiten. Andernfalls könnte bei einem mGuard fälschlicherweise die Konnektivitätsprüfung scheitern.

Bei der Konnektivitätsprüfung können Ziele für das interne und externe Interface konfiguriert werden (siehe "Konnektivitätsprüfung" auf Seite 424). Es ist wichtig, dass diese Ziele tatsächlich an dem angegebenen Interface angeschlossen sind. Ein ICMP-Echo-Reply kann nicht von einem externen Interface empfangen werden, wenn das Ziel am internen Interface angeschlossen ist (und umgekehrt). Bei einem Wechsel der statischen Routen kann es leicht passieren, dass vergessen wird, die Konfiguration der Ziele entsprechend anzupassen.

Die Ziele für die Konnektivitätsprüfung sollten gut durchdacht sein. Ohne eine Konnektivitätsprüfung können schon zwei Fehler zu einer Netzwerk-Lobotomie führen.

Eine Netzwerk-Lobotomie wird verhindert, wenn die Ziele für beide mGuards identisch sind und alle Ziele auf die Anfrage antworten müssen. Allerdings hat dies den Nachteil, dass die Konnektivitätsprüfung häufiger fehlschlägt, wenn eines der Ziele nicht hoch verfügbar ist.

Im **Netzwerk-Modus Router** empfehlen wir ein hoch verfügbares Gerät als Ziel am externen Interface zu definieren. Das kann das Standard-Gateway für das Redundanzpaar sein, z. B. ein virtueller Router, der aus zwei unabhängigen Geräten besteht. Am internen Interface sollte dann entweder kein Ziel definiert sein oder eine Auswahl von Zielen.

Bei der Konstellation, dass Sie bei einem Redundanzpaar als Standard-Gateway einen virtuellen Router einsetzen, der aus zwei unabhängigen Geräten besteht, gibt es noch etwas zu beachten. Wenn diese Geräte VRRP nutzen, um ihre virtuelle IP zu synchronisieren, dann könnte eine Netzwerk-Lobotomie die virtuelle IP dieses Routers in zwei identische Kopien aufsplitten. Möglicherweise nutzen diese Router ein dynamisches Routing Protokoll und nur einer darf für die Datenströme des Netzwerkes ausgewählt werden, das durch die mGuards überwacht wird. Nur dieser Router sollte die virtuelle IP behalten. Andernfalls können Sie in der Konnektivitätsprüfung Ziele definieren, die über diese Route erreichbar sind. Die virtuelle IP-Adresse des Routers wäre dann kein sinnvolles Ziel.

## Redundanzverbund

Sie können innerhalb eines LAN-Segmentes mehrere Redundanzpaare anschließen (Redundanzverbund). Für jede virtuelle Existenz des Redundanzpaares legen Sie einen Wert als Identifier fest (über die Router-ID). Solange diese Identifier unterschiedlich sind, stören sich die Redundanzpaare nicht untereinander.

#### Datenverkehr

Eine hohe **Latenzzeit** im Netzwerk, das für Updates des Zustandsabgleichs genutzt wird oder ein ernster Datenverlust in diesem Netzwerk führen dazu, dass der mGuard in Bereitschaft in den "outdated" Zustand geht. Solange nicht mehr als zwei aufeinander folgende Updates verloren gehen, kommt es aber nicht dazu. Denn der mGuard in Bereitschaft fordert automatisch eine Wiederholung des Updates ein. Die Anforderungen an die Latenzzeit sind dieselben, wie unter "Umschaltzeit im Fehlerfall" auf Seite 445 beschrieben.

#### Ausreichende Bandbreite

Der Datenverkehr, der durch die Konnektivitäts- und Verfügbarkeitsprüfung und den Zustandsabgleich entsteht, verbraucht Bandbreite im Netzwerk. Außerdem erzeugt die Konnektivitätsprüfung einen rechnerischen Aufwand. Es gibt mehrere Methoden, dies zu verringern oder ganz aufzuheben.

Wenn ein Einfluss auf andere Geräte nicht akzeptabel ist,

- dann muss die Konnektivitätsprüfung entweder deaktiviert werden oder sie darf sich nur auf die reale IP-Adresse des anderen **mGuards** beziehen.
- dann muss der Datenverkehr durch die Verfügbarkeitsprüfung und den Zustandsabgleich in ein separates VLAN verschoben werden.
- dann müssen Switche genutzt werden, die es erlauben, VLANs zu splitten.

## **Dediziertes Interface**

Der *mGuard centerport (Innominate)* / FL MGUARD CENTERPORT unterstützt ein **dedi**ziertes Interface. Das ist eine reservierte direkte Ethernet-Schnittstelle oder ein dediziertes LAN-Segment, über das der Zustandsabgleich gesendet wird. Auf diese Weise ist die Last sogar physikalisch vom internen LAN-Segment getrennt.

## 17.1.9 Übertragungsleistung der Firewall-Redundanz

Die Werte gelten für den Netzwerk-Modus Router, wenn der Datenverkehr für den Zustandsabgleich unverschlüsselt übertragen wird. Wenn die hier beschriebene Übertragungsleistung überschritten wird, kann im Fehlerfall eine längere Umschaltzeiten entstehen, als eingestellt ist.

| Plattform                                               |                                  | Übertragungsleistung der Firewall-Redundanz                                 |
|---------------------------------------------------------|----------------------------------|-----------------------------------------------------------------------------|
| mGuard centerport (Innominate),<br>FL MGUARD CENTERPORT |                                  | 1500 MBit/s, bidirektional <sup>1</sup> , nicht mehr als 400000<br>Frames/s |
| FL MGUARD RS                                            |                                  | 150 MBit/s <sup>1</sup> , bidirektional,                                    |
| FL MGUARD SMART<br>533/266                              | mit                              | nicht mehr als 12750 Frames/s                                               |
| FL MGUARD BLADE                                         | 533 MHz                          |                                                                             |
| mGuard delta (Innomi-<br>nate)                          |                                  |                                                                             |
| FL MGUARD RS                                            |                                  | 62 MBit/s, bidirektional <sup>1</sup> ,                                     |
| FL MGUARD SMART<br>533/266                              | mit                              | nicht mehr als 5250 Frames/s                                                |
| FL MGUARD BLADE                                         | 266 MHz                          |                                                                             |
| mGuard delta (Innomi-<br>nate)                          |                                  |                                                                             |
| FL MGUARD RS4000                                        |                                  | 62 MBit/s, bidirektional <sup>1</sup> ,                                     |
| TC MGUARD RS4000 3G,                                    |                                  | nicht mehr als 5250 Frames/s                                                |
| TC MGUARD RS4000 4G                                     |                                  |                                                                             |
| FL MGUARD RS4004                                        |                                  |                                                                             |
| FL MGUARD SMART2                                        |                                  |                                                                             |
| FL MGUARD CORE TX                                       |                                  |                                                                             |
| FL MGUARD PCI(E)4000                                    |                                  |                                                                             |
| FL MGUARD DELTA                                         |                                  |                                                                             |
| 1 Distinguistic and superformed                         | e al a se Transféria das las las | ide Diebturgen Zum Deienielberteut 1500 MDit/s dere in is de                |

Bidirektional umfasst den Traffic in beide Richtungen. Zum Beispiel bedeutet 1500 MBit/s, dass in jede Richtung 750 MBit/s weitergeleitet werden.

## Failover-Umschaltzeit

Sie können die Umschaltzeit im Fehlerfall auf 1, 3 oder 10 Sekunden einstellen.

Die Obergrenze von 1 Sekunde wird derzeit nur vom *mGuard centerport (Innominate),* FL MGUARD CENTERPORT auch unter hoher Auslastung eingehalten.

## 17.1.10 Grenzen der Firewall-Redundanz

- Im Netzwerk-Modus Router wird die Firewall-Redundanz nur mit dem Modus "statisch" unterstützt.
- Ein Zugang zum mGuard über die Management-Protokolle HTTPS, SNMP und SSH ist nur mit einer realen IP-Adresse eines jeden mGuards möglich. Zugriffe auf virtuelle Adressen werden zurückgewiesen.
- Die folgenden Features können mit der Firewall-Redundanz nicht benutzt werden.
  - ein sekundäres externes Ethernet-Interface,
  - ein DHCP-Server,
  - ein DHCP-Relay,
  - ein SEC-Stick-Server,
  - eine Benutzer-Firewall und
  - das CIFS-Integrity-Monitoring.
- Das Redundanzpaar muss identisch konfiguriert werden. Beachten Sie dies bei der Einstellung von:
  - NAT-Einstellungen (Masquerading, Port-Weiterleitung und 1:1-NAT)
  - Flood-Protection
  - Paketfilter (Firewall-Regeln, MAC-Filter, Erweiterte Einstellungen)
  - den Queues und den Regeln für die QoS
- Nach einer Netzwerk-Lobotomie sind möglicherweise einige Netzwerkverbindungen unterbrochen. (Siehe "Wiederherstellung bei einer Netzwerk-Lobotomie" auf Seite 448).
- Nach einem Failover können semi-unidirektionale oder komplexe Verbindungen unterbrochen sein, die genau in der Sekunde vor dem Failover aufgebaut worden sind. (Siehe "Failover beim Aufbau von komplexen Verbindungen" auf Seite 448 und "Failover beim Aufbau von semi-unidirektionalen Verbindungen" auf Seite 448.)
- Die Firewall-Redundanz unterstützt nicht den FL MGUARD PCI 533/266 im Treiber-Modus.
- Der Zustandsabgleich repliziert keine Connection-Tracking-Einträge für ICMP-Echo-Requests, die vom mGuard weitergeleitet werden. Deshalb können ICMP-Echo-Replies entsprechend der Firewall-Regeln fallen gelassen werden, wenn sie den mGuard erst erreichen, wenn der Failover abgeschlossen ist. Beachten Sie, dass ICMP-Echo-Replies nicht dazu geeignet sind, die Failover-Umschaltzeit zu messen.
- Masquerading wird dadurch ausgeführt, dass der Sender hinter der ersten virtuellen IP-Adresse bzw. der ersten internen IP-Adresse verborgen wird. Das unterscheidet sich von dem Masquerading des mGuards ohne Firewall-Redundanz. Ohne aktivierte Firewall-Redundanz wird in einer Routing-Tabelle festgelegt, hinter welcher externen bzw. internen IP-Adresse der Sender verborgen wird.

## 17.2 VPN-Redundanz

Die VPN-Redundanz kann nur zusammen mit der Firewall-Redundanz genutzt werden.

Das Konzept ist genauso wie bei der Firewall-Redundanz. Um einen Fehler im Umfeld aufzufangen, wird die Aktivität von dem aktiven mGuard auf einen mGuard in Bereitschaft übertragen.

Zu jedem Zeitpunkt betreibt mindestens ein mGuard des Redundanzpaares die VPN-Verbindung, außer wenn eine Netzwerk-Lobotomie vorliegt.

#### Grundbedingungen für die VPN-Redundanz

Für die VPN-Redundanz gibt es keine eigenen Variablen. Es gibt gegenwärtig kein eigenes Menü in der Benutzeroberfläche, sondern sie wird mit der Firewall-Redundanz zusammen aktiviert.

Voraussetzung für die VPN-Redundanz ist eine entsprechende Lizenz, die Sie auf dem mGuard installieren müssen.

Da für die VPN-Redundanz der Aufbau von VPN-Verbindungen notwendig ist, brauchen Sie zusätzlich eine entsprechende VPN-Lizenz.

Wenn Sie nur die Lizenz für die Firewall-Redundanz haben und VPN-Verbindungen installiert sind, können Sie keine VPN-Redundanz aktivieren. Sie erhalten eine Fehlermeldung, sobald Sie die Firewall-Redundanz nutzen wollen.

Nur baugleiche mGuards können ein Redundanzpaar bilden.

## 17.2.1 Komponenten der VPN-Redundanz

Die Komponenten der VPN-Redundanz sind die gleichen, die bei der Firewall-Redundanz beschrieben worden sind. Zusätzlich gibt es noch eine weitere Komponente: der VPN-Zustandsabgleich. Einige wenige Komponenten sind für die VPN-Redundanz leicht erweitert. Aber die Konnektivitäts- und Verfügbarkeitsprüfung und der Zustandsabgleich von der Firewall funktionieren auf die gleiche Weise.

## VPN-Zustandsabgleich

Der mGuard unterstützt die Konfiguration von Firewall-Regeln für die VPN-Verbindung.

Der VPN-Zustandsabgleich verfolgt den Zustand der verschiedenen VPN-Verbindungen am aktiven mGuard. Er sorgt dafür, dass der mGuard in Bereitschaft eine zur Zeit gültige Kopie der VPN-Zustand-Datenbank erhält.

Wie bei dem Zustandsabgleich der Firewall sendet er Updates vom aktiven mGuard zum mGuard in Bereitschaft. Auf Anfrage vom mGuard in Bereitschaft versendet der aktive mGuard einen kompletten Satz aller Zustandsinformationen.

# Dediziertes Interface (mGuard centerport (Innominate), FL MGUARD CENTERPORT)

Beim *mGuard centerport (Innominate), FL MGUARD CENTERPORT* können Sie das dritte Ethernet-Interface für den VPN-Zustandsabgleich fest zuordnen.

Wie bei dem Zustandsabgleich der Firewall wird der Datenverkehr für den VPN-Zustandsabgleich für das dedizierte Interface übertragen, wenn eine Variable gesetzt wird. Stellen Sie unter *Redundanz* >> *Firewall-Redundanz* >> *Redundanz* das *Interface, das zum Zustandsabgleich verwendet wird* auf **Dediziertes Interface**.

#### Aufbau von VPN-Verbindungen

Mit der VPN-Redundanz wird das virtuelle Netzwerk-Interface für einen zusätzlichen Zweck genutzt: Es wird verwendet, um VPN-Verbindungen aufzubauen, zu akzeptieren und zu betreiben. Der mGuard lauscht nur auf der ersten virtuellen IP-Adresse.

Im Netzwerk-Modus Router hört er an der ersten externen und internen virtuellen IP-Adresse zu.

## Statusüberwachung

Die Statusüberwachung überwacht den VPN-Zustandsabgleich genauso wie den der Firewall.

## 17.2.2 Zusammenarbeit der VPN-Redundanz Komponenten

Die einzelnen Komponenten arbeiten auf die gleiche Weise zusammen, wie bei der Firewall-Redundanz. Der VPN-Zustandsabgleich wird ebenfalls durch die Statusüberwachung gesteuert, der Status wird festgehalten und es werden Updates gesendet.

Damit die Zustände eintreten, müssen bestimmte Bedingungen erfüllt werden. Der VPN-Zustandsabgleich wird damit mit berücksichtigt.

## 17.2.3 Fehlerkompensation durch die VPN-Redundanz

Die VPN-Redundanz kompensiert genau die gleichen Fehler wie die Firewall-Redundanz (siehe "Fehlerkompensation durch die Firewall-Redundanz" auf Seite 447).

Allerdings kann bei einer Netzwerk-Lobotomie der VPN-Teil die anderen VPN-Gateways stören. Die von einander unabhängigen mGuards haben dann die gleiche virtuelle IP-Adresse um mit den VPN-Partnern zu kommunizieren. Das kann dazu führen, dass die VPN-Verbindungen in schneller Folge auf- und abgebaut werden.

## 17.2.4 Variablen für die VPN-Redundanz erstellen

Bei passenden Lizenzschlüsseln wird die VPN-Redundanz automatisch aktiviert, wenn Sie die Firewall-Redundanz aktivieren. Dies geschieht, sobald Sie im Menü *Redundanz* >> *Firewall-Redundanz* >> *Redundanz* den Punkt *Aktiviere Redundanz* auf **Ja** stellen.

Es gibt kein eigenes Menü für die VPN-Redundanz. Die vorhandenen Firewall-Redundanz-Variablen werden erweitert.

 Tabelle 17-3
 Erweiterte Funktionen bei aktivierter VPN-Redundanz

| Redundanz >> Firewall-Redundanz >> Redundanz |                                                                                                    |                                                                                                    |
|----------------------------------------------|----------------------------------------------------------------------------------------------------|----------------------------------------------------------------------------------------------------|
| Allgemein                                    | Aktiviere Redundanz                                                                                                  | Die Firewall-Redundanz und die VPN-Redundanz werden ak-<br>tiviert oder deaktiviert.                                                    |
| Virtuelle Interfaces                         | Externe virtuelle IP-                                                                                                | Nur im Netzwerk-Modus Router                                                                                                    |
| Adressen                                     | Der mGuard nutzt die erste externe virtuelle IP-Adresse als<br>Adresse von der er IKE-Nachrichten sendet und erhält. |                                                                                                    |
|                                              |                                                                                                    | Die externe virtuelle IP-Adresse wird anstelle der realen pri-<br>märe IP-Adresse des externen Netzwerk-Interfaces genutzt.             |
|                                              | Der mGuard verwendet die reale IP-Adresse nicht länger, um IKE-Nachrichten zu senden oder zu beantworten.            |                                                                                                    |
|                                              |                                                                                                    | Der ESP-Datenverkehr wird ähnlich gehandhabt, allerdings<br>wird er ebenfalls von der realen IP-Adresse akzeptiert und be-<br>arbeitet. |
|                                              | Interne virtuelle IP-<br>Adressen                                                                                    | Wie unter <i>Externe virtuelle IP-Adressen</i> beschrieben, aber für die internen virtuellen IP-Adressen.                               |

## 17.2.5 Voraussetzungen für die VPN-Redundanz

- Die VPN-Redundanz kann nur aktiviert werden, wenn ein Lizenzschlüssel f
  ür die VPN-Redundanz installiert ist und eine VPN-Verbindung aktiviert ist.
- Nur bei TC MGUARD RS4000 3G, TC MGUARD RS4000 4G,
   FL MGUARD RS4004, FL MGUARD RS4000, FL MGUARD GT/GT und
   FL MGUARD RS

Wenn eine VPN-Verbindung über einen **VPN-Schalter** gesteuert wird, dann kann die VPN-Redundanz nicht aktiviert werden.

(unter: IPsec VPN >> Global >> Optionen >> VPN-Schalter)

Beim VPN-Zustandsabgleich wird kontinuierlich der Zustand der VPN-Verbindung vom aktiven auf den mGuard in Bereitschaft übertragen, damit dieser im Fehlerfall eine tatsächliche Kopie hat. Die einzige Ausnahme dazu ist der Status des IPsec Replay Windows. Änderungen dort werden nur von Zeit zur Zeit übertragen.

Der Umfang des Datenverkehrs für den Zustandsabgleich hängt nicht von dem Datenverkehr ab, der über die VPN-Tunnel geleitet wird. Das Datenvolumen für den Zustandsabgleich wird durch verschiedene Parameter bestimmt, die für ISAKMP SAs und IPsec SAs vergeben werden.

## 17.2.6 Umgang der VPN-Redundanz mit extremen Situationen

Die Bedingungen, die unter "Umgang der Firewall-Redundanz mit extremen Situationen" auf Seite 448 aufgeführt sind, gelten auch für die VPN-Redundanz. Sie gelten auch dann, wenn der mGuard ausschließlich dafür genutzt wird, VPN-Verbindungen weiterzuleiten. Der mGuard leitet die Datenströme über die VPN-Tunnel weiter und sortiert fehlerhafte Pakete aus, unabhängig davon, ob für die VPN-Verbindungen Firewall-Regeln definiert sind oder nicht.

## Ein Fehler unterbricht den laufenden Datenverkehr

Wenn ein Fehler den Datenverkehr unterbricht, der über die VPN-Tunnel läuft, ist das eine extreme Situation. In diesem Fall ist der IPsec-Datenverkehr für kurze Zeit für Replay-Attacken anfällig. (Eine Replay-Attacke ist die Wiederholung bereits gesendeter verschlüsselter Datenpakete mit Hilfe von Kopien, die ein Angreifer aufbewahrt hat.) Der Datenverkehr wird mit Hilfe von Sequenznummern geschützt. Für jede Richtung eines IPsec-Tunnels werden unabhängige Sequenznummern verwendet. Der mGuard lässt ESP-Pakete fallen, die die gleiche Sequenznummer haben, wie ein Paket, das der mGuard für einen bestimmten IPsec-Tunnel bereits entschlüsselt hat. Dieser Mechanismus wird **IPsec-Replay-Window** genannt.

Das IPsec-Relay-Window wird beim Zustandsabgleich nur von Zeit zur Zeit repliziert, da es zu viele Ressourcen bindet. So kann es vorkommen, dass nach einem Failover der aktive mGuard ein veraltetes IPsec-Replay-Window hat. Auf diese Weise ist ein Angriff möglich, bis der echte VPN-Partner das nächste ESP-Paket für die entsprechenden IPsec SA sendet oder bis der IPsec SA erneuert wird.

Um eine zu geringe Sequenznummer bei dem ausgehenden IPsec SA zu verhindern, addiert die VPN-Redundanz zu jeder ausgehenden IPsec SA einen konstanten Wert zur Sequenznummer dazu, bevor der mGuard aktiv wird. Dieser Wert ist so berechnet, dass er zu der maximalen Anzahl an Datenpaketen passt, die durch den VPN-Tunnel während der maximalen Failover-Umschaltzeit gesendet werden können. Im schlimmsten Fall (bei einem Gigabit-Ethernet und einer Umschaltzeit von 10 Sekunden) sind das 0,5 % einer IPsec Sequenz. Im besten Fall ist es nur ein Promille. Das Addieren des konstanten Wertes zur Sequenznummer verhindert, dass eine Sequenznummer versehentlich wiederverwendet wird, die bereits vom anderen mGuard verwendet wurde, kurz bevor dieser ausgefallen ist. Ein weiterer Effekt ist, dass die ESP-Pakete, die vom vorher aktiven mGuard gesendet wurden, vom VPN-Partner fallengelassen werden, wenn neue ESP-Pakete vom nun aktiven mGuard früher ankommen. Dafür ist es aber notwendig, dass die Latenzzeit im Netzwerk sich von der Failover-Umschaltzeit unterscheidet.

#### Ein Fehler unterbricht den ersten Aufbau von ISAKMP SA oder IPsec SA

Wenn ein Fehler den ersten Aufbau von ISAKMP SA oder IPsec SA unterbricht, dann kann der mGuard in Bereitschaft den Aufbau nahtlos fortsetzen, da der Status der SA synchron repliziert wird. Der Response auf eine IKE-Nachricht wird nur vom aktiven mGuard gesendet, nachdem der mGuard in Bereitschaft den Empfang des entsprechenden Updates des VPN-Zustandsabgleichs bestätigt hat.

Wenn ein mGuard aktiv wird, wiederholt er sofort die letzte IKE-Nachricht, die vom vorher aktiven mGuard hätte gesendet werden müssen. Damit wird der Fall kompensiert, dass der vorher aktive mGuard zwar den Zustandabgleich noch gesendet hat, aber ausgefallen ist, bevor er die entsprechende IKE-Nachricht senden konnte.

Auf diese Weise wird während eines Failovers der Aufbau von ISAKMP SA oder IPsec SA nur um die Zeit verzögert, die für die Umschaltung benötigt wird.

## Ein Fehler unterbricht die Erneuerung einer ISAKMP SA

Wenn ein Fehler die Erneuerung einer ISAKMP SA unterbricht, wird das auf die gleiche Weise ausgeglichen, wie dem ersten Aufbau einer SA. Außerdem wird die alte ISAKMP SA für die Dead Peer Detection beibehalten, bis die Erneuerung der ISAKMP SA abgeschlossen ist.

#### Ein Fehler unterbricht die Erneuerung einer IPsec SA

Wenn ein Fehler die Erneuerung einer IPsec SA unterbricht, wird das auf die gleiche Weise ausgeglichen, wie dem ersten Aufbau einer SA. Solange die Erneuerung der ISAKMP SA noch nicht abgeschlossen ist, werden die alten ein- und ausgehende IPsec SAs beibehalten, bis der VPN-Partner den Wechsel bemerkt hat.

Der VPN-Zustandsabgleich sorgt dafür, dass die alten IPsec SA beibehalten werden, solange der mGuard in Bereitschaft ist. Wenn er dann aktiv wird, ist sichergestellt, dass er ohne weitere Aktionen mit der Ver- und Entschlüsselung des Datenverkehrs fortfahren kann.

#### Datenpaket-Verlust beim VPN-Zustandsabgleich

Der Zustandsabgleich ist gegen den Verlust von einem von zwei aufeinanderfolgenden Update-Paketen resistent. Wenn mehr Datenpakete verloren gehen, kann es zu einer längeren Umschaltzeit im Fehlerfall kommen.

#### Der mGuard in Bereitschaft hat ein veraltetes Maschinenzertifikat

Es kann vorkommen, dass X.509-Zertifikate und private Schlüssel geändert werden müssen, die von einem Redundanzpaar genutzt werden, um sich selbst als VPN-Partner zu authentifizieren. Die Kombination aus privatem Schlüssel und Zertifikat wird im Folgenden Maschinenzertifikat genannt.

Jeder mGuard eines Redundanzpaares muss neu konfiguriert werden, um das Maschinenzertifikat zu tauschen. Und beide mGuards benötigen das gleiche Zertifikat, um aus der Sicht ihrer VPN-Partner als die selbe virtuelle VPN-Appliance zu erscheinen. Da jeder mGuard einzeln neu konfiguriert wird, kann es für eine kurze Zeit vorkommen, dass der mGuard in Bereitschaft ein veraltetes Maschinenzertifikat besitzt.

Wenn der mGuard in Bereitschaft genau in dem Augenblick aktiv wird, in dem ISAKMP SAs aufgebaut werden, kann es das mit einem veralteten Maschinenzertifikat nicht fortsetzen,

Als Gegenmaßnahme repliziert der VPN-Zustandsabgleich das Maschinenzertifikat vom aktiven mGuards zu dem mGuard in Bereitschaft. Bei einem Failover wird der mGuard in Bereitschaft dieses nur benutzen, um den bereits begonnenen Aufbau der ISAKMP SAs abzuschließen.

Wenn der mGuard in Bereitschaft nach einem Failover neue ISAKMP SAs aufbaut, wird er das noch konfigurierte Maschinenzertifikat nutzen.

Der VPN-Zustandsabgleich sorgt also für die Replizierung der Maschinenzertifikate, die gerade benutzt werden. Aber es repliziert nicht die Konfiguration selbst.

## Der mGuard in Bereitschaft hat einen veralteten Pre-Shared-Key (PSK)

Ebenso müssen Preshared-Keys (PSK) zur Authentifizierung von VPN-Partnern manchmal erneuert werden. Für eine kurze Zeit können also die redundanten mGuards einen unterschiedlichen PSK haben. In diesem Fall kann nur einer der mGuards eine VPN-Verbindung aufbauen, da die meisten VPN-Partner nur einen PSK akzeptieren. Der mGuard hat hierfür keine Gegenmaßnahme.

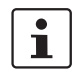

Wir empfehlen daher, X.509-Zertifikate anstelle von PSKs zu benutzen.

Wenn der VPN-Zustandsabgleich die PSKs längere Zeit auf den mGuard in Bereitschaft repliziert, dann verdeckt dies eine fehlerhafte Konfiguration für eine längere Zeit und ist schwer zu entdecken.

## 17.2.7 Zusammenwirken mit anderen Geräten

## Auflösen von Hostnamen

Wenn Hostnamen als VPN-Gateways konfiguriert sind, dann müssen die mGuards eines Redundanzpaares in der Lage sein, die Hostnamen zu selben IP-Adresse aufzulösen. Dies gilt besonders, wenn *DynDNS-Überwachung* (siehe *Seite 335*) aktiviert ist.

Wenn die Hostnamen von dem mGuard in Bereitschaft auf eine andere IP-Adresse aufgelöst werden, dann wird nach einem Failover die VPN-Verbindung zu diesem Host abgebrochen. Die VPN-Verbindung wird an einer anderen IP-Adresse wieder aufgebaut. Dies passiert direkt nach dem Failover. Es kann aber zu einer kurzen Verzögerung kommen, die u. a. davon abhängt, was unter *DynDNS-Überwachung* als Wert für das *Abfrageintervall* eingetragen ist.

#### Veraltetes IPsec-Replay-Window

Der IPsec-Datenverkehr ist gegen einen unauthorisierten Zugriff geschützt. Dazu wird jeder IPsec-Tunnel mit einer unanhängigen Sequenznummer versehen. Der mGuard lässt ESP-Pakete fallen, die die gleiche Sequenznummer haben, wie ein Paket, das der mGuard für einen bestimmten IPsec-Tunnel bereits entschlüsselt hat. Dieser Mechanismus wird **IPsec-Replay-Window** genannt. Es verhindert einen Replay-Angriff, bei dem der Angreifer zuvor aufgezeichnete Daten sendet, um etwa eine fremde Identität vorzutäuschen.

Das IPsec-Relay-Window wird beim Zustandsabgleich nur von Zeit zur Zeit repliziert, da es zu viele Ressourcen bindet. So kann es vorkommen, dass nach einem Failover der aktive mGuard ein veraltetes IPsec-Replay-Window hat. Auf diese Weise ist kurzzeitig eine Re-

play-Angriff möglich, bis der echte VPN-Partner das nächste ESP-Paket für die entsprechenden IPsec SA sendet oder bis der IPsec SA erneuert wird. Allerdings müsste ein vollständiger Traffic gekapert werden.

### **Dead Peer Detection**

Sie müssen bei der Dead Peer Detection einen Punkt beachten.

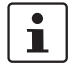

Stellen Sie bei der Dead Peer Detection einen höheren Timeout ein als die obere Grenze der *Umschaltzeit im Fehlerfall* beim Redundanzpaar.

(unter: *IPsec VPN >> Verbindungen >> Editieren >> IKE-Optionen, Verzögerung bis zur nächsten Anfrage nach einem Lebenszeichen*)

Andernfalls könnten die VPN-Partner das Redundanzpaar für tot halten, obwohl sie nur mit dem Failover beschäftigt sind.

## Datenverkehr

Eine hohe Latenzzeit im Netzwerk, das für die Updates des Zustandsabgleichs genutzt wird führt dazu, dass der mGuard in Bereitschaft in den "outdated" Zustand geht. Das Gleiche geschieht bei einem ernsten Datenverlust in diesem Netzwerk.

Solange nicht mehr als zwei aufeinander folgende Updates verloren gehen, kommt es aber nicht dazu. Denn der mGuard in Bereitschaft fordert automatisch eine Wiederholung des Updates ein. Die Anforderungen an die Latenzzeit sind dieselben, wie unter "Umschaltzeit im Fehlerfall" auf Seite 445 beschrieben.

## **Reale IP-Adressen**

VPN-Partner dürfen keinen ESP-Traffic an die reale IP-Adresse des Redundanzpaares senden. VPN-Partner müssen immer die virtuelle IP-Adresse des Redundanzpaares nutzen, um dorthin IKE-Nachrichten oder ESP-Traffic zu senden.

## 17.2.8 Übertragungsleistung der VPN-Redundanz

Die Werte gelten für den Netzwerk-Modus Router, wenn der Datenverkehr für den Zustandsabgleich unverschlüsselt übertragen wird. Wenn die hier beschriebene Übertragungsleistung überschritten wird, kann im Fehlerfall eine längere Umschaltzeiten entstehen, als eingestellt ist.

| Plattform                                               |                | Übertragungsleistung der Firewall-Redun-<br>danz           |
|---------------------------------------------------------|----------------|------------------------------------------------------------|
| mGuard centerport (Innominate),<br>FL MGUARD CENTERPORT |                | 220 MBit/s,                                                |
|                                                         |                | bidirektional <sup>1</sup> , nicht mehr als 60000 Frames/s |
| FL MGUARD RS                                            |                | 50 MBit/s, bidirektional <sup>1</sup> ,                    |
| FL MGUARD SMART<br>533/266                              |                | nicht mehr als 5500 Frames/s                               |
| mGuard core (Inno-<br>minate)                           |                |                                                            |
| FL MGUARD PCI<br>533/266                                | mit<br>533 MHz |                                                            |
| FL MGUARD BLADE                                         |                |                                                            |
| mGuard delta (Inno-<br>minate)                          |                |                                                            |
| FL MGUARD RS                                            |                | 17 MBit/s, bidirektional <sup>1</sup> ,                    |
| FL MGUARD SMART<br>533/266                              |                | nicht mehr als 2300 Frames/s                               |
| mGuard core (Inno-<br>minate)                           | mit            |                                                            |
| FL MGUARD PCI<br>533/266                                | 266 MHz        |                                                            |
| FL MGUARD BLADE                                         |                |                                                            |
| mGuard delta (Inno-<br>minate)                          |                |                                                            |
| FL MGUARD RS4000                                        |                | 17 MBit/s, bidirektional <sup>1</sup> ,                    |
| TC MGUARD RS4000 3G                                     |                | nicht mehr als 2300 Frames/s                               |
| TC MGUARD RS4000 4G                                     |                |                                                            |
| FL MGUARD RS4004                                        |                |                                                            |
| FL MGUARD SMART2                                        |                |                                                            |
| FL MGUARD CORE TX                                       |                |                                                            |
| FL MGUARD PCI(E)4000                                    |                |                                                            |
| FL MGUARD DELTA                                         |                |                                                            |

Bidirektional umfasst den Traffic in beide Richtungen. Zum Beispiel bedeutet 1500 MBit/s, dass in jede Richtung 750 MBit/s weitergeleitet werden.

## Failover-Umschaltzeit

Sie können die Umschaltzeit im Fehlerfall auf 1, 3 oder 10 Sekunden einstellen.

Die Obergrenze von 1 Sekunde wird derzeit nur vom mGuard centerport (Innominate) / FL MGUARD CENTERPORT auch unter hoher Auslastung eingehalten.

## 17.2.9 Grenzen der VPN-Redundanz

Die Grenzen die für die Firewall-Redundanz dokumentiert sind, gelten auf für die VPN-Redundanz (siehe "Grenzen der Firewall-Redundanz" auf Seite 454). Es gibt zusätzlich weitere Einschränkungen.

- Das Redundanzpaar muss bei diesen Punkten identisch konfiguriert sein:
  - bei den allgemeinen VPN-Einstellungen und
  - jeder einzelnen VPN-Verbindung.
- Der mGuard akzeptiert VPN-Verbindungen nur an der ersten virtuellen IP-Adresse.
  - Für den Netzwerk-Modus Router meint dies die erste interne und die erste externe IP-Adresse.
- Die folgenden Features können mit der VPN-Redundanz nicht genutzt werden:
  - Die dynamische Aktivierung der VPN-Verbindungen mit Hilfe eines VPN-Schalters oder über die Kommandos des CGI-Skriptes nph-vpn.cgi (nur beim TC MGUARD RS4000 3G, TC MGUARD RS4000 4G, FL MGUARD RS4004 und FL MGUARD RS4000).
  - Das Archivieren von Diagnose-Meldungen für VPN-Verbindungen.
- VPN-Verbindungen werden nur im Tunnel-Modus unterstützt. VPN-Verbindungen im Transport-Modus werden nicht hinreichend berücksichtigt.
- Die obere Grenze der Failover-Umschaltzeit gilt nicht für Verbindungen, die mit TCP gekapselt sind. Solche Verbindungen werden bei einem Failover für eine längere Zeit unterbrochen. Nach jedem Failover müssen die gekapselten TPC-Verbindungen von der initiierenden Seite neu aufgebaut werden. Wenn der Failover auf der initiierenden Seite passiert ist, können sie sofort nach der Übernahme starten. Aber wenn der Failover auf der antwortenden Seite liegt, muss der Initiator erst die Unterbrechung entdecken und kann sie dann neu aufbauen.
- Die VPN-Redundanz unterstützt Masquerading auf die gleiche Weise, wie ohne VPN-Redundanz. Dies gilt, wenn ein Redundanzpaar durch ein NAT-Gateway mit einer dynamischen IP-Adresse maskiert wird.

Zum Beispiel kann ein Redundanzpaar hinter einem DSL-Router versteckt werden, der das Redundanzpaar mit einer offiziellen IP-Adresse maskiert. Dieser DSL-Router leitet den IPsec-Datenverkehr (IKE und ESP, UDP-Ports 500 und 4500) zu den virtuellen IP-Adressen weiter. Wenn sich die dynamische IP-Adresse ändert, werden alle aktiven VPN-Verbindungen, die über das NAT-Gateway fließen, wieder aufgebaut. Für den Wiederaufbau sorgt die Dead Peer Detection (DPD) mit der dafür konfigurierten Zeit. Dieser Effekt liegt außerhalb des Einflussbereichs des mGuards.

Die Redundanz-Funktion des mGuards unterstützt keine Pfad-Redundanz. Die Pfad-Redundanz kann über andere Maßnahmen erreicht werden, z. B. über ein Routerpaar. Dieses Routerpaar wird auf der einen virtuellen Seite von den mGuards gesehen, während auf der anderen Seite jeder der Router unterschiedliche Verbindungen hat.
 Eine Pfad-Redundanz darf keine NAT-Mechanismen wie Masquerading nutzen, um die virtuellen IP-Adressen der mGuards zu verbergen. Andernfalls wird eine Migration von einem Pfad zum anderen die IP-Adressen, mit denen das Redundanzpaar maskiert ist, ändern. Das würde dazu führen, dass alle VPN-Verbindungen (alle ISAKMP SAs und alle IPsec SAs) wieder aufgebaut werden müssen.

Für den Wiederaufbau sorgt die Dead Peer Detection (DPD) mit der dafür konfigurierten Zeit. Dieser Effekt liegt außerhalb des Einflussbereichs des mGuards.

 Bei einer Pfad-Redundanz, die durch eine Netzwerk-Lobotomie ausgelöst wird, werden die VPN-Verbindungen nicht länger unterstützt. Eine Netzwerk-Lobotomie muss wenn möglich verhindert werden.

#### X.509-Zertifikate für die VPN-Authentification

Der mGuard unterstützt die Verwendung von X.509-Zertifikaten beim Aufbau von VPN-Verbindungen. Dies wird ausführlich unter "Authentifizierung" auf Seite 359 beschrieben.

Es gib aber einige Besonderheiten, wenn X.509-Zertifikate zur Authentifizierung von VPN-Verbindungen in Kombination mit Firewall- und VPN-Redundanz genutzt werden.

#### Maschinen-Zertifikate wechseln

Ein Redundanzpaar kann so konfiguriert werden, dass es gemeinsam einen X.509-Zertifikat und einen entsprechenden privaten Schlüssel nutzt, um sich selbst als virtuelle einzelne VPN-Instanz bei einem entfernten VPN-Partner zu identifizieren.

Diese X.509-Zertifikate müssen regelmäßig erneuert werden. Wenn der VPN-Partner so eingestellt ist, dass er den Gültigkeitszeitraum der Zertifikate prüft, müssen diese erneuert werden, bevor ihre Gültigkeit erlischt (siehe "Zertifikatseinstellungen" auf Seite 259).

Wenn ein Maschinenzertifikat ersetzt wird, werden alle VPN-Verbindung, die es nutzen, vom mGuard neu gestartet. Währenddessen kann der mGuard für eine bestimmte Zeit über die betroffenen VPN-Verbindungen keine Daten weiterleiten. Die Zeit hängt von der Anzahl der betroffenen VPN-Verbindungen, der Leistungsfähigkeit des mGuards und der VPN-Partner und der Latenzzeit der mGuards im Netzwerk ab.

Wenn dies für die Redundanz nicht tragbar sein sollte, müssten die VPN-Partner eines Redundanzpaares so konfiguriert werden, dass sie alle Zertifikate akzeptieren, deren Gültigkeit über einen Satz von bestimmten CA-Zertifikaten bestätigt wird (siehe "CA-Zertifikate" auf Seite 263 und "Authentifizierung" auf Seite 359).

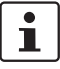

Wählen Sie dazu unter *IPsec VPN* >> *Verbindungen* >> *Editieren* >> *Authentifizierung* bei dem Punkt *Remote CA-Zertifikat* die Einstellung **Alle bekannten CAs**.

Wenn das neue Maschinenzertifikat von einem anderen Sub-CA-Zertifikat herausgegeben wird, dann muss der VPN-Partner dieses kennen, bevor das Redundanzpaar das neue Maschinenzertifikat nutzt.

Das Maschinenzertifikat muss an beiden mGuards eines Redundanzpaars getauscht weden. Aber manchmal ist das nicht möglich, wenn einer nicht erreichbar ist. Dies kann zum Beispiel bei einem Netzwerkausfall geschehen. So kann der mGuard in Bereitschaft ein veraltetes Maschinenzertifikat haben, wenn er aktiv wird. Das ist ein weiterer Grund dafür, dass die VPN-Partner so eingestellt sein müssen, dass sie beide Maschinenzertifikate nutzen.

Normalerweise wird von dem VPN-Zustandsabgleich auch das Maschinenzertifikat mit dem passenden Schlüssel repliziert. Bei einem Failover kann der andere mGuard übernehmen und sogar den Aufbau unvollständiger ISAKMP SAs fortsetzen.

## Remote-Zertifikate für eine VPN-Verbindung wechseln

Der mGuard kann so eingestellt werden, dass er VPN-Partner direkt über die X.509-Zertifikate authentifiziert, die diese vorweisen. Dafür muss dieses X.509-Zertifikat beim mGuard eingestellt sein. Es wird *Remote CA-Zertifikat* genannt.

Wenn ein Remote-Zertifikat erneuert wird, hat kurzfristig nur einer der mGuards ein neues Zertifikat. Wir empfehlen deshalb bei der VPN-Redundanz die VPN-Partner über CA-Zertifikate statt über Remote-Zertifikate zu authentifizieren.

## Neues CA-Zertifikat hinzufügen, um VPN-Partner zu identifizieren

Der mGuard kann so eingestellt werden, das er VPN-Partner über CA-Zertifikate authentifiziert (siehe "CA-Zertifikate" auf Seite 263 und "Authentifizierung" auf Seite 359).

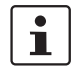

Wählen Sie dazu unter *IPsec VPN* >> *Verbindungen* >> *Editieren* >> *Authentifizierung* bei dem Punkt *Remote CA-Zertifikat* die Einstellung **Alle bekannten CAs**.

Bei dieser Einstellung kann ein neues CA-Zertifikat hinzugefügt werden, ohne die aufgebauten VPN-Verbindungen zu beeinflussen. Aber die neuen CA-Zertifikate werden sofort genutzt. Das X.509-Zertifikat, das der VPN-Partner nutzt, um sich beim mGuard zu authentifizieren kann dann mit einer minimalen Unterbrechung ausgetauscht werden. Es muss nur sichergestellt werden, dass das neue CA-Zertifikat zuerst verfügbar ist.

Der mGuard kann so eingestellt werden, dass er den Gültigkeitszeitraum der Zertifikate prüft, die vom VPN-Partner bereitgestellt werden (siehe "Zertifikatseinstellungen" auf Seite 259). In diesem Fall ist es notwendig, dass neue vertrauenswürdige CA-Zertifikate zur Konfiguration des mGuards hinzugefügt werden. Diese Zertifikate sollten ebenfalls einen Gültigkeitszeitraum haben.

Wenn die CRL-Prüfung eingeschaltet ist (unter Authentifizierung >> Zertifikate >> Zertifikate >> Zertifikate instellungen), dann muss eine URL pro CA-Zertifikat vorgehalten werden, an der die entsprechende CRL verfügbar ist. Die URL und CRL müssen veröffentlicht werden, bevor der mGuard die CA-Zertifikate nutzt, um die Gültigkeit der von den VPN-Partnern vorgezeigten Zertifikate zu bestätigen.

# Einsatz von X.509-Zertifikaten mit einem beschränkten Gültigkeitszeitraum und CRL-Prüfung

Der Einsatz von X.509-Zertifikaten wird unter "Zertifikatseinstellungen" auf Seite 259 beschrieben (Menü "Authentifizierung >> Zertifikate >> Zertifikatseinstellungen").

Wenn Sie X.509-Zertifikate einsetzen und dort **Beachte den Gültigkeitszeitraum von** Zertifikaten und CRLs eingestellt haben, dann muss die Systemzeit stimmen. Wir empfehlen, die Systemzeit mit einem vertrauenswürdigen NTP-Server zu synchronisieren. Jeder mGuard eines Redundanzpaars kann den anderen als NTP-Server nutzen, aber nicht als einzigen NTP-Server.

# 18 Glossar

Asymmetrische Verschlüsselung Bei der asymmetrischen Verschlüsselung werden Daten mit einem Schlüssel verschlüsselt und mit einem zweiten Schlüssel wieder entschlüsselt. Beide Schlüssel eignen sich zum Ver- und Entschlüsseln. Einer der Schlüssel wird von seinem Eigentümer geheim gehalten (Privater Schlüssel/Private Key), der andere wird der Öffentlichkeit (Öffentlicher Schlüssel/Public Key), d. h. möglichen Kommunikationspartnern, gegeben.

Eine mit dem öffentlichen Schlüssel verschlüsselte Nachricht kann nur von dem Empfänger entschlüsselt und gelesen werden, der den zugehörigen privaten Schlüssel hat. Eine mit dem privaten Schlüssel verschlüsselte Nachricht kann von jedem Empfänger entschlüsselt werden, der den zugehörigen öffentlichen Schlüssel hat. Die Verschlüsselung mit dem privaten Schlüssel zeigt, dass die Nachricht tatsächlich vom Eigentümer des zugehörigen öffentlichen Schlüssels stammt. Daher spricht man auch von digitaler Signatur, Unterschrift.

Asymetrische Verschlüsselungsverfahren wie RSA sind jedoch langsam und anfällig für bestimmte Angriffe, weshalb sie oft mit einem symmetrischen Verfahren kombiniert werden ( $\rightarrow$ "Symmetrische Verschlüsselung" auf Seite 474). Andererseits sind Konzepte möglich, die die aufwendige Administrierbarkeit von symmetrischen Schlüsseln vermeiden.

## DES / 3DES

# i

Die Verschlüsselungsalgorithmen **DES** und **3DES** gelten als nicht mehr sicher und sollten nach Möglichkeit nicht mehr verwendet werden. Als Alternative wird die Verwendung des Verschlüsselungsalgorithmus **AES** empfohlen.

Aus Gründen der Abwärtskompatibilität können die Verschlüsselungsalgorithmen DES und 3DES weiter genutzt werden. Für mehr Informationen siehe "Verwendung sicherer Verschlüsselungs- und Hash-Algorithmen" auf Seite 19.

Der von IBM stammende und von der NSA überprüfte symmetrische Verschlüsselungsalgorithmus ( $\rightarrow$  "Symmetrische Verschlüsselung" auf Seite 474) DES wurde 1977 vom amerikanischen National Bureau of Standards, dem Vorgänger des heutigen National Institute of Standards and Technology (NIST), als Standard für amerikanische Regierungsinstitutionen festgelegt. Da es sich hierbei um den ersten standardisierten Verschlüsselungsalgorithmus überhaupt handelte, setzte er sich auch schnell in der Industrie und somit außerhalb Amerikas durch.

DES arbeitet mit einer Schlüssellänge von 56 Bit, die heute aufgrund der seit 1977 gestiegenen Rechenleistung der Computer als nicht mehr sicher gilt.

3DES ist eine Variante von DES. Es arbeitet mit drei mal größeren Schlüsseln, die also 168 Bit lang sind. Sie gilt heute noch als sicher und ist unter anderem auch Teil des IPsec-Standards.

Das NIST (National Institute of Standards and Technology) entwickelt in Zusammenarbeit mit Industrie-Unternehmen seit Jahren den AES-Verschlüsselungsstandard. Diese symmetrische Verschlüsselung soll den bisherigen DES-Standard ablösen. Der AES-Standard spezifiziert drei verschiedene Schlüsselgrößen mit 128, 192 und 256 Bit.

1997 hatte die NIST die Initiative zu AES gestartet und ihre Bedingungen für den Algorithmus bekannt gegeben. Von den vorgeschlagenen Verschlüsselungsalgorithmen hat die NIST fünf Algorithmen in die engere Wahl gezogen; und zwar die Algorithmen MARS, RC6, Rijndael, Serpent und Twofish. Im Oktober 2000 hat man sich für Rijndael als Verschlüsselungsalgorithmus entschieden.

| CA-Zertifikat   | Wie vertrauenswürdig ist ein Zertifikat und die CA (Certificate Authority), die es ausgestellt hat? (→ "X.509 Zertifikat" auf Seite 473) Ein CA-Zertifikat kann herangezogen werden, um ein Zertifikat zu überprüfen, das die Signatur dieser CA trägt. Diese Prüfung macht nur dann Sinn, wenn davon auszugehen ist, dass das CA-Zertifikat aus authentischer Quelle stammt, also selber echt ist. Wenn darüber Zweifel bestehen, kann das CA-Zertifikat selber über-prüft werden. Wenn es sich um ein Sub-CA-Zertifikat handelt, also ein CA-Zertifikat ausgestellt von einer Sub-CA (Sub Certificate Authority) - was normalerweise der Fall ist -, kann das CA-Zertifikat der übergeordneten CA benutzt werden, um das CA-Zertifikat der ihr untergeordneten Instanz zu überprüfen. Und gibt es für diese übergeordnete CA eine weitere CA, die ihr wiederum übergeordneten Instanz zu prüfen, usw. Diese Kette des Vertrauens setzt sich fort bis zur Wurzelinstanz, die Root-CA (Root Certificate Authority). Die CA-Datei der Root-CA ist zwangsläufig selbst signiert. Denn diese Instanz ist die höchste, und der "Anker des Vertrauens" liegt letztlich bei ihr. Es ist niemand mehr da, der dieser Instanz bescheinigen kann, dass sie die Instanz ist, für die sie sich ausgibt. Eine Root-CA ist daher eine staatliche oder staatlich kontrollierte Organisation. |  |  |
|-----------------|----------------------------------------------------------------------------------------------------|--|--|
|                 | Der mGuard kann die in ihn importierten CA-Zertifikate benutzen, um die von Gegenstellen<br>"vorgezeigten" Zertifikate auf Echtheit zu überprüfen. Bei VPN-Verbindungen z. B. kann die<br>Authentifizierung der Gegenstelle ausschließlich durch CA-Zertifikate erfolgen. Dann müs-<br>sen im mGuard alle CA-Zertifikate installiert sein, um mit dem von der Gegenstelle vorge-<br>zeigten Zertifikat eine Kette zu bilden: neben dem CA-Zertifikat der CA, deren Signatur im<br>zu überprüfenden vorgezeigten Zertifikat des VPN-Partners steht, auch das CA-Zertifikat<br>der ihr übergeordneten CA usw. bis hin zum Root-Zertifikat. Denn je lückenloser diese<br>"Kette des Vertrauens" überprüft wird, um eine Gegenstelle als authentisch zu akzeptieren,<br>desto höher ist die Sicherheitsstufe.                                                                                                    |  |  |
| Client / Server | In einer Client-Server-Umgebung ist ein Server ein Programm oder Rechner, das vom Cli-<br>ent-Programm oder Client-Rechner Anfragen entgegennimmt und beantwortet.                                                                                                    |  |  |
|                 | Bei Datenkommunikation bezeichnet man auch den Rechner als Client, der eine Verbin-<br>dung zu einem Server (oder Host) herstellt. Das heißt, der Client ist der anrufende Rechner,<br>der Server (oder Host) der Angerufene.                                                                                                    |  |  |
| Datagramm       | Bei IP Übertragungsprotokollen werden Daten in Form von Datenpaketen, den sog. IP-Da-<br>tagrammen, versendet. Ein IP-Datagramm hat folgenden Aufbau                                                                                                    |  |  |
|                 | IP-Header TCP, UDP, ESP etc. Header Daten (Payload)                                                                                                    |  |  |
|                 | Der IP-Header enthält:                                                                                                    |  |  |
|                 | <ul> <li>die IP-Adresse des Absenders (source IP-address)</li> </ul>                                                                                                    |  |  |
|                 | <ul> <li>die IP-Adresse des Empfängers (destination IP-address)</li> </ul>                                                                                                    |  |  |
|                 | <ul> <li>die Protokollnummer des Protokolls der nächst höheren Protokollschicht (nach dem<br/>OSI-Schichtenmodell)</li> </ul>                                                                                                    |  |  |
|                 | <ul> <li>die IP-Header Pr üfsumme (Checksum) zur  Überpr üfung der Integrit ät des Headers<br/>beim Empfang.</li> </ul>                                                                                                    |  |  |
|                 | Der TCP-/UDP-Header enthält folgende Informationen:                                                                                                    |  |  |
|                 | <ul> <li>Port des Absenders (source port)</li> </ul>                                                                                                    |  |  |
|                 | <ul> <li>Port des Empfängers (destination port)</li> </ul>                                                                                                    |  |  |
|                 | <ul> <li>eine Pr üfsumme  über den TCP-Header und ein paar Informationen aus dem IP-Header<br/>(u. a. Quell- und Ziel-IP-Adresse)</li> </ul>                                                                                                    |  |  |
|                 |                                                                                                    |  |  |
| Standard-Route  | Ist ein Rechner an ein Ne<br>Routing-Tabelle. Darin si<br>angeschlossenen Rechn<br>hat. Die Routing-Tabelle<br>Paketen. Sind IP-Pakete<br>in den IP-Paketen angege<br>die richtige Route zu erm       | etzwerk angeschlossen, erstellt das B<br>nd die IP-Adressen aufgelistet, die da<br>ern und den gerade verfügbaren Verb<br>enthält also die möglichen Routen (Zi<br>zu verschicken, vergleicht das Betriel<br>ebenen IP-Adressen mit den Einträgen<br>itteln. | etriebssystem intern eine<br>as Betriebssystem von den<br>bindungen (Routen) ermittelt<br>iele) für den Versand von IP-<br>bssystem des Rechners die<br>n in der Routing-Tabelle, um |
|-----------------|----------------------------------------------------------------------------------------------------|----------------------------------------------------------------------------------------------------|----------------------------------------------------------------------------------------------------|
|                 | Ist ein Router am Rechne<br>Adresse des LAN Ports d<br>(bei der TCP/IP-Konfigur<br>det, wenn alle anderen IF<br>zeichnet die IP-Adresse o<br>Gateway geleitet werden<br>chung, d. h. keine Route      | er angeschlossen und ist dessen inter<br>es Routers) als Standard-Gateway de<br>ation der Netzwerkkarte), wird diese I<br>P-Adressen der Routing-Tabelle nicht<br>des Routers die Standard-Route, weil<br>, deren IP-Adressen in der Routing-Ta<br>finden.   | ne IP-Adresse (d. h. die IP-<br>m Betriebssystem mitgeteilt<br>P-Adresse als Ziel verwen-<br>passen. In diesem Fall be-<br>alle IP-Pakete zu diesem<br>abelle sonst keine Entspre-   |
| DynDNS-Anbieter | Auch <i>Dynamic DNS-Anb</i> ,<br>IP-Adresse (IP = Internet<br>ISDN oder auch per ADS<br>IP-Adresse zugeordnet, o<br>Rechner (z. B. bei einer F<br>resse zwischendurch gev                             | ieter. Jeder Rechner, der mit dem Inte<br>Protocol). Ist der Rechner über die Tel<br>L online, wird ihm vom Internet Servic<br>J. h. die Adresse wechselt von Sitzung<br>latrate) über 24 Stunden ununterbroch<br>vechselt.                                  | ernet verbunden ist, hat eine<br>lefonleitung per Modem, per<br>ce Provider dynamisch eine<br>g zu Sitzung. Auch wenn der<br>nen online ist, wird die IP-Ad-                         |
|                 | Soll ein solcher Rechner i<br>der entfernten Gegenstel<br>Rechner aufbauen. Wenn<br>möglich. Es sei denn, der<br>bieter (DNS = Domain Na                                                              | über das Internet erreichbar sein, muss<br>le bekannt sein muss. Nur so kann di<br>n die Adresse des Rechners aber stäl<br>r Betreiber des Rechners hat ein Acco<br>ame Server).                                                                             | s er eine Adresse haben, die<br>ese die Verbindung zum<br>ndig wechselt, ist das nicht<br>bunt bei einem DynDNS-An-                                                                  |
|                 | Dann kann er bei diesem<br>reichbar sein soll, z. B.: w<br>Programm zur Verfügung<br>den muss. Bei jeder Inter<br>Anbieter mit, welche IP-A<br>gistriert die aktuelle Zuor<br>Name Servern im Interne | einen Hostnamen festlegen, unter de<br>ww.example.com. Zudem stellt der D<br>, das auf dem betreffenden Rechner ir<br>net-Sitzung des lokalen Rechners teil<br>dresse der Rechner zurzeit hat. Dess<br>dnung Hostname - IP-Adresse und te<br>t mit.          | em der Rechner künftig er-<br>ynDNS-Anbieter ein kleines<br>nstalliert und ausgeführt wer-<br>It dieses Tool dem DynDNS-<br>en Domain Name Server re-<br>ilt diese anderen Domain    |
|                 | Wenn jetzt ein entfernter<br>DynDNS-Anbieter registr<br>ners als Adresse. Dadurc<br>main Name Server), um o<br>zeit zugeordnet ist. Die IP<br>von diesem als Zieladres                                | Rechner eine Verbindung herstellen v<br>iert ist, benutzt der entfernte Rechner<br>ch wird eine Verbindung hergestellt zu<br>dort die IP-Adresse nachzuschlagen,<br>-Adresse wird zurückübertragen zum<br>se benutzt. Diese führt jetzt genau zu             | will zum Rechner, der beim<br>den Hostnamen des Rech-<br>um zuständigen DNS (Do-<br>die diesem Hostnamen zur-<br>entfernten Rechner und jetzt<br>m gewünschten Rechner.              |
|                 | Allen Internetadressen lie<br>zum DNS hergestellt, um<br>geschehen, wird mit diese<br>ten Gegenstelle, eine bel                                                                                       | egt dieses Verfahren zu Grunde: Zunä<br>die diesem Hostnamen zugeteilte IP-,<br>er "nachgeschlagenen" IP-Adresse die<br>iebige Internetpräsenz, aufgebaut.                                                                                                   | ächst wird eine Verbindung<br>Adresse zu ermitteln. Ist das<br>e Verbindung zur gewünsch-                                                                                            |
| IP-Adresse      | Jeder Host oder Router in<br>Protocol). Die IP-Adresse<br>weils im Bereich 0 bis 25                                                                                                    | m Internet / Intranet hat eine eindeutig<br>s ist 32 Bit (= 4 Byte) lang und wird ge<br>5), die durch einen Punkt voneinande                                                                                                    | ge IP-Adresse (IP = Internet<br>schrieben als 4 Zahlen (je-<br>r getrennt sind.                                                                                                    |
|                 | Eine IP-Adresse besteht                                                                                                    | aus 2 Teilen: die Netzwerk-Adresse u                                                                                                    | Ind die Host-Adresse.                                                                                                    |
|                 | Netzwerk-Adresse                                                                                                    | Host-Adresse                                                                                                    | ]                                                                                                    |

Alle Hosts eines Netzes haben dieselbe Netzwerk-Adresse, aber unterschiedliche Host-Adressen. Je nach Größe des jeweiligen Netzes - man unterscheidet Netze der Kategorie Class A, B und C - sind die beiden Adressanteile unterschiedlich groß:

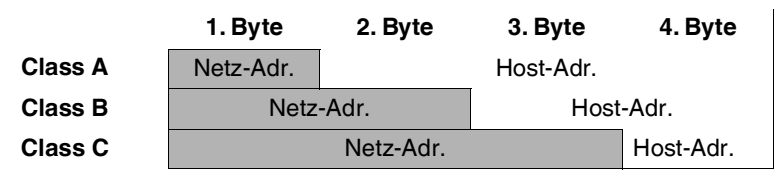

Ob eine IP-Adresse ein Gerät in einem Netz der Kategorie Class A, B oder C bezeichnet, ist am ersten Byte der IP-Adresse erkennbar. Folgendes ist festgelegt:

|         | Wert des 1. Byte | Bytes für die Netzad-<br>resse | Bytes für die<br>Host-Adresse |
|---------|------------------|--------------------------------|-------------------------------|
| Class A | 1 - 126          | 1                              | 3                             |
| Class B | 128 - 191        | 2                              | 2                             |
| Class C | 192 - 223        | 3                              | 1                             |

Rein rechnerisch kann es nur maximal 126 Class A Netze auf der Welt geben, jedes dieser Netze kann maximal 256 x 256 x 256 Hosts umfassen (3 Bytes Adressraum). Class B Netze können 64 x 256 mal vorkommen und können jeweils bis zu 65.536 Hosts enthalten (2 Bytes Adressraum: 256 x 256). Class C Netze können 32 x 256 x 256 mal vorkommen und können jeweils bis zu 256 Hosts enthalten (1 Byte Adressraum).

#### Subnetzmaske

Einem Unternehmens-Netzwerk mit Zugang zum Internet wird normalerweise nur eine einzige IP-Adresse offiziell zugeteilt, z. B. 128.111.10.21. Bei dieser Beispiel-Adresse ist am 1. Byte erkennbar, dass es sich bei diesem Unternehmens-Netzwerk um ein Class B Netz handelt, d. h. die letzten 2 Byte können frei zur Host-Adressierung verwendet werden. Das ergibt rein rechnerisch einen Adressraum von 65.536 möglichen Hosts (256 x 256).

Ein so riesiges Netz macht wenig Sinn. Hier entsteht der Bedarf, Subnetze zu bilden. Dazu dient die Subnetzmaske. Diese ist wie eine IP-Adresse ein 4 Byte langes Feld. Den Bytes, die die Netz-Adresse repräsentieren, ist jeweils der Wert 255 zugewiesen. Das dient vor allem dazu, sich aus dem Host-Adressenbereich einen Teil zu "borgen", um diesen zur Adressierung von Subnetzen zu benutzen. So kann beim Class B Netz (2 Byte für Netzwerk-Adresse, 2 Byte für Host-Adresse) mit Hilfe der Subnetzmaske 255.255.255.0 das 3. Byte, das eigentlich für Host-Adressierung vorgesehen war, jetzt für Subnetz-Adressierung verwendet werden. Rein rechnerisch können so 256 Subnetze mit jeweils 256 Hosts entstehen.

IP Security (IPsec) ist ein Standard, der es ermöglicht, bei IP-Datagrammen (→,,Datagramm" auf Seite 468) die Authentizität des Absenders, die Vertraulichkeit und die Integrität der Daten durch Verschlüsselung zu wahren. Die Bestandteile von IPsec sind der Authentication Header (AH), die Encapsulating-Security-Payload (ESP), die Security Association (SA) und der Internet Key Exchange (IKE).

Zu Beginn der Kommunikation klären die an der Kommunikation beteiligten Rechner das benutzte Verfahren und dessen Implikationen wie z. B. *Transport Mode* oder *Tunnel Mode* 

Im *Transport Mode* wird in jedes IP-Datagramm zwischen IP-Header und TCP- bzw. UDP-Header ein IPsec-Header eingesetzt. Da dadurch der IP-Header unverändert bleibt, ist dieser Modus nur für eine Host- zu-Host-Verbindung geeignet. Im *Tunnel Mode* wird dem gesamten IP-Datagramm ein IPsec-Header und ein neuer IP-Header vorangestellt. D. h. das ursprüngliche Datagramm wird insgesamt verschlüsselt in der Payload des neuen Datagramms untergebracht.

Der Tunnel Mode findet beim VPN Anwendung: Die Geräte an den Tunnelenden sorgen für die Ver- bzw. Entschlüsselung der Datagramme, auf der Tunnelstrecke, d. h. auf dem Übertragungsweg über ein öffentliches Netz bleiben die eigentlichen Datagramme vollständig geschützt.

Subject, ZertifikatIn einem Zertifikat werden von einer Zertifizierungsstelle (CA - Certificate Authority) die Zugehörigkeit des Zertifikats zu seinem Inhaber bestätigt. Das geschieht, indem bestimmte Eigenschaften des Inhabers bestätigt werden, ferner, dass der Inhaber des Zertifikats den privaten Schlüssel besitzt, der zum öffentlichen Schlüssel im Zertifikat passt. (→ "X.509 Zertifikat" auf Seite 473).

#### Beispiel Certificate: Data: Version: 3 (0x2) Serial Number: 1 (0x1) Signature Algorithm: md5WithRSAEncryption Issuer: C=XY, ST=Austria, L=Graz, O=TrustMe Ltd, OU=Certificate Authority, CN=CA/Email=ca@trustme.dom Validity Not Before: Oct 29 17:39:10 2000 GMT $\longrightarrow {\tt Subject: CN=anywhere.com, E=doctrans.de, C=DE, ST=Hamburg, L=Hamburg, O=Phoenix \ Contact, OU=Security \ Contact, OU=Security \ Co$ Subject Public Key Info: Public Key Algorithm: rsaEncryption RSA Public Key: (1024 bit) Modulus (1024 bit): 00:c4:40:4c:6e:14:1b:61:36:84:24:b2:61:c0:b5: d7:e4:7a:a5:4b:94:ef:d9:5e:43:7f:c1:64:80:fd: 9f:50:41:6b:70:73:80:48:90:f3:58:bf:f0:4c:b9: 90:32:81:59:18:16:3f:19:f4:5f:11:68:36:85:f6: 1c:a9:af:fa:a9:a8:7b:44:85:79:b5:f1:20:d3:25 7d:1c:de:68:15:0c:b6:bc:59:46:0a:d8:99:4e:07: 50:0a:5d:83:61:d4:db:c9:7d:c3:2e:eb:0a:8f:62: 8f:7e:00:e1:37:67:3f:36:d5:04:38:44:44:77:e9: f0:b4:95:f5:f9:34:9f:f8:43 Exponent: 65537 (0x10001) X509v3 extensions: X509v3 Subject Alternative Name: email:xyz@anywhere.com Netscape Comment: mod\_ssl generated test server certificate Netscape Cert Type: SSL Server Signature Algorithm: md5WithRSAEncryption 12:ed:f7:b3:5e:a0:93:3f:a0:1d:60:cb:47:19:7d:15:59:9b: 3b:2c:a8:a3:6a:03:43:d0:85:d3:86:86:2f:e3:aa:79:39:e7: 82:20:ed:f4:11:85:a3:41:5e:5c:8d:36:a2:71:b6:6a:08:f9: cc:1e:da:c4:78:05:75:8f:9b:10:f0:15:f0:9e:67:a0:4e:a1: 4d:3f:16:4c:9b:19:56:6a:f2:af:89:54:52:4a:06:34:42:0d: d5:40:25:6b:b0:c0:a2:03:18:cd:d1:07:20:b6:e5:c5:1e:21: 44:e7:c5:09:d2:d5:94:9d:6c:13:07:2f:3b:7c:4c:64:90:bf: ff:8e

Der Subject Distinguished Name, kurz Subject, identifiziert den Zertifikatsinhaber eindeutig. Der Eintrag besteht aus mehreren Komponenten. Diese werden Attribute genannt (siehe das Beispiel-Zertifikat oben). Die folgende Tabelle listet die möglichen Attribute auf. In welcher Reihenfolge die Attribute in einem X.509-Zertifikat aufgeführt sind, ist unterschiedlich.

| Abkürzung | Name                | Erläuterung                                                                                   |
|-----------|---------------------|-----------------------------------------------------------------------------------------------|
| CN        | Common Name         | Identifiziert die Person oder das Objekt,<br>zu der/dem das Zertifikat gehört.                |
|           |                     | Beispiel: CN=server1                                                                          |
| E         | E-Mail-Adresse      | Gibt die E-Mail-Adresse des Zertifikats-<br>inhabers an.                                      |
| OU        | Organizational Unit | Gibt die Abteilung innerhalb einer Orga-<br>nisation oder Firma an.                           |
|           |                     | Beispiel: OU=Entwicklung                                                                      |
| 0         | Organization        | Gibt die Organisation bzw. die Firma an.                                                      |
|           |                     | Beispiel: O=Phoenix Contact                                                                   |
| L         | Locality            | Gibt den Ort an                                                                               |
|           |                     | Beispiel: L=Hamburg                                                                           |
| ST        | State               | Gibt den Bundesstaat bzw. das Bundes-<br>land an.                                             |
|           |                     | Beispiel: ST=Bayern                                                                           |
| С         | Country             | Code bestehend aus 2 Buchstaben, die<br>das Land (= den Staat) angeben.<br>(Deutschland = DE) |
|           |                     | Beispiel: C=DE                                                                                |

Tabelle 18-1 X.509-Zertifikat

Bei VPN-Verbindungen sowie bei Fernwartungszugriffen auf den mGuard per SSH oder HTTPS kann für Subject (= Zertifikatsinhaber) ein Filter gesetzt werden. Dann werden nur solche Zertifikate von Gegenstellen akzeptiert, bei denen in der Zeile Subject bestimmte Attribute vorhanden sind.

NAT (Network AddressBei der Network Address Translation (NAT) - oft auch als *IP-Masquerading* bezeichnet -<br/>wird hinter einem einzigen Gerät, dem sog. NAT-Router, ein ganzes Netzwerk "versteckt".<br/>Die internen Rechner im lokalen Netz bleiben mit ihren IP-Adressen verborgen, wenn Sie<br/>nach außen über die NAT-Router kommunizieren. Für die Kommunikationspartner außen<br/>erscheint nur der NAT-Router mit seiner eigenen IP-Adresse.

Damit interne Rechner dennoch direkt mit externen Rechnern (im Internet) kommunizieren können, muss der NAT-Router die IP-Datagramme verändern, die von internen Rechnern nach außen und von außen zu einem internen Rechner gehen.

Wird ein IP-Datagramm aus dem internen Netz nach außen versendet, verändert der NAT-Router den UDP- bzw. TCP-Header des Datagramms. Er tauscht die Quell-IP-Adresse und den Quell-Port aus gegen die eigene offizielle IP-Adresse und einen eigenen, bisher unbenutzen Port. Dazu führt er eine Tabelle, die die Zuordnung der ursprünglichen mit den neuen Werten herstellt.

|                  | Beim Empfang eines Antwort-Datagramms erkennt der NAT-Router anhand des angege-<br>benen Zielports, dass das Datagramm eigentlich für einen internen Rechner bestimmt ist.<br>Mit Hilfe der Tabelle tauscht der NAT-Router die Ziel-IP-Adresse und den Ziel-Port aus und<br>schickt das Datagramm weiter ins interne Netz.                                                                                                    |
|------------------|----------------------------------------------------------------------------------------------------|
| Port-Nummer      | Bei den Protokollen UDP und TCP wird jedem Teilnehmer eine Port-Nummer zugeordnet.<br>Über sie ist es möglich zwischen zwei Rechnern mehrere UDP oder TCP Verbindungen zu<br>unterscheiden und somit gleichzeitig zu nutzen.                                                                                                    |
|                  | Bestimmte Port-Nummern sind für spezielle Zwecke reserviert. Zum Beispiel werden in der Regel HTTP Verbindungen zu TCP Port 80 oder POP3 Verbindungen zu TCP Port 110 aufgebaut.                                                                                                    |
| Ргоху            | Ein Proxy (Stellvertreter) ist ein zwischengeschalteter Dienst. Ein Web-Proxy (z. B. Squid) wird gerne vor ein größeres Netzwerk geschaltet. Wenn z. B. 100 Mitarbeiter gehäuft auf eine bestimmte Webseite zugreifen und dabei über den Web-Proxy gehen, dann lädt der Proxy die entsprechenden Seiten nur einmal vom Server und teilt sie dann nach Bedarf an die anfragenden Mitarbeiter aus. Dadurch wird der Traffic nach außen reduziert, was Kosten spart.                                                                                                    |
| PPPoE            | Akronym für <b>P</b> oint-to- <b>P</b> oint <b>P</b> rotocol <b>o</b> ver <b>E</b> thernet. Basiert auf den Standards PPP und Ethernet. PPPoE ist eine Spezifikation, um Benutzer per Ethernet mit dem Internet zu verbinden über ein gemeinsam benutztes Breitbandmedium wie DSL, Wireless LAN oder Kabel-Modem.                                                                                                    |
| РРТР             | Akronym für <b>P</b> oint-to- <b>P</b> oint <b>T</b> unneling <b>P</b> rotocol. Entwickelt von Microsoft, U.S. Robotics und anderen wurde dieses Protokoll konzipiert, um zwischen zwei VPN-Knoten ( $\rightarrow$ VPN) über ein öffentliches Netz sicher Daten zu übertragen.                                                                                                    |
| Router           | Ein Router ist ein Gerät, das an unterschiedliche IP-Netze angeschlossen ist und zwischen diesen vermittelt. Dazu besitzt er für jedes an ihn angeschlossene Netz eine Schnittstelle (= Interface). Beim Eintreffen von Daten muss ein Router den richtigen Weg zum Ziel und damit die passende Schnittstelle bestimmen, über welche die Daten weiterzuleiten sind. Dazu bedient er sich einer lokal vorhandenen Routing-Tabelle, die angibt, über welchen Anschluss des Routers (bzw. welche Zwischenstation) welches Netzwerk erreichbar ist.                                 |
| Тгар             | Vor allem in großen Netzwerken findet neben den anderen Protokollen zusätzlich das<br>SNMP Protokoll (Simple Network Management Protocol) Verwendung. Dieses UDP-ba-<br>sierte Protokoll dient zur zentralen Administrierung von Netzwerkgeräten. Zum Beispiel<br>kann man mit dem Befehl GET eine Konfigurationen abfragen, mit dem Befehl SET die Kon-<br>figuration eines Gerätes ändern, vorausgesetzt, das so angesprochene Netzwerkgerät ist<br>SNMP-fähig.                                                                                                    |
|                  | Ein SNMP-fähiges Gerät kann zudem von sich aus SNMP-Nachrichten verschicken, z.B.<br>wenn außergewöhnliche Ereignisse auftreten. Solche Nachrichten nennt man SNMP<br>Traps.                                                                                                    |
| X.509 Zertifikat | Eine Art "Siegel", welches die Echtheit eines öffentlichen Schlüssels (→ asymmetrische<br>Verschlüsselung) und zugehöriger Daten belegt.                                                                                                    |
|                  | Damit der Benutzer eines zum Verschlüsseln dienenden öffentlichen Schlüssels sicherge-<br>hen kann, dass der ihm übermittelte öffentliche Schlüssel wirklich von seinem tatsächlichen<br>Aussteller und damit der Instanz stammt, die die zu versendenden Daten erhalten soll, gibt<br>es die Möglichkeit der Zertifizierung. Diese Beglaubigung der Echtheit des öffentlichen<br>Schlüssels und die damit verbundene Verknüpfung der Identität des Ausstellers mit seinem<br>Schlüssel übernimmt eine zertifizierende Stelle ( <i>Certification Authority - CA</i> ). Dies ge- |

|                                        | schieht nach den Regeln der CA, indem der Aussteller des öffentlichen Schlüssels bei-<br>spielsweise persönlich zu erscheinen hat. Nach erfolgreicher Überprüfung signiert die CA<br>den öffentliche Schlüssel mit ihrer (digitalen) Unterschrift, ihrer Signatur. Es entsteht ein<br>Zertifikat.                                                                                                    |
|----------------------------------------|----------------------------------------------------------------------------------------------------|
|                                        | Ein X.509(v3) Zertifikat beinhaltet also einen öffentlichen Schlüssel, Informationen über den Schlüsseleigentümer (angegeben als Distinguised Name (DN)), erlaubte Verwendungszwecke usw. und die Signatur der CA. ( $\rightarrow$ Subject, Zertifikat).                                                                                                    |
|                                        | Die Signatur entsteht wie folgt: Aus der Bitfolge des öffentlichen Schlüssels, den Daten über seinen Inhaber und aus weiteren Daten erzeugt die CA eine individuelle Bitfolge, die bis zu 160 Bit lang sein kann, den sog. HASH-Wert. Diesen verschlüsselt die CA mit ihrem privaten Schlüssel und fügt ihn dem Zertifikat hinzu. Durch die Verschlüsselung mit dem privaten Schlüssel der CA ist die Echtheit belegt, d. h. die verschlüsselte HASH-Zeichenfolge ist die digitale Unterschrift der CA, ihre Signatur. Sollten die Daten des Zertifikats missbräuchlich geändert werden, stimmt dieser HASH-Wert nicht mehr, das Zertifikat ist dann wertlos. |
|                                        | Der HASH-Wert wird auch als Fingerabdruck bezeichnet. Da er mit dem privaten Schlüssel der CA verschlüsselt ist, kann jeder, der den zugehörigen öffentlichen Schlüssel besitzt, die Bitfolge entschlüsseln und damit die Echtheit dieses Fingerabdrucks bzw. dieser Unterschrift überprüfen.                                                                                                    |
|                                        | Durch die Heranziehung von Beglaubigungsstellen ist es möglich, dass nicht jeder Schlüs-<br>seleigentümer den anderen kennen muss, sondern nur die benutzte Beglaubigungsstelle.<br>Die zusätzlichen Informationen zu dem Schlüssel vereinfachen zudem die Administrierbar-<br>keit des Schlüssels.                                                                                                    |
|                                        | X.509 Zertifikate kommen z. B. bei E-Mail Verschlüsselung mittels S/MIME oder IPsec zum Einsatz.                                                                                                    |
| Protokoll, Übertragungs-<br>protokoll  | Geräte, die miteinander kommunizieren, müssen dieselben Regeln dazu verwenden. Sie müssen dieselbe "Sprache sprechen". Solche Regeln und Standards bezeichnet man als Protokoll bzw. Übertragungsprotokoll. Oft benutze Protokolle sind z. B. IP, TCP, PPP, HTTP oder SMTP.                                                                                                    |
| Service Provider                       | Anbieter, Firma, Institution, die Nutzern den Zugang zum Internet oder zu einem Online-<br>Dienst verschafft.                                                                                                    |
| Spoofing, Antispoofing                 | In der Internet-Terminologie bedeutet Spoofing die Angabe einer falschen Adresse. Durch die falsche Internet-Adresse täuscht jemand vor, ein autorisierter Benutzer zu sein.                                                                                                    |
|                                        | Unter Anti-Spoofing versteht man Mechanismen, die Spoofing entdecken oder verhindern.                                                                                                    |
| Symmetrische Verschlüs-<br>selung      | Bei der symmetrischen Verschlüsselung werden Daten mit dem gleichen Schlüssel ver-<br>und entschlüsselt. Beispiele für symmetrische Verschlüsselungsalgorithmen sind DES und<br>AES. Sie sind schnell, jedoch bei steigender Nutzerzahl nur aufwendig administrierbar.                                                                                                    |
| TCP/IP (Transmission                   | Netzwerkprotokolle, die für die Verbindung zweier Rechner im Internet verwendet werden.                                                                                                    |
| Control Protocol/Internet<br>Protocol) | IP ist das Basisprotokoll.                                                                                                    |
| ,                                      | UDP baut auf IP auf und verschickt einzelne Pakete. Diese können beim Empfänger in einer anderen Reihenfolge als der abgeschickten ankommen, oder sie können sogar verloren gehen.                                                                                                    |
|                                        | TCP dient zur Sicherung der Verbindung und sorgt beispielsweise dafür, dass die Datenpa-<br>kete in der richtigen Reihenfolge an die Anwendung weitergegeben werden.                                                                                                    |
|                                        | UDP und TCP bringen zusätzlich zu den IP-Adressen Port-Nummern zwischen 1 und 65535 mit, über die die unterschiedlichen Dienste unterschieden werden.                                                                                                    |

|                                       | Auf UDP und TCP bauen eine Reihe weiterer Protokolle auf, z. B. HTTP (Hyper Text Transfer Protokoll), HTTPS (Secure Hyper Text Transfer Protokoll), SMTP (Simple Mail Transfer Protokoll), POP3 (Post Office Protokoll, Version 3), DNS (Domain Name Service).                                                                                                    |
|---------------------------------------|----------------------------------------------------------------------------------------------------|
|                                       | ICMP baut auf IP auf und enthält Kontrollnachrichten.                                                                                                    |
|                                       | SMTP ist ein auf TCP basierendes E-Mail-Protokoll.                                                                                                    |
|                                       | IKE ist ein auf UDP basierendes IPsec-Protokoll.                                                                                                    |
|                                       | ESP ist ein auf IP basierendes IPsec-Protokoll.                                                                                                    |
|                                       | Auf einem Windows-PC übernimmt die WINSOCK.DLL (oder WSOCK32.DLL) die Abwick-<br>lung der beiden Protokolle.                                                                                                    |
|                                       | $(\rightarrow$ "Datagramm" auf Seite 468)                                                                                                    |
| VLAN                                  | Über ein VLAN (Virtual Local Area Network) kann man ein physikalisches Netzwerk logisch in getrennte, nebeneinander existierende Netze unterteilen.                                                                                                    |
|                                       | Die Geräte der unterschiedlichen VLANs können dabei nur Geräte in ihrem eigenen VLAN erreichen. Die Zuordnung zu einem VLAN wird damit nicht mehr nur allein von der Topologie des Netzes bestimmt, sondern auch durch die konfigurierte VLAN-ID.                                                                                                    |
|                                       | Die VLAN Einstellung kann als optionale Einstellung zu jeder IP vorgenommen werden. Ein VLAN wird dabei durch seine VLAN-ID (1-4094) identifiziert. Alle Geräte mit der selben VLAN-ID gehören dem gleichen VLAN an und können miteinander kommunizieren.                                                                                                    |
|                                       | Das Ethernet-Paket wird für VLAN nach IEEE 802.1Q um 4 Byte erweitert, davon stehen 12<br>Bit zur Aufnahme der VLAN-ID zur Verfügung. Die VLAN-ID "0" und "4095" sind reserviert<br>und nicht zur Identifikation eines VLANs nutzbar.                                                                                                    |
| VPN (Virtuelles Privates<br>Netzwerk) | Ein Virtuelles Privates Netzwerk (VPN) schließt mehrere voneinander getrennte private<br>Netzwerke (Teilnetze) über ein öffentliches Netz, z. B. das Internet, zu einem gemeinsamen<br>Netzwerk zusammen. Durch Verwendung kryptographischer Protokolle wird dabei die Ver-<br>traulichkeit und Authentizität gewahrt. Ein VPN bietet somit eine kostengünstige Alternative<br>gegenüber Standleitungen, wenn es darum geht, ein überregionales Firmennetz aufzu-<br>bauen. |

MGUARD 8.8

# **19 Anhang**

## 19.1 CGI-Interface

Die zusätzlichen HTTPS-Schnittstellen *nph-vpn.cgi*, *nph-diag.cgi*, *nph-status.cgi* und *nph-action.cgi* sind als CGI-Skripte (**C**ommon **G**ateway **I**nterface) implementiert.

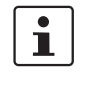

Für weitergehende Informationen zur Verwendung der CGI-Interfaces siehe *mGuard-Anwenderhilfen* (UM DE MGUARD APPNOTES), erhältlich unter <u>phoenixcontact.net/pro-</u><u>ducts</u> oder <u>help.mguard.com</u>.

1

Beim Ausführen der Skripte *nph-vpn.cgi, nph-diag.cgi, nph-status.cgi* und *nph-action.cgi*, dürfen in Benutzerkennungen, Passwörtern und sonstigen benutzerdefinierten Namen (z. B. der Name einer VPN-Verbindung), ausschließlich folgende Zeichen verwendet werden:

- Buchstaben: A Z, a z
- Ziffern: 0 9
- Sonderzeichen: . \_ ~

Sollen andere Sonderzeichen verwendet werden, z. B. das Leerzeichen oder das Fragezeichen, müssen diese der nachfolgenden Tabelle entsprechend codiert werden (URL encoding).

1

Die Verwendung des Kommandozeilen-Tools **wget** funktioniert nur im Zusammenspiel mit mGuard-Firmwareversionen < 8.4.0. Ab mGuard-Firmwareversion 8.4.0 kann das Kommandozeilen-Tool **curl** verwendet werden (Parameter und Optionen abweichend!). Beispiel:

wget --no-check-certificate "https://admin:mGuard@192.168.1.1/nph-vpn.cgi?name=Athen&cmd=up"

curl --insecure "https://admin:mGuard@192.168.1.1/nph-vpn.cgi?name=Athen&cmd=up"

Die Option **--no-check-certificate** (wget) bzw. --**Insecure** (curl) sorgt dafür, dass das HTTPS-Zertifikat des mGuards nicht weiter geprüft wird.

| (Spa | ace) | !   |     | #   | \$  | %   | &   | 1   | (   | )   | *   | +   |
|------|------|-----|-----|-----|-----|-----|-----|-----|-----|-----|-----|-----|
| %    | 20   | %21 | %22 | %23 | %24 | %25 | %26 | %27 | %28 | %29 | %2A | %2B |
|      |      |     |     |     |     |     |     |     |     |     |     |     |
| ,    | /    | :   | ;   | =   | ?   | @   | [   | /   | ]   | {   | I   | }   |
| %2C  | %2F  | %3A | %3B | %3D | %3F | %40 | %5B | %5C | %5D | %7B | %7C | %7D |

Tabelle 19-1 Codierung von Sonderzeichen (URL encoding)

# 19.2 Kommandozeilen-Tool "mg"

Die folgenden Befehle können durch die Benutzer **root** und **admin** auf der Kommandozeile des mGuards ausgeführt werden.

Tabelle 19-2 Kommandozeilen-Tool "mg"

| Befehl    | Parameter                      | Beschreibung                                                                                                    |  |  |
|-----------|--------------------------------|----------------------------------------------------------------------------------------------------|--|--|
| mg update | patches                        | Es wird ein automatisches Online-Up-<br>date durchgeführt, bei welchem der<br>mGuard das benötigte Package-Set<br>eigenständig ermittelt (siehe "Auto-<br>matische Updates" auf Seite 94).                        |  |  |
|           |                                | <b>Patch-Releases</b> beheben Fehler der<br>vorherigen Versionen und haben eine<br>Versionsnummer, welche sich nur in<br>der dritten Stelle ändern.                                                               |  |  |
|           | minor<br>major                 | Minor- und Major-Releases ergän-<br>zen den mGuard um neue Eigen-<br>schaften oder enthalten Änderungen<br>am Verhalten des mGuards. Ihre Ver-<br>sionsnummer ändert sich in der ers-<br>ten oder zweiten Stelle. |  |  |
| mg status | /network/dns-servers           | Benutzte DNS-Server                                                                                                    |  |  |
|           |                                | Hier wird der Name der DNS-Server<br>angezeigt, die vom mGuard zur Na-<br>mensauflösung benutzt werden.                                                                                                    |  |  |
|           | /network/if-state/ext1/gw      | Aktive Standard-Route über                                                                                                    |  |  |
|           |                                | Hier wird die IP-Adresse angezeigt,<br>über die der mGuard versucht, ihm<br>unbekannte Netze zu erreichen.                                                                                                    |  |  |
|           | /network/if-state/ext1/ip      | Externe IP-Adresse                                                                                                    |  |  |
|           |                                | Die Adressen, unter denen der mGu-<br>ard von Geräten des externen Netzes<br>aus erreichbar ist.                                                                                                    |  |  |
|           |                                | Im Stealth-Modus übernimmt der<br>mGuard die Adresse des lokal ange-<br>schlossenen Rechners als seine ex-<br>terne IP.                                                                                           |  |  |
|           | /network/if-state/ext1/netmask | Netzmaske der externen<br>IP-Adresse.                                                                                                    |  |  |

## 19.3 LED-Statusanzeige und Blinkverhalten

Das beschriebene Blinkverhalten bezieht sich auf Geräte der Gerätefamilie FL MGUARD RS 200x / FL MGUARD RS 400x und TC MGUARD RS 200x / TC MGUARD RS 400x.

## 19.3.1 Beschreibung der LEDs

Mithilfe von eingebauten LED-Dioden zeigen mGuard-Geräte verschiedene Systemzustände an. Dabei kann es sich um Status-, Alarm- oder Fehlermeldungen handeln.

Die Zustände werden durch permanentes oder temporäres Leuchten bzw. Blinken der LEDs angezeigt. Das angezeigte LED-Muster kann auch eine Kombination verschiedener Systemzustände darstellen.

i

ACHTUNG: Da mehrere Systemzustände nicht eindeutig, nur temporär oder in Kombination mit anderen Zuständen durch die LEDs angezeigt werden, müssen zusätzlich die Log-Dateien des mGuard-Geräts überprüft werden!

LED-Dioden der FL/TC MGUARD (RS200x/RS400x)-Geräte:

| P1 | Stat | Mod   | Info2 (Sig) |
|----|------|-------|-------------|
| •  | •    | •     | •           |
| •  |      |       | •           |
| P2 | Err  | Fault | Info1       |

#### P1 / P2

Die LEDs *P1* und *P2* zeigen an, welche der beiden Stromversorgungen angeschlossen ist (Geräte der FL/TC MGUARD RS2000-Serie: nur *P1* ist verfügbar).

### Info2 / Info1 (die LED Sig wird nicht verwendet)

Über die LEDs *Info2* und *Info1* können aktive VPN-Verbindungen oder (ab Version 8.1) aktive Firewall-Regelsätze angezeigt werden. Die Aktivierung der LEDs durch eine bestimmte VPN-Verbindung oder einen bestimmten Firewall-Regelsatz wird auf der mGuard-Oberfläche im Menüpunkt **Verwaltung** >> **Servicekontakte** konfiguriert.

Die folgenden Zustände werden angezeigt:.

| ON    | Die VPN-Verbindung ist aufgebaut / der Firewall-Regelsatz ist geschaltet.                        |
|-------|--------------------------------------------------------------------------------------------------|
| Blink | Die VPN-Verbindung wird auf- bzw. abgebaut oder wurde von der Gegenstellen gestoppt/deaktiviert. |
| OFF   | Die VPN-Verbindung ist auf beiden Gegenstellen gestoppt/deaktiviert.                             |

#### Stat / Mod / Err / Fault

Die LEDs *Stat, Mod, Err* und *Fault* zeigen Systemzustände (Status-, Alarm- oder Fehlermeldungen) an (siehe Tabelle 19-5).

Eine leuchtende **LED Fault** zeigt neben den Alarmmeldungen generell auch an, dass das Gerät aktuell nicht betriebsbereit ist.

#### LAN / WAN

Die LAN/WAN LEDs befinden sich in den LAN/WAN-Buchsen (10/100 und Duplex-

Anzeige).

Die LEDs zeigen den Ethernet-Status des LAN- bzw. WAN-Interface. Sobald das Gerät am entsprechenden Netzwerk angeschlossen ist, zeigt ein kontinuierliches Leuchten an, dass eine Verbindung zum Netzwerkpartner im LAN bzw. WAN besteht. Beim Übertragen von Datenpaketen erlischt kurzzeitig die LED.

Wenn alle LAN-/WAN-LEDs leuchten, bootet das System.

#### Bargraph und SIM 1/2 (Mobilfunk)

| LED   | Zustand und Bedeutung |             |                                                        |             |        |          |
|-------|-----------------------|-------------|--------------------------------------------------------|-------------|--------|----------|
| Bar-  | LED 3 Oben            |             | Aus                                                    | Aus         | Aus    | Grün     |
| graph | LED 2                 | Mitte       | Aus                                                    | Aus         | Grün   | Grün     |
|       | LED 1                 | Unten       | Aus                                                    | Gelb        | Gelb   | Gelb     |
|       | Signalstärke (dBm)    |             | –113 111                                               | -109 89     | -87 67 | -65 51   |
|       | Netzempfang           |             | Sehrschlecht<br>bis kein                               | Ausreichend | Gut    | Sehr gut |
| SIM 1 | Grün                  | ON<br>Blink | SIM-Karte 1 aktiv<br>Keine oder falsche PIN eingegeben |             |        |          |
| SIM 2 | Grün                  | ON<br>Blink | SIM-Karte 2 aktiv<br>Keine oder falsche PIN eingegeben |             |        |          |

Tabelle 19-3 Anzeigen des TC MGUARD RS4000 3G und TC MGUARD RS2000 3G

#### 19.3.2 Leucht- und Blinkverhalten der LEDs.

Tabelle 19-4 Beschreibung des Leucht- und Blinkverhaltens der LED-Dioden

| Heartbeat     | Das Blinkverhalten ähnelt eine Herzschlag, bei dem zwei Schläge kurz<br>hintereinander ausgeführt werden, gefolgt von einer kurzen Pause. |
|---------------|----------------------------------------------------------------------------------------------------|
| Running light | Drei Lichter bilden ein sich kontinuierlich wiederholendes Lauflicht von links nach rechts und wieder zurück.                             |
| Blink 50/1500 | Blitzen mit 1500 ms Pause (50 ms an, dann 1500 ms aus)                                                                                    |
| Blink 50/800  | Blitzen mit 800 ms Pause (50 ms an, dann 800 ms aus)                                                                                      |
| Blink 50/100  | Blitzen mit 100 ms Pause (50 ms an, dann 100 ms aus)                                                                                      |
| Blink 500/500 | Gleichmäßiges Blinken (500 ms an / 500 ms aus)                                                                                            |
| Morse code    | Das Blinkverhalten zeigt den Morse-Code 'SOS', bei dem sich das                                                                           |
| ()            | Blinkverhalten "3x kurz, 3x lang, 3x kurz" fortlaufend wiederholt.                                                                        |
| ON            | Die Diode leuchtet permanent.                                                                                                    |
| ON (n sec)    | Die Diode leuchtet permanent für die angegeben Zeit (in Sekunden n)                                                                       |

## 19.3.3 Darstellung der Systemzustände

Die Systemzustände (Status-, Alarm- oder Fehlermeldungen), die über das Leucht- bzw. Blinkverhalten der LED-Dioden angezeigt werden, entnehmen Sie bitte Tabelle 19-5.

 Tabelle 19-5
 Durch das Leucht- und Blinkverhalten der LEDs dargestellte Systemzustände

| STAT           | MOD              | Info 2<br>(Sig) | ERR            | FAULT          | Beschreibung des Systemzustands                                                              |
|----------------|------------------|-----------------|----------------|----------------|----------------------------------------------------------------------------------------------|
| Heart-<br>beat |                  |                 |                |                | Der Systemstatus ist OK.                                                                     |
|                |                  |                 | ON             |                | Ein schwerer Fehler ist aufgetreten.                                                         |
| ON<br>(12 sec) | ON<br>(3 sec)    |                 | ON<br>(12 sec) | ON<br>(12 sec) | Das System bootet.                                                                           |
| Morse<br>code  |                  |                 |                |                | Die Lizenz zur Verwendung der Firmware fehlt.                                                |
| Morse<br>code  |                  |                 | Morse<br>code  |                | Der Austausch des Bootloaders ist aufgrund eines Hardwaredefekts fehlgeschlagen.             |
|                |                  |                 |                | ON             | Ein Fehler bei der Stromversorgung wurde festgestellt.                                       |
|                |                  |                 |                | ON             | Keine Konnektivität auf der WAN-Schnittstelle (Linküberwachung am Gerät konfigurierbar)      |
|                |                  |                 |                | ON             | Keine Konnektivität auf der LAN-Schnittstelle (Linküberwachung am Gerät konfigurierbar)      |
|                |                  |                 |                | ON             | Keine Konnektivität auf der LAN(1-4)-Schnittstelle (Linküberwachung am Gerät konfigurierbar) |
|                |                  |                 |                | ON             | Keine Konnektivität auf der DMZ-Schnittstelle (Linküberwachung am Gerät konfigurierbar)      |
|                |                  |                 |                | ON             | Spannungsversorgung 1 oder 2 ausgefallen (Alarm am Gerät konfigurierbar)                     |
|                |                  |                 |                | ON             | Temperatur zu hoch / zu niedrig (Alarm am Gerät konfigurierbar)                              |
|                |                  |                 |                | ON             | (Redundanz) Verbindungsprüfung fehlgeschlagen (Alarm am Gerät<br>konfigurierbar)             |
|                |                  |                 |                | ON             | (Modem) Verbindungsprüfung fehlgeschlagen (Alarm am Gerät konfigurierbar)                    |
|                |                  |                 | ON<br>(3 sec)  |                | ECS: Das ECS ist inkompatibel.                                                               |
|                |                  |                 | ON<br>(3 sec)  |                | ECS: Die Kapazität des ECS ist erschöpft.                                                    |
|                |                  |                 | ON<br>(3 sec)  |                | ECS: Das Root-Passwort aus dem ECS stimmt nicht überein.                                     |
|                |                  |                 | ON<br>(3 sec)  |                | ECS: Die Konfiguration konnte nicht aus dem ECS geladen werden.                              |
|                |                  |                 | ON<br>(3 sec)  |                | ECS: Die Konfiguration konnte nicht im ECS gespeichert werden.                               |
|                | ON               |                 |                |                | PPPD: Das interne Modem hat eine Verbindung aufgebaut (eingestellt durch pppd).              |
|                | Blink<br>50/1500 |                 |                |                | PPPD: Das interne Modem ist aktiviert und erwartet eine Einwahl.                             |
|                | Blink<br>500/500 |                 |                |                | PPPD: Das interne Modem wählt.                                                               |
|                |                  |                 | ON<br>(2 sec)  |                | RECOVERY: Das Wiederherstellungsverfahren ist fehlgeschlagen.                                |
| ON<br>(2 sec)  |                  |                 |                |                | RECOVERY: Das Wiederherstellungsverfahren war erfolgreich.                                   |
| ON             |                  |                 |                | ON             | FLASH-PROZEDUR: Die Flash-Prozedur wurde gestartet. Bitte warten.                            |

### MGUARD 8.8

| STAT             | MOD              | Info 2<br>(Sig)  | ERR                        | FAULT | Beschreibung des Systemzustands                                                                                                    |
|------------------|------------------|------------------|----------------------------|-------|----------------------------------------------------------------------------------------------------|
| Running<br>light | Running<br>light | Running<br>light |                            | ON    | FLASH-PROZEDUR: Die Flash-Prozedur wird ausgeführt.                                                                                                    |
| Blink<br>50/800  | Blink<br>50/800  | Blink<br>50/800  |                            | ON    | FLASH-PROZEDUR: Die Flash-Prozedur war erfolgreich.                                                                                                    |
|                  | ON               |                  | ON                         |       | FLASH-PROZEDUR: Die Flash-Prozedur / der Produktionsvorgang ist fehlgeschlagen.                                                                                   |
|                  |                  |                  | Blink<br>50/100<br>(5 sec) |       | FLASH-PROZEDUR WARNUNG: Austausch des Rettungssystems. Schalten Sie das Gerät nicht aus. Wenn das Blinken aufhört, ist der Austausch des Rettungssystems beendet. |
|                  |                  |                  | ON                         |       | FLASH-PROZEDUR: Die DHCP/BOOTP-Anforderungen sind fehlgeschlagen.                                                                                                 |
|                  |                  |                  | ON                         |       | FLASH-PROZEDUR: Das Einbinden (Mounten) des Datenspeichers (data storage device) ist fehlgeschlagen.                                                              |
|                  |                  |                  | ON                         |       | FLASH-PROZEDUR: Die Flash-Prozedur ist fehlgeschlagen.                                                                                                    |
|                  |                  |                  | ON                         |       | FLASH-PROZEDUR: Das Löschen der Dateisystem-Partition ist fehlgeschlagen.                                                                                         |
|                  |                  |                  | ON                         |       | FLASH-PROZEDUR: Das Laden des Firmware-Images ist fehlgeschlagen.                                                                                                 |
|                  |                  |                  | ON                         |       | FLASH-PROZEDUR: Die Signatur des Firmware-Images ist ungültig.                                                                                                    |
|                  |                  |                  | ON                         |       | FLASH-PROZEDUR: Das Installationsskript konnte nicht geladen werden.                                                                                              |
|                  |                  |                  | ON                         |       | FLASH-PROZEDUR: Die Signatur des Installationsskripts ist ungültig.                                                                                               |
|                  |                  |                  | ON                         |       | FLASH-PROZEDUR: Das Rollout-Skript ist fehlgeschlagen.                                                                                                    |

## Tabelle 19-5 Durch das Leucht- und Blinkverhalten der LEDs dargestellte Systemzustände